# MITSUBISHI FATEC Q172CPU(N) Q173CPU(N)

# MOTION CONTROLLER SCHOOL TEXTBOOK

Microsoft<sup>®</sup> Windows<sup>®</sup> Personal Computer Operation Version SW6RN-GSV22P

# • SAFETY INSTRUCTIONS •

(Always read before starting practice)

When designing the system, always read the related manuals, and pay special attention to safety. When practicing, pay attention to the following points and make sure to correctly handle the system.

# [Precautions for Practice]

# 

- Do not touch the terminals while the power is ON. There is a risk of electric shock accidents.
- Always turn the power OFF or sufficiently confirm the surrounding safety before opening the safety covers.

# 

- Always follow the instructor's instructions when practicing.
- Do not remove the practice unit or change the wiring without instructions from the instructor. Failure to observe this could lead to faults, incorrect operations, injuries or fires.
- Always turn the power OFF before installing or removing a unit. There is a risk of unit faults or electric shocks if this is carried out while the power is ON.
- If any abnormal odor or noise is sensed during practice, always press the "Power switch" or "Emergency Stop switch", and stop the machine.
- If any error occurs, notify your instructor immediately.

# **Revision History**

# \* The textbook No. is indicated on the lower left of the back cover.

| Date of print | *Textbook No. | Revision details                                                                                                    |
|---------------|---------------|----------------------------------------------------------------------------------------------------|
| January 2001  | SH-030010-A   | First print                                                                                                    |
| January 2001  | SH-030010-B   | Partial revision                                                                                                    |
|               |               | Table of contents, section 2.2, section 3.2, section 9.3, section 9.5, section 9.6, section 9.9, section 9.10, section 10.4, section 10.10                                                                                                    |
| April 2001    | SH-030010-C   | Partial revision                                                                                                    |
|               |               | Table of contents, section 9.2, section 9.9, section 10.1, section 10.8                                                                                                    |
| March 2002    | SH-030010-D   | Additions<br>Section 3.2.5, section 2.3.6, section 3.2.7, section 3.2.8, Chapter 10,<br>Appendix 5<br>Revision                                                                                                    |
|               |               | Changed teaching operation to monitor operation, section 9.10.2                                                                                                    |
|               |               | Partial revision                                                                                                    |
|               |               | Table of contents, section 1.1, section 1.3, section 2.1, section 2.1.1, section 2.1.2, section 2.2, section 2.2.1, section 2.2.2, section 2.3, Chapter 3, section 3.1, section 3.1.2, section 3.2, section 4.1, section 4.2.1, section 4.2.4, section 4.3.1, section 4.3.2, section 4.3.3, section 4.3.4, section 4.3.5, section 4.4.1, section 4.4.2, section 7.2, section 7.4, section 8.1, section 8.2, section 8.3.1, section 8.4, section 9.1, section 9.2, section 9.3, section 9.5, section 9.7, section 9.9.1, section 9.9.2, section 9.9.3, section 9.9.4, section 9.9.5, section 9.10.1, section 9.10.3, section 11.3, section 11.4, section 11.4, section 11.8, Appendix 2, Appendix 3.2, Appendix 4 |
|               |               |                                                                                                    |

# CONTENTS

| 1.1 Features of the motion controller       1-1         1.2 Outline of control       1-4         1.2.1 Real mode control for SV13 transfer assembly and SV22 automatic machine       1-4         1.2.2 Virtual mode control for SV22 automatic machine       1-4         1.2.2 Virtual mode control for SV22 automatic machine       1-5         1.3 Items required to start up system       1-6         Chapter 2 Explanation of Functions       2-1 to 2-8         2.1 List of specifications       2-1         2.1.1 List of motion controller specifications       2-1         2.1.2 List of SFC performance specifications       2-2         2.2 System configuration drawing       2-3         2.2.1 Q172CPU(N) system       2-3         2.3 Names of each part       2-5         Chapter 3 Q-PLC Multi-CPU       3-1 to 3-14         3.1 Multi-CPU system       3-2         3.1.2 Mounting position of Q-PLC CPU/Q motion CPU       3-3         3.1.3 Input/output numbers       3-4         3.1.4 Automatic refresh for shared memory       3-5 |
|----------------------------------------------------------------------------------------------------|
| 1.2 Outline of control       1-4         1.2.1 Real mode control for SV13 transfer assembly and SV22 automatic machine       1-4         1.2.2 Virtual mode control for SV12 automatic machine       1-5         1.3 Items required to start up system       1-6         Chapter 2 Explanation of Functions       2-1 to 2-8         2.1 List of specifications       2-1 to 2-8         2.1.1 List of motion controller specifications       2-1         2.1.2 List of SFC performance specifications       2-2         2.2 System configuration drawing       2-3         2.2.1 Q172CPU(N) system       2-3         2.2.2 Q173CPU(N) system       2-4         2.3 Names of each part       2-5         Chapter 3 Q-PLC Multi-CPU       3-1 to 3-14         3.1 Multi-CPU system       3-2         3.1.1 Setting the multi-CPU system       3-2         3.1.2 Mounting position of Q-PLC CPU/Q motion CPU       3-3         3.1.3 Input/output numbers       3-4         3.1.4 Automatic refresh for shared memory       3-5                           |
| 1.2.1 Real mode control for SV13 transfer assembly and SV22 automatic machine       1-4         1.2.2 Virtual mode control for SV22 automatic machine       1-5         1.3 Items required to start up system       1-6         Chapter 2 Explanation of Functions       2-1 to 2-8         2.1 List of specifications       2-1 to 2-8         2.1 List of specifications       2-1         2.1.1 List of motion controller specifications       2-1         2.2 System configuration drawing       2-3         2.2.1 Q172CPU(N) system       2-3         2.2.2 Q173CPU(N) system       2-4         2.3 Names of each part       2-5         Chapter 3 Q-PLC Multi-CPU       3-1 to 3-14         3.1 Multi-CPU system       3-2         3.1.1 Setting the multi-CPU system       3-2         3.1.2 Mounting position of Q-PLC CPU/Q motion CPU       3-3         3.1.3 Input/output numbers       3-4         3.1.4 Automatic refresh for shared memory       3-5                                                                                      |
| 1.2.2 Virtual mode control for SV22 automatic machine       1-5         1.3 Items required to start up system       1-6         Chapter 2 Explanation of Functions       2-1 to 2-8         2.1 List of specifications       2-1         2.1 List of specifications       2-1         2.1 List of specifications       2-1         2.1 List of specifications       2-1         2.1 List of specifications       2-1         2.1 List of SFC performance specifications       2-2         2.2 System configuration drawing       2-3         2.2.1 Q172CPU(N) system       2-3         2.2.2 Q173CPU(N) system       2-3         2.3 Names of each part       2-5         Chapter 3 Q-PLC Multi-CPU       3-1 to 3-14         3.1 Multi-CPU system       3-2         3.1.1 Setting the multi-CPU system       3-2         3.1.2 Mounting position of Q-PLC CPU/Q motion CPU       3-3         3.1.3 Input/output numbers       3-4         3.1.4 Automatic refresh for shared memory       3-5                                                          |
| 1.3 Items required to start up system       1-6         Chapter 2 Explanation of Functions       2-1 to 2-8         2.1 List of specifications       2-1         2.1.1 List of motion controller specifications       2-1         2.1.2 List of SFC performance specifications       2-2         2.2 System configuration drawing       2-3         2.2.1 Q172CPU(N) system       2-3         2.2.2 Q173CPU(N) system       2-4         2.3 Names of each part       2-5         Chapter 3 Q-PLC Multi-CPU       3-1 to 3-14         3.1 Multi-CPU system       3-2         3.1.1 Setting the multi-CPU system       3-2         3.1.2 Mounting position of Q-PLC CPU/Q motion CPU       3-3         3.1.3 Input/output numbers       3-4         3.1.4 Automatic refresh for shared memory       3-5                                                                                                    |
| Chapter 2 Explanation of Functions2-1 to 2-82.1 List of specifications2-12.1.1 List of motion controller specifications2-12.1.2 List of SFC performance specifications2-22.2 System configuration drawing2-32.2.1 Q172CPU(N) system2-32.2.2 Q173CPU(N) system2-42.3 Names of each part2-5Chapter 3 Q-PLC Multi-CPU3-1 to 3-143.1 Multi-CPU system3-23.1.1 Setting the multi-CPU system3-23.1.2 Mounting position of Q-PLC CPU/Q motion CPU3-33.1.3 Input/output numbers3-43.1.4 Automatic refresh for shared memory3-5                                                                                                    |
| 2.1 List of specifications       2-1         2.1.1 List of motion controller specifications       2-1         2.1.2 List of SFC performance specifications       2-2         2.2 System configuration drawing       2-3         2.2.1 Q172CPU(N) system       2-3         2.2.2 Q173CPU(N) system       2-4         2.3 Names of each part       2-5         Chapter 3 Q-PLC Multi-CPU       3-1 to 3-14         3.1 Multi-CPU system       3-2         3.1.1 Setting the multi-CPU system       3-2         3.1.2 Mounting position of Q-PLC CPU/Q motion CPU       3-3         3.1.3 Input/output numbers       3-4         3.1.4 Automatic refresh for shared memory       3-5                                                                                                    |
| 2.1.1 List of motion controller specifications2-12.1.2 List of SFC performance specifications2-22.2 System configuration drawing2-32.2.1 Q172CPU(N) system2-32.2.2 Q173CPU(N) system2-42.3 Names of each part2-5Chapter 3 Q-PLC Multi-CPU3.1 Multi-CPU system3-1 to 3-143.1 Setting the multi-CPU system3-23.1.2 Mounting position of Q-PLC CPU/Q motion CPU3-33.1.3 Input/output numbers3-43.1.4 Automatic refresh for shared memory3-5                                                                                                    |
| 2.1.2 List of SFC performance specifications2-22.2 System configuration drawing2-32.2.1 Q172CPU(N) system2-32.2.2 Q173CPU(N) system2-42.3 Names of each part2-5Chapter 3 Q-PLC Multi-CPU3.1 Multi-CPU system3-1 to 3-143.1 Multi-CPU system3-23.1.1 Setting the multi-CPU system3-23.1.2 Mounting position of Q-PLC CPU/Q motion CPU3-33.1.3 Input/output numbers3-43.1.4 Automatic refresh for shared memory3-5                                                                                                    |
| 2.2 System configuration drawing       2-3         2.2.1 Q172CPU(N) system       2-3         2.2.2 Q173CPU(N) system       2-4         2.3 Names of each part       2-5         Chapter 3 Q-PLC Multi-CPU         3-1 to 3-14         3.1 Multi-CPU system         3-2         3.1 Nulti-CPU system         3-2         3.1.1 Setting the multi-CPU system         3-2         3.1.2 Mounting position of Q-PLC CPU/Q motion CPU         3-4         3.1.3 Input/output numbers         3-4         3.1.4 Automatic refresh for shared memory                                                                                                    |
| 2.2.1 Q172CPU(N) system       2-3         2.2.2 Q173CPU(N) system       2-4         2.3 Names of each part       2-5         Chapter 3 Q-PLC Multi-CPU       3-1 to 3-14         3.1 Multi-CPU system       3-2         3.1.1 Setting the multi-CPU system       3-2         3.1.2 Mounting position of Q-PLC CPU/Q motion CPU       3-3         3.1.3 Input/output numbers       3-4         3.1.4 Automatic refresh for shared memory       3-5                                                                                                    |
| 2.2.2 Q173CPU(N) system       2-4         2.3 Names of each part       2-5         Chapter 3 Q-PLC Multi-CPU       3-1 to 3-14         3.1 Multi-CPU system       3-2         3.1.1 Setting the multi-CPU system       3-2         3.1.2 Mounting position of Q-PLC CPU/Q motion CPU       3-3         3.1.3 Input/output numbers       3-4         3.1.4 Automatic refresh for shared memory       3-5                                                                                                    |
| 2.3 Names of each part       2-5         Chapter 3 Q-PLC Multi-CPU       3-1 to 3-14         3.1 Multi-CPU system       3-2         3.1.1 Setting the multi-CPU system       3-2         3.1.2 Mounting position of Q-PLC CPU/Q motion CPU       3-3         3.1.3 Input/output numbers       3-4         3.1.4 Automatic refresh for shared memory       3-5                                                                                                    |
| Chapter 3 Q-PLC Multi-CPU       3-1 to 3-14         3.1 Multi-CPU system       3-2         3.1.1 Setting the multi-CPU system       3-2         3.1.2 Mounting position of Q-PLC CPU/Q motion CPU       3-3         3.1.3 Input/output numbers       3-4         3.1.4 Automatic refresh for shared memory       3-5                                                                                                    |
| 3.1 Multi-CPU system       3-2         3.1.1 Setting the multi-CPU system       3-2         3.1.2 Mounting position of Q-PLC CPU/Q motion CPU       3-3         3.1.3 Input/output numbers       3-4         3.1.4 Automatic refresh for shared memory       3-5                                                                                                    |
| 3.1.1 Setting the multi-CPU system                                                                                                    |
| 3.1.2 Mounting position of Q-PLC CPU/Q motion CPU       3-3         3.1.3 Input/output numbers       3-4         3.1.4 Automatic refresh for shared memory       3-5                                                                                                    |
| 3.1.3 Input/output numbers                                                                                                    |
| 3.1.4 Automatic refresh for shared memory                                                                                                    |
|                                                                                                    |
| 3.2 Multi-CPU motion dedicated commands                                                                                                    |
| 3.2.1 SFCS motion SFC program start command                                                                                                    |
| 3.2.2 GINT interrupt command to other machine's CPU                                                                                                    |
| 3.2.3 Read from DDRD Q motion CPU device command                                                                                                    |
| 3.2.4 Write to DDWR Q motion CPU device command                                                                                                    |
| Chapter 4 Q Motion CPU 4-1 to 4-30                                                                                                    |
| 4.1 System settings                                                                                                    |
| 4.2 Servo data                                                                                                    |
| 4.2.1 Basic system setting 4-3                                                                                                    |
| 4.2.2 Multi-CPU setting                                                                                                    |
| 4.2.3 Fixed parameters                                                                                                    |
| 4.2.4 Servo parameters                                                                                                    |
| 4.2.5 Zero point return data                                                                                                    |
| 4.2.6 JUG operation data                                                                                                    |
| 4.2.7 Parameter block                                                                                                    |
| 4.∠.8 Limit switch output function                                                                                                    |
| 4.3 Positioning control device                                                                                                    |
| 4.5.1 Status/command signals M2400 to M5471 (For Q172)                                                                                                    |
| -1-                                                                                                    |

| 4.3.3 Data registers D0 to D1315 (For Q172)                                          | 4-20 |
|--------------------------------------------------------------------------------------|------|
| 4.3.4 Special relays M9073 to M9079, M9104, M9105                                    | 4-24 |
| 4.3.5 Special registers D752 to D799, D9017, D9019, D9104, D9180 to D9199 (For Q172) | 4-24 |
| 4.4 Motion SFC dedicated devices                                                     | 4-26 |
| 4.4.1 Motion registers (#0 to #8191)                                                 | 4-26 |
| 4.4.2 Coast timer (FT)                                                               | 4-29 |
|                                                                                      |      |

# Chapter 5 SFC Program

5-1 to 5-20

| 5.1 SFC program configuration             | 5-1  |
|-------------------------------------------|------|
| 5.2 List of SFC symbols                   | 5-2  |
| 5.3 List of branch/connection diagrams    | 5-4  |
| 5.4 SFC program name                      | 5-5  |
| 5.5 Steps                                 |      |
| 5.5.1 Motion control step                 |      |
| 5.5.2 Operation control step              |      |
| 5.5.3 Subroutine call/start step          |      |
| 5.5.4 Clear step                          | 5-9  |
| 5.6 Transition                            | 5-10 |
| 5.7 lump/pointer                          | 5-11 |
| 5.8 END                                   | 5-11 |
| 5.0 End                                   | 5-12 |
| 5.9 Dianci/connection                     |      |
| 5.9.1 Parallel Shilling                   |      |
| 5.9.2 Selective branch/connection         |      |
| 5.9.3 Parallel branch/parallel connection | 5-14 |
| 5.10 Y/N transition                       | 5-15 |
| 5.11 Task operation                       | 5-17 |
| 5.12 SFC parameters                       | 5-19 |
| 5.12.1 Task parameters                    | 5-19 |
| 5.12.2 Program parameters                 | 5-19 |
| 5.13 SFC program start method             | 5-20 |
| 5.14 SFC program end method               | 5-20 |
|                                           |      |

# Chapter 6 SV22 Servo Programs

# 6-1 to 6-24

| 6.1 Servo program                                                                | 6-1  |
|----------------------------------------------------------------------------------|------|
| 6.1.1 Servo program configuration                                                | 6-1  |
| 6.1.2 List of servo commands                                                     | 6-2  |
| 6.1.3 Linear control                                                             | 6-8  |
| 6.1.4 Circular interpolation control using auxiliary point designation           | 6-9  |
| 6.1.5 Circular interpolation control using radius designation                    | 6-10 |
| 6.1.6 Circular interpolation control using center point designation              | 6-11 |
| 6.1.7 Fixed-dimension feed control                                               | 6-12 |
| 6.1.8 Speed control                                                              | 6-12 |
| 6.1.9 Speed/position changeover control                                          | 6-13 |
| 6.1.10 Speed changeover control                                                  | 6-14 |
| 6.1.11 Constant-speed control                                                    | 6-15 |
| 6.1.12 Repeated control (for speed changeover control and uniform speed control) | 6-16 |
| 6.1.13 Simultaneous start                                                        | 6-17 |

|                                                           | 1 1 10 1 10           |
|-----------------------------------------------------------|-----------------------|
| 7.1 Order of operator and function priority               |                       |
| 7.2 List of operation control and transition commands     |                       |
| 7.3 Dedicated motion function (CHGV, CHGT)                |                       |
| 7.4 Other commands                                        |                       |
|                                                           | _                     |
| Chapter 8 Windows Personal Computer Operations            | 8-1 to 8-16           |
| 8.1 Flow of creating data for operating motion controller | 8-1                   |
| 8.2 Registering the main unit OS                          | 8-2                   |
| 8.3 Setting the Q-PLC CPU                                 | 8-7                   |
| 8.3.1 Reading the sequence program                        |                       |
| 8.3.2 Setting the multi-CPU                               |                       |
| 8.3.3 Writing the sequence program                        |                       |
| 8.4 Starting up SW6RN-GSV22P                              |                       |
|                                                           |                       |
| Chapter 9 Basic Practice Using the SV22 Real Mode         | 9-1 to 9-68           |
| 9.1 Details of practice                                   | 0-1                   |
| 9.1 Details of practice machine system configuration      | 0_2                   |
| 9.2 QT/20FO practice machine system configuration         |                       |
| 9.5 System setting                                        | 0_12                  |
| 9.5 Practice SEC programs                                 | 9-12<br>9-15          |
| 9.6 Creating SEC programs                                 | 9.10<br>9 <b>-</b> 10 |
| 9.6.1. Creating a new SEC program                         | 0_19                  |
| 9.6.2 Creating the SEC diagram                            | 9-21                  |
| 9.6.3 Inputting the transition and operation control step | 0-27                  |
| 9.6.4 Inputting the motion control step                   | 9-31                  |
| 9.6.5 SEC program parameter setting and batch conversion  | 9-36                  |
| 9.7 Writing to the motion CPU                             | 9-38                  |
| 9.8 Test operation                                        | 9-40                  |
| 9.8.1 JOG operation                                       |                       |
| 9.8.2 Running the servo program                           |                       |
| 9.9 Program for operation                                 |                       |
| 9.9.1 Initialization                                      |                       |
| 9.9.2 JOG operation                                       |                       |
| 9.9.3 Main routine SFC program (real mode operation)      |                       |
| 9.9.4 Zero point return                                   |                       |
| 9.9.5 Continuous positioning                              |                       |
| 9.10 Operating the practice machine                       |                       |
| 9.10.1 Operation                                          |                       |
| -3-                                                       |                       |
|                                                           |                       |

| 6.1.15 | Position follow-up control                                    | 6-19 |
|--------|---------------------------------------------------------------|------|
| 6.1.16 | High-speed oscillation control                                | 6-20 |
| 6.1.17 | Helical interpolation control with auxiliary point designated | 6-21 |
| 6.1.18 | Helical interpolation control with radius designated          | 6-22 |
| 6.1.19 | Helical interpolation control with center point designated    | 6-23 |
| 6.1.20 | Current value change                                          | 6-24 |

# Chapter 7 Operation Control Program

# 7-1 to 7-10

| 9.10.2 Monitor operation                  | 9-56 |
|-------------------------------------------|------|
| 9.10.3 Monitor trace graph                | 9-59 |
| 9.11 Ending the operations                | 9-68 |
| 9.11.1 Ending the SW6RN-GSV22P operations | 9-68 |
| 9 11 2 GX Developer END operation         | 9-68 |
|                                           |      |

Chapter 10 Applied Practice with SV22 Real Mode

10-1 to 10-46

| 10.1 Details of practice                                | 10-1  |
|---------------------------------------------------------|-------|
| 10.2 Q172CPU practice machine system configuration      | 10-2  |
| 10.3 Practice SFC programs                              | 10-5  |
| 10.4 Writing to the motion CPU                          | 10-11 |
| 10.5 Program for operation                              | 10-16 |
| 10.5.1 JOG operation                                    | 10-16 |
| 10.5.2 Main routine SFC program (real mode operation)   |       |
| 10.5.3 Execution of servo program (motion control step) | 10-20 |
| 10.5.4 Stopping                                         | 10-24 |
| 10.5.5 Error reset                                      | 10-25 |
| 10.5.6 Current value change                             | 10-27 |
| 10.5.7 Speed change (CHGV)                              |       |
| 10.5.8 Reading actual current value                     | 10-30 |
| 10.5.9 Continuous positioning                           | 10-32 |
| 10.5.10 M code function                                 | 10-34 |
| 10.5.11 Indirect setting of servo program address       | 10-36 |
| 10.6 Operating the practice machine                     | 10-38 |
| 10.6.1 Operation                                        | 10-38 |
|                                                         |       |

Chapter 11 Practicing with the SV22 Virtual Mode

11-1 to 11-44

| 11.1 Mechanism program                                         | -1 |
|----------------------------------------------------------------|----|
| 11.1.1 Mechanism module connection diagram11                   | -1 |
| 11.1.2 List of mechanism modules11                             | -2 |
| 11.1.3 Virtual servomotor11                                    | -3 |
| 11.1.4 Synchronous encoder11                                   | -3 |
| 11.1.5 Virtual axis                                            | -3 |
| 11.1.6 Gears                                                   | -3 |
| 11.1.7 Clutch                                                  | -4 |
| 11.1.8 Transmission                                            | -5 |
| 11.1.9 Differential gears11                                    | -5 |
| 11.1.10 Rollers                                                | -5 |
| 11.1.11 Ball screw                                             | -6 |
| 11.1.12 Rotary table11                                         | -6 |
| 11.1.13 Cam                                                    | -7 |
| 1.2 Details of practice                                        | -9 |
| 1.3 Starting up SW3RN-CAMP and creating the cam 11-            | 11 |
| 11.4 SFC program for virtual mode                              | 16 |
| 11.4.1 New creation of SFC program for virtual mode 11-7       | 18 |
| 11.4.2 Inputting the motion control steps for the virtual mode | 22 |
| 11-5 Editing the mechanism                                     | 26 |

| 11.6 Writing to the motion CPU                  | 11-30 |
|-------------------------------------------------|-------|
| 11.7 Reading of sequence program from Q-PLC CPU | 11-31 |
| 11.8 SFC program for practice                   | 11-33 |
| 11.9 Practice machine operations                | 11-39 |
| 11.10 Exercise (Roller setting)                 | 11-44 |

Appendix

# A-1 to A-40

| Appendix 1 Examples of programs for SV22 virtual mode       | A-1  |
|-------------------------------------------------------------|------|
| Appendix 2 Sample motion SFC                                | A-10 |
| Appendix 3 Operating the Windows personal computer          | A-21 |
| Appendix 3.1 Backing up an FD                               | A-21 |
| Appendix 3.2 Installing SW6RN-GSV22P                        | A-23 |
| Appendix 4 Comparison between A173UHCPU/A172SHCPUN          | A-28 |
| Appendix 5 Sequence command dedicated to motion             | A-30 |
| Appendix 5.1 SVST servo program start request command       | A-30 |
| Appendix 5.2 CHGA current value change command              | A-32 |
| Appendix 5.3 CHGV speed change command                      | A-34 |
| Appendix 5.4 CHGT torque limit value change request command | A-36 |
| Appendix 6 Explanation of terms                             | A-38 |

# Introduction

This is the school textbook prepared to provide an understanding of the motion controller to enable easy control of the multi-axis positioning operations.

In this textbook, the outline of the Q motion controller is explained, and the methods of setting the data to carry out positioning using a DOS/V personal computer and the SW6RN-GSV22P automatic machine software package are explained. In addition, the methods of creating servo programs, mechanical support language and sequence programs are explained.

(The software package and function specifications will differ according to the machine model.)

# Chapter 1 Outline

# **1.1 Features of the motion controller**

The motion controller has the following features.

### (1) Q-PLC CPU and multi-CPU system

A flexible system configuration, which allows the processing load to be spread out, is realized by carrying out complicated servo control with the Q motion CPU unit, and other machine control and information with the Q-PLC CPU unit.

#### (2) Product line-up to match applications

The following motion controller models are available to match the system scale required for multi-axis positioning.

- Q172CPU(N) (1 to 8 axes multi-axis positioning function)
- Q173CPU(N) (1 to 32 axes multi-axis positioning function)

### (3) Control using MR-H-B(N)/MR-J2(S)-B type servo amplifier possible

A 10W to 55kW servomotor can be controlled by connecting the MR-H-B(N)/MR-J2(S)-B/MR-J2M-B type servo amplifier externally to the motion network SSCNET.

(The Q172 can control up to eight servomotors and the Q173 up to 32 servomotors.)

#### (4) High-speed serial communication with servo amplifier possible

Using the motion network SSCNET high-speed serial communication, the servo data can be collected, the servo parameter can be changed, the servo can be tested and monitored, and the mechanism program can be monitored. The speed command can be output at up to 10Mpps, enabling high-speed high-accuracy positioning.

### (5) Absolute position system possible

An absolute position system can be structured by using a servomotor with absolute position detector. (Zero point return is not required even if a power failure occurs.)

# (6) Windows personal computer can be used as positioning programming tool By using a Windows personal computer with the dedicated software package, the motion SFC can be programmed, the servo control can be programmed, monitored and tested.

Windows personal computer ......SW6RNC-GSVPRO

#### (7) Operating system (OS) can be changed

Software packages to match applications are available, and by directly writing the optical OS (refer to comparison table in section 2.1) into the CPU's built-in flash memory, a motion controller matching each machine can be created.

This system is also compatible with software package function upgrades.

 SV13 for transfer assembly Using the dedicated servo commands, 1 to 4-axis linear interpolation, 2-axis circular interpolation, 3-axis helical interpolation, CP control (uniform speed control), speed control and position follow-up control can be carried out, making this system suitable for applications such as transfer machines and assembly machines.

Order control is enabled with SFC.

 SV22 for automatic machine Multiple servomotors can be simultaneously controlled with the mechanical support language, and cam control can be carried out with the software. This is suitable for applications such as automatic machines.

#### (8) Software cam ... Valid only with SV22

When the cam mechanism, often used in machine mechanisms is replaced with a virtual mode cam for servomotor control, the following features can be realized.

- 1) Cam curve data can be created easily with the cam curve creation software package, thereby eliminating the need to manufacture cam parts.
- 2) The cam can be replaced easily by changing the cam No. in the motion SFC program.
- 3) There is no need to consider wear and life unique to the cam.
- (9) Mechanism support language (Mechanism program) ... Valid only with SV22 Conventionally, synchronous operation and coordinated operation were required for industrial machines and automatic machines, and as a means to achieve this, each operation was mechanically connected.

With this method, the output mechanisms such as the rotation operation, linear operation, reciprocating operation and feed operation, are operated from the main shaft, which is the drive source, using a conveyance mechanism such as gears, a clutch or crank. Although accurate synchronization operation and coordinate operations are possible, this method lacks flexibility.

The mechanical support language frees the system from the conventional mechanical connection, and allows the positioning control functions and performance to be improved because the servomotor is controlled by processing the machine mechanism movements with software. At the same time, this is an electrical method, so there are few limitations to the mechanism and rational designs can be made.

The system from the main shaft to the conveyance mechanism such as the gears, clutch, reduction gears or differential gears, to the output mechanism such as the roller output, ball screw output, rotary table output or cam output are described with figures on the peripheral device screen. Just by setting each module parameter, the synchronized operation and coordinate operation can be realized and a flexible control system can be easily structured.

Thus, machine parts such as the main shaft, gears, clutch, crank, reduction gears, differential gears and cam can be greatly reduced or omitted, allowing costs to be reduced and wear to be eliminated.

#### (10) Teaching function

A servo program to match the actual part can be created with the current value teaching function.

#### (11) Limit switch function

The ON/OFF signal corresponding to the watch data range, set for each output device (X, Y, M, L, B) is output.

Output devices for up to 32 points can be set.

# 1.2 Outline of control

### 1.2.1 Real mode control for SV13 transfer assembly and SV22 automatic machine

- (a) A system containing a servomotor is directly controlled with the servo program.
- (b) The positioning parameters must be set, and the servo program and positioning sequence program must be created.
- (c) The procedures for positioning control are indicated below.
  - Start up of the motion SFC program is requested with the sequence
     program's SFCS command
  - 2) Positioning control is carried out with the designated motion SFC program
  - 3) The servomotor is controlled

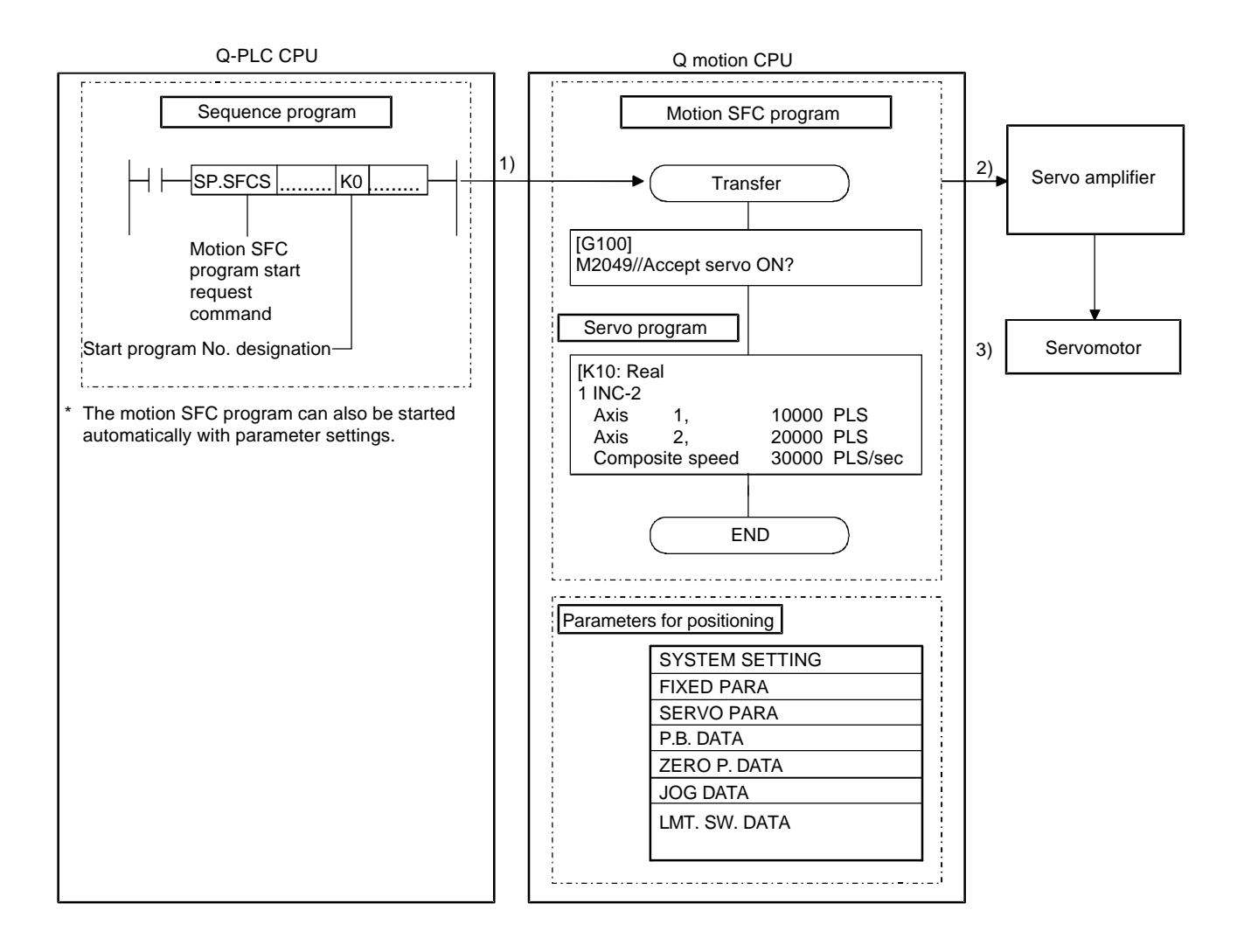

### 1.2.2 Virtual mode control for SV22 automatic machine

- (a) The virtual mode processes synchronous control with the software using a mechanism program structured with a virtual main shaft and mechanism module. By using the virtual mode, the synchronous control conventionally carried out with a mechanism such as the main shaft, gears and cam, can be used for positioning control using a servomotor.
- (b) With the virtual mode, in addition to the positioning parameters, servo program and motion SFC program used in the real mode, a mechanism program must be prepared.
- (c) The procedures for carrying out positioning control in the virtual mode are indicated below.
  - 1) Start of the SFC program for the virtual mode is requested with the
  - $\sqrt{}$  SFCS command in the sequence program.
  - 2) Start mechanism program's virtual servomotor
  - $\checkmark$
  - 3) Via the conveyance model, the operation results are output to the servo
  - amplifier set in the output module
  - 4) The servomotor is controlled

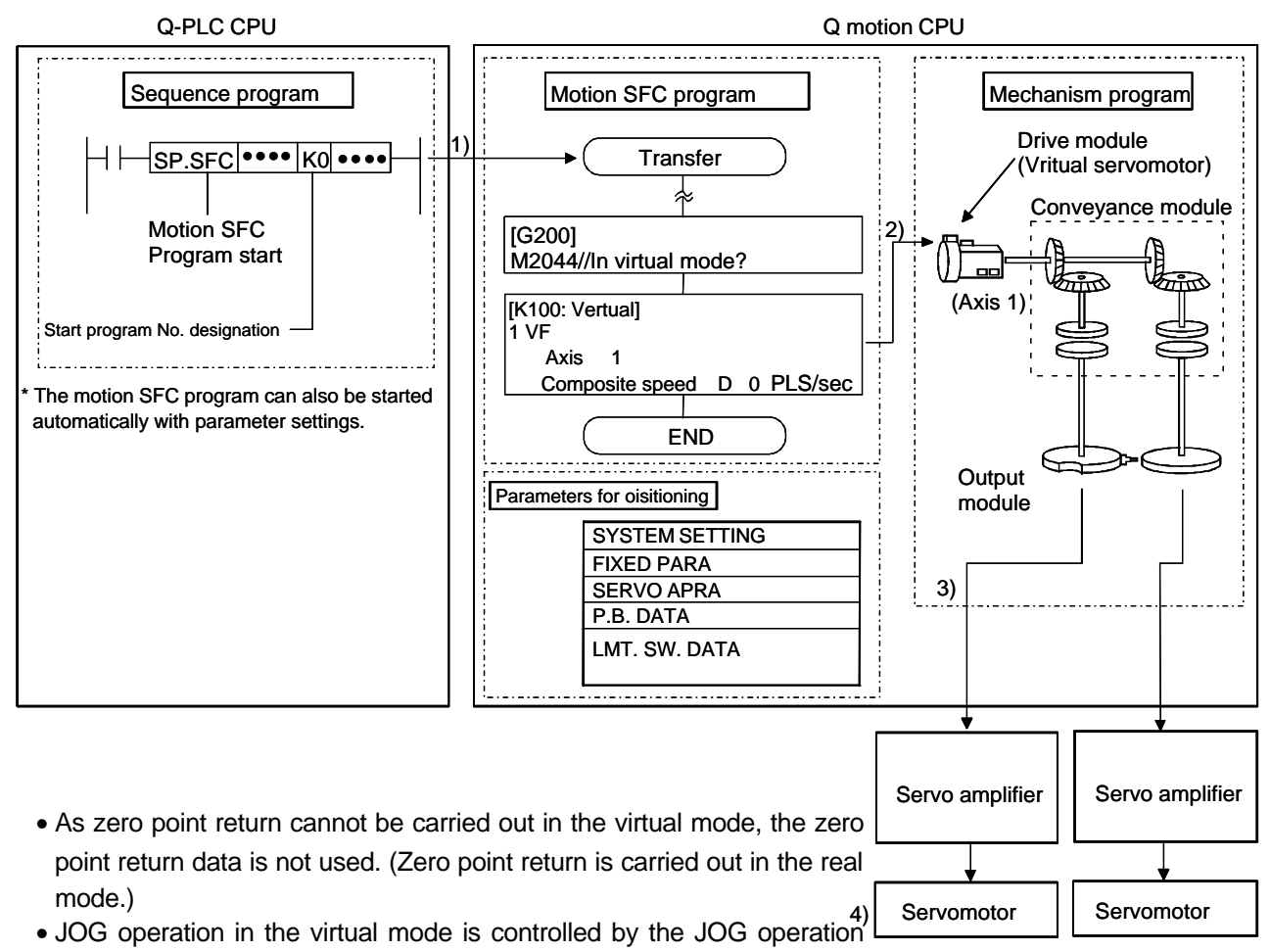

data set in the drive module parameters.

• The external synchronous encoder pulses can be input to a [synchronous encoder input unit or manual pulse generator input unit] to operate the mechanism program's synchronous encoder.

# 1.3 Items required to start up system

Always carry out the steps enclosed in the solid-line box. Carry out the steps enclosed in the dotted box as necessary.

| 1  | Motion controller device selection, system assembly, wiring                                                                              | Select the devices such as the Q-PLC base, power supply unit, Q motion CPU, Q-PLC CPU, motion unit, servo amplifier, servomotor and cables. Assemble and wire the system.                                                                                                    |
|----|----------------------------------------------------------------------------------------------------|----------------------------------------------------------------------------------------------------|
| 2  | Installation of software package into<br>Windows personal computer                                                                       | Install the software package (SNETP, GSV13P, GSV22P, CAMP, GX Developer, etc.).                                                                                                    |
| 3  | Setting of Q-PLC CPU multi-CPU                                                                                                    | Create with GX Developer.                                                                                                    |
| 4  | Sequence program creation                                                                                                    | Create with GX Developer.                                                                                                    |
| 5  | Writing of data to Q-PLC CPU                                                                                                    | Using PC write operations, write the sequence programs and PC parameters.                                                                                                    |
| 6  | CAMP startup and cam creation                                                                                                    | Create the cam when using it for the output module with SV22.                                                                                                    |
| 7  | SV13, SV22 start up (Project control)                                                                                                    | Start up the software package to be used, and carry out project control.                                                                                                    |
| 8  | Creation of system settings                                                                                                    | Create the system basic settings, multi-CPU settings, Q-PLC base, motion<br>unit, servo amplifier, servomotor and axis No., etc., as the motion controller<br>system.                                                                                                    |
| 9  | Servo data creation<br>• Fixed parameters<br>• Servo parameters<br>• Zero point return data<br>• JOG operation data<br>• Parameter block | <ul> <li>Set the unit setting, movement amount per pulse, and stroke limit value, etc.</li> <li>Set the rotation direction and automatic tuning, etc.</li> <li>Set the zero point return direction, method, address and speed, etc.</li> <li>Set the JOG speed limit value and parameter block No., etc.</li> <li>Set the speed limit value, acceleration/deceleration time and torque limit value, etc.</li> </ul> |
| 10 | Servo data creation <ul> <li>Limit switch data</li> </ul>                                                                                | Set this only when using the limit switch output function.                                                                                                    |
| 11 | Creation of motion SFC program                                                                                                    | ]                                                                                                    |
| 12 | Mechanism program creation                                                                                                    | Create this when using SV22.                                                                                                    |
| 13 | Connection of cable to Q motion CPU                                                                                                    | The Windows personal computer uses the SSCI/F card (A30CD-PCF) or<br>SSCI/F board (A30BD-PCF/A10BD-PCF). (Cable Q170CDCBL3M/<br>Q170BDCBL3M)                                                                                                    |
| 14 | SSCNET communication task start                                                                                                    | Start up SW6RN-SNETP.                                                                                                    |
| 15 | Installation of OS into Q motion CPU                                                                                                    | Install using the installation operations on the Servo Menu screen. (Carry out only once when structuring the system.)                                                                                                    |
| 16 | Writing of data to Q motion CPU                                                                                                    | Write the motion SFC program, servo data, servo program, mechanism program and cam data.                                                                                                    |
| 17 | Resetting of Q-PLC CPU                                                                                                    | Press the RESET switch on the Q-PLC CPU.                                                                                                    |
| 18 | Running of Q-PLC CPU and Q motion CPU                                                                                                    | Press the RUN switch on the Q-PLC CPU and Q motion CPU.                                                                                                    |

# Chapter 2 Explanation of Functions

The system functions are explained in this chapter.

# 2.1 List of specifications

# 2.1.1 List of motion controller specifications

| Model                 |                                                          |                          |                                                                                                    |                                                                                                    | Q173CPU(N)                     |                                                                                           |  |  |
|-----------------------|----------------------------------------------------------|--------------------------|----------------------------------------------------------------------------------------------------|----------------------------------------------------------------------------------------------------|--------------------------------|-------------------------------------------------------------------------------------------|--|--|
| Comparison itom       |                                                          |                          |                                                                                                    | Q172CPU(N)                                                                                                    |                                |                                                                                           |  |  |
| Compar                | ison item                                                |                          |                                                                                                    |                                                                                                    |                                |                                                                                           |  |  |
| Outline of            | dimensions                                               | [mm]                     |                                                                                                    | 104.4 (H) × 27.4 (W) × 0                                                                                                    | 9.3 (D): Q172<br>4.3 (D): Q172 | 2/Q173CPUN                                                                                |  |  |
| Number                | of control ax                                            | es                       |                                                                                                    | 8 axes                                                                                                    |                                | 32 axes                                                                                   |  |  |
| Manual p              | oulse genera                                             | tor                      |                                                                                                    | 3 u                                                                                                    | nits                           |                                                                                           |  |  |
| INC syno<br>ABS syn   | chronous end<br>chronous en                              | coder/<br>coder          |                                                                                                    | 8 units                                                                                                    |                                | 12 units                                                                                  |  |  |
| Tracking<br>(clutch C | i enable inpu<br>N/OFF)                                  | t                        |                                                                                                    | 8 points                                                                                                    |                                | 12 points                                                                                 |  |  |
| Operatio              | n cycle                                                  | SV13                     |                                                                                                    | 0.88ms/1 to 8 axes                                                                                                    |                                | 0.88ms/1 to 8 axes<br>1.77ms/9 to 16 axes<br>3.55ms/17 to 32 axes                         |  |  |
| (at defau             | ilt)                                                     | SV22                     |                                                                                                    | 0.88ms/1 to 4 axes<br>1.77ms/5 to 8 axes                                                                                                    |                                | 0.88ms/1 to 4 axes<br>1.77ms/5 to 12 axes<br>3.55ms/13 to 24 axes<br>7.11ms/25 to 32 axes |  |  |
| Main OS               | Motion SFC<br>for transfer<br>(SV13)                     | compatible assembly      |                                                                                                    | SW6RN-SV13QD                                                                                                    |                                | SW6RN-SV13QB                                                                              |  |  |
| Main 00               | Motion SFC<br>for automat<br>(SV22)                      | compatible<br>ic machine |                                                                                                    | SW6RN-SV22QC                                                                                                    | SW6RN-SV22QA                   |                                                                                           |  |  |
| Peri-                 | Motion SFC compatible<br>for transfer assembly<br>(SV13) |                          | SW6RN-GSV13P, SW6RN-SNETP, SW6RN-DOSCP, SW3RN-DOCPRNP, SW20RN-DOCPRNP                                                   |                                                                                                    |                                |                                                                                           |  |  |
| pheral<br>software    | Motion SFC<br>for automat<br>(SV22)                      | compatible ic machine    | SW6RN-GSV22P, SW3RN-CAMP, SW6RN-SNETP, SW6RN-DOSCP,<br>SW3RN-DOCPRNP, SW20RN-DOCPRNP                                    |                                                                                                    |                                |                                                                                           |  |  |
|                       | Digital oscilloscope                                     |                          | SW6RN-DOSCP                                                                                                    |                                                                                                    |                                |                                                                                           |  |  |
|                       |                                                          |                          | SW6RNC-G<br>• Transfer as<br>• Automatic I<br>• Cam data o<br>• Digital osci<br>• Communic<br>• Document<br>Personal co | SW6RNC-GSV (General startup support software (CD-ROM) × 1 disk)• Transfer assembly software:SW6RN-GSV13P• Automatic machine software:SW6RN-GSV22P• Cam data creation software:SW3RN-CAMP• Digital oscilloscope software:SW6RN-DOSCP• Communication system software:SW6RN-SNETP• Document printing software:SW3RN-DOCPRNP, SW20RN-DOCPRNP |                                |                                                                                           |  |  |
| General<br>startup    | SW6RNC-                                                  | GSVPRO                   | OS                                                                                                    | OS Japanese Windows NT4.0 (Service Pack2 and above)/Windows98                                                                                                    |                                | Japanese Windows2000                                                                      |  |  |
| support<br>software   |                                                          |                          | CPU                                                                                                    | Pentium 133MHz or higher recomm                                                                                                    | ended                          | Pentium II 233MHz or higher recommended                                                   |  |  |
| раскаде<br>МТ         |                                                          |                          | Memory                                                                                                    | 32MB or more recommended                                                                                                    |                                | 64MB or more recommended                                                                  |  |  |
| Develop-<br>er        |                                                          |                          | Required hard disk capacity: SW6RNC-GSV 51MB + SW6RNC-GSVHELP 108MB     (custom installation possible)                  |                                                                                                    |                                |                                                                                           |  |  |
|                       |                                                          |                          | <ul> <li>Display. SV</li> <li>Application</li> </ul>                                                                    | software: Word97, Excel97 or Word2                                                                                                    | 000, Excel20                   | 000 (required for document printing)                                                      |  |  |
|                       |                                                          |                          |                                                                                                    | SW6RNC-GSVHELP (Operation                                                                                                    | on Manual (C                   | D-ROM) × 1 disk)                                                                          |  |  |
|                       |                                                          |                          |                                                                                                    | Installatio                                                                                                    | n Manual                       |                                                                                           |  |  |
|                       |                                                          |                          |                                                                                                    | SW6RNC                                                                                                    | -GSVPRO                        |                                                                                           |  |  |
|                       | SW6RNC-G                                                 | SVSET                    |                                                                                                    | A30CD-PCF (SSC I/F card                                                                                                    | (PCMIA TYP                     | E II 1CH card))                                                                           |  |  |
|                       |                                                          |                          |                                                                                                    | Q170CDCBL3M (A3                                                                                                    | OCD-PCF ca                     | ble 3m)                                                                                   |  |  |
| PLC softv             | vare package                                             | Э                        |                                                                                                    | GX Developer: SV                                                                                                    | VDD5C-GPF                      | PW *1                                                                                     |  |  |

\*1: Use version 6 or higher for  $\Box$ .

# 2.1.2 List of SFC performance specifications

| Item                                             |                                           |                                          |                       | Q173CPU(N)/Q172CPU(N)                                                                        |  |  |
|--------------------------------------------------|-------------------------------------------|------------------------------------------|-----------------------|----------------------------------------------------------------------------------------------|--|--|
| Program capacity                                 | Code total<br>(SFC diagra<br>transition)  | am + operatio                            | n control +           | 287kB                                                                                        |  |  |
|                                                  | Text total<br>(operation of               | ontrol + trans                           | ition)                | 224kB                                                                                        |  |  |
|                                                  | Number of S                               | SFC program                              | S                     | 256 (No.0 to 255)                                                                            |  |  |
|                                                  | SFC diagra                                | m size/progra                            | m                     | Maximum 64kB (including SFC diagram comments)                                                |  |  |
| SEC program                                      | Number of \$                              | SFC steps/pro                            | ogram                 | Maximum 4094 steps                                                                           |  |  |
| SFC program                                      | Selective br                              | anches/brand                             | ch                    | 255                                                                                          |  |  |
|                                                  | Parallel bra                              | nches/branch                             | I                     | 255                                                                                          |  |  |
|                                                  | Parallel bra                              | nching nest                              |                       | Maximum 4 levels                                                                             |  |  |
|                                                  | Number of o                               | operation con                            | trol programs         | Total 4096 including F (one execution type)/<br>FS (scan execution type) (F/FS0 to F/FS4095) |  |  |
|                                                  | Number of t                               | ransition prog                           | grams                 | 4096 (G0 to G4095)                                                                           |  |  |
|                                                  | Code size/p                               | rogram                                   |                       | Maximum approx. 64kB (32766 steps)                                                           |  |  |
|                                                  | Number of b                               | olocks (lines)/                          | program               | Maximum 8192 blocks (for 4 steps (minimum)/block)                                            |  |  |
| Operation control program                        | Number of o                               | characters/blo                           | ock                   | Maximum 128 characters (including comments)                                                  |  |  |
| (F/FS), transition program<br>(G)                | Number of operators/block                 |                                          |                       | Maximum 64 operators<br>(operators: constant, word device, bit device)                       |  |  |
|                                                  | ( ) nests/block                           |                                          |                       | Maximum 32 levels                                                                            |  |  |
|                                                  | Description                               | Operation control<br>program             |                       | Formula, bit condition expressions                                                           |  |  |
|                                                  | method                                    | Transition p                             | rogram                | Formula, bit condition expression, comparison condition expressions                          |  |  |
|                                                  | Number of simultaneous execution programs |                                          |                       | Maximum 256 programs                                                                         |  |  |
|                                                  | Number of simultaneous active programs    |                                          |                       | Maximum 256 steps/all programs                                                               |  |  |
|                                                  |                                           | Normal task                              | (                     | Execute at motion main cycle                                                                 |  |  |
| Execution specifications                         |                                           | E                                        | Set period            | Execute at each set period<br>(0.88ms, 1.77ms, 3.55ms, 7.11ms, 14.2ms)                       |  |  |
|                                                  | Execution tasks                           | Event task<br>(masking                   | External<br>interrupt | Of interrupt unit QI60's 16 input points, execute at set input ON                            |  |  |
|                                                  |                                           | (° • • • • • • • • • • • • • • • • • • • | PLC<br>interrupt      | Execute with interrupt command from PLC                                                      |  |  |
|                                                  |                                           | NMI task                                 |                       | Of interrupt unit QI60's 16 input points, execute at set input ON                            |  |  |
| Input/output (X/Y)<br>specifications             |                                           |                                          |                       | 8192 points                                                                                  |  |  |
| Number of actual input/<br>output (PX/PY) points |                                           |                                          |                       | 256 points                                                                                   |  |  |
|                                                  | Number of i<br>Number of I                | nternal relay<br>atch relay (L)          | (M) points            | - 8192 points                                                                                |  |  |
|                                                  | Number of I                               | ink relay (B) r                          | points                | 8192 points                                                                                  |  |  |
|                                                  | Number of a                               | annunciator (                            | =) points             | 2048 points                                                                                  |  |  |
|                                                  | Number of s                               | special relay (                          | M) points             | 256 points                                                                                   |  |  |
| Devices only in motion CPU                       | Number of o                               | data register (                          | D) points             | 8192 points                                                                                  |  |  |
| İ                                                | Number of I                               | ink register (V                          | V) points             | 8192 points                                                                                  |  |  |
|                                                  | Number of s                               | special registe                          | er (D) points         | 256 points                                                                                   |  |  |
|                                                  | Number of r                               | notion device                            | (#) points            | 8192 points                                                                                  |  |  |
|                                                  | Number of f                               | ree run timer                            | (FT) points           | 1 point (888µs)                                                                              |  |  |

# 2.2 System configuration drawing

Refer to the User's Manual for details on the wiring.

# 2.2.1 Q172CPU(N) system

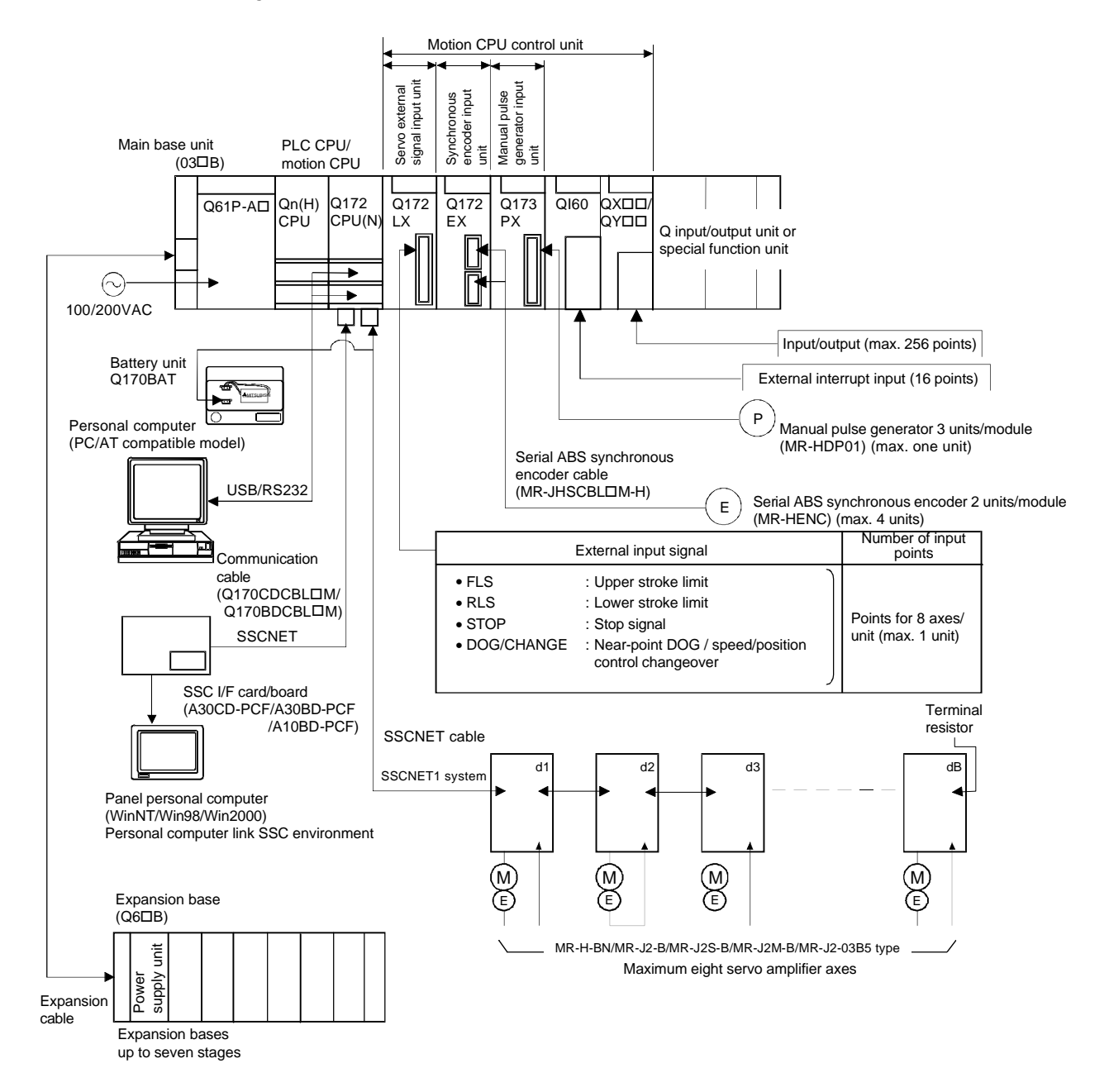

# 2.2.2 Q173CPU(N) system

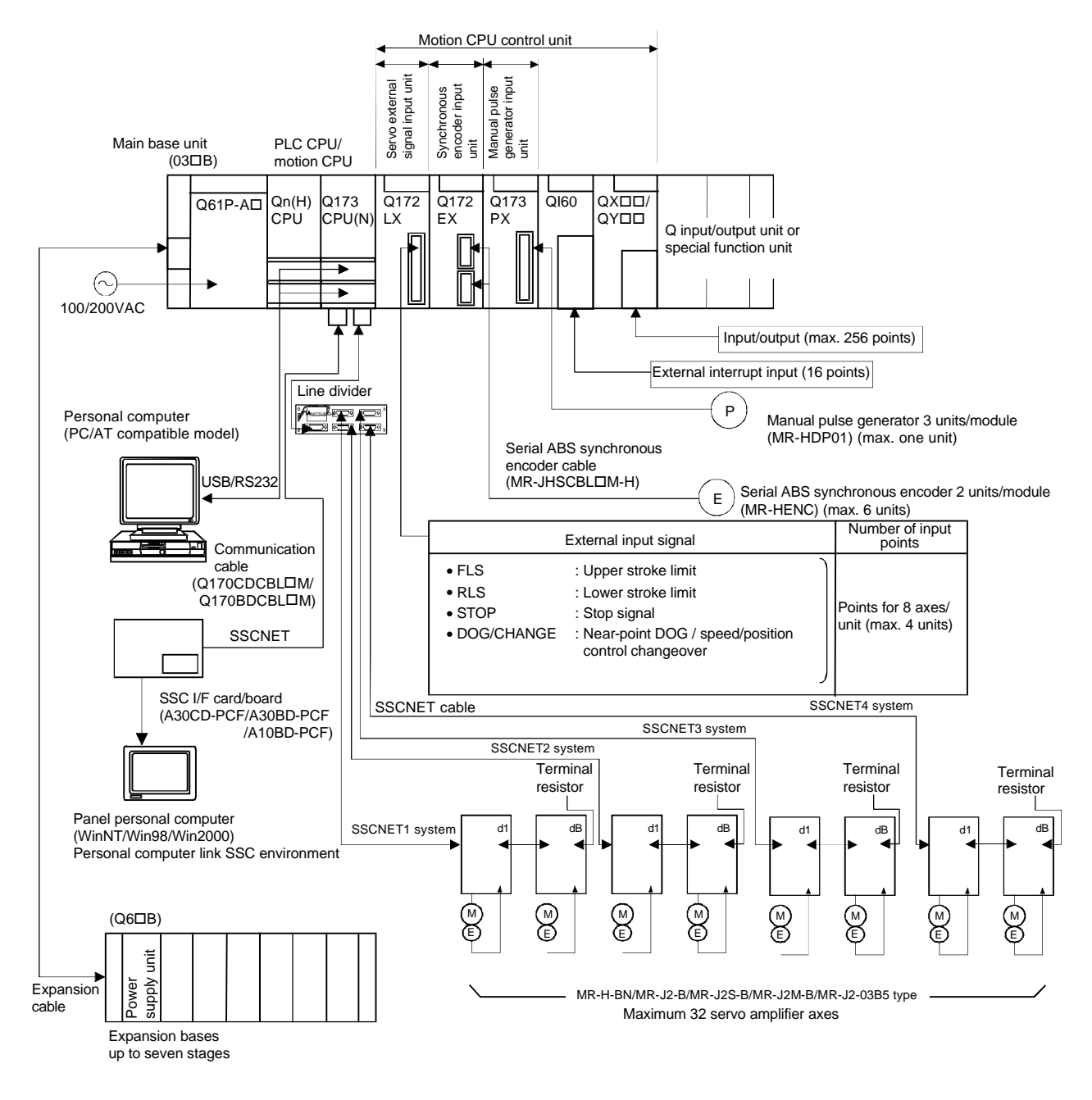

# Remarks

- To connect eight or more servo amplifier axes:
- (1) Use a line divider (Q173DV), or
- (2) Use a branch cable (Q173J2B $\Delta$ CBL $\Box$ M/Q173HB $\Delta$ CBL $\Box$ M)

# 2.3 Names of each part

The names and applications of each Q172CPU(N)/Q173CPU(N) part are shown below.

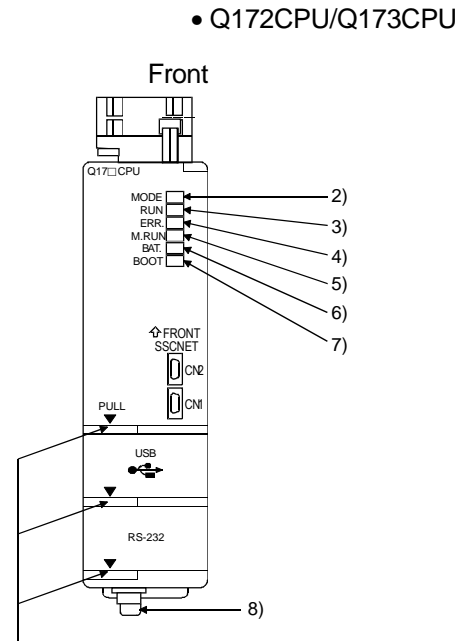

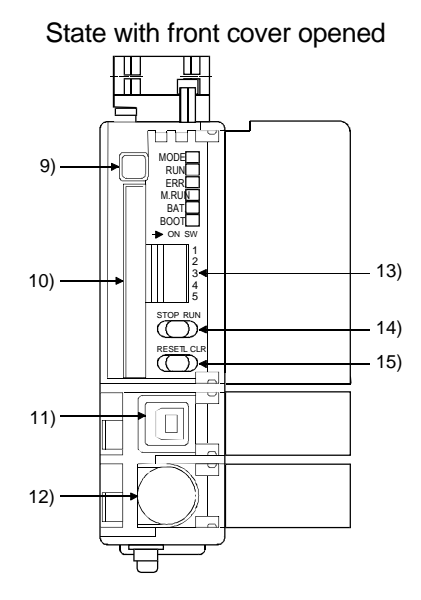

Catch finger here and pull to open cover

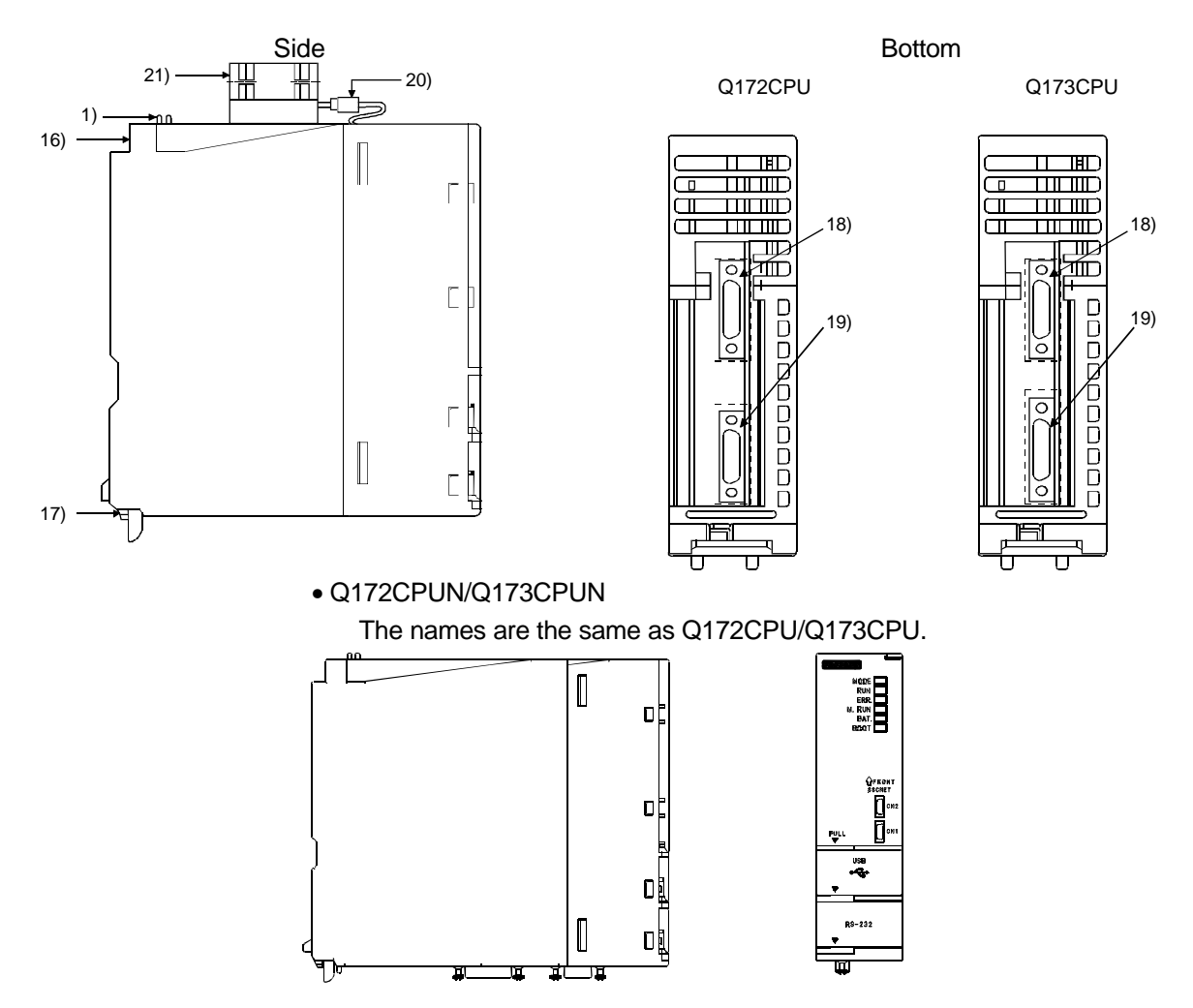

2 - 5

# Functions of each part

| No. | Item                             | Function                                                                                                    |
|-----|----------------------------------|----------------------------------------------------------------------------------------------------|
| 1)  | Module fixing hook               | Hook for fixing module onto base unit. (One-touch attachment)                                                                                                    |
| 2)  |                                  | Green : Normal mode                                                                                                    |
| Z)  |                                  | Orange : Installation mode, ROM write mode                                                                                                    |
|     |                                  | ON : Motion CPU normally started                                                                                                    |
| 3)  | RUN LED                          | • OFF : Motion CPU error.<br>Turns OFF when an error is found in the check before starting the motion CPU, or<br>when a WDT error occurs.                                                                                                    |
| 4)  | ERROR LED                        | <ul> <li>ON : This LED turns ON when the following errors occur</li> <li>(1) WDT error</li> <li>(2) System setting error</li> <li>(3) Servo error</li> <li>(4) Motion SFC error</li> <li>(5) Turns ON when a self-diagnosis error (excluding battery error) that does not stop the operation is detected.</li> <li>Flicker : Flickers when a self-diagnosis error that stops operation is detected.</li> </ul> |
|     |                                  | • OFF : Normal                                                                                                    |
| 5)  | MOTION RUN LED                   | <ul> <li>ON : Turns ON during motion control execution.</li> <li>Flicker : Flickers at the start of latch clear.</li> <li>OFF : Turns OFF when motion control is not being executed, and when a self-diagnosis error that stops operation is detected.</li> </ul>                                                                                                    |
| 6)  | BAT.ALARM LED                    | • ON : Turns ON when a battery error occurs. (When using external battery.)                                                                                                    |
| 7)  | BOOT LED                         | <ul> <li>ON : During normal mode ROM operation</li> <li>OFF : During normal mode RAM operation, installation or ROM write mode</li> </ul>                                                                                                    |
| 8)  | Module mounting lever            | Lever for mounting modules onto base unit.                                                                                                    |
| 9)  | Memory card EJECT button         | Used to eject memory card.                                                                                                    |
| 10) | Memory card connection connector | Connector for connecting memory card to CPU. (Use of memory card depends on software package.)                                                                                                    |
| 11) | USB connector                    | <ul> <li>Connector for connecting USB-compatible peripheral devices. (Connector type B)</li> <li>Connect with USB-dedicated cable.</li> </ul>                                                                                                    |
| 12) | RS-232 connector                 | <ul><li>Connector for connecting peripheral devices.</li><li>Connect with RS-232 connection cable (QC30R2).</li></ul>                                                                                                    |

| No. | Item                                                   |                                                                                                    | Function                                                                                                    |  |  |  |  |  |
|-----|--------------------------------------------------------|----------------------------------------------------------------------------------------------------|----------------------------------------------------------------------------------------------------|--|--|--|--|--|
|     |                                                        | DIP switches 1                                                                                                    | Use prohibited (OFF at shipment from maker)                                                                                                    |  |  |  |  |  |
|     |                                                        | DIP switches 2                                                                                                    | ROM operation setting (OFF at shipment from maker)                                                                                                    |  |  |  |  |  |
|     | DIP switch<br>→ ON SW<br>1                             | DIP switches 3                                                                                                    | $\begin{array}{llllllllllllllllllllllllllllllllllll$                                                                                                    |  |  |  |  |  |
|     | 2                                                      | DIP switches 4                                                                                                    | Use prohibited (OFF at shipment from maker)                                                                                                    |  |  |  |  |  |
| 13) |                                                        | DIP switches 5                                                                                                    | <ul> <li>Install/ROM write switches</li> <li>ON : Install/ROM write mode</li> <li>OFF : Normal mode (RAM operation mode/ROM operation mode)</li> <li>This switch is turned ON in the following cases:</li> <li>When installing the CPU module operating system (OS) from a peripheral device.</li> <li>When writing the programs and parameters stored in the RAM into the ROM for ROM operation.</li> <li>To change the mode, change the switch setting and then restart the system.</li> </ul> |  |  |  |  |  |
| 14) | RUN/STOP<br>(momentary switch)                         | Use this switch by setting<br>RUN : The motion<br>STOP : The motion                                                                                                    | it to RUN or STOP.<br>n program is executed.<br>n program is stopped.                                                                                                    |  |  |  |  |  |
| 15) | RESET/L.CLR switch* <sup>1</sup><br>(momentary switch) | <ul> <li>RESET : The hardware is reset when the switch is set to the RESET side once.<br/>When an operation error occurs, the error is reset, and the operation is initialized.</li> <li>L.CLR : All data in the latch area, set with the parameters, is cleared (set to OFF or 0).<br/>(Data other than that in the latch area is cleared simultaneously.)</li> <li>Latch clear operation methods</li> <li>(1) Set the RUN/STOP switch to STOP.</li> <li>(2) Set the RESET/L.CLR switch to the L.CLR side several times until the MOTION RUN LED flickers.<br/>(MOTION RUN LED flicker: Preparation for latch clear completed.)</li> </ul> |                                                                                                    |  |  |  |  |  |
| 16) | Module fixing screw hole                               | Screw hole used to fix mo                                                                                                    | dule onto base unit. (M3×12 screw: prepared by user)                                                                                                    |  |  |  |  |  |
| 17) | Module fixing projection                               | Projection used to fix mod                                                                                                    | ule to base unit.                                                                                                    |  |  |  |  |  |
| 18) | CN2 connector                                          | Connector for establishing                                                                                                    | J SSCNET connection with personal computer.                                                                                                    |  |  |  |  |  |
| 19) | CN1 connector*2                                        | Connector for connecting                                                                                                    | with MR-H-BN/MR-J2S-B/MR-J2-B/MR-J2M-B/MR-J2-03B5.                                                                                                    |  |  |  |  |  |
| 20) | Cooling fan connector*3                                | Connector for connecting                                                                                                    | Q172CPU/Q173CPU dedicated cooling fan unit (Q170FAN).                                                                                                    |  |  |  |  |  |
| 21) | Cooling fan unit*4                                     | • Q172CPU/Q173CPU ded                                                                                                    | icated cooling fan unit (Q170FAN)                                                                                                    |  |  |  |  |  |

# Q173CPU(N)/Q172CPU(N) switch and connector functions

\*1: With the multi-CPU system, the QCPU/motion CPU for units No. 2 to No. 4 cannot be reset independently. When reset, MULTI CPU DOWN (error code: 7000) will occur in the other machines, and the entire multi-CPU system will stop. To reset the entire system, reset the No. 1 unit's QCPU.

\*2: When using the Q173, the signals for the SSCNET1 to 4 systems are input in the CN1 connector. These must be branched to each system using a line divider Q173DV or a branch cable (A173J2BACBLIM/Q173HBACBLIM).

- \*3: Do not remove the caution plate until the cooling fan unit (Q170FAN) is used.
- \*4: Conditions for using cooling fan unit (Q170FAN):

| Controller peripheral temperature<br>Number of Q motion CPUs in use | 40°C or less                | 40°C or more,<br>55°C or less |  |
|---------------------------------------------------------------------|-----------------------------|-------------------------------|--|
| One Q172CPU/Q173CPU module                                          | Cooling fan not<br>required | Cooling fan required          |  |
| Two or more Q172CPU/Q173CPU modules                                 | Cooling fa                  | an required                   |  |
| Q172CPUN/Q173CPUN                                                   | Cooling fan not required    |                               |  |

### Point

- 1) Turn the power OFF before setting the install switch.
- 2) After setting the switch, turn the power ON and check the switch state.
- 3) In the default state, the switch is set as shown above. (■) indicates the setting.
- 4) After setting the switch. Turn the power ON and check the switch state.

| <br>MEMO |  |  |  |
|----------|--|--|--|
|          |  |  |  |
|          |  |  |  |
|          |  |  |  |
|          |  |  |  |
|          |  |  |  |
|          |  |  |  |
|          |  |  |  |
|          |  |  |  |
|          |  |  |  |
|          |  |  |  |
|          |  |  |  |
|          |  |  |  |
|          |  |  |  |
|          |  |  |  |
|          |  |  |  |
|          |  |  |  |
|          |  |  |  |

# Chapter 3 Q-PLC Multi-CPU

Using the sequence program, the input/output unit and special function unit sequence control is executed, and operations are executed with the applicable commands and dedicated commands.

The SFCS (motion SFC start request) command to start the motion SFC program, GINT change command to execute the interrupt against motion CPU, DDRD and DDWR commands to read/write the device directly from/to the motion CPU, and the SVST commands, CHGA current value change, CHGV speed change and CHGT torque change commands to request the servo program for start are executed.

The Q172 specifications are explained in this chapter.

(For details on the SVST, CHGA, CHGV and CHGT commands, refer to Appendix 5.)

# 3.1 Multi-CPU system

The multi-CPU system is configured by mounting multiple Q-PLC CPUs/Q motion CPUs (maximum, 4 units) on the main base unit, and is used to control the input/output unit and intelligent function unit using each Q-PLC CPU/Q motion CPU.

Since the complicated servo control is executed by the Q motion CPU, and the other mechanical control and information control are executed by the Q-PLC CPU, it is possible to distribute the processing load.

#### 3.1.1 Setting the multi-CPU system

For the multi-CPU system, it is necessary to set (control CPU setting) which input/ output unit and intelligent function unit are controlled by which Q-PLC CPU/Q motion CPU as well as the number of Q-PLC CPUs/Q motion CPUs to be mounted. This must be set for each Q-PLC CPU/Q motion CPU.

(The operation procedure for multi-CPU setting are explained in the section 8.4.2.)

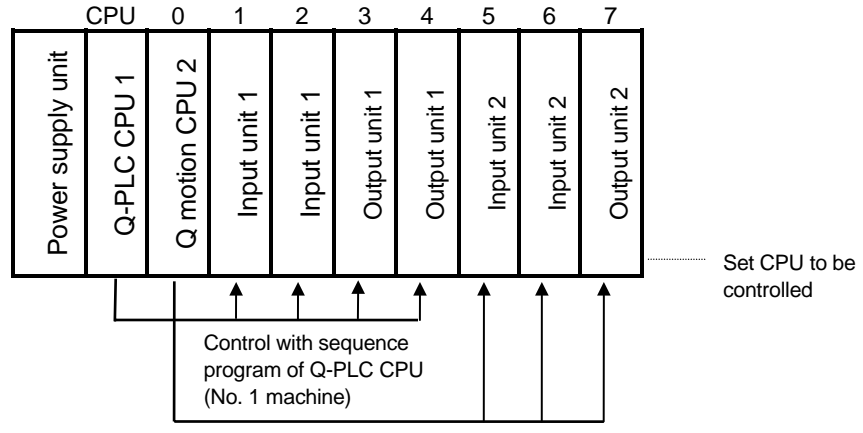

Control with motion SFC program of Q motion CPU (No. 2 machine)

When initialization is executed, the Q motion CPU compares the parameters shown in the following table with the parameters in the No. 1 machine's Q-PLC. If the parameters do not match, they must be changed as shown below to prevent errors.

| Na  | Comm                               | ricon itom           | Parameter                |                                 |            |                                 | Demorko                                                              |  |
|-----|------------------------------------|----------------------|--------------------------|---------------------------------|------------|---------------------------------|----------------------------------------------------------------------|--|
| NO. | Compa                              | inson item           | Name for Q motion CPU    |                                 | Name of 0  | Q-PLC CPU                       | Remarks                                                              |  |
| 1   | Unit control                       | CPU machine          | Motion slot set          | ting                            | I/O        | Control CPU                     | Only the unit No.<br>set on the Q motion<br>CPU side is<br>compared. |  |
| 2   | Total numbe                        | r of bases           |                          |                                 | assignment |                                 | Not compared                                                         |  |
|     |                                    | Base No.             |                          |                                 | setting    | Basic setting                   | when the base                                                        |  |
| 3   | Base unit                          | Number of base slots | Base setting             |                                 |            |                                 | setting is not<br>executed on the Q-<br>PLC CPU side.                |  |
| 4   | Number of CPUs                     |                      |                          | Number of multi-CPUs            |            | Number of<br>CPUs               |                                                                      |  |
| 5   | Operation mode at CPU stop error   |                      | Multi-CPU Operation mode |                                 | Multi-CPU  | Operation<br>mode               |                                                                      |  |
| 6   | Number of automatic refresh points |                      | setting                  | Automatic<br>refresh<br>setting | setting    | Automatic<br>refresh<br>setting |                                                                      |  |

### 3.1.2 Mounting position of Q-PLC CPU/Q motion CPU

It is possible to mount up to four Q-PLC CPU/Q motion CPUs in the CPU slots (located at right side of power supply unit) up to the slot No. of main base unit sequentially. It is not possible to leave an open slot between the Q-PLC CPU and Q-PLC CPU, between Q-PLC CPU and Q motion CPU, or between Q motion CPU and Q motion CPU.

Group and mount the Q motion CPU in the right-hand slot of Q-PLC CPU. (The Q-PLC CPU cannot be mounted at the right of the Q motion CPU.) (The personal computer CPU can be mounted at the right of the Q motion CPU.)

| Number of<br>CPUs | Mounting position of Q-PLC CPU/Q motion CPU                                                   |                                                                               |  |  |  |  |  |  |
|-------------------|-----------------------------------------------------------------------------------------------|-------------------------------------------------------------------------------|--|--|--|--|--|--|
|                   | CPU 0 1 2                                                                                     |                                                                               |  |  |  |  |  |  |
| 2                 | Powersupply<br>unit<br>Q-PLC CPU<br>Q motion CPU                                              |                                                                               |  |  |  |  |  |  |
|                   | CPU 0 1 2                                                                                     | CPU 0 1 2                                                                     |  |  |  |  |  |  |
|                   | Power supply<br>unit<br>Q-PLC CPU<br>Q-PLC CPU<br>Q motion CPU                                | Power supply<br>unit<br>Q-PLC CPU<br>Q motion CPU<br>Q motion CPU             |  |  |  |  |  |  |
| 3                 | CPU 0 1 2                                                                                     |                                                                               |  |  |  |  |  |  |
|                   | Power supply<br>unit<br>Q-PLC CPU<br>Q-PLC CPU<br>Personal<br>computer CPU                    |                                                                               |  |  |  |  |  |  |
|                   | CPU 0 1 2                                                                                     | CPU 0 1 2                                                                     |  |  |  |  |  |  |
|                   | Power supply<br>unit<br>Q-PLC CPU<br>Q-PLC CPU<br>Q-PLC CPU<br>Q motion CPU                   | Power supply<br>unit<br>Q-PLC CPU<br>Q motion CPU<br>Q motion CPU             |  |  |  |  |  |  |
|                   | CPU 0 1 2                                                                                     | CPU 0 1 2 3                                                                   |  |  |  |  |  |  |
| 4                 | Power supply<br>unit<br>Q-PLC CPU<br>Q motion CPU<br>Q motion CPU<br>Q motion CPU             | Power supply<br>unit<br>Q-PLC CPU<br>Q motion CPU<br>Personal<br>computer CPU |  |  |  |  |  |  |
|                   | CPU 0 1 2 3                                                                                   |                                                                               |  |  |  |  |  |  |
|                   | Power supply<br>unit<br>Q-PLC CPU<br>Q motion CPU<br>Q motion CPU<br>Personal<br>computer CPU |                                                                               |  |  |  |  |  |  |

Mounting position of Q-PLC CPU/Q motion CPU

#### 3.1.3 Input/output numbers

With the multi-CPU system, the slots equivalent to the number of CPUs set in the PC parameter multi-CPU setting are occupied by the Q-PLC CPU/Q motion CPU. The input/output numbers are assigned sequentially to the right with the input/output unit and intelligent function unit (mounted at the right slot occupied by the Q-PLC CPU/ Q motion CPU) assigned as "0H".

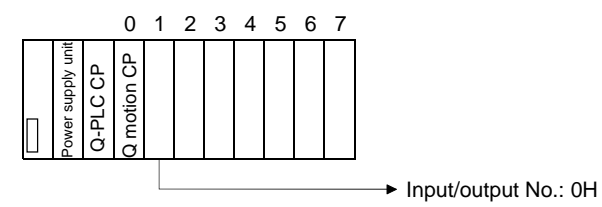

Q-PLC CPU: When the number of PLC CPUs is set to "2 units"

The Q motion CPU I/O No. is independent of that of Q-PLC CPU. It is the I/O No. set by Q motion CPU system setting. (The I/O No. of a unit controlled by the Q motion CPU is indicated as "PX/PY".)

Note that the I/O No. of a Q motion CPU control unit assigned in "I/O assignment of Q-PLC" is invalid even if it is assigned.

It is basically recommended to execute such setting that it is serial in all CPUs.

| No              | . 1 mach | nine l | No. 2 m | l<br>achine | No. 1 n<br>con r | nachine<br>ol uni | No. 1 n<br>contr | nachine<br>ol uni | No. 2 m<br>contro | nachine<br>ol uni | No. 2<br>cont | machine<br>rol uni |
|-----------------|----------|--------|---------|-------------|------------------|-------------------|------------------|-------------------|-------------------|-------------------|---------------|--------------------|
|                 | Q02HCPU  |        | Q172CPU |             | QX41             |                   | QY41             |                   | QX41              |                   | Q             | Y41                |
| Power<br>supply |          |        |         |             | X0 to            | o X1F             | Y20 t            | o Y3F             | PX0 to            | PX1F              | PY20          | to PY3F            |
|                 |          |        |         |             |                  |                   |                  |                   |                   | <b>k</b>          |               |                    |

When assigning the Q-PLC CPU I/O, set the Q motion CPU control unit as shown in the following table. (The Q172LX and Q172EX are treated to occupy the 32 intelligent function unit points in the Q-PLC CPU.)

| Unit                    | Туре                  | Number of points              | Remarks                                             |
|-------------------------|-----------------------|-------------------------------|-----------------------------------------------------|
| Input unit              | Input                 | Set depending on unit<br>used | Set the control CPU to the machine corresponding to |
| Output unit             | Output                | Set depending on unit used    | Q motion CPU.<br>• The type and number of           |
| Input/output mixed unit | Input/output<br>mixed | Set depending on unit used    | points do not need to be set.                       |
| Interrupt unit (Q160)   | Interrupt             | 16 points                     |                                                     |
| Q172LX                  | Intelligent           | 32 points                     |                                                     |
| Q172EX                  | Intelligent           | 32 points                     |                                                     |

#### 3.1.4 Automatic refresh for shared memory

(1) With automatic refresh of the CPU shared memory, the transmission/reception of data between each CPU of multi-CPU system is executed automatically by the Q-PLC CPU during END processing, and by the Q motion CPU during main cyclic processing (dead time other than motion control) respectively. Since the data is read automatically from the device memory of other machines

when the automatic refresh is used, it is possible to use the device data of other machines as device data of local machine.

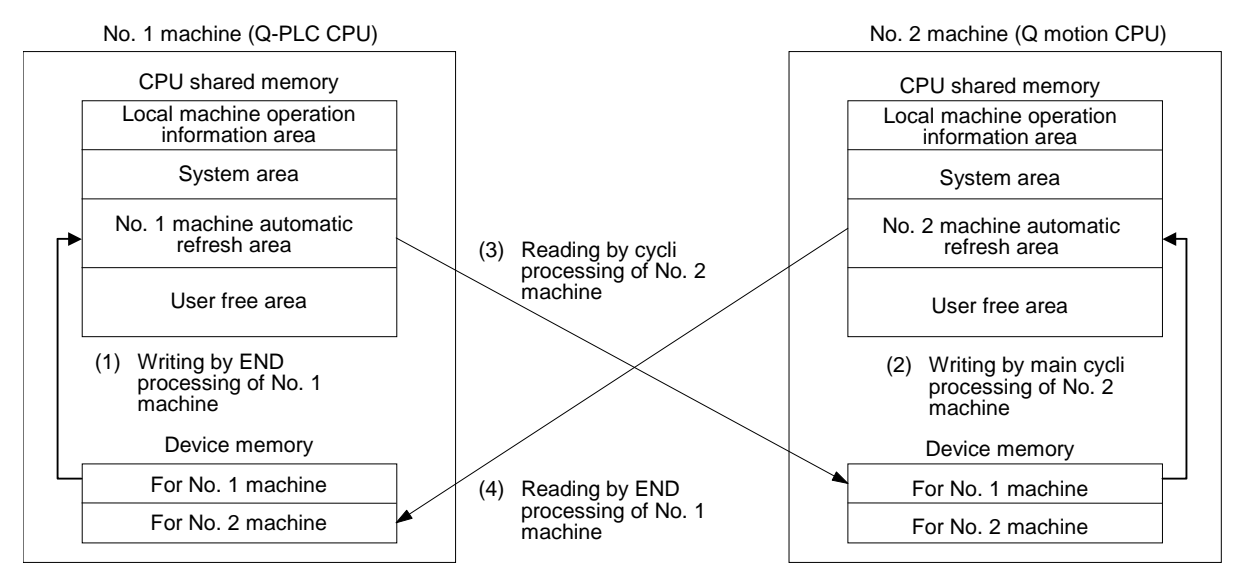

The following shows the outline operation in case when the No. 1 machine executes the automatic refresh for 32 points of B0 to B1F and the No. 2 machine executes the 32 points of B20 to B3F.

Contents of processing (END processing of No. 1 machine)

- (1) Shift of transmission device (B0 to B1F) data for No. 1 machine to automatic refresh area of shared memory of local machine
- (4) Shift of automatic refresh area data within shared memory of No. 2 machine to B20 to B3F of local machine

Contents of processing (main cyclic processing of No. 2 machine)

- (2) Shift of transmission device (B20 to B3F) data for No. 2 machine to automatic refresh area of shared memory of local machine
- (3) Shift of automatic refresh area data within shared memory of No. 1 machine, to B0 to B1F of local machine

(2) To execute automatic refresh, it is necessary for Q-PLC CPU with the multi-CPU setting of PC parameter, and for the Q motion CPU with the multi-CPU setting of basic setting to set the number of points transmitted by each CPU, and the device (device used to execute the automatic refresh) to store the data. The head device can be set in the following two ways.

1) Auto setting

- When the applicable device is set at the head device setting column (★1) of each automatic refresh setting, the head device of each CPU is set automatically with the device as the head.
- 2) Manual setting
  - When "\*" is set at the head device setting column (**★**1) of each automatic refresh setting, the head device of each CPU can be set at the (**★**2) column optionally.
  - It is possible to set a 'DUMMY' at the head device (★2) of a machine other than the local machine.

To set the 'DUMMY', set the "\*". Note that the automatic refresh is not executed for machine to which the 'DUMMY' is set.

|               | Transmissio       | n range of ea | CPU side device |      |       |
|---------------|-------------------|---------------|-----------------|------|-------|
| CPU           | Shared m          | nemory G of   | Head device     | ★1   |       |
|               | No. of points (*) | Head          | Final           | Head | Final |
| No. 1 machine |                   |               |                 | ★2   |       |
| No. 2 machine |                   |               |                 | ★2   |       |
| No. 3 machine |                   |               |                 | ★2   |       |
| No. 4 machine |                   |               |                 | ★2   |       |

The following shows a setting example of automatic refresh for outline operation.

| -リフレッシュ設定 |      |            |      |       |          |       |  |  |  |  |  |
|-----------|------|------------|------|-------|----------|-------|--|--|--|--|--|
|           | 設定切替 |            |      |       |          |       |  |  |  |  |  |
|           | CPU  | 各CPU送信範囲   |      |       | CPU側デバイス |       |  |  |  |  |  |
|           |      | CPU共有メモリ G |      |       | 先頭デバイス   | MO    |  |  |  |  |  |
|           |      | (*) 機法     | 先頭   | 最終    | 先頭       | 最終    |  |  |  |  |  |
|           | 1号機  | 10         | 0800 | 0809  | MO       | M159  |  |  |  |  |  |
|           | 2号機  | 20         | 0800 | 0813  | M160     | M479  |  |  |  |  |  |
|           | 3号機  | 30         | 0800 | 081 D | M480     | M959  |  |  |  |  |  |
|           | 4号機  | 40         | 0800 | 0827  | M960     | M1599 |  |  |  |  |  |

先頭デバイスの使用可能デバイスは、B.M.Y.D.W.RZRです。 各CPU送信範囲の点数の単位はワードです。

No. 1 machine (Q-PLC CPU)

| 自動/フレッシュ設定<br>設定1                                              |          |         |          |       |       |  |  |  |  |
|----------------------------------------------------------------|----------|---------|----------|-------|-------|--|--|--|--|
|                                                                | 各        | CPU送信範  | CPU側デバイス |       |       |  |  |  |  |
| CPU                                                            | C        | PU共有メモリ | 先頭デンバス   | *     |       |  |  |  |  |
|                                                                | _ 点数 (*) | 先頭      | 最終       | 先頭    | 最終    |  |  |  |  |
| 1号機                                                            | 10       | 0800    | 0809     | M1024 | M1183 |  |  |  |  |
| 2号機                                                            | 20       | 0800    | 0813     | MO    | M319  |  |  |  |  |
| 3号機                                                            | 30       | 0800    | 081 D    | BO    | B1DF  |  |  |  |  |
| 4号機                                                            | 40       | 0800    | 0827     | *     | *     |  |  |  |  |
| 先頭デンン゙イスの使用可能デンン゙イスは、D.W.#.M.Y.B.*です。<br>各CPU送信範囲の点数の単位はワードです。 |          |         |          |       |       |  |  |  |  |

No. 2 machine (Q motion CPU)

(The operation procedure for automatic refresh setting is explained in the sections 8.4.2 and 9.3.)

# 3.2 Multi-CPU motion dedicated commands

The multi-CPU's dedicated commands (SFCS, GINT, DDRD, DDWR) are explained in this section.

#### 3.2.1 SFCS motion SFC program start command

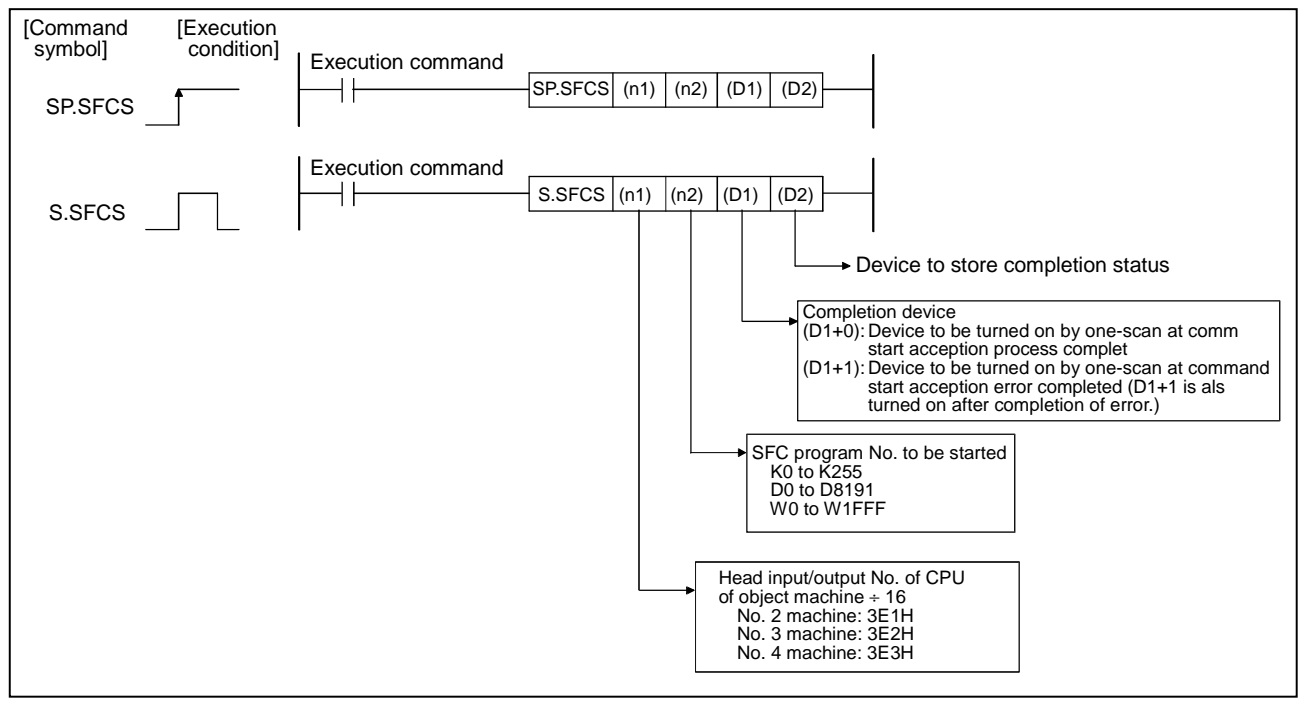

The SFCS (SFC start) command is used to start the designated SFC program.

### (1) Setting the SFC program No.

The SFC program No. can be set directly or indirectly.

(a) When setting directly, the SFC program No. is set as a direct numeric value (k0 to k255).

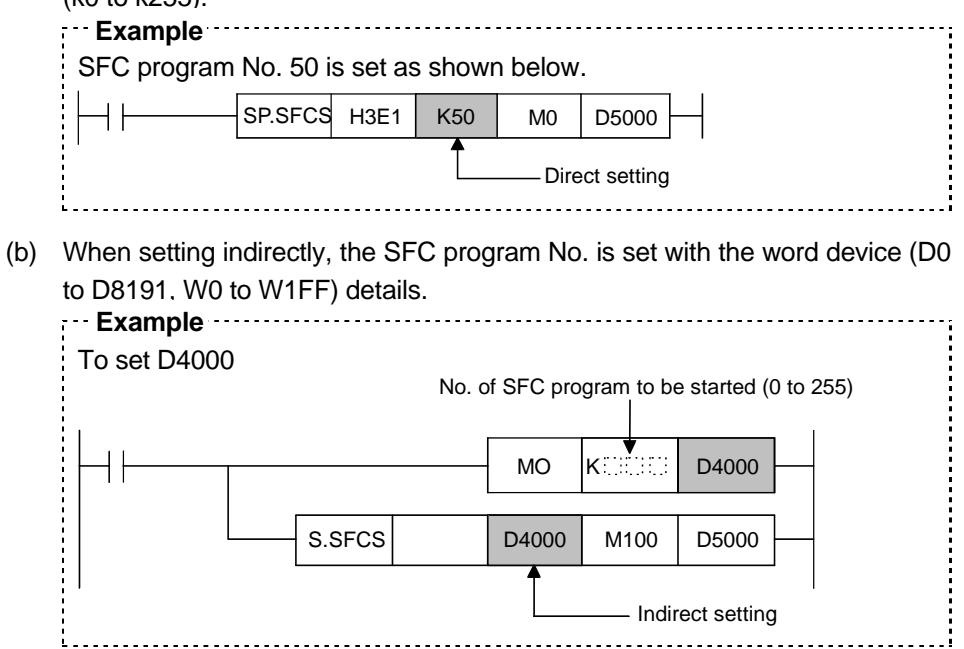

#### (2) Execution timing

Starting of the designated SFC program is requested at the rising edge (OFF  $\rightarrow$  ON) of the SFCS command.

The SFC program to be started can be any task setting in the Normal task execution or NMI task execution.

It is effective at all times including the real mode, virtual mode and during mode switching.

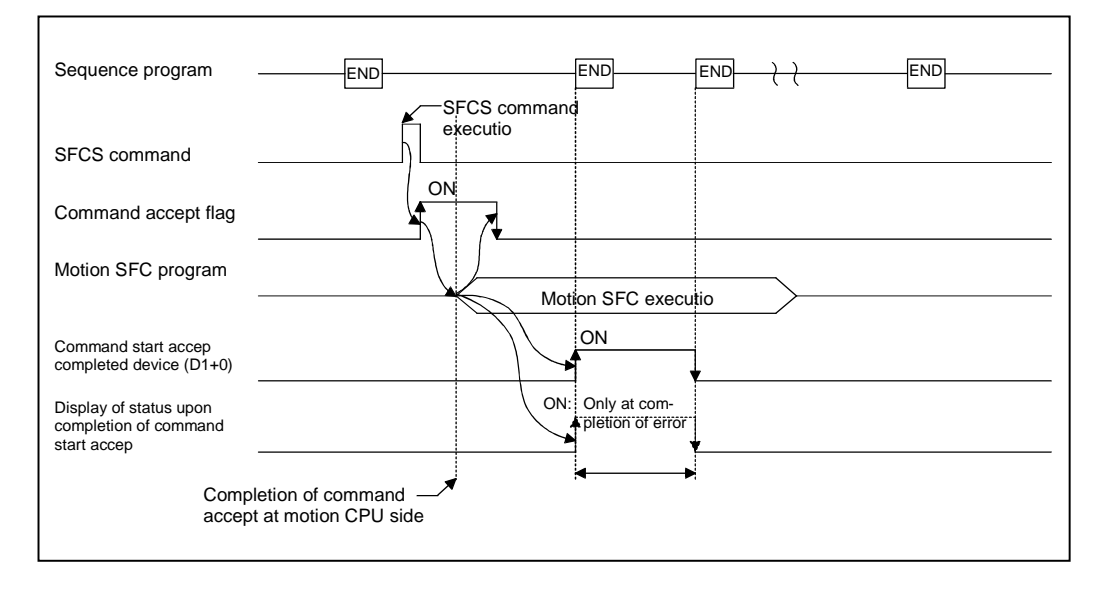

#### (3) Operation error conditions

The operation error will occur in the following cases, and the SFCS command will not be executed.

- (a) When the machine reserved by the head input/output No. of target machine CPU  $\div$  16 (nl) is designated
- (b) When the local machine is designated by the head input/output No. of target machine CPU ÷ 16 (nl)
- (c) When a CPU other than the Q motion CPU is designated by the head input/ output No. of target machine CPU ÷ 16 (nl)
- (d) When the designated command name is incorrect
- (e) When the command is made up of a device other than the applicable device
- (f) When 0 to 3DFH, 3E4H and following are designated by the head input/ output No. of target machine CPU ÷ 16 (nl)

#### 3.2.2 GINT interrupt command to other machine's CPU

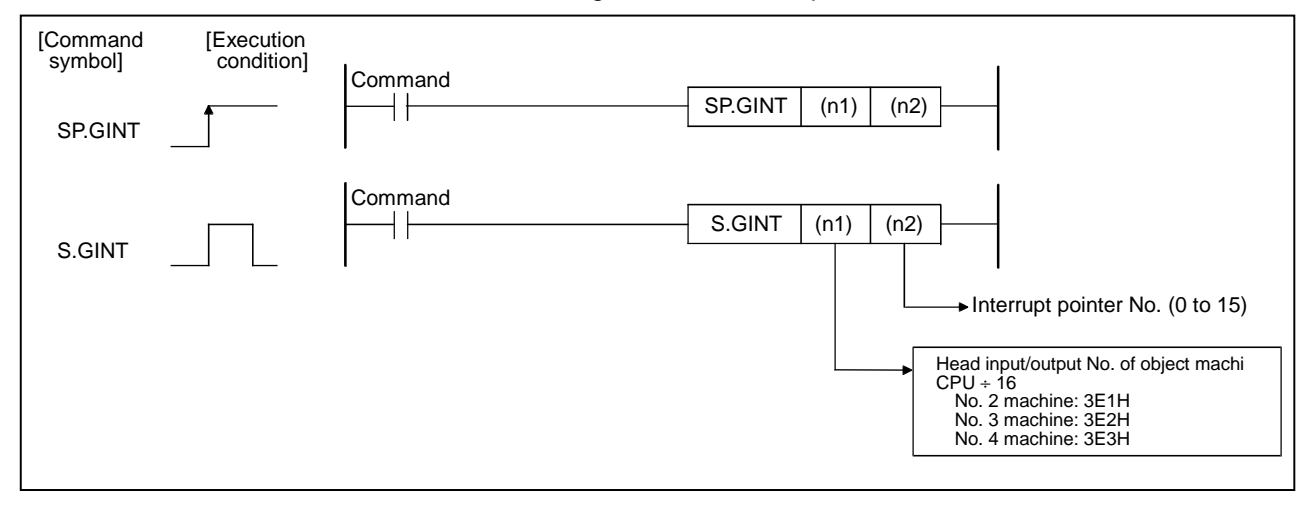

The command is used to generate an interrupt to the Q motion CPU.

#### (1) Setting the GINT command interrupt pointer No.

Set the interrupt pointer No. directly by numerical value (K0 to K15).

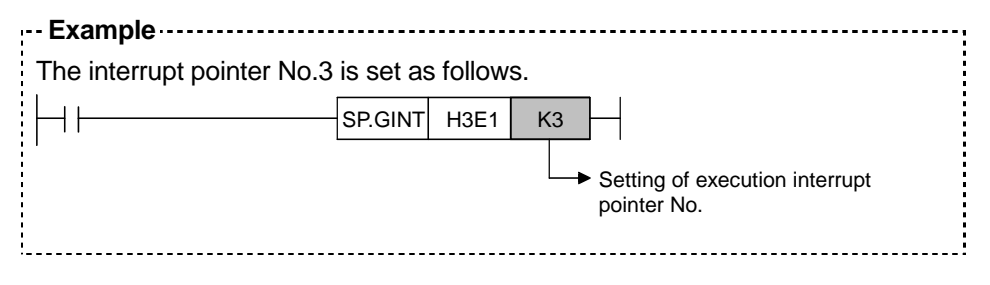

#### (2) Execution timing

An interrupt is generated to the Q motion CPU at the rising edge (OFF  $\rightarrow$  ON) of the GINT command.

When an interrupt is generated from the Q-PLC CPU, the Q motion CPU starts a process with th "PLC interrupt" in respect to the active step of the SFC program. It is effective at all times including the real mode, virtual mode and during mode switching. When the Q motion is in DI (interrupt disable), the event processing is not executed until the EI (interrupt enable) command is executed.

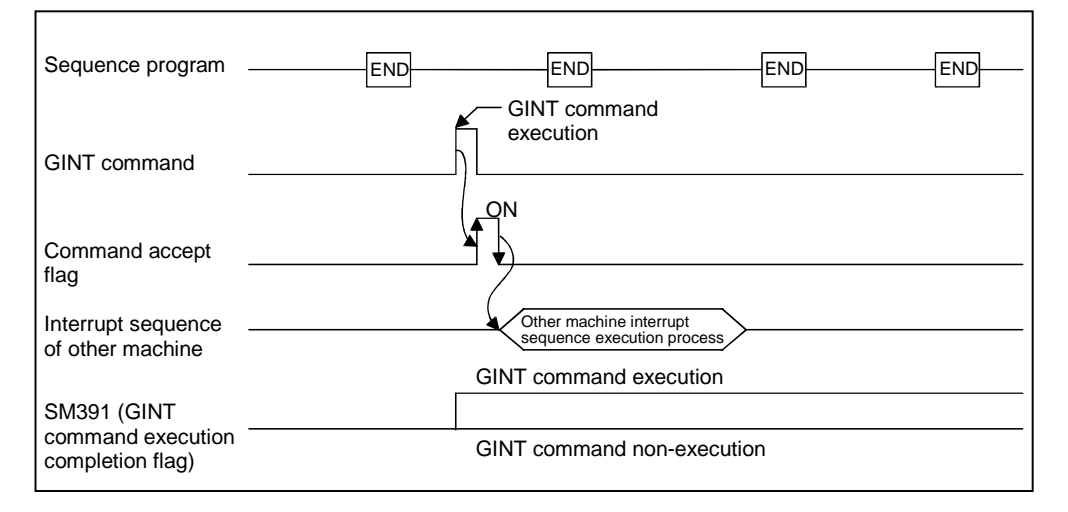

#### (3) Operation error conditions

The operation error will occur in the following cases, and the SFCS command will not be executed.

- (a) When 0 to 3DFH, 3E4H and following are designated by the head input/ output No. of target machine CPU ÷ 16 (nl)
- (b) When the local machine is designated by the head input/output No. of target machine CPU ÷ 16 (nl)
- (c) When a CPU that does not support GINT command is designated by the head input/output No. of target machine CPU  $\div$  16 (nl)
- (d) When the machine reserved by the head input/output No. of target machine CPU  $\div$  16 (nl) is designated

### 3.2.3 Read from DDRD Q motion CPU device command

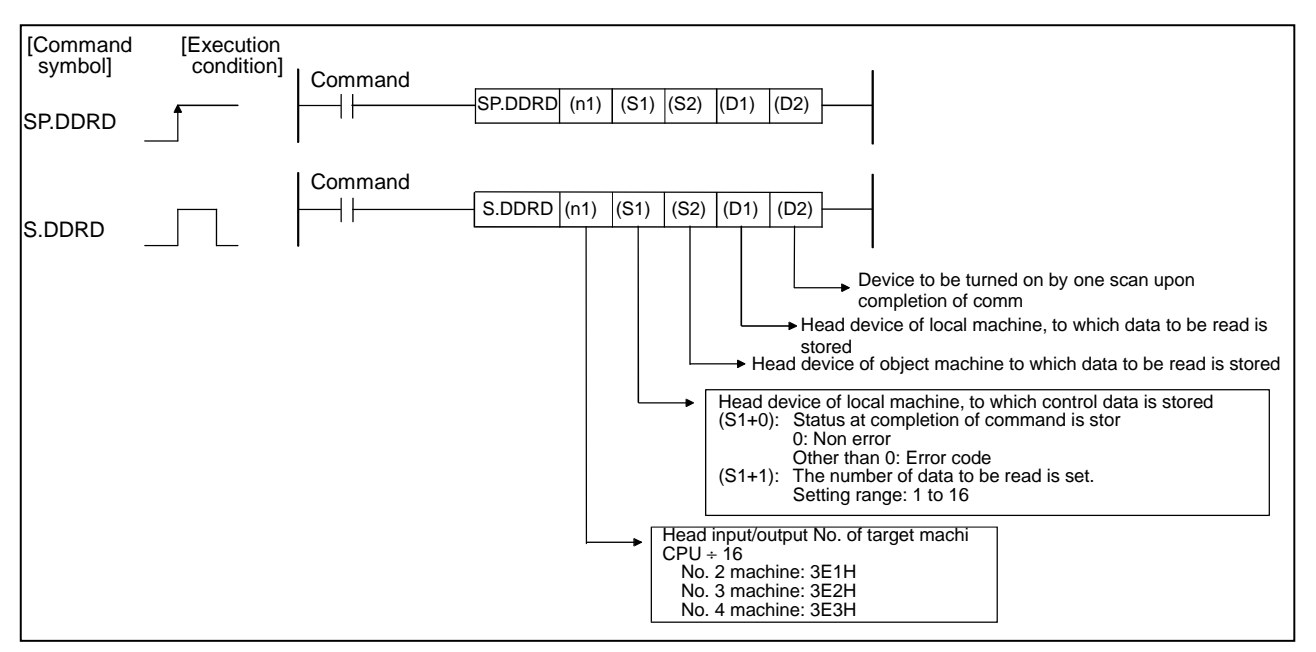

The command is used to directly read the device data in the Q motion CPU with Q-PLC CPU.

#### (1) Setting the number of data points to be read

Set the number of data points to be read indirectly.

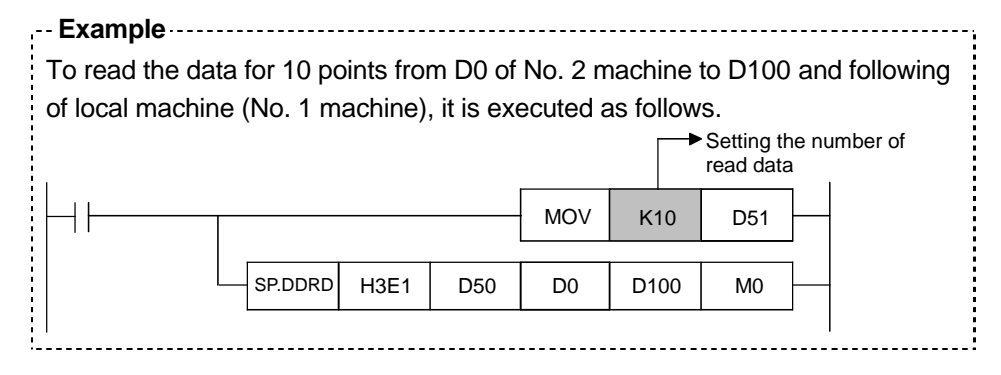

#### (2) Execution timing

The data of designated device is read to the Q motion CPU at the rising edge (OFF  $\rightarrow$  ON) of the DDRD command execution command.

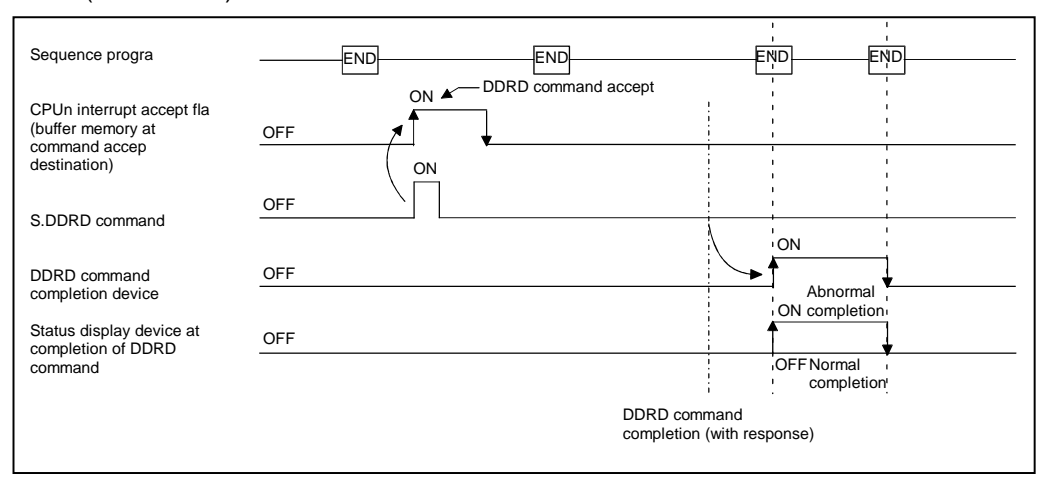

#### (3) Operation error conditions

The operation error will occur in the following cases, in which the DDRD command is not executed.

- (a) When the local machine reserved by the head input/output No. of target machine CPU ÷ 16 (nl) is designated
- (b) When the local machine is designated by the head input/output No. of target machine CPU ÷ 16 (nl)
- (c) When a CPU other than the Q motion CPU is designated by the head input/ output No. of target machine CPU ÷ 16 (nl)
- (d) When the designated command name is incorrect
- (e) When the command is made up of a device other than the applicable device
- (f) When 0 to 3DFH, 3E4H and following are designated by the head input/ output No. of target machine CPU ÷ 16 (nl)
- (g) When the number of read data items is other than 1 to 16
- (h) When the number of read data items exceeds the range of the read data storage device
## 3.2.4 Write to DDWR Q motion CPU device command

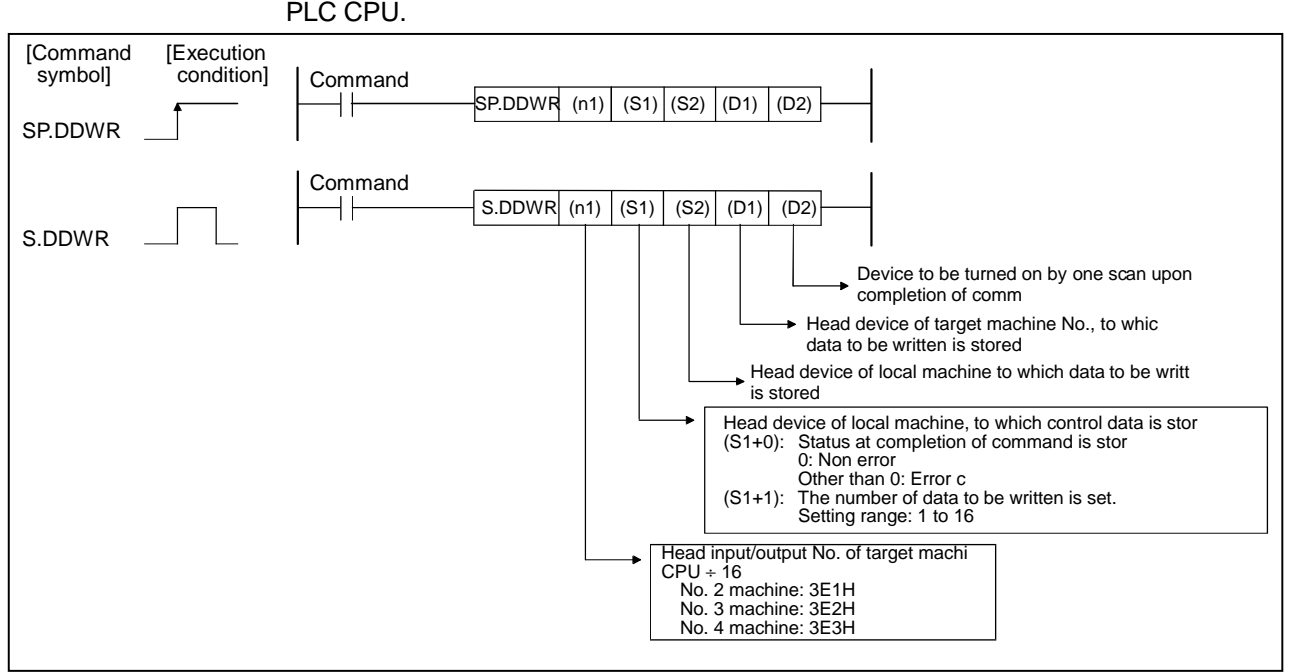

This command is used to directly write the device data in the Q motion CPU to the Q-PLC CPU.

#### (1) Setting the number of data points to be written

Set the number of data points to be written, indirectly.

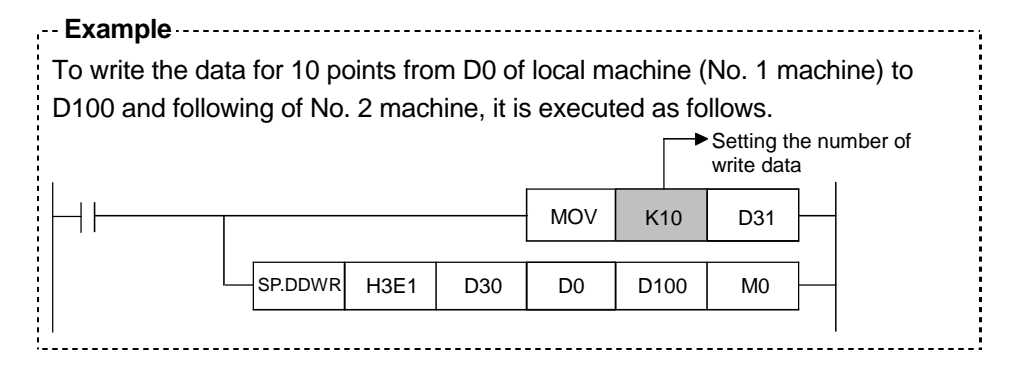

#### (2) Execution timing

The data of designated device is written to the Q motion CPU at the rising edge (OFF  $\rightarrow$  ON) of the DDWR command execution command.

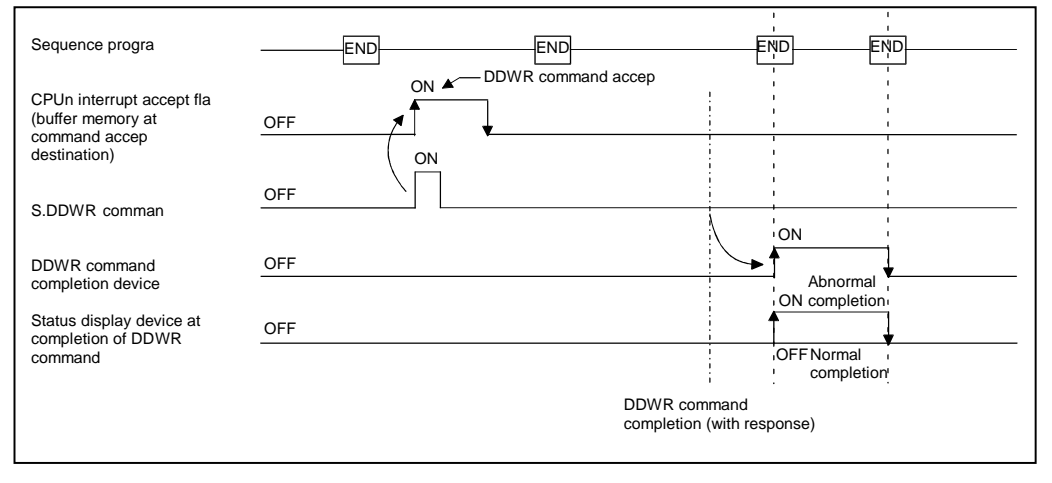

#### (3) Operation error conditions

The operation error will occur in the following cases, and the DDWR command will not be executed.

- (a) When the local machine set for reservation by the head input/output No. of target machine CPU ÷ 16 (nl) is designated
- (b) When the local machine is designated by the head input/output No. of target machine CPU ÷ 16 (nl)
- (c) When a CPU other than the Q motion CPU is designated by the head input/ output No. of target machine CPU ÷ 16 (nl)
- (d) When the designated command name is incorrect
- (e) When the command is made up of a device other than the applicable device
- (f) When 0 to 3DFH, 3E4H and following are designated by the head input/ output No. of target machine CPU ÷ 16 (nl)
- (g) When the number of write data items is other than 1 to 16
- (h) When the number of write data items exceeds the range of write data storage device

# Chapter 4 Q Motion CPU

This CPU holds the system setting data and servo data, and executes the servo program and mechanism support language for multi-axis positioning.

# 4.1 System settings

This setting selects the base and units to be used, and determines the axis No. and the servo amplifier and servomotor types.

 An example of the Q172CPU(N) system settings is shown below. Refer to section 9.3 System settings in Chapter 9 for details on creating the screen.

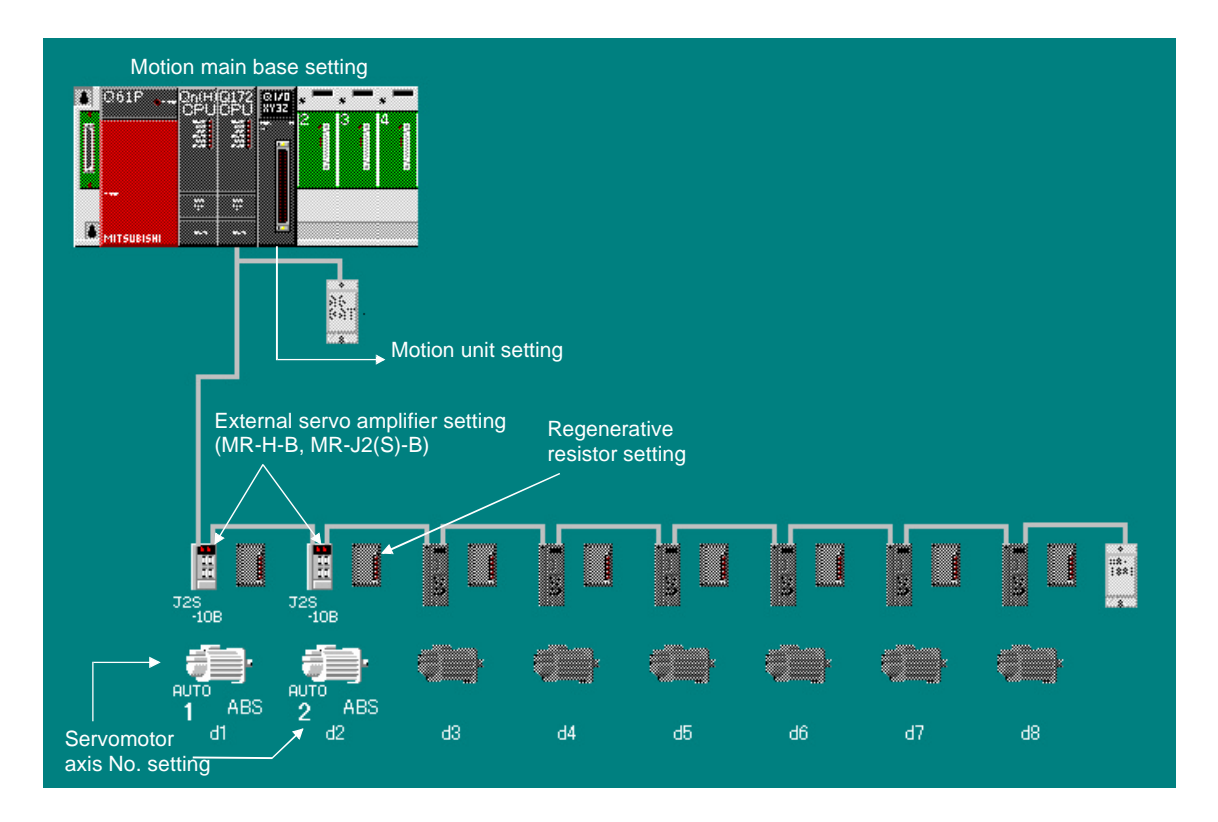

# 4.2 Servo data

The following types of data are provided. Default values are set and must be changed to data that matches the system.

The data is stored in the motion CPU's memory area (SRAM battery backup).

One axis data and parameter block must be set.

The limit switch output data is created as required.

|      | System setting                                                    | Basic system setting                      | This is the basic operation data for Q motion CPU                                                                         |
|------|-------------------------------------------------------------------|-------------------------------------------|----------------------------------------------------------------------------------------------------|
|      |                                                                   | - Multi-CPU setting                       | This is the data related to the multi-<br>CPU                                                                             |
| Γ    | - Axis data —                                                     | - Fixed parameter<br>(Axis 1 to 8)        | This is fixed data determined according to the machine system for each axis.                                              |
|      |                                                                   | - Servo parameter<br>(Axis 1 to 8)        | This is data determined by the specifications of the servomotor controlling each axis.                                    |
| Data |                                                                   | - Zero point return data<br>(Axis 1 to 8) | This is data for the zero point return direction, method and speed, etc., for each axis.                                  |
|      |                                                                   | - JOG operation data<br>(Axis 1 to 8)     | This is the data for the JOG speed<br>limit and applicable parameter block<br>No. for each axis.                          |
|      | Parameter block<br>(Block No. 1 to 64)                            |                                           | This is the zero point return data, JOG operation data and acceleration/deceleration time data used in the servo program. |
|      | <ul> <li>Limit switch output da<br/>(maximum number of</li> </ul> | ata<br>f output points: 32)               | The ON/OFF pattern is output to the output devices (X, Y, M, L, B).                                                       |

# 4.2.1 Basic system setting

|     |                                                    |                                                                                                    | Def              | ault  | Remarks                                                                                                    |  |
|-----|----------------------------------------------------|----------------------------------------------------------------------------------------------------|------------------|-------|----------------------------------------------------------------------------------------------------|--|
| No. | ltem                                               | Setting range                                                                                                    | Initial<br>value | Units |                                                                                                    |  |
| 1   | Operation cycle setting                            | 0: 0.8ms<br>1: 1.7ms<br>2: 3.5ms<br>3: 7.1ms<br>4: 14.2ms<br>5: Automatic setting                                                                                                    | 5                | ms    | Set the motion operation cycle.                                                                                                    |  |
| 2   | Operation<br>setting for<br>STOP $\rightarrow$ RUN | <ol> <li>0: Turns on M2000 when the switch is changed from STOP to<br/>RUN.</li> <li>1: Turns on M2000 when the switch is changed from STOP to<br/>RUN and the setting register (D704) is set to "1".</li> </ol> | 0                | _     | • Set such condition as to turn on the PLC READY flag (M2000).                                                                                                    |  |
| 3   | Emergency<br>stop input<br>setting                 | 0: No setting<br>1: X (PX) (0 to 1FFF)<br>2: M (0 to 1FFF)                                                                                                    | 0                | _     | <ul> <li>Set the bit device for<br/>emergency stop.</li> <li>Bit device OFF → While<br/>emergency stop input is ON</li> <li>Bit device ON → While<br/>emergency stop input is OFF</li> </ul> |  |
| 4   | Latch range setting                                | Sets the range (latch (1)) that can be cleared using latch clear key and the range (latch (2)) that cannot be cleared using latch clear key.                                                                     | _                | _     | • Set the latch range for devices<br>(M, B, F, D, W) respectively.                                                                                                    |  |

The basic system setting contents are shown below.

# 4.2.2 Multi-CPU setting

|     |                                                        |                                                                                                    | Def              | ault  |                                                                                                    |  |
|-----|--------------------------------------------------------|----------------------------------------------------------------------------------------------------|------------------|-------|----------------------------------------------------------------------------------------------------|--|
| No. | Item                                                   | Setting range                                                                                                  | Initial<br>value | Units | Remarks                                                                                                    |  |
| 1   | Number of multi-CPUs                                   | 0: 2<br>1: 3<br>2: 4                                                                                           | 0                | _     | Set the total number of multi-<br>CPUs including Q-PLC.                                                                                                    |  |
| 2   | Automatic<br>refresh setting<br>for each multi-<br>CPU | It is possible to set the devices (D, W, M, Y, B) by up to 2K words per each CPU against the setting (1 to 4). | _                | -     | <ul> <li>Automatic refresh setting for<br/>each CPU using shared<br/>memory of multi-CPU</li> </ul>                                                                                               |  |
| 3   | Operation<br>setting for CPU<br>stop error             | Note that the selective items depend on the number of CPUs set with the number of multi-CPUs.                  | -                | -     | <ul> <li>Select whether or not to stop<br/>the entire system at CPU stop<br/>error. Set for each CPU.</li> <li>Always set for the No. 1<br/>machine; selection cannot be<br/>canceled.</li> </ul> |  |

The multi-CPU setting contents are shown below.

## 4.2.3 Fixed parameters

|     |                      |                                |                                   |       |                                   | Setting  | ı range                 |        |                                 |       | Default       | t     |                                                                                                    |
|-----|----------------------|--------------------------------|-----------------------------------|-------|-----------------------------------|----------|-------------------------|--------|---------------------------------|-------|---------------|-------|----------------------------------------------------------------------------------------------------|
| No. |                      | Item                           | mm                                |       | inch                              |          | degree                  | Ð      | PULSE                           |       | Initial value | Unito | Remarks                                                                                                    |
|     |                      |                                | Setting range                     | Units | Setting range                     | Units    | Setting range           | Units  | Setting range                   | Units | Initial value | Units |                                                                                                    |
| 1   |                      |                                | 0                                 |       | 1                                 |          | 2                       |        | 2                               |       | 2             |       | <ul> <li>Set the command unit in</li> </ul>                                                                                                    |
|     | UNIT                 | SETTING                        | 0                                 | -     | I                                 | -        | 2                       | -      | 3                               | -     | 3             | _     | positioning control for each axis.                                                                                                    |
| 2   | mount per<br>(A)     | PULSE/<br>TURN<br>(AP)         |                                   |       |                                   | 1 to 655 | 535PLS                  |        |                                 |       | 20000         | PLS   | Set the number of feedback pulses per motor rotation.                                                                                                    |
| 3   | Movement al<br>pulse | MOVE-<br>MENT/<br>TURN<br>(AL) | 0.1 to 6553.5                     | μm    | 0.00001 to<br>0.65535             | inch     | 0.00001 to<br>0.65535   | degree | 1 to 65535                      | PLS   | 20000         | PLS   | <ul> <li>Set the movement amount per<br/>motor revolution, which is<br/>determined by the mechanical<br/>system.</li> </ul>                                                                                            |
| 4   | BAC                  | KLASH                          | 0.0 to 6553.5                     | μm    | 0.0 to 0.65535                    | inch     | 0.0 to 0.65535          | degree | 0 to 65535                      | PLS   | 0             | PLS   | <ul> <li>Set the amount of backlash in the<br/>machine.</li> <li>Every time the positioning direction<br/>changes during positioning,<br/>compensation by the backlash<br/>compensation amount is executed.</li> </ul> |
| 5   | STRO<br>MAX          | OKE LIMIT                      | -214748364.8<br>to<br>214748364.7 | μm    | -21474.83648<br>to<br>21474.83647 | inch     | 0 to<br>359.99999       | degree | -2147483648<br>to<br>2147483647 | PLS   | 2147483647    | PLS   | Set the upper limit for the machine movement amount.                                                                                                    |
| 6   | STRO<br>MIN.         | OKE LIMIT                      | -214748364.8<br>to<br>214748364.7 | μm    | -21474.83648<br>to<br>21474.83647 | inch     | 0 to<br>359.99999       | degree | -2147483648<br>to<br>2147483647 | PLS   | 0             | PLS   | Set the lower limit for the machine movement amount.                                                                                                    |
| 7   | CMD<br>RANG          | . IN-POS.<br>GE                | 0.1 to<br>214748364.7             | μm    | 0.00001 to<br>21474.83647         | inch     | 0.00001 to<br>359.99999 | degree | 1 to<br>2147483647              | PLS   | 100           | PLS   | <ul> <li>Set the position at which the<br/>command in-position signal<br/>M2403+20n is turned ON<br/>[(Positioning address) –<br/>(Feed present value)].</li> </ul>                                                    |

The fixed parameters to be set are shown below.

#### -Setting example for "Movement amount per pulse"

### <Conditions>

• The ball screw lead is 8mm, and the gear ratio is 1/2.

• Servomotor: HC-MFS13 (number of encoder output pulses: 131072 pls)

## <Relative expression>

$$A = \frac{A_{L}}{A_{P}} = \frac{\text{Lead } \times \text{ Gear ratio}}{\text{Number of encoder output pulses}} = \frac{8000 \times \frac{1}{2}}{131072} = \frac{4000}{131072}$$

Consequently, set the number of encoder pulses ( $A_P$ ) per rotation to '131072', and the movement amount ( $A_L$ ) per rotation to '4000.0' respectively.

## 4.2.4 Servo parameters

The parameters to be set are shown below.

#### [Basic servo parameters

|     |                                                       |                                                                                                 |                                    | Setting                                     | range                 |                                    |           | Default         |       |                 |       |                                                                                                    |
|-----|-------------------------------------------------------|-------------------------------------------------------------------------------------------------|------------------------------------|---------------------------------------------|-----------------------|------------------------------------|-----------|-----------------|-------|-----------------|-------|----------------------------------------------------------------------------------------------------|
| No. | Item                                                  | mm                                                                                              |                                    | inch                                        |                       | degree                             |           | PULSE           |       | Initial value   | Unito | Remarks                                                                                                    |
|     |                                                       | Setting range                                                                                   | Units                              | Setting range                               | Units                 | Setting range                      | Units     | Setting range   | Units | initial value   | Units |                                                                                                    |
| 1*  | AMP. SETTING                                          |                                                                                                 |                                    |                                             |                       |                                    |           |                 |       |                 |       |                                                                                                    |
| 2*  | RESISTANCE                                            |                                                                                                 |                                    |                                             |                       |                                    |           |                 |       |                 |       |                                                                                                    |
| 3*  | DYNAMIC<br>BRAKE                                      |                                                                                                 |                                    |                                             |                       |                                    |           |                 |       |                 |       |                                                                                                    |
| 4*  | MOTOR TYPE                                            |                                                                                                 |                                    |                                             |                       |                                    |           |                 |       |                 |       |                                                                                                    |
| 5*  | MOTOR<br>CAPACITY                                     | Set automaticall                                                                                | y in acco                          | ordance with the sy                         | vstem se              | ttings                             |           |                 |       |                 |       |                                                                                                    |
| 6   | MOTOR<br>REVOLUTION<br>(R)                            |                                                                                                 |                                    |                                             |                       |                                    |           |                 |       |                 |       |                                                                                                    |
| 7   | FEEDBACK<br>PULSE (N)                                 |                                                                                                 |                                    |                                             |                       |                                    |           |                 |       |                 |       |                                                                                                    |
| 8*  | SPIN<br>DIRECTION                                     | 0: Forward rotati<br>1: Reverse rotati                                                          | ion (CCV<br>ion (CW                | V) when the position<br>) when the position | oning ad<br>ning addi | dress increases.<br>ess decreases. |           |                 |       | 0               | _     | Set the direction of rotation as seen<br>from the load side.     Forward rotation:     Reverse rotation:                                         |
| 9   | AUTO<br>TUNING* <sup>1</sup>                          | 0: VELOCITY<br>1: POS. & VEL.<br>2: NONE                                                        |                                    |                                             |                       |                                    |           |                 |       | 1* <sup>2</sup> | -     | <ul> <li>Set the gain (speed/position,<br/>speed) for executing automatic<br/>setting.</li> </ul>                                                |
| 10  | GAIN<br>ADJUSTMENT<br>MODE<br>SELECTION* <sup>3</sup> | 0: Interpolation n<br>1: Auto tuning m<br>2: Auto turning n<br>3: Manual mode<br>4: Manual mode | node<br>iode 1<br>node 2<br>1<br>2 |                                             |                       |                                    |           |                 |       | 1               | -     | <ul> <li>Sets the gain at which the<br/>automatic setting is executed.</li> <li>For details of each mode, refer to<br/>the following.</li> </ul> |
| 11  | SERVO<br>RESPONSE                                     | 1 to 12 (MR-H-B                                                                                 | s(N))/15(                          | MR-J2S-B, MR-J2                             | M-B)/5(N              | IR-J2-B) (invalid                  | during au | tomatic tuning) |       | 1               | -     | <ul> <li>Set in order to increase servo<br/>responsiveness.</li> </ul>                                                                           |

\*1: Cannot be set with MR-J2S-B and MR-J2M-B.

\*2: For MR-J2(S)-B and WR-J2M-B, the default will be "2".

\*3: Cannot be set with MR-H-B(N) and MR-J2-B.

#### -[Gain adjustment mode selection]

| Set the gain fo | r executing automatic | setting. |
|-----------------|-----------------------|----------|
| 0               | 0                     |          |

Interpolation mode : Fixes the position control gain 1/speed control gain 1.
Auto tuning mode 1 : Normal auto tuning
Auto tuning mode 2 : Fixes the load inertia ratio.
Manual mode 1 : Executes the simplified manual adjustment.
Manual mode 2 : Executes the adjustment

|                            | Inter-           | Auto   | tuning | Manual |        |  |  |
|----------------------------|------------------|--------|--------|--------|--------|--|--|
|                            | polation<br>mode | Mode 1 | Mode 2 | Mode 1 | Mode 2 |  |  |
| LOAD INERTIA<br>RATIO      | 0                | 0      |        |        |        |  |  |
| POSITION<br>CONTROL GAIN 1 |                  | 0      | 0      |        |        |  |  |
| VELOCITY LOOP<br>GAIN 1    |                  | 0      | 0      | 0      |        |  |  |
| POSITION LOOP<br>GAIN 2    | 0                | 0      | 0      | 0      |        |  |  |
| VELOCITY LOOP<br>GAIN 2    | 0                | 0      | 0      |        |        |  |  |
| VEL. INTEGRAL<br>COMPS.    | 0                | 0      | 0      |        |        |  |  |

O: Items to be set automatically

## POINT

of all gains manually.

When the items marked with \* in the above table are changed, reset the Q-PLC CPU or turn off the PLC READY (M2000) and turn it on again before turning the servo power supply on.

#### [Adjustment parameters]

When real-time auto tuning is enabled, the values (No.1 to No.6) are tuned and changed during test operation.

Read the values from the servo amplifier to the personal computer, and then write them in the Q172CPU(N) before turning OFF the system power supply.

|     |                                                                  |                                                                                                    |                                                                                                    |                                      | Setting              | range                 |                               |                                                                                                    |         | Default            |             |                                                                                                    |
|-----|------------------------------------------------------------------|----------------------------------------------------------------------------------------------------|----------------------------------------------------------------------------------------------------|--------------------------------------|----------------------|-----------------------|-------------------------------|----------------------------------------------------------------------------------------------------|---------|--------------------|-------------|----------------------------------------------------------------------------------------------------|
| No. | ltem                                                             | mm                                                                                                    |                                                                                                    | inch                                 | r                    | degree                | )                             | PULSE                                                                                                    |         | Initial value      | Unite       | Remarks                                                                                                    |
|     |                                                                  | Setting range                                                                                                    | Units                                                                                                    | Setting range                        | Units                | Setting range         | Units                         | Setting range                                                                                                    | Units   | Initial value      | Units       |                                                                                                    |
| 1   | LOAD INERTIA<br>RATIO                                            | (MR-H-B (N)/MR<br>0.0 to 100.0                                                                                                    | -J2-B)                                                                                                    | (MR-J2S-<br>0.0 to                   | B, MR-J<br>300.0     | 2M-B)                 |                               |                                                                                                    |         | 3.0* <sup>1</sup>  | -           | <ul> <li>Set the ratio of moment of load<br/>inertia for the motor.</li> </ul>                                                                                                    |
| 2   | POSITION<br>CONTROL<br>GAIN 1                                    | (MR-H-B (N)/MR<br>Valid range 4 to                                                                                                    | -J2-B)<br>1000 rad                                                                                                    | (MR-J2S-<br>d/sec Valid rang         | B, MR-J<br>ge 4 to 2 | 2M-B)<br>000 rad/sec  | Setting                       | range 1 to 9999                                                                                                    | rad/sec | 70* <sup>2</sup>   | rad/<br>sec | <ul> <li>Set to increase the follow-up with<br/>respect to the position command.</li> </ul>                                                                                                    |
| 3   | VELOCITY<br>LOOP GAIN 1                                          | (MR-H-B (N)/MR<br>Valid range 20 to                                                                                                    | -J2-B)<br>5000 ra                                                                                                    | (MR-J2S-<br>ad/sec Valid rang        | B, MR-J<br>ge 20 to  | 2M-B)<br>8000 rad/sec | Setting                       | range 1 to 9999                                                                                                    | rad/sec | 1200* <sup>3</sup> | rad/<br>sec | <ul> <li>Set to increase the follow-up with<br/>respect to the speed command.</li> </ul>                                                                                                    |
| 4   | POSITION<br>LOOP GAIN 2                                          | (MR-H-B (N)/MR<br>Valid range 1 to                                                                                                    | MR-H-B (N)/MR-J2-B) (MR-J2S-B, MR-J2M-B)<br>/alid range 1 to 500 rad/sec Valid range 1 to 1000 rad/sec Setting range 1 to 9999 rad                                              |                                      |                      |                       |                               |                                                                                                    |         |                    |             | <ul> <li>Set to increase the position<br/>response with respect to load<br/>disturbance.</li> </ul>                                                                                                    |
| 5   | VELOCITY<br>LOOP GAIN 2                                          | (MR-H-B (N)/MR<br>Valid range 20 to<br>(MR-J2S-B, MR-<br>Valid range 20 to                                                                                                    | /IR-H-B (N)/MR-J2-B)<br>alid range 20 to 8000 rad/sec Setting range 1 to 9999 rad/sec<br>MR-J2S-B, MR-J2M-B)<br>alid range 20 to 20000 rad/sec Setting range 1 to 99999 rad/sec |                                      |                      |                       |                               |                                                                                                    |         |                    |             | <ul> <li>Set when vibration is generated, for<br/>example in machines with a large<br/>backlash.</li> </ul>                                                                                                    |
| 6   | VEL.<br>INTEGRAL<br>COMPS.                                       | Valid range 1 to                                                                                                    | 1000 ms                                                                                                    | s Setting ra                         | inge 1 to            | 9999 ms               |                               |                                                                                                    |         | 20* <sup>6</sup>   | ms          | <ul> <li>Set the time constant for integral<br/>compensation.</li> </ul>                                                                                                    |
| 7   | NOTCH<br>FILTER* <sup>7</sup>                                    | 0: Not used<br>1: 1125<br>2: 750<br>3: 562                                                                                                    |                                                                                                    | 4: 450<br>5: 375<br>6: 321<br>7: 281 |                      |                       |                               |                                                                                                    |         | 0                  | Hz          | Set the frequency for the notch filter.                                                                                                    |
| 8   | FEED<br>FORWARD<br>GAIN                                          | 0 to 100%<br>0: Feed forward                                                                                                    | 0 to 100%<br>0: Feed forward control is not executed.                                                                                                    |                                      |                      |                       |                               |                                                                                                    |         |                    | %           | <ul> <li>Set the feed forward coefficient<br/>used in positioning control.</li> </ul>                                                                                                    |
| 9   | IN-POSITION<br>RANGE* <sup>8</sup>                               | 0.1 to 3276.7                                                                                                    | μm                                                                                                    | 0.00001 to<br>0.32767                | inch                 | 0.00001 to<br>0.32767 | degree                        | 1 to 32767                                                                                                    | PLS     | 100                | PLS         | <ul> <li>Sets the quantity of droop pulses in<br/>the deviation counter.</li> <li>The in-position signal is ON when<br/>the number of droop pulses is<br/>within the set range.</li> <li>1 ≤ (in-position range) ×<br/>AP/AL-AM ≤ 32767</li> </ul> |
| 10  | MAGNETIC<br>BRAKE OUT                                            | 0 to 1000ms                                                                                                    |                                                                                                    |                                      |                      |                       |                               |                                                                                                    |         | 100                | ms          | <ul> <li>Set the time delay between<br/>actuation of the electromagnetic<br/>brake and base disconnection.</li> </ul>                                                                                                    |
| 11  | MON. OUT.<br>MODE<br>(MON. 1)                                    | (MR-H-B (N)/MR<br>0: VEL. (±)<br>1: TRQ. (±)                                                                                                    | :-J-B)                                                                                                    | (MR-J2-<br>0: VEL.<br>1: TRQ.        | B)<br>(±)<br>(±)     |                       | (MR-J28<br>0: VEL.<br>1: TRQ. | 8-B, MR-J2M-B)<br>(±)<br>(±)                                                                                                    |         | 0                  | -           |                                                                                                    |
| 12  | MON. OUT.<br>MODE<br>(MON. 2)                                    | 11: TRQ. (±)       1: TRQ. (±)       1         2: VEL. (+)       2: VEL. (+)       2         3: TRQ. (±)       3: TRQ. (±)       3         4: CUR CMD. OUT       4: CUR CMD. OUT       4         5: CMD FΔT       5: CMD FΔT       5         6: DEV. PULSE 1/1       6: DEV. PULSE 1/1       6         8: DEV. PULSE 1/4       7: DEV. PULSE 1/16       7         8: DEV. PULSE 1/16       8: DEV. PULSE 1/16       7         9: DEV. PULSE 1/32       9: DEV. PULSE 1/256       9         10: DEV. PULSE 1/1024       1 |                                                                                                    |                                      |                      |                       |                               | 2: VEL.(+)<br>3: TRQ. (+)<br>4: CUR CMD. OUT<br>5: CMD FΔT<br>6: DEV. PULSE 1/1<br>7: DEV. PULSE 1/16<br>8: DEV. PULSE 1/64<br>9: DEV. PULSE 1/256<br>10: DEV. PULSE 1/1024 |         |                    | -           | <ul> <li>Set the monitor items output as<br/>analogue outputs in real time.</li> </ul>                                                                                                    |
| 13  | OPTIONAL<br>FUNCTION 1<br>(CARRIER)* <sup>9</sup>                | 0: 2.25kHz (non<br>3: 9kHz (low-nois                                                                                                    | low-nois<br>se opera                                                                                                    | e operation)<br>tion)                |                      |                       |                               | -                                                                                                    |         | 0                  | kHz         | <ul> <li>Set the "low noise" to improve the<br/>sound of the frequencies generated<br/>from the motor.</li> </ul>                                                                                                    |
| 14  | OPTIONAL<br>FUNCTION 1<br>(ENCODER<br>TYPE)                      | 0: 2 LINES<br>1: 4 LINES                                                                                                    |                                                                                                    |                                      |                      |                       |                               |                                                                                                    |         | 0                  | -           | Set the type of encoder cable.                                                                                                    |
| 15  | OPTIONAL<br>FUNCTION 1<br>(EXT. EMRG<br>STOP SIG)* <sup>10</sup> | 0: USE<br>1: NO-USE                                                                                                    |                                                                                                    |                                      |                      |                       |                               |                                                                                                    |         | 0                  | -           | <ul> <li>To invalidate the external<br/>emergency stop signal (EMG) set<br/>"not used".</li> </ul>                                                                                                    |

\*1: For MR-J2 (S)-B and MR-J2M-B, the default is "7.0". \*6: For MR-J2S-B and MR-J2M-B, the default is "48".

\*<sup>2</sup>: For MR-J2S-B and MR-J2M-B, the default is "35".

\*<sup>4</sup>: For MR-J2S-B and MR-J2M-B, the default is "35".

\*<sup>5</sup>: For MR-J2S-B and MR-J2M-B, the default is "817".

\*7: Setting not possible for MR-J2S-B and MR-J2M-B.

\*<sup>3</sup>: For MR-J2S-B and MR-J2M-B, the default is "117". \*<sup>8</sup>: The display of the possible setting range differs according to the electronic gear value.

 $^{\star9}$ : Cannot be set with MR-J2 (S)-B and MR-J2M-B.

\*<sup>10</sup>: Cannot be set with MR-H-B (N).

# [Adjustment parameters] Continued

|     |                                                                                    | Setting range                                                                             |                                                                                            |        | Default                                                                                          | t     |                                                                                                  |       |               |       |                                                                                                    |
|-----|------------------------------------------------------------------------------------|-------------------------------------------------------------------------------------------|--------------------------------------------------------------------------------------------|--------|--------------------------------------------------------------------------------------------------|-------|--------------------------------------------------------------------------------------------------|-------|---------------|-------|----------------------------------------------------------------------------------------------------|
| No. | Item                                                                               | mm                                                                                        | inch                                                                                       |        | degree                                                                                           |       | PULSE                                                                                            |       |               | Unito | Remarks                                                                                                    |
|     |                                                                                    | Setting range Units                                                                       | Setting range                                                                              | Units  | Setting range                                                                                    | Units | Setting range                                                                                    | Units | initial value | Units |                                                                                                    |
| 16  | OPTIONAL<br>FUNCTION 2<br>(NON MOTOR<br>SELECT)* <sup>9</sup>                      | 0: NO<br>1: YES                                                                           |                                                                                            |        |                                                                                                  |       |                                                                                                  |       | 0             | -     | <ul> <li>To check the status without<br/>connecting a motor, set "YES".</li> </ul>                                                                                                    |
| 17  | OPTIONAL<br>FUNCTION 2<br>(MAGNETIC<br>BRAKE<br>INTERLOCK<br>TIMING)* <sup>9</sup> | 0: TIMING ARE AS FOL<br>• SERVO OFF<br>• ALARM<br>• EMG. STOP OFF (<br>1: ABOVE MENTIONED | LOWS (NOT REL<br>YES)<br>9 STATUS & ZERC                                                   | ATED W | VITH MOTOR SPI                                                                                   | EED)  |                                                                                                  |       | 0             | _     | <ul> <li>Set the interlock timing for the<br/>electromagnetic brake interlock<br/>signal.</li> </ul>                                                                                        |
| 18  | OPTIONAL<br>FUNCTION 2<br>(VIBRATION<br>CONTROL)* <sup>10</sup>                    | 0: NO<br>1: YES                                                                           |                                                                                            |        |                                                                                                  |       |                                                                                                  |       | 0             | _     | <ul> <li>Set "YES" to suppress vibration on<br/>stopping.</li> </ul>                                                                                                    |
| 19  | OPTIONAL<br>FUNCTION 2<br>(MOTOR<br>LOCK)                                          | 0: NO<br>1: YES                                                                           |                                                                                            |        |                                                                                                  |       |                                                                                                  |       | 0             | _     | <ul> <li>To carry out test operation without<br/>rotating the motor, set "YES".</li> </ul>                                                                                                  |
| 20  | NOTCH<br>DEPTH <sup>*10,</sup> * <sup>11</sup>                                     | 0: -40dB<br>1: -14dB<br>2: -8dB<br>3: -4dB                                                |                                                                                            |        |                                                                                                  |       |                                                                                                  |       | 0             | dB    | Set the depth to decrease the gain.                                                                                                    |
| 21  | NOTCH<br>FREQUENCY<br>* <sup>10, *11</sup>                                         | 0: NO<br>1: 4500<br>2: 2250<br>3: 1500<br>4: 1125<br>5: 900<br>6: 750<br>7: 642.9         | 8: 562.5<br>9: 500<br>10: 450<br>11: 409.1<br>12: 375<br>13: 346.2<br>14: 321.4<br>15: 300 |        | 16: 281.3<br>17: 264.7<br>18: 250<br>19: 236.8<br>20: 225<br>21: 214.3<br>22: 204.5<br>23: 195.7 |       | 24: 187.5<br>25: 180<br>26: 173.1<br>27: 166.7<br>28: 160.1<br>29: 155.2<br>30: 150<br>31: 145.2 |       | 0             | Hz    | Set the frequency of notch filter.                                                                                                    |
| 22  | LOW-PASS<br>FILTER<br>SELECTION<br>* <sup>10,</sup> * <sup>11</sup>                | 0: YES<br>1: NO                                                                           |                                                                                            |        |                                                                                                  |       |                                                                                                  |       | 0             | _     | <ul> <li>When set to "YES," a filter in the<br/>band of speed control gain 2<br/>setting value × 10<br/>2π × (1+ Non-applicable inertia<br/>setting value is automatically set.)</li> </ul> |
| 23  | ADAPTIVE<br>VIBRATION<br>CONTROL<br>* <sup>10,</sup> * <sup>11</sup>               | 0: NO<br>1: YES<br>2: HOLD                                                                |                                                                                            |        |                                                                                                  |       |                                                                                                  |       | 0             | -     | <ul> <li>Set "YES" for section that always<br/>detects machine resonance<br/>frequency and generates filter<br/>corresponding to the resonance.</li> </ul>                                  |
| 24  | ADAPTIVE<br>VIBRATION<br>CONTROL<br>SENSITIVITY<br>* <sup>10, *11</sup>            | 0: NORMAL<br>1: HIGH SENSITIVITY                                                          |                                                                                            |        |                                                                                                  |       |                                                                                                  |       | 0             | _     | Set the sensitivity at which the machine resonance is detected.                                                                                                    |

\*<sup>9</sup>: Cannot be set with MR-J2 (S)-B and MR-J2M-B.
 \*<sup>10</sup>: Cannot be set with MR-H-B (N).
 \*<sup>11</sup>: Cannot be set with MR-J2-B.

# [Option]

|     |                  |                  |       |               | Setting |               | Default | t             |       |               |       |                          |
|-----|------------------|------------------|-------|---------------|---------|---------------|---------|---------------|-------|---------------|-------|--------------------------|
| No. | Item             | mm               |       | inch          |         | degree        |         | PULSE         |       | Initial value | Unito | Remarks                  |
|     |                  | Setting range    | Units | Setting range | Units   | Setting range | Units   | Setting range | Units | Initial value | Units |                          |
| 1   | CLAMP<br>SPEED 0 | 1 to 65535 r/min |       |               |         |               |         |               |       | 1000          | -     | Measure the clamp speed. |

# [Extended servo parameters]

|      |                  |                                          |                   | Setting | range                |               |       | Default       | •      |                                                                                               |
|------|------------------|------------------------------------------|-------------------|---------|----------------------|---------------|-------|---------------|--------|-----------------------------------------------------------------------------------------------|
| No   | Itom             | mm                                       | inch              | ootting | degree               | DI II SE      |       | Delua         |        | Remarks                                                                                       |
| 110. | item             | Setting range Units                      | Setting range     | Unite   | Sotting range Units  | Setting range | Unite | Initial value | Units  | Kemarka                                                                                       |
|      | MON OUT 1        |                                          | Cetting range     | Onto    | AP 12(S) B MP 12M B  | Cetting range | Unita |               |        | <ul> <li>Set the offset value for monitor</li> </ul>                                          |
| 1    | OFFSET           | –9999 to 9999 mv                         |                   | -       | -999 to 999 mv       |               |       | 0             | mv     | output 1.                                                                                     |
| 2    | MON. OUT. 2      | (MR-H-B(N)                               |                   | 1       | MR-J2(S)-B, MR-J2M-B |               |       | 0             | mv     | Set the offset value for monitor                                                              |
| 2    | OFFSET           | -9999 to 9999 mv                         |                   | -       | -999 to 999 mv       |               |       | 0             | IIIV   | output 2.                                                                                     |
|      | BEF. ALRM.       | 0: 1.77                                  |                   |         |                      |               |       |               |        |                                                                                               |
| 3    | DATA SELECT      | 2: 7.11                                  |                   |         |                      |               |       | 0             | ms     |                                                                                               |
| -    | TIM SEL )*1      | 3: 14.22                                 |                   |         |                      |               |       | -             |        |                                                                                               |
|      | TIVI OEE.)       | 4: 28.44                                 |                   |         |                      |               |       |               |        | 4                                                                                             |
|      | BEF. ALRM.       | 0: VEL. (±)<br>1: TRO (+)                |                   |         |                      |               |       |               |        |                                                                                               |
| 4    | (DATA SEL.       | 2: VEL. (+)                              |                   |         |                      |               |       | 0             | -      | • Set the analogue data output when                                                           |
|      | 1)* <sup>1</sup> | 3: TRQ. (+)                              |                   |         |                      |               |       |               |        | an alarm occurs.                                                                              |
|      |                  | 4: CUR CMD. OUT                          |                   |         |                      |               |       |               |        |                                                                                               |
|      | BEF. ALRM        | 6: DEV. PULSE 1/1                        |                   |         |                      |               |       |               |        |                                                                                               |
| 5    | (DATA SELECT     | 7: DEV. PULSE 1/4                        |                   |         |                      |               |       | 1             | -      |                                                                                               |
|      | 2)* <sup>1</sup> | 8: DEV. PULSE 1/16<br>9: DEV. PULSE 1/32 |                   |         |                      |               |       |               |        |                                                                                               |
|      |                  | 10: DEV. PULSE 1/64                      |                   |         |                      |               |       |               |        |                                                                                               |
| 6    | ZERO SPEED       | 0 to 10000 r/min                         |                   |         |                      |               |       | 10000         | r/min  | Set the speed at which the motor                                                              |
| Ľ.   |                  |                                          |                   |         |                      |               |       |               |        | speed is judged to be "0".                                                                    |
| 7    | EX. ERROR        | 1 to 1000 kPLS                           |                   |         |                      |               |       | 8.0           |        | Set the value at which an     oxcossive droop pulses alarm is                                 |
| l '  | ALARM LEVEL      | . 13 1000 M EO                           |                   |         |                      |               |       | 0.0           | 1.1 20 | output.                                                                                       |
| 8    | CLOSED PLG.      |                                          |                   |         |                      |               |       |               |        | ÷                                                                                             |
| Ľ.   | TURN             | Refer to the Full Closed (               | Control Reference | Manual  | (IB-67316).          |               |       |               |        |                                                                                               |
| 9    | PLG              |                                          |                   |         |                      |               |       |               |        |                                                                                               |
|      | OPTIONAL         |                                          |                   |         |                      |               |       |               |        |                                                                                               |
| 10   | FUNCTION 5       | 1: CAN_CHGBY_DRO                         | OP_WHEN_POS       | . CTRL  |                      |               |       | 0             | _      | Set the conditions for PI-PID                                                                 |
|      | CHG.)            | 2: VEL, AMP, CTRL                        |                   |         |                      |               |       |               |        | control changing.                                                                             |
|      | OPTIONAL         |                                          |                   |         |                      |               |       |               |        |                                                                                               |
| 11   | FUNCTION 5       | 0: JAPANESE                              |                   |         |                      |               |       | 0             | _      | <ul> <li>Set the display format for the</li> </ul>                                            |
|      | (SERVO READ      | 1: ENGLISH                               |                   |         |                      |               |       | 0             |        | parameter unit.                                                                               |
|      | PI-PID           |                                          |                   |         |                      |               |       |               |        |                                                                                               |
| 10   | CHANGE           | 0 to 50000 DL S                          |                   |         |                      |               |       | 0             | DIC    | <ul> <li>Set the amount of position droop at<br/>the change to PL PLP control when</li> </ul> |
| 12   | POSITION         | 0 10 50000 PLS                           |                   |         |                      |               |       | 0             | FLO    | position control is executed.                                                                 |
|      | TOROUE           |                                          |                   |         |                      |               |       |               |        |                                                                                               |
| 13   | COMPS.           | -19 to 9979                              |                   |         |                      |               |       | 0             | _      | <ul> <li>Set to expand the torque control<br/>range up to the speed limit value in</li> </ul> |
|      | FACTOR*1         |                                          |                   |         |                      |               |       |               |        | torque control.                                                                               |
| 14   | VELOCITY         | 0 to 1000                                |                   |         |                      |               |       | 980           | -      | Set the differential compensation                                                             |
|      | DIFF. COMPS      |                                          |                   |         |                      |               |       |               |        | value for the actual speed loop.                                                              |
|      | FUNCTION-6       | 0: 9600 bps                              |                   |         |                      |               |       |               |        | Set the serial communication baud                                                             |
| 15   | (COMMUNI-        | 1: 19200 bps<br>2: 38400 bps             |                   |         |                      |               |       | 0             | bps    | rate in case when the set-up                                                                  |
|      |                  | 3: 57600 bps                             |                   |         |                      |               |       |               |        | software is used.                                                                             |
|      |                  |                                          |                   |         |                      |               |       |               |        |                                                                                               |
|      | FUNCTION-6       |                                          |                   |         |                      |               |       |               |        |                                                                                               |
|      | (COMMUNI-        | 0. NO                                    |                   |         |                      |               |       |               |        | Set YES for selection of     communication response delay                                     |
| 16   | RESPONSE         | 1: YES                                   |                   |         |                      |               |       | 0             | -      | time when the set-up software is                                                              |
|      | DELAY TIME)      |                                          |                   |         |                      |               |       |               |        | used.                                                                                         |
|      | *2*3             |                                          |                   |         |                      |               |       |               |        |                                                                                               |
|      | OPTIONAL         |                                          |                   |         |                      |               |       |               |        |                                                                                               |
|      | (DETECTOR        |                                          |                   |         |                      |               |       |               |        | Set the type of detector output                                                               |
| 17   | PULSE            | 1: DIVIDING RATIO                        |                   |         |                      |               |       | 0             | -      | pulse output from communication                                                               |
|      | OUTPUT           |                                          |                   |         |                      |               |       |               |        | connector (CN3).                                                                              |
|      |                  |                                          |                   |         |                      |               |       |               |        |                                                                                               |
| 18   | OUTPUT           | 0 to 65535 PLS                           |                   |         |                      |               |       | 4000          | PLS    | Set the detector pulse output from                                                            |
| Ľ    | PULSE*2*3        |                                          |                   |         |                      |               |       |               | . 20   | servo amplifier.                                                                              |
| 19   | MOTOR GEAR       |                                          |                   |         |                      |               |       |               |        |                                                                                               |
| 20   | MACHINE          |                                          |                   |         |                      |               |       |               |        |                                                                                               |
|      | CLOSED PLG       |                                          |                   |         |                      |               |       |               |        |                                                                                               |
| 21   | PULSE*1*2        |                                          |                   |         |                      |               |       |               |        |                                                                                               |
|      | RUN-AWAY         | Refer to the Full Closed 0               | Control Reference | Manual  | (IB-67316).          |               |       |               |        |                                                                                               |
| 22   | DETECTION        |                                          |                   |         |                      |               |       |               |        |                                                                                               |
|      |                  |                                          |                   |         |                      |               |       |               |        |                                                                                               |
| 23   | DETECTION        |                                          |                   |         |                      |               |       |               |        |                                                                                               |
|      | FUNCTION-2       |                                          |                   |         |                      |               |       |               |        |                                                                                               |

\*<sup>1</sup>: Cannot be set with MR-J2 (S)-B and MR-J2M-B.
\*<sup>2</sup>: Cannot be set with MR-H-B (N).
\*<sup>3</sup>: Cannot be set with MR-J2-B.

## 4.2.5 Zero point return data

|     |                       |                                                                              |                                 |                              | Settinç                   | y range                 | -                           |                              |           | Default                                                                                            |                                                                                                    |
|-----|-----------------------|------------------------------------------------------------------------------|---------------------------------|------------------------------|---------------------------|-------------------------|-----------------------------|------------------------------|-----------|----------------------------------------------------------------------------------------------------|----------------------------------------------------------------------------------------------------|
| No. | Item                  | mm                                                                           |                                 | inch                         |                           | degrer                  | e                           | PULSE                        |           |                                                                                                    | Remarks                                                                                                    |
|     |                       | Setting range                                                                | Units                           | Setting range                | Units                     | Setting range           | Units                       | Setting range                | Units     | Initial value                                                                                      |                                                                                                    |
| A   | DIRECTION             | 0: REVERSE (C<br>1: FORWARD ((                                               | W)<br>CCW)                      |                              |                           |                         |                             |                              |           | 0                                                                                                  | <ul> <li>Sets the direction for zero point return.</li> <li>Moves in the designated direction when<br/>zero point return is started.</li> </ul>                                                                                                    |
| в   | METHOD                | 0: Near-zero poir<br>1: Count method<br>2: Data set meth<br>3: Data set meth | nt dog m<br>I<br>Iod 1<br>Iod 2 | nethod                       | əthod                     |                         |                             |                              |           |                                                                                                    | <ul> <li>Sets the zero point return method.</li> <li>The near-zero point dog method or count<br/>method is recommended for a servo<br/>amplifier which does not support absolute<br/>data, and the data set method is<br/>recommended for a servo amplifier which<br/>supports absolute data.</li> </ul> |
| с   | ADDRESS               | -2147483648<br>to 2147483647                                                 | ×10 <sup>-1</sup><br>µm         | -2147483648 to<br>2147483647 | ×10 <sup>-5</sup><br>inch | 0 to 35999999           | ×10 <sup>-5</sup><br>degree | -2147483648<br>to 2147483647 | PLS       | 0                                                                                                  | Sets the present value of the zero point after zero point return.                                                                                                    |
| D   | SPEED                 | 0.01 to<br>600000.00                                                         | mm/<br>min                      | 0.01 to<br>600000.000        | inch/<br>min              | 0.001 to<br>2147483.647 | degree/<br>min              | 1 to 1000000                 | PLS/<br>s | 1                                                                                                  | Sets the speed for zero point return.                                                                                                    |
| E   | CREEP<br>SPEED        | 0.01 to<br>6000000.00                                                        | mm/<br>min                      | 0.001 to<br>600000.000       | inch/<br>min              | 0.001 to<br>2147483.647 | degree/<br>min              | 1 to 1000000                 | PLS/<br>s | 1                                                                                                  | <ul> <li>Sets the creep speed (low speed<br/>immediately before stopping after<br/>deceleration from zero point return speed)<br/>after the near-zero point dog.</li> </ul>                                                                                                    |
| F   | MOVEMENT<br>AFTER DOG | 0 to<br>214748364.7                                                          | μm                              | 0 to<br>21474.83647          | inch                      | 0 to<br>21474.83647     | degree                      | 0 to<br>2147483647           | PLS       | 0                                                                                                  | <ul> <li>Sets the movement amount after the near-<br/>zero point dog for the count method.</li> <li>Set greater than the deceleration distance<br/>at the zero point return speed.</li> </ul>                                                                                                    |
| G   | P.B. NO.              |                                                                              | 1 to 64                         |                              |                           |                         |                             |                              | 1         | <ul> <li>Sets the parameter block to use for zero<br/>point return (see Section 4.2.7).</li> </ul> |                                                                                                    |

#### The data to be set is shown below.

\* Zero point return is executed with the following servo program example.

# Examples <K 1> Servo program No.1 <K 1> The zero point return axis is axis 1 ZERO Axis 1 Axis 1

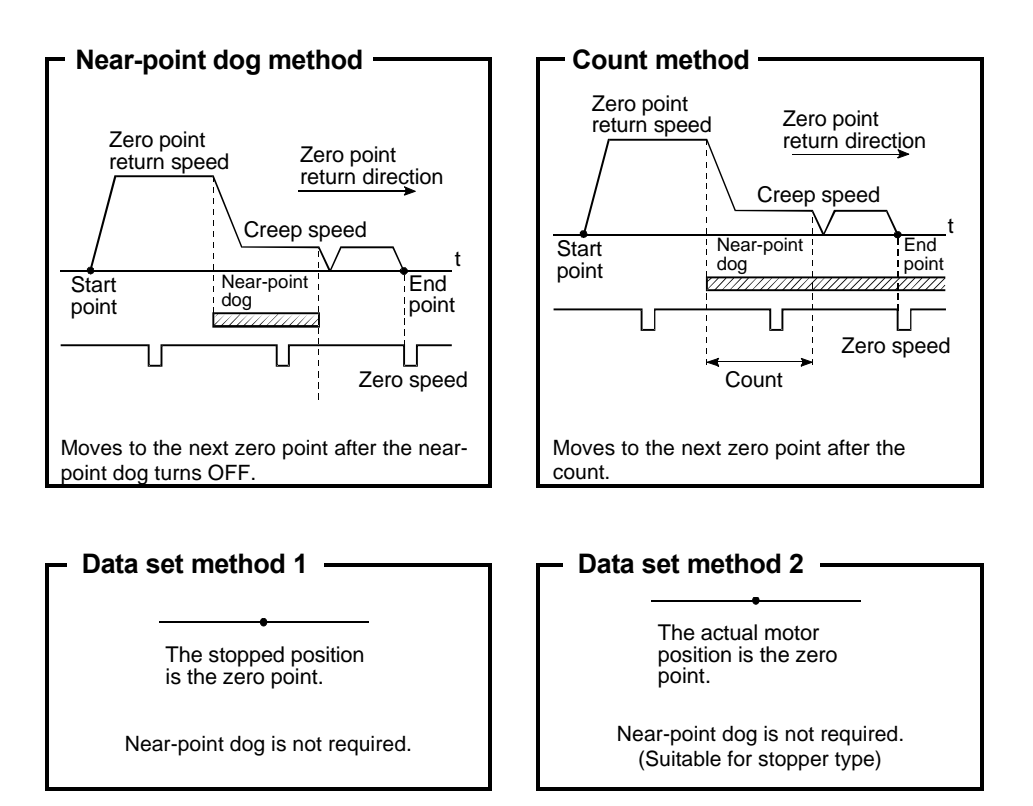

# 4.2.6 JOG operation data

|     |                    |                                                             |       |               | Setting                               | range                    |              |               |       | Default           | 1                                                                                                    |                                                                                                    |
|-----|--------------------|-------------------------------------------------------------|-------|---------------|---------------------------------------|--------------------------|--------------|---------------|-------|-------------------|----------------------------------------------------------------------------------------------------|----------------------------------------------------------------------------------------------------|
| No. | Item               | mm                                                          |       | inch          |                                       | degree                   |              | PULSE         |       | In Marken Landson | 11                                                                                                    | Remarks                                                                                                  |
|     |                    | Setting range                                               | Units | Setting range | Units                                 | s Setting range Units Se |              | Setting range | Units | Initial value     | Units                                                                                                    |                                                                                                    |
| А   | JOG SPEED<br>LIMIT | 0.01 to mm/ 0.001 to inch/<br>6000000.00 min 600000.000 min |       | inch/<br>min  | 0.001 to degree/ ,<br>2147483.647 min |                          | 1 to 1000000 | PLS/<br>s     | 20000 | PLS/<br>s         | <ul> <li>Sets the max. speed during JOG operation.</li> <li>The JOG speed limit value becomes the JOG operation speed if the JOG operation speed is set greater than JOG speed limit value.</li> </ul> |                                                                                                    |
| в   | P.B. NO.           |                                                             |       |               | 1 to                                  | 64                       |              |               |       | 1                 | -                                                                                                    | <ul> <li>Sets the parameter block number<br/>used for JOG operation.<br/>(See section 4.2.7.)</li> </ul> |

The data to be set is shown below.

## 4.2.7 Parameter block

The parameter block is used to determine the acceleration time, deceleration time and torque limit value, etc., used for zero point return operation, JOG operation and positioning with the servo program.

The parameter blocks are No. 1 to No. 16.

The data to be set is shown below.

|     |                                        |                                        |                                          |                                                                     | Setting      | range                   |                |               |                                                                                | Default       |                                                                                                    |                                                                                                    |
|-----|----------------------------------------|----------------------------------------|------------------------------------------|---------------------------------------------------------------------|--------------|-------------------------|----------------|---------------|--------------------------------------------------------------------------------|---------------|----------------------------------------------------------------------------------------------------|----------------------------------------------------------------------------------------------------|
| No. | Item                                   | mm                                     |                                          | inch                                                                |              | degree                  | e              | PULSE         |                                                                                |               | Linite                                                                                                    | Remarks                                                                                                    |
|     |                                        | Setting range                          | Units                                    | Setting range                                                       | Units        | Setting range           | Units          | Setting range | Units                                                                          | Initial value | Units                                                                                                    |                                                                                                    |
| 1   | CONTROL<br>UNIT                        | 0                                      | I                                        | 1                                                                   | -            | 2                       | -              | 3             | -                                                                              | 3             | I                                                                                                    | <ul> <li>Set the units for compensation<br/>control.</li> <li>Can also be used as the units for<br/>the command speed and allowable<br/>error range for circular interpolation<br/>set in the servo program.</li> </ul>                         |
| 2   | SPEED<br>RESTRICTION<br>* <sup>1</sup> | 0.01 to<br>6000000.00                  | mm/<br>min                               | 0.001 to<br>600000.000                                              | inch/<br>min | 0.001 to<br>2147483.647 | degree/<br>min | 1 to 1000000  | PLS/<br>s                                                                      | 200000        | PLS/<br>s                                                                                                    | <ul> <li>Sets the maximum speed for<br/>positioning/zero point return.</li> <li>If the positioning speed or zero<br/>point return speed setting exceeds<br/>the speed limit value, control is<br/>executed at the speed limit value.</li> </ul> |
| 3   | ACCELERA-<br>TION TIME                 |                                        |                                          |                                                                     | 1 to 65      | 535ms                   |                |               | 1000                                                                           | ms            | <ul> <li>Set the time taken to reach the<br/>speed limit value from the start of<br/>motion.</li> </ul>       |                                                                                                    |
| 4   | DECELERA-<br>TION TIME                 |                                        |                                          |                                                                     | 535ms        |                         | 1000           | ms            | <ul> <li>Set the time taken to stop from the<br/>speed limit value.</li> </ul> |               |                                                                                                    |                                                                                                    |
| 5   | SHORT STOP<br>TIME                     |                                        | 1 to 65535ms                             |                                                                     |              |                         |                |               |                                                                                | 1000          | ms                                                                                                    | <ul> <li>Set the time taken to stop from the<br/>speed limit value when a rapid stop<br/>is executed.</li> </ul>                                                                                                    |
| 6   | S RATIO                                |                                        | 0 to 100%                                |                                                                     |              |                         |                |               |                                                                                | 0             | %                                                                                                    | <ul> <li>Set the S curve ration for S pattern<br/>processing.</li> <li>When the S curve ratio is 0%,<br/>trapezoidal acceleration/<br/>deceleration processing is<br/>executed.</li> </ul>                                                      |
| 7   | Torque<br>Limit* <sup>1</sup>          |                                        |                                          |                                                                     | 1 to 5       | 500%                    |                |               |                                                                                | 300           | %                                                                                                    | <ul> <li>Set the torque limit value in the<br/>servo program.</li> </ul>                                                                                                    |
| 8   | STOP<br>METHOD                         | 0: Deceleration s<br>1: Deceleration s | cuted based on the<br>cuted based on the | ted based on the deceleration ti<br>ted based on the rapid stop dec |              |                         |                |               | 0                                                                              | -             | <ul> <li>Set the deceleration processing<br/>when external signals (STOP, FLS,<br/>RLS) are input.</li> </ul> |                                                                                                    |
| 9   | CIRCULAR<br>ERROR<br>RANGE             | 0 to 10000.0                           | μm                                       | 0 to 1.00000                                                        | inch         | 0 to 1.00000            | degree         | 0 to 100000   | PLS                                                                            | 100           | PLS                                                                                                    | • Set the permissible range for the locus of the arc and the set end point coordinates.                                                                                                    |

\*1 Not used for virtual mode. (Invalid)

## POINT

(1) Parameter blocks are designated in the zero point return data, JOG operation data, or servo program.

(2) The various parameter block data can be changed in the servo program

#### Acceleration time, deceleration time, sudden stop time

As shown below the speed limit value is used as the base. If the positioning command speed is lower than the speed limit value, the actual acceleration time or actual deceleration time will be shorter than the commanded time.

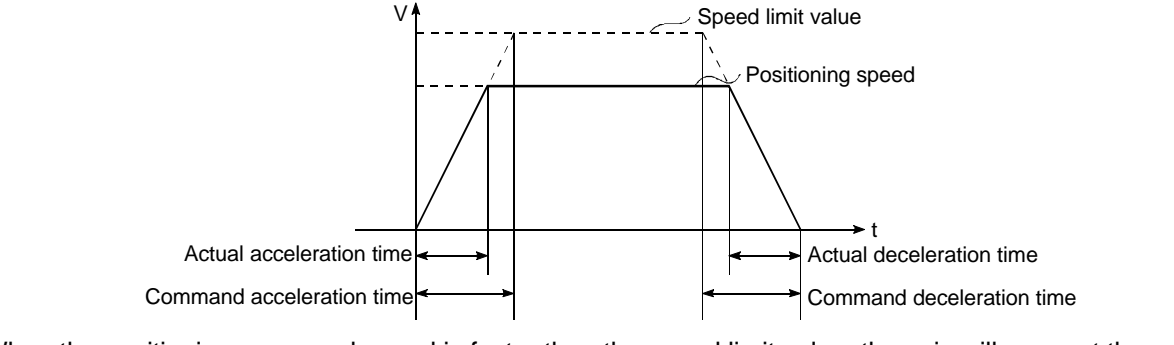

When the positioning command speed is faster than the speed limit value, the axis will move at the speed limit value speed.

## 4.2.8 Limit switch output function

This function is used to output the ON/OFF signal corresponding to the range of watch data set for each output device.

It is possible to set the output device for a maximum of 32 points.

(1) The limit switch output function serves to output the ON to the output device while the value of watch data is located within the ON output area set by (ON Value) and (OFF Value).

To execute the limit switch output function, it is necessary to set each data using the peripheral device.

| No. | I                              | tem          | Setting range                                                                                                    | Received cycle     | Refresh<br>cycle | Remarks                                                     |
|-----|--------------------------------|--------------|----------------------------------------------------------------------------------------------------|--------------------|------------------|-------------------------------------------------------------|
| 1   | Output d                       | evice        | Bit devices (X, Y, M, L, B)                                                                                                    | -                  | Operation cycle  |                                                             |
| 2   | Watch d                        | ata          | Motion control data<br>/Word devices (D, W, #, absolute address)<br>(16-bit integer type/32-bit integer type/64-bit floating<br>decimal point type) | Operation<br>cycle | _                |                                                             |
| 2   | ON                             | ON Value     | Word devices (D, W, #)/Constants (K, H)                                                                                                    | Operation cycle    | -                |                                                             |
| 3   | setting                        | OFF<br>Value | Word devices (D, W, #)/Constants (K, H)                                                                                                    | Operation cycle    | -                |                                                             |
| 4   | Output permit/<br>prohibit bit |              | Bit devices (X, Y, M, L, B, F, special-M)<br>/None (Default)                                                                                        | Operation cycle    | _                | ON : Permit<br>OFF : Prohibit<br>None : Permit all the time |
| 5   | Forced output bit              |              | Bit devices (X, Y, M, L, B, F, special-M)<br>/None (Default)                                                                                        | Operation cycle    | _                | None : Not output forcibly<br>all the time<br>(OFF status)  |

(2) When the multiple watch data, ON area, output permit/prohibit bit and forced output bit are set to the same output device, the logical sum of output result is output in accordance with each setting.

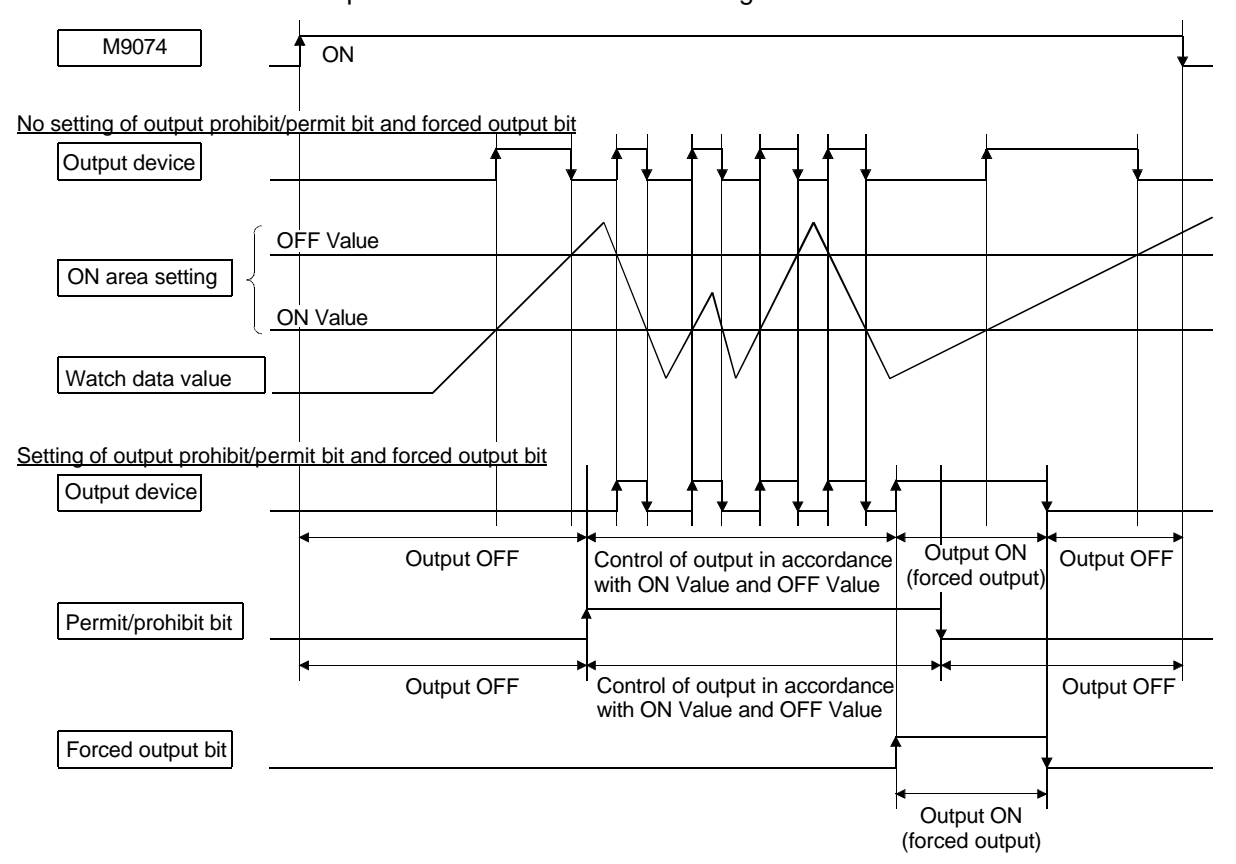

# 4.3 Positioning control device

The Q motion CPU is provided with positioning control devices for positioning information.

The explanations of the devices in sections 4.3.1 to 4.3.5 are only for the Q172 specifications.

| (Device)                                | (For Q172)                     | (Details for Q172)      |  |  |
|-----------------------------------------|--------------------------------|-------------------------|--|--|
| Each axis status                        | M2400 to M2559                 |                         |  |  |
| Each axis command signal                | M3200 to M3359                 |                         |  |  |
| Virtual servomotor axis status          | M4000 to M4159                 |                         |  |  |
| Synchronous encoder axis status         | M4640 to M4671                 | Defeate continue 4.0.4  |  |  |
| Virtual servomotor axis command signal  | M4800 to M4939                 | Refer to section 4.3.1. |  |  |
| Synchronous encoder axis command signal | M5440 to M5471                 |                         |  |  |
| Internal relay                          | M2000 to M2319                 | Refer to section 4.3.2. |  |  |
| Data register                           | D0 to D1315                    | Refer to section 4.3.3. |  |  |
| Special relay                           | M9073 to M9079                 | Refer to section 4.3.4. |  |  |
| Special registers                       | D752 to D799<br>D9180 to D9199 | Refer to section 4.3.5. |  |  |

## 4.3.1 Status/command signals M2400 to M5471 (For Q172)

The Q172CPU(N) has 8192 internal relay and latch relay points M/L0 to M/L8191. Of these points, M2400 to M3359 are used to exchange data for each axis. The signal name and input/output No. for each axis is determined as shown below.

#### (1) List of M2400 to M3359

(In the virtual mode, the output module is the target instead of the drive module.)

| $\square$ |        |        |                                                  | Dev    | vice                                     |        |        |        |                                                 | Applicat | ole mode |
|-----------|--------|--------|--------------------------------------------------|--------|------------------------------------------|--------|--------|--------|-------------------------------------------------|----------|----------|
|           | Axis 1 | Axis 2 | Axis 3                                           | Axis 4 | Axis 5                                   | Axis 6 | Axis 7 | Axis 8 | Signal name                                     | Real     | Virtual  |
|           | M2400  | M2420  | M2440                                            | M2460  | M2480                                    | M2500  | M2520  | M2540  | Positioning start completed                     | 0        | _        |
|           | M2401  | M2421  | M2441                                            | M2461  | M2481                                    | M2501  | M2521  | M2541  | Positioning completed                           | 0        | -        |
|           | M2402  | M2422  | M2442                                            | M2462  | M2482                                    | M2502  | M2522  | M2542  | In-position                                     | 0        | 0        |
|           | M2403  | M2423  | M2443                                            | M2463  | M2483                                    | M2503  | M2523  | M2543  | Command in-position                             | 0        | -        |
|           | M2404  | M2424  | M2444                                            | M2464  | M2484                                    | M2504  | M2524  | M2544  | Speed control in progress                       | 0        | -        |
|           | M2405  | M2425  | M2445                                            | M2465  | M2485                                    | M2505  | M2525  | M2545  | Speed/position switching latch                  | 0        | -        |
|           | M2406  | M2426  | M2446                                            | M2466  | M2486                                    | M2506  | M2526  | M2546  | Zero pass                                       | 0        | 0        |
|           | M2407  | M2427  | M2447                                            | M2467  | M2487                                    | M2507  | M2527  | M2547  | Error detection                                 | 0        | 0        |
| 6         | M2408  | M2428  | M2448                                            | M2468  | M2488                                    | M2508  | M2528  | M2548  | Servo error detection                           | 0        | 0        |
| atus      | M2409  | M2429  | M2449                                            | M2469  | M2489                                    | M2509  | M2529  | M2549  | Zero point return request                       | 0        | 0        |
| s st      | M2410  | M2430  | M2450                                            | M2470  | M2490                                    | M2510  | M2530  | M2550  | Zero point return completed                     | 0        | 0        |
| Axi       | M2411  | M2431  | M2431 M2451 M2471 M2491 M2511 M2531 M2551 Extern |        | External signal FLS (Upper limit switch) | 0      | 0      |        |                                                 |          |          |
|           | M2412  | M2432  | M2452                                            | M2472  | M2492                                    | M2512  | M2532  | M2552  | External signal RLS (Lower limit switch)        | 0        | 0        |
|           | M2413  | M2433  | M2453                                            | M2473  | M2493                                    | M2513  | M2533  | M2553  | External signal (STOP)                          | 0        | 0        |
|           | M2414  | M2434  | M2454                                            | M2474  | M2494                                    | M2514  | M2534  | M2554  | External signal DOG/CHANGE                      | 0        | 0        |
|           | M2415  | M2435  | M2455                                            | M2475  | M2495                                    | M2515  | M2535  | M2555  | Servo ON/OFF                                    | 0        | 0        |
|           | M2416  | M2436  | M2456                                            | M2476  | M2496                                    | M2516  | M2536  | M2556  | Torque control in progress                      | 0        | 0        |
|           | M2417  | M2437  | M2457                                            | M2477  | M2497                                    | M2517  | M2537  | M2557  | Unusable                                        | -        | -        |
|           | M2418  | M2438  | M2458                                            | M2478  | M2498                                    | M2518  | M2538  | M2558  | Virtual mode continuous operation               | 0        | 0        |
|           | M2419  | M2439  | M2459                                            | M2479  | M2499                                    | M2519  | M2539  | M2559  | M code output in progress                       | 0        | _        |
|           | M3200  | M3220  | M3240                                            | M3260  | M3280                                    | M3300  | M3320  | M3340  | Stop command                                    | 0        | _        |
|           | M3201  | M3221  | M3241                                            | M3261  | M3281                                    | M3301  | M3321  | M3341  | Sudden stop command                             | 0        | _        |
|           | M3202  | M3222  | M3242                                            | M3262  | M3282                                    | M3302  | M3322  | M3342  | Forward JOG start                               | 0        | -        |
|           | M3203  | M3223  | M3243                                            | M3263  | M3283                                    | M3303  | M3323  | M3343  | Reverse JOG start                               | 0        | -        |
|           | M3204  | M3224  | M3244                                            | M3264  | M3284                                    | M3304  | M3324  | M3344  | End signal OFF command                          | 0        | -        |
|           | M3205  | M3225  | M3245                                            | M3265  | M3285                                    | M3305  | M3325  | M3345  | Speed/position changeover enabled               | 0        | -        |
|           | M3206  | M3226  | M3246                                            | M3266  | M3286                                    | M3306  | M3326  | M3346  | Unusable                                        | _        | -        |
| a         | M3207  | M3227  | M3247                                            | M3267  | M3287                                    | M3307  | M3327  | M3347  | Error reset                                     | 0        | 0        |
| sigr      | M3208  | M3228  | M3248                                            | M3268  | M3288                                    | M3308  | M3328  | M3348  | Servo error reset                               | 0        | 0        |
| mand      | M3209  | M3229  | M3249                                            | M3269  | M3289                                    | M3309  | M3329  | M3349  | External STOP input valid/invalid when starting | 0        | _        |
| шo        | M3210  | M3230  | M3250                                            | M3270  | M3290                                    | M3310  | M3330  | M3350  |                                                 | _        | _        |
| is c      | M3211  | M3231  | M3251                                            | M3271  | M3291                                    | M3311  | M3331  | M3351  | Unusable                                        | _        | -        |
| Ă         | M3212  | M3232  | M3252                                            | M3272  | M3292                                    | M3312  | M3332  | M3352  | Current value update request command            | 0        | -        |
|           | M3213  | M3233  | M3253                                            | M3273  | M3293                                    | M3313  | M3333  | M3353  | Address clutch reference setting                | _        | 0        |
| 1         | M3214  | M3234  | M3254                                            | M3274  | M3294                                    | M3314  | M3334  | M3354  | Cam reference position setting                  | _        | 0        |
| 1         | M3215  | M3235  | M3255                                            | M3275  | M3295                                    | M3315  | M3335  | M3355  | Servo OFF                                       | 0        | 0        |
| 1         | M3216  | M3236  | M3256                                            | M3276  | M3296                                    | M3316  | M3336  | M3356  |                                                 | _        | _        |
| 1         | M3217  | M3237  | M3257                                            | M3277  | M3297                                    | M3317  | M3337  | M3357  | Unusable                                        | _        | _        |
| 1         | M3218  | M3238  | M3258                                            | M3278  | M3298                                    | M3318  | M3338  | M3358  |                                                 | -        | -        |
|           | M3219  | M3239  | M3259                                            | M3279  | M3299                                    | M3319  | M3339  | M3359  | FIN signal                                      | 0        | -        |

**Note)** If servo OFF is turned ON to release the servo lock for each axis, the servo ON/OFF state will turn OFF and a confirmation can be made.

## (2) List of M4000 to M5471

(In the virtual mode, the output module is the target instead of the drive module.)

|       |           |           |           |           |           |           |           |           |        | Dev    | ice    |           |          |        |        |        |  |
|-------|-----------|-----------|-----------|-----------|-----------|-----------|-----------|-----------|--------|--------|--------|-----------|----------|--------|--------|--------|--|
|       |           |           | Sync      | hronc     | ous en    | code      | r         |           |        |        |        | Virtual s | ervomoto | r      |        |        |  |
|       | P1/<br>E1 | P2/<br>E2 | P3/<br>E3 | P4/<br>E4 | P5/<br>E5 | P6/<br>E6 | P7/<br>E7 | P8/<br>E8 | Axis 1 | Axis 2 | Axis 3 | Axis 4    | Axis 5   | Axis 6 | Axis 7 | Axis 8 |  |
|       |           |           |           |           |           |           |           |           | M4000  | M4020  | M4040  | M4060     | M4080    | M4100  | M4120  | M4140  |  |
|       |           |           |           |           |           |           |           |           | M4001  | M4021  | M4041  | M4061     | M4081    | M4101  | M4121  | M4141  |  |
|       |           |           |           |           |           |           |           |           | M4002  | M4022  | M4042  | M4062     | M4082    | M4102  | M4122  | M4142  |  |
|       |           |           |           |           |           |           |           |           | M4003  | M4023  | M4043  | M4063     | M4083    | M4103  | M4123  | M4143  |  |
|       |           |           |           |           |           |           |           |           | M4004  | M4024  | M4044  | M4064     | M4084    | M4104  | M4124  | M4144  |  |
|       |           |           |           |           |           |           |           |           | M4005  | M4025  | M4045  | M4065     | M4085    | M4105  | M4125  | M4145  |  |
| sn    | _         | _         | _         | _         | _         | _         | _         | _         | M4006  | M4026  | M4046  | M4066     | M4086    | M4106  | M4126  | M4146  |  |
| statu |           |           |           |           |           |           |           |           | M4007  | M4027  | M4047  | M4067     | M4087    | M4107  | M4127  | M4147  |  |
| (is 6 |           |           |           |           |           |           |           |           | M4008  | M4028  | M4048  | M4068     | M4088    | M4108  | M4128  | M4148  |  |
| Ŷ     |           |           |           |           |           |           |           |           | to     | to     | to     | to        | to       | to     | to     | to     |  |
|       |           |           |           |           |           |           |           |           | M4018  | M4038  | M4058  | M4078     | M4098    | M4118  | M4138  | M4158  |  |
|       |           |           |           |           |           |           |           |           | M4019  | M4039  | M4059  | M4079     | M4099    | M4119  | M4139  | M4159  |  |
|       | M4640     | M4644     | M4648     | M4652     | M4656     | M4660     | M4664     | M4668     | _      | _      | -      | -         | _        | -      | _      | -      |  |
|       | M4641     | M4645     | M4649     | M4653     | M4657     | M4661     | M4665     | M4669     | _      | _      | _      | _         | _        | _      | -      | -      |  |
|       | M4642     | M4646     | M4650     | M4654     | M4658     | M4662     | M4666     | M4670     | _      | _      | -      | -         | _        | _      | _      | _      |  |
|       | M4643     | M4647     | M4651     | M4655     | M4659     | M4663     | M4667     | M4671     | I      | _      | 1      | 1         | _        | _      | _      | _      |  |
|       |           |           |           |           |           |           |           |           | M4800  | M4820  | M4840  | M4860     | M4880    | M4900  | M4920  | M4940  |  |
|       |           |           |           |           |           |           |           |           | M4801  | M4821  | M4841  | M4861     | M4881    | M4901  | M4921  | M4941  |  |
|       |           |           |           |           |           |           |           |           | M4802  | M4822  | M4842  | M4862     | M4882    | M4902  | M4922  | M4942  |  |
|       |           |           |           |           |           |           |           |           | M4803  | M4823  | M4843  | M4863     | M4883    | M4903  | M4923  | M4943  |  |
|       |           |           |           |           |           |           |           |           | M4804  | M4824  | M4844  | M4864     | M4884    | M4904  | M4924  | M4944  |  |
| _     |           |           |           |           |           |           |           |           | M4805  | M4825  | M4845  | M4865     | M4885    | M4905  | M4925  | M4945  |  |
| gna   |           |           |           |           |           |           |           |           | M4806  | M4826  | M4846  | M4866     | M4886    | M4906  | M4926  | M4946  |  |
| d si  | _         | _         | _         | _         | _         | -         | _         | _         | M4807  | M4827  | M4847  | M4867     | M4887    | M4907  | M4927  | M4947  |  |
| Jan   |           |           |           |           |           |           |           |           | M4808  | M4828  | M4848  | M4868     | M4888    | M4908  | M4928  | M4948  |  |
| ШШ    |           |           |           |           |           |           |           |           | M4809  | M4829  | M4849  | M4869     | M4889    | M4909  | M4929  | M4949  |  |
| 8     |           |           |           |           |           |           |           |           | M4810  | M4830  | M4850  | M4870     | M4890    | M4910  | M4930  | M4950  |  |
| Axis  |           |           |           |           |           |           |           |           | to     | to     | to     | to        | to       | to     | to     | to     |  |
|       |           |           |           |           |           |           |           |           | M4818  | M4838  | M4858  | M4878     | M4898    | M4918  | M4938  | M4958  |  |
|       |           |           |           |           |           |           |           |           | M4819  | M4839  | M4859  | M4879     | M4899    | M4919  | M4939  | M4959  |  |
| 1     | M5440     | M5444     | M5448     | M5452     | M5456     | M5460     | M5464     | M5468     | _      | _      | _      | _         | _        | _      | _      | _      |  |
|       | M5441     | M5445     | M5449     | M5453     | M5457     | M5461     | M5465     | M5469     | _      | -      | _      | _         | -        | _      | _      | _      |  |
|       | M5442     | M5446     | M5450     | M5454     | M5458     | M5462     | M5466     | M5470     | _      | _      | _      | _         | _        | _      | _      | _      |  |
|       | M5443     | M5447     | M5451     | M5455     | M5459     | M5463     | M5467     | M5471     | -      | -      | _      | _         | -        | -      | -      | -      |  |

|                                                     | Applicat | able mode |  |
|-----------------------------------------------------|----------|-----------|--|
| Signal name                                         | Real     | Virtual   |  |
| Positioning start completed                         |          | 0         |  |
| Positioning completed                               | -        | C         |  |
| Unusable                                            | -        | -         |  |
| <br>Command in-position                             | -        | 0         |  |
| <br>Speed control in progress                       | -        | 0         |  |
| Unusable                                            | -        | -         |  |
| Error detection                                     | _        | 0         |  |
| Unusable                                            | _        | _         |  |
| M code output in progress                           | -        | 0         |  |
| Error detection                                     |          |           |  |
| External signal TREN detection                      |          | 0         |  |
| Virtual mode continuous operation disabled          |          | 0         |  |
| warning signal                                      |          |           |  |
| Unusable                                            | _        | _         |  |
| Stop command                                        |          |           |  |
| <br>Sudden stop command                             |          |           |  |
| <br>Forward JOG start                               | -        | 0         |  |
| <br>Reverse JOG start                               |          |           |  |
| End signal OFF command                              |          |           |  |
| Unusable                                            | -        | -         |  |
| Error reset                                         |          |           |  |
| <br>Unusable                                        |          | ~         |  |
| <br>External STOP input valid/invalid when starting | _        | 0         |  |
| Unusable                                            | _        | -         |  |
| FIN signal                                          | -        | 0         |  |
| Error reset                                         | _        | 0         |  |
| Unusable                                            | _        | _         |  |

| P1 to P8 :             | Increment synchronization encoder connected to the Q173PX                            |
|------------------------|--------------------------------------------------------------------------------------|
|                        | manual pulse generator input I/F.                                                    |
| E1 to E8 :             | Absolute synchronous encoder connected to the Q172EX serial synchronization encoder. |
| External signal TERN : | Detection signal that turns ON when signal is input in Q173PX tracking I/F.          |

# 4.3.2 Internal relays M2000 to M2319 (For Q172)

The Q172CPU(N) has 8192 internal relay and latch relay points M/L0 to M/L8191. Of these points, M2000 to M2319 are used for positioning control with applications determined as shown below.

| Device No. | Signal name                             | Applicat | ole mode |
|------------|-----------------------------------------|----------|----------|
| M2000      |                                         |          |          |
| M2000      | Axis 1 start accept flag                |          |          |
| M2002      | Axis 2 start accept flag                |          |          |
| M2003      | Axis 3 start accept flag                |          |          |
| M2004      | Axis 4 start accept flag                |          |          |
| M2005      | Axis 5 start accept flag                | 0        | 0        |
| M2006      | Axis 6 start accept flag                |          |          |
| M2007      | Axis 7 start accept flag                |          |          |
| M2008      | Axis 8 start accept flag                |          |          |
| M2009      |                                         |          |          |
| to         | Unusable                                | _        | _        |
| M2033      |                                         |          |          |
| M2034      | PC link communication error flag        | 0        | 0        |
| M2035      |                                         |          |          |
| to         | Unusable                                | -        | -        |
| M2038      |                                         |          |          |
| M2039      | SFC error detection flag                | 0        | 0        |
| M2040      | Speed changeover point designation flag | 0        | 0        |
| M2041      | System setting error flag               | 0        | 0        |
| M2042      | All-axes servo ON command               | 0        | 0        |
| M2043      | Real/virtual mode changeover request    | _        | 0        |
| M2044      | Real/virtual mode changeover status     | _        | 0        |
| M2045      | Real/virtual mode changeover error      | _        | 0        |
| M2046      | Synchronisation deviation error         | _        | 0        |
| M2047      | Motion slot module error                | 0        | 0        |
| M2048      | JOG simultaneous start command          | 0        | 0        |
| M2049      | All-axes servo ON accept flat           | 0        | 0        |
| M2050      | Start buffer full                       | 0        | 0        |
| M2051      | Manual pulse generator 1 enable         | 0        | 0        |
| M2052      | Manual pulse generator 2 enable         | 0        | 0        |
| M2053      | Manual pulse generator 3 enable         | 0        | 0        |
| M2054      | Operation cycle over flag               | 0        | 0        |
| M2055      |                                         |          |          |
| to         | Unusable                                | -        | -        |
| M2060      |                                         |          |          |
| M2061      | Axis 1 speed change flag                |          |          |
| M2062      | Axis 2 speed change flag                |          |          |
| M2063      | Axis 3 speed change flag                |          |          |
| M2064      | Axis 4 speed change flag                | 0        | 0        |
| M2065      | Axis 5 speed change flag                |          | Ŭ        |
| M2066      | Axis 6 speed change flag                |          |          |
| M2067      | Axis 7 speed change flag                |          |          |
| M2068      | Axis 8 speed change flag                |          |          |
| M2069      |                                         |          |          |
| to         | Unusadie                                | -        | -        |
| 1/12/100   |                                         | 1        | 1        |

| Device No  |                           | Signal name                        | Applicat | ole mode |
|------------|---------------------------|------------------------------------|----------|----------|
| Device NO. |                           | Signal hame                        | Real     | Virtual  |
| M2101      | 1-axis synchronous encod  | der current value change flag      | -        | 0        |
| M2102      | 2-axis synchronous encod  | der current value change flag      | -        | 0        |
| M2103      | 3-axis synchronous encod  | der current value change flag      | -        | 0        |
| M2104      | 4-axis synchronous encod  | der current value change flag      | -        | 0        |
| M2105      | 5-axis synchronous encod  | der current value change flag      | -        | 0        |
| M2106      | 6-axis synchronous encod  | der current value change flag      | -        | 0        |
| M2107      | 7-axis synchronous encod  | der current value change flag      | -        | 0        |
| M2108      | 8-axis synchronous encod  | der current value change flag      | -        | 0        |
| M2109      |                           |                                    |          |          |
| to         | Unusable                  |                                    | -        | -        |
| M2127      |                           |                                    |          |          |
| M2128      | 1-axis automatic decelera |                                    |          | 0        |
| M2129      | 2-axis automatic decelera |                                    |          | 0        |
| M2130      | 3-axis automatic decelera |                                    |          | 0        |
| M2131      | 4-axis automatic decelera |                                    |          | 0        |
| M2132      | 5-axis automatic decelera | tion flag                          | 0        | 0        |
| M2133      | 6-axis automatic decelera | tion flag                          |          | 0        |
| M2134      | 7-axis automatic decelera | tion flag                          |          | 0        |
| M2135      | 8-axis automatic decelera | tion flag                          |          | 0        |
| M2136      |                           |                                    |          |          |
| to         | Unusable                  |                                    | -        | -        |
| M2159      |                           |                                    |          | -        |
| M2160      | Output module             | Main shaft side clutch status      | -        | 0        |
| M2161      | axis 1                    | Auxiliary input side clutch status | -        | 0        |
| M2162      | Output module             | Main shaft side clutch status      | -        | 0        |
| M2163      | axis 2                    | Auxiliary input side clutch status | -        | 0        |
| M2164      | Output module             | Main shaft side clutch status      | -        | 0        |
| M2165      | axis 3                    | Auxiliary input side clutch status | -        | 0        |
| M2166      | Output module             | Main shaft side clutch status      | -        | 0        |
| M2167      | axis 4                    | Auxiliary input side clutch status | -        | 0        |
| M2168      | Output module             | Main shaft side clutch status      | -        | 0        |
| M2169      | axis 5                    | Auxiliary input side clutch status | -        | 0        |
| M2170      | Output module             | Main shaft side clutch status      | -        | 0        |
| M2171      | axis 6                    | Auxiliary input side clutch status | -        | 0        |
| M2172      | Output module             | Main shaft side clutch status      | -        | 0        |
| M2173      | axis 7                    | Auxiliary input side clutch status | -        | 0        |
| M2174      | Output module             | Main shaft side clutch status      | -        | 0        |
| M2175      | axis 8                    | Auxiliary input side clutch status | -        | 0        |
| M2176      |                           |                                    |          |          |
| to         | Unusable                  |                                    | -        | -        |
| M2239      |                           |                                    |          |          |
| M2240      | 1-axis speed change [0] a | ccept flag                         |          | 0        |
| M2241      | 2-axis speed change [0] a | ccept flag                         | 0        | 0        |
| M2242      | 3-axis speed change [0] a | ccept flag                         | 0        | 0        |
| M2243      | 4-axis speed change [0] a | ccept flag                         |          |          |
| M2244      | 5-axis speed change [0] a | ccept flag                         | 0        | 0        |
| M2245      | 6-axis speed change [0] a | ccept flag                         |          | 0        |
| M2246      | 7-axis speed change [0] a | ccept flag                         |          |          |
| M2247      | 8-axis speed change [0] a | ccept flag                         | 0        | 0        |
| M2248      |                           |                                    |          |          |
| to         | Unusable                  |                                    | -        | -        |
| M2319      |                           |                                    |          |          |

# 4.3.3 Data registers D0 to D1315 (For Q172)

The Q172CPU(N) has 8192 data register points D0 to D8191. Of these points, the 1316 points D0 to D1315 are used for positioning control with applications determined as shown below.

|       |       |       |       |       |       |       |       |        | Device |        |            |          |        |        |        |   |
|-------|-------|-------|-------|-------|-------|-------|-------|--------|--------|--------|------------|----------|--------|--------|--------|---|
|       |       | Sync  | hrono | us en | coder |       |       |        |        |        | Virtual se | rvomotor |        |        |        |   |
| P1/E1 | P2/E2 | P3/E3 | P4/E4 | P5/E5 | P6/E6 | P7/E7 | P8/E8 | Axis 1 | Axis 2 | Axis 3 | Axis 4     | Axis 5   | Axis 6 | Axis 7 | Axis 8 |   |
|       |       |       |       |       |       |       |       | D0     | D20    | D40    | D60        | D80      | D100   | D120   | D140   |   |
|       |       |       |       |       |       |       |       | D1     | D21    | D41    | D61        | D81      | D101   | D121   | D141   |   |
|       |       |       |       |       |       |       |       | D2     | D22    | D42    | D62        | D82      | D102   | D122   | D142   |   |
|       |       |       |       |       |       |       |       | D3     | D23    | D43    | D63        | D883     | D103   | D123   | D143   |   |
|       |       |       |       |       |       |       |       | D4     | D24    | D44    | D64        | D84      | D104   | D124   | D144   |   |
|       |       |       |       |       |       |       |       | D5     | D25    | D45    | D65        | D85      | D105   | D125   | D145   |   |
|       |       |       |       |       |       |       |       | D6     | D26    | D46    | D66        | D86      | D106   | D126   | D146   |   |
|       |       |       |       |       |       |       |       | D7     | D27    | D47    | D67        | D87      | D107   | D127   | D147   |   |
|       |       |       |       |       |       |       |       | D8     | D28    | D48    | D68        | D88      | D108   | D128   | D148   |   |
|       |       |       |       |       |       |       |       | D9     | D29    | D49    | D69        | D89      | D109   | D129   | D149   |   |
|       |       |       |       |       |       |       |       | D10    | D30    | D50    | D70        | D90      | D110   | D130   | D150   |   |
|       |       |       |       |       |       |       |       | D11    | D31    | D51    | D71        | D91      | D111   | D131   | D151   |   |
|       |       |       |       |       |       |       |       | D12    | D32    | D52    | D72        | D92      | D112   | D132   | D152   |   |
|       |       |       |       |       |       |       |       | D13    | D33    | D53    | D73        | D93      | D113   | D133   | D153   |   |
|       |       |       |       |       |       |       |       | D14    | D34    | D54    | D74        | D94      | D114   | D134   | D154   |   |
|       |       |       |       |       |       |       |       | D15    | D35    | D55    | D75        | D95      | D115   | D135   | D155   |   |
|       |       |       |       |       |       |       |       | D16    | D36    | D56    | D76        | D96      | D116   | D136   | D156   | ļ |
|       |       |       |       |       |       |       |       | D17    | D37    | D57    | D77        | D97      | D117   | D137   | D157   |   |
| -     | -     | -     | -     | -     | -     | -     | -     | D18    | D38    | D58    | D78        | D98      | D118   | D138   | D158   | ļ |
|       |       |       |       |       |       |       |       | D19    | D39    | D59    | D79        | D99      | D119   | D139   | D159   |   |
|       |       |       |       |       |       |       |       | D640   | D642   | D644   | D646       | D648     | D650   | D652   | D654   |   |
|       |       |       |       |       |       |       |       | D641   | D643   | D645   | D647       | D649     | D651   | D653   | D655   |   |
|       |       |       |       |       |       |       |       |        |        |        | D7         | 04       |        |        |        |   |
|       |       |       |       |       |       |       |       |        |        |        | D7         | 05       |        |        |        |   |
|       |       |       |       |       |       |       |       |        |        |        | D7         | 06       |        |        |        |   |
|       |       |       |       |       |       |       |       |        |        |        | D7         | 07       |        |        |        |   |
|       |       |       |       |       |       |       |       |        |        |        | D7         | 08       |        |        |        |   |
|       |       |       |       |       |       |       |       |        |        |        | D7         | 09       |        |        |        |   |
|       |       |       |       |       |       |       |       |        |        |        | D710 to    | D713     |        |        |        |   |
|       |       |       |       |       |       |       |       |        |        |        | D714,      | D715     |        |        |        |   |
|       |       |       |       |       |       |       |       |        |        |        | D716,      | D717     |        |        |        |   |
|       |       |       |       |       |       |       |       |        |        |        | D718,      | D719     |        |        |        |   |
|       |       |       |       |       |       |       |       | D720   | D721   | D722   | D723       | D724     | D725   | D726   | D727   |   |

(Continued on page 4-22)

|                                                                       | Applicat | ole mode |
|-----------------------------------------------------------------------|----------|----------|
| Signal name                                                           | Real     | Virtual  |
| Current feed value/Roller peripheral speed                            |          |          |
| Actual current value                                                  |          |          |
| Deviation counter                                                     | 0        | 0        |
| Minor error code                                                      |          |          |
| Major error code                                                      |          |          |
| Servo error code                                                      |          |          |
| Movement amount for repeat zero point return                          |          |          |
| Movement amount after proximity dog ON                                | 0        | -        |
| Execution program number                                              | _        |          |
| M code                                                                |          | -        |
| Torque limit value                                                    | 0        | 0        |
| Data set pointer for uniform speed control                            | 0        | 0        |
| Movement amount change register                                       | 0        | _        |
| Actual current value when STOP is input                               | 0        | -        |
| JOG speed setting                                                     | 0        | 0        |
| PLC READY flag request                                                | 0        | 0        |
| Speed changeover point designation flag request                       | 0        | 0        |
| All-axis servo ON command request                                     | 0        | 0        |
| Real/virtual mode changeover request (SV22)                           | 0        | 0        |
| Simultaneous JOG start command request                                | 0        | 0        |
| Unusable                                                              | -        | -        |
| Simultaneous JOG start axis setting                                   | 0        | 0        |
| Register to set axis No. to be controlled by manual pulse generator 1 | 0        | 0        |
| Register to set axis No. to be controlled by manual pulse generator 2 | 0        | 0        |
| Register to set axis No. to be controlled by manual pulse generator 3 | 0        | 0        |
| 1 pulse input magnification setting for manual pulse generator        | 0        | 0        |

- P1 to P8: Increment synchronisation encoder connected to the Q173PX manual pulse generator input I/F.
- E1 to E8: Absolute synchronous encoder connected to the Q172EX serial synchronisation encoder.

# (Continued from page 4-20)

| Device         |                |                |                |                |                |                |                |        |                    |        |        |        |        |        |        |  |
|----------------|----------------|----------------|----------------|----------------|----------------|----------------|----------------|--------|--------------------|--------|--------|--------|--------|--------|--------|--|
|                |                | Sync           | hrono          | us en          | coder          |                |                |        | Virtual servomotor |        |        |        |        |        |        |  |
| P1/E1          | P2/E2          | P3/E3          | P4/E4          | P5/E5          | P6/E6          | P7/E7          | P8/E8          | Axis 1 | Axis 2             | Axis 3 | Axis 4 | Axis 5 | Axis 6 | Axis 7 | Axis 8 |  |
|                |                |                |                |                |                |                |                | D800   | D810               | D820   | D830   | D840   | D850   | D860   | D870   |  |
|                |                |                |                |                |                |                |                | D801   | D811               | D821   | D831   | D841   | D851   | D861   | D871   |  |
| D1120<br>D1121 | D1130<br>D1131 | D1140<br>D1141 | D1150<br>D1151 | D1160<br>D1161 | D1170<br>D1171 | D1180<br>D1181 | D1190<br>D1191 | -      | -                  | -      | -      | -      | -      | -      | -      |  |
| D1122          | D1132          | D1142          | D1152          | D1162          | D1172          | D1182          | D1192          | D802   | D812               | D822   | D832   | D842   | D852   | D862   | D872   |  |
| D1123          | D1133          | D1143          | D1153          | D1163          | D1173          | D1183          | D1193          | D803   | D813               | D823   | D833   | D843   | D853   | D863   | D873   |  |
|                |                |                |                |                |                |                |                | D804   | D814               | D824   | D834   | D844   | D854   | D864   | D874   |  |
|                |                |                |                |                |                |                |                | D805   | D815               | D825   | D835   | D845   | D855   | D865   | D875   |  |
| D1126          | D1136          | D1146          | D1156          | D1166          | D1176          | D1186          | D1196          | D806   | D816               | D826   | D836   | D846   | D856   | D866   | D876   |  |
| D1127          | D1137          | D1147          | D1157          | D1167          | D1177          | D1187          | D1197          | D807   | D817               | D827   | D837   | D847   | D857   | D867   | D877   |  |
|                |                |                |                |                |                |                |                | D808   | D818               | D828   | D838   | D848   | D858   | D868   | D878   |  |
|                |                |                |                |                |                |                |                | D809   | D819               | D829   | D839   | D849   | D859   | D869   | D879   |  |
|                |                |                |                |                |                |                |                | D1241  | D1251              | D1261  | D1271  | D1281  | D1291  | D1301  | D1311  |  |
| -              | -              | -              | -              | -              | -              | -              | -              | D1242  | D1252              | D1262  | D1272  | D1282  | D1292  | D1302  | D1312  |  |
|                |                |                |                |                |                |                |                | D1243  | D1253              | D1263  | D1273  | D1283  | D1293  | D1303  | D1313  |  |
|                |                |                |                |                |                |                |                | D1244  | D1254              | D1264  | D1274  | D1284  | D1294  | D1304  | D1314  |  |
|                |                |                |                |                |                |                |                | D1245  | D1255              | D1265  | D1275  | D1285  | D1295  | D1305  | D1315  |  |

|                                                   | Applicat | le mode |  |
|---------------------------------------------------|----------|---------|--|
| Signal name                                       | Real     | Virtual |  |
| Current feed value                                | -        | 0       |  |
| Current value                                     | _        | 0       |  |
| Minor error code                                  | _        | 0       |  |
| Major error code                                  | _        | 0       |  |
| Unusable                                          |          |         |  |
| Unusable                                          | _        | _       |  |
| Current value after main shaft differential gears |          | 0       |  |
| Error search output axis check No.                | _        | 0       |  |
| Unusable                                          | _        | _       |  |
| Execution cam No.                                 |          |         |  |
| Execution stroke amount                           |          | 0       |  |
| Current value within one cam shaft rotation       |          |         |  |

- P1 to P8: Increment synchronization encoder connected to the Q173PX manual pulse generator input I/F.
- E1 to E8: Absolute synchronous encoder connected to the Q172EX serial synchronisation encoder.

### 4.3.4 Special relays M9073 to M9079, M9104, M9105

The Q172CPU(N) has 256 special relay points M9000 to M9255. Of these points, the nine points M9073 to M9079, M9104 and M9105 are used for positioning control with applications determined as shown below.

|            |                                                |      | Applicable mode |  |  |
|------------|------------------------------------------------|------|-----------------|--|--|
| Device No. | Signal name                                    | Real | Virtual         |  |  |
| M9073      | PCPU WDT error flag                            |      |                 |  |  |
| M9074      | PCPU READY completion flag                     |      | 0               |  |  |
| M9075      | Test mode flag                                 |      |                 |  |  |
| M9076      | Emergency stop input flag                      | 0    |                 |  |  |
| M9077      | Manual pulse generator axis setting error flag |      |                 |  |  |
| M9078      | Test mode request error flag                   |      |                 |  |  |
| M9079      |                                                |      |                 |  |  |
| M9104      | Servo parameter read request flag              |      |                 |  |  |
| M9105      | Servo parameter read flag                      |      |                 |  |  |

## 4.3.5 Special registers D752 to D799, D9017, D9019, D9104, D9180 to D9199 (For Q172)

The Q172CPU(N) has 256 special register points D9000 to D9255.

Of these points, the 71 points D752 to D799, D9017, D9019, D9104 and D9180 to D9199 are used for positioning control with applications determined as shown below.

|                |                                                                  | Applicable mode |         |  |
|----------------|------------------------------------------------------------------|-----------------|---------|--|
| Device No.     | Signal name                                                      | Real            | Virtual |  |
| D752           | Manual pulse generator (P1) smoothing magnification setting area |                 |         |  |
| D753           | Manual pulse generator (P2) smoothing magnification setting area |                 |         |  |
| D754           | Manual pulse generator (P3) smoothing magnification setting area |                 |         |  |
| D755           | Manual pulse generator 1 permit flag set request                 |                 |         |  |
| D756           | D756 Manual pulse generator 2 permit flag set request            |                 | 0       |  |
| D757           | Manual pulse generator 3 permit flag set request                 |                 |         |  |
| D758           | Unusable                                                         |                 |         |  |
| D750           | PCPU READY flag status                                           |                 |         |  |
| D759           | (0: OFF/1: ON)                                                   |                 |         |  |
| D760 to D791   | Unusable                                                         | _               | _       |  |
| D792 to D799   | Servo amplifier type                                             | 0               | 0       |  |
| D9017          | Current main cycle                                               | 0               | 0       |  |
| D9019          | Maximum main cycle                                               | 0               | 0       |  |
| D9104          | Servo parameter read request axis No.                            | 0               | 0       |  |
| D9180 to D9181 | Unusable                                                         | -               | -       |  |
| D9182 to D9183 | Test mode request error                                          | 0               | 0       |  |
| D9184          | Motion CPU WDT error factor                                      | 0               | 0       |  |
| D9185 to D9187 | Manual pulse generator axis setting error                        | 0               | 0       |  |
| D9188          | Motion operation cycle                                           | 0               | 0       |  |
| D9189          | Error program number                                             | 0               | 0       |  |
| D9190          | Servo program setting error output                               | 0               | 0       |  |
| D9191 to D9192 | Servo amplifier mounting information                             | 0               | 0       |  |
| D9193 to D9195 | Unusable                                                         | _               | _       |  |
| D9196          | PC link communication error                                      | 0               | 0       |  |
| D9197          | Motion setting operation cycle                                   | 0               | 0       |  |
| D9198 to D9199 | Unusable                                                         | _               | -       |  |

# POINT

Handling of registers (D704 to D708, D755 to D757)

Since the bit devices shown below cannot be turned ON/OFF for each bit from the Q-PLC CPU, each bit device is turned ON when the least significant bit is changed from "0" to "1", and is turned off when it is changed from "1" to "0".

The DDRD and DDWR commands are used to send the request from the Q-PLC CPU. It is possible to turn ON/OFF the bit devices directly with the motion SFC program

| No. | Functions                                        | Bit devices | Request registers |
|-----|--------------------------------------------------|-------------|-------------------|
| 1   | PLC READY flag                                   | M2000       | D704              |
| 2   | Speed changeover point designation flag          | M2040       | D705              |
| 3   | All-axis servo ON command                        | M2042       | D706              |
| 4   | Real/virtual mode changeover request (SV22 only) | M2043       | D707              |
| 5   | Simultaneous JOG start command                   | M2048       | D708              |
| 6   | Manual pulse generator 1 enable flag             | M2051       | D755              |
| 7   | Manual pulse generator 2 enable flag             | M2052       | D756              |
| 8   | Manual pulse generator 3 enable flag             | M2053       | D757              |

# 4.4 Motion SFC dedicated devices

The motion CPU (PCPU) dedicated devices include the motion registers (#0 to #8191) and coast timer (FT).

These devices can be used in the operation control (F/FS) program or transition (G) program.

It is not possible to directly access these devices from the PLC. When the devices are used at the PLC side, therefore, substitute them for PLC devices before accessing.

## 4.4.1 Motion registers (#0 to #8191)

| Motion devices      | ltem             | Q173CPU(N)/Q172CPU(N)                     |  |  |
|---------------------|------------------|-------------------------------------------|--|--|
|                     | Number of points | 8192 points (#0 to #8191)                 |  |  |
|                     | Data size        | 16 bits/point                             |  |  |
|                     |                  | Latched except for SFC dedicated devices. |  |  |
| Motion register (#) | Latch            | (Cleared at all points due to latch clear |  |  |
|                     |                  | operation.)                               |  |  |
|                     | Applicable task  | Normal , event , NMI                      |  |  |
|                     | Access           | READ/WRITE is executable at all ranges.   |  |  |

## (1) List of motion registers

These motion registers are common to all OSs.

| Device No.           | Division of application               | Remarks                                                                                              |  |
|----------------------|---------------------------------------|----------------------------------------------------------------------------------------------------|--|
| #0                   | User devices                          | Cleared by latch clear.                                                                              |  |
| to                   | (8,000 points)                        |                                                                                                    |  |
| #8000<br>to          | SFC dedicated devices<br>(66 points)  | Cleared only when the power supply is<br>turned ON and when the operation is reset<br>using the key. |  |
| #8066<br>to<br>#8191 | Servo monitor devices<br>(126 points) | Not cleared.                                                                                         |  |

## POINT

Note that the motion register (#) cannot be set to be used as an indirect designation device for the mechanism program.

## (2) SFC dedicated devices (#8000 to #8191)

The SFC dedicated devices are shown below.

It indicates the refresh cycle for device of which signal direction is "Status", and the retrieval cycle for device of which signal direction is "Command".

| Device         |                              | Signal direction      |        |                                             | Received                                    |       |
|----------------|------------------------------|-----------------------|--------|---------------------------------------------|---------------------------------------------|-------|
| No.            | Signal name                  |                       | Status | Command                                     | Refresh cycle                               | cycle |
| #8000          | 7th oldest error information |                       |        |                                             |                                             |       |
|                | (oldest error information)   |                       |        |                                             |                                             |       |
| #8008          | 6th oldest error information |                       |        |                                             |                                             |       |
| #8016          | 5th oldest error information | SEC error history     |        |                                             |                                             |       |
| #8024          | 4th oldest error information | (8 times) (64 points) | 0      | -                                           | When an error occurs                        | -     |
| #8032          | 3rd oldest error information | (ee) (e . pee)        |        |                                             |                                             |       |
| #8040          | 2nd oldest error information |                       |        |                                             |                                             |       |
| #8048          | Last error information       |                       |        |                                             |                                             |       |
| #8056          | Newest error information     |                       |        |                                             |                                             |       |
| #8064          | Axis 1 amplifier type        |                       |        |                                             | When amplifier power<br>supply is turned ON |       |
| #8065          | Axis 1 motor current         |                       |        |                                             |                                             |       |
| #8066          | Axis 1 motor speed           |                       |        |                                             | 3.55ms                                      |       |
| #0007          |                              |                       |        |                                             | When amplifier power                        |       |
| #8068          | Axis 2 amplifier type        |                       |        |                                             | supply is turned ON                         |       |
| #8069          | Axis 2 motor current         |                       |        |                                             |                                             |       |
| #8070          | Axis 2 motor speed           |                       |        |                                             | 3.55ms                                      |       |
| #8071          |                              |                       |        |                                             | \\\/                                        |       |
| #8072          | Axis 3 amplifier type        |                       |        |                                             | supply is turned ON                         |       |
| #8073          | Axis 3 motor current         |                       |        |                                             |                                             |       |
| #8074<br>#8075 | Axis 3 motor speed           |                       |        |                                             | 3.55ms                                      |       |
| #8076          | Axis 4 amplifier type        |                       |        |                                             | When amplifier power supply is turned ON    |       |
| #8077          | Axis 4 motor current         |                       |        |                                             |                                             |       |
| #8078          |                              |                       |        |                                             | 3.55ms                                      |       |
| #8079          | Axis 4 motor speed           |                       |        |                                             |                                             |       |
| #8080          | Axis 5 amplifier type        |                       |        | -                                           | When amplifier power<br>supply is turned ON | _     |
| #8081          | Axis 5 motor current         |                       |        |                                             |                                             |       |
| #8082          | Avia E mater anald           |                       |        |                                             | 3.55ms                                      |       |
| #8083          | Axis 5 motor speed           |                       |        |                                             |                                             |       |
| #8084          | Axis 6 amplifier type        |                       |        |                                             | When amplifier power<br>supply is turned ON |       |
| #8085          | Axis 6 motor current         |                       |        |                                             |                                             |       |
| #8086          |                              |                       |        |                                             | 3.55ms                                      |       |
| #8087          | Axis 6 motor speed           |                       |        |                                             |                                             |       |
| #8088          | Axis 7 amplifier type        |                       |        | When amplifier power<br>supply is turned ON |                                             |       |
| <u></u> #8089  | Axis 7 motor current         |                       |        |                                             |                                             |       |
| #8090          |                              |                       |        |                                             | 3.55ms                                      |       |
| #8091          | Axis / motor speed           |                       |        |                                             |                                             |       |
| #8092          | Axis 8 amplifier type        |                       |        |                                             | When amplifier power<br>supply is turned ON |       |
| #8093          | Axis 8 motor current         |                       | 1      |                                             |                                             |       |
| #8094          |                              |                       |        |                                             | 3.55ms                                      |       |
| #8095          | Axis 8 motor speed           |                       |        |                                             |                                             |       |

## (3) SFC error history device

The error information for up to eight past errors after turning ON the CPU power supply is stored as a history. The error information of #8056 to #8063 contains newest error.

The error during SFC control, and conventional errors such as minor error, major error, servo error, servo program error, mode select error, etc., are all integrated in the history.

When an error occurs, the "SFC error detection signal M2039" is set at the same time.

The error information is as shown below.

| N., | 0                                                    |             | Contents                                                                                                    |                                                                                                    |  |  |  |  |
|-----|------------------------------------------------------|-------------|----------------------------------------------------------------------------------------------------|----------------------------------------------------------------------------------------------------|--|--|--|--|
| NO. | Signal nam                                           | ne          | Error in SFC control                                                                                                    | Conventional error                                                                                                    |  |  |  |  |
| +0  | Erroneous SF<br>program No.                          | FC          | 0 to 255 : Erroneous SFC program No.<br>-1 : Not related to SFC program                                                                                                    | -1                                                                                                    |  |  |  |  |
| 1   | Error type                                           |             | <ol> <li>In case of F/FS</li> <li>In case of G</li> <li>In case of SFC drawing</li> <li>In case of K or others (in case of other than F/FS, G, SFC drawing)</li> </ol>                                                                                                    | <ul> <li>3 : Minor/major error<br/>(output module in real mode/virtual mode (SV22 only))</li> <li>4 : Minor/major error (virtual servomotor shaft) (SV22 only))</li> <li>5 : Minor/major error (synchronous encoder shaft) (SV22<br/>only))</li> <li>6 : Servomotor</li> <li>7 : Servo program error</li> <li>8 : Mode select error (SV22 only)</li> <li>9 : Manual pulse generator shaft setting error</li> <li>10: Test mode request error</li> <li>11: PCPWDT error</li> <li>12: Personal computer link communication error</li> </ul> |  |  |  |  |
| 2   | Error program<br>No.                                 |             | 0 to 4095 : F/FS, G, K program No.<br>0 to 255 : GSUB program No.<br>-1 : Not concerned with F/FS, G, K,<br>GSUB                                                                                                    | 0 to 4095 : Servo program No. when error type is "3 (In real<br>mode)", "4" or "7"<br>-1 : Other cases (including zero point return in un-start,<br>JOG, manual pulse generator, test mode servo start<br>and start at servo diagnosis)                                                                                                    |  |  |  |  |
| 3   | Error block No.<br>SFC list line<br>No./<br>axis No. |             | 0 to 8191 : F/FS or block No. (line No.) of<br>program when the error type is "1" or<br>"2"<br>0 to 8188 : SFC list line No. when the error type<br>is "-2"<br>-1 : When the error type is "-1", or when<br>the error type is "1" or "2" and is not<br>concerned with block | 1 to 32 ∶ Axis No. concerned when the error type is "3" to "6"<br>−1 ∶ Other cases                                                                                                    |  |  |  |  |
| 4   | 4 Error code                                         |             | 16000 and following                                                                                                    | <ul> <li>Conventional error code (below 16000) when the error type is "3" to "6"</li> <li>Error code stored in D9190 when the error type is "7"</li> <li>Error code stored in D9193 (A273UH-S3), D9195 (A172SH) when the error type is "8"</li> <li>-1 when the error type is "9" or "10"</li> <li>Error code stored in D9184 when the error type is "11"</li> <li>Error code stored in D9196 when the error type is "12"</li> </ul>                                                                                                    |  |  |  |  |
| 5   | Yea<br>Error moi                                     | ar/<br>nth  |                                                                                                    |                                                                                                    |  |  |  |  |
| 6   | occur- Da                                            | ay/         | Set the time data (D9025, D9025, D9027) of PLC                                                                                                    |                                                                                                    |  |  |  |  |
| 7   | time Minu                                            | ute/<br>ond | (DCD code, real. Lower 2 digits of Christian era)                                                                                                    |                                                                                                    |  |  |  |  |

## (4) SFC error detection signal (M2039)

(Refresh cycle: operation cycle)

The SFC error detection signal (M2039) is turned ON when any errors detected by the motion CPU are generated.

When an error occurs, it is set to the error device in accordance with the following procedure.

- (a) The error code is set to each axis or error device.
- (b) The error detection signal of each axis or error device is turned ON.
- (c) The error is set to the "SFC error history device (#8000 to #8063)" shown above.
- (d) The SFC error detection signal (M2039) is turned ON.

For user program, read the error history when the "SFC error detection signal (M2039)" is turned on to reset the "SFC error detection signal (M2039)". The "SFC error detection signal (M2039)" is turned ON when an error occurs

## POINT

newly thereafter.

• Even if the "SFC (Error detection signal (M2039)" is reset, the "SFC error history device (#8000 to #8063)" will not be reset (0 clear).

The error history is controlled continuously all the time after turning ON the power supply.

• Set the clock data and clock data read request (M9028) using the user program.

## 4.4.2 Coast timer (FT)

| Motion device    | ltem                 | Q172CPU(N)/Q173CPU(N)                             |
|------------------|----------------------|---------------------------------------------------|
|                  | Number of points     | 1 point (FT)                                      |
|                  | Data size            | 32 bits/point (-2147483648 to 2147483647)         |
|                  |                      | No latch                                          |
|                  | Latch                | Cleared to "0" when the power supply is turned    |
|                  |                      | ON or when the reset key is pressed.              |
| Coast timer (FT) | Applicable task      | Normal , event , NMI                              |
|                  | Access               | Only reading is executable.                       |
|                  |                      | 888µs timer                                       |
|                  | Timer specifications | (The current value (FT) is incremented by 1 every |
|                  |                      | 888µs.)                                           |

| <br>Memo |  |
|----------|--|
|          |  |
|          |  |
|          |  |
|          |  |
|          |  |
|          |  |
|          |  |
|          |  |
|          |  |
|          |  |
|          |  |
|          |  |
|          |  |
|          |  |
|          |  |
|          |  |
|          |  |
|          |  |
|          |  |
|          |  |

# Chapter 5 SFC Program

This chapter describes the configuration and each element of the SFC program.

## 5.1 SFC program configuration

The SFC program consists of a combination of START, step, transition, and END, etc., as shown below.

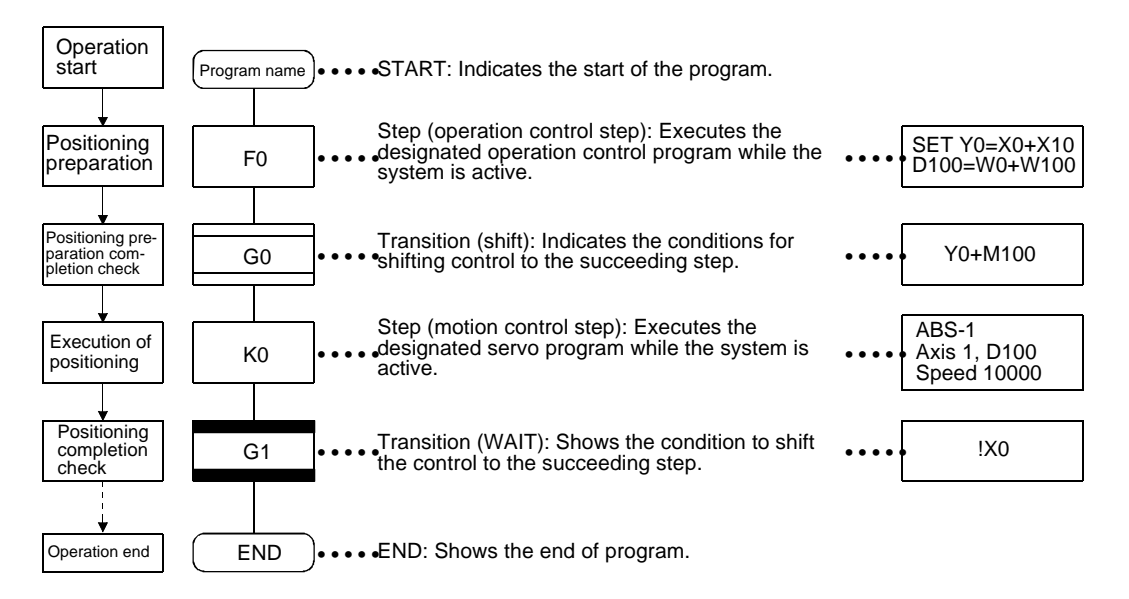

The running SFC program operates as follows.

- The step (F0) is activated, and the designated operation is executed at step (F0) (positioning preparation). The step in active state is called "Active step".
- (2) Whether the conditions designated by transition (G0) are established (or whether it is ready to start the positioning program) is checked. When the conditions are established, the active step (F0) is inactivated, and the succeeding step (K0) is activated (start of servo program K0).
- (3) At transition (G1), whether the operation at step (K0) is completed (completion of servo program K0 positioning) is checked. When the positioning is completed (conditions established), the control is shifted to the succeeding step.
- (4) The control is executed by shifting the active step as shown in the above items (1) to (3), and ended when END is input.

## POINT

The number of steps that can be an active step simultaneously is 256 or less (total in all SFC programs).

# 5.2 List of SFC symbols

The parts that can be a constituent element of SFC program are shown below. The SFC program expresses the operation sequence and shift control by connecting such parts with oriented line.

| Division             | Designation                                           | Symbol<br>(code size: byte)          | List expression      | Function                                                                                                    |
|----------------------|-------------------------------------------------------|--------------------------------------|----------------------|----------------------------------------------------------------------------------------------------|
| Program<br>start/end | START                                                 | Program name                         | Program name         | <ul> <li>Indicates the start of program with the program name.</li> <li>Designates the program name when the subroutine is called.</li> <li>START is limited to one per program.</li> </ul>                                                                                                    |
|                      | END                                                   |                                      | END                  | <ul> <li>Indicates the end of program.</li> <li>Returns to the calling source program when a subroutine is called.</li> <li>The multiple ENDS can be set in one program, but it is not absolutely necessary.</li> </ul>                                                                                                    |
|                      | Motion control<br>step                                | Kn<br>(8)                            | CALL Kn              | <ul> <li>Starts the servo program Kn (K0 to K4095).</li> </ul>                                                                                                    |
| Step                 | 1-time<br>execution type<br>operation<br>control step | Fn (8)                               | CALL Fn              | <ul> <li>Executes the operation control program Fn (F0 to F4095)<br/>once.</li> </ul>                                                                                                    |
|                      | Scan<br>execution type<br>operation<br>control step   | FSn<br>(8)                           | CALL FSn             | • Executes the operation control program FSn (FS0 to FS4095) repeatedly until the succeeding shift conditions are established.                                                                                                    |
|                      | Subroutine<br>call/start step                         | Program name<br>I<br>(8)             | GSUB program<br>name | <ul> <li>When WAIT follows GSUB, the "subroutine" is called and<br/>the control is shifted to the designated program. When the<br/>END is executed, the control is returned to the calling<br/>source program.</li> <li>When a command other than WAIT follows GSUB, the<br/>"subroutine" is started. The designated program is started<br/>causing the control to be shifted to the succeeding (lower)<br/>program. The start source program and start destination<br/>program are executed at the same time, and the start<br/>destination program is stopped when the END is executed.</li> </ul>                                    |
|                      | Clear step                                            | L<br>CLR<br>Program name<br>I<br>(8) | CLR program<br>name  | <ul> <li>Interrupts and ends the designated program that is running. When a stopped program is restarted, it restarts from the initial point (start step).</li> <li>When the designated program is in "Subroutine call", the execution of the subroutine program is interrupted.</li> <li>When the designated program is located after "Subroutine start", the execution of the subroutine program is not interrupted.</li> <li>When the "subroutine called" is cleared, the execution of the designated subroutine is interrupted, and the calling source program is resumed to shift the operation to the succeeding step.</li> </ul> |

## POINT

It is possible to set the comment to each symbol such as step, transition, etc. within SFC diagram.

- Program start/end : It is unable to set the comment.
- Step/transition : Display of 80 single-byte (40 double-byte) characters, 20 characters × 4 lines
- Jump/pointer : Display of 64 single-byte (32 double-byte) characters, 16 characters × 4 lines

| Division   | Designation                                  | Symbol<br>(code size: byte)                                                                               | List expression                                                                        | Function                                                                                                    |
|------------|----------------------------------------------|----------------------------------------------------------------------------------------------------|----------------------------------------------------------------------------------------|----------------------------------------------------------------------------------------------------|
| Transition | SHIFT<br>(shifting to<br>advance<br>reading) | Gn<br>(8)                                                                                                 | SFT Gn                                                                                 | <ul> <li>If the last step is a motion control step, the operation is shifted to the succeeding step when the shifting conditions Gn (G0 to G4095) are established without waiting for the motion to end.</li> <li>If the last step is an operation control step, the operation is shifted to the succeeding step when the shifting conditions are established after execution of operation.</li> <li>If the last step is a subroutine call/start step, the operation is shifted to the succeeding step when the shifting conditions are established without waiting for the subroutine call/start step.</li> </ul>                                                                                                    |
|            | WAIT                                         | <u>Gn</u><br>(8)                                                                                          | WAIT Gn                                                                                | <ul> <li>If the last step is a motion control step, the operation is shifted to the succeeding step when the shifting conditions Gn (G0 to G4095) are established without waiting for the motion to end.</li> <li>If the last step is an operation control step, the operation is shifted to the succeeding step when the shifting conditions are established after execution of operation. (Same operation as SHIFT)</li> <li>If the last step is a subroutine call/start step, the operation is shifted to the succeeding step when the shifting conditions are established without waiting for the subroutine to end.</li> </ul>                                                                                                    |
|            | WAITON                                       | ON bit device                                                                                             | WAITON<br>bit device                                                                   | <ul> <li>Prepares to start the succeeding motion control step, and outputs the control command as soon as the designated bit device is turned ON.</li> <li>Be sure to set it together with motion control step in pairs (1:1).</li> </ul>                                                                                                    |
|            | WAITOFF                                      | OFF bit device                                                                                            | WAITOFF<br>bit device                                                                  | <ul> <li>Prepares to start the succeeding motion control step, and outputs the control command as soon as the designated bit device is turned OFF.</li> <li>Be sure to set it together with motion control step in pairs (1:1).</li> </ul>                                                                                                    |
|            | SHIFT Y/N                                    | (When the<br>conditions fail to<br>be established)<br>Gn<br>(When the Y<br>conditions are<br>established) | IFBm<br>IFT1<br>SFT Gn<br>:<br>JMP IFEm<br>IFT2<br>SFT Gn+?<br>:<br>JMP IFEm<br>IFEm   | <ul> <li>If the last step is a motion control step, the operation is shifted to the succeeding step when the shifting conditions Gn (G0 to G4095) are established without waiting for the motion to end. If the conditions are not established, shifts to the step connected to the right.</li> <li>If the last step is an operation control step, the operation is shifted to the lower step when the shifting conditions are established after execution of operation. If the conditions are not established, shifts to the step connected to the right.</li> <li>If the last step is a subroutine call/start step, the operation is shifted to the lower step when the shifting conditions are established after execution of operation. If the conditions are not established, shifts to the step connected to the right.</li> <li>If the last step is a subroutine call/start step, the operation is shifted to the lower step when the shifting conditions are established before the operation of subroutine is completed. If the conditions are not established, shifts to the step connected to the right.</li> </ul> |
|            | WAIT Y/N                                     | (When the<br>conditions fail to<br>be established)<br>(When the Y<br>conditions are<br>established)       | IFBm<br>IFT1<br>WAIT Gn<br>:<br>JMP IFEm<br>IFT2<br>WAIT Gn+?<br>:<br>JMP IFEm<br>IFEm | <ul> <li>If the last step is a motion control step, the operation is shifted to the lower step when the shifting conditions Gn (G0 to G4095) are established after the operation of motion is completed. If the conditions are not established, shifts to the step connected to the right.</li> <li>If the last step is an operation control step, the operation is shifted to the lower step when the shifting conditions are established after execution of operation. If the conditions are not established, shifts to the step connected to the right. (Same operation as SHIFT)</li> <li>If the last step is a subroutine call/start step, the operation is shifted to the lower step when the shifting conditions are established after the operation of subroutine is completed. If the conditions are not established, shifts to the step connected to the right. (Same operation as SHIFT)</li> </ul>                                                                                                    |
| Jump       | JUMP                                         | Pn (14)                                                                                                   | JMP Pn                                                                                 | <ul> <li>Jumps to the designated pointer Pn (P0 to P16383) within<br/>the local program.</li> </ul>                                                                                                    |
| Pointer    | POINTER                                      | ← Pn (8)                                                                                                  | Pn                                                                                     | <ul> <li>Indicates the jump destination pointer (label).</li> <li>The step, transition, branch point and connection point can be set.</li> <li>P0 to P16383 can be set in one program. The program No. may be overlapped with another program No.</li> </ul>                                                                                                    |

# 5.3 List of branch/connection diagrams

The following shows the branch/connection patterns used to designate the steps/ transitions within SFC diagram.

|            | Designation<br>(code size:<br>byte)                                                       | SFC symbol                                              | List expression                                                                                                    | Function                                                                                                    |
|------------|-------------------------------------------------------------------------------------------|---------------------------------------------------------|----------------------------------------------------------------------------------------------------|----------------------------------------------------------------------------------------------------|
|            | Series shifting<br>(Each symbol<br>size)                                                  |                                                         | Refer to the list<br>corresponding to<br>symbol shown in SFC<br>diagram of section<br>5.2.                                          | <ul> <li>Sequentially executes steps and transitions connected in a series from the top.</li> <li>The steps and transitions may be arranged alternately.</li> <li>When the transition is omitted, the shifting processing is executed unconditionally.</li> </ul>                                                                                                    |
| Basic type | Selective<br>branch<br>(Number of<br>branches + 2<br>× 10)                                |                                                         | CALL Kn<br>IFBm<br>IFT1<br>SFT Gn<br>CALL Fn<br>:<br>JMP IFEm<br>IFT2<br>SFT Gn'<br>CALL Fn'<br>:<br>(JMP IFEm)<br>IFEm<br>CALL Fn" | <ul> <li>Executes the route for which shifting conditions are established first after execution of step or transition just before the branch.</li> <li>The head of branch destination for selective branch is limited to transitions, and must be all SHIFT or WAIT.</li> <li>(When the SHIFT and WAIT co-exist, it becomes the generation of the second second</li></ul> |
|            | Selective<br>connection<br>(8)                                                            |                                                         |                                                                                                    | <ul> <li>Shifts to the connection point after execution of processing for route branched by selective branch.</li> <li>Either step or transition may be used just before and after connection.</li> </ul>                                                                                                    |
|            | Parallel branch<br>(Number of<br>branches × 22<br>+ Number of<br>connections ×<br>2 + 12) |                                                         | SFT Gn<br>PABm<br>PAT1<br>CALL Fn<br>SFT Gn'                                                                                        | <ul> <li>Executes the multiple routes (steps) connected in series simultaneously.</li> <li>Either step or transition may be used at the head of parallel branch destination.</li> </ul>                                                                                                    |
|            | Parallel<br>connection<br>(8)                                                             |                                                         | :<br>JMP PAEm<br>PAT2<br>CALL Fn'<br>SFT Gn"<br>:<br>(JMP PAEm)<br>PAEm<br>CALL Fn"<br>:                                            | <ul> <li>Waits for completion of execution at each route<br/>branched by parallel branch, and shifts to the<br/>succeeding step after completion of execution for<br/>all routes.</li> <li>Either step or transition may be used just before<br/>and after connection.</li> <li>When the step just before connection is an FS<br/>step, the scan is executed even if the system is<br/>waiting. The scan is not executed after<br/>completion of waiting.</li> </ul>                                                                                                    |
|            | Jump (shift)                                                                              | <normal jump=""> <jump (connection)=""></jump></normal> | CALL Fn<br>JMP Pn                                                                                                    | <ul> <li>(1) Normal jump</li> <li>Shifts the execution to the pointer Pn<br/>designated within local program after<br/>execution of last step or transition.</li> <li>Either step or transition may be used at jump<br/>destination.</li> </ul>                                                                                                    |
|            | (Each symbol<br>size)                                                                     |                                                         | CALL Fn'<br>Pn<br>CALL Kn                                                                                                    | <ul> <li>Even when the jump is executed from FS step to transition, the scan is executed while it is under waiting for establishment of shifting conditions for jump destination.</li> <li>(2) Jump (connection)</li> <li>"Jump (connection)" occurs when the jump is executed to the other route within parallel branch after completion of parallel branch, in which the waiting is executed at jump destination.</li> </ul>                                                                                                    |
#### 5.4 SFC program name

Set the "SFC program name" for each SFC program No. 0 to No. 255. The SFC program name is set within 16 single-byte characters (double-byte: 8 characters). Designate this SFC program name for the "subroutine call/start step (GSUB)" and the "clear step (CLR)".

# POINT

- (1) The SFC program can be set to a random number between 0 and 255.
- (2) "\$ (single byte)" cannot be set as the first character of SFC program name.
- (3) "\", "/", ":", ";", ",", ".", "\*", "?", " ", "<", ">", "|" (single byte) cannot be set in the

SFC program name.

# 5.5 Steps

#### 5.5.1 Motion control step

Start the servo program Kn.

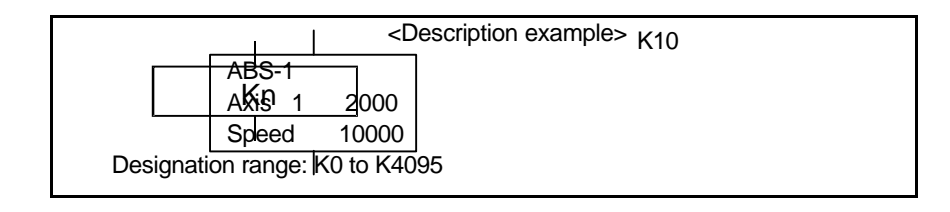

#### (1) Description of operation

- (a) The start accept flag for the axis designated in the designated servo program Kn (n = 0 to 4095) is turned ON.
- (b) The designated servo program Kn (n = 0 to 4095) is started.

| Shift condition establ       | ished |   |
|------------------------------|-------|---|
| Start accept flag<br>(M200n) | v     |   |
|                              | I     | ť |

#### (2) Error

In the following case, an error will occur and execution of the SFC program will stop.

(a) When the designated servo program Kn does not exist.

#### (3) Precautions

- (a) To change the current value within the SFC program, designate the CHGA command using the servo program and call it at the motion control step.
- (b) Even if the major or minor error occurs at or during the start of the servo program, causing the servo program to be stopped due to error, the SFC program will executed continuously. If the SFC program must be stopped when an error occurs, input the error detection conditions at the transition (shifting condition).

# 5.5.2 Operation control step

<Description example> F5 SET X10 = X0+M0 Fn/FSn D200 = D0+D1 Designation range: F0 to F4095/FS0 to FS4095

#### (1) Description of operation

- (a) 1-time execution type operation control step Fn The operation control program Fn (n = 0 to 4095) is executed once.
- (b) Scan execution type operation control step FSn The operation control program FSn (n = 0 to 4095) is executed repeatedly until the succeeding shifting condition is established.

#### (2) Error

In the following case, an error will occur and execution of the SFC program will stop.

(a) When the designated operation control program Fn/FSn does not exist.

#### (3) Precautions

(a) If the SFC program must be stopped when an error occurs, input the error detection conditions at the transition (shifting condition).

Execute the operation control program Fn/FSn.

#### 5.5.3 Subroutine call/start step

Call/start the SFC program of designated program name.

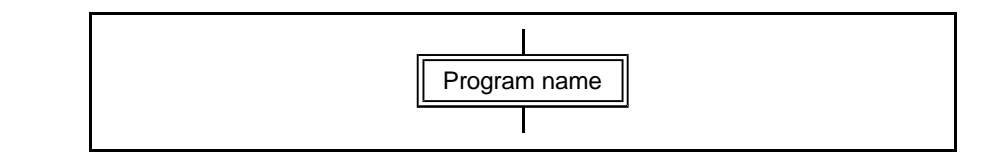

#### (1) Description of operation

- (a) The designated SFC program is called and started.
- (b) The control may differ depending on the type of transition connected after the subroutine call/start step.
  - WAIT ...... Subroutine call
  - Other than WAIT ...... Subroutine start

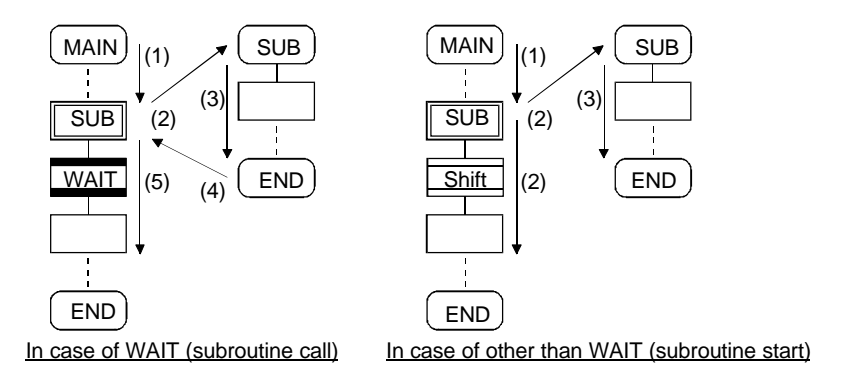

# (2) Error

In the following case, an error will occur and execution of the SFC program will stop.

- (a) When the designated SFC program does not exist in the called or started subroutine.
- (b) When the called/started SFC program has already been started in a calling/ starting subroutine.
- (c) When the local program is called or started in a called or started subroutine.

#### (3) Precautions

- (a) The depth of nesting for subroutine call/start is not limited.
- (b) For subroutine start, the start source SFC program is executed continuously even if the start destination SFC program is stopped due to error.
- (c) When the call destination SFC program is stopped due to error in case of subroutine call, the execution of calling source SFC program is interrupted at the error.

Interrupt the execution of SFC program of designated program name.

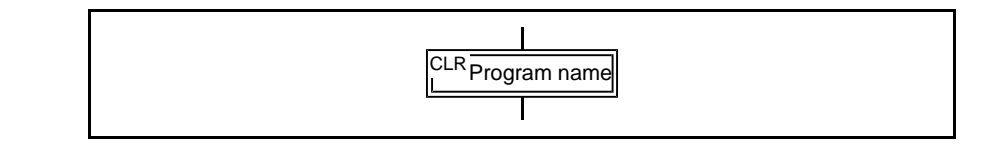

#### (1) Description of operation

- (a) The designated SFC program being executed is interrupted.
- (b) Even if the SFC program (designated for "Clear") is set to automatic start, it will not start automatically after interruption.
- (c) When the designated program is calling the subroutine, the execution of subroutine program called is also interrupted.

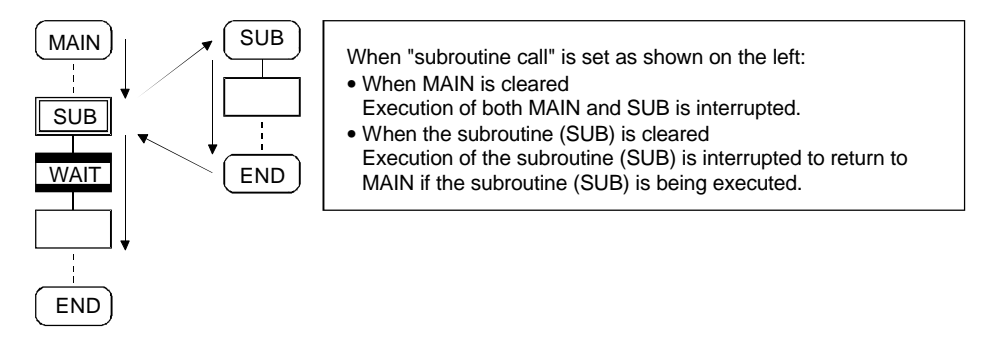

(d) When the program is designated after a subroutine is started, execution of the started subroutine program continues.

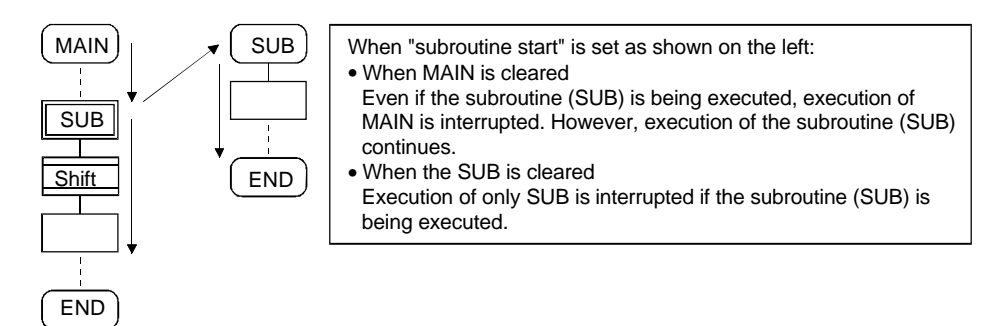

# (2) Error

An error occurs in the following case, in which the execution of SFC program is interrupted.

(a) When the SFC program designated at clear step does not exist.

# (3) Precautions

- (a) When the SFC program designated at clear step has not been started, it will not result in an error in particular, but is ignored.
- (b) Even if the execution of SFC program is stopped at the clear step, the output is held.

# 5.6 Transition

Either a conditional expression or operation expression can be described for transition. The operation expression described here is executed repeatedly until the shifting condition is established.

#### (1) Description of operation

(a) Motion control step + Shift

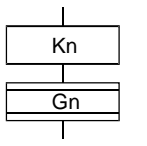

• The operation is shifted to the succeeding step when the shifting condition Gn is established without waiting for the servo program Kn (started at the motion control step) to end.

(b) Motion control step + WAIT

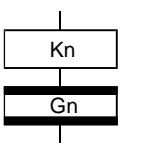

• The operation is shifted to the succeeding step when the shifting condition Gn is established after the servo program Kn (started at the motion control step) has ended.

(c) WAITON/WAITOFF + Motion control step

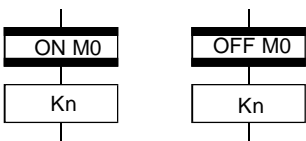

• The operation is started as soon as the designated bit device of WAITON/WAITOFF is turned ON/OFF.

(d) Combination with operation control step

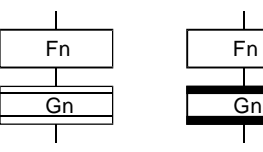

• The SHIFT and WAIT operate in the same manner. Operation is shifted to the succeeding step when the shifting condition is established after operation control program Fn is executed.

# (2) Precautions

- (a) Always set transition together with motion control step in a pair. If the step after the WAITON/WAITOFF is not a motion control step, execution of the SFC program will be interrupted when an error is detected.
- (b) When a major or minor error occurs at the start of the servo program designated at the motion control step, thereby resulting in start failure, the SFC program is executed continuously, and shifted to the succeeding step. If the SFC program must be stopped when an error occurs, input the error detection conditions at the transition (shifting condition).

# 5.7 Jump/pointer

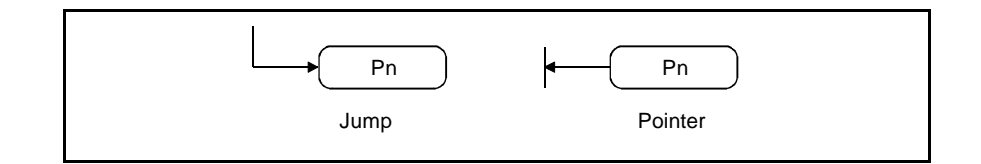

#### (1) Description of operation

- (a) "JUMP" functions to jump to the designated pointer Pn within local program.
- (b) The pointer can be set to a step, transition, branch point or connection point.
- (c) Pointer Pn can be set between P0 and P1683 in each program.

#### (2) Precautions

- (a) JUMP cannot be set to exit a parallel branch parallel connection. (Improper example 1 shown below)
- (b) JUMP cannot be set from a parallel branch parallel connection to a parallel branch parallel connection. (Improper example 2 shown below)
- (c) A setting that continues the label and jump cannot be set. (Improper example 3 shown below)

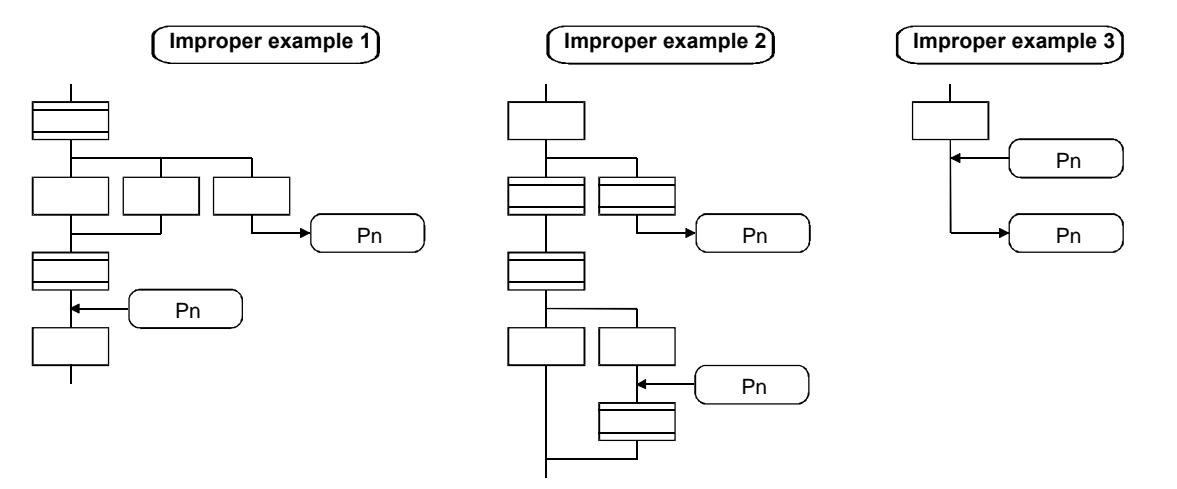

# 5.8 END

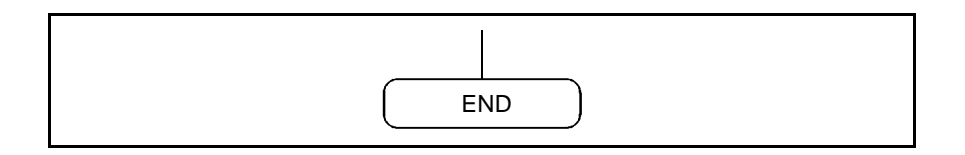

#### (1) Description of operation

- (a) The program is ended.
- (b) When the subroutine is called, the program is returned to the calling source SFC program.
- (2) Precautions
  - (a) Multiple ENDs can be set in one program.
  - (b) END cannot be set between a parallel branch parallel connection.
  - (c) The output is held even when the SFC program is completed with END.

# 5.9 Branch/connection

#### 5.9.1 Parallel shifting

The execution is shifted to the step or transition connected in series.

(1) To start a servo program or subroutine, and shift to the succeeding step before the operation is completed

Set the transition to SHIFT.

In this case, it is possible to omit the transition (shift).

When the transition is omitted, shifting is executed unconditionally.

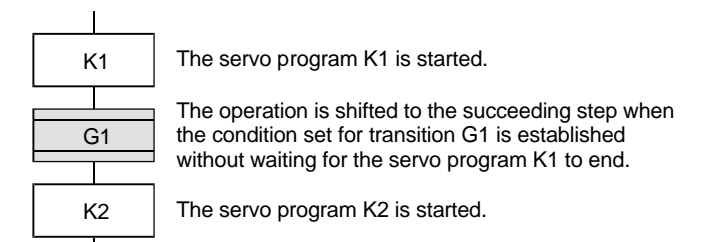

(2) To start the servo program or subroutine and advance to the succeeding step after completion of operation

Set the transition to WAIT.

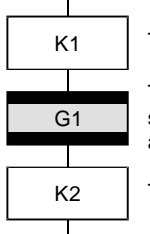

The servo program K1 is started.

The operation is shifted to the succeeding step when the axis started by servo program K1 is stopped (start accept flag: OFF) and the condition designated by transition G1 is established.

The servo program K2 is started.

# 5.9.2 Selective branch/connection

# (1) Selective branch

The conditions for multiple transitions (connected in parallel) are judged to execute only the route for which conditions are established first. The transition is limited to SHIFT or WAIT.

Example: WAIT

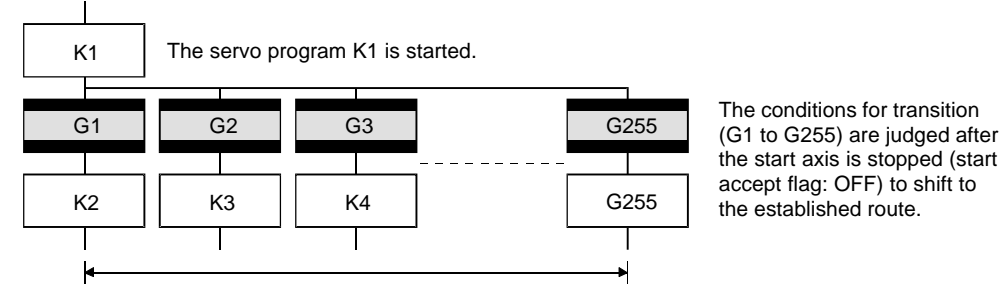

Maximum number of selective branches = 255

# POINT

(1) The transition conditions are not always judged from left sequentially.

#### (2) Selective connection

A selective connection is made to connect to one route after selective branching and processing of each route. It is also possible to set so that the route is not connected.

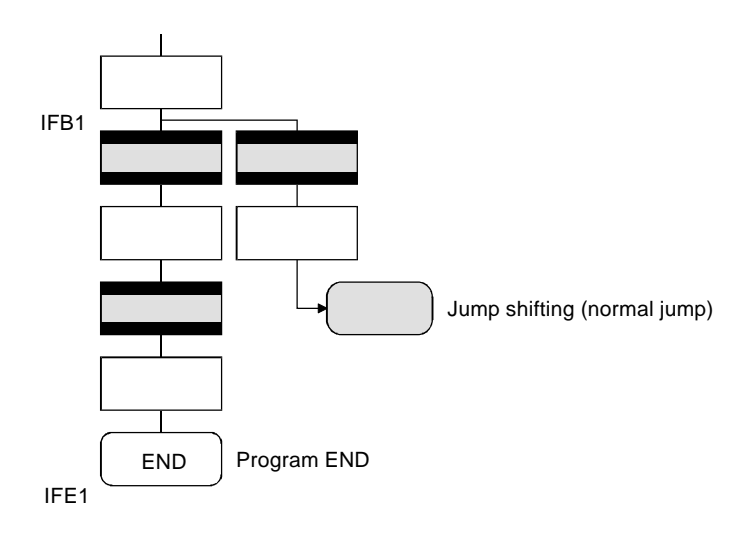

# 5.9.3 Parallel branch/parallel connection

# (1) Parallel branch

Multiple steps, connected in parallel, are executed at the same time. Either step or transition may be used at the head of parallel branch destination.

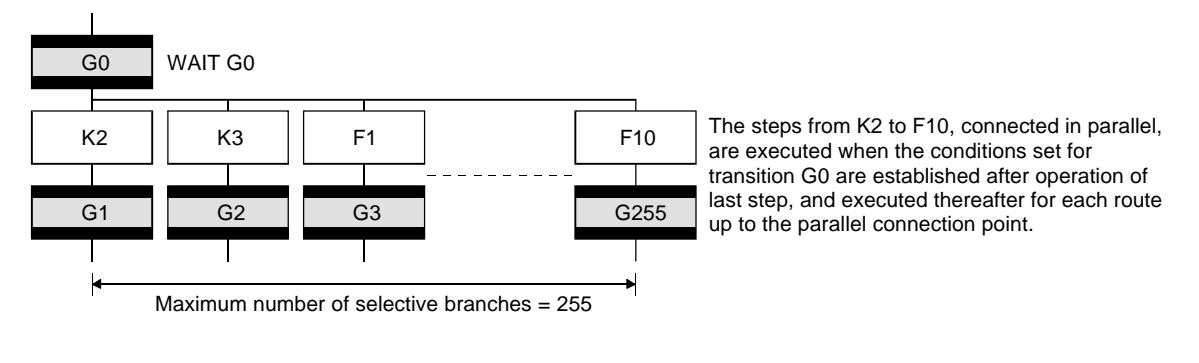

POINT "SHIFT" or "WAIT" can be set for the transition just before parallel branch, but "WAITON" and "WAITOFF" cannot be set.

#### (2) Parallel connection

Always connect with a parallel connection when using parallel branching. Jumping to another branch route can be set between the parallel branch – parallel connection. In this case, the jump destination will be a parallel connection point in the middle (connection jump).

A jump that exits the parallel branch - parallel connection cannot be set.

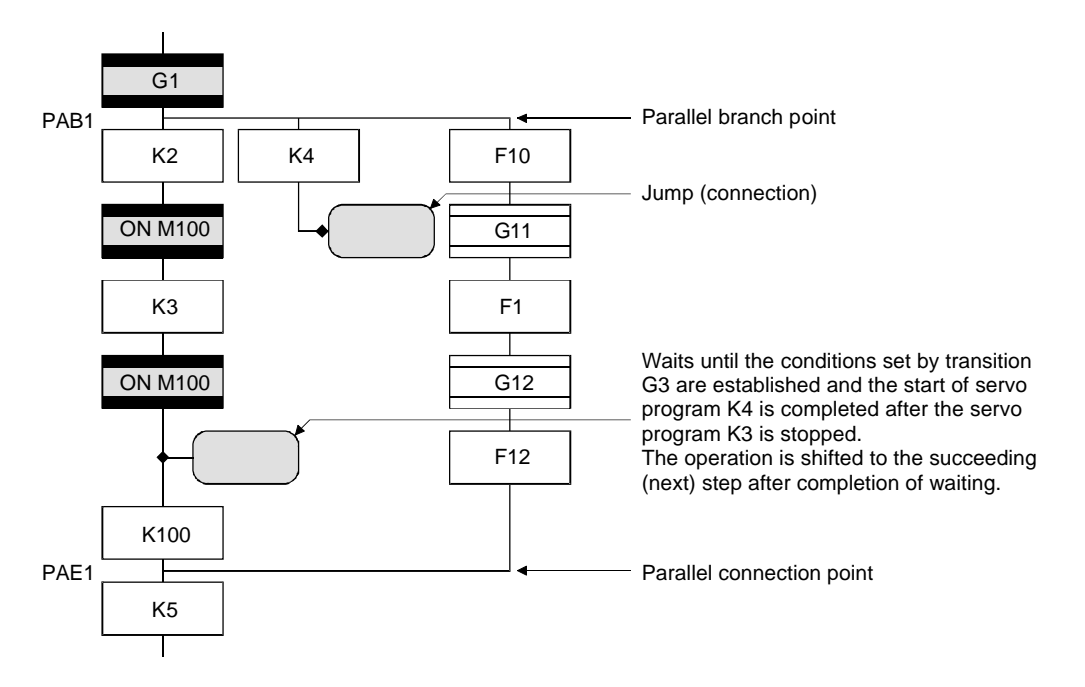

# 5.10 Y/N transition

Use the "SHIFT Y/N transition", "WAIT Y/N transition" when the route needs to be branched according to the establishment of the shift conditions.

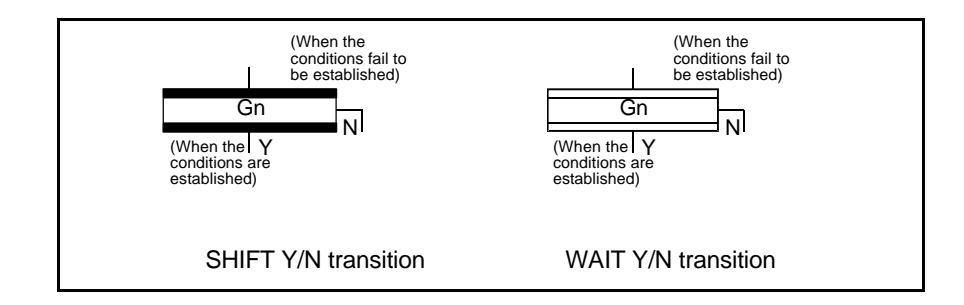

#### (1) Description of operation

- (a) The operation is shifted to the lower step when the shifting conditions set by Gn are established, and to the step connected from right when the shifting conditions are not established.
- (b) The difference between "SHIFT Y/N" and "WAIT Y/N" is the same as that between "SHIFT" and "WAIT".
- (c) This allows the following selective branch program to be described easily.

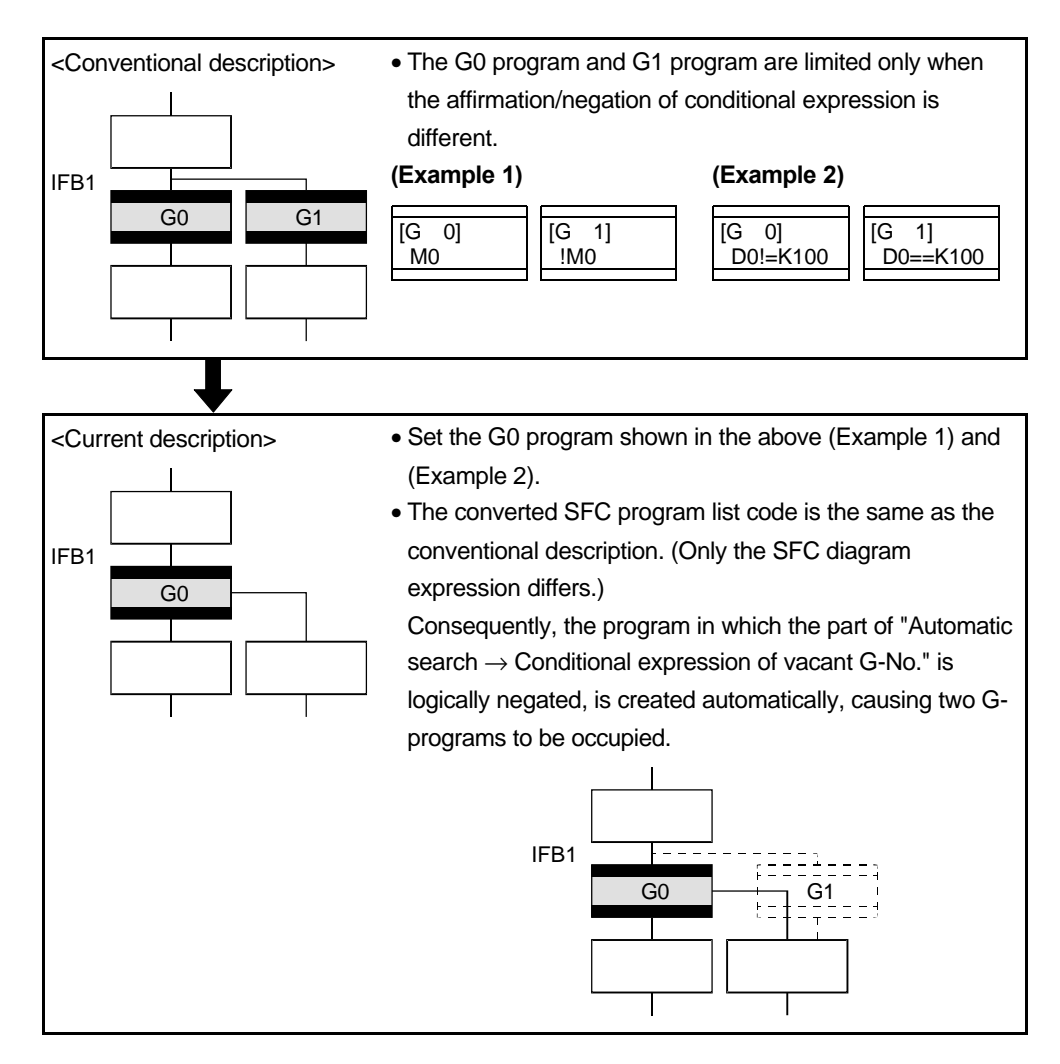

# (2) Precautions

- (a) To connect to just before "SHIFT Y/N" or "WAIT Y/N", insert it between "connection branch".
  - It is not possible to connect directly Insert "connection branch" into "SHIFT Y/N" or "WAIT Y/N". between.

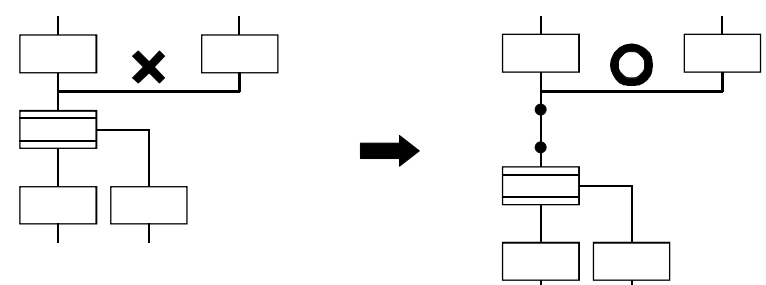

# 5.11 Task operation

The timing to execute the SFC program can be set once for each program with the program parameter. The task is roughly classified into three types as shown in the following table.

| Task type     | Contents                                                                     |
|---------------|------------------------------------------------------------------------------|
| Normal task   | Execution at motion main cycle (dead time)                                   |
| Event task    | 1. Execution at constant cycle (0.8ms, 1.7ms, 3.5ms, 7.1ms, 14.2ms)          |
|               | 2. Execution when input set for event task, of external interrupt (16 points |
|               | of QI60), is turned ON                                                       |
|               | 3. Execution only by interrupt from PLC                                      |
| NMI task      | Execution when input set for NMI task, of external interrupt (16 points of   |
| (Non-Maskable | QI60), is turned ON                                                          |
| Interrupt)    |                                                                              |

#### (1) Normal task

The SFC program is executed at main cycle (dead time) of the Q motion CPU process.

#### POINT

- (1) Set the SFC program (including motion control step) to "Normal task".
- (2) Execution of normal task is interrupted while the event task/NMI task is being executed.

Note that when using a normal task, an event task prohibit command (DI) can be described in the operation control step. Thus, interruption of the event task can be prohibited in the section enclosed by the event task prohibit command (DI) and event task permit command (EI).

#### (2) Event task

The event task is used to execute the SFC program when an event occurs. The event includes the following:

- (a) Constant cycle
   The SFC program is executed periodically at a cycle of 0.8ms, 1.7ms, 3.5ms,
   7.1ms or 14.2ms.
- (b) External interrupt (16 points of I0 to I15) The SFC program is executed when the QI16 (16-point interrupt unit mounted in motion slot) input set to the event task turns ON.
- (c) PLC interrupt The SFC program is executed when the GINT command is executed by the sequence program for another units Q-PLC CPU.

# POINT

- (1) It is possible to set the multiple events in one SFC program. However, multiple constant cycles cannot be set.
- (2) The motion control step cannot be executed during an event task.

#### (3) NMI task

The SFC program is executed when the external interrupt (16 points of QI60) input set for the NMI task turns ON.

#### POINT

- (1) The NMI task has the highest priority in normal task/event task/NMI task.
- (2) Even if the event task prohibit (DI) is executed by the normal task, the NMI task interrupt is not masked, but is executed.

#### (4) Execution status example

The following shows an SFC program execution example when the SFC program is executed by multiple tasks.

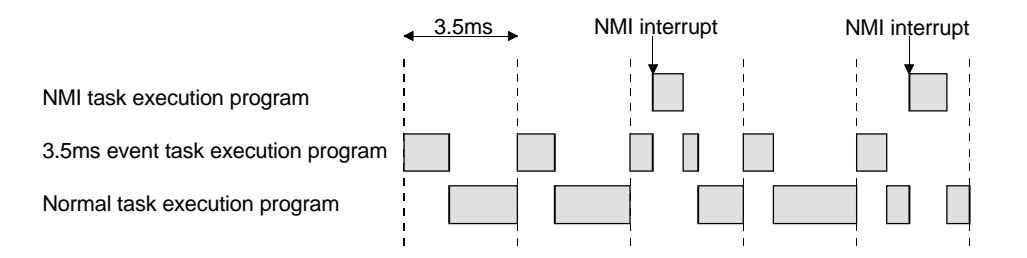

When there is a program to be executed by the NMI task, a program to be executed by the 3.5ms constant cycle event task and a program to be executed by the normal task, each task is executed as shown below.

- (a) 3.5ms constant cycle event task is executed every 3.5ms
- (b) NMI task is executed at highest priority when the NMI interrupt is input
- (c) Normal task is executed during dead time

# 5.12 SFC parameters

The SFC parameters include "task parameters" used to control the tasks (normal task, event task, NMI task) and "program parameters" set for each SFC program.

# 5.12.1 Task parameters

| No. | lte                                    | em          | Setting range                                                                         | Initial value | Remarks                                                                                                    |
|-----|----------------------------------------|-------------|---------------------------------------------------------------------------------------|---------------|----------------------------------------------------------------------------------------------------|
| 1   | Number of<br>continuous<br>shift lines | Normal task | 1 to 30                                                                               | 3             | These parameters are retrieved at the rising edge of the PLC READY signal (M2000). Then control is executed. |
| 2   | Interrupt setting                      | 9           | Set either "Event task" or<br>"NMI task" for external<br>interrupt input (I0 to I15). | Event task    | Turn the PLC READY signal (M2000)<br>OFF before setting or changing those<br>parameters.                     |

#### 5.12.2 Program parameters

| No. | Item                       |              | Setting range                                                                                                    | Initial value                              | Remarks                                                                                                    |
|-----|----------------------------|--------------|----------------------------------------------------------------------------------------------------|--------------------------------------------|----------------------------------------------------------------------------------------------------|
| 1   | Start-up<br>setting        | Execution/no | n-execution of automatic start                                                                                                    | Non-<br>execution of<br>automatic<br>start | These parameters<br>are retrieved at the<br>rising edge of the<br>PLC READY signal                                                      |
| 2   | Execution<br>task          | Event task   | <ul> <li>-</li> <li>* When the event task is set, set the event to be validated.</li> <li>Be sure to set one of following (1 to 3).</li> <li>1. Constant cycle <ul> <li>0.8ms, 1.7ms, 3.5ms, 7.1ms or 14.2ms or none</li> </ul> </li> <li>2. External interrupt (selection from the events set for event task) <ul> <li>It is possible to set the multiple events from I0 to I15.</li> <li>3. PLC interrupt</li> </ul> </li> <li>It is possible to set the multiple events for 1 to 3 shown above. <ul> <li>The same event may be shared by multiple SFC programs.</li> </ul> </li> </ul> | Normal task                                | (M2000). Then control<br>is executed.<br>Turn the PLC READY<br>signal (M2000) OFF<br>before setting or<br>changing those<br>parameters. |
|     |                            | NMI task     | <ul> <li>When the NMI task is set, set the interrupt to be validated.</li> <li>1. External interrupt (select from the events set for event task) <ul> <li>It is possible to set the multiple events from I0 to I15.</li> </ul> </li> </ul>                                                                                                    |                                            |                                                                                                    |
| 3   | Number of o<br>shift lines | continuous   | 1 to 10<br>* Set the number of continuous shift lines set for the<br>program set in the event task or NHI task.                                                                                                    | 1                                          |                                                                                                    |
| 4   | END operat                 | ion          | End/continue<br>* Set the operation mode of END step for the<br>program set in the event task or NMI task.                                                                                                    | END                                        |                                                                                                    |

The following parameters are set for each SFC program.

# 5.13 SFC program start method

The SFC program is executed while the PLC READY M2000 signal is ON.

The SFC program can be started by the following three methods.

- (1) Automatic start
- (2) Start from SFC program
- (3) Start from PLC

The start method is set for each SFC program using the program parameter.

#### (1) Automatic start

The SFC program is started automatically when the PLC READY M2000 is turned ON.

# (2) Start from SFC program

The SFC program is started when the subroutine is called or the start step is executed within the SFC program.

# (3) Start from PLC

The SFC program is started when the SFCS command is executed within the sequence program.

# 5.14 SFC program end method

The SFC program is ended in the following three methods:

- (1) End program by executing END set within SFC program.
- (2) End SFC program by turning PLC READY signal M2000 OFF.
- (3) End with clear step.

# POINT

- (1) Multiple ENDs can be set within one SFC program.
- (2) The SFC program will end even if "Automatic Start" is set.

# Chapter 6 SV22 Servo Programs

# 6.1 Servo program

The servo program is used to designate the type of positioning control and the positioning data required for carrying out positioning control. The servo program configuration and designation methods are explained in this section.

With the SV13 and SV22, the servomotor is controlled with this servo program. However, the servo commands that can be used are listed in the "List of servo commands".

#### 6.1.1 Servo program configuration

One servo program is configured of the parts (1) to (3) shown below.

- (1) Program No. ..... This number designates the start request in the sequence program. A random number between 0 and 4095 can be set.
- (2) Servo command...... This indicates the type of positioning control.
- (3) Positioning data ...... This is data required to execute the servo commands. The data required for execution is determined or each servo command.

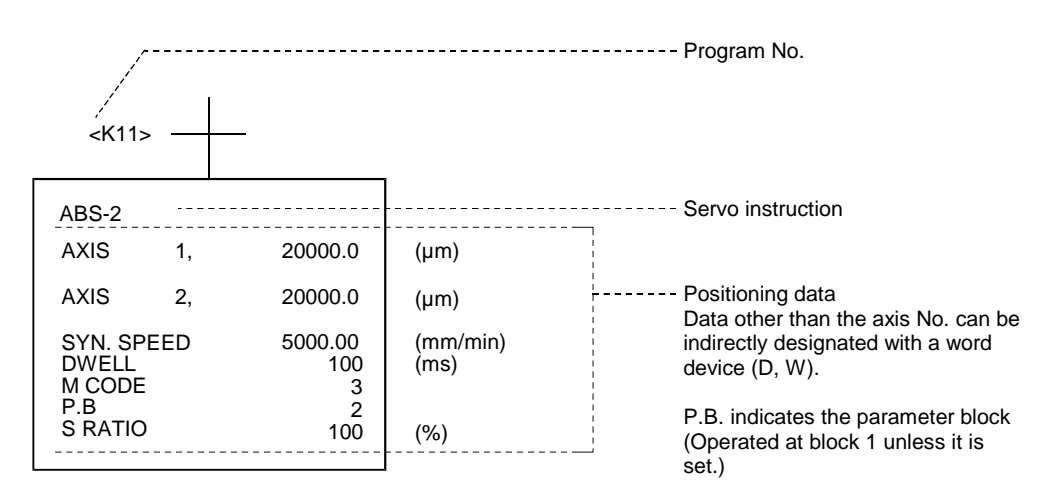

#### (4) Servo program area

 The servo program area is used to store the servo program created with a peripheral device. The memory in the positioning CPU is large enough to store 14334 steps (14K steps), and is backed up by the SRAM battery. (This is not the sequence program storage internal memory.)

# 6.1.2 List of servo commands

The commands listed below are available, but the usage validity differs according to the CPU OS.

|            |                       |                       |                                                                                         | Positioning data |                     |          |                      |               |            |        |                    |                 |        |              |                   |              |                   |                   |                   |                                  |                    |                                          |                                                     |               |
|------------|-----------------------|-----------------------|-----------------------------------------------------------------------------------------|------------------|---------------------|----------|----------------------|---------------|------------|--------|--------------------|-----------------|--------|--------------|-------------------|--------------|-------------------|-------------------|-------------------|----------------------------------|--------------------|------------------------------------------|-----------------------------------------------------|---------------|
|            |                       |                       |                                                                                         |                  |                     | (        | Comm                 | non se        | etting     | s      |                    | Ci              | rcular | /helio       | al                |              |                   |                   | Parar             | neter                            | block              |                                          |                                                     |               |
| Р          | ositioning<br>control | Instruction<br>symbol | Processing details                                                                      | Number of steps  | Parameter block No. | Axis     | Address/Travel value | Command speed | Dwell time | M code | Torque limit value | Auxiliary point | Radius | Center point | Number of pitches | Control unit | Speed limit value | Acceleration time | Deceleration time | Sudden stop<br>deceleration time | Torque limit value | Deceleration processing<br>on STOP input | Allowable error range<br>for circular interpolation | S curve ratio |
|            | 4                     | ABS-1                 | Absolute 1-axis<br>positioning                                                          | 4                | Δ                   | 0        | 0                    | 0             | Δ          | Δ      | -                  | -               | -      | -            | -                 | -            | Δ                 | Δ                 | Δ                 | Δ                                | Δ                  | Δ                                        | -                                                   | Δ             |
|            | 1-axis                | INC-1                 | Incremental 1-axis<br>positioning                                                       | 4                | Δ                   | 0        | 0                    | 0             | Δ          | Δ      | -                  | -               | -      | I            | 1                 | 1            | Δ                 | Δ                 | Δ                 | Δ                                | Δ                  | Δ                                        | -                                                   | Δ             |
| _          | 2 avis                | ABS-2                 | Absolute 2-axis linear<br>interpolation                                                 | 5                | Δ                   | 0        | 0                    | 0             | Δ          | Δ      | -                  | -               | -      | -            | -                 | Δ            | Δ                 | Δ                 | Δ                 | Δ                                | Δ                  | Δ                                        | -                                                   | Δ             |
| contro     | 2-8815                | INC-2                 | Incremental 2-axis liner<br>interpolation                                               | 5                | Δ                   | 0        | 0                    | 0             | Δ          | Δ      | -                  | I               | I      | I            | I                 | Δ            | Δ                 | Δ                 | Δ                 | Δ                                | Δ                  | Δ                                        | -                                                   | Δ             |
| -inear     | 3 avis                | ABS-3                 | Absolute 3-axis linear<br>interpolation                                                 | 7                | Δ                   | 0        | 0                    | 0             | Δ          | Δ      | -                  | -               | -      | -            | -                 | Δ            | Δ                 | Δ                 | Δ                 | Δ                                | Δ                  | Δ                                        | -                                                   | Δ             |
| [          | 5-2115                | INC-3                 | Incremental 3-axis linear<br>interpolation                                              | 7                | Δ                   | 0        | 0                    | 0             | Δ          | Δ      | -                  | -               | -      | -            | -                 | Δ            | Δ                 | Δ                 | Δ                 | Δ                                | Δ                  | Δ                                        | -                                                   | Δ             |
|            | 4-avis                | ABS-4                 | Absolute 4-axis linear<br>interpolation                                                 | 8                | Δ                   | 0        | 0                    | 0             | Δ          | Δ      | -                  | -               | -      | -            | -                 | Δ            | Δ                 | Δ                 | Δ                 | Δ                                | Δ                  | Δ                                        | -                                                   | Δ             |
|            | anis                  | INC-4                 | Incremental 4-axis linear<br>interpolation                                              | 8                | Δ                   | 0        | 0                    | 0             | Δ          | Δ      | -                  | -               | -      | -            | -                 | Δ            | Δ                 | Δ                 | Δ                 | Δ                                | Δ                  | Δ                                        | -                                                   | Δ             |
|            | Auxiliary             | ABS •                 | Absolute circular<br>interpolation by auxiliary<br>point designation                    | 7                | Δ                   | 0        | 0                    | 0             | Δ          | Δ      | -                  | 0               | -      | -            | -                 | Δ            | Δ                 | Δ                 | Δ                 | Δ                                | Δ                  | Δ                                        | -                                                   | Δ             |
|            | designation           | INC                   | Incremental circular<br>interpolation by auxiliary<br>point designation                 | 7                | Δ                   | 0        | 0                    | 0             | Δ          | Δ      | -                  | 0               | -      | -            | -                 | Δ            | Δ                 | Δ                 | Δ                 | Δ                                | Δ                  | Δ                                        | -                                                   | Δ             |
|            |                       | ABS 🦳                 | Absolute circular inter-<br>polation by radius desig-<br>nation, within CW180°          | 6                | Δ                   | 0        | 0                    | 0             | Δ          | Δ      | -                  | -               | 0      | -            | -                 | Δ            | Δ                 | Δ                 | Δ                 | Δ                                | Δ                  | Δ                                        | -                                                   | Δ             |
|            |                       | ABS                   | Absolute circular interpola-<br>tion by radius designation,<br>CW180° and greater       | 6                | Δ                   | 0        | 0                    | 0             | Δ          | Δ      | -                  | -               | 0      | -            | -                 | Δ            | Δ                 | Δ                 | Δ                 | Δ                                | Δ                  | Δ                                        | -                                                   | Δ             |
|            |                       | abs 🖯                 | Absolute circular interpola-<br>tion by radius designation,<br>within CCW180°           | 6                | Δ                   | 0        | 0                    | 0             | Δ          | Δ      | -                  | -               | 0      | -            | -                 | Δ            | Δ                 | Δ                 | Δ                 | Δ                                | Δ                  | Δ                                        | -                                                   | Δ             |
| control    | Radius                | abs 🔿                 | Absolute circular interpola-<br>tion by radius designation,<br>CCW180° and greater      | 6                | Δ                   | 0        | 0                    | 0             | Δ          | Δ      | -                  | -               | 0      | -            | -                 | Δ            | Δ                 | Δ                 | Δ                 | Δ                                | Δ                  | Δ                                        | -                                                   | Δ             |
| polation ( | designation           | INC                   | Incremental circular inter-<br>polation by radius desig-<br>nation, within CW180°       | 6                | Δ                   | 0        | 0                    | 0             | Δ          | Δ      | -                  | -               | 0      | -            | -                 | Δ            | Δ                 | Δ                 | Δ                 | Δ                                | Δ                  | Δ                                        | -                                                   |               |
| ular inter |                       |                       | Incremental circular inter-<br>polation by radius designa-<br>tion, CW180° and greater  | 6                | Δ                   | 0        | 0                    | 0             | Δ          | Δ      | -                  | -               | 0      | -            | -                 | Δ            | Δ                 | Δ                 | Δ                 | Δ                                | Δ                  | Δ                                        | -                                                   | Δ             |
| Circ       |                       | inc 🛡                 | Incremental circular inter-<br>polation by radius designa-<br>tion, within CCW180°      | 6                | Δ                   | 0        | 0                    | 0             | Δ          | Δ      | -                  | -               | 0      | -            | -                 | Δ            | Δ                 | Δ                 | Δ                 | Δ                                | Δ                  | Δ                                        | -                                                   | Δ             |
|            |                       |                       | Incremental circular inter-<br>polation by radius designa-<br>tion, CCW180° and greater | 6                | Δ                   | 0        | 0                    | 0             | Δ          | Δ      | -                  | -               | 0      | -            | -                 | Δ            | Δ                 | Δ                 | Δ                 | Δ                                | Δ                  | Δ                                        | -                                                   | Δ             |
|            |                       | ABS                   | Absolute circular<br>interpolation by center<br>point designation, CW                   | 7                | Δ                   | 0        | 0                    | 0             | Δ          | Δ      | -                  | -               | -      | 0            | _                 | Δ            | Δ                 | Δ                 | Δ                 | Δ                                | Δ                  | Δ                                        | -                                                   | Δ             |
|            | Center<br>point       | ABS •                 | interpolation by center<br>point designation, CCW                                       | 7                | Δ                   | 0        | 0                    | 0             | Δ          | Δ      | -                  | -               | -      | 0            | -                 | Δ            | Δ                 | Δ                 | Δ                 | Δ                                | Δ                  | Δ                                        | -                                                   |               |
|            | designation           | INC (•)               | interpolation by center<br>point designation, CW                                        | 7                |                     | 0        | 0                    | 0             | Δ          | Δ      | -                  | -               | -      | 0            | -                 | Δ            | Δ                 | Δ                 |                   | Δ                                | Δ                  | Δ                                        | -                                                   |               |
|            |                       |                       | Incremental circular<br>interpolation by center<br>point designation, CCW               | 7                | Δ                   | 0        | 0                    | 0             | Δ          | Δ      | -                  | -               | -      | 0            | -                 | Δ            | Δ                 | Δ                 | Δ                 | Δ                                | Δ                  | Δ                                        | -                                                   | Δ             |
|            |                       |                       |                                                                                         |                  | -                   | <b>A</b> |                      |               |            |        |                    |                 |        |              |                   |              |                   |                   |                   |                                  |                    |                                          |                                                     |               |

...... Operates as one block if not set

O: Item that must be set

 $\Delta:$  Item set as necessary

- : Item that cannot be set

\* : Possible

<Number of steps>

The number of steps in each command is the value when the O mark items are set. The step is decremented by one each time a  $\Delta$  mark item is set.

|                  | Oth         | ers    |       |              |                               |                                            |                                               |
|------------------|-------------|--------|-------|--------------|-------------------------------|--------------------------------------------|-----------------------------------------------|
| Repeat condition | Program No. | Cancel | Start | Speed change | SV13<br>for transfer assembly | SV22<br>for automatic machine<br>Real mode | SV22<br>for automatic machine<br>Virtual mode |
| -                | -           | -      | -     | *            |                               |                                            |                                               |
| -                | -           | -      | -     | *            |                               |                                            |                                               |
| -                | -           | -      | -     | *            | _                             |                                            | _                                             |
| -                | -           | -      | -     | *            | 0                             | 0                                          | 0                                             |
| -                | -           | -      | -     | *            |                               |                                            |                                               |
| -                | -           | -      | -     | *            |                               |                                            |                                               |
| -                | -           | -      | -     | *            |                               | 0                                          |                                               |
| -                | -           | -      | -     | *            | 0                             | 0                                          | 0                                             |
| -                | -           | -      | -     | _            |                               |                                            |                                               |
| -                | -           | -      | -     | -            |                               |                                            |                                               |
| _                | _           | -      | -     | _            |                               |                                            |                                               |
| _                | _           | -      | _     | _            |                               |                                            |                                               |
| -                | -           | -      | -     | -            |                               |                                            |                                               |
| -                | -           | -      | -     | -            |                               |                                            |                                               |
| -                | -           | -      | -     | -            |                               |                                            |                                               |
| _                | _           | -      | _     | _            | 0                             | 0                                          | 0                                             |
| _                | -           | _      | -     | -            |                               |                                            |                                               |
| -                | -           | -      | -     | -            |                               |                                            |                                               |
| -                | -           | _      | -     | -            |                               |                                            |                                               |
| _                | _           | _      | -     | _            |                               |                                            |                                               |
| _                | _           | _      | _     | _            |                               |                                            |                                               |
| _                | -           | _      | -     | -            |                               |                                            |                                               |

O mark: Usable × mark: Not usable

|                      |                     |                       |                                                                                               | Positioning data |                     |      |                      |               |            |        |                    |                 |        |              |                   |              |                   |                   |                   |                                  |                    |                                          |                                                     |               |
|----------------------|---------------------|-----------------------|-----------------------------------------------------------------------------------------------|------------------|---------------------|------|----------------------|---------------|------------|--------|--------------------|-----------------|--------|--------------|-------------------|--------------|-------------------|-------------------|-------------------|----------------------------------|--------------------|------------------------------------------|-----------------------------------------------------|---------------|
|                      |                     |                       |                                                                                               |                  |                     | C    | Comm                 | non se        | etting     | s      |                    | Ci              | rcula  | r/helio      | al                |              |                   |                   | Parar             | neter                            | block              | I.                                       |                                                     |               |
| Pos<br>ci            | itioning<br>ontrol  | Instruction<br>symbol | Processing details                                                                            |                  | Parameter block No. | Axis | Address/Travel value | Command speed | Dwell time | M code | Torque limit value | Auxiliary point | Radius | Center point | Number of pitches | Control unit | Speed limit value | Acceleration time | Deceleration time | Sudden stop<br>deceleration time | Torque limit value | Deceleration processing<br>on STOP input | Allowable error range<br>for circular interpolation | S curve ratio |
| Ision                | 1 axis              | FEED-1                | 1 axis fixed-dimension<br>feed start                                                          | 4                | Δ                   | 0    | 0                    | 0             | Δ          | Δ      | -                  | -               | -      | -            | -                 | -            | Δ                 | Δ                 | Δ                 | Δ                                | Δ                  | Δ                                        | -                                                   | Δ             |
| dimer<br>feed        | 2 axis              | FEED-2                | 2 axis linear interpolation<br>Fixed-dimension feed start                                     | 5                | Δ                   | 0    | 0                    | 0             | Δ          | Δ      | -                  | -               | -      | -            | -                 | Δ            | Δ                 | Δ                 | Δ                 | Δ                                | Δ                  | Δ                                        | -                                                   | Δ             |
| Fixed                | 3 axis              | FEED-3                | 3 axis linear interpolation<br>Fixed-dimension feed start                                     | 7                | Δ                   | 0    | 0                    | 0             | Δ          | Δ      | -                  | -               | -      | -            | -                 | Δ            | Δ                 | Δ                 | Δ                 | Δ                                | Δ                  | Δ                                        | -                                                   | Δ             |
| sed                  | Forward rotation    | VF                    | Speed control<br>Forward rotation start 3 $\triangle$ $\bigcirc$ - $\bigcirc$ - $\triangle$ - |                  |                     |      |                      |               |            | -      | -                  | -               | -      | -            | Δ                 | Δ            | Δ                 | Δ                 | Δ                 | Δ                                | Δ                  | -                                        | Δ                                                   |               |
| Spe<br>Son           | Reverse rotation    | VR                    | Speed control<br>Reverse rotation start                                                       | 3                | Δ                   | 0    | -                    | 0             | -          | Δ      | -                  | -               | -      | 1            | -                 | Δ            | Δ                 | Δ                 | Δ                 | Δ                                | Δ                  | Δ                                        | -                                                   | Δ             |
| sed<br>rol II        | Forward rotation    | VVF                   |                                                                                               |                  |                     |      |                      |               | Δ          | Δ      | Δ                  | Δ               | Δ      | Δ            | -                 | Δ            |                   |                   |                   |                                  |                    |                                          |                                                     |               |
| Spe                  | Reverse rotation    | VVR                   | Speed control II<br>Reverse rotation start                                                    | 3                | Δ                   | 0    | -                    | 0             | -          | Δ      | -                  | -               | -      | -            | -                 | Δ            | Δ                 | Δ                 | Δ                 | Δ                                | Δ                  | Δ                                        | -                                                   | Δ             |
| tion<br>ontrol       | Forward rotation    | VPF                   | Speed/position<br>changeover control<br>Forward rotation start                                | 4                | Δ                   | 0    | 0                    | 0             | Δ          | Δ      | Δ                  | I               | -      | I            | I                 | Δ            | Δ                 | Δ                 | Δ                 | Δ                                | Δ                  | Δ                                        | -                                                   | Δ             |
| eed/posi<br>geover c | Reverse rotation    | VPR                   | Speed/position<br>changeover control<br>Reverse rotation start                                | 4                | Δ                   | 0    | 0                    | 0             | Δ          | Δ      | Δ                  | -               | -      | -            | -                 | Δ            | Δ                 | Δ                 | Δ                 | Δ                                | Δ                  | -                                        | _                                                   | Δ             |
| Sp                   | Re-start            | VPSTART               | Speed/position<br>changeover control<br>Restart                                               | 2                | -                   | 0    | 1                    | 1             | -          | 1      | -                  | 1               | -      | -            | 1                 | 1            | -                 | -                 | -                 | -                                | -                  | 1                                        | -                                                   | -             |
|                      |                     | VSTART                | Speed changeover<br>control, start                                                            | 1                | Δ                   | -    | -                    | -             | -          | -      | -                  | -               | -      | -            | -                 | Δ            | Δ                 | Δ                 | Δ                 | Δ                                | Δ                  | Δ                                        | -                                                   |               |
| Speed<br>chang       | l<br>eover          | VEND                  | Speed changeover<br>control, end                                                              | 1                | ١                   | I    | I                    | ١             | I          | 1      | I                  | I               | -      | ١            | ١                 | I            | -                 | ١                 | -                 | -                                | I                  | ١                                        | -                                                   | -             |
| contro<br>(Max.      | l<br>3 axis)        | VABS                  | Absolute designation of<br>speed changeover point                                             | 4                | -                   | -    | 0                    | 0             | -          | Δ      | Δ                  | -               | -      | -            | -                 | -            | -                 | -                 | -                 | -                                | -                  | -                                        | -                                                   | -             |
|                      |                     | VINC                  | Incremental designation of<br>speed changeover point                                          | 4                | -                   | -    | 0                    | 0             | -          | Δ      | Δ                  | -               | -      | -            | -                 | -            | -                 | -                 | -                 | -                                | -                  | -                                        | -                                                   | -             |
| Position up contract | on follow-<br>htrol | PFSTART               | Position follow-up control start                                                              | 4                | Δ                   | 0    | 0                    | 0             | I          | Δ      | Δ                  | ١               | -      | ١            | I                 | ١            | Δ                 | Δ                 | Δ                 | Δ                                | Δ                  | Δ                                        | -                                                   | Δ             |
|                      |                     | CPSTART1              | 1 axis constant speed<br>control start                                                        | 3                | Δ                   | 0    | -                    | 0             | -          | -      | -                  | -               | -      | -            | -                 | Δ            | Δ                 | Δ                 | Δ                 | Δ                                | Δ                  | Δ                                        | -                                                   | Δ             |
|                      |                     | CPSTART2              | 2 axis constant speed<br>control start                                                        | 3                | Δ                   | 0    | -                    | 0             | -          | -      | -                  | -               | -      | -            | -                 | Δ            | Δ                 | Δ                 | Δ                 | Δ                                | Δ                  | Δ                                        | Δ                                                   | Δ             |
| Const<br>speed       | ant<br>control      | CPSTART3              | 3 axis constant speed<br>control start                                                        | 4                | Δ                   | 0    | -                    | 0             | -          | -      | -                  | -               | -      | -            | -                 | Δ            | Δ                 | Δ                 | Δ                 | Δ                                | Δ                  | Δ                                        | _                                                   | Δ             |
|                      |                     | CPSTART4              | 4 axis constant speed<br>control start                                                        | 4                | Δ                   | 0    | -                    | 0             | -          | -      | -                  | -               | -      | -            | -                 | Δ            | Δ                 | Δ                 | Δ                 | Δ                                | Δ                  | Δ                                        | -                                                   |               |
|                      |                     | CPEND                 | Uniform speed control end                                                                     | 1                | ١                   | I    | I                    | I             | Δ          | I      | I                  | ١               | -      | I            | ١                 | I            | -                 | ١                 | -                 | -                                | I                  | I                                        | -                                                   | -             |
| For re               | netition of         | FOR-TIMES             |                                                                                               |                  |                     |      |                      |               |            |        |                    |                 |        |              |                   |              |                   |                   |                   |                                  |                    |                                          |                                                     |               |
| unifor               | n control,          | FOR-ON                | Repetition range head setting                                                                 | 2                | -                   | -    | -                    | -             | -          | -      | -                  | -               | -      | -            | -                 | -            | -                 | -                 | -                 | -                                | -                  | -                                        | -                                                   |               |
| chang<br>and u       | eover<br>hiform     | FOR-OFF               |                                                                                               |                  |                     |      |                      |               |            |        |                    |                 |        |              |                   |              |                   |                   |                   |                                  |                    |                                          |                                                     |               |
| speed                | control             | NEXT                  | Repetition range end setting                                                                  | 3                | _                   | _    | _                    | _             | _          | -      | -                  | _               | _      | _            | -                 | _            | _                 | _                 | -                 | _                                | _                  | _                                        | _                                                   | -             |
| Simul<br>start       | aneous              | START                 | Simultaneous start<br>(Max. 3 program)                                                        | 3                | -                   | _    | _                    | _             | _          | -      | -                  | _               | -      | -            | -                 | _            | -                 | -                 | -                 | _                                | _                  | _                                        | _                                                   | Δ             |
| Zero p<br>return     | oint                | ZERO                  | Zero point return start                                                                       | 7                | -                   | 0    | -                    | -             | -          | -      | -                  | -               | -      | -            | -                 | -            | -                 | -                 | -                 | -                                | -                  | -                                        | _                                                   | -             |
| High-s<br>oscilla    | speed<br>tion       | OSC                   | High-speed oscillation                                                                        | 5                | Δ                   | 0    | 0                    | 0             | -          | Δ      | -                  | -               | -      | -            | -                 | -            | -                 | -                 | -                 | -                                | Δ                  | -                                        | -                                                   | -             |

Operates as one block if not set

O: Item that must be set

 $\triangle$ : Item set as necessary - : Item that cannot be set

\* : Possible

|                  | Oth         | ers    |         |              |  |                               |                                            |                                               |  |     |  |     |  |     |  |   |
|------------------|-------------|--------|---------|--------------|--|-------------------------------|--------------------------------------------|-----------------------------------------------|--|-----|--|-----|--|-----|--|---|
| Repeat condition | Program No. | Cancel | Program | Speed change |  | SV13<br>for transfer assembly | SV22<br>for automatic machine<br>Real mode | SV22<br>for automatic machine<br>Virtual mode |  |     |  |     |  |     |  |   |
| -                | -           | -      | -       | *            |  |                               |                                            |                                               |  |     |  |     |  |     |  |   |
| -                | -           | _      | _       | *            |  | 0                             | 0                                          | 0                                             |  |     |  |     |  |     |  |   |
| -                | -           | -      | _       | *            |  |                               |                                            |                                               |  |     |  |     |  |     |  |   |
| -                | -           | 1      | _       | *            |  | 0                             | 0                                          | ~                                             |  |     |  |     |  |     |  |   |
| -                | -           | -      | -       | *            |  | ,                             |                                            | ^                                             |  |     |  |     |  |     |  |   |
| -                | -           | -      | -       | *            |  | 0                             | 0                                          | 0                                             |  |     |  |     |  |     |  |   |
| -                | -           | -      | -       | *            |  |                               |                                            |                                               |  |     |  |     |  |     |  |   |
| -                | -           | -      | -       | *            |  |                               |                                            |                                               |  |     |  |     |  |     |  |   |
| -                | -           | -      | -       | *            |  | 0                             | 0                                          | ×                                             |  |     |  |     |  |     |  |   |
| -                | -           | -      | -       | -            |  |                               |                                            |                                               |  |     |  |     |  |     |  |   |
| -                | -           | 1      | -       | -            |  |                               |                                            |                                               |  |     |  |     |  |     |  |   |
| -                | -           | -      | -       | -            |  | 0                             | 0                                          | 0                                             |  |     |  |     |  |     |  |   |
| -                | -           | -      | -       | -            |  |                               |                                            |                                               |  |     |  |     |  |     |  |   |
| -                | -           | -      | -       | -            |  | _                             | _                                          | _                                             |  |     |  |     |  |     |  |   |
| -                | -           | -      | -       | *            |  | 0                             | 0                                          | 0                                             |  |     |  |     |  |     |  |   |
| <br>-            | -           | -      | -       | *            |  | 0                             | 0                                          | 0                                             |  |     |  |     |  |     |  |   |
| <br>-            | -           | -      | -       | *            |  | 0                             | 0                                          | 0                                             |  |     |  |     |  |     |  |   |
| _                | _           | _      | _       | *            |  | 0                             | 0                                          | 0                                             |  |     |  |     |  |     |  |   |
| <br>-            | -           | _      | _       | _            |  | 0                             | 0                                          | 0                                             |  |     |  |     |  |     |  |   |
|                  |             |        |         |              |  | -                             |                                            | -                                             |  |     |  |     |  |     |  |   |
| 0                | -           | -      | -       | -            |  | 0 0                           |                                            | 0 0                                           |  | 0 0 |  | 0 0 |  | o o |  | 0 |
| -                | -           | -      | -       | -            |  |                               |                                            | <u>_</u>                                      |  |     |  |     |  |     |  |   |
| <br>_            | 0           | -      | -       | *            |  | 0                             | 0                                          | 0                                             |  |     |  |     |  |     |  |   |
| -                | -           | -      | -       | -            |  |                               |                                            | ~                                             |  |     |  |     |  |     |  |   |
| -                | -           | _      | -       | -            |  |                               |                                            | ^                                             |  |     |  |     |  |     |  |   |

O mark: Usable × mark: Not usable

<Number of steps>

The number of steps in each command is the value when the O mark items are set. The step is decremented by one each time a  $\Delta$  mark item is set.

<Torque limit value of common item>

For VPF/VPR commands, it is validated after changing to "Position control".

For VABS/VINC commands, it is validated after changing to "Speed control".

<START command>

It is unable to set the program No. indirectly.

|              |                       |                       |                                                                             |                 |                     | Positioning data |                      |               |            |        |                    |                 |        | 1            |                   |              |                   |                   |                   |                                  |                    |                                          |                                                     |               |
|--------------|-----------------------|-----------------------|-----------------------------------------------------------------------------|-----------------|---------------------|------------------|----------------------|---------------|------------|--------|--------------------|-----------------|--------|--------------|-------------------|--------------|-------------------|-------------------|-------------------|----------------------------------|--------------------|------------------------------------------|-----------------------------------------------------|---------------|
|              |                       |                       |                                                                             |                 |                     | C                | Comm                 | non se        | etting     | 5      |                    | Ci              | rcular | /helio       | cal               |              |                   | I                 | Paran             | neter                            | block              | :                                        |                                                     |               |
| Ρ            | ositioning<br>control | Instruction<br>symbol | Processing details                                                          | Number of steps | Parameter block No. | Axis             | Address/Travel value | Command speed | Dwell time | M code | Torque limit value | Auxiliary point | Radius | Center point | Number of pitches | Control unit | Speed limit value | Acceleration time | Deceleration time | Sudden stop<br>deceleration time | Torque limit value | Deceleration processing<br>on STOP input | Allowable error range<br>for circular interpolation | S curve ratio |
|              | Auxiliary             | ABS                   | Absolute helical interpola-<br>tion by auxiliary point<br>designation       | 10              | Δ                   | 0                | 0                    | 0             | Δ          | Δ      | -                  | 0               | -      | -            | 0                 | Δ            | Δ                 | Δ                 | Δ                 | Δ                                | Δ                  | Δ                                        | -                                                   | Δ             |
|              | designation           |                       | Incremental helical<br>interpolation by auxiliary<br>point designation      | 10              | Δ                   | 0                | 0                    | 0             | Δ          | Δ      | -                  | 0               | -      | -            | 0                 | Δ            | Δ                 | Δ                 | Δ                 | Δ                                | Δ                  | Δ                                        | -                                                   | Δ             |
|              |                       | ABS 🦳                 | Absolute helical interpola-<br>tion by radius designation,<br>within CW180° | 9               | Δ                   | 0                | 0                    | 0             | Δ          | Δ      | -                  | -               | 0      | -            | 0                 | Δ            | Δ                 | Δ                 | Δ                 | Δ                                | Δ                  |                                          | -                                                   | Δ             |
|              |                       | ABS                   | lation by radius designa-<br>tion, CW180° and greater                       | 9               | Δ                   | 0                | 0                    | 0             | Δ          | Δ      | -                  | -               | 0      | -            | 0                 | Δ            | Δ                 | Δ                 | Δ                 | Δ                                | Δ                  |                                          | -                                                   | Δ             |
|              |                       | ABS 🗸                 | lation by radius designa-<br>tion, within CCW180°                           | 9               | Δ                   | 0                | 0                    | 0             | Δ          | Δ      | -                  | -               | 0      | -            | 0                 | Δ            | Δ                 | Δ                 | Δ                 | Δ                                | Δ                  |                                          | -                                                   |               |
| control      | Radius<br>designation | abs 🔾                 | tion by radius designation,<br>CCW180° and greater                          | 9               | Δ                   | 0                | 0                    | 0             | Δ          | Δ      | -                  | -               | 0      | -            | 0                 | Δ            | Δ                 | Δ                 | Δ                 | Δ                                | Δ                  | Δ                                        | _                                                   |               |
| rpolation    | acolgridaen           |                       | polation by radius desig-<br>nation, within CW180°                          | 9               | Δ                   | 0                | 0                    | 0             | Δ          | Δ      | -                  | -               | 0      | -            | 0                 | Δ            | Δ                 | Δ                 | Δ                 | Δ                                | Δ                  |                                          | -                                                   |               |
| elical inter |                       | INC ()                | lation by radius designa-<br>tion, CW180° and greater                       | 9               | Δ                   | 0                | 0                    | 0             | Δ          | Δ      | -                  | -               | 0      | -            | 0                 | Δ            | Δ                 | Δ                 | Δ                 | Δ                                | Δ                  |                                          | -                                                   |               |
| ₽            |                       |                       | polation by radius desig-<br>nation, within CCW180°                         | 9               | Δ                   | 0                | 0                    | 0             | Δ          | Δ      | -                  | -               | 0      | -            | 0                 | Δ            | Δ                 | Δ                 | Δ                 | Δ                                | Δ                  |                                          | -                                                   |               |
|              |                       |                       | lation by radius designa-<br>tion, CCW180° and greater                      | 9               | Δ                   | 0                | 0                    | 0             | Δ          | Δ      | -                  | -               | 0      | -            | 0                 | Δ            | Δ                 | Δ                 | Δ                 | Δ                                | Δ                  |                                          | -                                                   |               |
|              |                       | ABS (•)               | tion by center point<br>designation, CW                                     | 10              | Δ                   | 0                | 0                    | 0             | Δ          | Δ      | -                  | -               | -      | 0            | 0                 | Δ            | Δ                 | Δ                 | Δ                 | Δ                                | Δ                  |                                          | -                                                   |               |
|              | Center<br>point       | ABS                   | interpolation by center<br>point designation, CCW                           | 10              | Δ                   | 0                | 0                    | 0             | Δ          | Δ      | -                  | -               | -      | 0            | 0                 | Δ            | Δ                 | Δ                 | Δ                 | Δ                                | Δ                  |                                          | -                                                   |               |
|              | designation           |                       | interpolation by center<br>point designation, CW                            | 10              | Δ                   | 0                | 0                    | 0             | Δ          | Δ      | -                  | -               | -      | 0            | 0                 | Δ            | Δ                 | Δ                 | Δ                 | Δ                                | Δ                  |                                          | -                                                   |               |
|              |                       |                       | interpolation by center<br>point designation, CCW                           | 10              | Δ                   | 0                | 0                    | 0             | Δ          | Δ      | -                  | -               | -      | 0            | 0                 | Δ            | Δ                 | Δ                 | Δ                 | Δ                                | Δ                  |                                          | -                                                   |               |
| 3D           | orthogonal            | CPSTART<br>XYZ        | 3D orthogonal<br>interpolation CP start                                     |                 | Δ                   | 0                | -                    | 0             | -          | -      | -                  | -               | -      | -            | -                 | Δ            | Δ                 | Δ                 | Δ                 | Δ                                | Δ                  |                                          | Δ                                                   |               |
|              |                       | CPEND                 | 3D orthogonal<br>interpolation CP end                                       |                 | -                   | -                | -                    | -             | Δ          | -      | -                  | -               | -      | -            | -                 | -            | -                 | -                 | -                 | -                                | -                  | -                                        | -                                                   | -             |
| change       | Servo                 | CHGA                  | Servo/virtual servo current<br>value change                                 | 3               | -                   | 0                | 0                    | -             | -          | -      | -                  | -               | -      | -            | -                 | -            | -                 | -                 | -                 | -                                | -                  | -                                        | -                                                   | -             |
| ant value    | Encoder               | CHGA-B                | Encoder current value<br>change                                             | 3               | -                   | 0                | 0                    | -             | -          | -      | -                  | _               | -      | -            | -                 | -            | -                 | -                 | -                 | -                                | -                  | -                                        | -                                                   | -             |
| Curre        | Cam                   | CHGA-C                | Cam shaft current value<br>change                                           | 3               | -                   | 0                | 0                    | -             | -          | -      | -                  | -               | -      | _            | _                 | -            | -                 | -                 | _                 | -                                | -                  | -                                        | -                                                   | -             |

Operates as one block if not set

O: Item that must be set

 $\Delta : \operatorname{Item}$  set as necessary

- : Item that cannot be set

\* : Possible

<Number of steps>

The number of steps in each command is the value when the O mark items are set. The step is decremented by one each time a  $\Delta$  mark item is set.

|                  | Oth         | iers   |       |              |                               |                                            |                                               |
|------------------|-------------|--------|-------|--------------|-------------------------------|--------------------------------------------|-----------------------------------------------|
| Repeat condition | Program No. | Cancel | Start | Speed change | SV13<br>for transfer assembly | SV22<br>for automatic machine<br>Real mode | SV22<br>for automatic machine<br>Virtual mode |
| -                | -           | -      | -     | -            |                               |                                            |                                               |
| -                | -           | -      | -     | -            |                               |                                            |                                               |
| -                | -           | -      | -     | _            |                               |                                            |                                               |
| _                | _           | -      | -     | _            |                               |                                            |                                               |
| _                | -           | _      | -     | -            |                               |                                            |                                               |
| _                | _           | _      | -     | -            |                               |                                            |                                               |
| _                | _           | -      | -     | -            |                               |                                            |                                               |
| _                | -           | -      | -     | -            | 0                             | 0                                          | 0                                             |
| _                | _           | _      | -     | -            |                               |                                            |                                               |
| _                | _           | _      | -     | _            |                               |                                            |                                               |
| _                | _           | _      | -     | -            |                               |                                            |                                               |
| _                | _           | _      | _     | _            |                               |                                            |                                               |
| _                | _           | _      | _     | _            |                               |                                            |                                               |
|                  |             | _      | _     | _            |                               |                                            |                                               |
| _                |             | _      | -     | -            |                               |                                            |                                               |
|                  |             |        |       |              | ×                             | ×                                          | ×                                             |
|                  |             |        |       |              |                               |                                            |                                               |
|                  |             |        |       |              | 0                             | 0                                          | °                                             |
|                  |             |        |       |              | ×                             | ×                                          | 0                                             |
|                  |             |        |       |              | ×                             | ×                                          | 0                                             |

O mark: Usable × mark: Not usable

# 6.1.3 Linear control

#### 1 to 4-axis control with ABS-1 to ABS-4 (absolute method)

- (1) Using the zero point as a reference, positioning control is carried out from the current stopped address (address before positioning) to the designated address.
- (2) The movement direction is determined according to the currently stopped address and designated address.

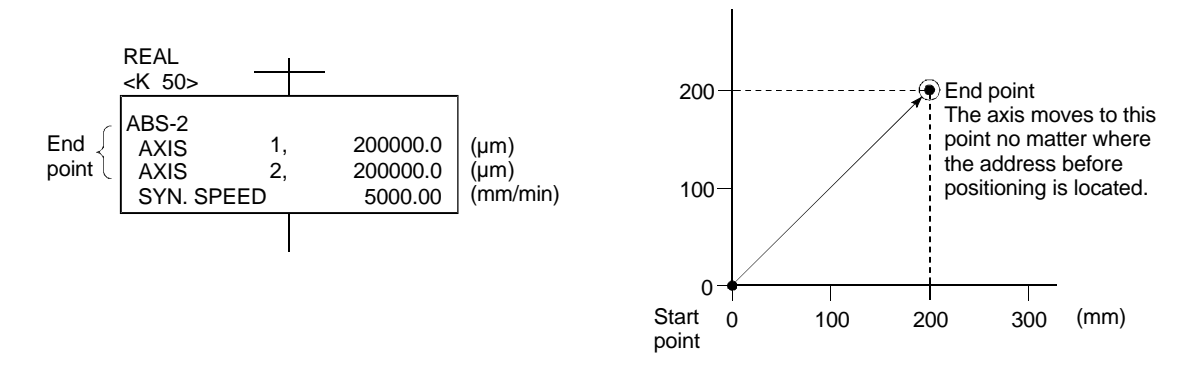

#### 1 to 4-axis linear control with INC-1 to INC-4 (increment method)

- (1) Positioning control is carried out from the currently stopped position's address by the designated movement amount.
- (2) The movement direction is determined according to the movement amount sign (+/-).
  - 1) When movement direction is positive
    - Forward direction (address increment direction) positioning
  - 1) When movement direction is negative Reverse direction (address decrement direction) positioning

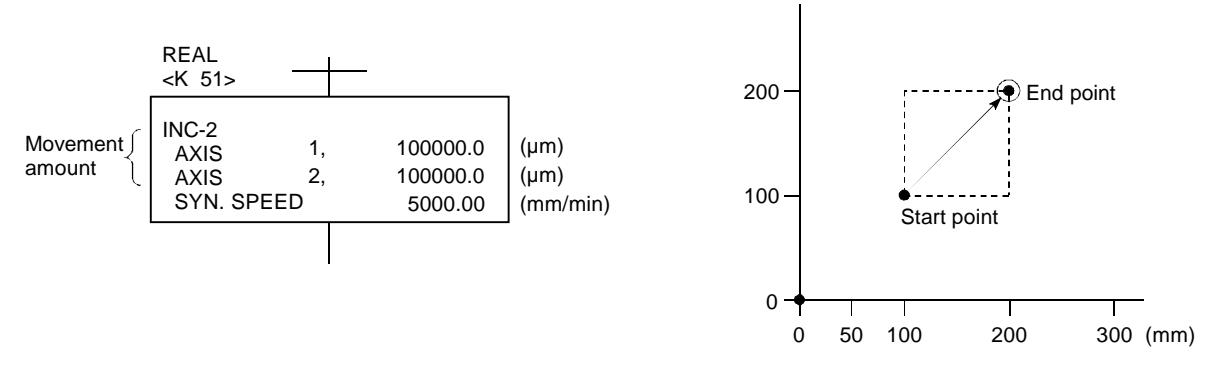

#### Speed designation for linear 2-axis, 3-axis and 4-axis interpolation control (according to speed type) -

1. Synthetic speed

This designates the speed to move with interpolation.

- Long-axis speed This designates the speed for the interpolation axis with the longest movement distance. (The longest axis is automatically determined and processed.)
- Reference-axis speed This designates the speed for the interpolation axis to be used as the reference.

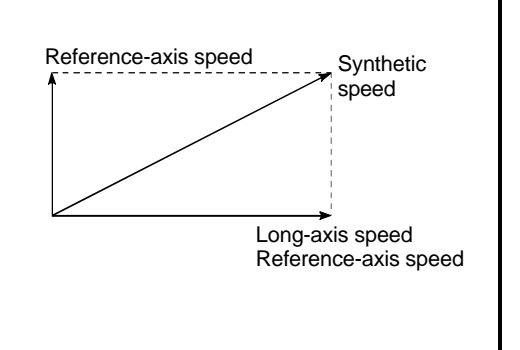

#### 6.1.4 Circular interpolation control using auxiliary point designation

#### 2-axis control with ABS 🚝 (absolute method)

- (1) Circular interpolation from the current stop address (address before positioning) through the designated auxiliary point address to the end point address, using the zero point as the reference.
- (2) The center of the arc is the point of intersection of the perpendicular bisectors of the start point address (current stop address) to the auxiliary point address, and the auxiliary point address to the end point address.

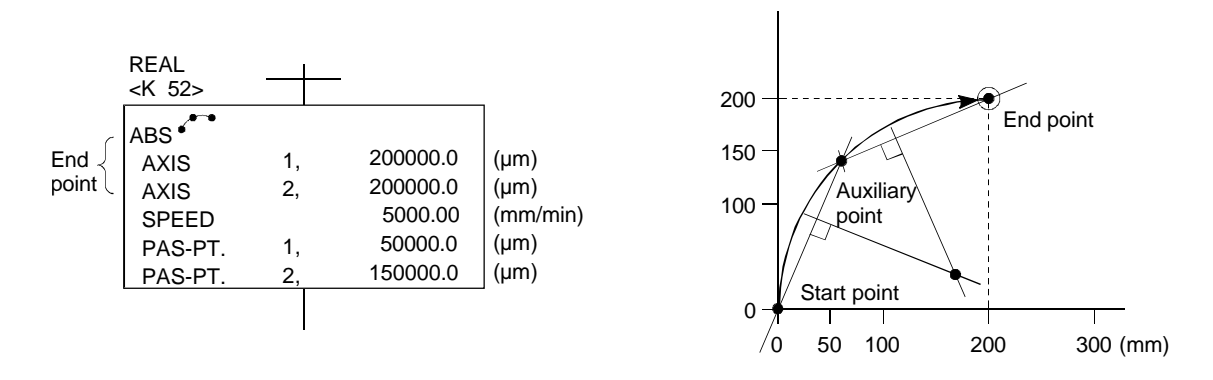

# 2-axis control with INC (increment method)

- (1) Circular interpolation takes place from the current stop address, past the designated auxiliary point to the end point.
- (2) An arc, having as its center point the intersection of the vertical bisector consisting of the start point (current stopped position) to auxiliary point, and auxiliary point to end point, is formed.

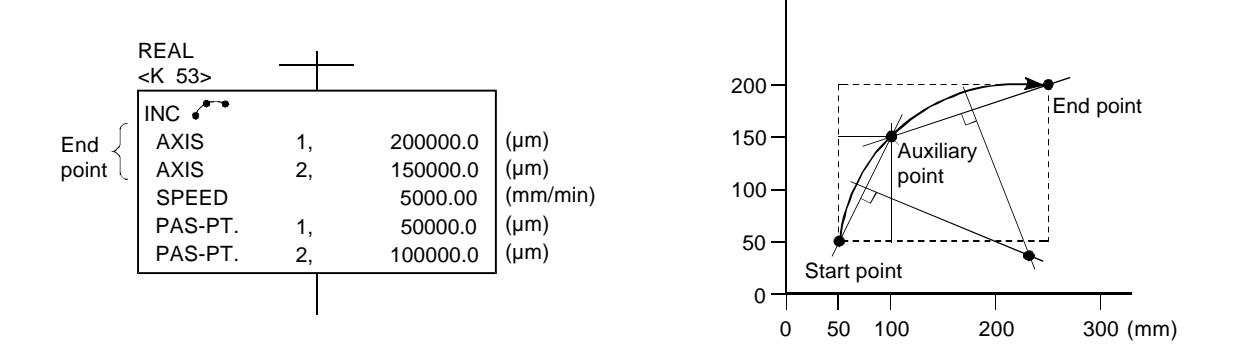

#### 6.1.5 Circular interpolation control using radius designation

| 2-axis control with ABS , ABS | , ABS 😎, and ABS 🔿 | (absolute method) |
|-------------------------------|--------------------|-------------------|
|-------------------------------|--------------------|-------------------|

- (1) Circular interpolation of an arc of the designated radius from the current stop address (address before positioning) to the designated end point address, using the home position as the reference.
- (2) The center of the arc lies at the point of intersection of the designated radius and the perpendicular bisector of the start point address (present stop address) to the end point address.

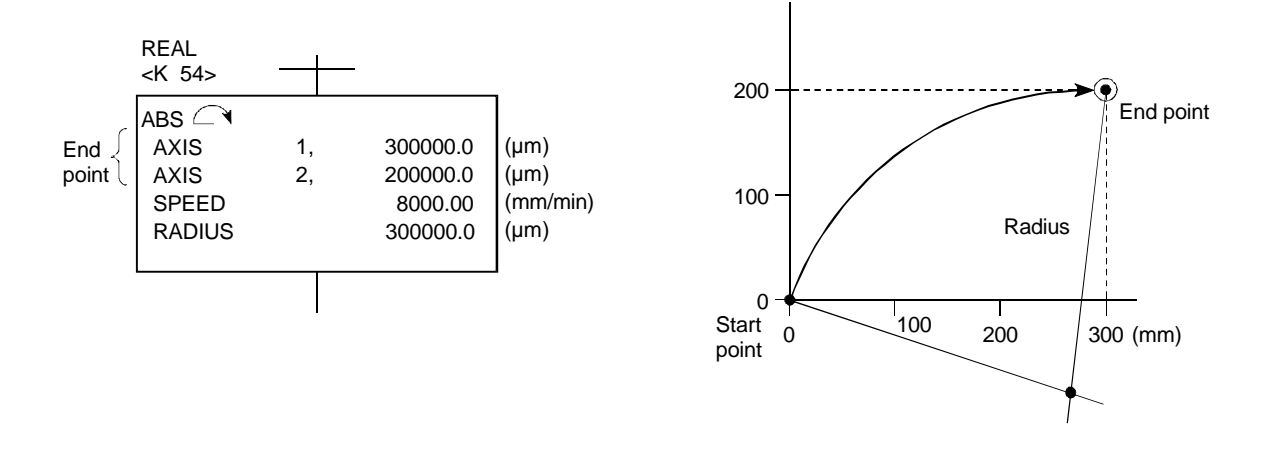

2-axis control with INC , INC , INC , and INC (increment method)

- (1) Circular interpolation of an arc of the designated radius from the current stop address (0, 0) to the designated end point address.
- (2) The center of the arc lies at the point of intersection of the designated radius and the perpendicular bisector of the start point address (present stop address) to the end point address.

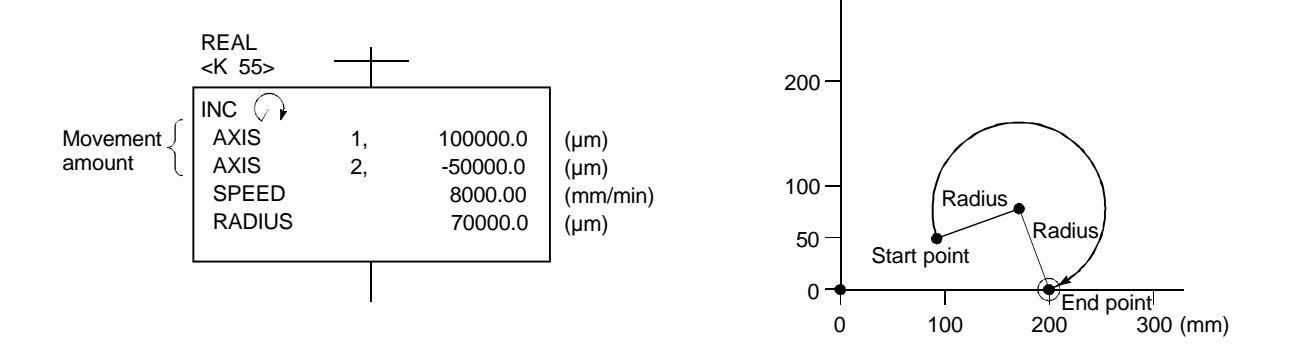

#### 6.1.6 Circular interpolation control using center point designation

#### 2-axis control with ABS (•), ABS (•) (absolute method)

(1) Using the currently stopped address (address before positioning) having the zero point as its reference as the start point, circular interpolation is carried out to the end point address with an arc having a radius that is the distance to the center point.

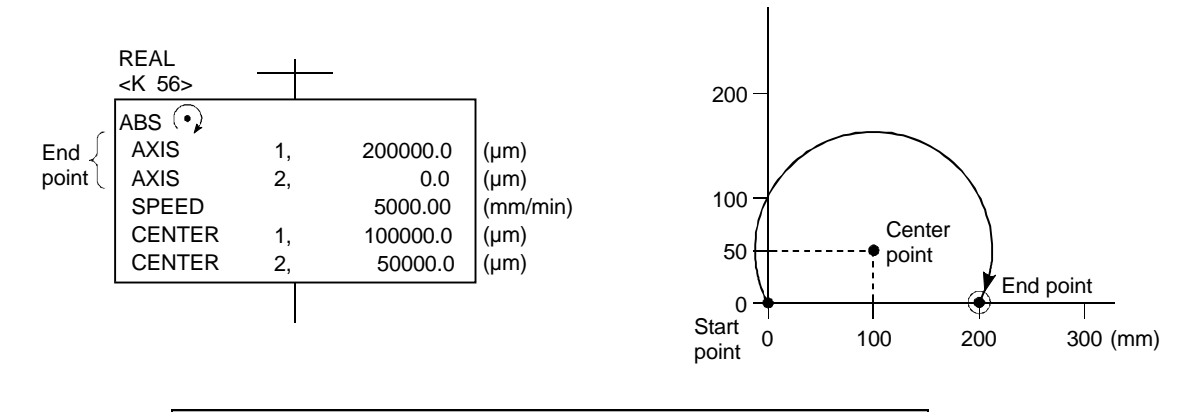

# 2-axis control with INC •, INC • (incremental method)

(1) Using the currently stopped address as the start point (0,0), circular interpolation using the movement amount is carried out to the end point with an arc having a radius that is the distance to the center point.

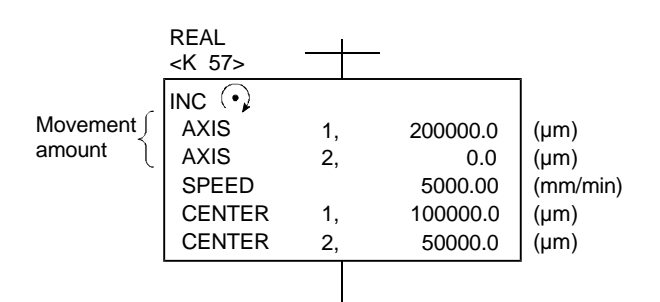

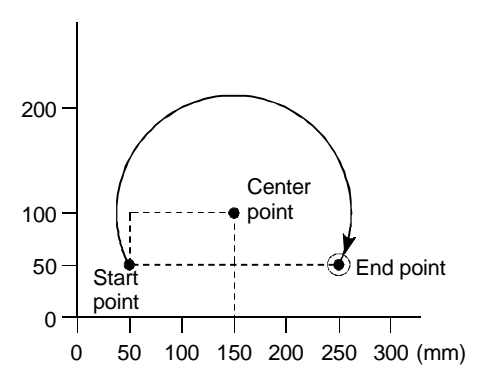

# 6.1.7 Fixed-dimension feed control

#### 1-axis to 3-axis control with FEED-1, FEED-2 and FEED3 (incremental method)

- (1) Positioning control is executed for the designated movement amount from the current stop position (0).
- (2) The travel direction is designated by the sign of the travel value, as follows:
  - (a) Positive movement amount .... Forward direction (increased address)
  - (b) Negative movement amount ... Reverse direction (decreased address)

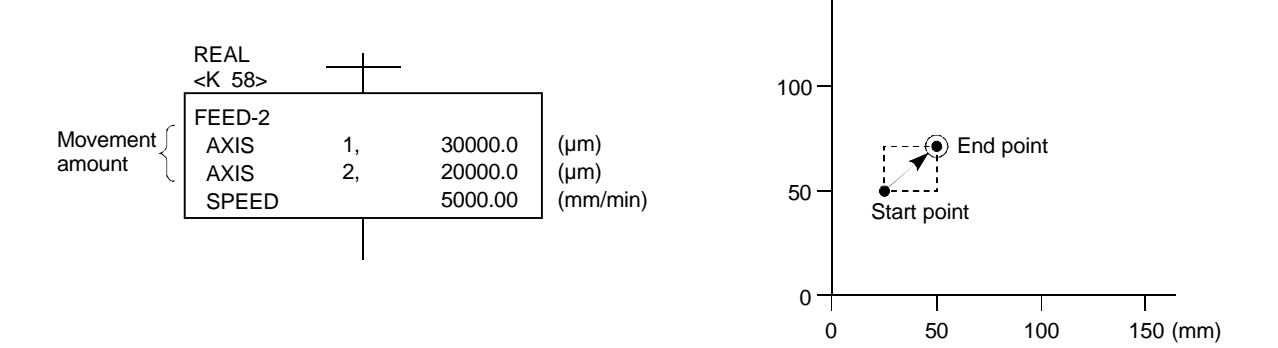

#### 6.1.8 Speed control

#### 1-axis control with VF, VR, VVF, VVR

- After the servomotor is started, control is carried out at the designated speed until the stop command is input.
  - (a) VF ......Forward direction start
  - (b) VR.....Reverse direction start -
  - (c) VVF....Forward direction start ~
  - (d) VVR ... Reverse direction start

Executes the control including position loop for control of servo amplifier.

Executes the speed control excluding position loop for control of servo amplifier. Consequently, the deviation will not be excessive, and it is applicable to the stopper, etc.

(2) The current value remains 0 and does not change.

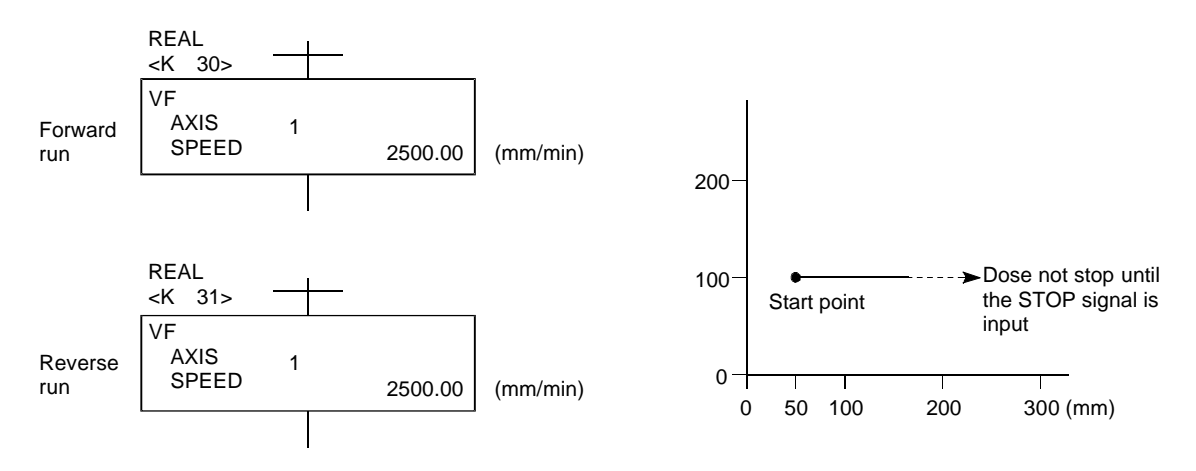

#### 6.1.9 Speed/position changeover control

#### 1-axis control with VPF, VPR (increment method)

- (1) After the servomotor starts, speed control is carried out. When the speed/position changeover enable signal (M3205/axis 1) is ON, the control will change from speed control to position control with the CHANGE (speed/position changeover) signal from an external source, and positioning will take place for the designated movement amount.
  - (a) VPF....Forward direction (address increment direction) start
  - (b) VPR ... Reverse direction (address decrement direction) start
- (2) The designated positioning is carried out with the increment method when the CHANGE external signal is input.

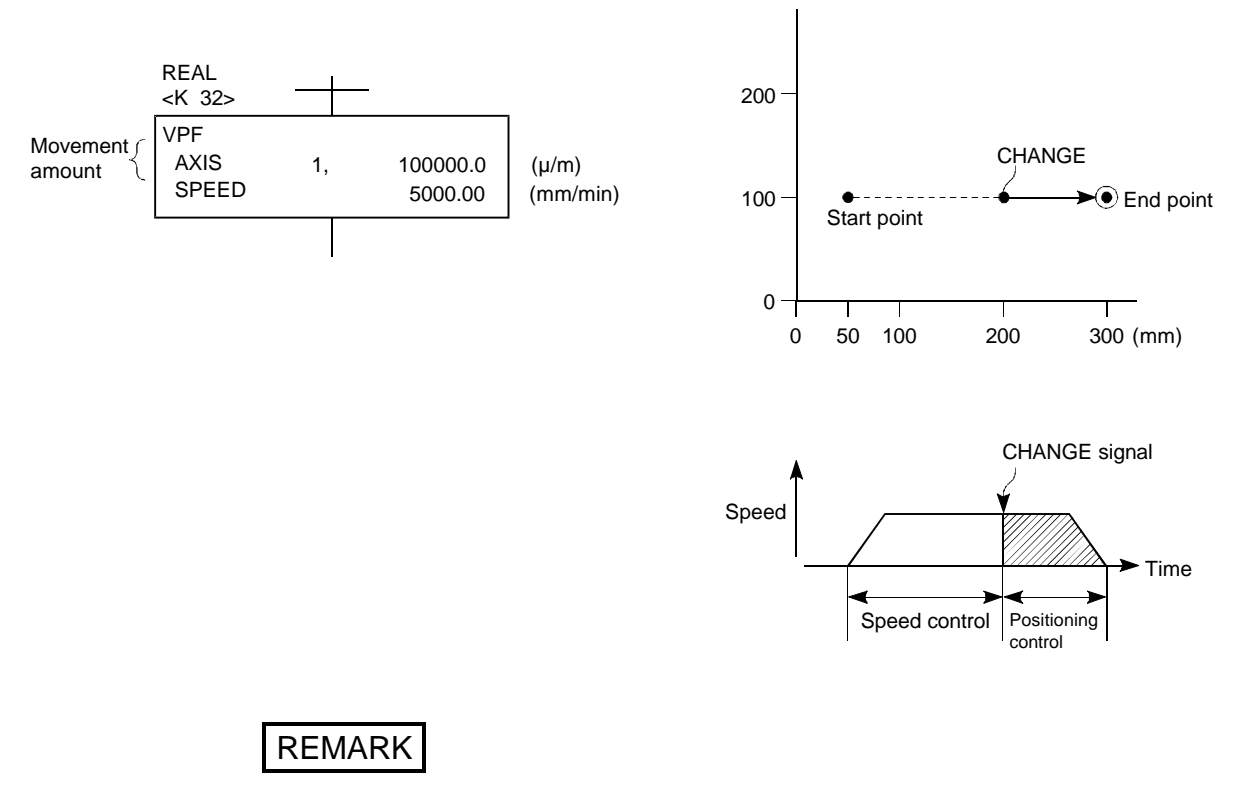

The response is not delayed after the CHANGE external signal is input.

#### 6.1.10 Speed changeover control

# 1-axis to 3-axis control using VSTART, ABS-1, ABS-2, ABS-3, VEND (absolute method)

Using the currently stopped address, having the zero point as the reference as (1) the start point, positioning control is carried out to the end point while relaying the speed changeover point.

(Speed changeover point is only for VABS)

#### Absolute method An address that results in reverse run cannot be designated. REAL <K 59> VSTART ABS-2 300000.0 (µm) AXIS 1, End point { 200 🗩 End point AXIS 2, 200000.0 (µm) 300 SPEED 300.00 (mm/min) (mm/min) VABS 5000 100000.0 AXIS (µm) 1, Speed 100 SPEED 1000.00 (mm/min) Speed changeover point change point 1000 🛪 VABS AXIS 200000.0 1, $(\mu m)$ Speed SPEED 5000.00 (mm/min) 0 change point VEND Start 0 100 200 300 (mm) point 1-axis to 3-axis control using VSTART, INC-1, INC-2, INC-3, VEND (increment method) Using the currently stopped address as the start point (0,0), positioning control is (1) carried out to the end point while relaying the speed changeover point. (Speed changeover point is only for VINC) Increment method An address that results in reverse run cannot be designated. REAL <K 60> VSTART INC-2 (mm/min) AXIS (µm) Movement 200000.0 1, 300 T End point 200 amount AXIS 100000.0 (µm) 2. SPEED 5000 300.00 (mm/min) VINC 1000 AXIS 50000.0 (µm) Speed 1, 100 SPEED change point 1000.00 (mm/min) VINC AXIS 100000.0 1, (µm) Speed SPEED 5000.00 change point (mm/min) 0 Start VEND

0

point

100 50

200 250 300 (mm)

#### 6.1.11 Constant-speed control

#### 1-axis to 4-axis control with CPSTART1 to CPSTART4, CPEND

(1) With one start, positioning control is carried out at a uniform speed to the end point address while relaying the pass point.

Pass point ------ABS-2, ABS-3, ABS-4, ABS (\*\*\*, ABS (), ABS (), ABS (),  $ABS \bigcirc$ ,  $ABS \bigcirc$ ,  $ABS \bigcirc$ ,  $ABH \frown$ ,  $ABH \frown$ ,  $ABH \frown$ ,  $ABH \frown$ , АВН , АВН , АВН , АВН , АВН INC-2, INC-3, INC-4, INC  $\checkmark$ , INC  $\frown$ , INC  $\frown$ , INC  $\frown$ , INC  $\bigcirc$ , INC  $\bigcirc$ , INC  $\bigcirc$ , INH  $\frown$ , INH  $\frown$ , INH  $\bigcirc$ , 

With the absolute method and incremental method, the pass point command is determined by ABS/INC, and both can be used.

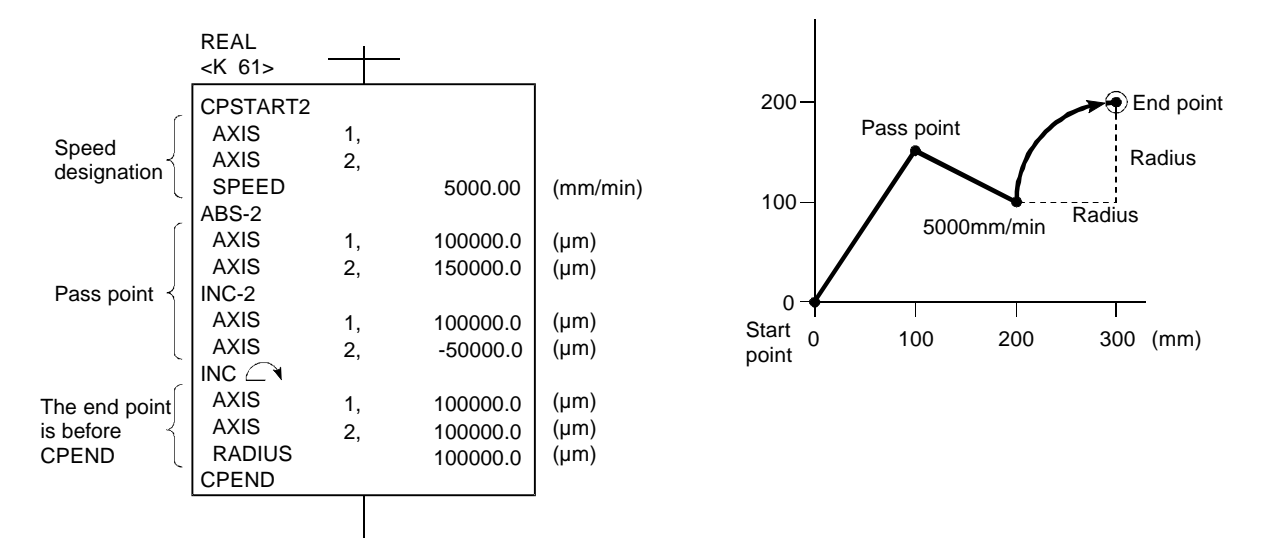

#### 6.1.12 Repeated control (for speed changeover control and uniform speed control)

#### 1-axis to 4-axis control using FOR-TIMES, FOR-ON, FOR-OFF, NEXT

- The speed changeover point VABS and VINC commands for speed changeover control are repeatedly executed.
- (2) The uniform speed control pass point ABS and INC commands are repeatedly executed.
- (3) Designating the number of repetitions FOR-TIMES designates the number of repetitions as K1 to K32767 and a number, or indirectly designates with D, W.

FOR-ON designates the bit device X, Y, M, L, B, F to be repeated until it turns ON.

FOR-OFF designates the bit device X, Y, M, L, B, F to be repeated until it turns OFF.

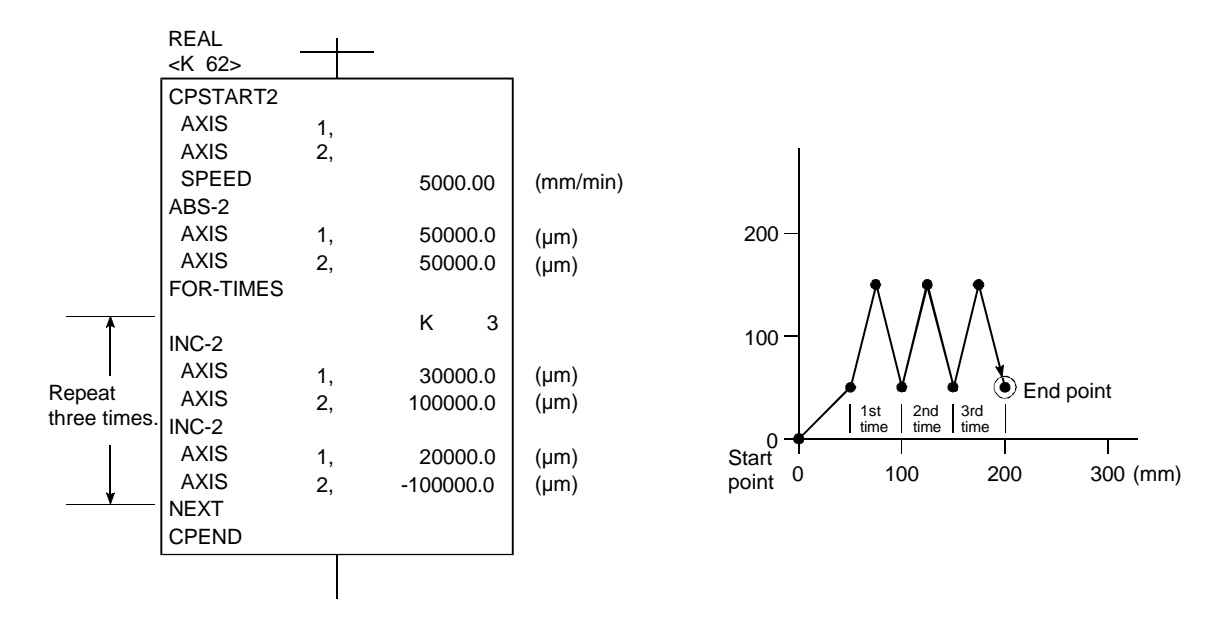

#### 6.1.13 Simultaneous start

#### Simultaneous start control using START

- (1) Two to three types of servo programs (excluding START) are simultaneously started.
- (3) If three servo programs are for 1-axis to 4-axis control, up to 12 axes can be simultaneously started.
- (3) The servo program No. designated with the START command cannot be indirectly designated with a word device (D, W).

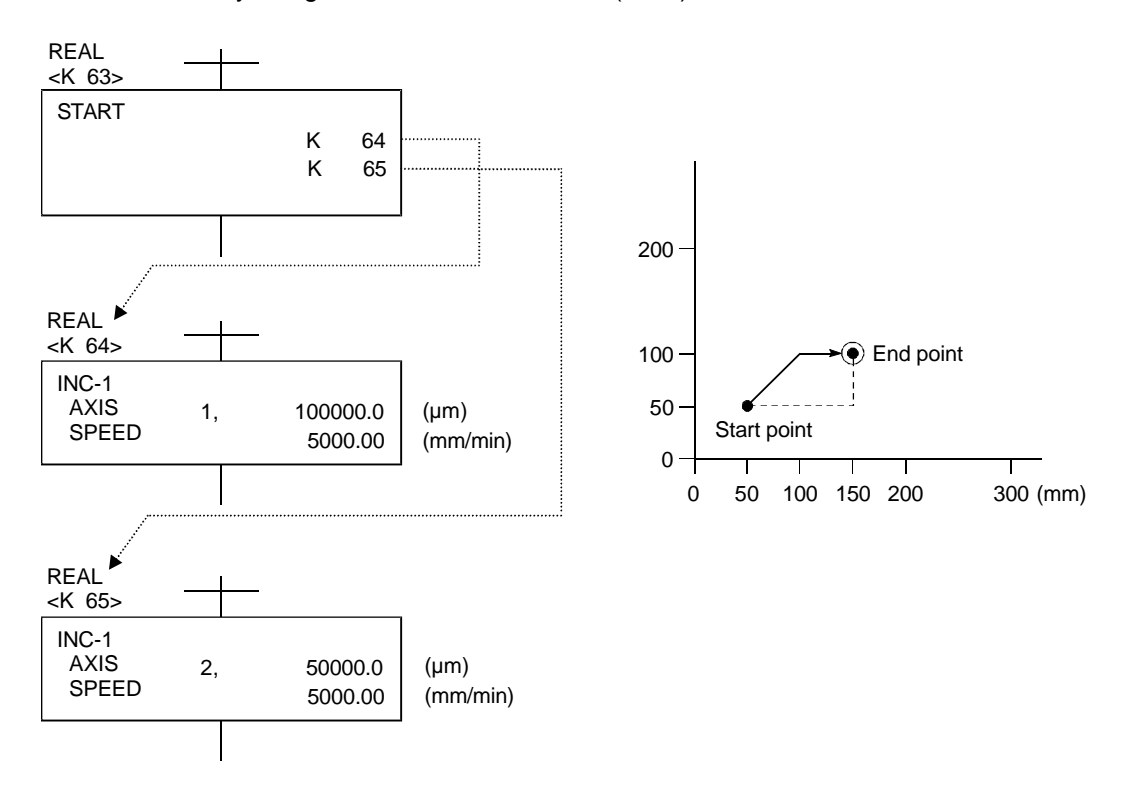

#### 6.1.14 Zero point return

#### 1-axis zero point return using ZERO

- (1) Zero point return is executed from the currently stopped position using the method designated in the zero point return data.
- (2) When the near-point dog type or count type is designated, the axis will move in the return direction designated in the zero point return data.
- (3) When the data set type is designated, the stopped address will be used as the zero point and the axis will not move.
- (4) The axis No. cannot be designated indirectly.

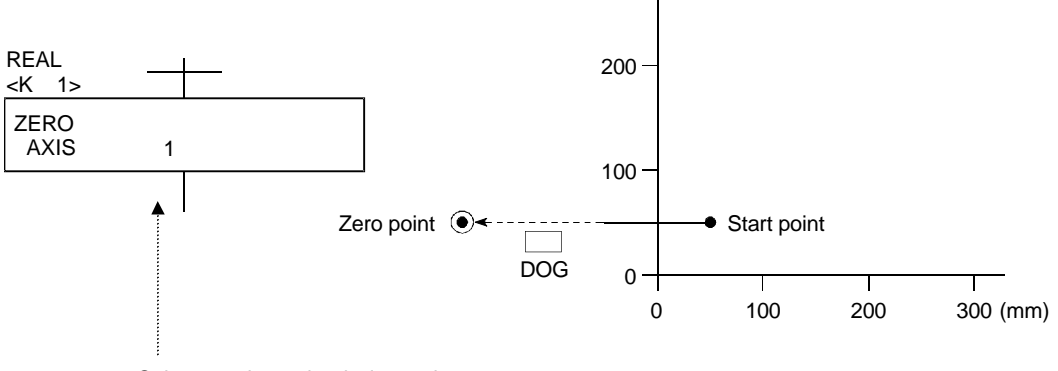

Only one axis can be designated.

Zero point return for another axis is created with a separate servo program.

# REMARK

Zero point return can be simultaneously started by calling the ZERO command subprogram with the START command.

# 6.1.15 Position follow-up control

#### 1-axis control using PFSTART (absolute method)

(1) With the first start, the axis is positioned to the address word device (D, W even number) set in the servo program.

(The axis will follow-up if the contents of D, W and # are changed.)

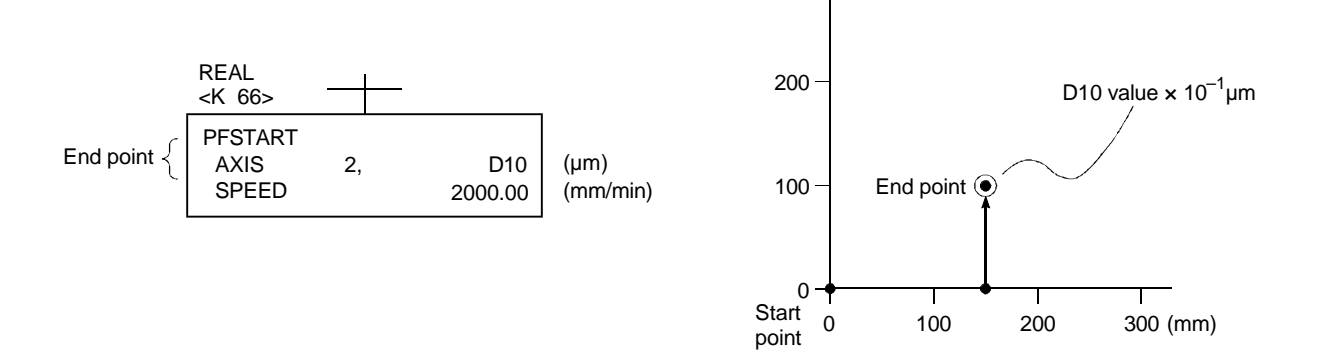

(2) The axis will move as follows if the contents of the word device are changed midway.

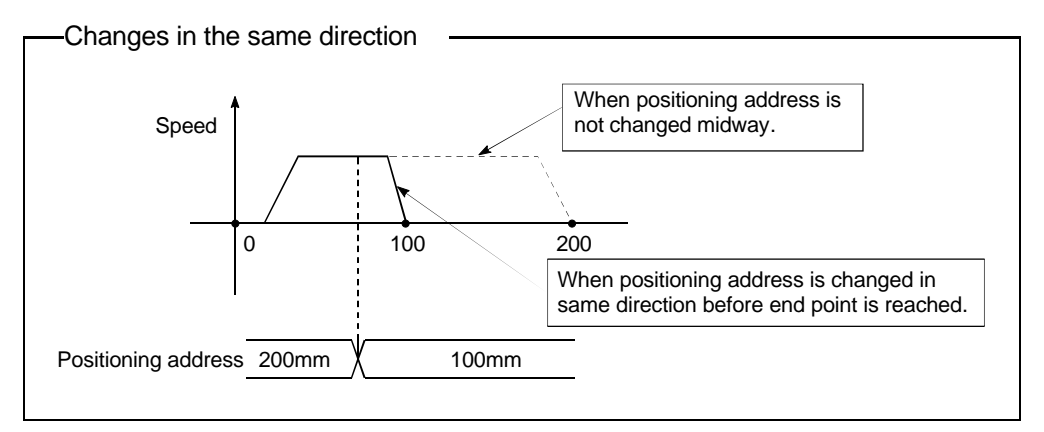

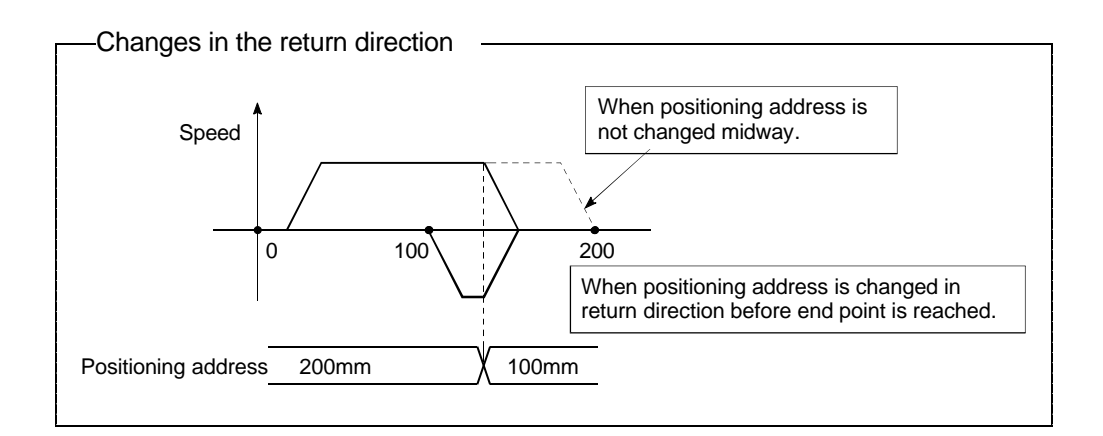

(3) The position follow-up control is executed continuously until the stop command is input.

# 6.1.16 High-speed oscillation control

#### 1-axis control using OSC (increment method)

(1) The designated axis reciprocates in a sine wave form designated with 1) to 3) below.

Acceleration/deceleration is not carried out.

After starting, the axis will continue repeated reciprocation until stop is input.

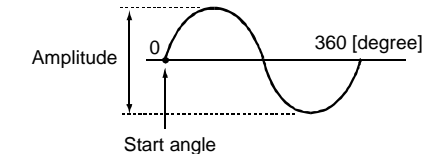

1) Start angle

Designate at which angle of the sine curve the start angle for starting is located.

The setting range is 0 to 359.9 [degree].

Servo program setting error "26" will result if the range is exceeded outside the designated range.

2) Amplitude

Designate the amplitude for reciprocation as a set unit.

Set the amplitude in the range of 1 to 2147483647.

Servo program setting error "25" will result if the range is exceeded outside the designated range.

3) Frequency

Set how many cycles to move the sine curve in one minute.

The setting range is 1 to 5000 [CPM].

Servo program setting error "27" will result if the range is exceeded outside the designated range.

(2) The axis reciprocates the amplitude amount with incremental movement from the currently stopped position.

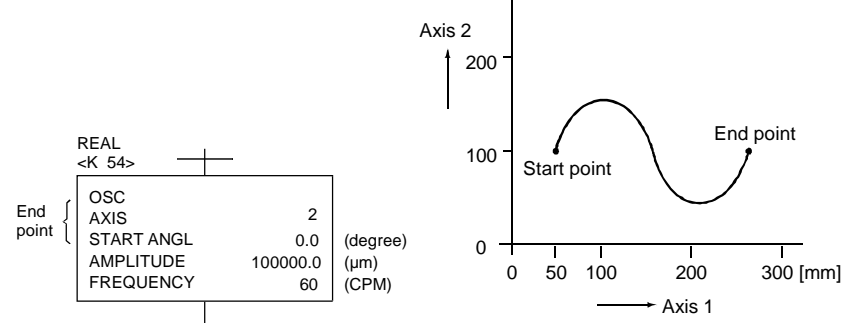

\* This example shows axis 1 with linear control to show the state of the axis 2 high-speed oscillation moving with a sine waveform.

(3) As sudden starting is not possible because acceleration/deceleration is not carried out, set the start angle as 90 or 270.

Start angle 90°

Start angle 270°
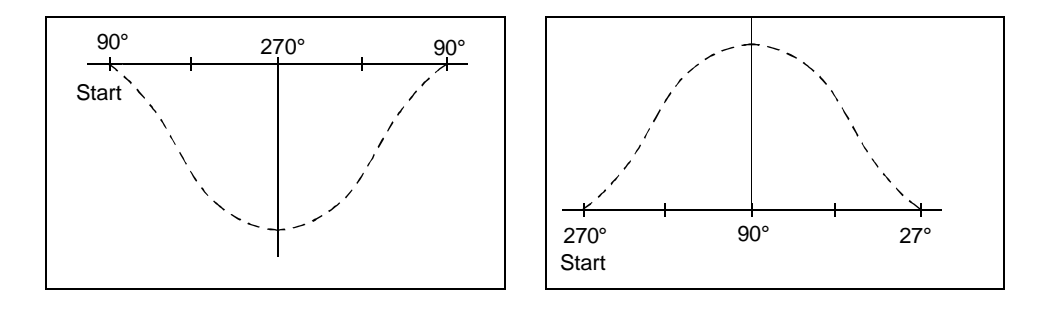

### 6.1.17 Helical interpolation control with auxiliary point designated

# 3-axis control by ABH 🚰 (absolute method)

(1) Helical interpolation control is realized by linearly interpolating the linear axis while executing circular interpolation from the current stop address (address before positioning) based on the zero point, through the designated auxiliary point address on the arc end point address and linear axis end point address.

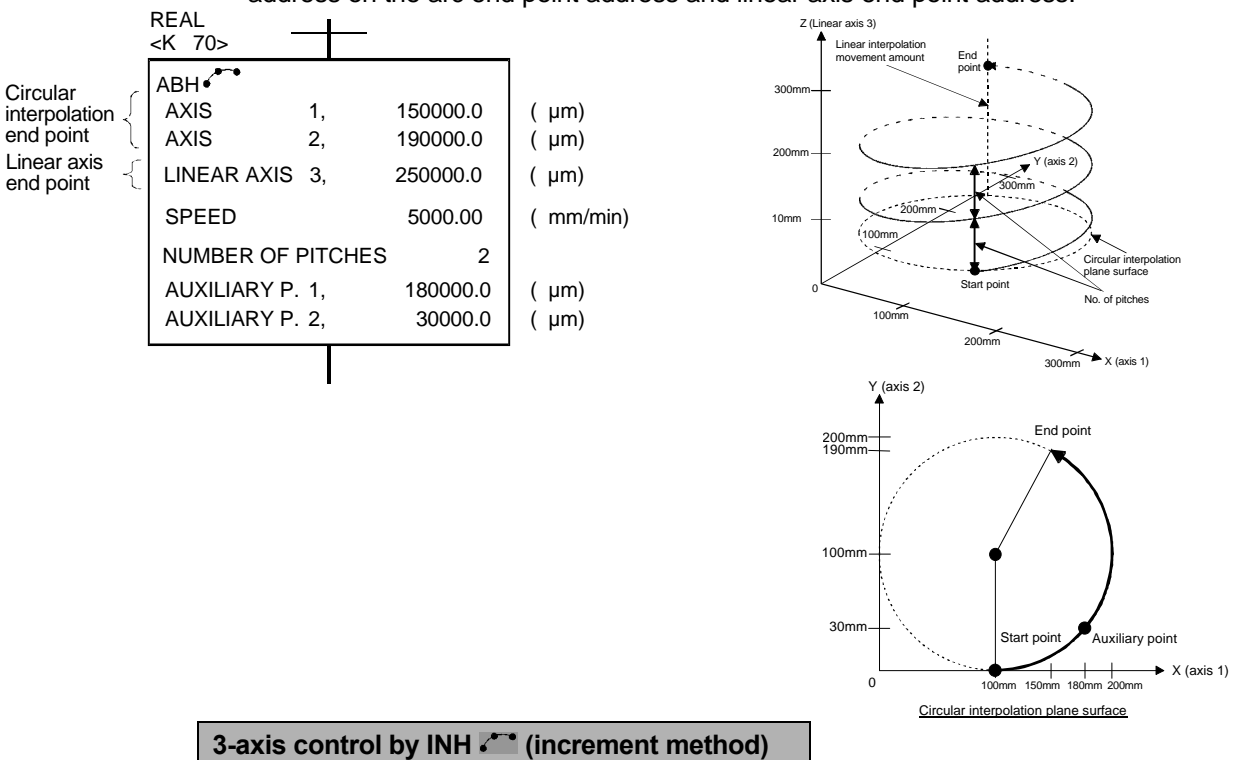

(1) Helical interpolation control is realized by linearly interpolating the linear axis while executing circular interpolation from the current stop address through the designated auxiliary point address on the arc end point address and linear axis end point address.

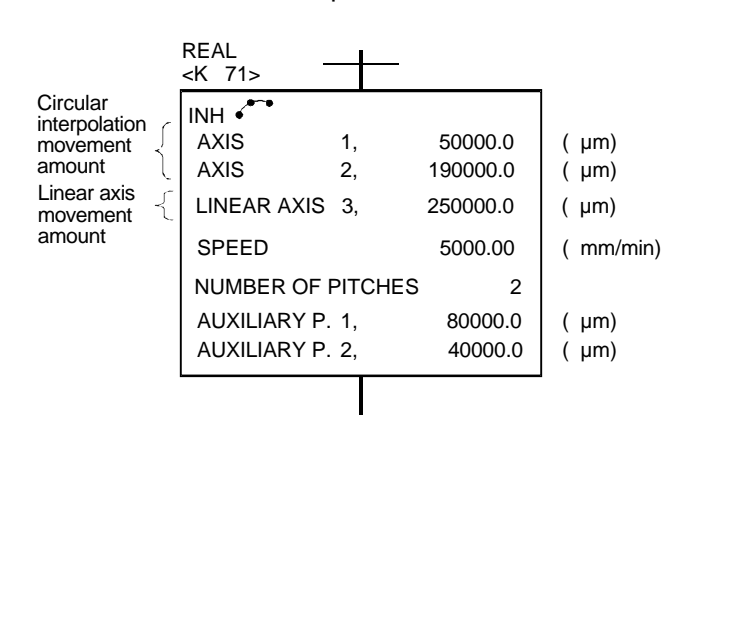

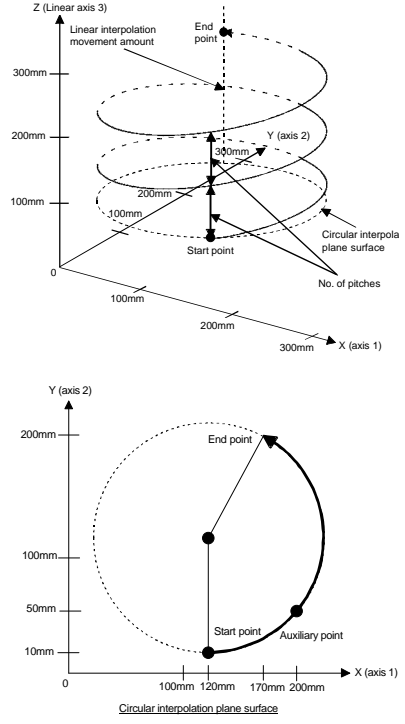

### 6.1.18 Helical interpolation control with radius designated

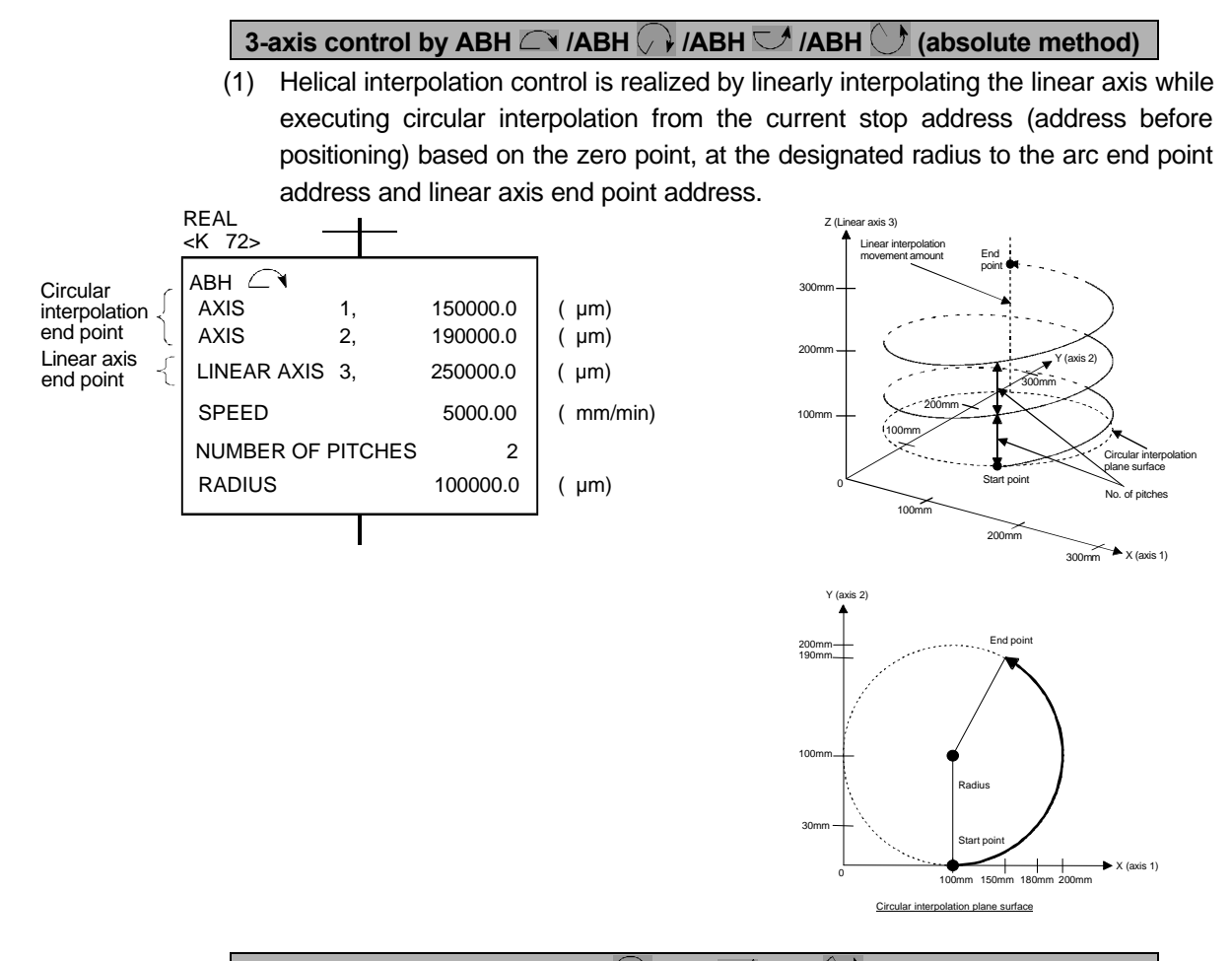

### 3-axis control by INH C /INH /INH /INH (increment method)

Helical interpolation control is realized by linearly interpolating the linear axis while executing circular interpolation from the current stop address as the starting point [0, 0] to the arc end point address designated with the radius and to the linear axis end point address.

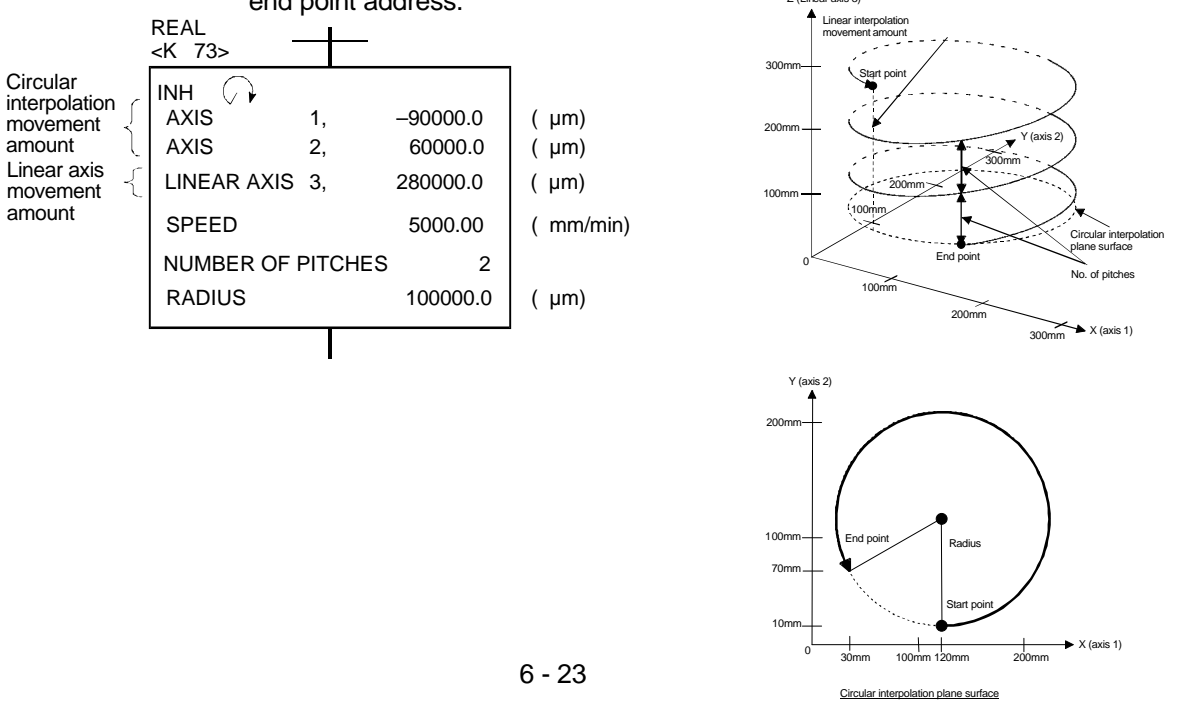

### 6.1.19 Helical interpolation control with center point designated

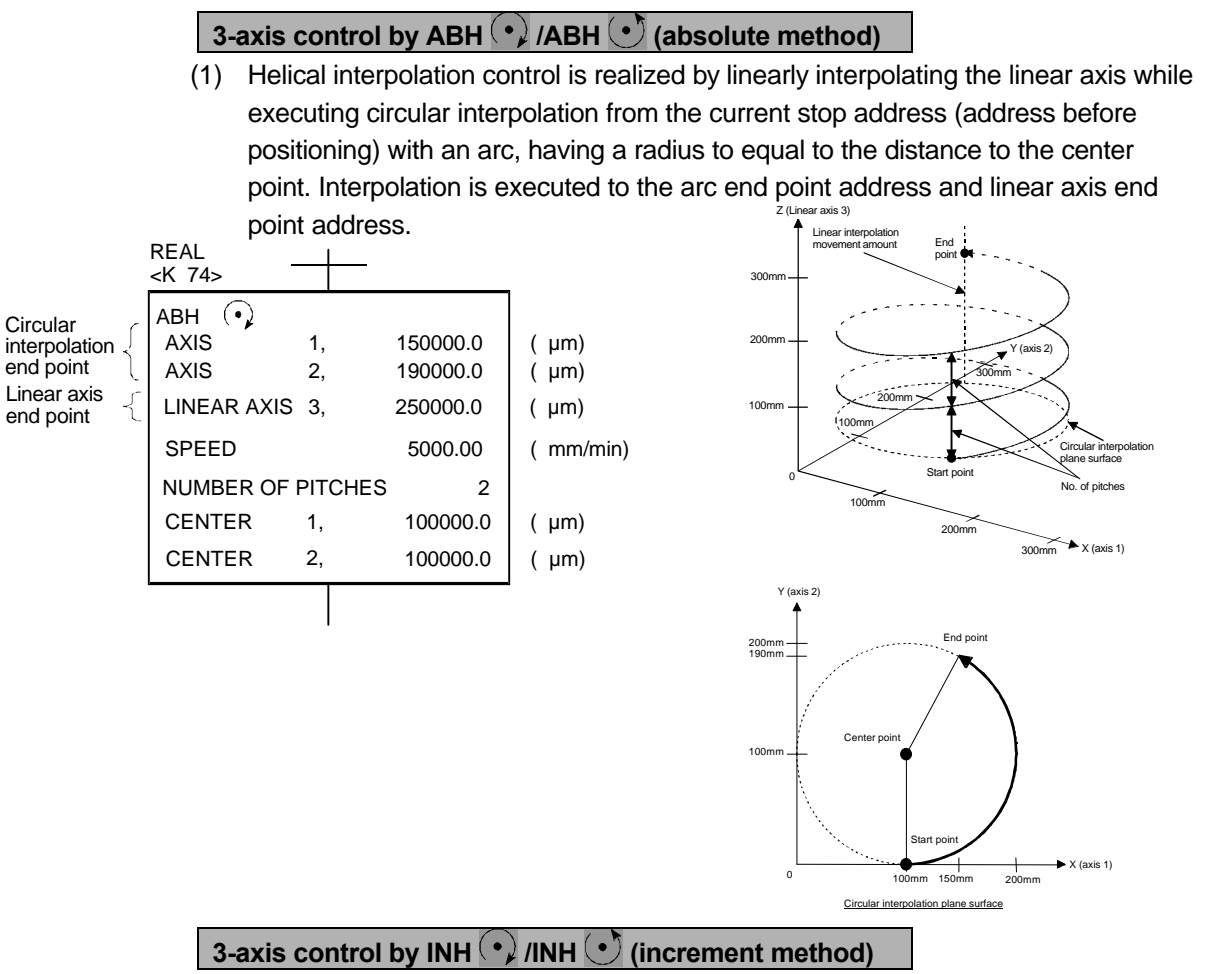

Helical interpolation control is realized by linearly interpolating the linear axis while executing circular interpolation from the current stop address as the starting point [0, 0]. Interpolation is executed with an arc, having a radius equal to the distance to the center point. Interpolation ends at the arc end point address and linear axis

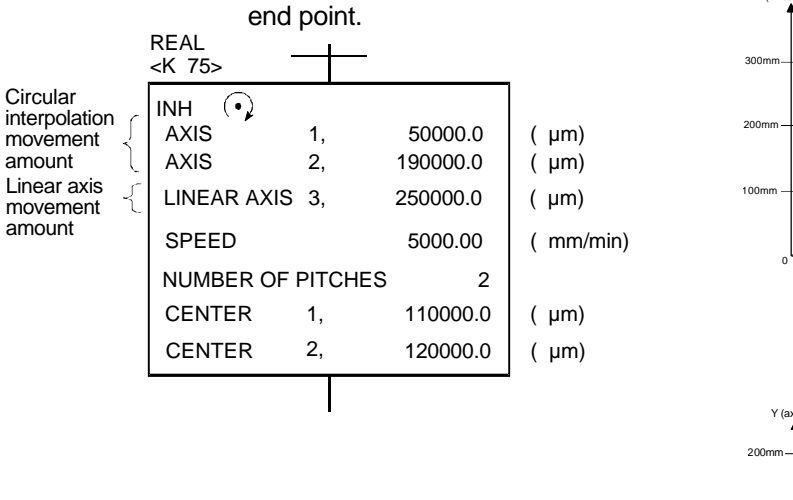

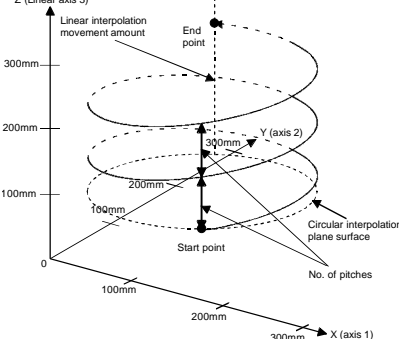

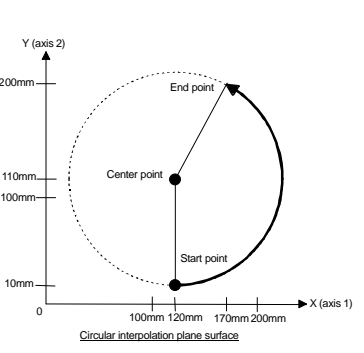

### 6.1.20 Current value change

#### CHGA Servomotor/virtual servomotor axis current value change control

- (1) When the real mode is selected, the current value of the designated axis is changed.
- (2) When the virtual mode is selected, the current value of the designated virtual servomotor is changed.

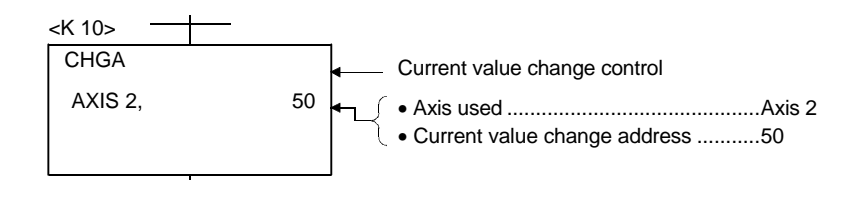

#### CHGA-E Synchronous encoder axis current value change control

(1) The current value of the designated synchronous encoder axis is changed to the designated address.

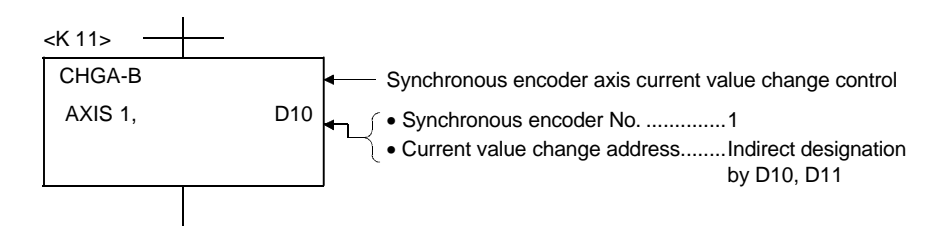

#### CHGA-C Current value change within one rotation of cam shaft control

- (1) When the CHGA-C command is executed, the current value within one rotation of the designated cam shaft is changed to the designated address.
- (2) In this case, the cam shaft may be rotating.

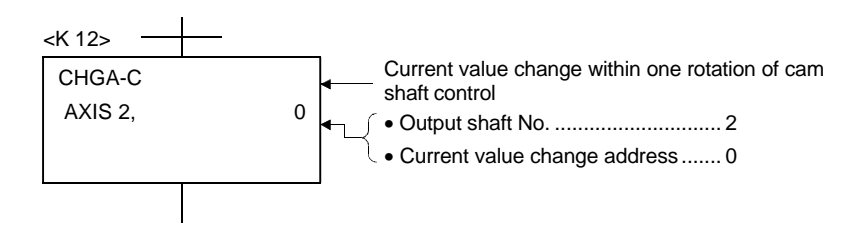

| Memo |
|------|
|      |
|      |
|      |
|      |
|      |
|      |
|      |
|      |
|      |
|      |
|      |
|      |
|      |
|      |
|      |
|      |
|      |
|      |
|      |

# Chapter 7 Operation Control Program

A substitute operational expression, dedicated motion function and bit device control command can be set with the operation control program.

Multiple blocks can be set in one operation control program, however, the shifting condition can be set only to the transition program.

The operational expressions that can be described by the operation control program and transition program are described in this section.

# 7.1 Order of operator and function priority

The order of the operator and function priority is shown below. The operation order can be designated randomly by using parentheses.

| Priority order | Items (operator, function)                                               |
|----------------|--------------------------------------------------------------------------|
|                | Calculation within parentheses (())                                      |
| High           | Standard function (SIN, COS, etc.), type conversion (USHORT, LONG, etc.) |
| <b>▲</b>       | Bit inversion ( $-$ ), logical negation (!), sign inversion (-)          |
|                | Multiplication ( * ), division ( / ), remainder (%)                      |
|                | Addition (+), subtraction ( – )                                          |
|                | Left bit shift (<<), right bit shift (>>)                                |
|                | Comparator: Below (<), less than: (<=), over: (>), more than (>=)        |
|                | Comparator: Equal (=), Not equal (!=)                                    |
|                | Bit logical product (&)                                                  |
|                | Bit exclusive logical sum ( ^ )                                          |
|                | Bit logical sum (   )                                                    |
| ↓              | Logical product ( * )                                                    |
| •              | Logical sum ( + )                                                        |
| LOW            | Substitute (=)                                                           |

# 7.2 List of operation control and transition commands

|                 |        | Function                                                                                      | Format                         | Number<br>of basic<br>steps | Usable<br>program |   | Usable expression                   |                                         |                                          |                                                |
|-----------------|--------|-----------------------------------------------------------------------------------------------|--------------------------------|-----------------------------|-------------------|---|-------------------------------------|-----------------------------------------|------------------------------------------|------------------------------------------------|
| Division        | Symbol |                                                                                               |                                |                             | F/FS              | G | Calcula-<br>tion<br>expres-<br>sion | Bit condi-<br>tional<br>expres-<br>sion | Relation<br>condition<br>expres-<br>sion | Y/N<br>transition<br>conditional<br>expression |
|                 | =      | Substitute                                                                                    | (D) = (S)                      | 4                           | 0                 | 0 | 0                                   | -                                       | -                                        | _                                              |
|                 | +      | Addition                                                                                      | (S1) + (S2)                    | 4                           | 0                 | 0 | 0                                   | _                                       | _                                        | _                                              |
| Dyadic          | _      | Subtraction                                                                                   | (S1) – (S2)                    | 4                           | 0                 | 0 | 0                                   | -                                       | _                                        | _                                              |
| operation       | *      | Multiplication                                                                                | (S1) * (S2)                    | 4                           | 0                 | 0 | 0                                   | -                                       | _                                        | _                                              |
|                 | /      | Division                                                                                      | (S1) / (S2)                    | 4                           | 0                 | 0 | 0                                   | -                                       | _                                        | _                                              |
|                 | %      | Remainder                                                                                     | (S1) % (S2)                    | 4                           | 0                 | 0 | 0                                   | _                                       | _                                        | _                                              |
|                 | -      | Bit inversion (complement)                                                                    | - (S)                          | 2                           | 0                 | 0 | 0                                   | -                                       | _                                        | _                                              |
|                 | &      | Bit logical product                                                                           | (S1) & (S2)                    | 4                           | 0                 | 0 | 0                                   | -                                       | _                                        | _                                              |
| Bit             |        | Bit logical sum                                                                               | (S1)   (S2)                    | 4                           | 0                 | 0 | 0                                   | _                                       | _                                        | _                                              |
| operation       | ^      | Bit exclusive logical sum                                                                     | (S1) ^ (S2)                    | 4                           | 0                 | 0 | 0                                   | _                                       | _                                        | _                                              |
|                 | >>     | Bit right shift                                                                               | (S1) >> (S2)                   | 4                           | 0                 | 0 | 0                                   | _                                       | _                                        | _                                              |
|                 | <<     | Bit left shift                                                                                | (S1) << (S2)                   | 4                           | 0                 | 0 | 0                                   | _                                       | _                                        | _                                              |
| Code            | _      | Code inversion (complement of 2)                                                              | – (S)                          | 4                           | 0                 | 0 | 0                                   | _                                       | _                                        | _                                              |
|                 | SIN    | Sine                                                                                          | SIN (S)                        | 2                           | 0                 | 0 | 0                                   | _                                       | _                                        | _                                              |
|                 | COS    | Cosine                                                                                        | COS (S)                        | 2                           | 0                 | 0 | 0                                   | _                                       | _                                        | _                                              |
|                 | TAN    | Tangent                                                                                       | TAN (S)                        | 2                           | 0                 | 0 | 0                                   | _                                       | _                                        | _                                              |
|                 | ASIN   | Inverse sine                                                                                  | ASIN (S)                       | 2                           | 0                 | 0 | 0                                   | _                                       | _                                        | _                                              |
|                 | ACOS   | Inverse cosine                                                                                | ACOS (S)                       | 2                           | 0                 | 0 | 0                                   | _                                       | _                                        | _                                              |
|                 | ATAN   | Inverse tangent                                                                               | ATAN (S)                       | 2                           | 0                 | 0 | 0                                   | _                                       | _                                        | _                                              |
|                 | SQRT   | Square root                                                                                   | SQRT (S)                       | 2                           | 0                 | 0 | 0                                   | _                                       | _                                        | _                                              |
| Standard        | LN     | Natural logarithm                                                                             | LN (S)                         | 2                           | 0                 | 0 | 0                                   | _                                       | _                                        | _                                              |
| function        | EXP    | Exponential operation                                                                         | EXP (S)                        | 2                           | 0                 | 0 | 0                                   | _                                       | _                                        | _                                              |
|                 | ABS    | Absolute value                                                                                | ABS (S)                        | 2                           | 0                 | 0 | 0                                   | _                                       | _                                        | _                                              |
|                 | RND    | Round off                                                                                     | RND (S)                        | 2                           | 0                 | 0 | 0                                   | _                                       | _                                        | _                                              |
|                 | FIX    | Round down                                                                                    | FIX (S)                        | 2                           | 0                 | 0 | 0                                   | _                                       | _                                        | _                                              |
|                 | FUP    | Round up                                                                                      | FUP (S)                        | 2                           | 0                 | 0 | 0                                   | _                                       | _                                        | _                                              |
|                 | BIN    | BCD to BIN conversion                                                                         | BIN (S)                        | 2                           | 0                 | 0 | 0                                   | _                                       | _                                        | _                                              |
|                 | BCD    | BIN to BCD conversion                                                                         | BCD (S)                        | 2                           | 0                 | 0 | 0                                   | _                                       | _                                        | _                                              |
|                 | SHORT  | Conversion to 16-bit integer                                                                  | SHORT (S)                      | 2                           | 0                 | 0 | 0                                   | _                                       | _                                        | _                                              |
|                 | USHORT | Conversion to 16-bit integer                                                                  | USHORT (S)                     | 2                           | 0                 | 0 | 0                                   | _                                       | _                                        | _                                              |
|                 | LONG   | Conversion to 32-bit integer                                                                  | LONG (S)                       | 2                           | 0                 | 0 | 0                                   | _                                       | _                                        | _                                              |
| Type<br>conver- | ULONG  | Conversion to 32-bit integer                                                                  | ULONG (S)                      | 2                           | 0                 | 0 | 0                                   | _                                       | _                                        | _                                              |
| sion            | FLOAT  | Conversion 64-bit floating<br>decimal type with data                                          | FLOAT (S)                      | 2                           | 0                 | 0 | 0                                   | _                                       | _                                        | _                                              |
|                 | UFLOAT | Conversion of 64-bit floating<br>decimal type with data<br>regarded as "Data without<br>code" | UFLOAT (S)                     | 2                           | 0                 | 0 | 0                                   | _                                       | _                                        | _                                              |
| Bit device      | (None) | ON (A contact)                                                                                | (Bit conditional expression)   | 2                           | 0                 | 0 | _                                   | 0                                       | _                                        | 0                                              |
| status          | !      | OFF (B contact)                                                                               | ! (Bit conditional expression) | 2                           | 0                 | 0 | _                                   | 0                                       | _                                        | 0                                              |

|                       |        |                                                                          |                                                         | Number            | Usable<br>program |   | Usable expression                   |                                         |                                          |                                                |
|-----------------------|--------|--------------------------------------------------------------------------|---------------------------------------------------------|-------------------|-------------------|---|-------------------------------------|-----------------------------------------|------------------------------------------|------------------------------------------------|
| Division              | Symbol | Function                                                                 | Format                                                  | of basic<br>steps | F/FS              | G | Calcula-<br>tion<br>expres-<br>sion | Bit condi-<br>tional<br>expres-<br>sion | Relation<br>condition<br>expres-<br>sion | Y/N<br>transition<br>conditional<br>expression |
|                       |        |                                                                          | SET (D)                                                 | 3                 | 0                 | 0 | -                                   | 0                                       | -                                        | -                                              |
|                       | SET    | Device setting                                                           | SET (D) =<br>(Conditional expression)                   | 4                 | 0                 | 0 | -                                   | 0                                       | 0                                        | -                                              |
|                       |        |                                                                          | RST (D)                                                 | 3                 | 0                 | 0 | -                                   | 0                                       | -                                        | -                                              |
| Bit device<br>control | RST    | Device resetting                                                         | SET (D) =<br>(Conditional expression)                   | 4                 | 0                 | 0 | -                                   | 0                                       | 0                                        | -                                              |
|                       | DOUT   | Device output                                                            | DOUT (D), (S)                                           | 4                 | 0                 | 0 | -                                   | 0                                       | -                                        | -                                              |
|                       | DIN    | Device input                                                             | DIN (D), (S)                                            | 4                 | 0                 | 0 | -                                   | 0                                       | _                                        | _                                              |
|                       | OUT    | Bit device output                                                        | OUT (D) =<br>(Conditional expression)                   | 4                 | 0                 | 0 | -                                   | 0                                       | 0                                        | -                                              |
|                       | (None) | Logical affirmation                                                      | (Conditional expression)                                | 0                 | 0                 | 0 | -                                   | 0                                       | 0                                        | 0                                              |
|                       | !      | Logical negation                                                         | ! (Conditional expression)                              | 2                 | 0                 | 0 | -                                   | 0                                       | 0                                        | 0                                              |
| Logical operation     | *      | Logical product                                                          | (Conditional expression) *<br>(Conditional expression)  | 4                 | 0                 | 0 | -                                   | 0                                       | 0                                        | 0                                              |
|                       | +      | Logical sum                                                              | (Conditional expression) +<br>(Conditional expression)  | 4                 | 0                 | 0 | -                                   | 0                                       | 0                                        | 0                                              |
|                       | ==     | Equal                                                                    | (Calculation expression) ==<br>(Calculation expression) | 4                 | 0                 | 0 | _                                   | -                                       | 0                                        | 0                                              |
|                       | !=     | Not equal                                                                | (Calculation expression) !=<br>(Calculation expression) | 4                 | 0                 | 0 | -                                   | -                                       | 0                                        | 0                                              |
| Com-                  | <      | Below                                                                    | (Calculation expression) < (Calculation expression)     | 4                 | 0                 | 0 | -                                   | -                                       | 0                                        | 0                                              |
| operation             | <=     | Less than                                                                | (Calculation expression) <=<br>(Calculation expression) | 4                 | 0                 | 0 | -                                   | -                                       | 0                                        | 0                                              |
|                       | >      | Over                                                                     | (Calculation expression) > (Calculation expression)     | 4                 | 0                 | 0 | -                                   | -                                       | 0                                        | 0                                              |
|                       | >=     | More than                                                                | (Calculation expression) >=<br>(Calculation expression) | 4                 | 0                 | 0 | -                                   | -                                       | 0                                        | 0                                              |
| Dedicated             | CHGV   | Speed change<br>request                                                  | CHGV ((S1), (S2))                                       | 4                 | 0                 | 0 | -                                   | _                                       | _                                        | _                                              |
| function              | CHGT   | Torque limit value<br>change request                                     | CHGT ((S1), (S2))                                       | 4                 | 0                 | 0 | -                                   | -                                       | -                                        | -                                              |
|                       | EI     | Event task permit                                                        | EI                                                      | 1                 | 0                 | 0 | -                                   | -                                       | -                                        | -                                              |
|                       | DI     | Event task prohibit                                                      | DI                                                      | 1                 | 0                 | 0 | -                                   | -                                       | -                                        | -                                              |
|                       | NOP    | Non-processing                                                           | NOP                                                     | 1                 | 0                 | 0 | -                                   | -                                       | -                                        | -                                              |
|                       | BMOV   | Block transfer                                                           | BMOV (D), (S), (n)                                      | 7                 | 0                 | 0 | -                                   | -                                       | -                                        | -                                              |
|                       | TIME   | Time waiting                                                             | TIME (S)                                                | 7                 | -                 | 0 | -                                   | -                                       | -                                        | _                                              |
| Others                | MULTW  | Writing of data to<br>shared memory of                                   | MULTW (D), (S), (n), (D1)                               | 8                 | 0                 | 0 | -                                   | -                                       | _                                        | -                                              |
|                       | MULTR  | Reading of data from<br>shared memory of<br>other machine                | MULTR (D), (S1), (S2), (n)                              | 7                 | 0                 | 0 | _                                   | -                                       | _                                        | _                                              |
|                       | то     | Writing of word data<br>to intelligent function<br>unit/special unit     | TO (D1), (D2), (S), (n)                                 | 7                 | 0                 | 0 |                                     | _                                       | _                                        | _                                              |
|                       | FROM   | Reading of word data<br>from intelligent func-<br>tion unit/special unit | FROM (D), (S1), (S2), (n)                               | 7                 | 0                 | 0 | -                                   | -                                       | -                                        | -                                              |

Expression for approximating size of one program code in operation control program and transition program

- 2 + (1 + Total number of basic steps in one block)
  - + Number of 32-bit constants/block × 1
- + Number of 64-bit constants/block × 3) × Number of blocks (steps)

(1 step = 2 bytes)

# POINT

• The shifting conditions must always be set in the final block of the transition program.

# 7.3 Dedicated motion functions (CHGV, CHGT)

### Speed change request: CHGV

| Format            | Setting data | Contents                             | Result data type |
|-------------------|--------------|--------------------------------------|------------------|
|                   | (S1)         | Axis No. requesting for speed change |                  |
| CHGV ((S1), (S2)) | (S2)         | Designated speed                     | -                |

- (1) The speed is changed with the following procedure.
  - The "speed change flag" (M2061 to M2092) corresponding to the axis 1) designated by (S1) is turned ON.
  - The speed of axis designated by (S1) is changed to the speed designated by 2) (S2).
  - The "Speed change flag" is turned OFF. 3)
- (2) The range of axis numbers set in (S1) is shown below.

| Q172CPU | Q173CPU |
|---------|---------|
| 1 to 8  | 1 to 32 |

(3) The operation is performed as follows depending on the code of the designated speed set in (S2).

| Code of designated speed | Operation       |
|--------------------------|-----------------|
| Positive                 | Change of speed |
| 0                        | Temporary stop  |
| Negative                 | Backward        |

(4) The range of designated speed set in (S2) is shown below.

1) Real mode

|                   | mn            | n                  | inch          |                    | degr          | ee                 | PULSE         |         |
|-------------------|---------------|--------------------|---------------|--------------------|---------------|--------------------|---------------|---------|
|                   | Setting range | Units              | Setting range | Units              | Setting range | Units              | Setting range | Units   |
| Speed change      | 0 to          | × 10 <sup>-2</sup> | 0 to          | × 10 <sup>-3</sup> | 0 to          | × 10 <sup>-3</sup> | 0 to          |         |
| request           | 60000000      | mm/min             | 60000000      | inch/min           | 2147483647    | degree/min         | 1000000       | PLS/sec |
| Pooleword request | -1 to         | × 10 <sup>-2</sup> | -1 to         | × 10 <sup>-3</sup> | -1 to         | × 10 <sup>-3</sup> | -1 to         |         |
| Backward request  | -600000000    | mm/min             | -600000000    | inch/min           | -2147483647   | degree/min         | -10000000     | PLS/Sec |

| 2) | Virtual | mode |
|----|---------|------|
|    | PUI     | _SE  |
|    |         |      |

|                       | TOESE         |          |  |
|-----------------------|---------------|----------|--|
|                       | Setting range | Units    |  |
| Speed change          | 0 to          | DI S/aca |  |
| request               | 1000000       | PLS/sec  |  |
| De algunard as averat | -1 to         | DI C/acc |  |
| Backward request      | -1000000      | PLS/sec  |  |

(5) When the speed change is requested with a negative speed during start, deceleration can be started at that point, and the axis returned in the reverse direction upon completion of deceleration.

#### **Program example**

Program to change positioning speed of axis 2

CHGV (K2, K10)

Reverse program to change positioning speed of axis 1 to a negative value

CHGV (K1, K-1000)

#### Torque limit value change request: CHGT

| Format            | Setting data | Contents                                          | Result data type |
|-------------------|--------------|---------------------------------------------------|------------------|
|                   | (S1)         | Axis No. to request for torque limit value change |                  |
| CHGT ((S1), (S2)) | (S2)         | Designated torque limit value                     | -                |

- (1) The torque limit value of the axis designated by (S1) is changed to the torque limit value designated by (S2).
- (2) If the servo has been started for the axis in the real mode, the torque limit value can be changed regardless of whether operation has been started or stopped, or whether the servo is ON or OFF.
- (3) The range of axis numbers set in (S1) is shown below.

| Q172CPU | Q173CPU |
|---------|---------|
| 1 to 8  | 1 to 32 |

- (4) The range of torque limit value that can be set in (S2) is 1 to 500 [%].
- (5) The relation of the torque limit value and torque limit value designated by the servo program is shown below.

#### At start

The torque limit value is commanded to the servo of the start axis according to the "P. torque" set with the servo program or the "torque limit value" in the designated parameter block.

When interpolation is started, the torque value is limited for the interpolation axis.

When the CHGT command is executed, the setting torque limit value is commanded only to the designated axis.

The torque limit value commanded to the servo when starting the servo program or when starting JOG is valid thereafter only when it is less than the torque limit value changed by CHGT.

This torque limit value is clamped for each axis.

#### During start

- 1) Even when the following setting is made, the torque limit value is not changed to the torque limit value higher than that changed by the CHGT command.
  - Torque limit value at halfway point during constant speed control or speed change control
  - Torque limit value when speed/position changeover control is changed to position control
  - Torque limit value in speed control II
- It is possible for CHGT command to change the torque limit value to a value higher than the torque limit value set by the servo program or parameter block.

#### **Program example**

Program to change torque limit value of axis 2

CHGT (K2, K10)

# 7.4 Other commands

|                                           | Format |
|-------------------------------------------|--------|
|                                           | EI     |
| Execution of event task is permitted.     |        |
| It is applicable only to the normal task. |        |
| gram example                              |        |
| Execution of event task is permitted.     |        |
| FI                                        |        |

- (1) Execution of event task is prohibited.
- (2) When an external interrupt or PLC interrupt occurs after execution of the DI command, the corresponding event task is executed once when the EI command is executed.

DI

- (3) The constant cycle event task is not executed during DI.
- (4) The execution of NMI task cannot be prohibited.

#### **Program example**

Program to prohibit the execution of event task

DI

#### Non-processing: NOP

Format NOP

(1) Since the command is a non-processing command, and will not bring about any influence upon last operation.

#### Block transfer: BMOV

| Format             | Setting data | Contents                                | Result data type |
|--------------------|--------------|-----------------------------------------|------------------|
|                    | (D)          | Head No. of transfer destination device |                  |
| BMOV (D), (S), (n) | (S)          | Head No. of transfer source device      | -                |
|                    | (n)          | Number of words transferred             |                  |

- The contents of n-words from the word device designated by (S) are transferred in a batch to the n-words from the word device designated by (D).
- (2) The data can be transferred even when the transfer source device is overlapped with the transfer destination device.
- (3) When the Nn (cam No.) is designated in (D) and (S), the cam data can be transferred in a batch.

#### Program example

Program to transfer the contents of 5 words (from D0) to 5 words (from #10) in a batch

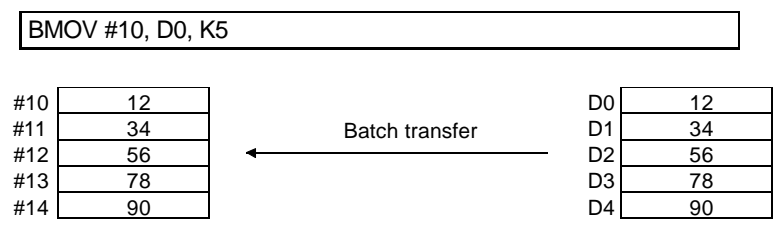

Program to transfer the contents of 2,048 words (from #0) to the data area of cam No.2 (resolution: 2048) in a batch

BMOV N2, #0, K2048

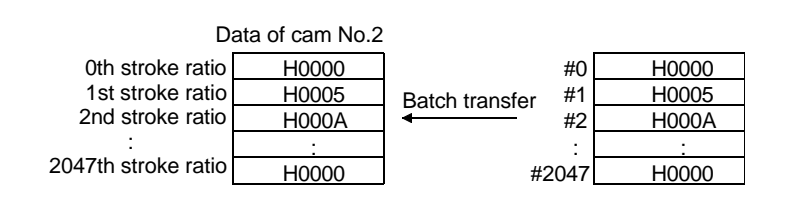

### Time waiting: TIME

| Format   | Setting data | Contents                            | Result data type          |
|----------|--------------|-------------------------------------|---------------------------|
| TIME (S) | (S)          | Waiting time (0 to 2147483647) msec | Logical type (True/False) |

The system will wait for time designated by (S).
 When the time elapsed is less than the setting time, the state becomes "False".
 When it is over the setting time, it becomes "True".

#### Program example

Program to wait for 60 sec. (when constant is designated) TIME K60000

| Comment: / / |
|--------------|
|              |

| Format |  |
|--------|--|
| //     |  |

- (1) The character string after // to the end of the block is a comment.
- (2) Double-byte characters can be used.

#### Program example

Example to attach a comment to the substitute program

Substitute the value D0=D1//D0 (16-bit integer data) for "D1".

### Writing of data to local machines shared memory: MULTW

| Format                    | Setting data Contents |                                                                   | Result data type |
|---------------------------|-----------------------|-------------------------------------------------------------------|------------------|
|                           | (D)                   | Shared memory address of local machine CPU at writing destination |                  |
| MULTW (D), (S), (n), (D1) | (S)                   | Head No. of device in which writing data is stored                | _                |
|                           | (n)                   | Number of data items to be written                                |                  |
|                           | (D1)                  | Local machine device to turn ON after<br>completion of writing    |                  |

- (1) (n) word of device data is written from the local machine CPU's (S) to the CPU shared memory address designated local machine CPU's CPU.
   When the writing is completed, the completion bit designated by (D1) is turned ON.
- (2) Reset the completion bit using the user program.
- (3) Note that the other MULTW command cannot be executed until the MULTW command is executed and the completion bit is turned ON.
- (4) Since the processing time increases in proportion to the number of writing data items (n), it is recommended to execute the processing to the normal task or event task (7.1ms or over), so as not to obstruct the motion operation.

#### **Program example**

Program to write 2-word from D0 to shared memory A00H, and shift to succeeding step after confirming the writing completion.

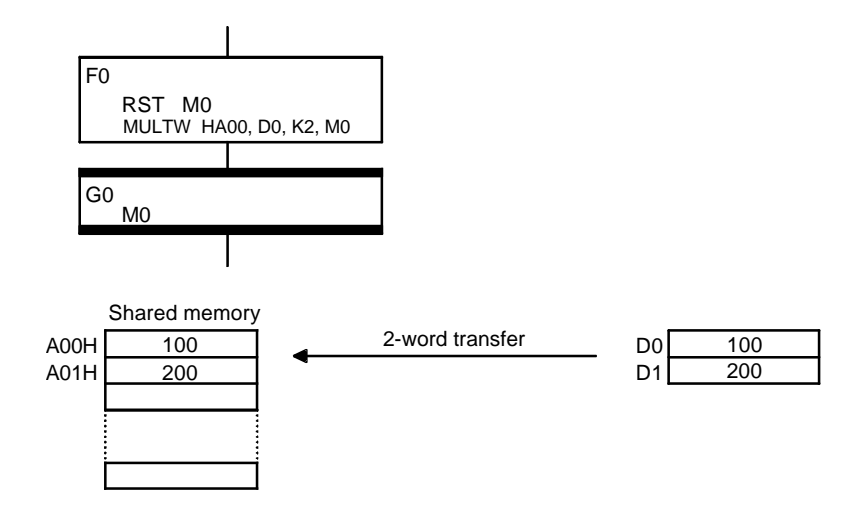

### Reading of data from shared memory of other machine: MULTR

| Format                     | Setting data Contents |                                                 | Result data type |
|----------------------------|-----------------------|-------------------------------------------------|------------------|
|                            | (D)                   | Head No. of device in which data read is stored |                  |
| MULTR (D), (S1), (S2), (n) | (S1)                  | Head input No. of Q-CPU, motion-CPU to read     | _                |
|                            | (S2)                  | Head address of shared memory of data to read   |                  |
|                            | (n)                   | Number of reading data items                    |                  |

- (1) The (n) word of data is read from the address designated by (S2) of the CPU's shared memory of other machine CPU designated by (S1) to store it in and after the device designated by (D).
- (2) When the reading of data from designated object machine is completed properly, the "Reading completed" flag corresponding to the object machine is turned ON.
- (3) When the MULTR command is executed last to the same machine, the "Reading completed" flag of the object machine is turned ON/OFF depending on the results of MULTR executed last.
- (4) Since the processing time increases in proportion to the number of reading data items (n), it is recommended to execute the processing to the normal task or event task (7.1ms or over), so as not to obstruct the motion operation.

#### **Program example**

Program to shift to succeeding step after reading 2-word from the No.1 machine's shared memory C00H to #0

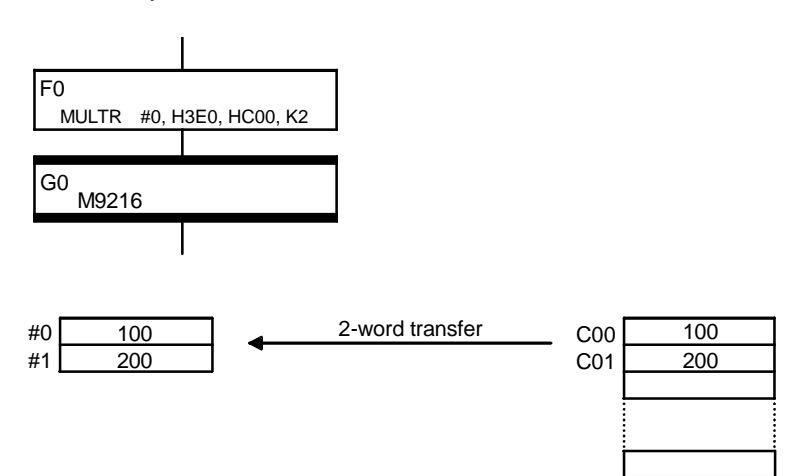

# Chapter 8 Windows Personal Computer Operations

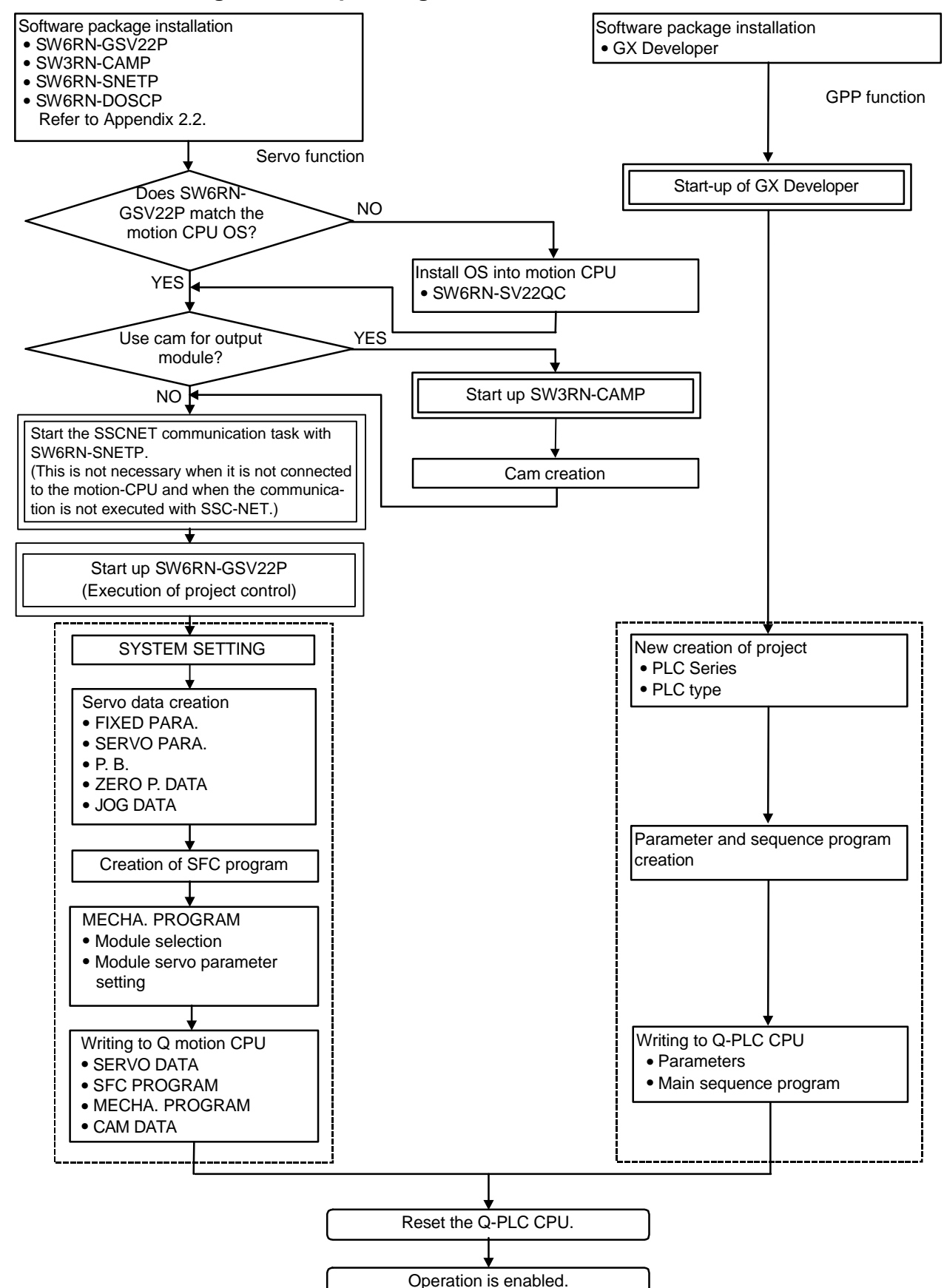

8.1 Flow of creating data for operating motion controller

# 8.2 Registering the main unit OS

Q02HCPU Q172CPU RS-232C QC30R2 RS-232C cable

(1) Connect the RS-232C port of DOS/V personal computer to the RS-232C connector of Q02HCPU using QC30R2 cable, and turn ON the power supply. (If the system has already been started with the cable connected, start from step (2).)

(2) Turn the Q motion CPU power switch OFF, set the install switch to Installation enabled (ON), and then turn the power switch ON.

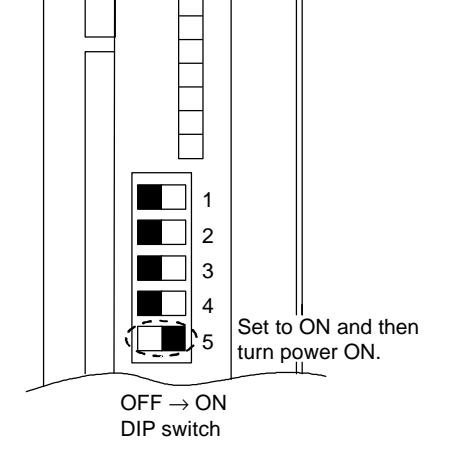

| DIP switch 5             |                         |  |  |
|--------------------------|-------------------------|--|--|
| OFF ON                   |                         |  |  |
| Installation<br>disabled | Installation<br>enabled |  |  |

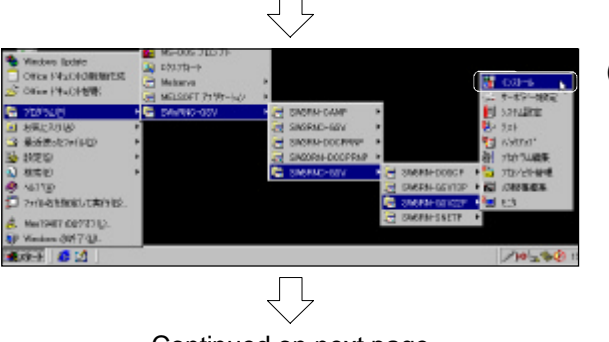

Continued on next page

(3) Click on [Start], [Program], [SWnRNC-GSV], [SW6RNC-GSV], [SW6RN-GSV22P] and then [Install].

 $\bigcirc$ 

Register (install) the OS (SW6RN-SV22QC) for the Q motion CPU.

Continued from previous page

インストールの終了00

(4) The INSTALL dialog box will open. Click on [Communication], and then the [Communication setting] menu.

- Image: Second second second
- (5) The COMMUNICATION SETTING dialog box will open. Check "RS-232C", select "1". Serial communication CPU connection", and click on the Detail setting button.

Continued on next page

illean:

4

(6) The DETAIL setting dialog box will open. Select the "PC side I/F CPU setting" to 'QnCPU', and the "Object CPU" to '#2 machine'.
After setting, click on the OK button.
The Communication setting dialog box will open again, so click on the OK button.

- (7) When the 調信経路が変更されました。訳定を有効にしますか? (1) パパパリー
  - (7) When the message shown at the left appears, click on the Yes button.

Continued from previous page \_ 🗆 🗙 📴 インストール - GSV22P ファイル(E) 通信(C) ヘルプ(H) モーション本体OSのインストール モーション本体OS(インストールFD)をモーションCPUへ インストールします。 **Q** 合、インストールを実行してください。 入されたモーションCPUを初めて使用される場合。 シ本体のSがハーションアックされた時に、新しい ョンのモーション本体のSに変更する場合。 モーション本体OSの照合 モーション本体OS(インストール用FD)とモーションCPUに インストールされているモーション本体OSを照合します。 インストールの終了(⊻)  $\overline{\mathbb{Q}}$ -5554×1405@70.zh=1 インストールするモータン本体OS 現在のモータン本体のS SV220C VERSOA D 1721-11742507414 C#PROGRAM FILES#GSYO#SYSGSV22 参照(E)\_p × に開たる 😽 フォルダ指定 × インストールディスクのフォルダを指定してください。 i e 🖃 a: GSVQ SYSGSV22 Default Defaultsys • 😽 フォルダ指定 × インストールディスクのフォルダを指定してください。 📼 a: -🚔 a:¥ 💦  $\Box$ 

Continued on next page

(8) The INSTALL dialog box will open. Click on the Motion main unit OS install button.

(9) The MOTION MAIN UNIT OS INSTALL dialog box will open. Click on the Reference button.

(10) Insert the OS FD (SW6RN-SV2QC-1/2) in the FD drive, and select 'a:' in the folder's designation dialog box.

(11) Double-click on 'a:\'.

| Continued from previous page             |
|------------------------------------------|
|                                          |
| インストールデ*ィスクのフォルダ*                        |
| CPUタイプOSタイプパージョン<br>Q172CPU SV22 VER30A4 |
| OK ++>セル                                 |
| $\overline{\bigtriangledown}$            |
| モージン本体の300以上し<br>一現在のモーシン本体の5            |
| GTI20PU<br>SV2200 VER30A4                |
| 0                                        |
|                                          |
|                                          |
| インストール - GSV22P                          |
| 2枚目のモーション本体のSファイルを<br>準備してください。          |
|                                          |
| <br>                                     |
| 1)ストール 💌                                 |
| ()ストールが完了しました。                           |
| OK D                                     |
| $\overline{\Box}$                        |
| 実行中断 閉じる 、                               |
| $\bigtriangledown$                       |
| Continued on next page                   |

(12) When 'SV22' appears at "OS type", click on the OK button.

(13) Click on the Execute button in the MOTION MAIN UNIT OS INSTALL dialog box.

- (14) When the message shown at left appears, replace the FD with the second OS FD (SW6RN-SV2QC-2/2), and click on the OK button.
- **Note:** It takes several minutes to install the main unit OS.
- (15) When the message "Installation completed" appears, click the OK button.

(16) Click on the CLOSE button in MOTION MAIN UNIT OS INSTALL dialog box.

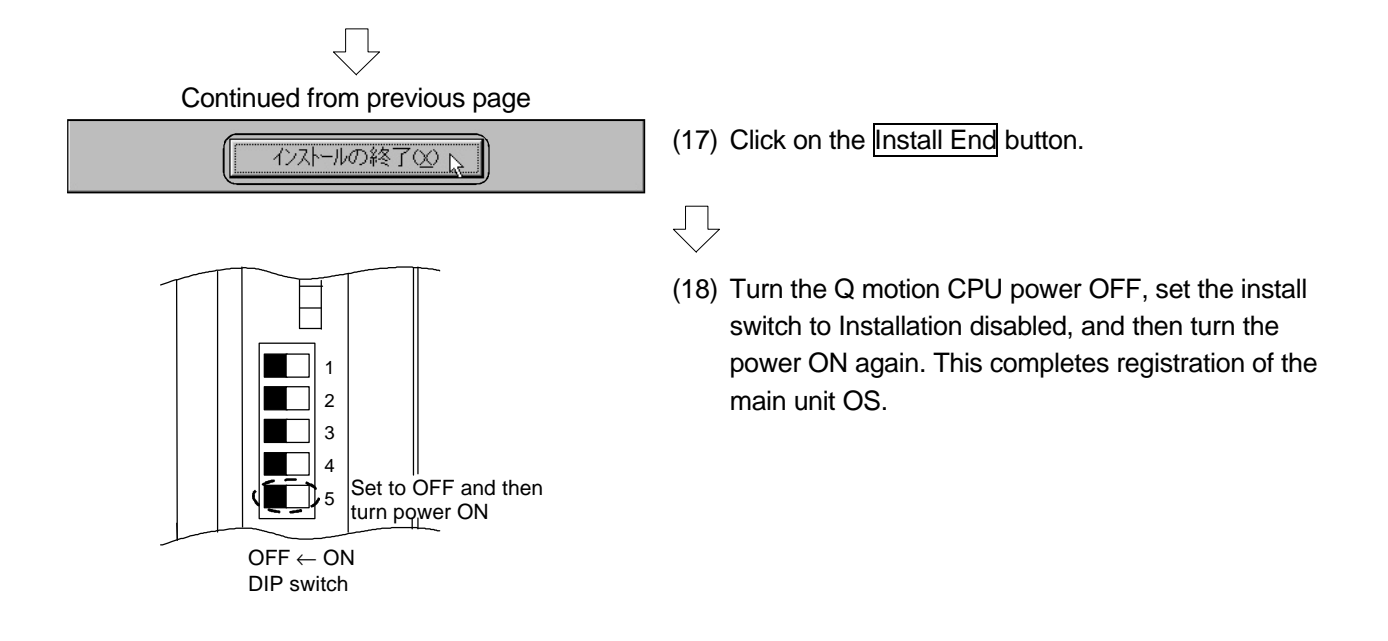

# 8.3 Setting the Q-PLC CPU

8.3.1 Reading the sequence program

| Wradeno Ubidet     Dition ドキュクトの新聞作数     Dition ドキュクトの新聞作数     Dition ドキュクトの新聞作数     Dition ドキュクトの新聞作数     Dition ドキュクトの新聞     Dition ドキュクトの     Dition ドキュクトの     Dition ドキュクトの     Dition ドキュクト     Dition ドキュクト     Dition ドキュクト     Dition ドキュクト     Dition ドキュクト     Dition ドキュクト     Dition ドキュクト     Dition ドキュクト                                                                                                    | Hese cose (%)     Hese cose (%)     Hese cose (%)     Hese cose (%)     Hese cose (%)     Hese cose (%) | y77<br>y <u>y-las</u> ₹ <u>u</u> GT Gar<br>gar<br>gar<br>gar<br>gar<br>gar<br>metror<br>metror<br>gar<br>metror<br>gar<br>metror<br>gar<br>metror<br>gar<br>metror<br>gar<br>metror<br>gar<br>metror<br>metror<br>met | verlar<br>ager<br>graf<br>Mer<br>Kowels R= Luch = D A |
|----------------------------------------------------------------------------------------------------|----------------------------------------------------------------------------------------------------|----------------------------------------------------------------------------------------------------|-------------------------------------------------------|
| 🙀 GX Develop                                                                                                    | ber                                                                                                    |                                                                                                    |                                                       |
| プロジェクト( <u>F</u> )                                                                                                    | 表示⊙                                                                                                    | オンライン(①)                                                                                                    | 診断( <u>D</u> )                                        |
| フロジェクト新規                                                                                                    | 現作成( <u>N</u> ).                                                                                        |                                                                                                    | Ctrl+N                                                |
| フロジェクトを開                                                                                                    | 猒(O)                                                                                                    | N                                                                                                    | Ctrl+O                                                |
| フロジェクトを尽<br>フロジェクトの_<br>フロジェクトの4                                                                                                    | 用じる( <u>C</u> )<br>上書き保存<br>呂前を付け                                                                       | ⑤)<br>C(保存( <u>A</u> )                                                                                                    | Ctrl+S                                                |
| フロジェクトの肖                                                                                                    | и除( <u>D</u> )                                                                                          |                                                                                                    |                                                       |
|                                                                                                    | Ę                                                                                                    | 7                                                                                                    |                                                       |
| 111/2018888<br>2111/2018年3月21日<br>1111/111<br>1111/1111<br>1111/1111<br>111111 | -)                                                                                                    |                                                                                                    |                                                       |
| トライブジック Awo172<br>フロジェ外名 GPPW                                                                                                    |                                                                                                    | —                                                                                                    |                                                       |

(1) Click on [Start], [Program], [MELSOFT application] and then [GX Developer] in Windows.

(2) The GX Developer will start, so click on [Project] and then the [Open project] menu.

(3) Input 'A:\Q172\' in the "Drive path" in Open project dialog box, and 'GPPW' in "Project name" then click on the Open button.

The sequence program, PC parameter, etc., will be read in from the FD.

### 8.3.2 Setting the multi-CPU

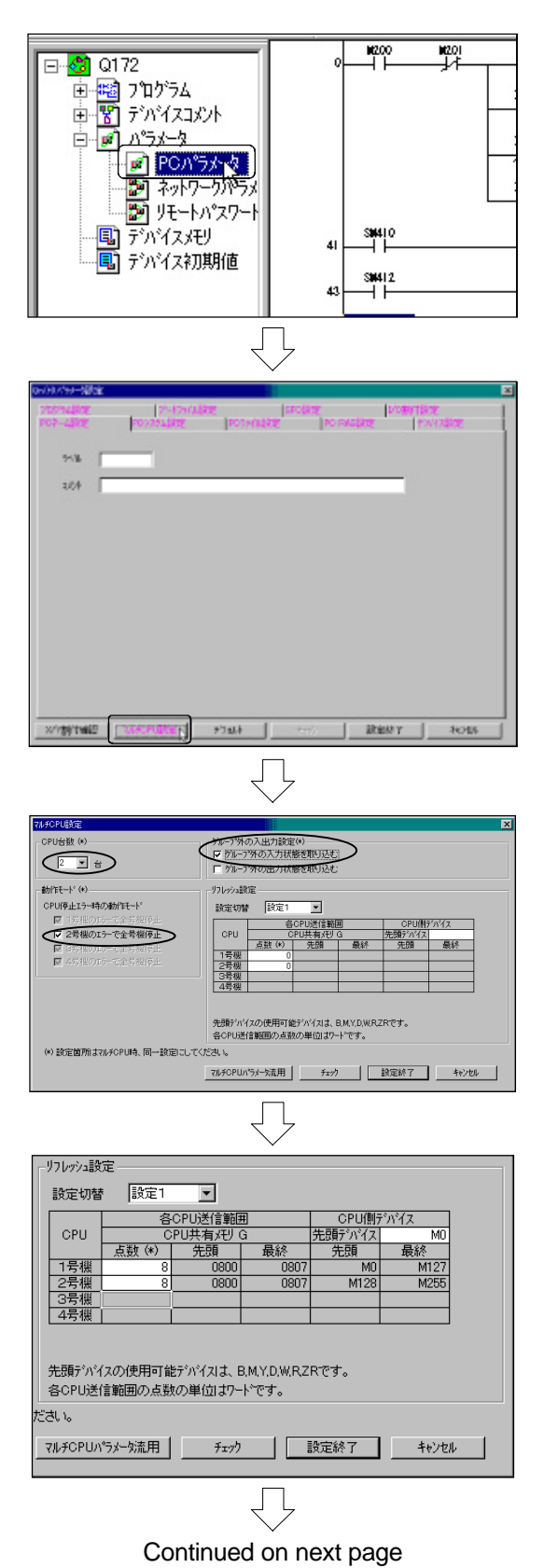

(1) Double-click on [Parameter] and then [PC parameter] in project data list.

(2) The Qn(H) PARAMETER SETTING dialog box will open, so click on the Multi-CPU setting button.

- (3) The MULTI-CPU SETTING dialog box will open, set the "Number of CPUs" to '2 units', and check the "Retrieve out-of-group input status". Confirm that 'All machines stopped due to error in #2 machine' of "Operation mode" is checked.
- (4) Select the "Setting changeover" in "Refresh setting" to 'Setting 1', and set the following.
  "Head device" : 'M0'
  "Number of #1 machine points" : '8'
  "Number of #2 machine points" : '8'

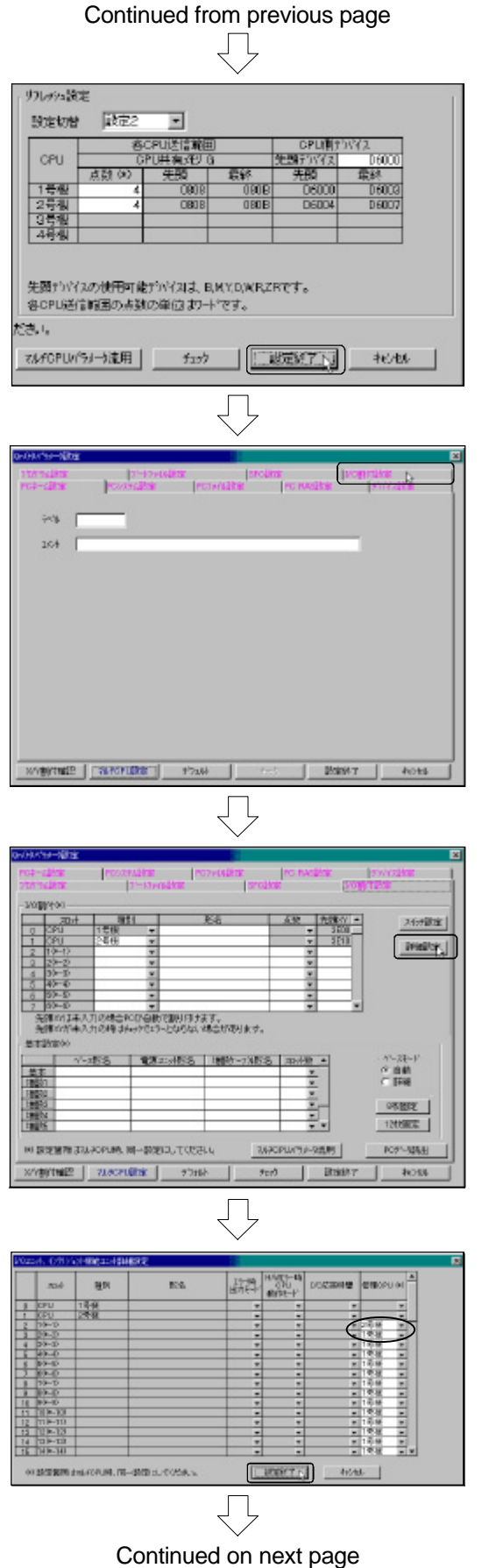

- (5) Select the "Setting changeover" in "Refresh setting" to 'Setting 2', and set the following.
  "Head device" : 'D6000'
  "Number of #1 machine points" : '4'
  "Number of #2 machine points" : '4'
  Click the Setting End button after setting.
- (6) The Qn(H) PARAMETER SETTING dialog box will open again, so click on the I/O ASSIGNMENT SETTING tab.

(7) Click on the Detail setting button in the I/O ASSIGN-MENT setting tab screen.

(8) The I/O UNIT, INTELLIGENT FUNCTION UNIT DETAIL SETTING dialog box will open. Select the "Control CPU" for "Slot 1 (\*-1)" to '#2 machine', and the "Control CPU" for "Slot 2 (\*-2)" to '#1 machine', and click on the Setting End button.

|                 | (                      | Cont        | inue               | d fr             | rom pre            | eviou      | is pa    | ge                 |
|-----------------|------------------------|-------------|--------------------|------------------|--------------------|------------|----------|--------------------|
| dHA150          | Hilte                  |             |                    |                  |                    |            |          | ×                  |
| 1107-11         | 27.75<br>27.61         | 100.33      | は新聞<br>アート25(1)語   |                  | ovidate<br>Isecato | INC RASS   | Licital  | STATE STREET       |
| LOBIT           | 100                    |             |                    |                  |                    |            |          |                    |
|                 | 7481                   | 80          | 1                  |                  | 55                 | 5.82       | 光験なー     | X(vHR)             |
| 0 0             | 0PU                    | 158         |                    |                  |                    | -          | 0830     |                    |
| 1 0             | OPU CO                 | 258         |                    |                  | _                  | -          | 0130     | TRAFFIC 1          |
| 3 0             | 0-12<br>0-23           | -           | -                  |                  |                    | -          | - 1      | Contraction of the |
| 4 3             | 10-30                  | -           | -                  |                  |                    |            | _        |                    |
| 5 4             | 10-42                  |             | *                  |                  |                    |            | _        |                    |
| 6 5             | 0-60                   |             |                    |                  |                    | *          |          |                    |
| 20              | 99-62                  |             |                    |                  |                    | *          | -        |                    |
| <u>先日</u><br>先日 | britise).<br>Britise). | 力力場合行力力均均全行 | CAURING CONTRACTOR | PLATON<br>Signal | 1字。<br>最后行使时主字。    |            |          |                    |
| 基本語             | (T00)                  | -11-12-     | -                  | Pla 1            | Carlos and Bole    | L          | -        |                    |
| 2.4             |                        | 000         | 1001.0             | 112-6            | 10015-774542       | June       | -        | IF BIE             |
| THEFT.          |                        |             |                    |                  |                    | - 0        |          | CHEM               |
| 18602           | _                      |             |                    | -                |                    |            |          |                    |
| 18673           |                        |             |                    |                  |                    |            | _        | SHERE              |
| 1967.4          |                        |             |                    |                  |                    |            |          | A CAMPAGE A        |
| 1867.2          | _                      |             |                    | _                |                    |            | -        | 121118-0           |
| HI DO           | 110.00                 | FOF LMA, N  | 0-909-0            | TUES             | 4 24.40            | PHILIPSA-S | 200   F  | POT-MAL            |
| 11/18/          | State:                 | THIOPU      | Her _              | 97.6             | 927                |            | BUSICE 1 | 44588              |

(9) The Qn(H) PARAMETER SETTING dialog box will open again, so click on the Setting End button.

### 8.3.3 Writing the sequence program

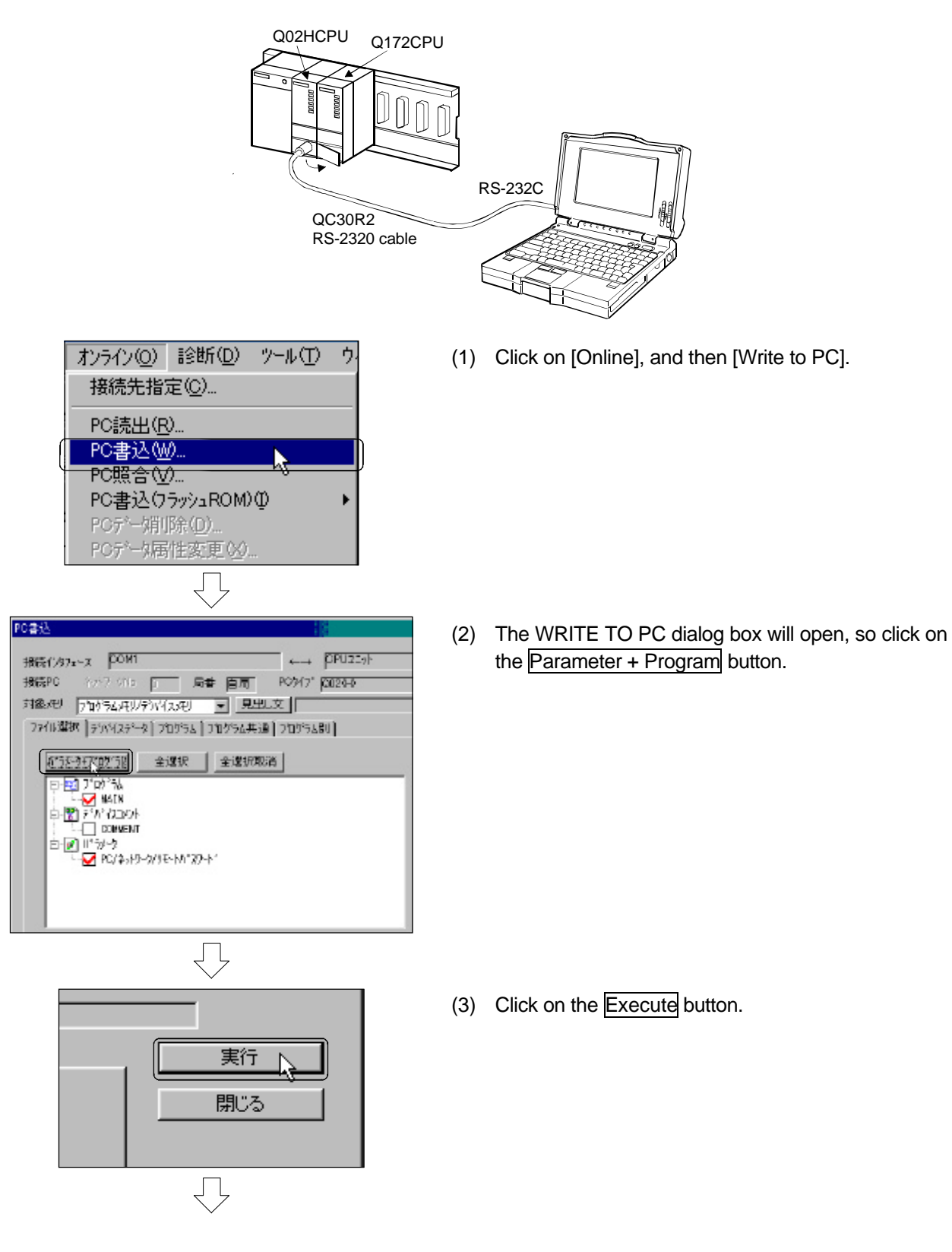

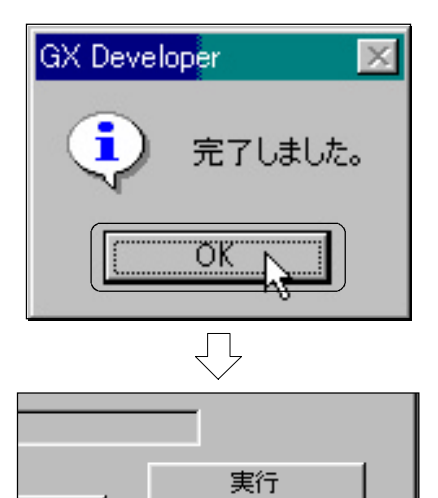

閉じる

(4) The message "Completed." will appear when writing of data to the PC is completed, so click on the OK button.

(5) Click on the Close button in the WRITE TO PC dialog box.

# 8.4 Starting up SW6RN-GSV22P

The operations from starting up the SW6RN-GSV22P to the creation of a new project are explained in this section.

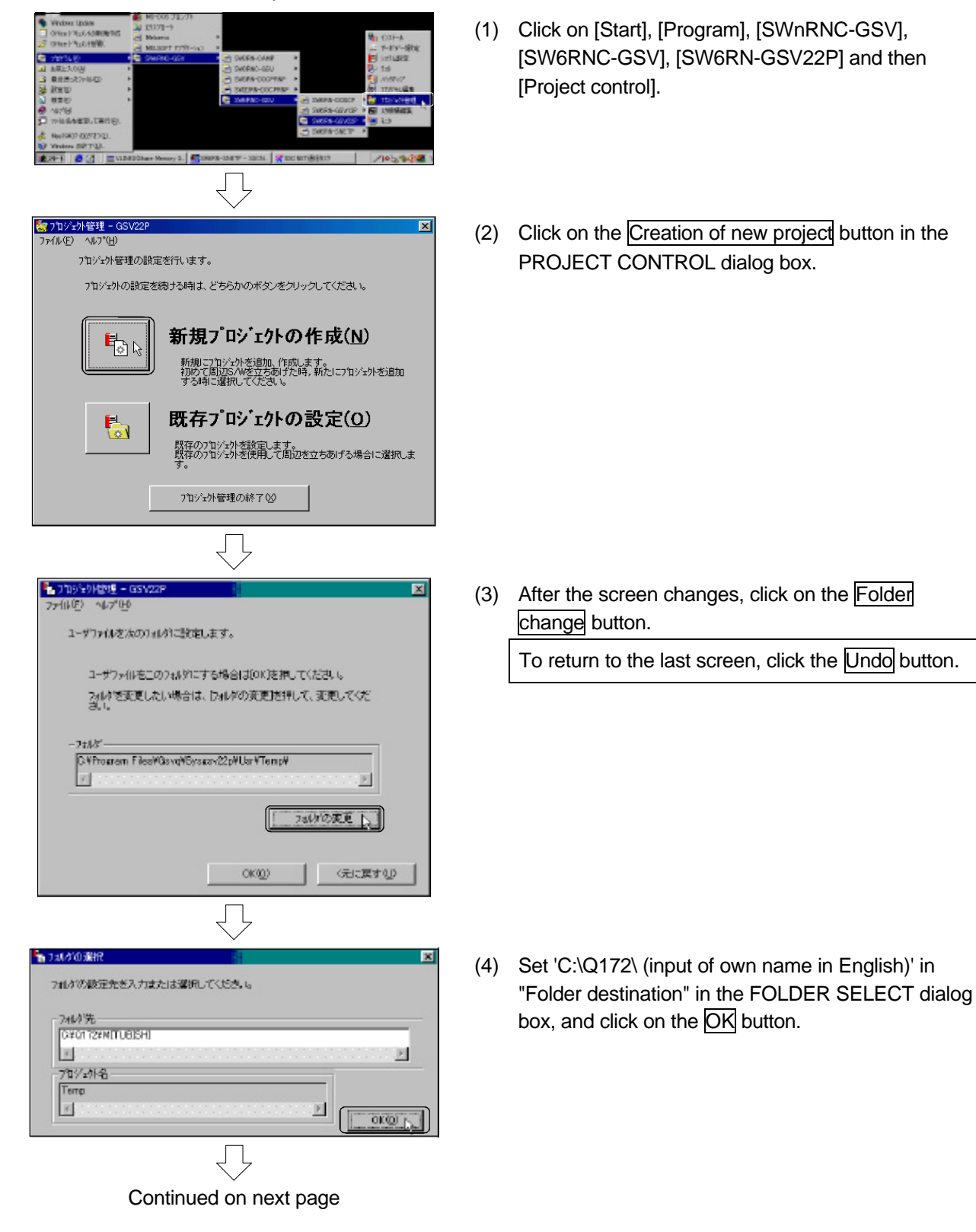

| Continued from previous page                                |
|-------------------------------------------------------------|
|                                                             |
| 新しいプロジェクトの作成                                                |
| 新規フロジェクトを作成しますか?                                            |
|                                                             |
| $\bigtriangledown$                                          |
| ■ 2463/02第7 ■ ■ ■ ■ ■ ■ ■ ■ ■ ■ ■ ■ ■ ■ ■ ■ ■ ■ ■           |
| 74.47008900元をたくフェビュンは204.1102311                            |
|                                                             |
|                                                             |
|                                                             |
| 201                                                         |
| CY0172#MTUBISHY                                             |
| 7+4付切返車                                                     |
|                                                             |
|                                                             |
| $\overline{\Box}$                                           |
| ★オロン+2州総理 - 05/02P<br>ファイル(D - √47*8)                       |
| (15%)設定がおます。 新規2105'x94の作成時<br>(15%)設定があります。 新規2105'x94の作成時 |
| 1340/                                                       |
| CN0172WHTUBEHDV                                             |
| 新規作成(N)<br>新規作成(N)                                          |
|                                                             |
| モーションGPU読出(P)                                               |
| すでにモージンに相一分に書き込まれていたパラルータ。<br>プログラムをモージンに相一分がら読み出します。       |
| 112+16 設定の終了 20 (元に戻す2)                                     |
| $\bigtriangledown$                                          |
| Continued on next page                                      |

(5) When the message "Create a new project?" appears, click on the YES button.

(6) When your own name (English) appears at "Project name" in the FOLDER SELECT dialog box, click on the OK button.

(7) Click on the OK button in PROJECT CONTROL dialog box.

(8) After the screen changes, click on the New creation button.

| Continued from previous page                                      |      |
|-------------------------------------------------------------------|------|
|                                                                   |      |
| <ul> <li>         ·   ·</li></ul>                                 | (9)  |
| CPU,05分7を選択します。                                                   |      |
| 作成するうなゲらムの対象となるOPU05%インを凝決してください。                                 |      |
| © 0172 © 516-51/2200(SFC)                                         |      |
| C 0173 C 5V0-SV223A(3F0)                                          |      |
|                                                                   |      |
|                                                                   |      |
|                                                                   |      |
|                                                                   |      |
|                                                                   |      |
| 新祖作式                                                              | (10) |
| *//261 F22                                                        | (10  |
| そうしいですか。                                                          |      |
|                                                                   |      |
|                                                                   |      |
| $\overline{\mathbf{v}}$                                           |      |
| 蒙実行完了     区                                                       | (11) |
| ユーザファイルの作成を完了しました。                                                |      |
| アフリケーションを続ける場合は、[他にユーへの切換え]を選ん<br>でください。アフリケーションを終了する場合は、[イニシャル設定 |      |
| 0.44% 1 1.57 BUC CVCGV 10                                         |      |
| 71/25                                                             |      |
|                                                                   |      |
| 7<br>ロジェ外名: MITUBISHI                                             |      |
| T                                                                 |      |
|                                                                   |      |
| OK@                                                               |      |
|                                                                   |      |
| $\checkmark$                                                      | (12) |
|                                                                   | (12) |
|                                                                   |      |
| $\overline{\mathbf{v}}$                                           |      |

Continued on next page

(9) When the NEW CREATION dialog box appears, select 'Q172' for "CPU select" and 'SW6-SV22QC (SFC)' for "OS select", then click on the OK button.

- (10) When dialog box confirming creation of the user initial file appears, click on the YES button.
- (11) When the EXECUTION COMPLETE dialog box appears, click on the OK button. This completes start up and initialization.

(12) To use the other function of SW6RN-GSV22P in succession, Click on the Change to other menu button in the PROJECT CONTROL dialog box to use.

| Continu                                | ued from prev | ious page                            |   |
|----------------------------------------|---------------|--------------------------------------|---|
| 他メニューへの切換え<br>他画面への移行を指定しま             | ,<br>tj.      |                                      | × |
|                                        | はを選んでください。    | <b>F</b>                             |   |
| <u>&gt;ステム設定</u>                       |               | ハ <sup>*</sup> ックアッフ*<br>名吉 <b>岡</b> |   |
| <b>10年</b> ↓<br>サーホテ <sup>1</sup> ー/蝦定 |               | 史▶<br>ブログラム編集                        |   |
| 7,7 k                                  |               |                                      |   |
|                                        |               | キャンセル( <u>©</u> )                    |   |

(13) The CHANGE TO OTHER MENU dialog box will appear.

# Chapter 9 Basic Practice Using the SV22 Real Mode

# 9.1 Details of practice

A triangle will be drawn on the X-Y table as a positioning path. The SV13 is the same as the SV22's real mode so this practice session will be used for both.

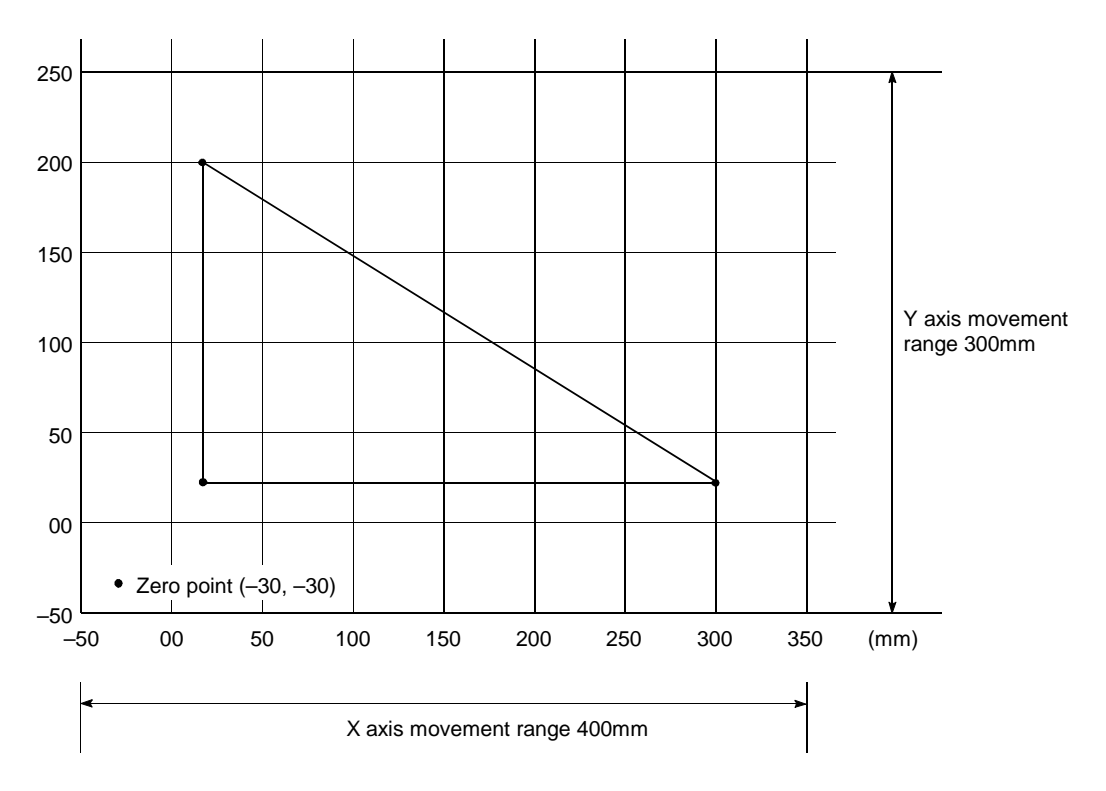

# 9.2 Q172CPU practice machine system configuration

Since the external signals (limit, DOG) are not used for this practice, the Q1272LX unit is omitted.

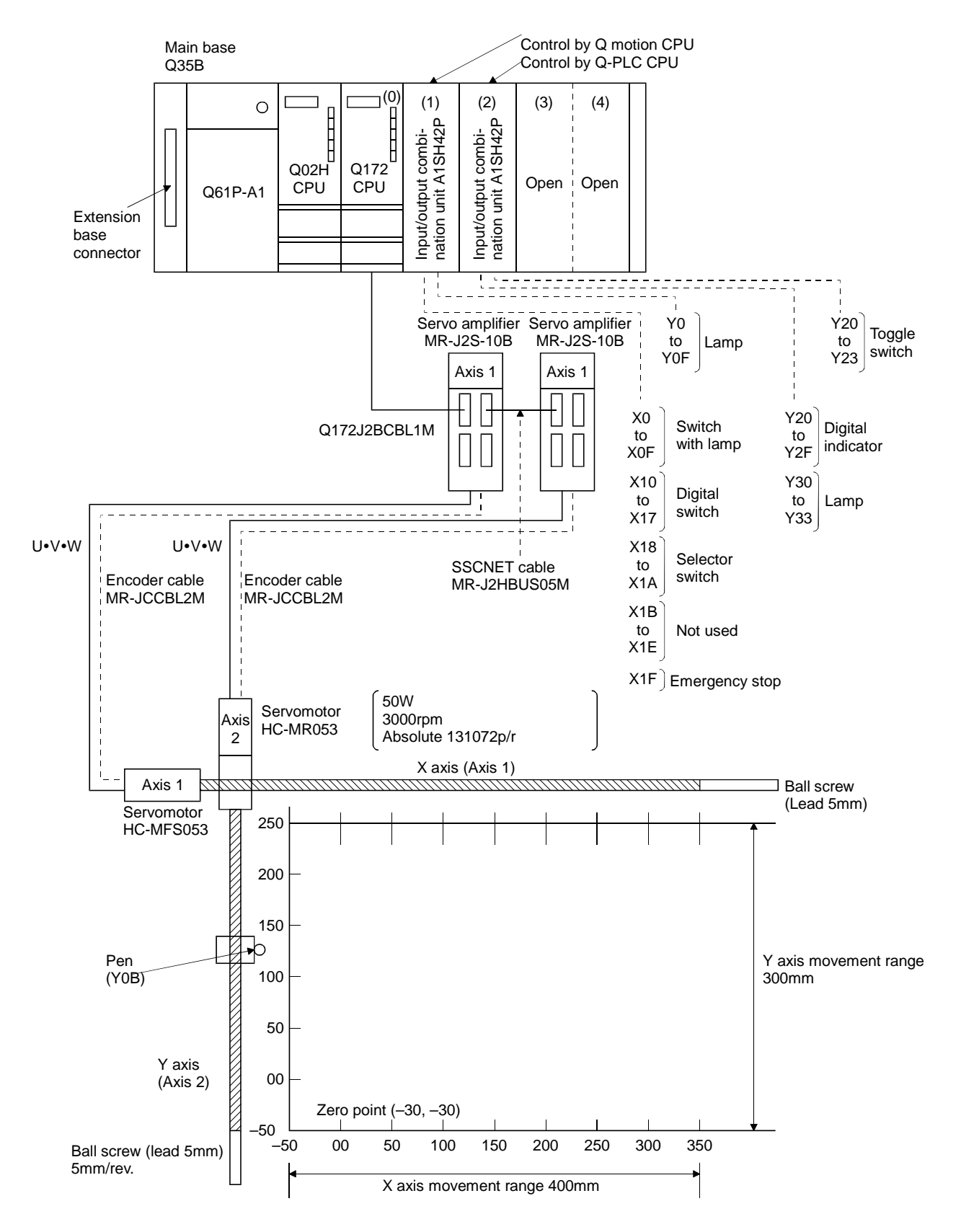

#### Practice machine operation panel

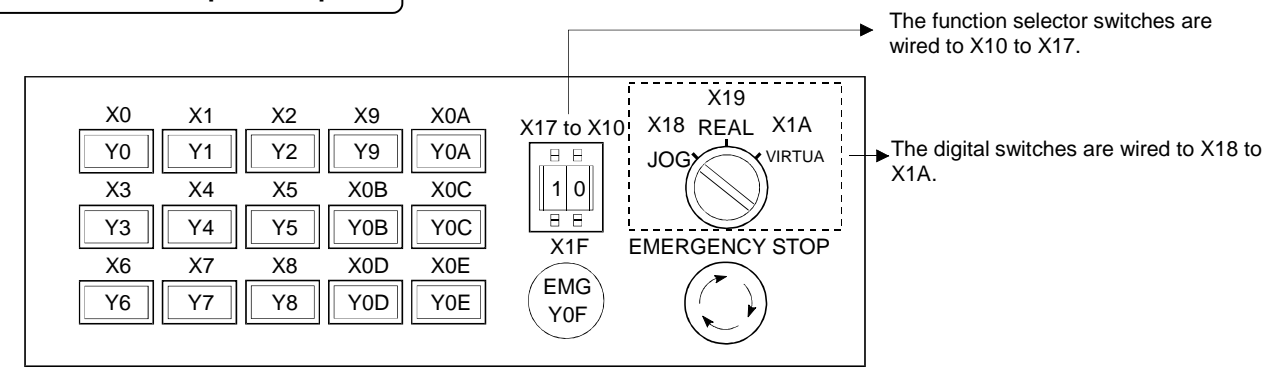

The input signal switches are wired to X0 to X0E. The lamps are wired to Y0 to Y0E.

The basic settings for the Q motion CPU are set.

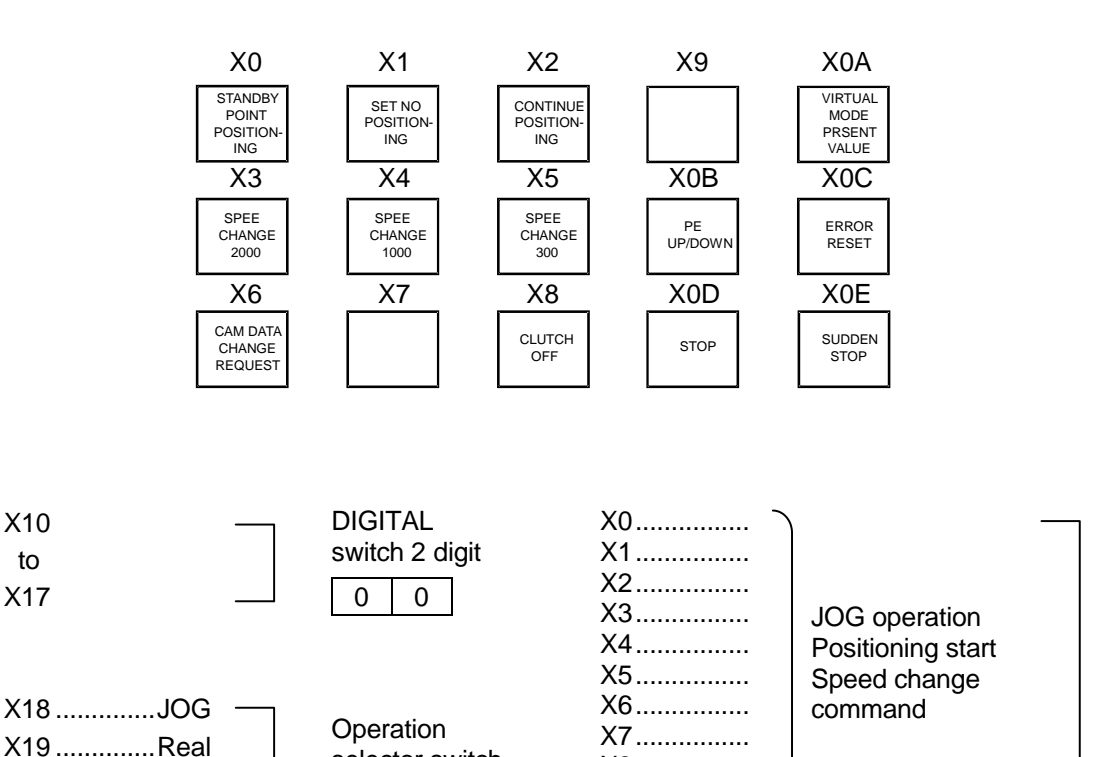

selector switch

X1A.....Virtual

X1F.....Emergency stop

Push-button switch

X8.....

X0A ..... Open

X9.....Current value change

X0B ...... Pen UP/DOWN X0C ..... Error reset X0D ..... Stop

X0E ..... Sudden stop

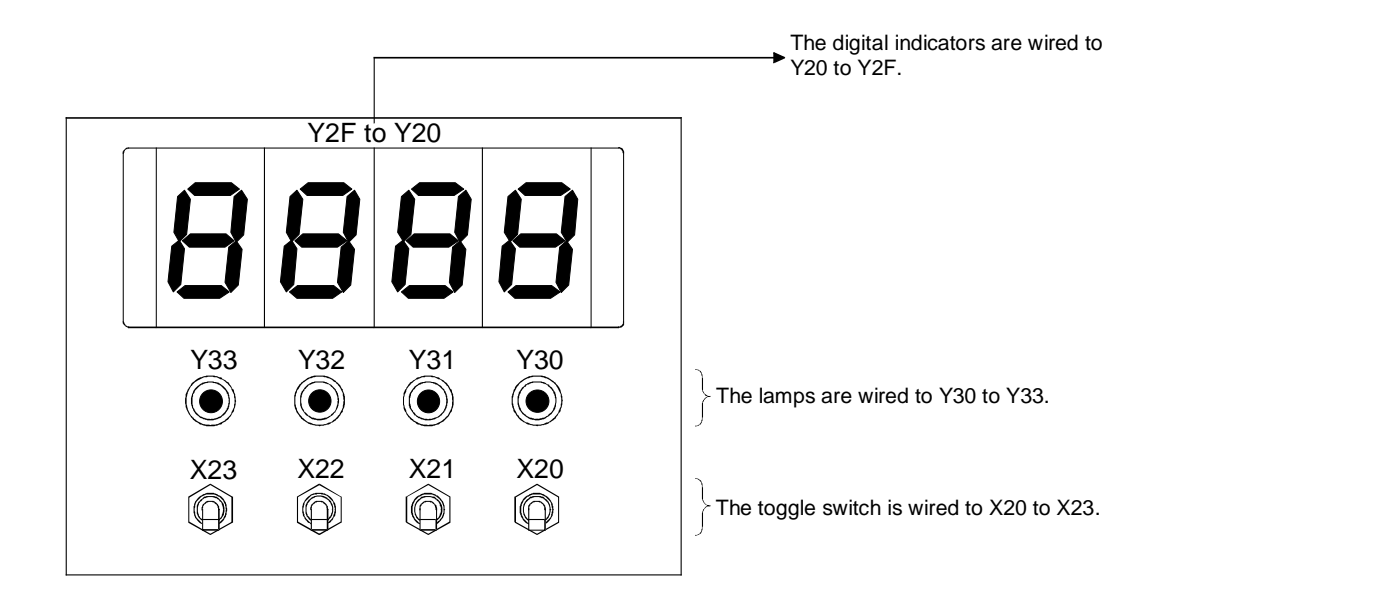

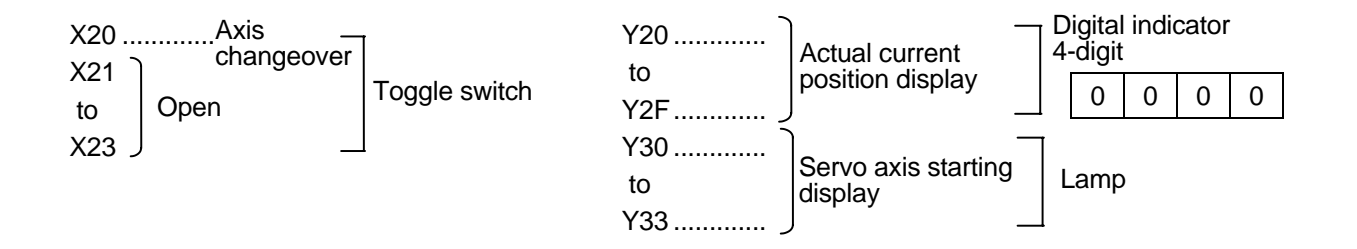
# 9.3 System setting

基本設定

「ヘース設定」マルチCPU設定 | システム基本設定 |

なし

なし

なし

なし

なし

なし

基本ベーススロット数 5

増設ペーススロット数

2段目スロット数

3段日スロット数

4段目スロット数 5段目スロット数

6段目スロット数 7段目スロット数

1段目スロット数 なし

The system is set with SW6RN-GSV2P.

х

(1) System setting window display (when the menu is changed to another

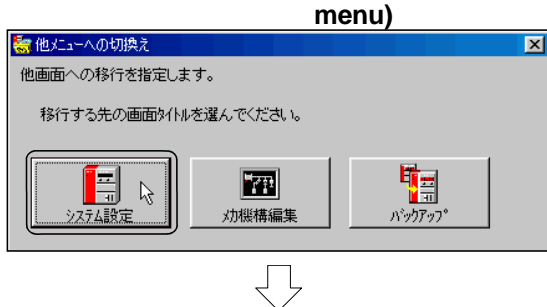

🔹 प्रतण्रे

💌 재까

💌 प्रमण्ट

💌 701.0h

💌 재까

💌 재까

💌 प्रमण्

📼 지까

ОK

キャンセル

- Open the CHANGE TO OTHER MENU dialog box from the PROJECT CONTROL menu displayed when the SW6RN-GSV22P is started, and click on the System setting button.
- The SYSTEM SETTING window and BASIC SETTING dialog box will open.
   Set the "Number of main base slots" to '5'. After setting, click on the MULTI-CPU SETTING tab in the Basic setting dialog box.

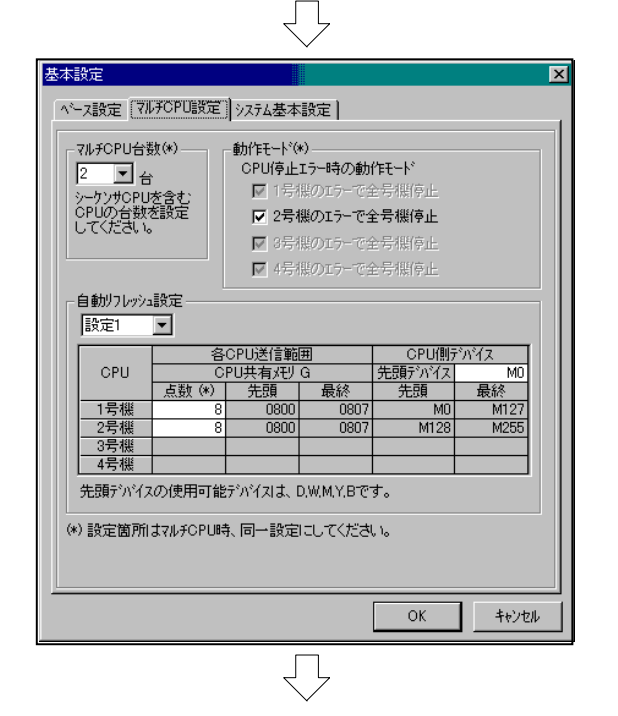

(Continued on next page)

3) Set the "Number of multi-CPUs" to '2'. Set the "Automatic refresh setting" to 'Setting 1', and set the following.
"Head device" : 'M0'
"Number of #1 machine points" : '8'
"Number of #2 machine points" : '8'

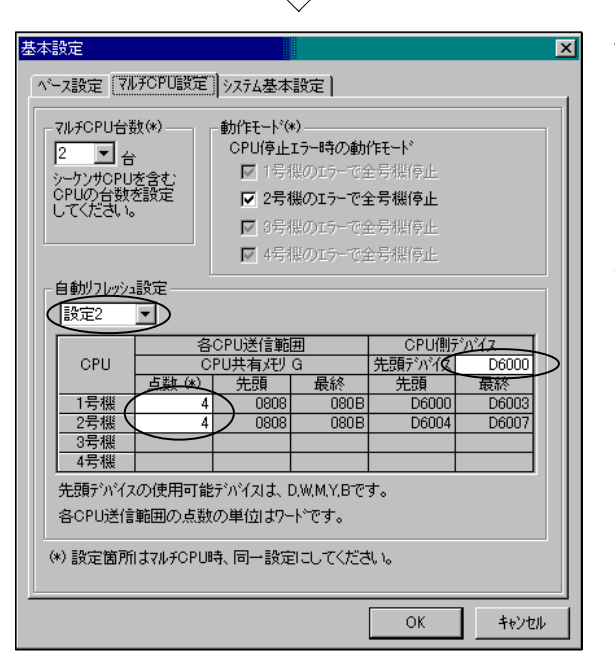

基本設定 х ベース設定 マルチCPU設定 ジステム基本設定 : 演賀 周期 設定 STOP→RUN時動作 えイッチ(STOP→RUN)で M2000がONとなる。 🔿 0.8 ms ○ 1.7 ms スイッチ(STOP→RUN) + 設定レジスタニ1セットで M2000がONとなる。 ○ 3.5 ms C 7.1 ms 緊急停止入力設定 C 14.2 ms Tal OX(PX) OM ◉ 自動設定 X(PX)  $1E \div (-0 \sim 1FFE)$ ラッチ範囲設定 デバイス 範囲 ラッチ(1) 先頭 ラッチ(1) 最終 ラッチ(2) 牛頭 ラッチ(2) 最終 内部ルー M 0~819 11 リングリレー B 0~1FFF アナンジェータ F 0~2047 データレジェタ D 0~8191 リンクレジェタ W 0~1FFF ラッチ(1):ラッチクリアにてクリアできる範囲 ラッチ(2):ラッチクリアにてクリアできない範囲 OK 🕞 キャンセル

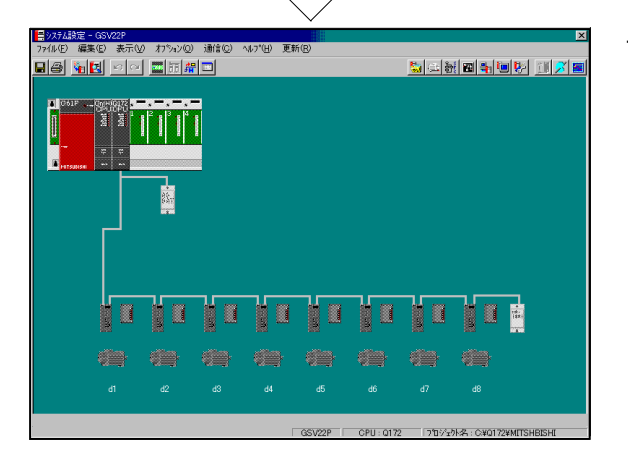

4) Set the "Automatic refresh setting" to 'Setting 2', and set the following.
"Head device" : 'D6000'
"Number of #1 machine points" : '4'

"Number of #2 machine points" : '4'

 Confirm that 'All machines stopped due to error in #2 machine' under "Operation mode" is checked. After checking, click the SYSTEM SETTING tab i the BASIC SETTING dialog box.

 Set the "Emergency stop input setting" to 'X(PX)', and input '1F' for X(PX).

Check that "Operation cycle setting" is selected under 'Automatic setting' and that "Turn M2000 ON at switch (STOP $\rightarrow$ RUN)" is under operation at STOP $\rightarrow$ RUN.

After setting, click on the OK button in the BASIC SETTING dialog box.

 The SYSTEM SETTING window will open. The settings for each unit are explained in (2), (3) and (4) on the following pages.

#### 6 0651G Drith CPU CPU .... \*\*\* **HTSUBISH** $\sqrt{}$ モーションスロット設定 X モーションユニット シーケンサユニット サーボ外部信号ユニット € 1/021y O Q172LX 🔿 QI60 同期エンコーダ入力ユニット アナロゲ入力ユニット ○ Q172EX ○ アナロク出力ユニット C Q172EX-S1 手動パルサ入力ユニット C Q173PX C Q173PX-S1 C Q171TUI マスタ/スレーフ"間同期ユニット マスタCPUで、「マスタ/スレーフ ユニットとして使用する」と設 Q172EX-S1/Q173PX-S1 スロットに設定してください。 C Q172EX-S1 C Q178PX-S1 詳細設定 📐 OK キャンセル I/OZIット設定 2.2.9.19/7°-虔数 O 16 ○ 出力 ○入力 O 48 ○ 高速入力 ⑥ 混合(入力・出力同→番号) C 64 ○ 混合(前半入力・後半出力) O 128 C 256 先頭 I/O番号 0 ÷ -I/O応答時間(動作モード) 高速読出しデー対象定 ○ 使用 10 💌 ms ④ 未使用 ok 🍃 キャンセル

- (2) Setting the motion slot
  - 1) Double-click on the slot 1 of the main base on the SYSTEM SETTING screen to set the input/output hybrid unit in slot 1.

 The MOTION SLOT setting dialog box will open, so select 'I/O unit' from under "PLC". After setting, click on the Detail setting button.

 The I/O UNIT SETTING dialog box will open. Se the "Unit type" to 'Hybrid (same No. for input/ output)', and the number of points to '32'. After setting, click on the OK button. The MOTION SETTING dialog box will open again, so click on the OK button.

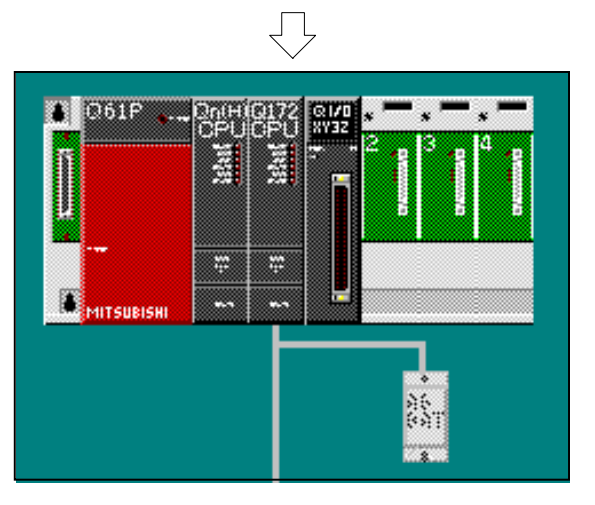

4) This completes setting of the slot 1 input/output hybrid unit.Slot 2's input/output hybrid unit is controlled by the

Q-PLC CPU and does not need to be set.)

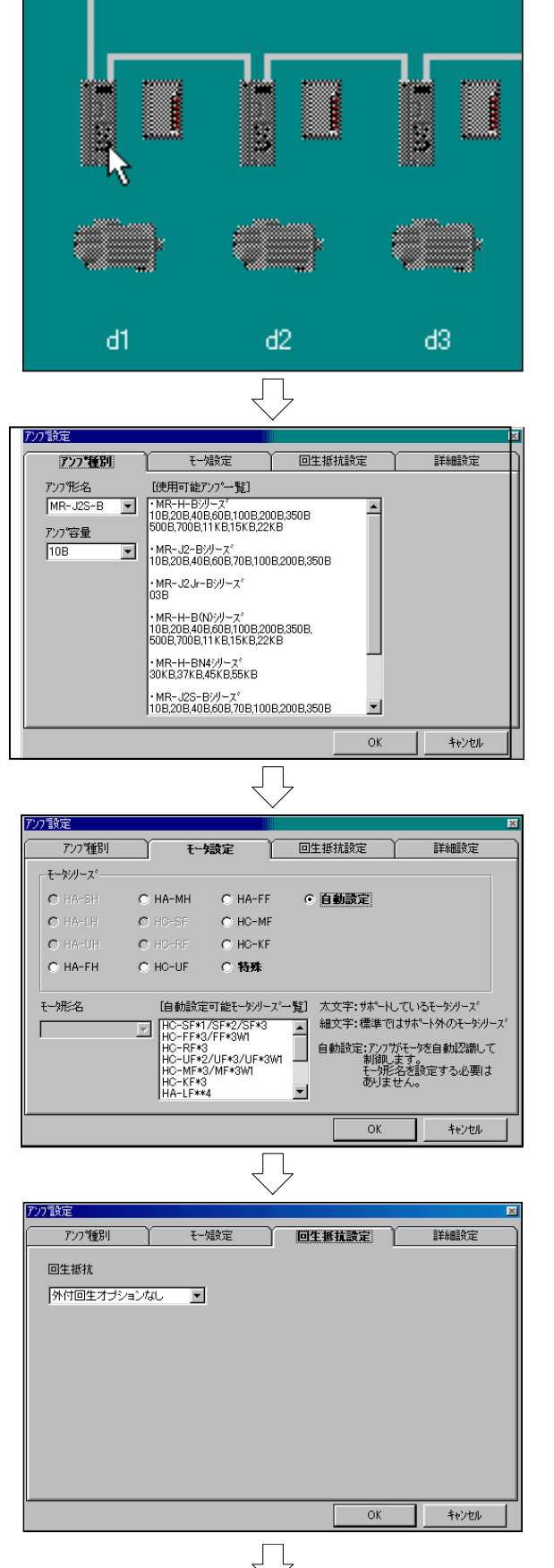

(Continued on next page)

- (3) Setting the amplifier
- 1) To set the first servo amplifier and servomotor, click on the servo amplifier (first [d1] amplifier from left) in the SYSTEM SETTING window.

- The AMPLIFIER TYPE tab screen will open in the AMPLIFIER SETTING dialog box. Set the "Amplifier type name" to 'MR-J2S-B', and the "Amplifier capacity" to '10B'. After setting, click on the MOTOR SETTING tab in the AMPLIFIER SETTING dialog box.
- Set "Automatic Setting" for the "Motor series". After setting, click on the REGENERATIVE RESISTOR SETTING tab in the AMPLIFIE SETTING dialog box.

Check that "Regenerative resistor" is set to 'No external regenerative option'.
 After setting, click on the DETAIL SETTING tab in the AMPLIFIER SETTING dialog box.

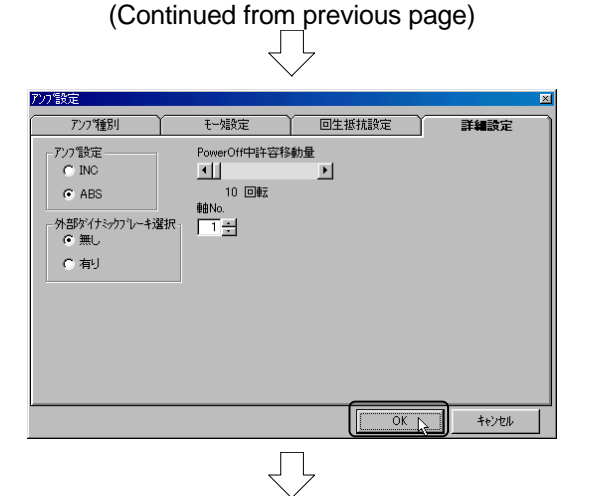

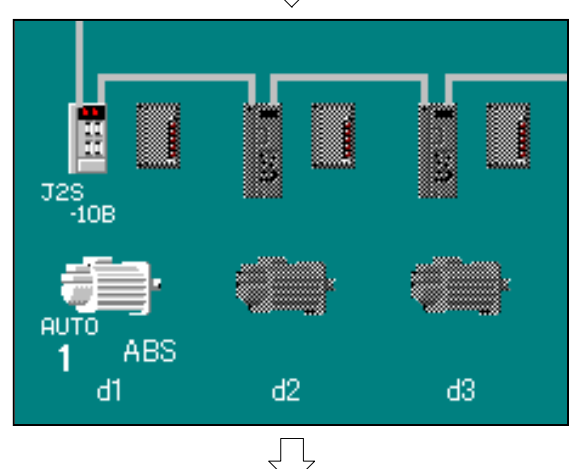

- 5) Set the "Axis No." to '1' and check that the other items are set as follows. "Amplifier setting" : 'ABS' "External dynamic brake selection": 'None' "Tolerable movement amount : '10 rotations' during power-off"
- 6) Click on the OK button in the AMPLIFIER SETTING dialog box.
- Next, to set the second servo amplifier and servomotor, double-click on the second (d2) servo amplifier from the left on the SYSTEM SETTING screen.

Carry out the same steps 2) to 4) for the first unit.

アンプ設定 アンプ種別 モーク設定 回生抵抗設定 PowerOff中許容移動量 アンフ 設定 C INC  $\mathbf{F}$ 10 回転 ABS 軸No. 外部ダイナミックブレーキ選択 2 ÷ の無し ○ 有り

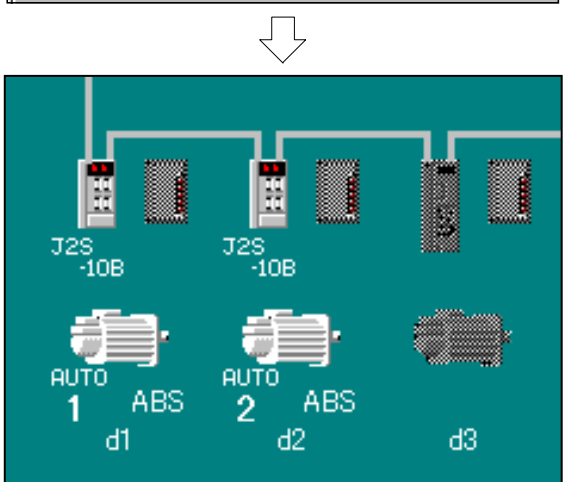

- Set the "Axis No." in the DETAIL SETTING tab screen to '2'. The settings other than "Axis No." are the same as the first unit.
- 9) Click on the OK button in the AMPLIFIER SETTING dialog box.
- 10) This completes setting of the first (d1) and second (d2) servo amplifiers and servomotors.

## (4) Relative check, Conversion, and Save As

- 📕 システム設定 GSV22P ファイル(E) 編集(E) 表示♡) 1 上書き保存(S) Ctrl+S 印刷(P) システム初期化 変換(C) 相対froh(R) システム設定の終了⊗ GSV22Pの終了(Z) Ĺ ステム設定 Х 相対チェック 1 エラーはありません。 ÖΚ Ĺ 🚍 システム設定 - GSV22P ファイル(E) 編集(E) 表示(⊻) đ 上書き保存(S) Ctrl+S 印刷(P) システム初期化 変換(C) 相対テェック(R) システム設定の終了 😒 GSV22Pの終了(Z) 🚍 システム設定 - GSV22P 表示⊙ ファイル(F) 編集(E) 才 上書き保存(S) Ctrl+S 印刷(P) システム初期化 変換(C) 相対fryh(R) システム設定の終了〇〇 GSV22Pの終了(Z)
- After setting the motion slot and amplifier, click on the [File] menu and then the [Relative check] menu in the SYSTEM SETTING window.

- If the message "No error." is displayed for the check results, click on the OK button.
   If the error contents and remedies are displayed, correct the settings, and execute the relative check again.
- Click on the [File] menu and then the [Conversion] menu.
   When the message "Completed." is displayed, click on the OK button.

4) Click on the [File] menu, and then the [Save As] menu.

This completes setting of the system.

# 9.4 Setting the servo data

|                                                                                                    | ) 翻 翻 <b>副 即 即</b><br>サーホテー 一般定<br>                                    |                                                                                                    | 1)<br>[                                                      | Click on the Servo<br>SYSTEM SETTIN<br>Close the system<br>system setting wir<br>(Click × at the                                                                                                    | data setting tool butt<br><u>G window.</u><br>setting window after<br>ndow opens.<br>upper right on the win                                                                                                    | ton in the<br>the servo<br>ndow.) |
|----------------------------------------------------------------------------------------------------|------------------------------------------------------------------------|----------------------------------------------------------------------------------------------------|--------------------------------------------------------------|----------------------------------------------------------------------------------------------------|----------------------------------------------------------------------------------------------------|-----------------------------------|
|                                                                                                    |                                                                        | Image: Second Second | 2)                                                           | Double-click on the<br>Parameters in the<br>window.                                                                                                    | e 1-axis section of the SERVO DATA SETT                                                                                                    | e Fixed<br>TNG                    |
| (書)固定ハウメーク<br>単位設定<br>1回転ハッル<br>1回転移動<br>単位倍。                                                                                                    | 設定 軸No.1<br>定 ◎ mm ○ inch<br>以数 [131072]<br>助量 5000.0]<br>率 ◎ 1 ○ 10 ○ | C degree C PULSE<br>[PULSE]<br>[ルm]<br>100 C 1000 倍                                                                                                    | 3)                                                           | The FIXED PARA<br>dialog box will ope<br>the left.<br>After setting, click                                                                                                    | METER SETTING/A)<br>n, so set each item a<br>on the OK button.                                                                                                    | XIS NO.1<br>Is shown on           |
| パックラッシュ補正量     0.0     [μm]       ストロークリミット上限値     214748364.7     [μm]       ストロークリミット下限値     -214748364.8     [μm]       指令インホッシッシュン     10.0     [μm]       リミットスイッチ出力     C     床使用     C |                                                                        | 4)                                                                                                    | Using the same op<br>fixed parameter da<br>JOG operation dat | berations, set the 1-a<br>ata, zero point return<br>a as shown below.                                                                                                    | xis/2-axis<br>data and                                                                                                    |                                   |
|                                                                                                    | U                                                                      |                                                                                                    |                                                              |                                                                                                    |                                                                                                    |                                   |
|                                                                                                    |                                                                        | U RM                                                                                                    | $\overline{\bigcirc}$                                        |                                                                                                    |                                                                                                    |                                   |
| [                                                                                                    |                                                                        |                                                                                                    | $\overline{\bigcirc}$                                        | 1軸                                                                                                    | 2車曲                                                                                                    |                                   |
|                                                                                                    |                                                                        | <ul> <li>単位設定</li> </ul>                                                                                                    | $\bigcirc$                                                   | 1車由<br>                                                                                                    | 2庫由<br>                                                                                                    |                                   |
|                                                                                                    |                                                                        | <ul> <li>単位設定</li> <li>1回転パルス数</li> </ul>                                                                                                    |                                                              | 1軸<br>mm<br>131072[PULSE]                                                                                                    | 2 <b>車由</b><br>mm<br>131072[PULSE]                                                                                                    |                                   |
|                                                                                                    |                                                                        | <ul> <li>単位設定</li> <li>1回転パルス数</li> <li>1回転行の助量</li> </ul>                                                                                                    |                                                              | 1 <b>軸</b><br>mm<br>131072[PULSE]<br>5000.0[µm]                                                                                                    | 2 <b>≢a</b><br>mm<br>131072[PULSE]<br>5000.0[µm]                                                                                                    |                                   |
|                                                                                                    | 国立 パラノーね                                                               | <ul> <li>単位設定</li> <li>1回転パルス数</li> <li>1回転移動量</li> <li>単位倍率</li> <li>パシークボーク</li> </ul>                                                                                                    |                                                              | 1軸<br>mm<br>131072[PULSE]<br>5000.0[ルm]                                                                                                    | 2 <b>≢由</b><br>mm<br>131072[PULSE]<br>5000.0[μm]<br>-                                                                                                    |                                   |
|                                                                                                    | 固定パラメータ                                                                | <ul> <li>単位設定</li> <li>1回転パルス数</li> <li>1回転移動量</li> <li>単位倍率</li> <li>パックラッシュ補正量</li> <li>ストロークリジットト限値</li> </ul>                                                                                                    |                                                              | 1<br>mm<br>131072[PULSE]<br>5000.0[μm]<br>-<br>0.0[μm]<br>214748364 7[μm]                                                                                                    | 2##<br>mm<br>131072[PULSE]<br>5000.0[µm]<br>-<br>0.0[µm]<br>2147483647[µm]                                                                                                    |                                   |
|                                                                                                    | 固定パラメータ                                                                | 単位設定<br>1回転パルス数<br>1回転移動量<br>単位倍率<br>パックラッシュ補正量<br>ストロークリミット上限値<br>ストロークリミット下限値                                                                                                    |                                                              | 1 <b>≢⊞</b><br>mm<br>131072[PULSE]<br>5000.0[μm]<br>-<br>0.0[μm]<br>214748364.7[μm]<br>-214748364.8[μm]                                                                                                    | 2 <b>#a</b><br>mm<br>131072[PULSE]<br>5000.0[µm]<br>-<br>0.0[µm]<br>214748364.7[µm]<br>-214748364.8[µm]                                                                                                    |                                   |
|                                                                                                    | 固定パラメータ                                                                | 単位設定<br>1回転パルス数<br>1回転移動量<br>単位倍率<br>パックラッシュ補正量<br>ストローグパシット上限値<br>ストローグパシット下限値<br>指令(ノホッジョン)                                                                                                    |                                                              | 1 <b>≢⊞</b><br>mm<br>131072[PULSE]<br>5000.0[μm]<br>-<br>0.0[μm]<br>214748364.7[μm]<br>-214748364.8[μm]<br>10.0[μm]                                                                                                    | 2 <b>#a</b><br>mm<br>131072[PULSE]<br>5000.0[μm]<br>-<br>0.0[μm]<br>214748364.7[μm]<br>-214748364.8[μm]<br>10.0[μm]                                                                                                    |                                   |
|                                                                                                    | 固定パラメータ                                                                | <ul> <li>単位設定</li> <li>1回転れ%ルス数</li> <li>1回転移動量</li> <li>単位倍率</li> <li>ハッウラッシュ補正量</li> <li>ストロークリミット上限値</li> <li>ストロークリミット下限値</li> <li>指令インボッジョン</li> <li>リミットスイッチ出力</li> </ul>                                                                                                    |                                                              | 1 <b>≢±</b><br>mm<br>131072[PULSE]<br>5000.0[μm]<br>-<br>0.0[μm]<br>214748364.7[μm]<br>-214748364.8[μm]<br>10.0[μm]<br>-                                                                                                    | 2 <b>#b</b><br>mm<br>131072[PULSE]<br>5000.0[μm]<br>-<br>0.0[μm]<br>214748364.7[μm]<br>-214748364.8[μm]<br>10.0[μm]<br>-                                                                                                    |                                   |
|                                                                                                    | <br>固定パラメータ                                                            | <ul> <li>単位設定</li> <li>1回転パルス数</li> <li>1回転移動量</li> <li>単位倍率</li> <li>パックラッシュ補正量</li> <li>ストローグパミット上限値</li> <li>ストローグパミット下限値</li> <li>指令インホックション</li> <li>リミットスイッチ出力</li> <li>原点復帰方向</li> </ul>                                                                                                    |                                                              | 1軸<br>mm<br>131072[PULSE]<br>5000.0[µm]<br>-<br>0.0[µm]<br>214748364.7[µm]<br>-214748364.8[µm]<br>10.0[µm]<br>-<br>10.0[µm]<br>-                                                                                                    | 2 <b>軸</b><br>mm<br>131072[PULSE]<br>5000.0[µm]<br>-<br>0.0[µm]<br>214748364.7[µm]<br>-214748364.8[µm]<br>10.0[µm]<br>-<br>-                                                                                                    |                                   |
|                                                                                                    | 固定パッラメータ                                                               | <ul> <li>単位設定</li> <li>1回転パルス数</li> <li>1回転移動量</li> <li>単位倍率</li> <li>パックラッシュ補正量</li> <li>ストロークリミット上限値</li> <li>ストロークリミット下限値</li> <li>指令インボジジョン</li> <li>リミットスイッチ出力</li> <li>原点復帰方向</li> <li>原点復帰方法</li> </ul>                                                                                                    |                                                              | 1軸<br>mm<br>131072[PULSE]<br>5000.0[μm]<br>-<br>0.0[μm]<br>214748364.7[μm]<br>-214748364.8[μm]<br>10.0[μm]<br>-<br>10.0[μm]<br>-<br>ブ <sup>*</sup> 一外セット式1                                                                                       | 2<br>mm<br>131072[PULSE]<br>5000.0[μm]<br>-<br>0.0[μm]<br>214748364.7[μm]<br>-214748364.8[μm]<br>10.0[μm]<br>-<br>逆方向<br>デ <sup>e</sup> ータセット式1                                                                                   |                                   |
|                                                                                                    | 固定パッラメータ                                                               | <ul> <li>単位設定</li> <li>1回転パルス数</li> <li>1回転パルス数</li> <li>1回転移動量</li> <li>単位倍率</li> <li>パックラッシュ補正量</li> <li>ストロークリミット上限値</li> <li>ストロークリミット下限値</li> <li>指令インボジマション</li> <li>リミットスイッチ出力</li> <li>原点復帰方向</li> <li>原点復帰方法</li> <li>原点アドレス</li> </ul>                                                                                                    |                                                              | 1軸<br>mm<br>131072[PULSE]<br>5000.0[μm]<br>-<br>0.0[μm]<br>214748364.7[μm]<br>214748364.8[μm]<br>10.0[μm]<br>-<br>10.0[μm]<br>-<br>逆方向<br>デ <sup>*</sup> ータセット式1<br>-30000.0[μm]                                                                 | 2 <b>集由</b><br>mm<br>131072[PULSE]<br>5000.0[μm]<br>-<br>0.0[μm]<br>214748364.7[μm]<br>-214748364.8[μm]<br>10.0[μm]<br>-<br>-<br>逆方向<br>デ <sup>*</sup> 一外セット式1<br>-30000.0[μm]                                                    |                                   |
|                                                                                                    | 固定ハペラメータ                                                               | <ul> <li>単位設定</li> <li>1回転パルス数</li> <li>1回転パルス数</li> <li>1回転移動量</li> <li>単位倍率</li> <li>パックラッシュ補正量</li> <li>ストロークリミット上限値</li> <li>ストロークリミット上限値</li> <li>オトロークリミット下限値</li> <li>指令インボジション</li> <li>リシットスイッチ出力</li> <li>原点復帰方向</li> <li>原点復帰方法</li> <li>原点復帰速度</li> </ul>                                                                                                    |                                                              | 1軸<br>mm<br>131072[PULSE]<br>5000.0[μm]<br>-<br>0.0[μm]<br>214748364.7[μm]<br>214748364.8[μm]<br>10.0[μm]<br>-<br>ご立方向<br>示 <sup>×</sup> ータセット式1<br>-30000.0[μm]<br>-                                                                            | 2 <b>車由</b><br>mm<br>131072[PULSE]<br>5000.0[μm]<br>-<br>0.0[μm]<br>214748364.7[μm]<br>214748364.8[μm]<br>10.0[μm]<br>-<br>ご方向<br>デ <sup>*</sup> ータセット式1<br>-30000.0[μm]<br>-                                                     |                                   |
|                                                                                                    | 固定パラメータ                                                                | <ul> <li>単位設定</li> <li>1回転パルス数</li> <li>1回転移動量</li> <li>単位倍率</li> <li>パッウラッシュ補正量</li> <li>ストロークリミット上限値</li> <li>ストロークリミット下限値</li> <li>指令インホジンション</li> <li>リミットスイッチ出力</li> <li>原点復帰方向</li> <li>原点復帰方方</li> <li>原点復帰方法</li> <li>原点復帰速度</li> <li>クリーフで速度</li> <li>と対答の取動量</li> </ul>                                                                                                    |                                                              | 1軸<br>mm<br>131072[PULSE]<br>5000.0[μm]<br>-<br>0.0[μm]<br>214748364.7[μm]<br>214748364.7[μm]<br>10.0[μm]<br>-<br>-<br>逆方向<br>示 <sup>*</sup> ータセット式1<br>-30000.0[μm]<br>-                                                                        | 2<br>mm<br>131072[PULSE]<br>5000.0[µm]<br>-<br>0.0[µm]<br>214748364.7[µm]<br>-214748364.8[µm]<br>10.0[µm]<br>-<br>逆方向<br>デ <sup>×</sup> ータセット式1<br>-30000.0[µm]<br>-<br>-                                                         |                                   |
|                                                                                                    | 固定パラメータ                                                                | <ul> <li>単位設定</li> <li>1回転パルス数</li> <li>1回転移動量</li> <li>単位倍率</li> <li>パックラッシュ補正量</li> <li>ストロークリミット上限値</li> <li>オトロークリミット下限値</li> <li>指令インボッジョン</li> <li>リミットスイッチ出力</li> <li>原点復帰方向</li> <li>原点復帰方方</li> <li>原点復帰方方</li> <li>原点復帰方方</li> <li>原点復帰方法</li> <li>原点復帰速度</li> <li>クリーフで速度</li> <li>トう後の移動量</li> <li>ハッケッケットの地指定</li> </ul>                                                                                                    |                                                              | 1軸<br>mm<br>131072[PULSE]<br>5000.0[μm]<br>-<br>-<br>0.0[μm]<br>214748364.7[μm]<br>214748364.7[μm]<br>-214748364.8[μm]<br>10.0[μm]<br>-<br>-<br>逆方向<br>デ <sup>*</sup> ータセット式1<br>-30000.0[μm]<br>-<br>-<br>-                                     | 2<br>mm<br>131072[PULSE]<br>5000.0[µm]<br>-<br>0.0[µm]<br>214748364.7[µm]<br>-214748364.8[µm]<br>10.0[µm]<br>-<br>逆方向<br>デ <sup>°</sup> -夕セット式1<br>-30000.0[µm]<br>-<br>-<br>-                                                    |                                   |
|                                                                                                    | 固定パラメータ                                                                | <ul> <li>単位設定</li> <li>1回転パルス数</li> <li>1回転移動量</li> <li>単位倍率</li> <li>パックラッシュ補正量</li> <li>ストロークリミット上限値</li> <li>ストロークリミット上限値</li> <li>オトロークリミット下限値</li> <li>指令(ノホッション)</li> <li>リミットスイッチ出力)</li> <li>原点復帰方向</li> <li>原点復帰方向</li> <li>原点復帰方方法</li> <li>原点復帰方法</li> <li>原点復帰速度</li> <li>カリーフ・速度</li> <li>トウド後の移動量</li> <li>ハペラメータフロック指定</li> <li>」OG速度単限度値</li> </ul>                                                                                                    |                                                              | 1軸<br>mm<br>131072[PULSE]<br>5000.0[µm]<br>-<br>0.0[µm]<br>214748364.7[µm]<br>-214748364.8[µm]<br>10.0[µm]<br>-<br>-<br>逆方向<br>テ <sup>e</sup> ータセット式1<br>-30000.0[µm]<br>-<br>-<br>-<br>-<br>-<br>-<br>-<br>-<br>-<br>-<br>-<br>-<br>-<br>-<br>- | 2<br>mm<br>131072[PULSE]<br>50000.[µm]<br>-<br>0.0[µm]<br>214748364.7[µm]<br>-214748364.8[µm]<br>10.0[µm]<br>-<br>ジ友方向<br>デ <sup>®</sup> 一外セット式1<br>-30000.0[µm]<br>-<br>-<br>-<br>-<br>-<br>-<br>-<br>-<br>-<br>-<br>-<br>-<br>- |                                   |
|                                                                                                    | 固定ハ°ラメータ<br>原点復帰データ<br>JOG運転データ                                        | <ul> <li>単位設定</li> <li>1回転パルス数</li> <li>1回転移動量</li> <li>単位倍率</li> <li>パックラッシュ補正量</li> <li>ストロークリミット上限値</li> <li>ストロークリミット下限値</li> <li>指令インボシッション</li> <li>リミットスイッチ出力</li> <li>原点復帰方向</li> <li>原点復帰方方</li> <li>原点復帰方法</li> <li>原点アドレス</li> <li>原点復帰方法</li> <li>原点アドレス</li> <li>原点復帰赤度</li> <li>クリーフで速度</li> <li>トウド後の移動量</li> <li>ハペラメータフロック指定</li> <li>JOG速度制限値</li> <li>ハペラメータフロック指定</li> </ul>                                                                                                    |                                                              | 1<br>mm<br>131072[PULSE]<br>5000.0[µm]<br>-<br>0.0[µm]<br>214748364.7[µm]<br>-214748364.8[µm]<br>10.0[µm]<br>-<br>ジケ向<br>デ <sup>*</sup> ータセット式1<br>-30000.0[µm]<br>-<br>-<br>10000.00[mm/min]<br>1                                               | 2<br>mm<br>131072[PULSE]<br>5000.0[µm]<br>-<br>0.0[µm]<br>214748364.7[µm]<br>-214748364.8[µm]<br>10.0[µm]<br>-<br>逆方向<br>デ <sup>*</sup> ータセット式1<br>-30000.0[µm]<br>-<br>-<br>10000.00[mm/min]<br>2                                |                                   |

After ending the system settings, set the servo data.

(Continued on next page)

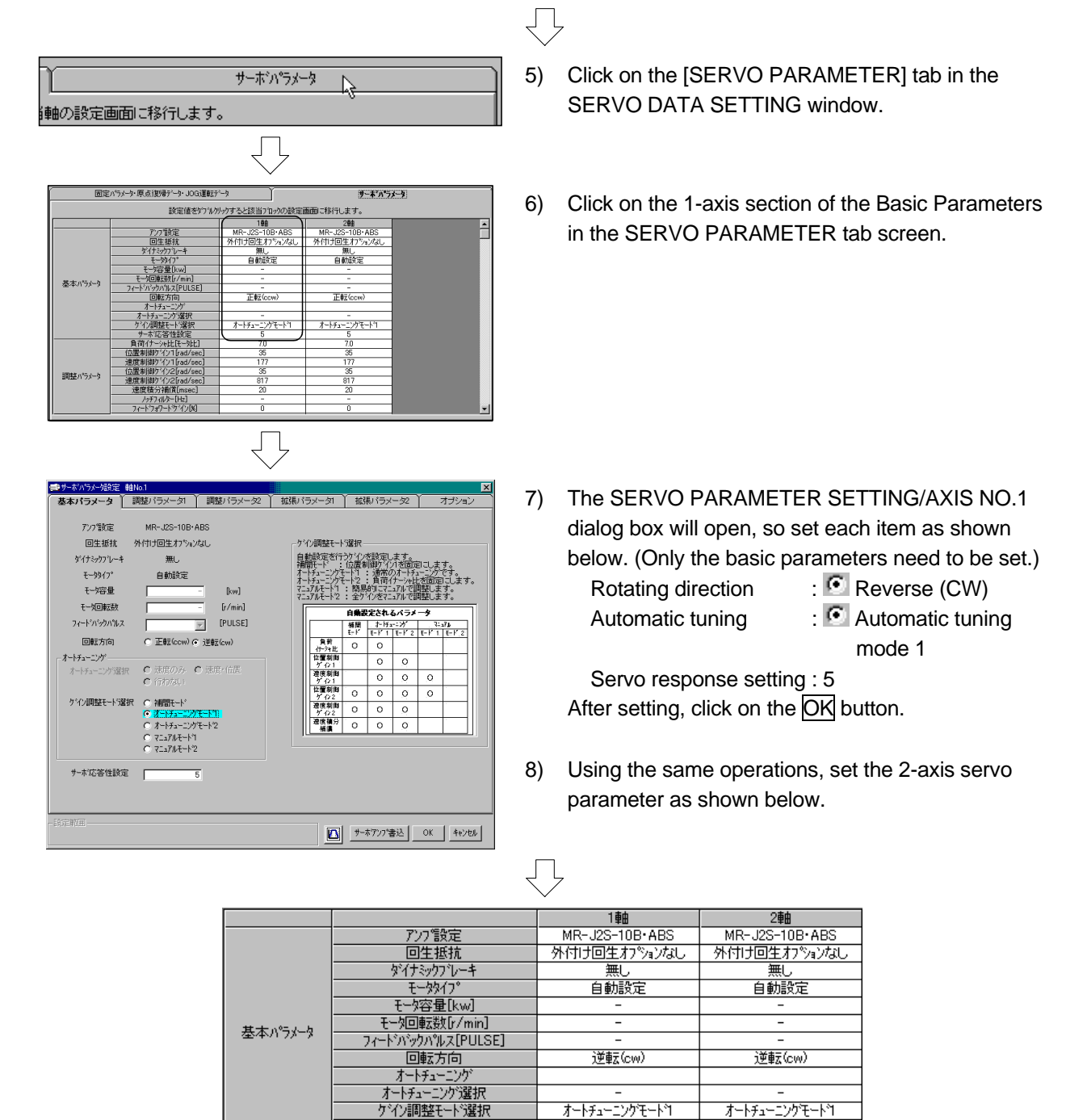

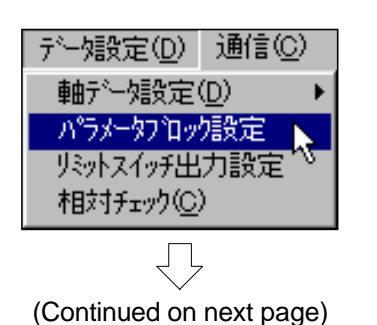

 Click on the [Data setting] menu and then the [Parameter block setting] menu in the SERVO DATA setting window.

9 - 13

赤冻答性器带

| パラメージプロダー覧 ひつかまたいりメリーナナンドを以つり、人の話を示面的一部分にます |                 |                 |                 |                 |  |  |
|---------------------------------------------|-----------------|-----------------|-----------------|-----------------|--|--|
|                                             |                 |                 |                 |                 |  |  |
|                                             | 30991           | 709/72          |                 | 709/24          |  |  |
| 3月1月1月1月1月1月1月1月1月1月1月1月1月1日                | PULSE PN        | PULSE           | PULSE           | PULSE           |  |  |
| 速度制限値                                       | 200000[PLS/sec] | 200000[PLS/sec] | 200000[PLS/sec] | 200000[PLS/sec] |  |  |
| 加速時間                                        | 1000[msec]      | 1000[msec]      | 1000[msec]      | 1000[msec]      |  |  |
| 減速時間                                        | 1000[msec]      | 1000[msec]      | 1000[msec]      | 1000[msec]      |  |  |
| 急停止減速時間                                     | 1000[msec]      | 1000[msec]      | 1000[msec]      | 1000[msec]      |  |  |
| S字比率                                        | 0[%]            | 0[K]            | 0[%]            | 0[%]            |  |  |
| トルク制限値                                      | 300[%]          | 300[N]          | 300[%]          | 300[%]          |  |  |
| STOP時の滅速処理                                  | 減速停止            | 滅速停止            | 減速停止            | <b>浅速停止</b>     |  |  |
| 円弧補間誤差許容範囲                                  | 100[PULSE]      | 100[PULSE]      | 100[PULSE]      | 100[PULSE]      |  |  |
|                                             |                 |                 |                 |                 |  |  |
|                                             |                 |                 |                 |                 |  |  |

|                                 | $\overline{\Box}$     | ,                          |
|---------------------------------|-----------------------|----------------------------|
| 📾 バラメータブロック設定 ブロックNo1           |                       | ×                          |
| 補間制御単位 ⓒ mm 〇                   | inch C degree C PULSE | 円弧췌間誤差許容範囲                 |
| 速度制限值                           | 10000.00 [mm/min]     | 円弧補間位置決め時の円弧の軌跡と設定し        |
| 加速時間                            | 100 [msec]            | 7日初の地の単山市の第十台車団田にも見たとり、200 |
| 減速時間                            | 150 [msec]            |                            |
| 急停止減速時間                         | 50 [msec]             | I                          |
| S字比率                            | 50 = [%]              | 円環緒記録差・計算による。              |
| トルク制限値                          | 300 - [%]             | うず巻補間による軌跡・ 終点アドルス・        |
| STOP時の減速処理 C 減速係                | ≱止 ⊙ 急停止              |                            |
| 円弧補間誤差許容範囲                      | 10.0 [µm]             |                            |
| 設定範囲<br>円弧線間線差許容範囲<br>0.0[μm] - | 10000.0[µm]           |                            |
|                                 | Ľ                     | 0 K 40/th                  |

 The PARAMETER BLOCK SETTING BLOCK NO.1 dialog box will open when the "Block 1" section is double-clicked on, so set the following contents. After setting, click on the OK button.

11) Set block 2 as follows in the same manner.

|            | $\overline{\mathbf{v}}$ |                  |
|------------|-------------------------|------------------|
|            | ブロック1                   | ブロック2            |
| 補間制御単位     | mm                      | mm               |
| 速度制限値      | 10000.00[mm/min]        | 10000.00[mm/min] |
| 加速時間       | 100[msec]               | 400[msec]        |
| 減速時間       | 150[msec]               | 400[msec]        |
| 急停止減速時間    | 50[msec]                | 50[msec]         |
| S字比率       | 50[%]                   | 50[%]            |
| トルク制限値     | 300[%]                  | 300[%]           |
| STOP時の減速処理 | 急停止                     | 急停止              |
| 円弧補間誤差許容範囲 | 10.0[µm]                | 10.0[µm]         |

 $\int$ 

| ファイル( <u>F</u> ) デー短設定( <u>D</u> ) | 通信( <u>C</u> ) / |
|------------------------------------|------------------|
| 上書き保存(S)                           | Ctrl+S           |
| 印刷(2)                              | Otrl+P           |
| サーホテーク設定の終了し                       | Q                |
| GSV22Pの終了(Z)                       |                  |

12) After setting all the servo data, click [File] and then the [Save As] menu.

This completes setting of the servo data.

# 9.5 Practice SFC programs

The sequence programs and SFC programs used for practice are listed below. Refer to the following explanations for details on each program.

| program                                                                          | otart by or o program                                                                           |
|----------------------------------------------------------------------------------|-------------------------------------------------------------------------------------------------|
|                                                                                  |                                                                                                 |
| • [JOG operation]<br>SFC program No.10<br>• [Real mode main]<br>SFC program No.0 | [Zero point return]<br>SFC program No.20<br>[Servo program<br>continuous]<br>SFC program No. 80 |
| -[J]•<br> 2]•<br> 2]•<br> 2]•<br> 2]•                                            | program<br>OG operation]<br>FC program No.10<br>teal mode main]<br>FC program No.0              |

# SFC program parameters

| No. | Program name               | Automatic | END       | Number    | Execution timing |  |
|-----|----------------------------|-----------|-----------|-----------|------------------|--|
|     |                            | start     | operation | of shifts | 9                |  |
| 0   | Real mode main             | No        |           |           | Normal           |  |
| 10  | JOG operation              | No        |           |           | Normal           |  |
| 20  | Zero point return          | No        |           |           | Normal           |  |
| 80  | Servo program continuation | No        |           |           | Normal           |  |
| 210 | Initial setting            | Yes       |           |           | Normal           |  |

#### Normal execution program

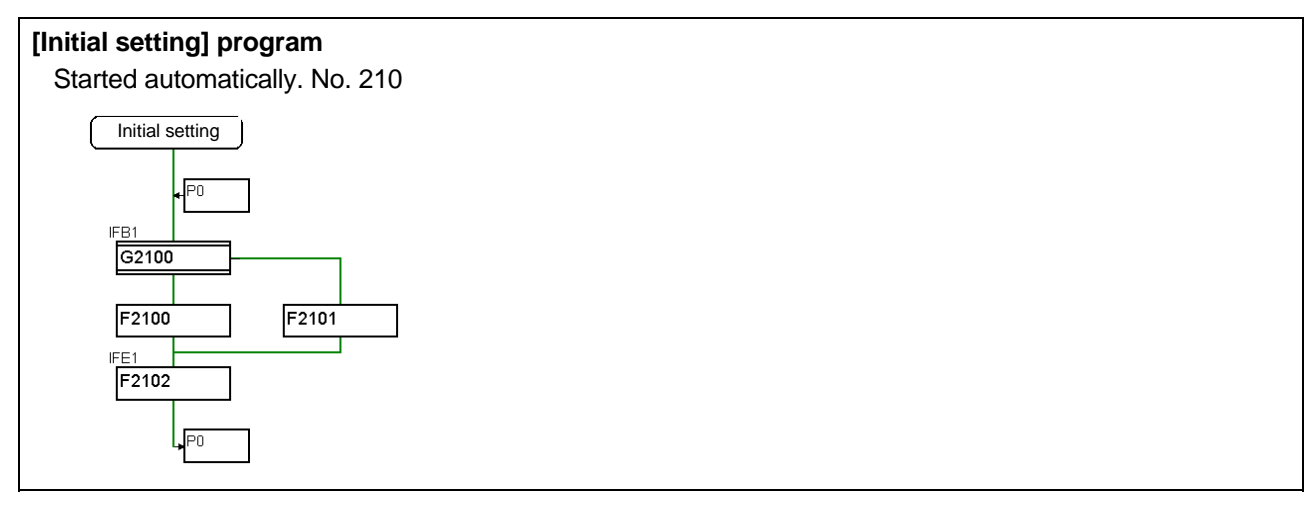

#### • Program started by sequence program

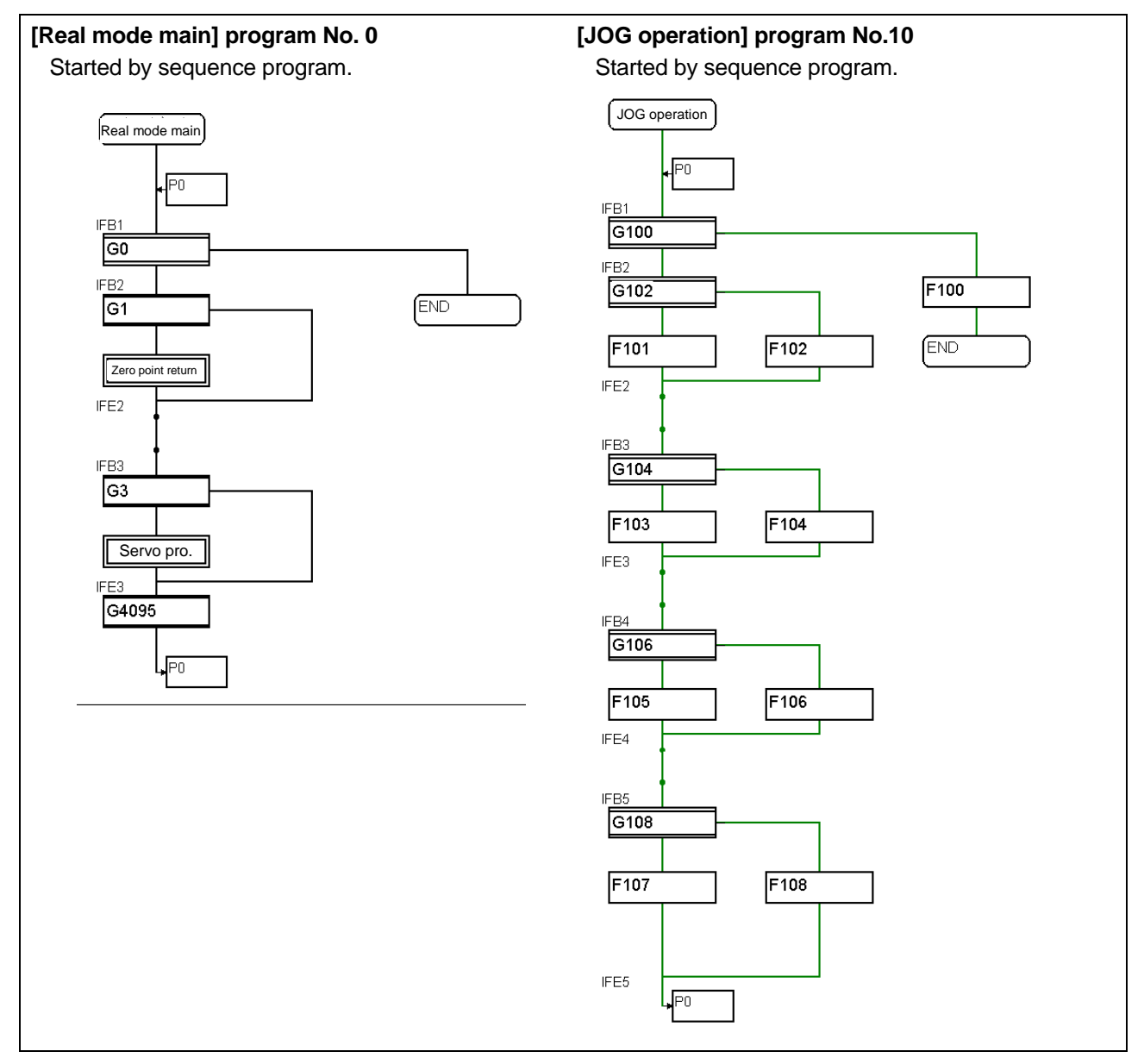

# Program started by SFC program

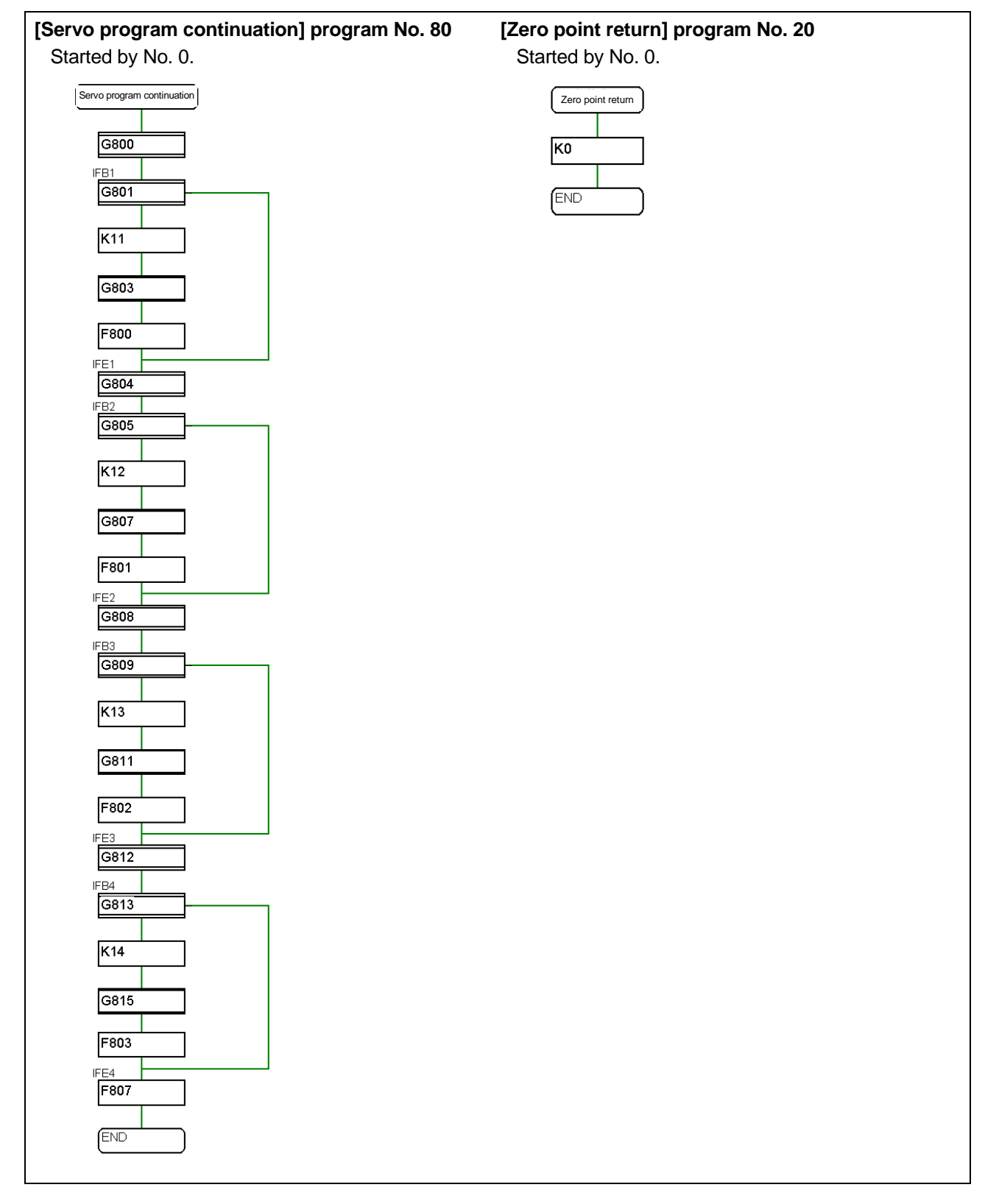

#### Q02H sequence program

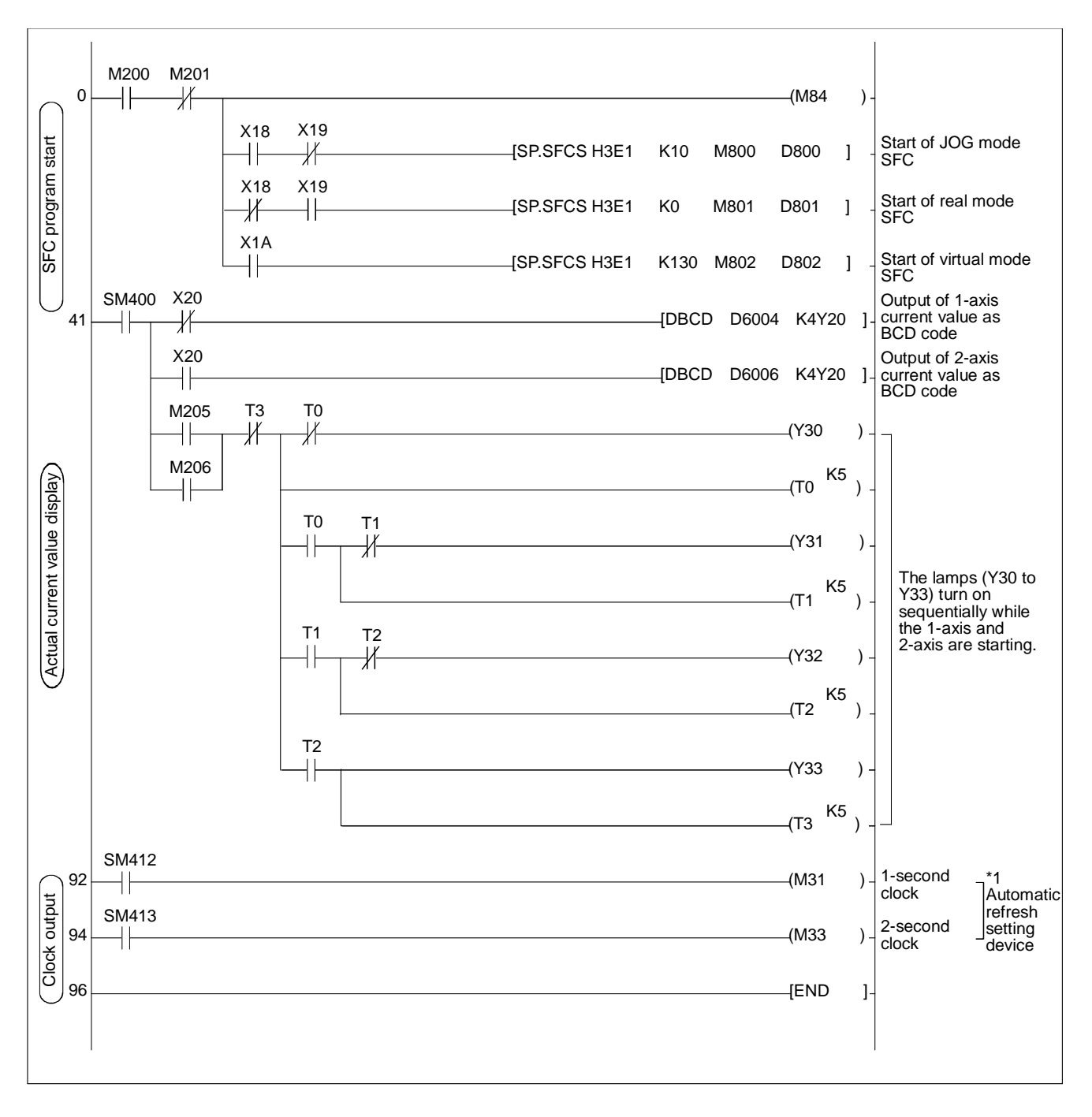

\*1 When the clock relay is refreshed for automatic refresh, it may not be refreshed at correct timing depending on automatic refresh timing.

# 9.6 Creating SFC programs

Create the SFC program used to set the operation of motion control.

## 9.6.1 Creating a new SFC program

Creation of a new SFC program starts by assigning the [Program name].

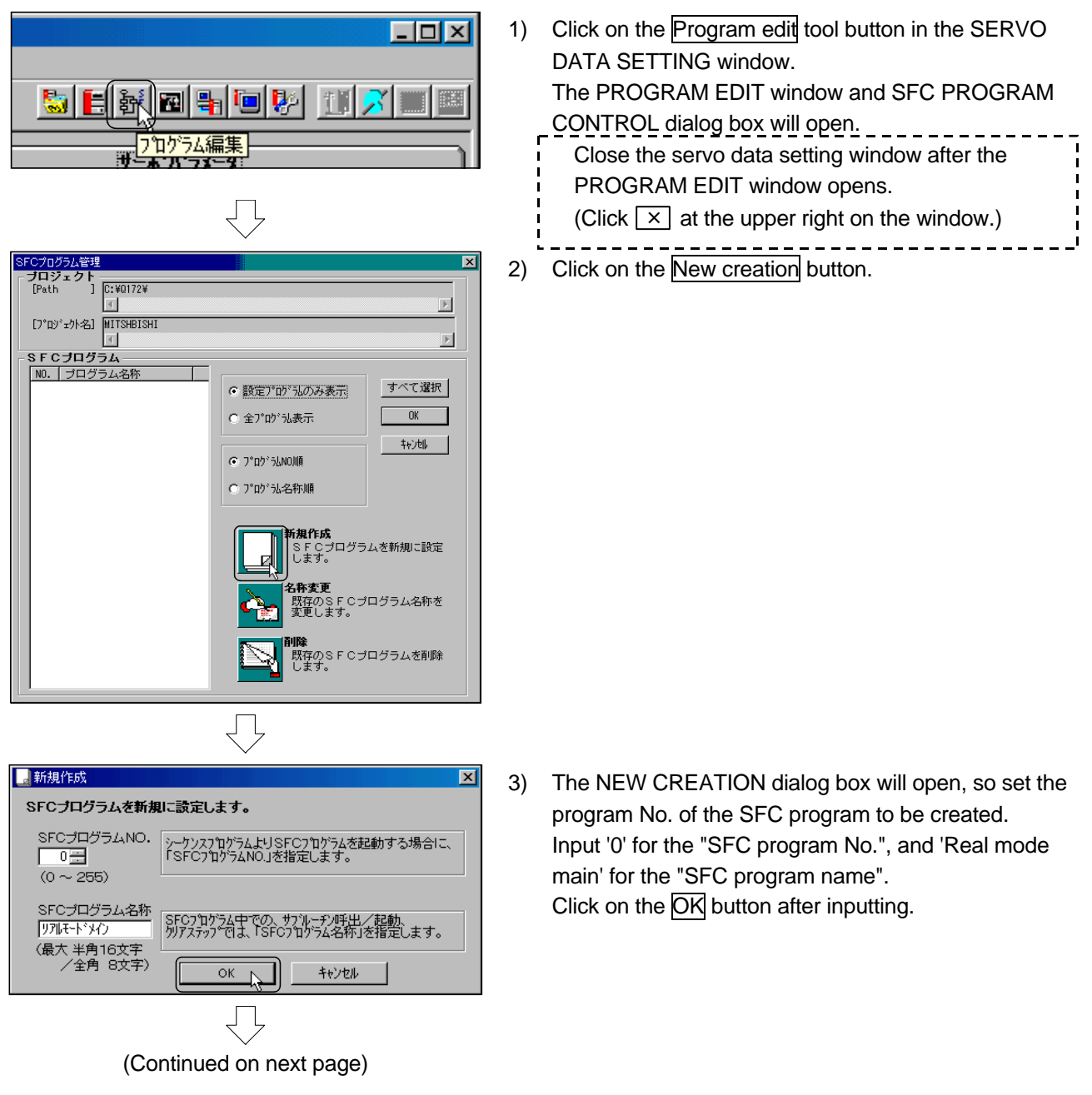

(Continued from previous page) SFCブログラム NO. ブログラム名称 0 リアルモトドメイン 10 JOG連転 20 原点復帰 80 サーポブウロゲラム連続 210 イニシャル設定 (The procedures for creating the SFC programs

(The procedures for creating the SFC programs other than No.10 and 20 will not be explained here. Refer to the section on the SFC programs for operation and create the programs later.)  The set SFC programs will be listed. Click the <u>New creation</u> button again to create the SFC programs shown below.

| No. | Program name               |  |
|-----|----------------------------|--|
| 0   | Real mode main             |  |
| 10  | JOG operation              |  |
| 20  | Zero point return          |  |
| 80  | Servo program continuation |  |
| 210 | Initial setting            |  |

## 9.6.2 Creating the SFC diagram

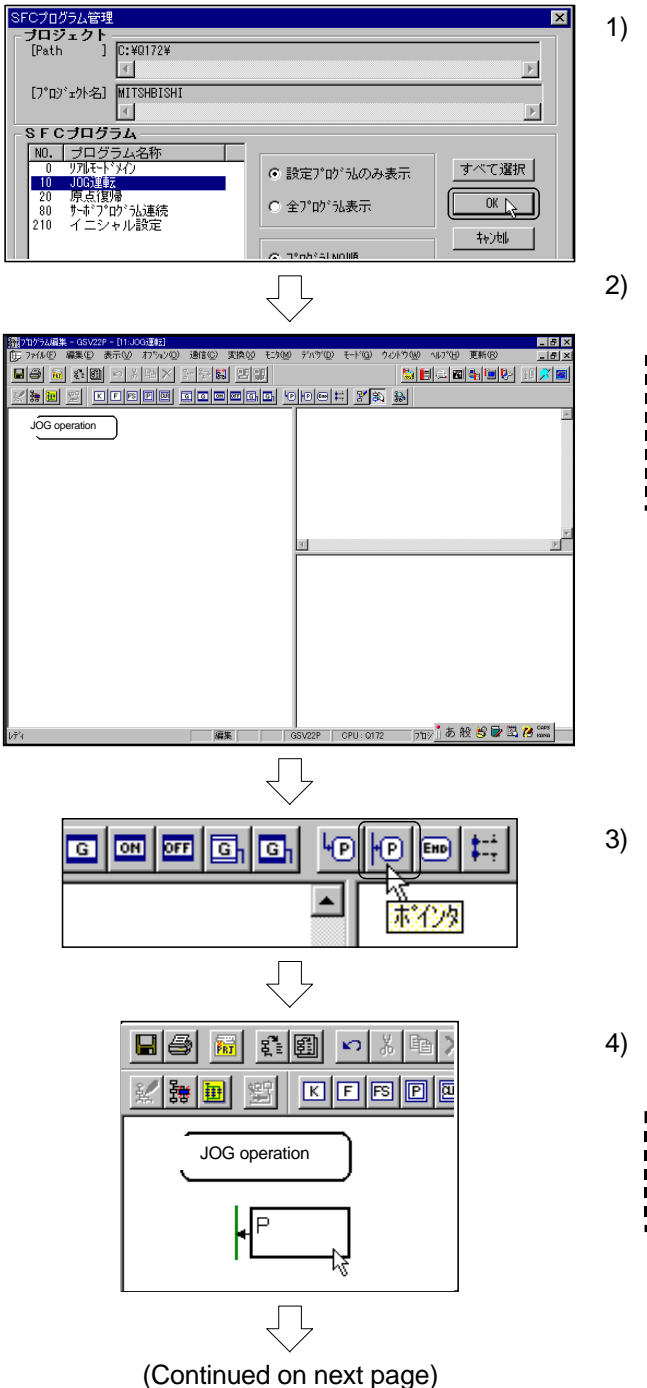

Arrange the SFC diagram symbols to create the SFC diagram.

- ) Select the "10 JOG operation" from the SFC program list in the SFC PROGRAM CONTROL dialog box, and click on the OK button.
- The program edit screen (used for creation of each SFC program) will open.
  - When the SFC program is selected by mistake, causing another SFC program to be displayed, click on the SFC program control tool button to select the desired SFC program again.

- Click on the Pointer tool button in the PROGRAM EDIT screen.
- 4) Click a random position to arrange the SFC diagram symbol pointer.
  - Multiple points can be arranged. After arrangement, click the right mouse button to clear the SFC diagram symbol.

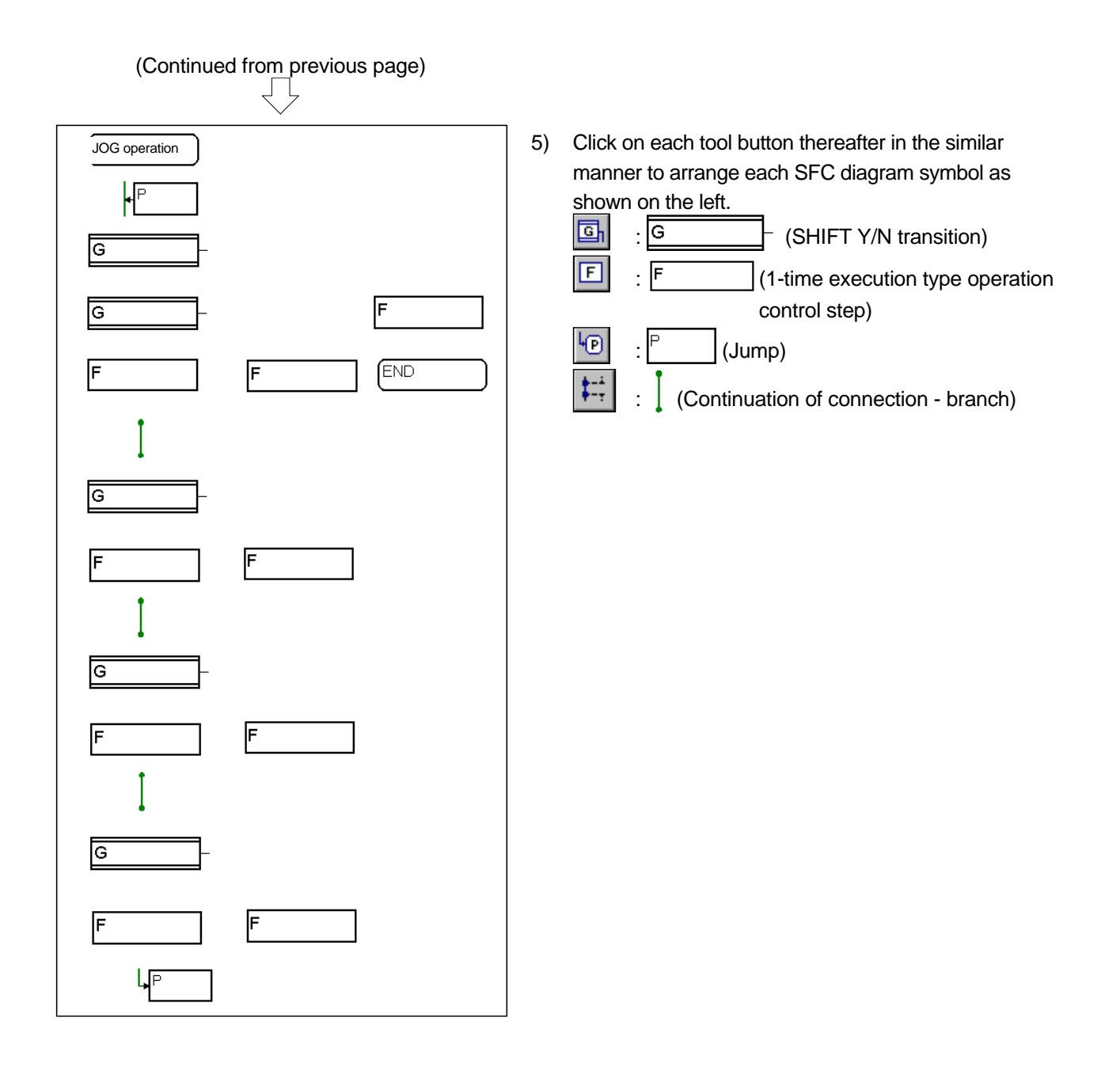

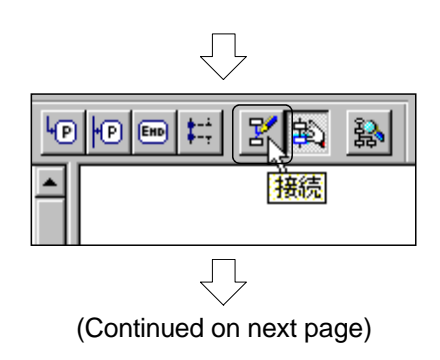

 Connect the SFC diagram symbols arranged.
 Click on the <u>Connection</u> tool button in PROGRAM EDIT screen.

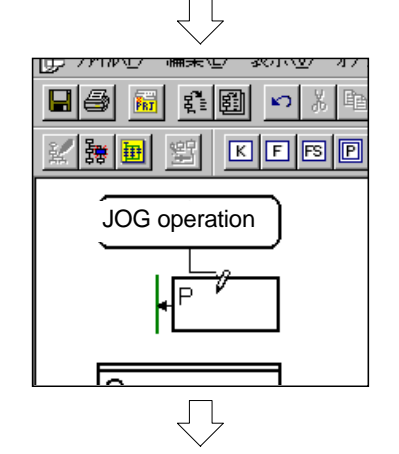

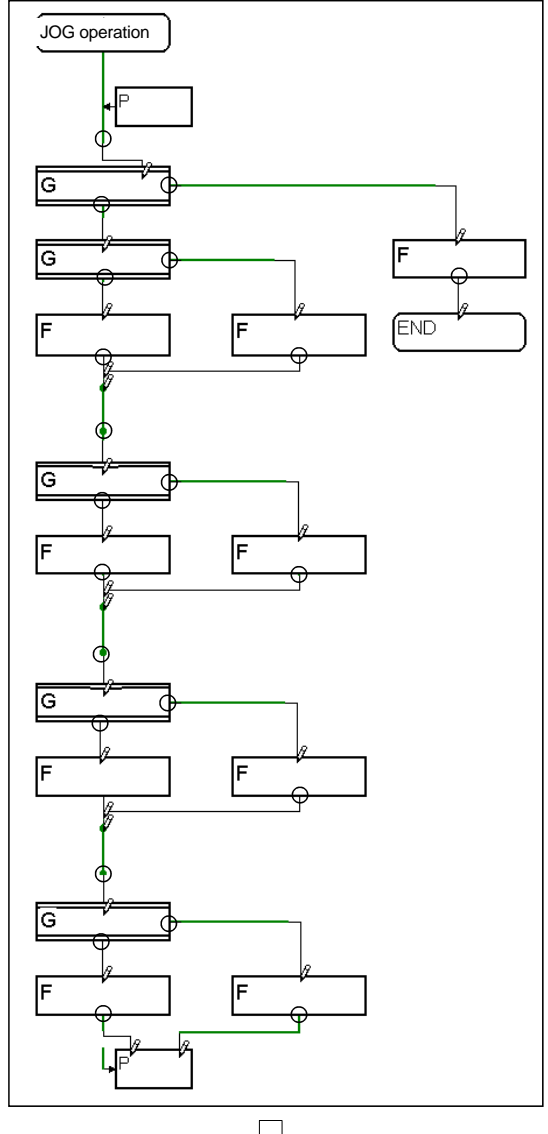

(Continued on next page)

 The shape of the mouse cursor will change when moved over the SFC diagram symbol.
 Drag the start point of SFC program and the pointer to connect the SFC diagram symbols.

8) Connect the other SFC diagram symbols in the same manner.

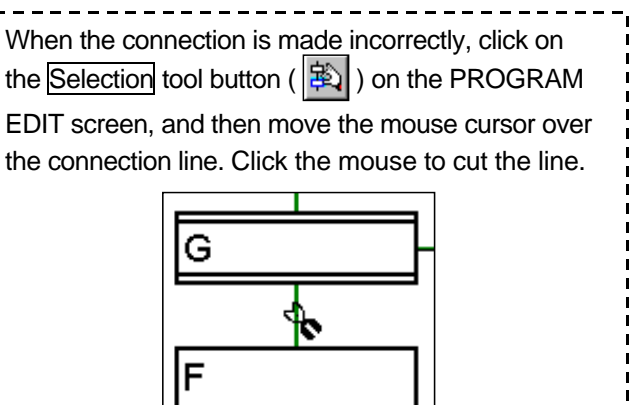

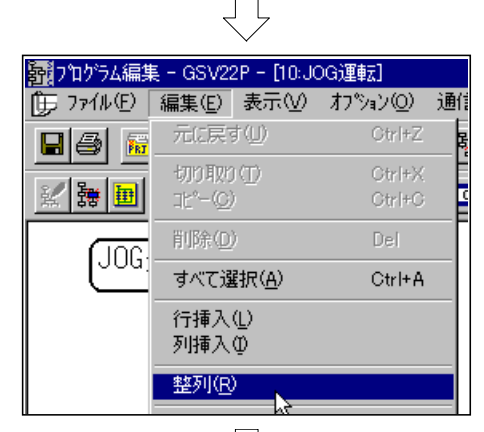

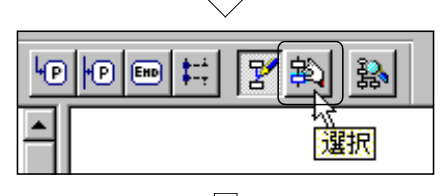

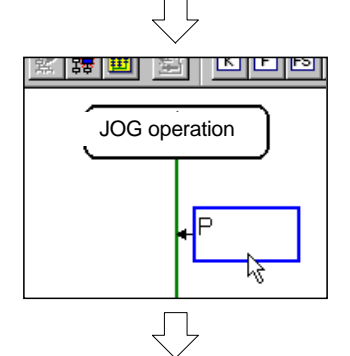

9) Click on [Edit] and then the [Alignment] menu in the PROGRAM EDIT window.The arranged SFC diagram symbols will be aligned.

- 10) Set the program No. and pointer No. to the arranged SFC diagram symbols.Click on the Selection tool button in the PROGRAM EDIT screen.
- 11) Double-click on the pointer (P).

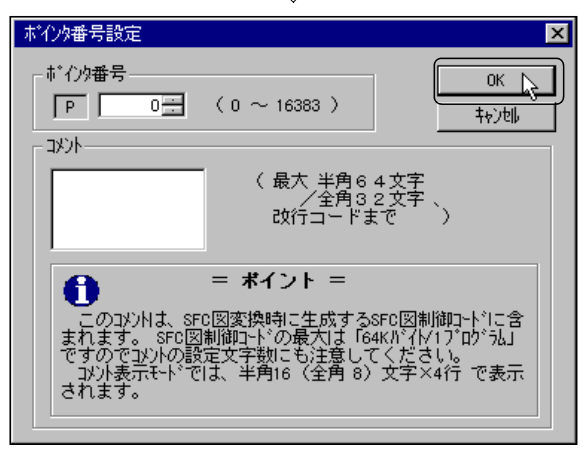

(Continued on next page)

12) The pointer No. setting dialog box will open. Input '0' for the "Pointer No.", and click on the OK button.

The pointer No. can be set between 0 and 16383 for each SFC program. (Note that 'P0' for the SFC program No.0 differs

from 'P0' for the SFC program No.10.)

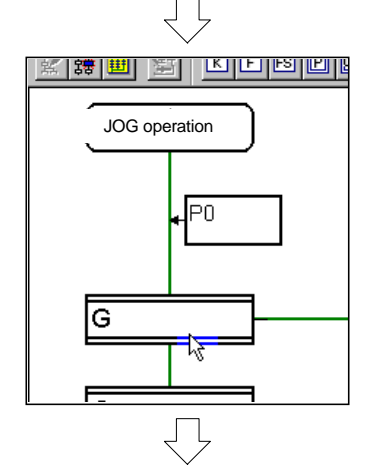

| F/FS、G、K プログラム番号設定                                            |
|---------------------------------------------------------------|
| - プログ込番号                                                      |
| G 100 mm (0 ~ 4095 ) キャンセル キャンセル                              |
|                                                               |
| (最大半角80文字<br>/ 全角40文字、                                        |
| 改行コードまで、、)                                                    |
| ■ #イント =                                                      |
| このコメントは、SEC図変換時に生成するSEC図制御コードに含                               |
| まれます。 SFC図制御中下の最大は「64Kバイト/1プログ売」<br>ですのでコメントの設定文字物にも注意してください。 |
| コンバ表示モト <sup>®</sup> では、半角20(全角10)文字×4符 で表示<br>されます。          |
|                                                               |
|                                                               |

(Continued on next page)

 The pointer No. is set to '0'. Next, double-click on the transition (G).

- 14) The PROGRAM NO. SETTING dialog box will open Input '100' for the "Program No.", and click on the OK button.
  - The program No. is common in the project.

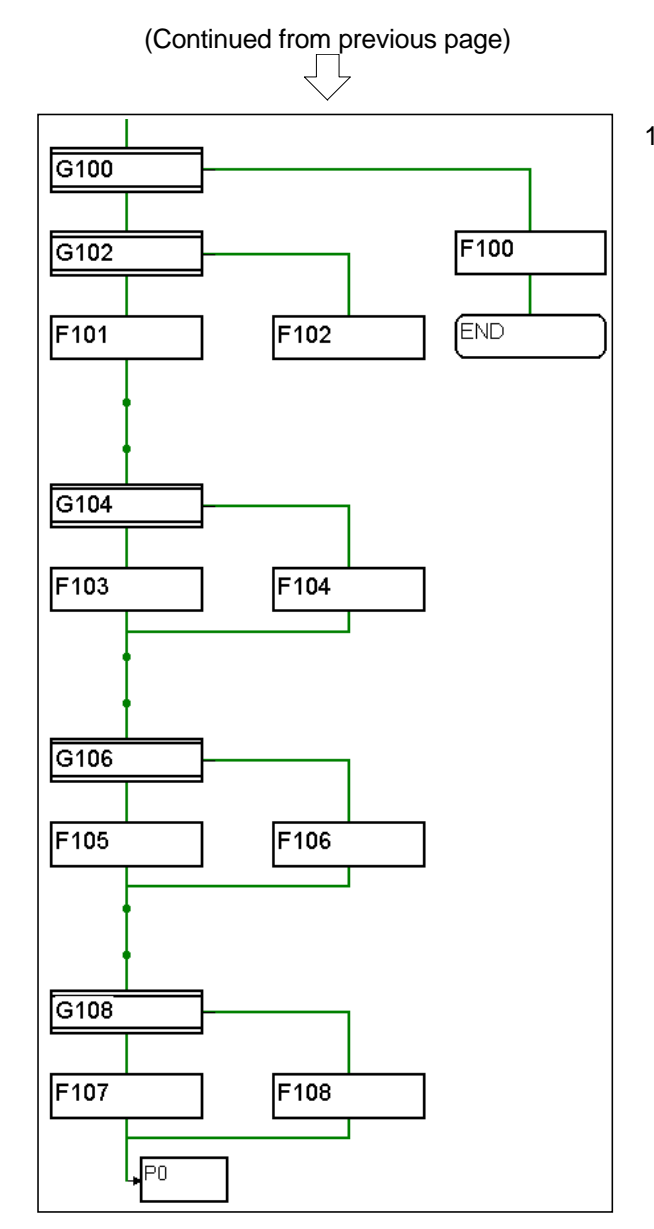

15) The program No. 'G100' is set to the transition. Set the program No. and pointer No. for the other SFC diagram symbols shown at left in the same manner.

#### 9.6.3 Inputting the transition and operation control step

Set the conditional expression and operation expression to the transition and operation control steps arranged in the SFC diagram.

- ブログラム編集 GSV22P [11:JOG運転] : ファイル(E) 編集(E) 表示(V) オブション(Q) Click on and select the operation control step 'F100'. 1) ig i the state of the the state of the state of the state JOG operation PO G100 F100 G102 F101 F102 END Л 2) When '[F100]' appears at the area on the lower right ł 100] of the screen (step's PROGRAM EDIT screen), 00 ß double-click it. 演算制御プログラム・ ム編集「日 The OPERATION CONTROL PROGRAM/ 3) 命令選択、 変 换 TRANSITION PROGRAM EDIT dialog box will open. Click on the Command selection button. The command can also be input and set directly. Skip to step 5) when inputting directly. 4 Þ キャンセル OK ワードデバイス記述 **\_** <sup>・</sup>バイス番号(n)の 指定範囲 デバイス記述 16ビット 16ビット 整数型 (nlよ偶数) (nlよ偶数) Q172/Q173 データレジスタ Dn DnL DnF 0~8191 -The COMMAND WIZARD dialog box will open. 4) 項目を選択してから[次へ]を押し、引数を指定します。 Select as shown below, and click on the Completion 分類 記述 吉式 「項演算子 RST (D) = (S) - <sub>デバ央</sub>昇子 ビット演算子 関数 SFT button. RST Dol 記述例 論理演算子 比較演算子 DIN : Bit device control ST M Type Y100 \* MO=X0 \* Y100=X0+M100 F Y100=D100L==D102L イス状態 Description : RST Description example: RST M0 その他 デバイスRST 指定されたデバイスのRSTを行います。 キャンセル 、完了
  - (Continued on next page)

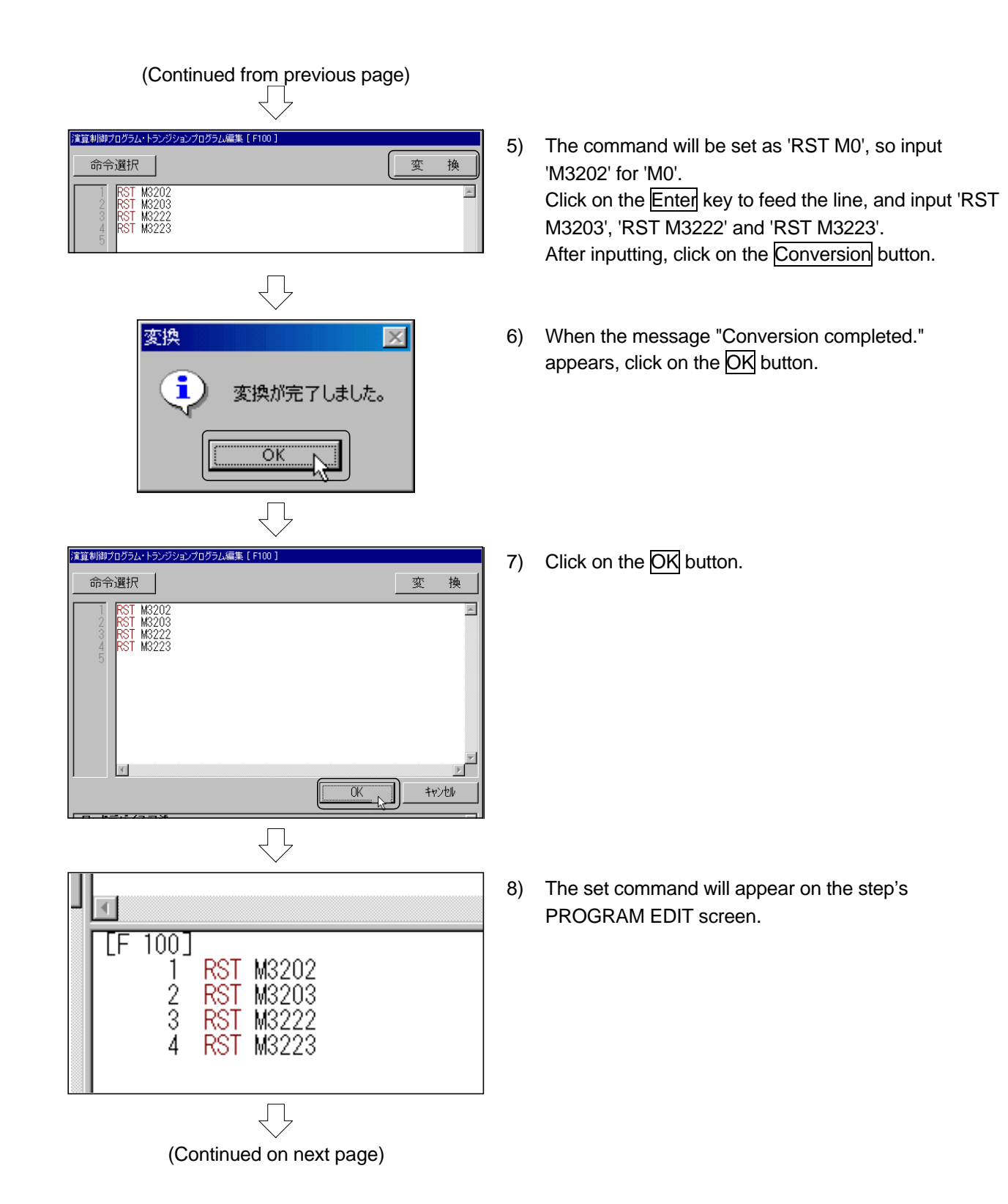

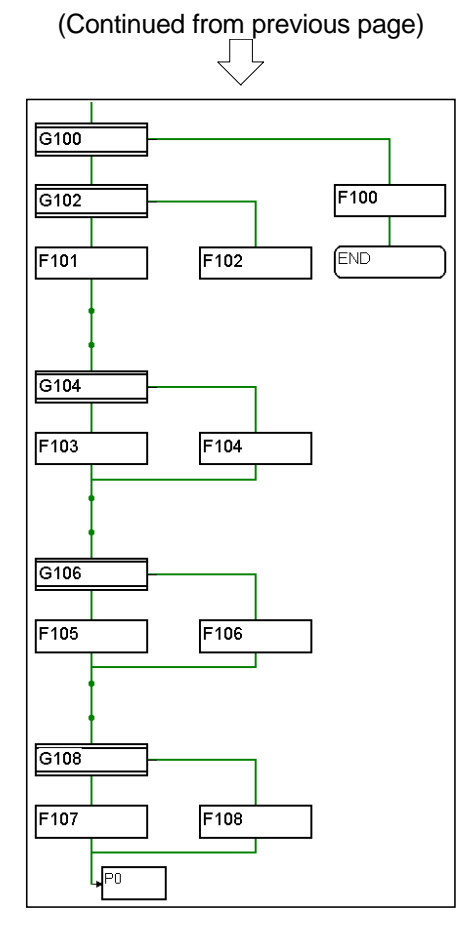

 Set the operation expression and conditional expression for the following operation control program and transition program in the same manner.

| [G100]       PX18         [G102]       PX5*!M3203         [G104]       PX3*!M3202         [G106]       PX1*!M3223         [G108]       PX7*!M3222         [F100]       RST M3202         [F100]       RST M3202         RST M3203       RST M3222         RST M3222       RST M3223         [F101]       D640L=K100000         SET M3202       [F102]         [F103]       D640L=K100000         SET M3203       [F104]         [F104]       RST M3203         [F105]       D642L=K100000         SET M3222       [F106]         [F107]       D642L=K100000         SET M3222       [F106]         [F107]       D642L=K100000         SET M3223       [F107] |        |               |
|----------------------------------------------------------------------------------------------------|--------|---------------|
| [G102]       PX5*!M3203         [G104]       PX3*!M3202         [G106]       PX1*!M3223         [G108]       PX7*!M3222         [F100]       RST M3202         [F100]       RST M3203         RST M3203       RST M3203         [F101]       D640L=K100000         SET M3202       [F102]         [F102]       RST M3202         [F103]       D640L=K100000         SET M3203       [F104]         [F104]       RST M3203         [F105]       D642L=K100000         SET M3222       [F106]         [F107]       D642L=K100000         SET M3222       [F106]         [F107]       D642L=K100000         SET M3223       [F107]                              | [G100] | PX18          |
| [G104]       PX3*!M3202         [G106]       PX1*!M3223         [G108]       PX7*!M3222         [F100]       RST M3202         RST M3203       RST M3222         RST M3223       RST M3223         [F101]       D640L=K100000         SET M3202       RST M3202         [F102]       RST M3202         [F103]       D640L=K100000         SET M3203       SET M3203         [F104]       RST M3203         [F105]       D642L=K100000         SET M3222       SET M3223         [F106]       RST M3222         [F107]       D642L=K100000         SET M3223       SET M3223                                                                                  | [G102] | PX5*!M3203    |
| [G106]       PX1*!M3223         [G108]       PX7*!M3222         [F100]       RST M3202         RST M3203       RST M3222         RST M3222       RST M3223         [F101]       D640L=K100000         SET M3202       [F102]         [F102]       RST M3202         [F103]       D640L=K100000         SET M3203       [F104]         [F104]       RST M3203         [F105]       D642L=K100000         SET M3222       [F106]         [F107]       D642L=K100000         SET M3222       [F106]         [F107]       D642L=K100000         SET M3223       [F108]                                                                                           | [G104] | PX3*!M3202    |
| [G108]       PX7*!M3222         [F100]       RST M3202         RST M3203       RST M3222         RST M3223       RST M3223         [F101]       D640L=K100000         SET M3202       SET M3202         [F102]       RST M3202         [F103]       D640L=K100000         SET M3203       SET M3203         [F104]       RST M3203         [F105]       D642L=K100000         SET M3222       SET M3223         [F106]       RST M3222         [F107]       D642L=K100000         SET M3223       SET M3223                                                                                                    | [G106] | PX1*!M3223    |
| [F100]       RST M3202         RST M3203       RST M3222         RST M3223       RST M3223         [F101]       D640L=K100000         SET M3202       SET M3202         [F102]       RST M3202         [F103]       D640L=K100000         SET M3203       SET M3203         [F104]       RST M3203         [F105]       D642L=K100000         SET M3222       SET M3223         [F106]       RST M3222         [F107]       D642L=K100000         SET M3223       SET M3223                                                                                                    | [G108] | PX7*!M3222    |
| RST M3203         RST M3222         RST M3223         [F101]       D640L=K100000         SET M3202         [F102]       RST M3202         [F103]       D640L=K100000         SET M3203         [F104]       RST M3203         [F105]       D642L=K100000         SET M3222         [F106]       RST M3222         [F107]       D642L=K100000         SET M3223         [F108]       RST M3223                                                                                                    | [F100] | RST M3202     |
| RST M3222           RST M3223           [F101]         D640L=K100000           SET M3202           [F102]         RST M3202           [F103]         D640L=K100000           SET M3203           [F104]         RST M3203           [F105]         D642L=K100000           SET M3222           [F106]         RST M3222           [F107]         D642L=K100000           SET M3223           [F108]         RST M3223                                                                                                    |        | RST M3203     |
| RST M3223           [F101]         D640L=K100000           SET M3202           [F102]         RST M3202           [F103]         D640L=K100000           SET M3203           [F104]         RST M3203           [F105]         D642L=K100000           SET M3222           [F106]         RST M3222           [F107]         D642L=K100000           SET M3223           [F108]         RST M3223                                                                                                    |        | RST M3222     |
| [F101]       D640L=K100000<br>SET M3202         [F102]       RST M3202         [F103]       D640L=K100000<br>SET M3203         [F104]       RST M3203         [F105]       D642L=K100000<br>SET M3222         [F106]       RST M3222         [F107]       D642L=K100000<br>SET M3223         [F108]       RST M3223                                                                                                    |        | RST M3223     |
| SET M3202           [F102]         RST M3202           [F103]         D640L=K100000           SET M3203           [F104]         RST M3203           [F105]         D642L=K100000           SET M3222           [F106]         RST M3222           [F107]         D642L=K100000           SET M3223           [F108]         RST M3223                                                                                                    | [F101] | D640L=K100000 |
| [F102]       RST M3202         [F103]       D640L=K100000         SET M3203         [F104]       RST M3203         [F105]       D642L=K100000         SET M3222         [F106]       RST M3222         [F107]       D642L=K100000         SET M3222         [F107]       D642L=K100000         SET M3223         [F108]       RST M3223                                                                                                    |        | SET M3202     |
| [F103]       D640L=K100000         SET M3203         [F104]       RST M3203         [F105]       D642L=K100000         SET M3222         [F106]       RST M3222         [F107]       D642L=K100000         SET M3223         [F108]       RST M3223                                                                                                    | [F102] | RST M3202     |
| SET M3203           [F104]         RST M3203           [F105]         D642L=K100000           SET M3222           [F106]         RST M3222           [F107]         D642L=K100000           SET M3223           [F108]         RST M3223                                                                                                    | [F103] | D640L=K100000 |
| [F104]       RST M3203         [F105]       D642L=K100000         SET M3222         [F106]       RST M3222         [F107]       D642L=K100000         SET M3223         [F108]       RST M3223                                                                                                    |        | SET M3203     |
| [F105]       D642L=K100000         SET M3222         [F106]       RST M3222         [F107]       D642L=K100000         SET M3223         [F108]       RST M3223                                                                                                    | [F104] | RST M3203     |
| SET M3222           [F106]         RST M3222           [F107]         D642L=K100000           SET M3223           [F108]         RST M3223                                                                                                    | [F105] | D642L=K100000 |
| [F106]         RST M3222           [F107]         D642L=K100000           SET M3223           [F108]         RST M3223                                                                                                    |        | SET M3222     |
| [F107] D642L=K100000<br>SET M3223<br>[F108] RST M3223                                                                                                    | [F106] | RST M3222     |
| SET M3223<br>[F108] RST M3223                                                                                                    | [F107] | D642L=K100000 |
| [F108] RST M3223                                                                                                    |        | SET M3223     |
|                                                                                                    | [F108] | RST M3223     |

\*(Logical product: AND)M3202 (Axis 1 Forward)!(OFF)M3222 (Axis 2 Forward)M3203 (Axis 1 Reverse)M3223 (Axis 2 Reverse)

10) Click on the SFC diagram write tool button on the PROGRAM EDIT screen.

| 調プログラム編集 - GSV22P - [10:JOG運転]<br>近ち ファイル(F) 編集(F) 表示(A) オプション(O) |
|-------------------------------------------------------------------|
|                                                                   |
|                                                                   |
| JOG operation                                                     |
|                                                                   |

(Continued on next page)

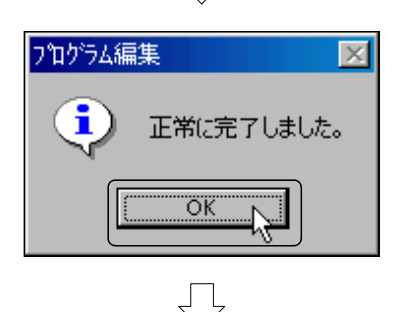

通信(C) 変換(X) モル(M)

?7₩

SFT G100 IFB2 IFT1 SFT G102 CALL F101 JMP IFE2 IFT2

1 P0 2 IFB 3 IFT 4 5 IFB 6 IFT

9 10

F

📓 🖪 🕮

預ブユユグラム編集 - GSV22P - [10:JOG運転] 庁 ファイル(E) 編集(E) 表示(W) オフ♡ォン(Q)

PO

JOG運転

iFB1 G100

IFB2

G102

11) When the message "Completed normally." appears, click on the OK button.

12) The SFC program will be listed on the right side on screen.

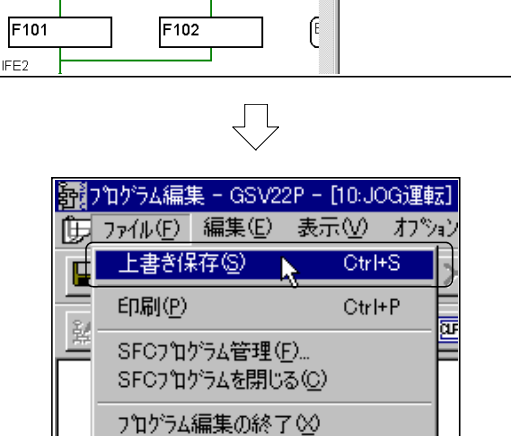

GSV22Pの終了(Z)

 Click on [File], and then the [Save As] menu on the PROGRAM EDIT window.
 This completes creation of the JOG operation SFC program.

#### 9.6.4 Inputting the motion control step

Set the motion control steps (used for positioning control, etc.). Create the SFC program for zero point return first.

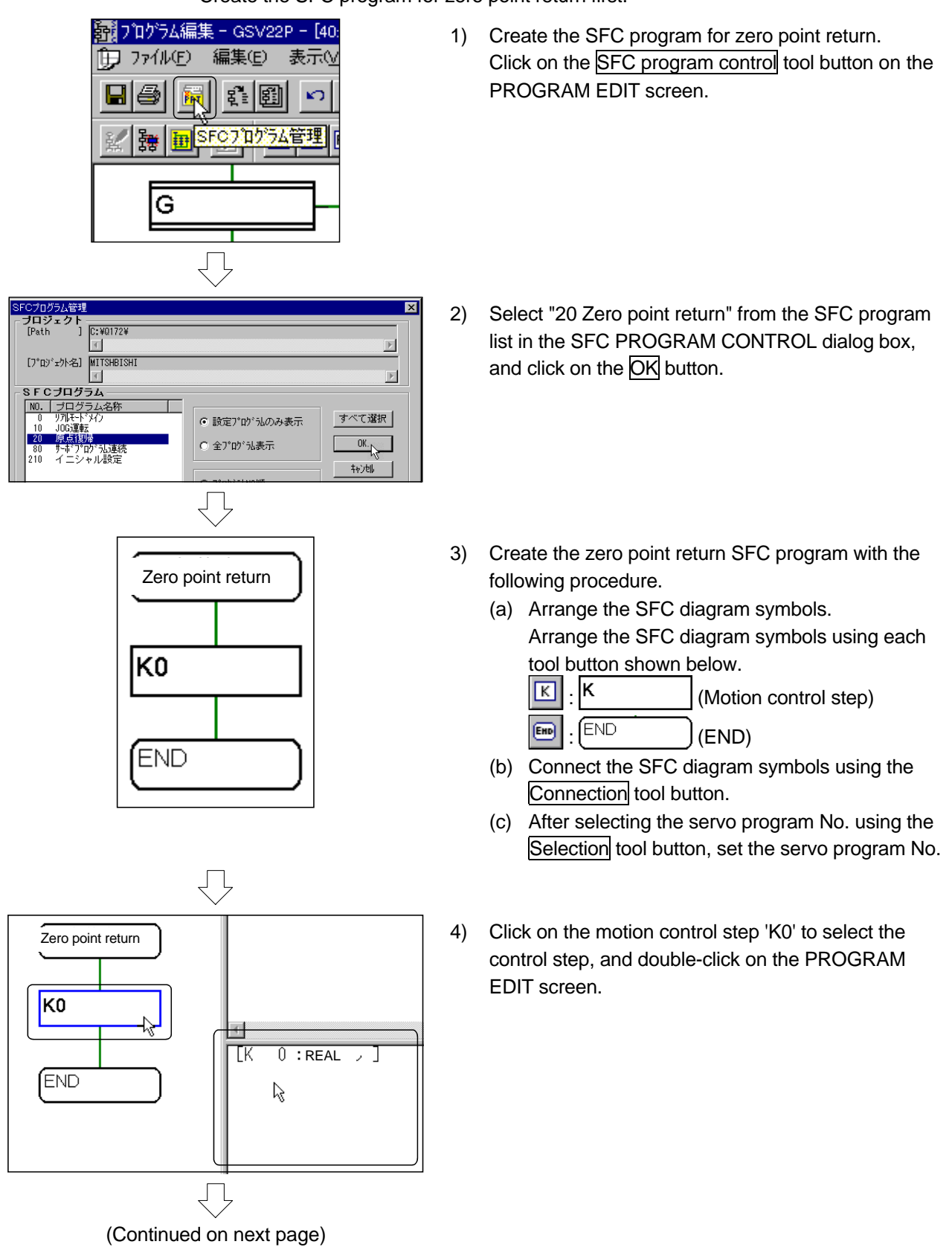

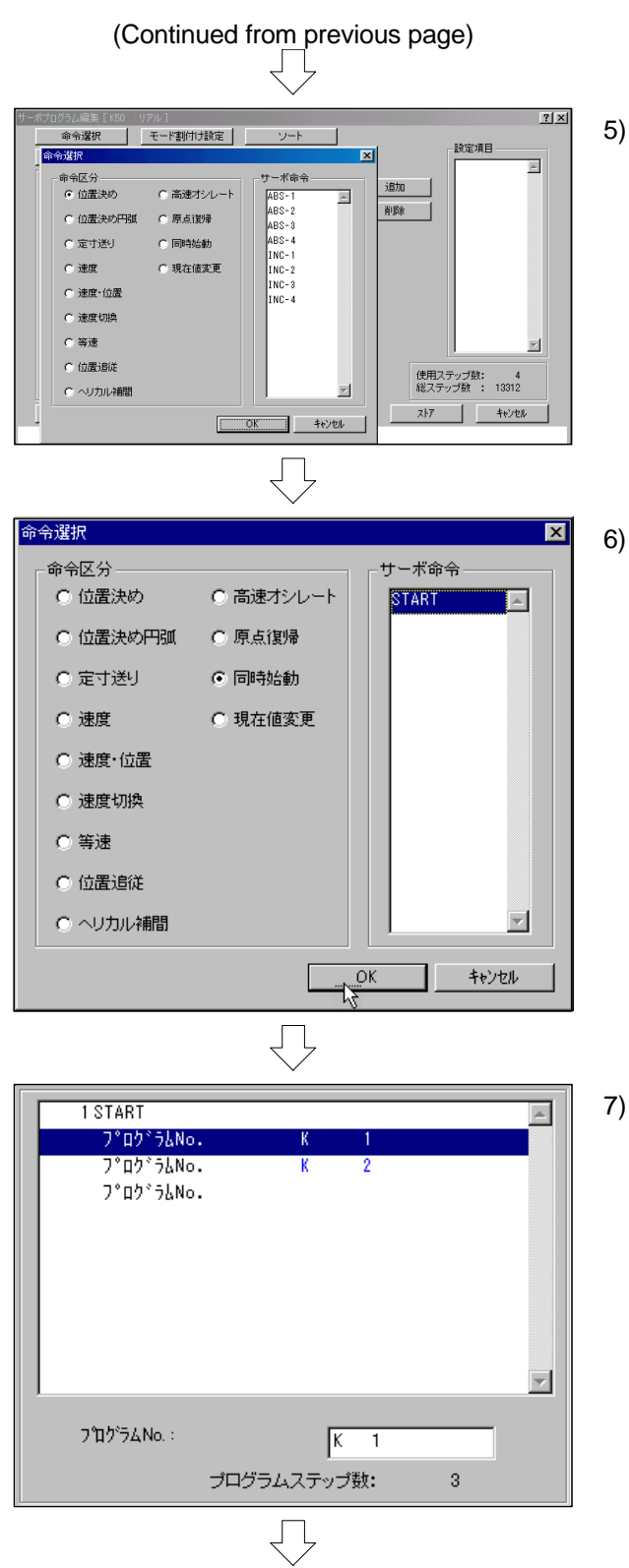

(Continued on next page)

5) The SERVO PROGRAM EDIT dialog box and COMMAND SELECTION dialog box will open

Set the "Command division " in the COMMAND SELECTION dialog box to 'Simultaneous start', and the "Servo command" to 'START'. Then click on the OK button.

 Input the 'K1' in the "Program No.:" text box. Click the Enter key to feed the line, and input 'K2'.

# 

- 8) Click on the <u>Store</u> button.This completes setting of the 'K0' motion control step.
- 9) Carry out the same procedure to create the motion control steps used for the other SFC programs shown on the following pages.

| Ou | Outline of motion control step editing                                                                                                    |                                                                              |  |  |  |
|----|----------------------------------------------------------------------------------------------------|------------------------------------------------------------------------------|--|--|--|
| 1) | Click on the Program No. setting button.                                                                                                    | サーボプログラム編集[K0 : リアル]       命令選択       ブログラムNo設定       前No.                   |  |  |  |
| 2) | Input the motion control step No. to be edited next<br>in the "Program No." in the PROGRAM NO.<br>SETTING dialog box, and click the OK button.                                                                                                    | プログラムNO.設定     ×       プログラム番号     OK       K     1 = (0 ~ 4095)       キャンセル |  |  |  |
| 3) | <ul> <li>Note that the setting items required may differ depending on the type of command for Command selection<br/>→ Axis No. → Address → Speed (→ M code, dwell time).</li> <li>To set the M code or dwell time, select the "Setting item" on the right of the SERVO PROGRAM EDIT dialog box after selecting the command, and click the [Add] button. The setting will be enabled.</li> <li>Note that the item displayed at "Setting item" may differ depending on the command selected.</li> </ul> |                                                                              |  |  |  |

 $\int$ 

4) Click the Store button.

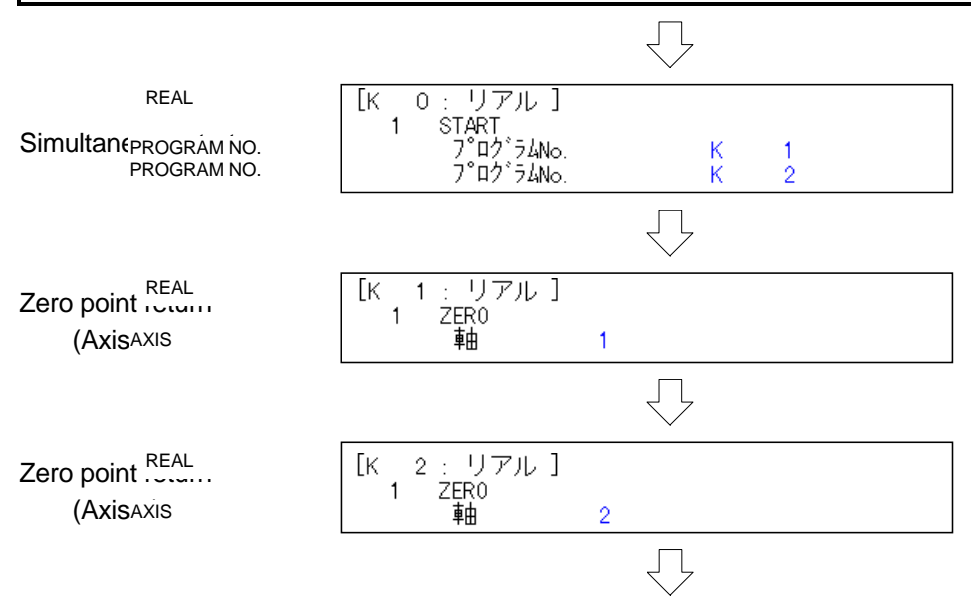

(Continued on next page)

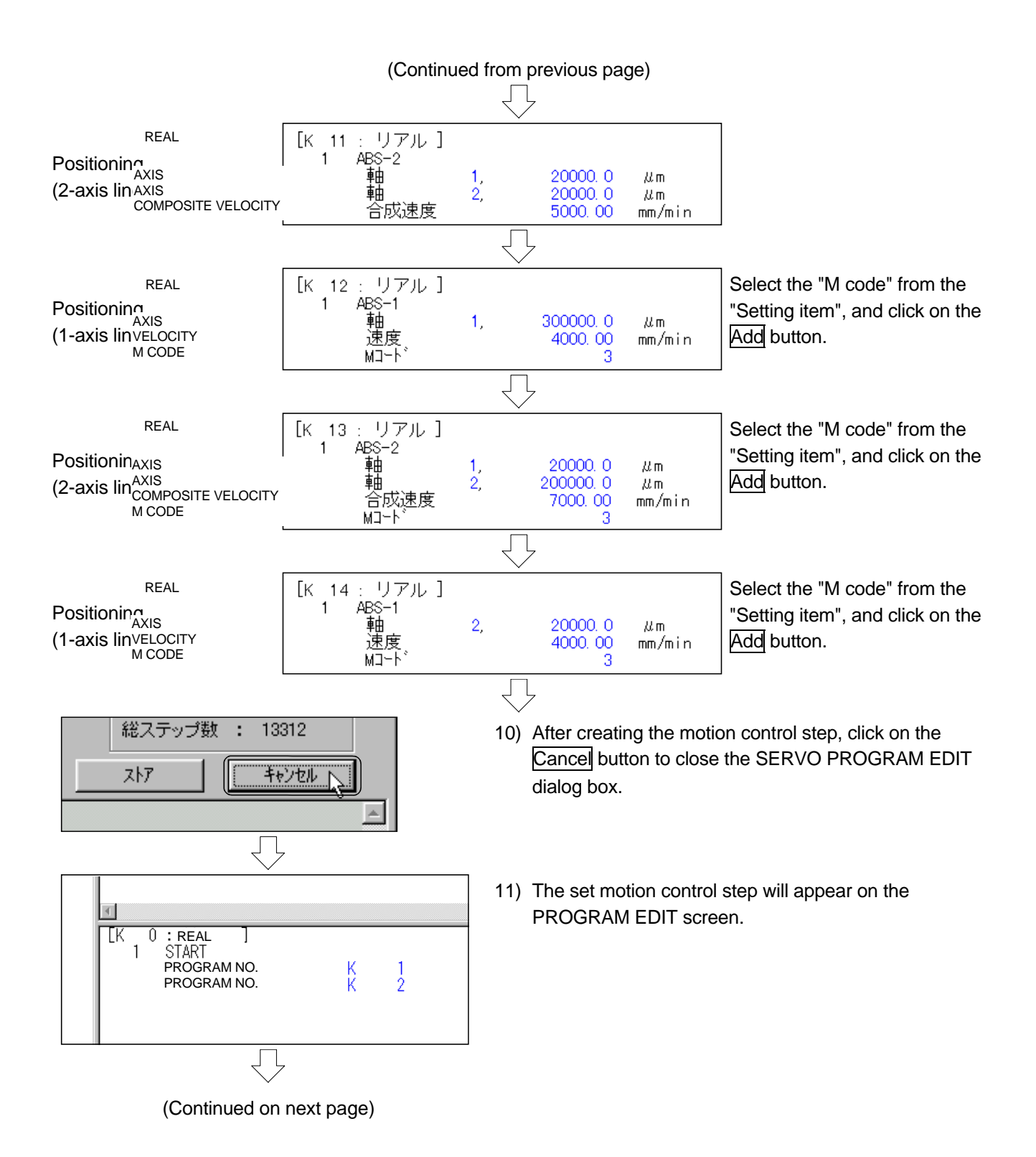

|                                                                   | Click on the <u>SFC diagram write</u> tool button on the<br>PROGRAM EDIT screen to convert the program into<br>a SFC program. |
|-------------------------------------------------------------------|----------------------------------------------------------------------------------------------------|
| Zero point return CALL KO C L L L L L L L L L L L L L L L L L L L | Refer to section 9.9 and create the SFC programs<br>with the following numbers.<br>0 80 210                                   |
| $\Box$                                                            |                                                                                                    |

| <b>静</b>        | プログラム編集 - GSV22P -                                 | [20:原点復 | 訓刷   |
|-----------------|----------------------------------------------------|---------|------|
| ١Ē              | ファイル( <u>F</u> ) 編集(E) 表示                          | R∭ #7   | °Va) |
|                 | 上書き保存(S)                                           | Ctrl+S  |      |
| -               | 印刷(P)                                              | Ctrl+P  |      |
| <u><u> </u></u> | SFCプログラム管理( <u>F</u> )<br>SFCプログラムを閉じる( <u>C</u> ) |         |      |
|                 | プログラム編集の終了♡                                        |         |      |
|                 | GSV22Pの終了(Z)                                       |         |      |
|                 |                                                    |         |      |

 Click on [File], and then the [Save As] menu on the PROGRAM EDIT window.

This completes inputting of the motion control step.

#### 9.6.5 SFC program parameter setting and batch conversion

オフ<sup>®</sup>ション(O) 通信(C) 変換(X) モニタ(M) デハウ(D)

| SFCハ <sup>o</sup> ラメー始改定(P)<br>検索(F)<br>置換(E)<br>使用リスト(U)<br>プロカ <sup>o</sup> ラムツリー(T)<br>ソート(S)<br>相対チェック(R)<br>オールグ)ア(A)<br>Zoom訳定(Z)                                                                                                    | <ul> <li>\$z\$/ハ°ラメ-\$(T)</li> <li>7°10'ラムハ°ラメ-\$(P)</li> <li>■ Gh Gh P P E</li> </ul>                                                                                                    |    | the (I                                              |
|----------------------------------------------------------------------------------------------------|----------------------------------------------------------------------------------------------------|----|-----------------------------------------------------|
| プログラムパラメータ<br>No. プログラム名称 自動波動 END数<br>0 リポトドング しない<br>10 000週間 しない<br>20 月に下から現然 しない<br>20 月にアロジラル教徒 しない<br>210 オ ニシャル教徒 しない<br>1                                                                                                    | 水       作 移行数 実行立子をング       ノーマル       ノーマル <td>2)</td> <td>The<br/>The<br/>click</td> | 2) | The<br>The<br>click                                 |
| クレマル<br>のノーマル<br>のノーマル<br>のトマル<br>のトマル       ご時間の<br>の上であし<br>の上であし、<br>日本の数定       ご時間の<br>の上であし、<br>日本の数での<br>の上である。         記動数定       14,2ms       で<br>14,2ms         記動数定       3,5ms       で<br>3,5ms         自動起動する<br>の自動起動ない       で<br>1,7ms       の,5ms         日の前作<br>の経行<br>の単物の計画の       で<br>11       の,5ms | #XAP         050         10         10         11         12         10         13         14         15         16         114         15         16         115         16         116         117         14         15         16         115         16         17         17         18         17         17         17         17         17         17         17         17         17         17         17         17         17         17         17         17         17         17         17         18         17         17         17         17         17         17         17         17         17                                                                                                    | 3) | The<br>will c<br>Set "<br>After<br>Task<br>1.<br>2. |
| (Continue                                                                                                    | ed on next page)                                                                                                    |    | 3.                                                  |

Set the parameters and convert them for the created SFC program.

 Click on [Option], [SFC parameter setting] and then the [Program parameter] menu on the PROGRAM EDIT screen.

The PROGRAM PARAMETER screen will open. The created SFC program will be listed, so doubleclick on "Initial setting".

3) The PROGRAM PARAMETER SETTING dialog box will open.

Set "Start setting" to 'Automatic start'. After setting, click on the  $\overline{OK}$  button.

| Task (execution timing) setting |                                                     |  |
|---------------------------------|-----------------------------------------------------|--|
| 1.                              | Normal task                                         |  |
|                                 | Execute at motion cycle (dead time)                 |  |
| 2.                              | Event task                                          |  |
|                                 | • Execute at constant cycle (0.8ms, 1.7ms,          |  |
|                                 | 3.5ms, 7.1ms, 14.2ms)                               |  |
|                                 | • Execute upon input of external interrupt QI60     |  |
|                                 | 10 to 115                                           |  |
|                                 | • Execute upon interrupt from PLC (I0 to I15)       |  |
|                                 | (GINT command)                                      |  |
| 3.                              | NMI task (Non-Maskable Interrupt)                   |  |
|                                 | Execute upon input of external interrupt QI60 I0    |  |
|                                 | to I15                                              |  |
|                                 | Since it has higher priority than external input of |  |
|                                 | event task, it is executed preferentially even if   |  |
|                                 | the interrupt inhibit (DI) occurs.                  |  |
|                                 |                                                     |  |

| (Continued from previous page)                                                                                                    |                           |                                                                                                    |
|----------------------------------------------------------------------------------------------------|---------------------------|----------------------------------------------------------------------------------------------------|
|                                                                                                    | 4)                        | Convert the created SFC diagram into an SFC<br>program as a batch.<br>Click on the Batch conversion tool button in the<br>PROGRAM EDIT screen.                                       |
|                                                                                                    | 5)                        | When the message "Completed normally." appears, click on the OK button.<br>This completes creation of the SFC program.                                                               |
|                                                                                                    | r<br> <br> <br> <br> <br> | If a "CAUTION" message appears, correct the SFC program, or exit the GSV22P.                                                                                                    |
| (Ending the SW6N-GV22P)                                                                                                    | 6)                        | Click on [File] and then the [GSV22P end] menu on<br>the PROGRAM EDIT screen.<br>(The [File], [GSV22P exit] menu is located in each<br>function window.)                             |
| プログラム編集     「注意制御フログラム、トランジションプログラムが 変更されています。上書き保存しますか?     「注意でいます。」」     「注意でいます。」     「注意でいます。」     「注意でいます。」     「これでので、     「すべて保存の」     しいっえい     「すべて破棄の」 | 7)                        | If the setting data has not been saved, a message to confirm overwriting will appear.<br>Click on the Yes button.<br>(The message for the PROGRAM EDIT screen is shown on the left.) |

# 9.7 Writing to the motion CPU

Write the servo setting data and SFC program to the Q172CPU.

ΥĻ

1) Set the Q motion CPU to STOP.

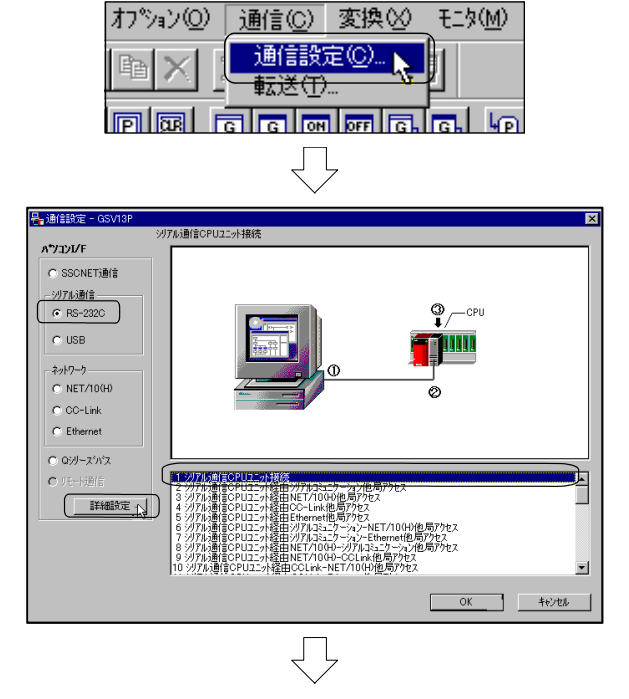

- Click on the [Communication] and then the [Communication setting] menu on the PROGRAM EDIT screen.
- The COMMUNICATION SETTING dialog box wil open, so check "RS-232C", select "1. Serial communication CPU connection" and click on the Detail setting button.

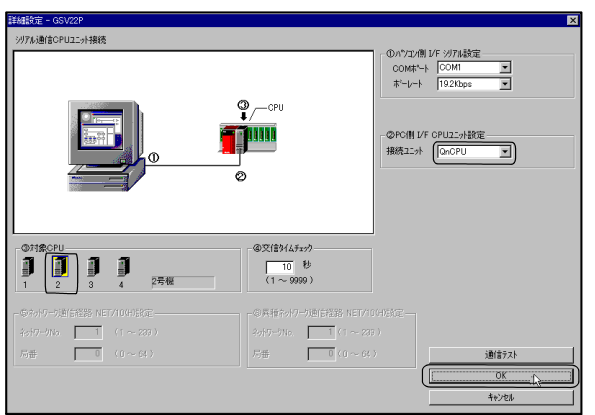

4) The DETAIL SETTING dialog box will open, set the "PC side I/F CPU setting" to 'QnCPU', and the "Object CPU" to '#2 machine'. After setting, click on the OK button. The COMMUNICATION SETTING dialog box will open again, so click on the OK button.

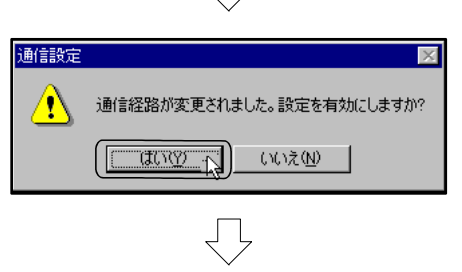

(Continued on next page)

5) When the message shown at left appears, click on the OK button.

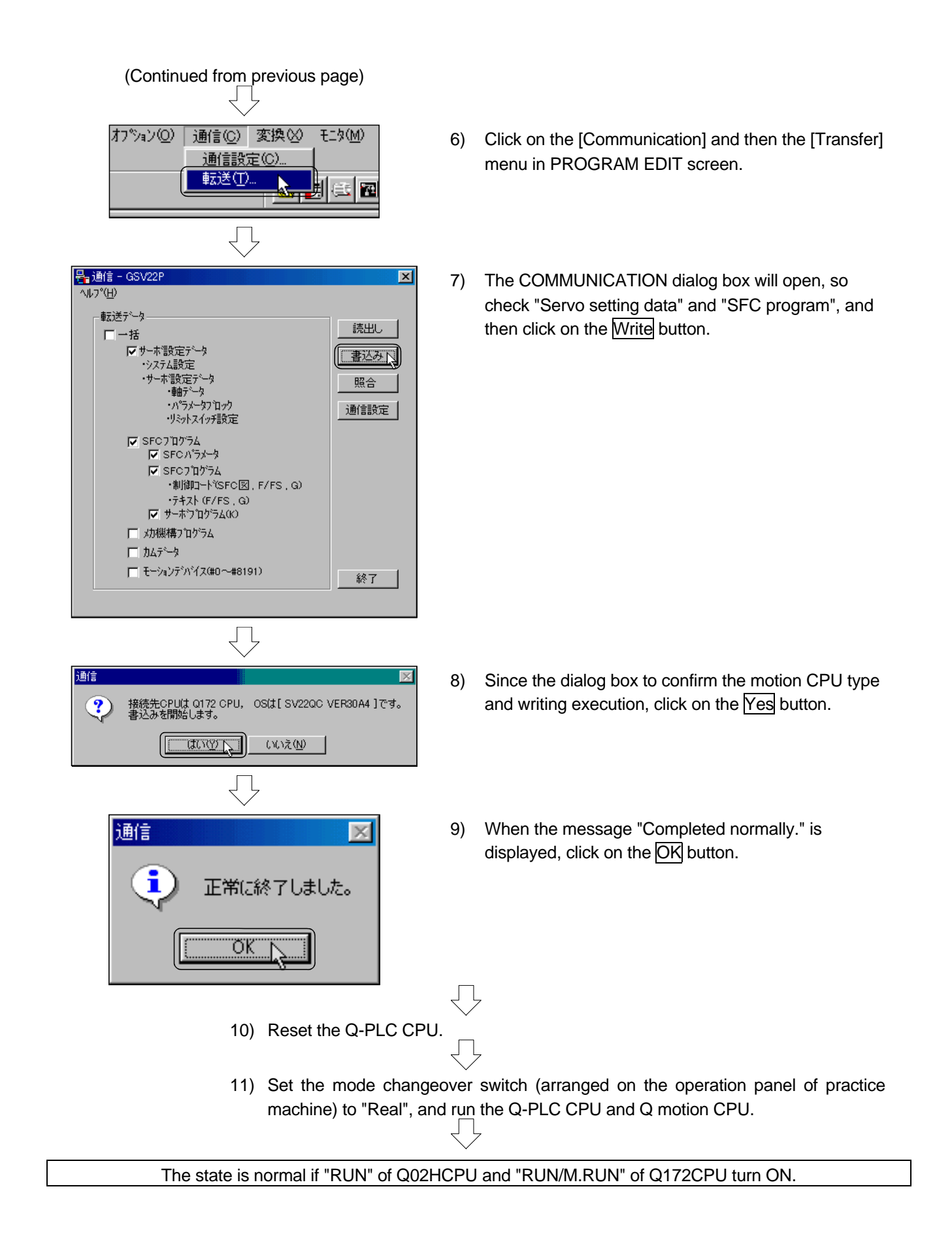

# 9.8 Test operation

PLC READY (M2000) must be turned OFF before starting test operation. "Stop" the Q motion CPU.

#### 9.8.1 JOG operation

Perform the JOG operation in the test mode to level the disc attached to the servomotor.

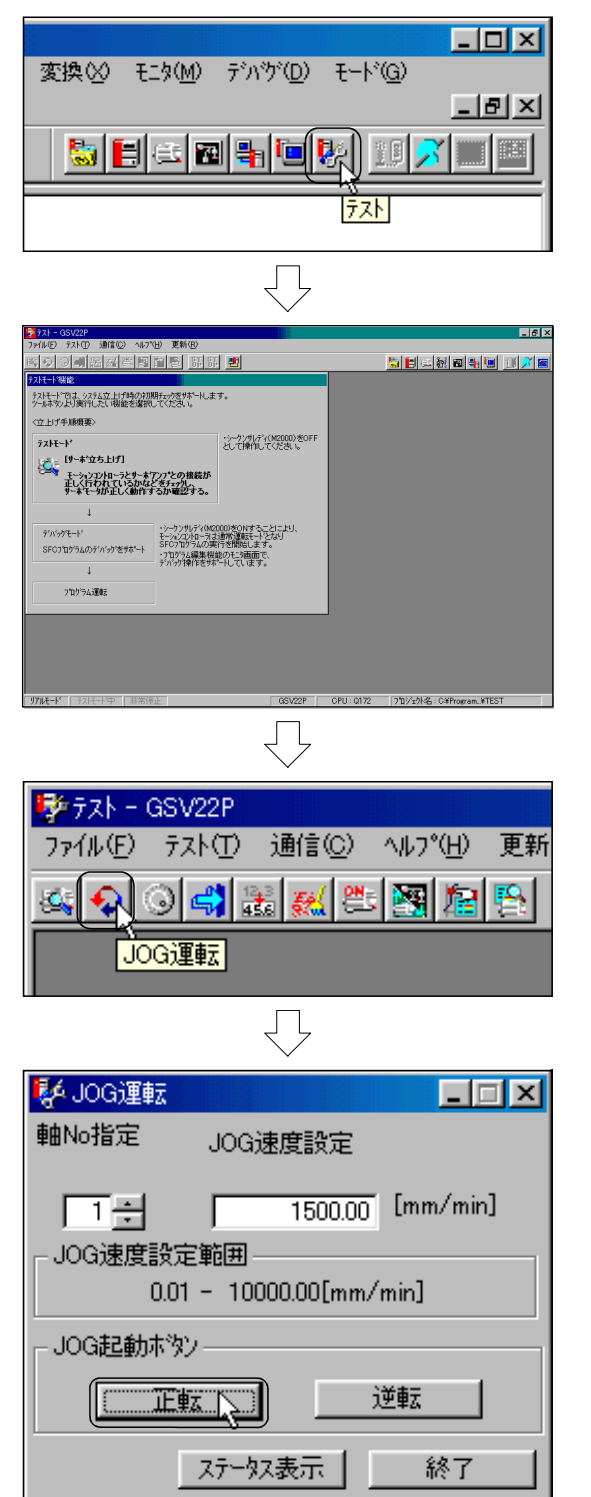

- Click on the Test tool button in the PROGRAM EDIT window.
   After the TEST window opens, close the PROGRAM EDIT window.
   (Click on X at the upper right of the window.)
- The test start request will be executed automatically when the TEST window opens.
   Each tool function's tool button is validated when the motion CPU is set to the test mode.

3) Click on the JOG operation tool button.

4) The JOG OPERATION dialog box will open, so set the "Axis No. designation" to '1'. The JOG operation will start when the Forward or Reverse button is pressed. This operation will level the axis 1 disc. (When the "JOG speed" is set to small value, the JOG operation speed will decrease, allowing the delicate movements.)
(Continued on next page)

(Continued from previous page)

| $\checkmark$            |
|-------------------------|
| 🛃 JOG運転                 |
| 軸No指定 JOG速度設定           |
|                         |
|                         |
| JOG速度設定範囲               |
| 0.01 - 10000.00[mm/min] |
| JOG起動ホッシー               |
| 正虹 道転                   |
| ステータス表示 終了              |
| $\bigtriangledown$      |
| JOG起動ホッン                |
| 正転 逆転                   |
|                         |

5) Set "Axis No. setting" to '2' so that the disc is levelled in the same manner as axis 1.

Alter the disc is levelled with JOG operation, click on the END button to close the JOG OPERATION dialog box.
 This completes JOG operation.

## 9.8.2 Running the servo program

通信(C) ヘルフ°(H) 更新(R)

완동

ᄛをつわうらん運転(単独)

プログラムNo.設定

設定完了

(仮想:40-49)

1÷

👬 😹

🕅 😰 🖳 👪 👪

「アログラム運転」

単独運転

登録運転

Ĺ

プログラム運転

- 🗆 🗵

Run the zero point return and positioning servo program set with the program operation in the test mode.

1) Click on the Program operation tool button.

- 2) A dialog box for selecting the type of program operation will open, so click on the Independent operation button.
- 3) The PROGRAM OPERATION (INDEPENDENT) dialog box will open, so set the spin box to '1', and click on the Program No. setting button.

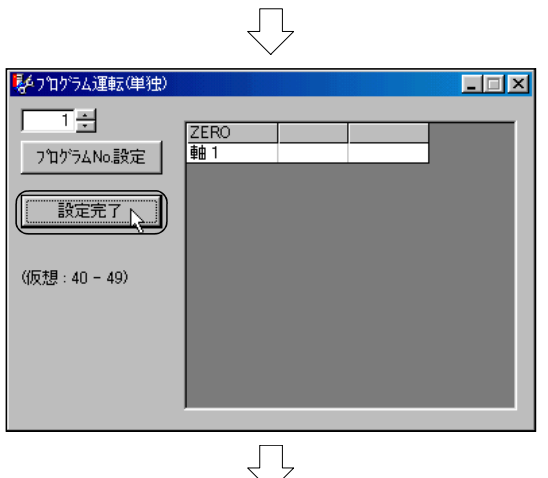

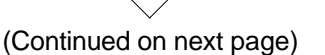

 Click on the <u>Setting completed</u> button in the PROGRAM OPERATION (INDEPENDENT) dialog box.

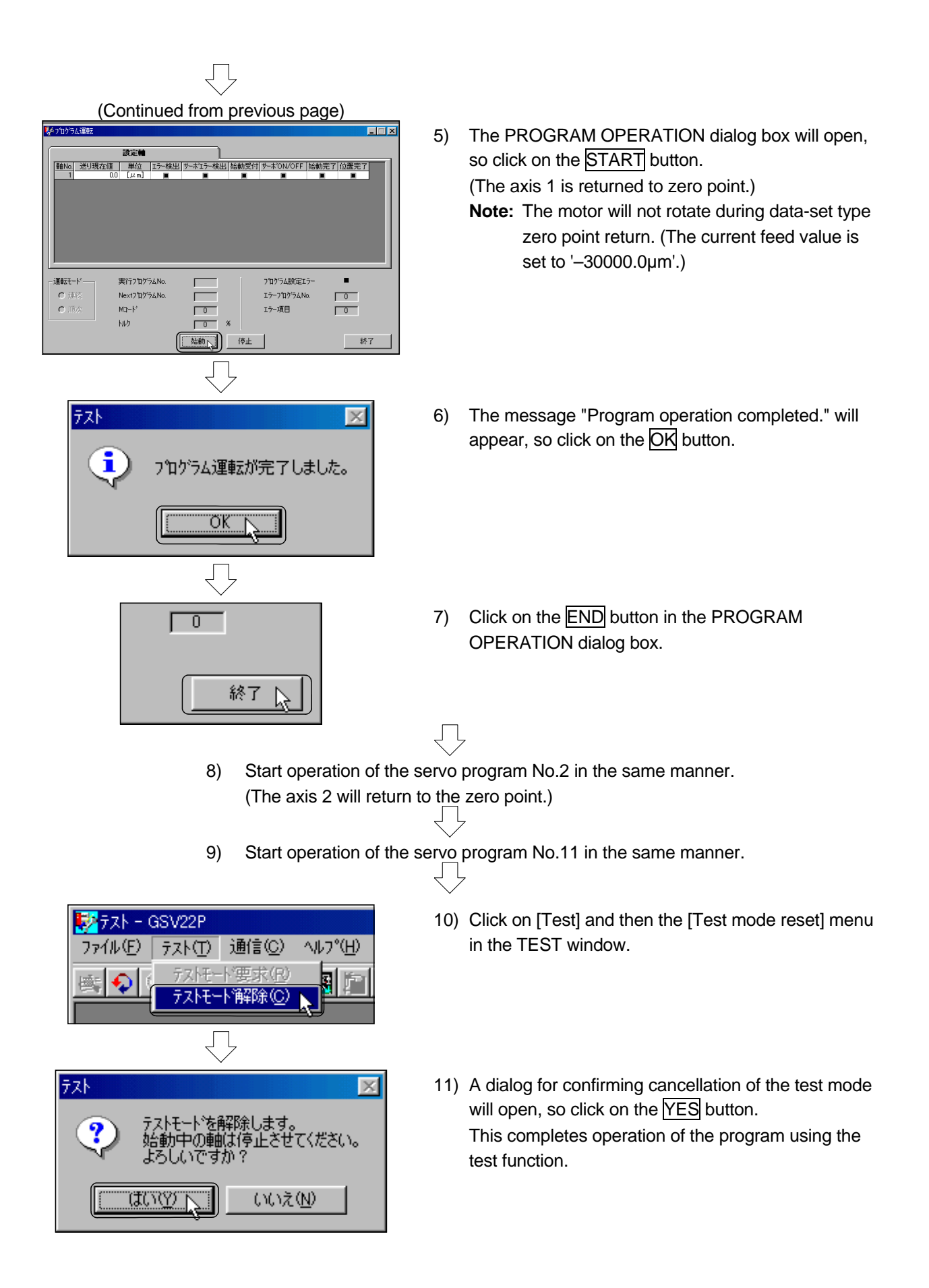

#### 9.9 Program for operation

This operation sequence/SFC program has been prepared for the SW6RN-GSV22P (for Q172).

The explanatory drawing of the practice machine's operation panel, is shown in section 9.2.

#### 9.9.1 Initialization

When the RUN/STOP switch of Q motion CPU is set to RUN, PLC READY (M2000) will turn ON for the Q-PLC CPU.

Example of SFC program for when the all-axis servo is started upon reception of the PCPU READY flag (M9074).

#### (1) Program example

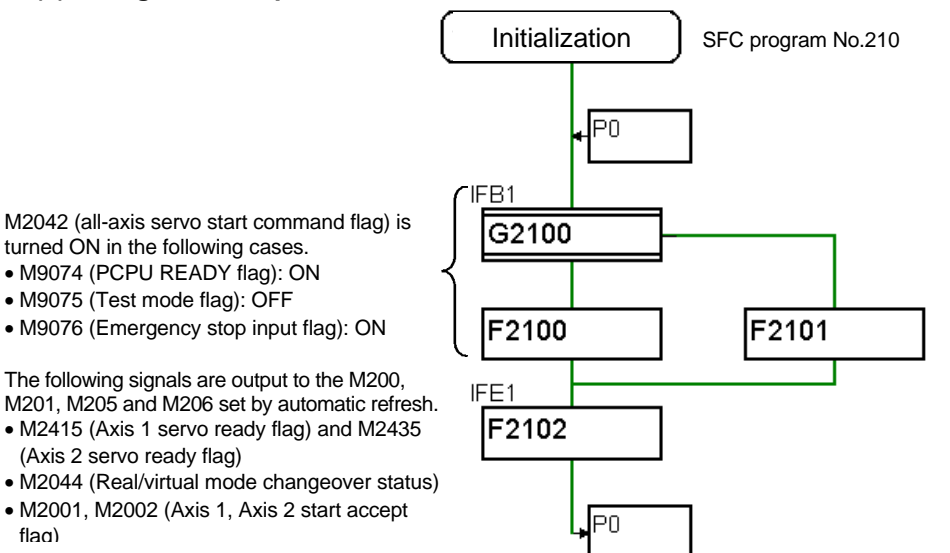

| [Transition]                                                                                           | G2100<br>M9074*!M9075*M9076                                                                                                    |                                         |                                                                                                    |
|----------------------------------------------------------------------------------------------------|----------------------------------------------------------------------------------------------------|-----------------------------------------|----------------------------------------------------------------------------------------------------|
| [Operation control<br>step]                                                                            | F2100<br>SET M2042<br>F2102<br>SET M200 = M2415*M2435<br>SET M201 = M2044<br>SET M205 = M2001<br>SET M206 = M2002<br>RST M200 = !M2415*!M2435<br>RST M201 = !M2044<br>RST M205 = !M2001<br>BST M206 = !M2002 |                                         | F2101<br>RST M2042                                                                                                    |
| M200 : M2415 an<br>M205 : M2001 OI<br>M2001 : Axis 1 sta<br>M2042 : All-axis se<br>M2049 : All-axis se | d M2435 ON/OFF state<br>V/OFF state<br>rt accept flag<br>ervo start command flag<br>ervo ON accept flag                                                                                                    | M201<br>M206<br>M2002<br>M2044<br>M9074 | : M2044 ON/OFF state<br>: M2002 ON/OFF state<br>: Axis 2 start accept flag<br>: Real/virtual mode changeover status<br>: PCPU READY flag |

M2435 : Axis 2 servo ready flag

M9076 : Emergency stop input flag

# M9075 : Test mode flag

M2415 : Axis 1 servo ready flag

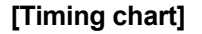

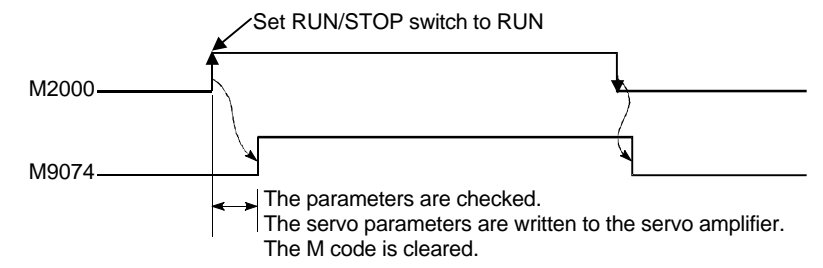

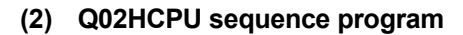

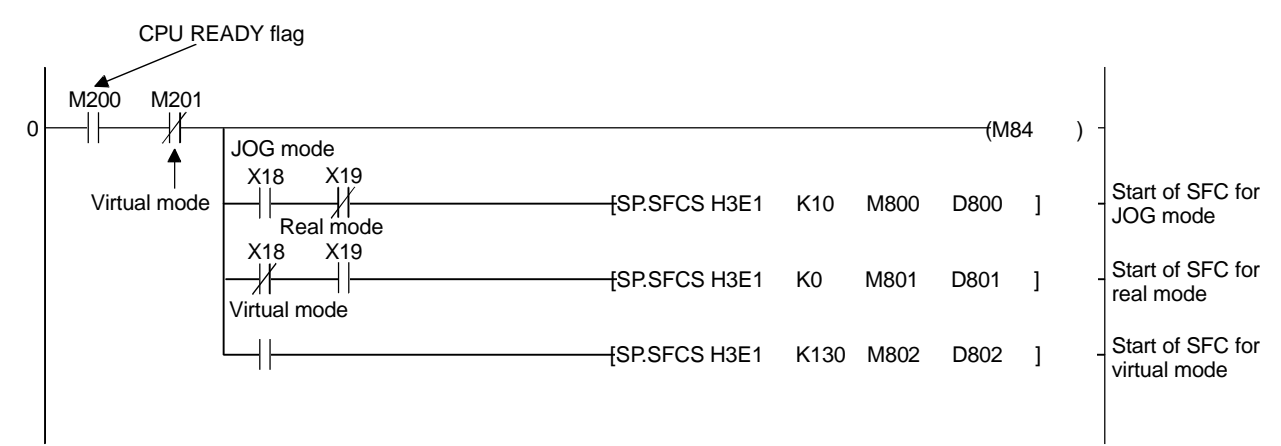

### 9.9.2 JOG operation

When the forward JOG start signal (M3202/axis 1) or reverse JOG start signal (M3203/ axis 1) is turned ON, the axis will move at the speed stored in the JOG operation speed register (following table) and the details (acceleration/deceleration time) of the parameter block set in the JOG data.

The axis will stop when the JOG start signal is turned OFF.

|     | JOG operation             |               |                  | Speed setting range       |                  |                   |                  |                   |                  |       |  |
|-----|---------------------------|---------------|------------------|---------------------------|------------------|-------------------|------------------|-------------------|------------------|-------|--|
| No. | speed setting<br>register |               | mm               |                           | inch             |                   | degree           |                   | PULSE            |       |  |
|     | High-<br>order            | Low-<br>order | Setting<br>range | Unit                      | Setting<br>range | Unit              | Setting<br>range | Unit              | Setting<br>range | Unit  |  |
| 1   | D640                      | D641          |                  |                           |                  |                   |                  |                   |                  |       |  |
| 2   | D642                      | D643          |                  |                           |                  |                   |                  |                   |                  |       |  |
| 3   | D644                      | D645          |                  | <b>x</b> 10 <sup>-2</sup> |                  | ×10 <sup>-3</sup> |                  | w10 <sup>-3</sup> |                  |       |  |
| 4   | D646                      | D647          | 1 to             | mm                        | 1 to             | inch              | 1 to             | ×10               | 1 to             | pulse |  |
| 5   | D648                      | D649          | 60000000         | /                         | 60000000         | /                 | 2147483647       | /                 | 10000000         | /     |  |
| 6   | D650                      | D651          |                  | min                       |                  | min               |                  | min               |                  | S     |  |
| 7   | D652                      | D653          |                  |                           |                  |                   |                  |                   |                  |       |  |
| 8   | D654                      | D655          |                  |                           |                  |                   |                  |                   |                  |       |  |

#### (1) JOG operation speed setting registers

#### (2) Forward JOG start signal and reverse JOG start signal

| Control axis | Axis 1 | Axis 2 | Axis 3 | Axis 4 | Axis 5 | Axis 6 | Axis 7 | Axis 8 |
|--------------|--------|--------|--------|--------|--------|--------|--------|--------|
| Forward      | M3202  | M3222  | M3242  | M3262  | M3282  | M3302  | M3322  | M3342  |
| Reverse      | M3203  | M3223  | M3243  | M3263  | M3283  | M3303  | M3323  | M3343  |

#### (3) Program example

1) JOG operation conditions

| Item                             | Condition    |              |  |  |
|----------------------------------|--------------|--------------|--|--|
| Control axis JOG operation speed | Axis 1       | Axis 2       |  |  |
| JOG operation speed              | 1000mm/min   | 1000mm/min   |  |  |
|                                  | Forward (X5) | Forward (X1) |  |  |
| JOG operation command input      | Reverse (X3) | Reverse (X7) |  |  |

# 2) Example of SFC program for JOG operation of axis 1 and axis 2 with independent start

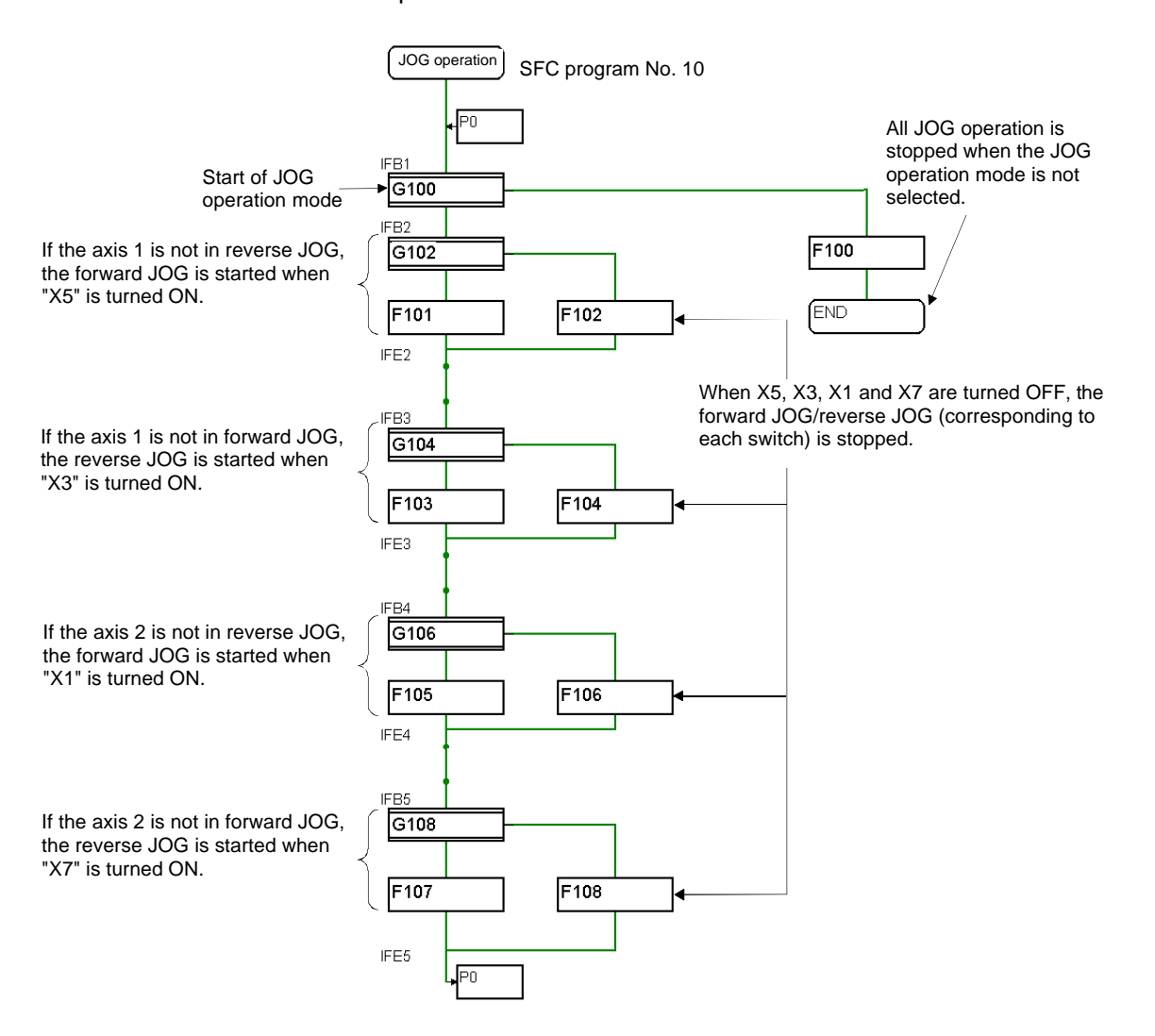

|                    | G100         | G102            |
|--------------------|--------------|-----------------|
|                    | PX18         | PX5 * !M3203    |
| [Tropolition]      | G104         | G106            |
| [Transmon]         | PX3 * !M3202 | PX1 * !M3223    |
|                    | G108         |                 |
|                    | PX7 * !M3222 |                 |
|                    | F100         | F101            |
|                    | RST M3202    | D640L = K100000 |
|                    | RST M3203    | SET M3202       |
|                    | RST M3222    |                 |
|                    | RST M3223    |                 |
|                    | F102         | F103            |
|                    | RST M3202    | D640L = K100000 |
| [Operation control |              | SET M3203       |
| step]              | F104         | F105            |
|                    | RST M3203    | D642L = K100000 |
|                    |              | SET M3222       |
|                    | F106         | F107            |
|                    | RST M3222    | D642L = K100000 |
|                    |              | SET M3223       |
|                    | F108         |                 |
|                    | RST M3223    |                 |

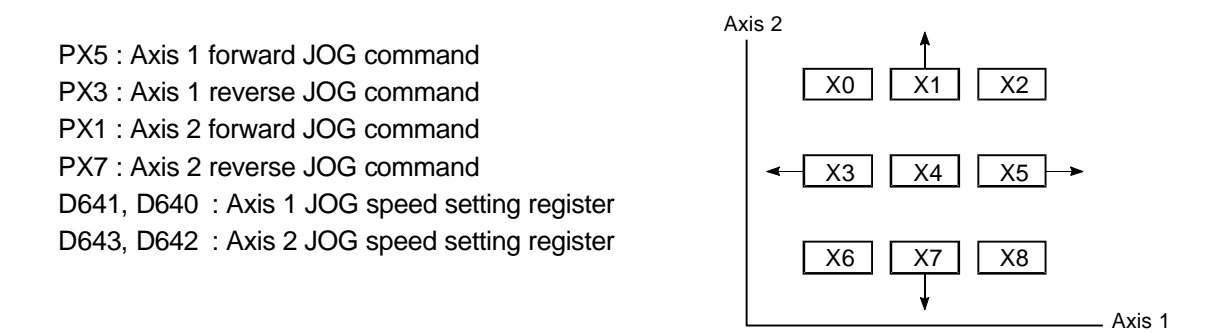

### [Timing chart]

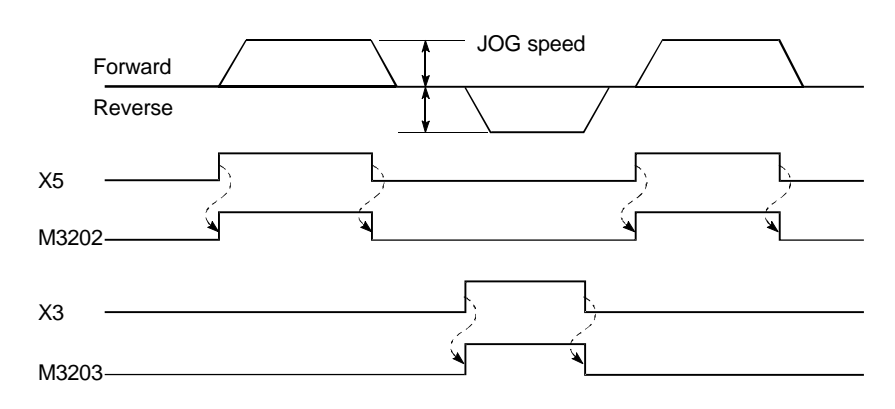

## 9.9.3 Main routine SFC program (real mode operation)

This SFC program is executed in the main routine when the real mode is selected. It is used to start other SFC programs (from this main routine SFC program) to execute various operations in the real mode.

#### (1) SFC program started from main routine SFC program

| SFC program No. | Program name               | Description section |
|-----------------|----------------------------|---------------------|
| 20              | Zero point return          | 9.9.4               |
| 80              | Servo program continuation | 9.9.5               |

#### (2) Program example

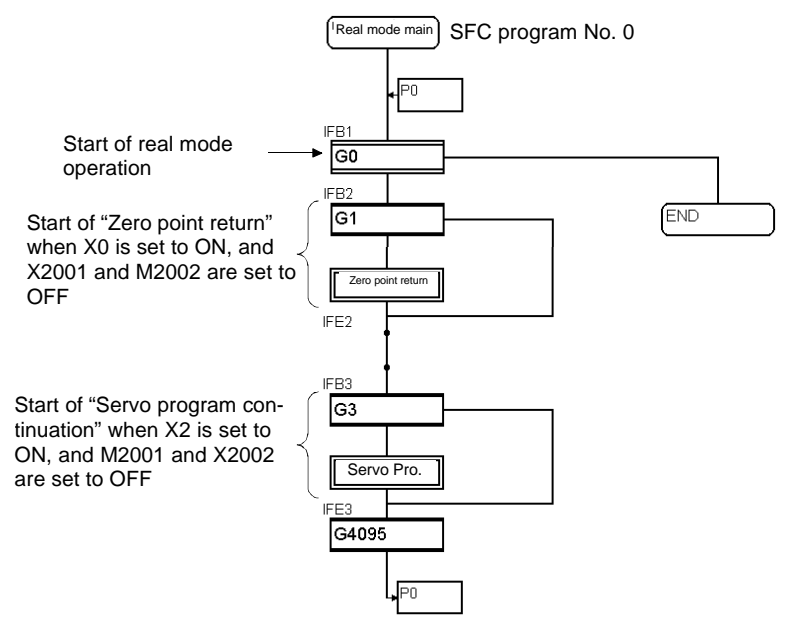

|               | G0                | G1                |
|---------------|-------------------|-------------------|
| [Tropolition] | PX19              | PX0*!M2001*!M2002 |
| [Transmon]    | G3                | G4095             |
|               | PX2*!M2001*!M2002 | NOP               |

M2001 : Axis 1 start accept flag

M2002 : Axis 2 start accept flag

PX0 : Zero point return command

PX2 : Positioning start command

## 9.9.4 Zero point return

When the servo program is executed at the motion control step of the SFC program, the operation is executed according to the contents of the data and parameter block for the executed servo program.

### [SFC program]

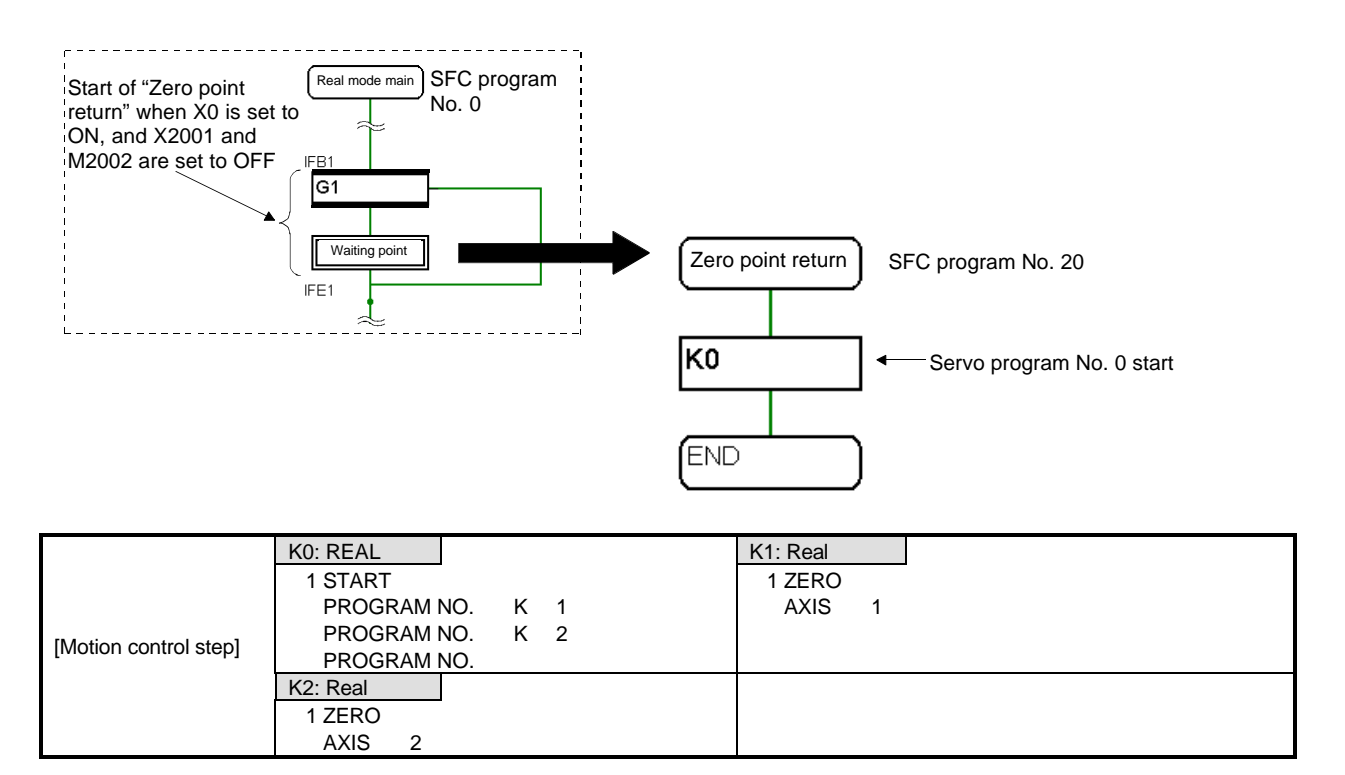

PX0: Command for zero point return start

# 9.9.5 Continuous positioning

To execute the servo program in the sequence of  $11 \rightarrow 12 \rightarrow 13 \rightarrow 14$ , the 'WAIT' type transition is used after the motion control step (servo program), so that the execution is shifted to the succeeding motion control step (servo program) after completion of servo program being executed.

When the program is interrupted during continuous execution, the operation is executed continuously from the interrupted servo program to re-start the operation.

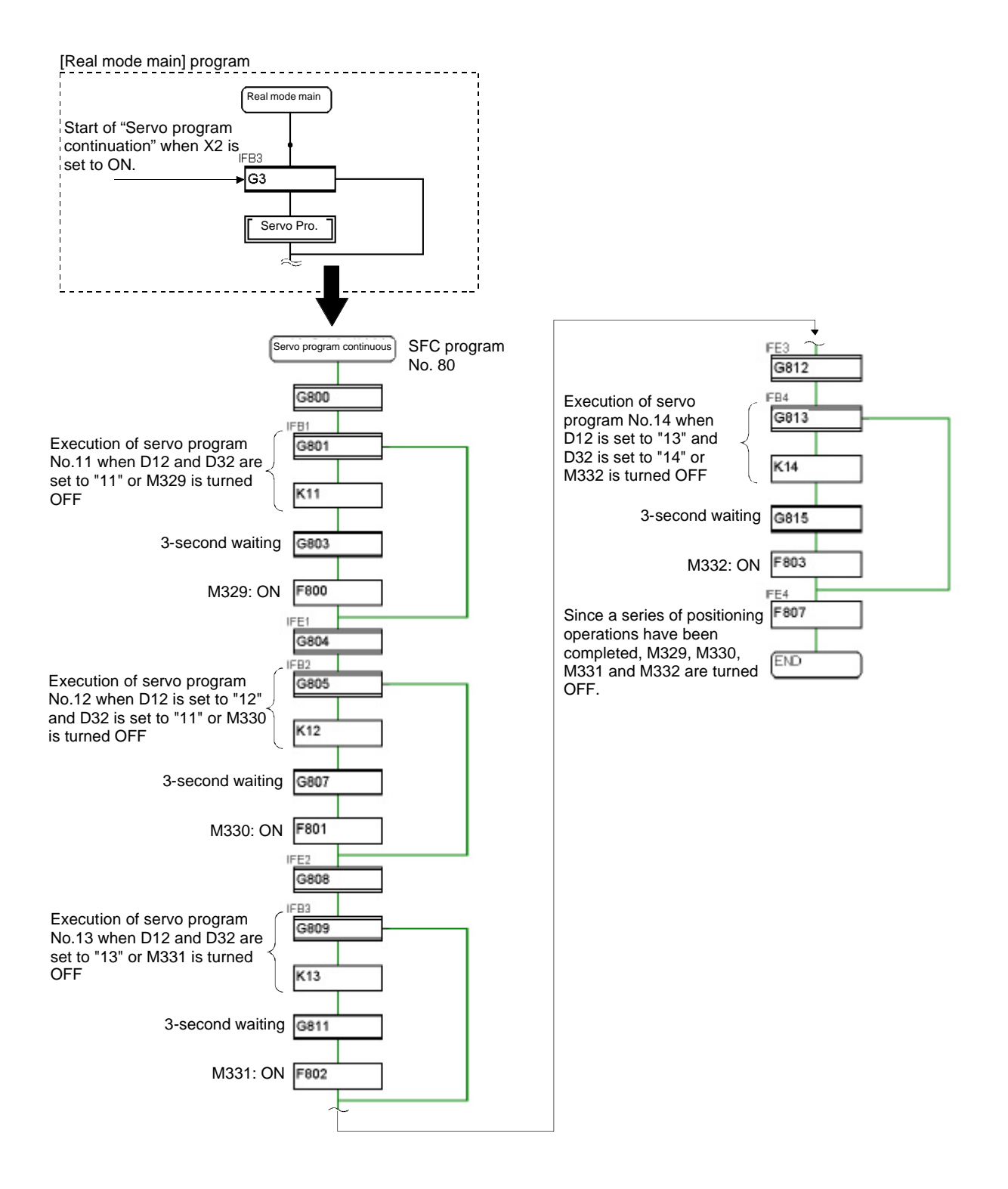

|                         | G800                                    | G801                                   |  |  |  |
|-------------------------|-----------------------------------------|----------------------------------------|--|--|--|
|                         | PX19                                    | $((D12 == K11)^{(D32 == K11)} + !M329$ |  |  |  |
|                         | TIME K3000                              | B004                                   |  |  |  |
|                         | G805                                    | G807                                   |  |  |  |
|                         | ((D12 == K12)*(D32 == K11))+ !M330      | TIME K3000                             |  |  |  |
| [Transition]            | G808                                    | G809                                   |  |  |  |
|                         | PX19                                    | ((D12 == K13)*(D32 == K13))+ !M331     |  |  |  |
|                         | G811                                    | G812                                   |  |  |  |
|                         | TIME K3000                              | PX19                                   |  |  |  |
|                         | G813                                    | G815                                   |  |  |  |
|                         | ((D12 == K13)*(D32 == K14 ))+ !M332     | TIME K3000                             |  |  |  |
|                         | F800                                    | F801                                   |  |  |  |
|                         | SET M329                                | SET M330                               |  |  |  |
| [Operation control      | F802                                    | F807                                   |  |  |  |
| step]                   | SET M331                                | RST M329                               |  |  |  |
|                         |                                         | RST M330                               |  |  |  |
|                         |                                         | RST M332                               |  |  |  |
|                         | K11: REAL                               | K12: REAL                              |  |  |  |
|                         | 1 ABS-2                                 | 1 ABS-1                                |  |  |  |
|                         | AXIS 1, 2000.0μM                        | AXIS 1, 300000.0μM                     |  |  |  |
|                         | AXIS 2, 2000.0μM                        | SPEED 4000.00MM/MIN                    |  |  |  |
| The discount of a stand | COMPOSITE SPEED 5000.00MM/MIN           | M CODE 3                               |  |  |  |
| [IVIOTION CONTROL STEP] | K13: REAL                               | K14: REAL                              |  |  |  |
|                         | 1 ABS-2                                 |                                        |  |  |  |
|                         | AXIS 1, 20000.0μΜ                       | SPEED 4000.00 MM/MIN                   |  |  |  |
|                         | COMPOSITE SPEED 7000.00 MM/MIN          | M CODE 3                               |  |  |  |
|                         | M CODE 3                                |                                        |  |  |  |
|                         | D12 : Program No. executed by axis 1    |                                        |  |  |  |
|                         | D32 Program No executed by axis 2       |                                        |  |  |  |
|                         | D329 : Completion of servo program No 1 | 1                                      |  |  |  |
|                         |                                         |                                        |  |  |  |

D330 : Completion of servo program No.12

D331 : Completion of servo program No.13

D332 : Completion of servo program No.14

# 9.10 Operating the practice machine

# 9.10.1 Operation

The servomotor movement is monitored with the servo monitor using the SW6RN-GSV22P.

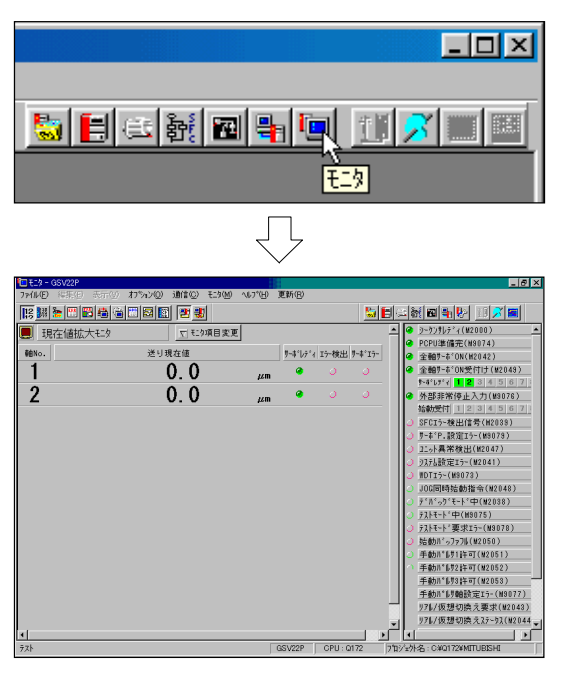

1) Click on the monitor tool button on the TEST window.

2) The MONITOR window will open and the enlarged current value monitor will appear. (For details on the monitor operation, refer to section 9.10.2.)

(Continued on next page)

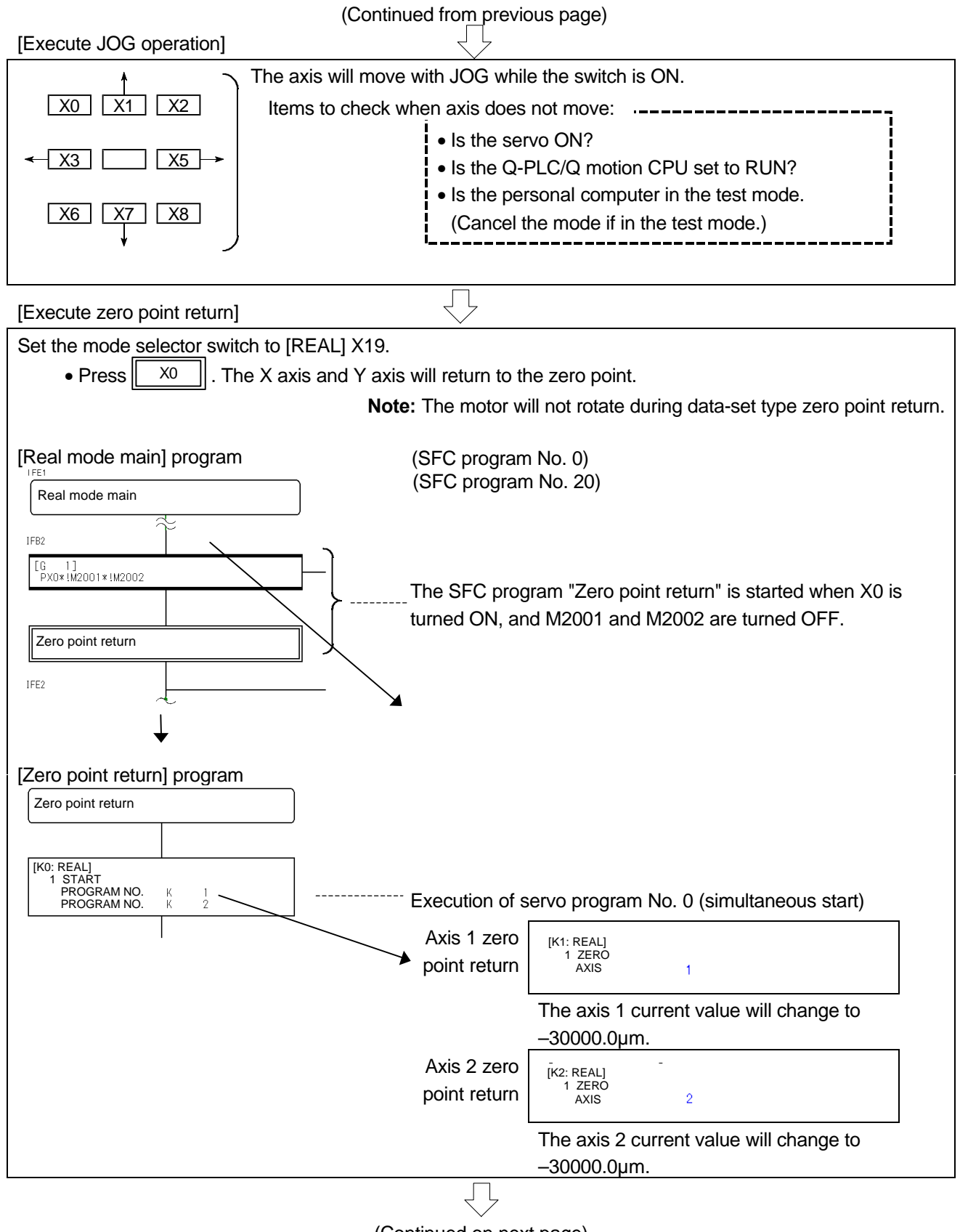

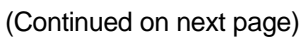

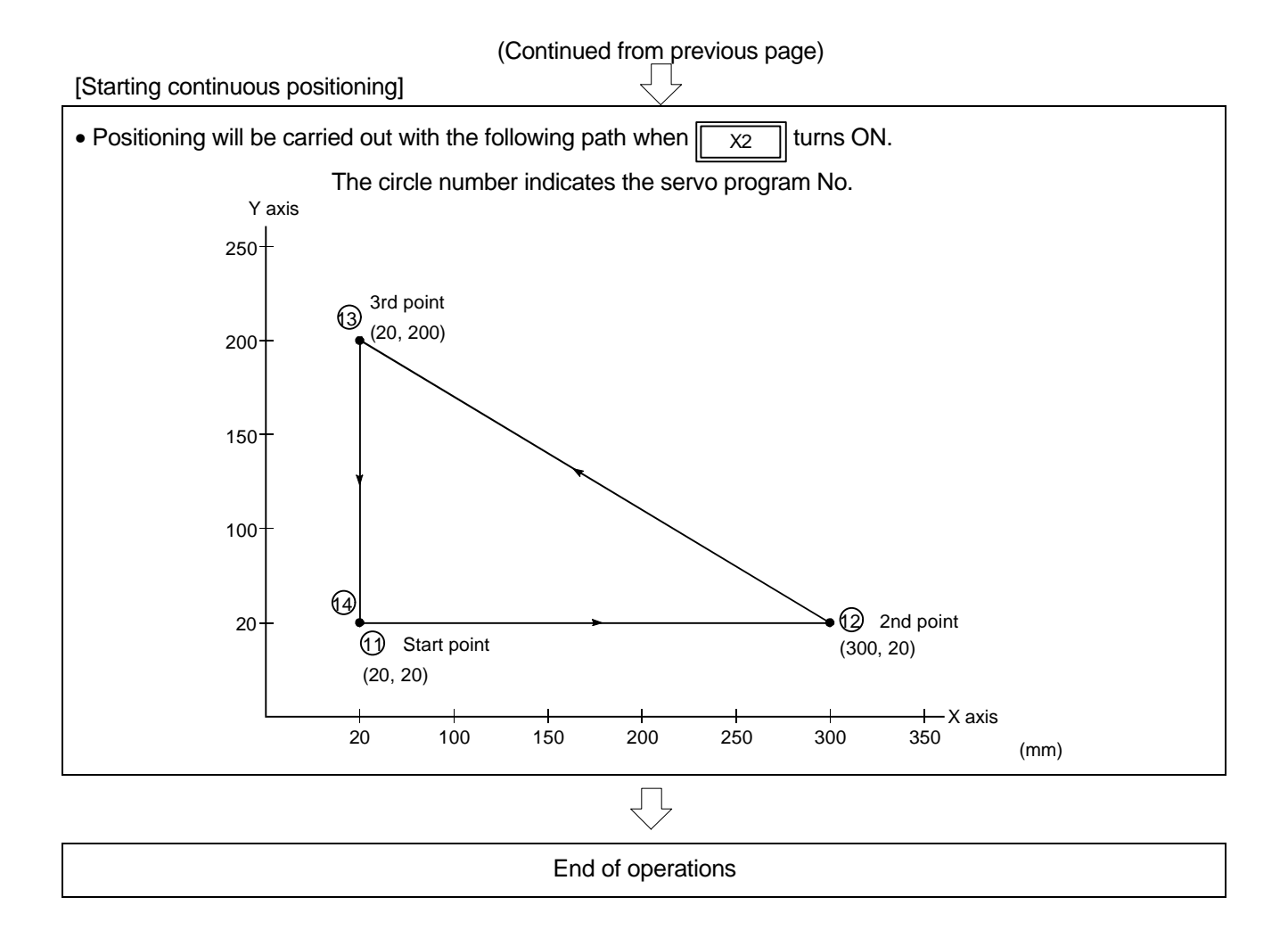

## 9.10.2 Monitor operation

The current value, cause of error occurrence and motion SFC operation status, etc., can be checked with each monitor.

## (1) SFC error history

The history of errors that occurred in the SFC program after turning ON or resetting the motion CPU power supply is displayed.

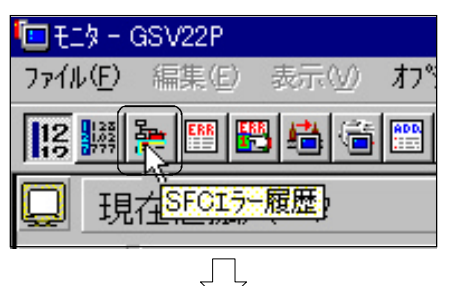

1) Click on the SFC error history button in the MONITOR window.

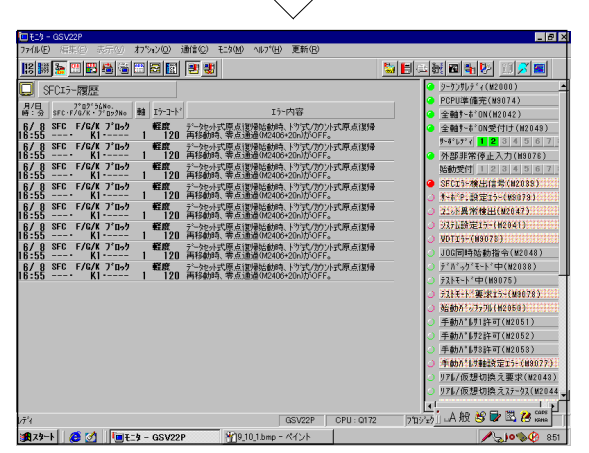

2) The SFC error history monitor will appear.

#### (2) Starting and stopping the monitor

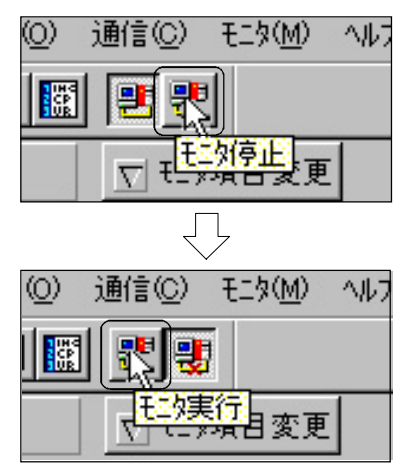

- 1) To stop the monitor, click on the monitor stop button in the MONITOR window.
- 2) To start the monitor again, click on the monitor start button in the MONITOR window.

## (3) Motion SFC monitor

The motion CPU program monitor is displayed.

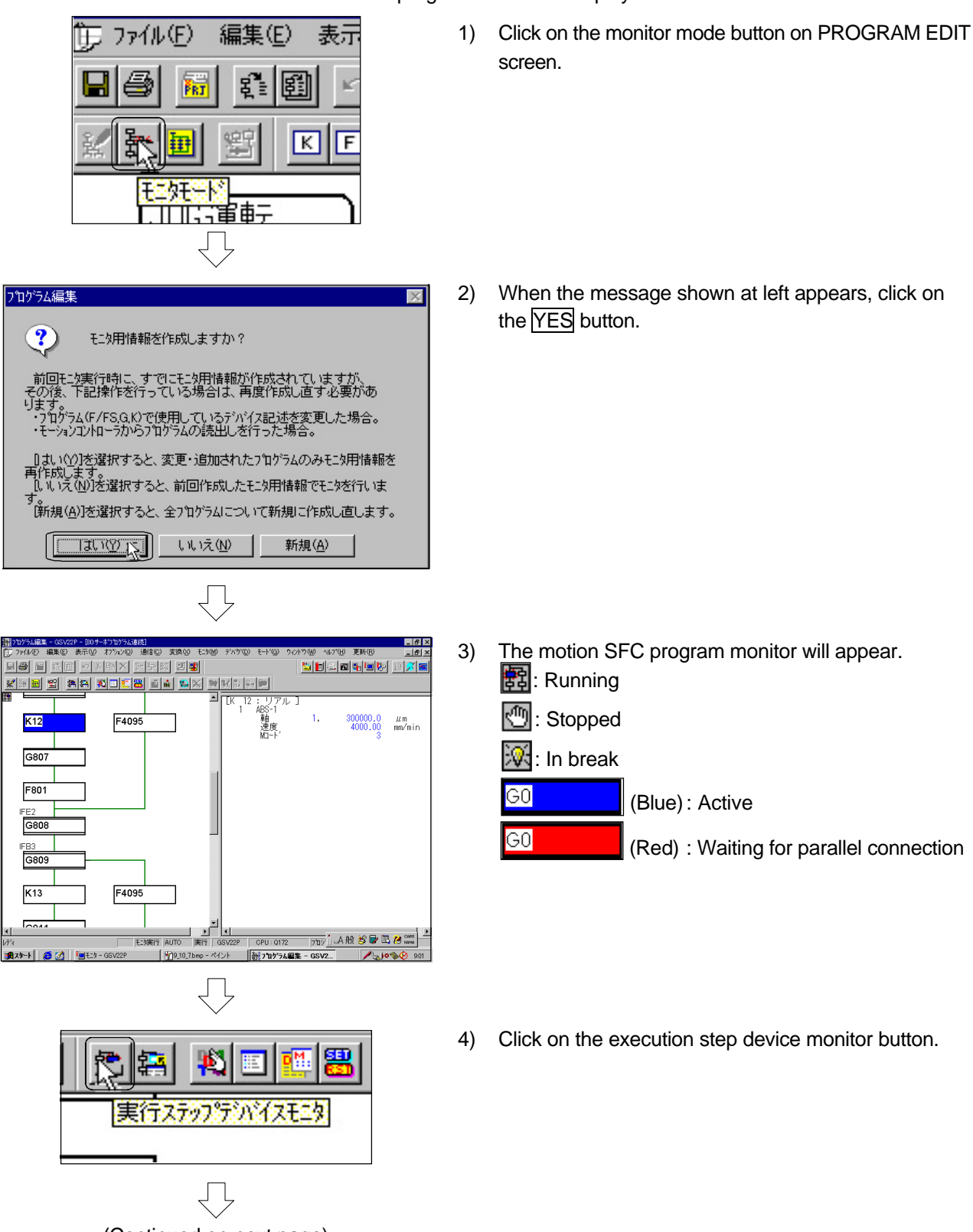

(Continued on next page)

(Continued from previous page) 実行ステップデバイスモニタ [G808] デバイス番号 表示形式 値 PX0019 0 n**i** フログラム一括モニタ **野 フログラム一括モニタ** х ダブルクリックにより ℩たSFCプロ グラムの ゙ウをOPENします。 モニタウィン ブログラム名称 No. [R] 0 リアルモート・メイン 10 JOG運転 S 20 原点復帰 S S 80 サーボプログラム連続 |||| 210| イニシャル設定

5) The EXECUTION STEP DEVICE MONITOR window will open. The state of the active step's device can be confirmed.

- 6) To change the displayed program, click on the PROGRAM BATCH MONITOR button.
- The PROGRAM BATCH MONITOR EXECUTION STEP window will open.
   When the program to monitor is double-clicked on, the window for the selected SFC program will open.

## 9.10.3 Monitor trace graph

The position command, position droop, motor speed, motor current, and speed command, etc., can be traced with the SW6RN-DOSCP's digital oscilloscope.

Each method differs as shown in the following table according to the communication connection method. The method using an RS-232C connection is practiced in this section.

|                                                                                                    | PC real-time read method                                        | Motion buffe                                                                                                    | ering method                                                                                                    |  |
|----------------------------------------------------------------------------------------------------|-----------------------------------------------------------------|----------------------------------------------------------------------------------------------------|----------------------------------------------------------------------------------------------------|--|
| ltems                                                                                                    | SSCNET communication                                            | SSCNET<br>communication                                                                                                    | RS-232C/USB communication                                                                                                    |  |
| Communication method                                                                                                    | High-speed refresh communication                                | Transient communicat                                                                                                    | ion                                                                                                    |  |
| Number of sampling points                                                                                                    | 8,192/data (max.)<br>(default value: 8192/data)                 | 8,192/data (max.)<br>(default value: 2048/data)                                                                                                    |                                                                                                    |  |
| Sampling cycle                                                                                                    | $3.5 \times \text{Nmsec} (1 \le N \le 65535)$                   | $0.888 \times \text{Nmsec} (1 \le \text{N})$                                                                                                    | ≤ 65535)                                                                                                    |  |
|                                                                                                    | 3.5msec (min.), 233.0sec (max.)                                 | 0.888msec (min.), 58.2                                                                                                    | 253sec (max.)                                                                                                    |  |
| Display of waveform during RUN                                                                                                    | 0                                                               |                                                                                                    | ×                                                                                                    |  |
| Temporary stop of screen during RUN                                                                                                    | 0                                                               |                                                                                                    | ×                                                                                                    |  |
| Zoom-enlargement of screen during RUN                                                                                                    | 0                                                               |                                                                                                    | ×                                                                                                    |  |
| Waveform display method                                                                                                    | Scroll method to display updated data                           | Data is read in a batch<br>displayed in a wavefor                                                                                                    | after STOP and m.                                                                                                    |  |
| Trigger function                                                                                                    | Filter time value: 3.5 × Nmsec                                  | Filter time value: 0.888 × Nmsec                                                                                                    |                                                                                                    |  |
| (filter designation)                                                                                                    | (N: 0 to 65535)                                                 | (N: 0 to 65535)                                                                                                    |                                                                                                    |  |
| Buffering method for sampling data                                                                                                    | Data sent from motion CPU is buffered every 3,555ms at PC side. | Data is buffered at motion CPU side until STOP is requested or trigger is established                                                                                                    |                                                                                                    |  |
| Judgment of trigger condition for establishment                                                                                             | Judgment at PC side                                             | Judgment at motion CPU side                                                                                                    |                                                                                                    |  |
| When the STOP is clicked, the buffering is stopped. (It is unnecessary to interrupt the buffering.)         Stop/interrupt during buffering |                                                                 | <ul> <li>STOP (stop)</li> <li>The buffering stop rebuffered data is read</li> <li>INTERRUPT</li> <li>While buffering is expendent of the buffering stop reduces a state of the state of the state of the data is not read.</li> <li>While the data is read the data reading is in waveform is not disp</li> <li>The file is not saved. establishment of trigger</li> </ul> | equest is sent, and the<br>in a batch.<br>ecuting<br>equest is sent, but the<br>ding in a batch<br>nterrupted, and the<br>layed.<br>(Automatic saving by<br>ger) |  |
| IRQ setting at SNETP                                                                                                    | Required                                                        | Required                                                                                                    | Not required                                                                                                    |  |

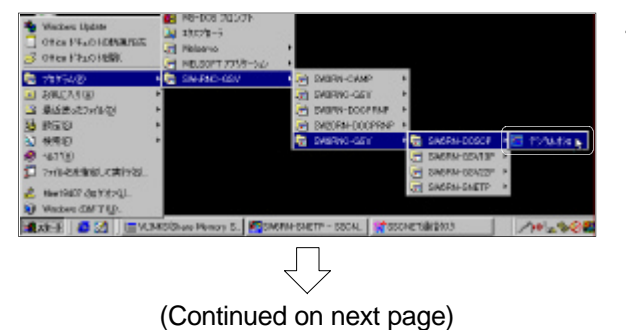

## (1) Communication setting

 Click on [Start], [Program], [SWnRNC-GSV], [SW6RN-GSV], [SW6RN-DOSCP] and then [Digital oscilloscope] in Windows.

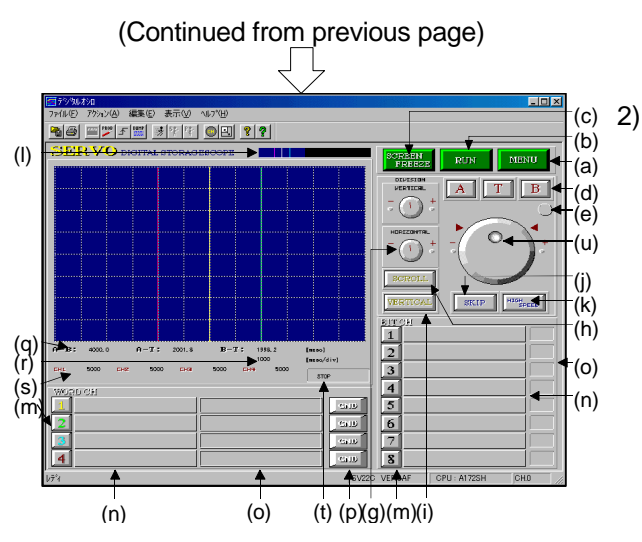

The DIGITAL OSCILLOSCOPE window will open.

| No.                                                   | Name                                           | Function                                                                                                    |  |  |
|-------------------------------------------------------|------------------------------------------------|----------------------------------------------------------------------------------------------------|--|--|
| $(\mathbf{a})$                                        | MENILbutton                                    | Displays the shift buttons (PROB, TRIGGER, PRINTER, DUMP, FILE) to each                                                                                                    |  |  |
| (a)                                                   |                                                | screen, CH No. selection, and application screen changeover button.                                                                                                    |  |  |
| (b) RUN button                                        |                                                | Starts/stops the monitor.                                                                                                    |  |  |
| (c) SCREEN FREEZE button                              |                                                | Stops the screen temporarily.                                                                                                    |  |  |
|                                                       |                                                | Selects the monitor cursor to move from monitor cursors (A, T, B3). When held                                                                                                    |  |  |
| (d)                                                   | Monitor cursor selection button                | down for more than three sec., the monitor cursor of the selected button will                                                                                                    |  |  |
| -                                                     |                                                | move to the center of the graph.                                                                                                    |  |  |
| (e)                                                   | Monitor cursor display button                  | Shows or hides the monitor cursor.                                                                                                    |  |  |
| (f)                                                   | VERTICAL DIVISON dial                          | Adjusts the vertical axis range for the selected channel.                                                                                                    |  |  |
| (g)                                                   | HORIZONTAL DIVISION dial                       | Adjusts the time axis range.                                                                                                    |  |  |
| (h)                                                   | SCROOL button                                  | Enables the horizontal scroll.                                                                                                    |  |  |
| (i)                                                   | VERTICAL button                                | <ul> <li>Enables the vertical scroll for the selected channel.</li> <li>Validates/invalidates the movement of monitor cursor to waveform change point.</li> <li>Changes the monitor cursor movement unit/screen scroll unit.</li> <li>Displays the monitor cursor position within sampling area.</li> </ul> |  |  |
| (j)                                                   | SKIP button                                    |                                                                                                    |  |  |
| (k)                                                   | HIGH SPEED button                              |                                                                                                    |  |  |
| (I)                                                   | Display area MAP                               |                                                                                                    |  |  |
| (m)                                                   | Channel selection button                       | Designates the channel for adjusting the GND movement/vertical scroll/vertical                                                                                                    |  |  |
| (11)                                                  |                                                | axis range.                                                                                                    |  |  |
|                                                       | Monitor data display column                    | Displays the monitor data item name. (For monitor data corresponding to axis,                                                                                                    |  |  |
| (n)                                                   |                                                | the axis No. is displayed before monitor data item name.)                                                                                                    |  |  |
|                                                       |                                                | Changes the display/non-display of waveform at ON/OFF of display column.                                                                                                    |  |  |
| (o)                                                   | Sampling value display column                  | Displays the sampling data value for monitor cursor position designated last.                                                                                                    |  |  |
|                                                       |                                                | Validates/invalidates the GND display. "GND" is a reference position on display.                                                                                                    |  |  |
|                                                       |                                                | When the oscilloscope is started, the GND is set initially to "0".                                                                                                    |  |  |
| (p)                                                   | GND button                                     | If the GND button held down for over three seconds, the waveform sampled is                                                                                                    |  |  |
|                                                       |                                                | displayed so that the GND position is at the center of vibration.                                                                                                    |  |  |
|                                                       |                                                | The vibration is also adjusted automatically to a readily visible size.                                                                                                    |  |  |
| (q)                                                   | Monitor cursor time interval<br>display column | Displays the time width of each monitor cursor (A/T/B).                                                                                                    |  |  |
| (r) Time range display column Displays the time range |                                                | Displays the time range.                                                                                                    |  |  |
| (s)                                                   | Vertical axis display column                   | Displays the vertical axis range.                                                                                                    |  |  |
| ()                                                    | Operation status display                       |                                                                                                    |  |  |
| (t)                                                   | column                                         | Displays the current operation status (STOP/MONITOR/TRIGGER/FREEZE).                                                                                                    |  |  |
| <u>I</u>                                              | ·                                              |                                                                                                    |  |  |
|                                                       | イン                                             |                                                                                                    |  |  |

(Continued on next page)

# (Continued from previous page)

|     | <u> </u>                       |                                                                                                    |                                        |                       |                                                                                                    |  |  |
|-----|--------------------------------|----------------------------------------------------------------------------------------------------|----------------------------------------|-----------------------|----------------------------------------------------------------------------------------------------|--|--|
| No. | Name                           |                                                                                                    |                                        | Fu                    | nction                                                                                                    |  |  |
|     |                                | Adjusts the monitor cursor position/waveform display position when the mo cursor is moved or the waveform display is scrolled.<br>The function may change depending on the combination of following push-<br>buttons pressed. |                                        |                       |                                                                                                    |  |  |
|     |                                |                                                                                                    | SCROLL button ON                       |                       | Scrolls the screen every 6 grids horizontally.                                                                     |  |  |
|     |                                | HIGH                                                                                                    | SCROLL<br>button OFF                   | VERTICAL<br>button ON | Scrolls the designated channel every grid vertically.                                                              |  |  |
| (u) | JOG dial                       | SPEED<br>button<br>ON                                                                                                    | ED<br>n Monitor<br>cursor<br>selection | SKIP<br>button ON     | Moves the monitor cursor to the<br>waveform change point each time<br>when the SKIP button is pressed 10<br>times. |  |  |
|     | HIGH<br>SPEED<br>button<br>OFF |                                                                                                    | button ON                              | SKIP<br>button OFF    | Moves the monitor cursor every grid to the waveform change point.                                                  |  |  |
|     |                                |                                                                                                    | SCROLL bu                              | tton ON               | Scrolls the screen every grid horizontally.                                                                        |  |  |
|     |                                | HIGH<br>SPEED                                                                                                    | SCROLL<br>button OFF                   | VERTICAL button ON    | Scrolls the designated channel every sampling data vertically.                                                     |  |  |
|     |                                | button<br>OFF                                                                                                    | Monitor<br>cursor                      | SKIP<br>button ON     | Moves the monitor cursor to the waveform change point.                                                             |  |  |
|     |                                |                                                                                                    | selection<br>button ON                 | SKIP<br>button OFF    | Moves the monitor cursor every sampling data.                                                                      |  |  |

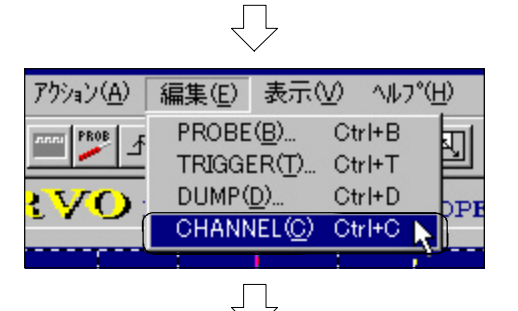

3) Click on [EDIT] and then the [CHANNEL] menu on DIGITAL OSCILLOSCOPE window to set the communication items.

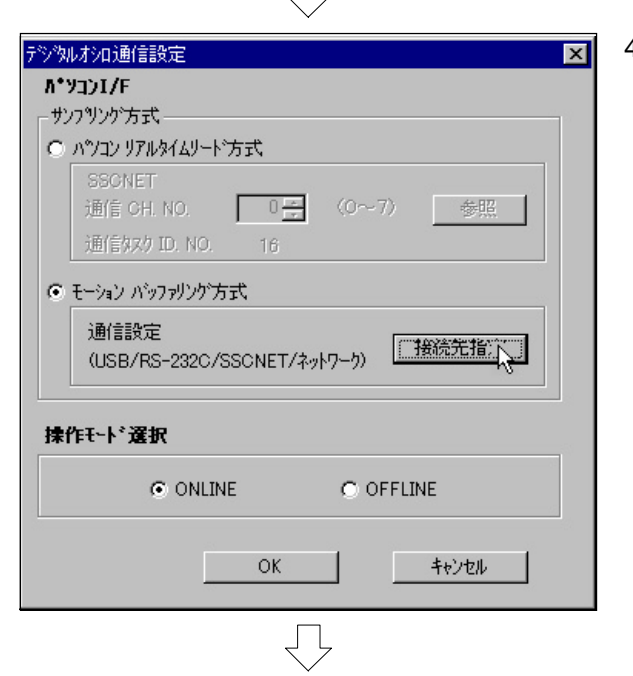

(Continued on next page)

 The DIGITAL OSCILLOSCOPE COMMUNICATION SETTING dialog box will open, so set the "Sampling method" to the motion buffering method. After setting, click on the

Connection destination designation button.

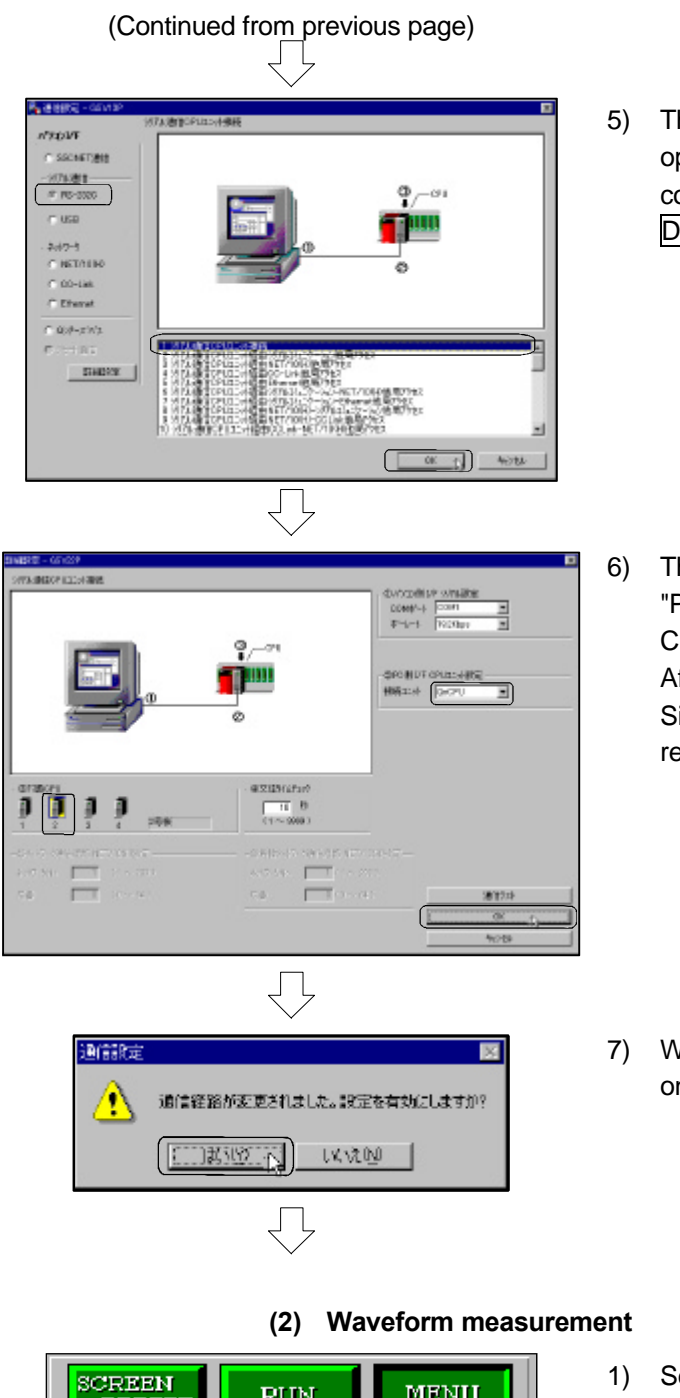

5) The COMMUNICATION SETTING dialog box will open, so check "RS-232C", select "1. Serial communication CPU connection" and click on the Detail setting button.

6) The DETAIL SETTING dialog box will open, so set "PC side I/F CPU setting" to 'QnCPU', and "Object CPU" to '#2 machine'. After setting, click on the OK button. Since the communication setting dialog box is

resumed in this case, click on the OK button.

7) When the message shown at left is displayed, click on the OK button.

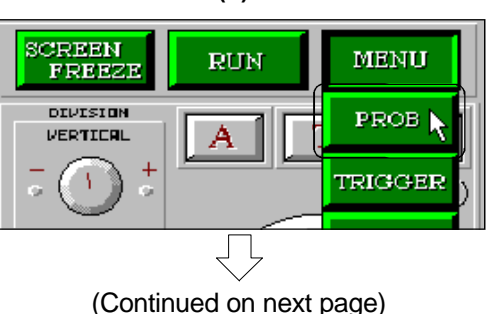

 Select the item to trace. Click on the MENU button, and then the PROB button.

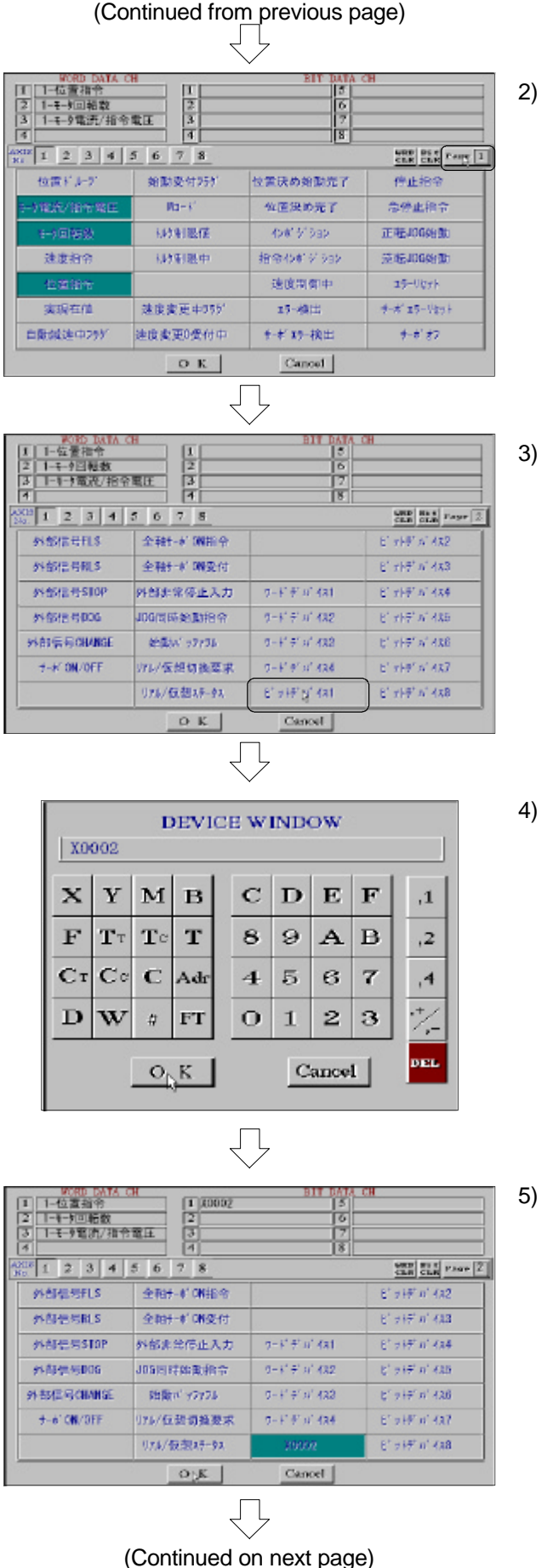

) Click on 'Motor current/command voltage', 'Motor speed' and 'Position command', and then click on the Page1 button.

B) Click on 'Bit device 1'.

4) Click on 'X2' using the alphanumeric button arranged on the device window, and click on the OK button.

5) Click on the OK button.

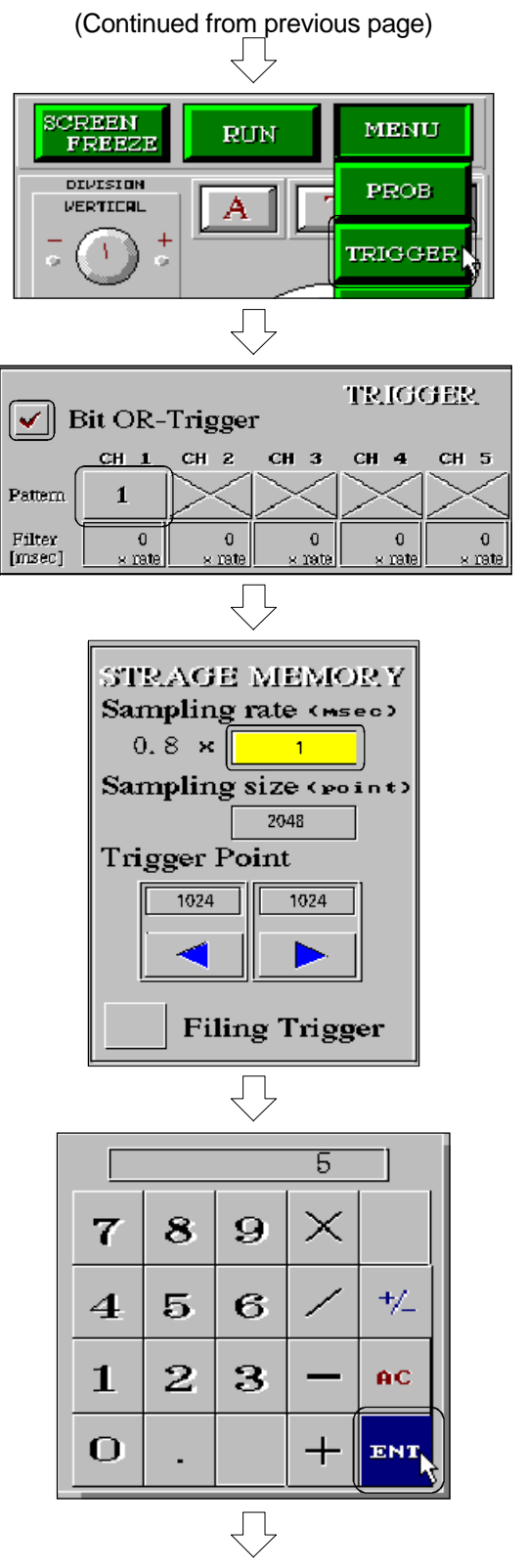

(Continued on next page)

- Set the trace conditions. Click on the MENU button, and then the TRIGGER button.
- 7) Check "Bit OR-Trigger".Click on "Pattern" of CH 1 twice.('1' (ON status) will appear.)
- 8) Set the sampling unit to 4.0msec. Click on and select the setting value '1' for "Sampling rate" on "STRAGE MEMORY". (When selected, the display color will change to yellow.)

 Click on the '5' and then 'ENT' using the value input button. (When the AC button is clicked on, the value will be cleared.)

With the above step, the "Sampling rate" will be set to '5'.

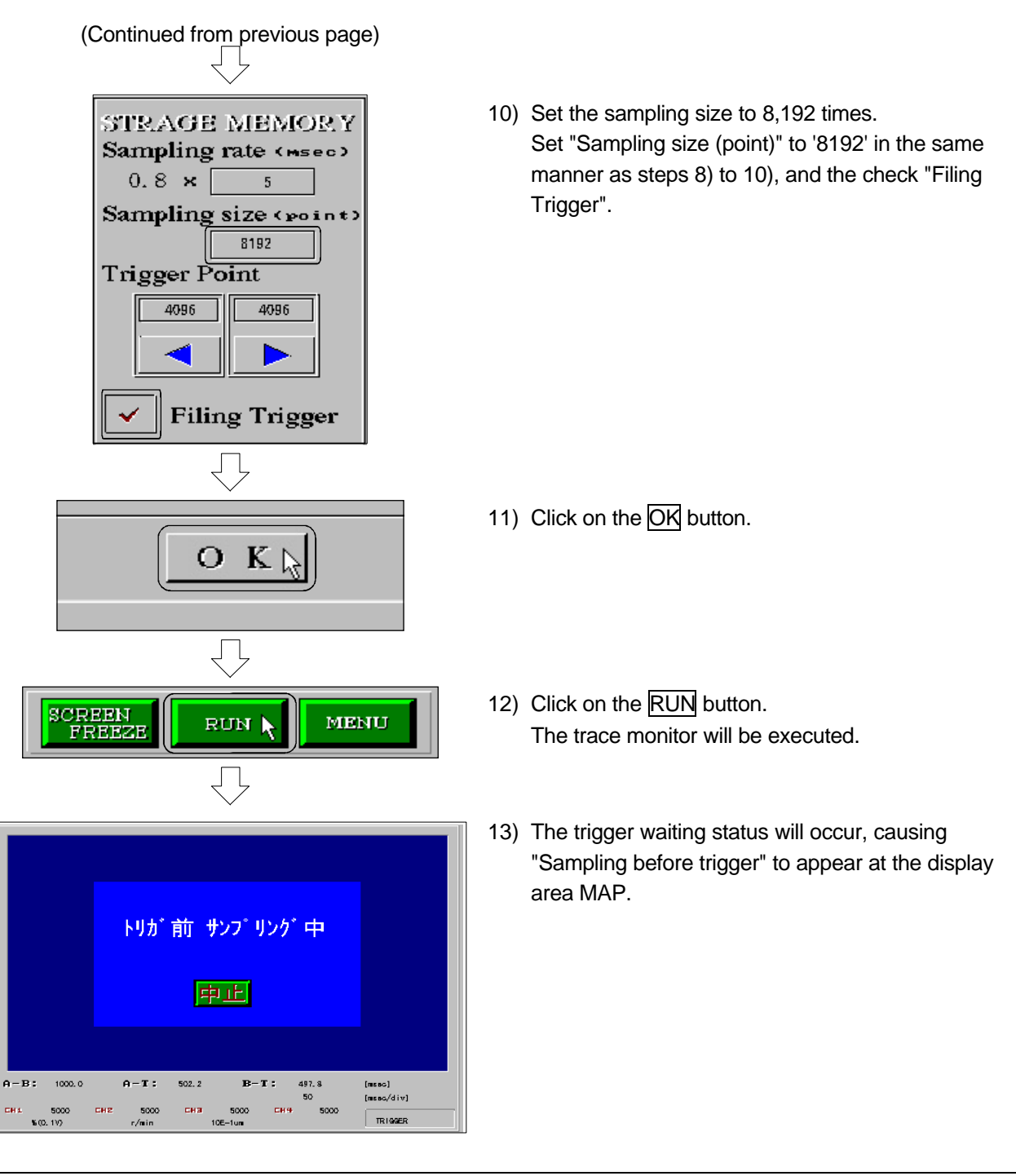

14) Turn ON X2 of the practice machine.

# (Continued from previous page)

| テ~焼出し                                                                                                    |
|----------------------------------------------------------------------------------------------------|
| サンフツンケデー対流出し中                                                                                                    |
|                                                                                                    |
| _ <b>−</b>                                                                                                    |
| <u> 一 一 世 上 </u>                                                                                                    |
| $\overline{\Box}$                                                                                                    |
| ■1923年30                                                                                                    |
|                                                                                                    |
| Image: Second second second |
| ▲ 1-1177回報数 ▲ 200000 0 0                                                                                                    |
| レディ SV220C VER800F 🔟 A 般 🕏 🖶 🗷 🙋 📰                                                                                                    |
| $\Box$                                                                                                    |

15) When buffering is completed after establishment of the trigger, the Buffering data reading progress bar will appear.

The waveform will appear when the buffering data is read.

16) The displayed graph can be enlarged or reduced and confirmed with the steps given on the next page.

(Continued on next page)

## [Enlargement/reduction of graph in horizontal direction]

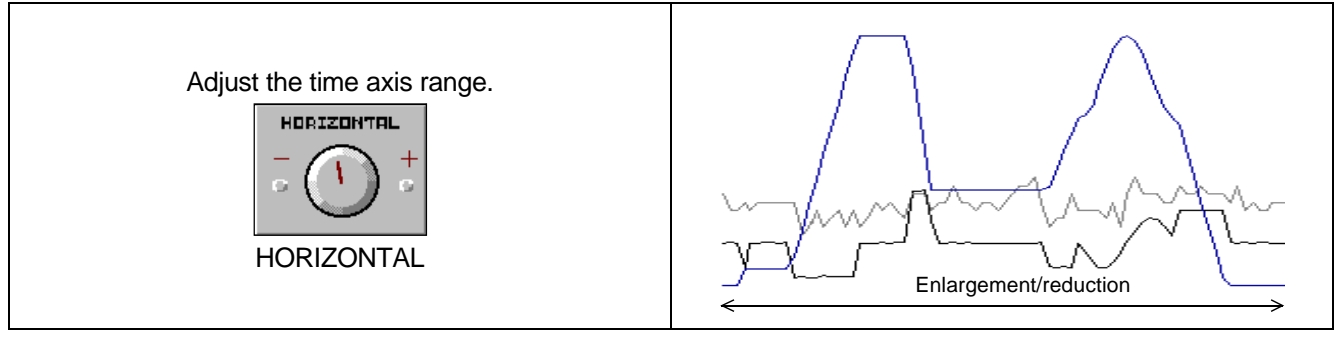

[Movement of graph in horizontal direction]

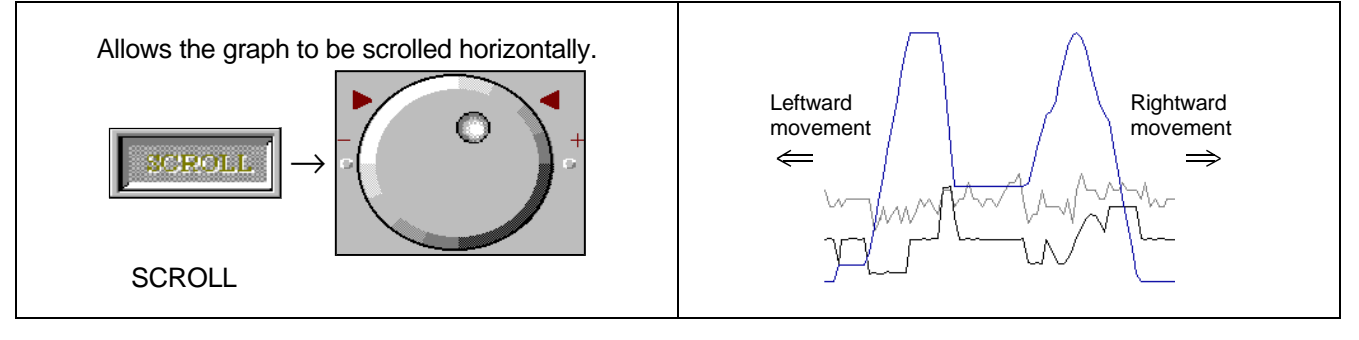

[Enlargement/reduction of graph in vertical direction]

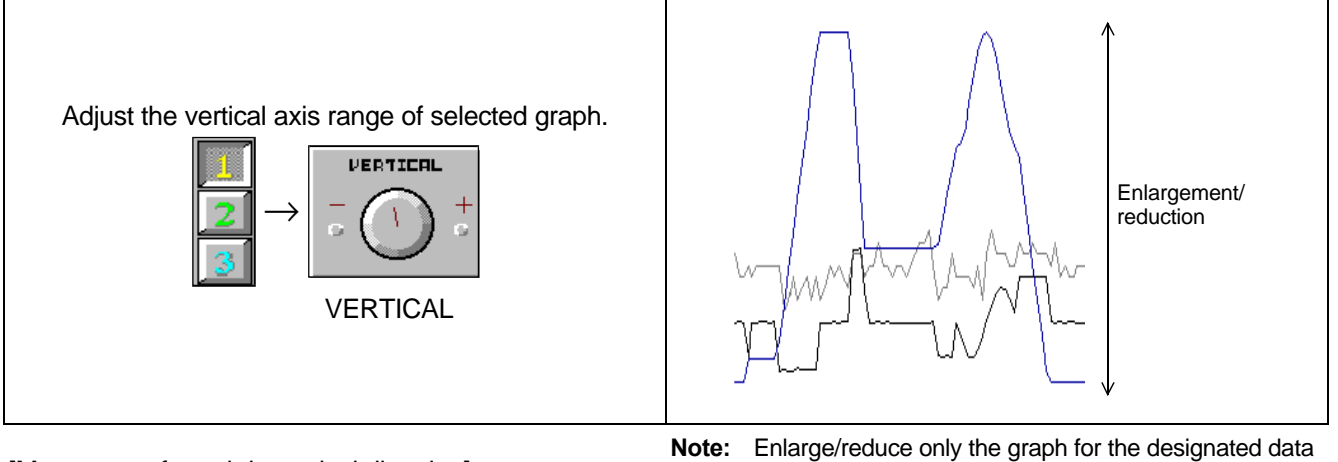

[Movement of graph in vertical direction]

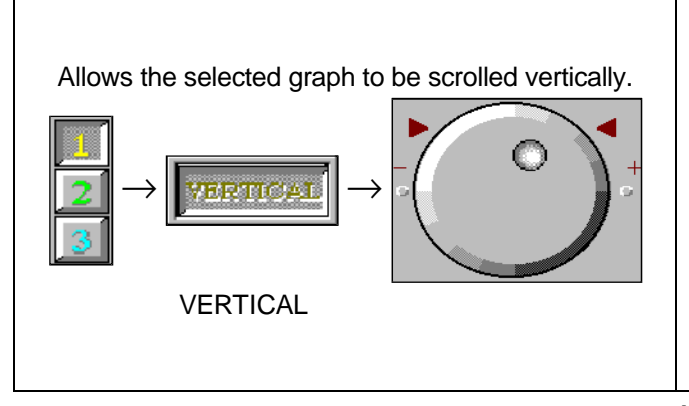

**Note:** Enlarge/reduce only the graph for the designated data No. in the vertical direction.

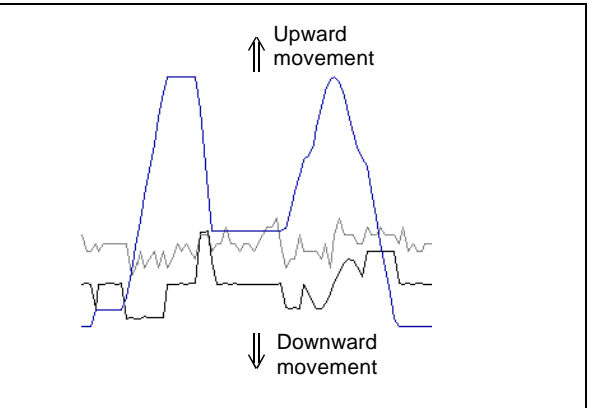

**Note:** Only the graph for the designated data No. is moved in the vertical direction.

# 9.11 Ending the operations

# 9.11.1 Ending the SW6RN-GSV22P operations

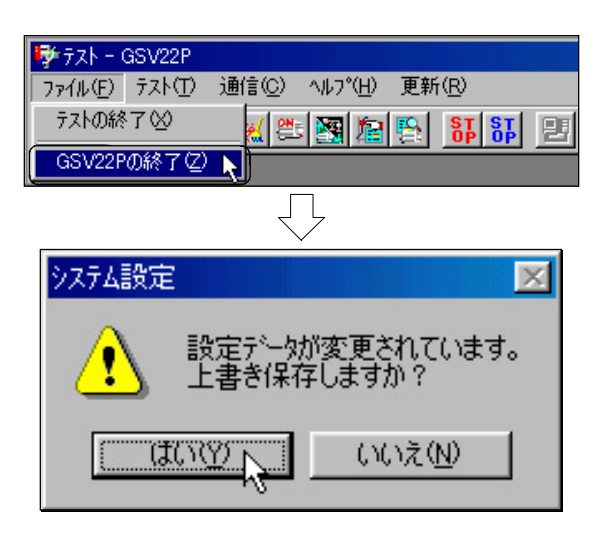

# 9.11.2 GX Developer END operation

プロジェクト(F) 編集(E) 検索/置換(S) 変換(C プロジェクト新規作成(N)... Ctrl+N プロジェクトを開く(<u>O</u>)... Ctrl+O プロジェクトを閉じる(C) プロジェクトの上書き保存(S) Ctrl+S プロジェクトの名前を付けて保存(A)... フロジェクトの削除(D)... 照合(K)... ⊐L°--(T)... 編集データ(E) PCy(7'変更(H)... 他形式ファイルの読出の ۲ 他形式ファイルへの書込(E) マクロ(M) フリンタの設定(R)... 印刷(P)... Ctrl+P 1 C:¥MELSEC¥GPPW¥Q172 新規(EGX Developerを起動する(G) GX Developerの終了公) GX Developer × ł プロジェクトを保存しますか? (ICRY) いいえ(N) キャンセル

- Click on [File], and then the [GSV22P End] menu on the TEST window.
   (The [File] menu and [GSV22P Exit] menu are located on the window of each function.)
- If the setting data is not saved, the message to confirm overwriting of the data will appear. Click on the YES button.

The message for system setting is shown on the left.

1) Click on [Project] and then the [GX Developer Exit] menu in GX Developer.

2) If the setting data is not saved, the message to confirm saving will appear. Click on the  $\underline{YES}$  button.

# Chapter 10 Applied Practice with SV22 Real Mode

# 10.1 Details of practice

Practice drawing triangles and circles as positioning paths on the X-Y table, and practice uniform speed control and speed control.

Since SV13 is the same as real mode applied to the SV22, this practice is used in common.

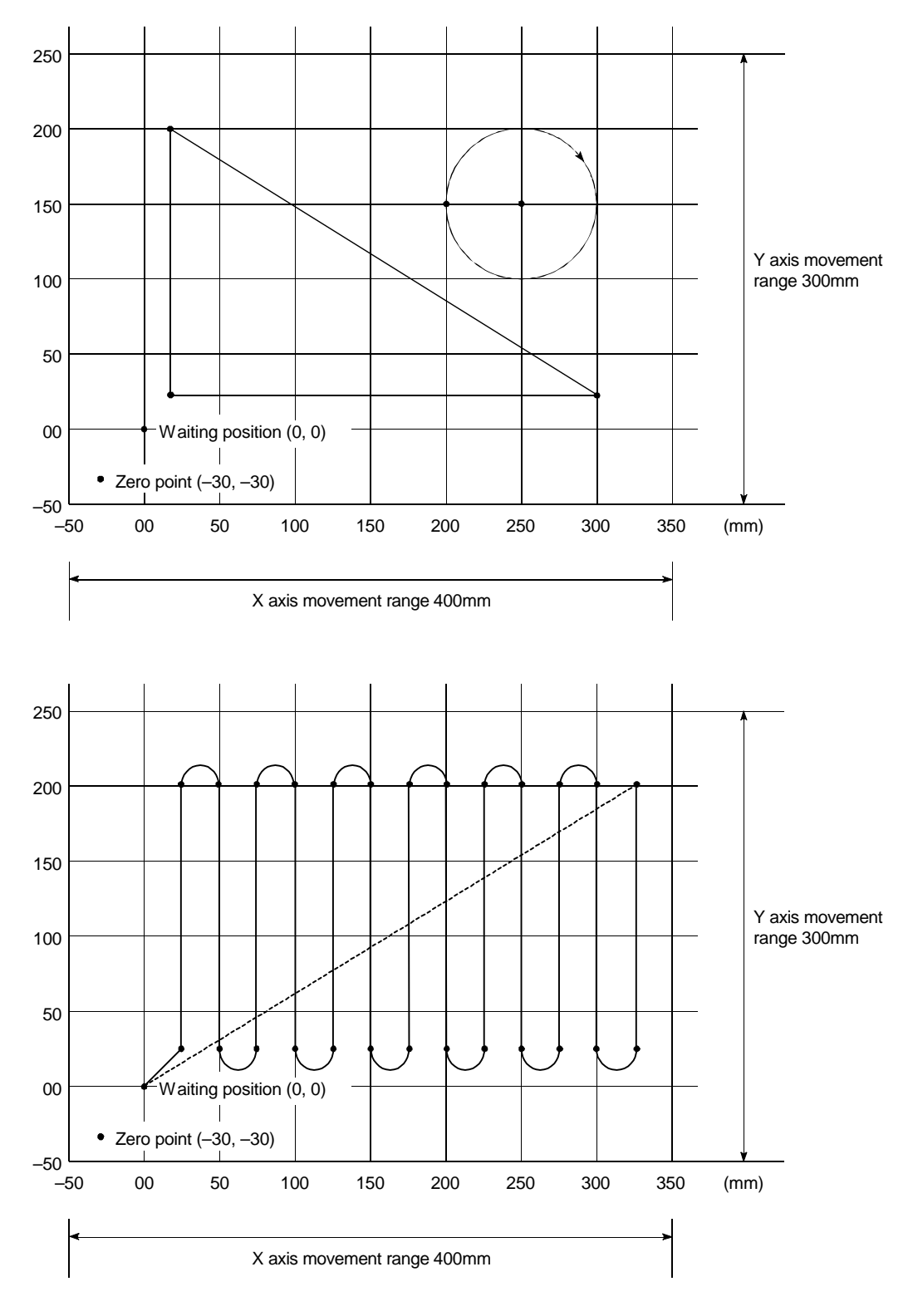

# 10.2 Q172CPU practice machine system configuration

Since the external signals (limit, DOC) are not used for this practice, the Q1272LX unit is omitted.

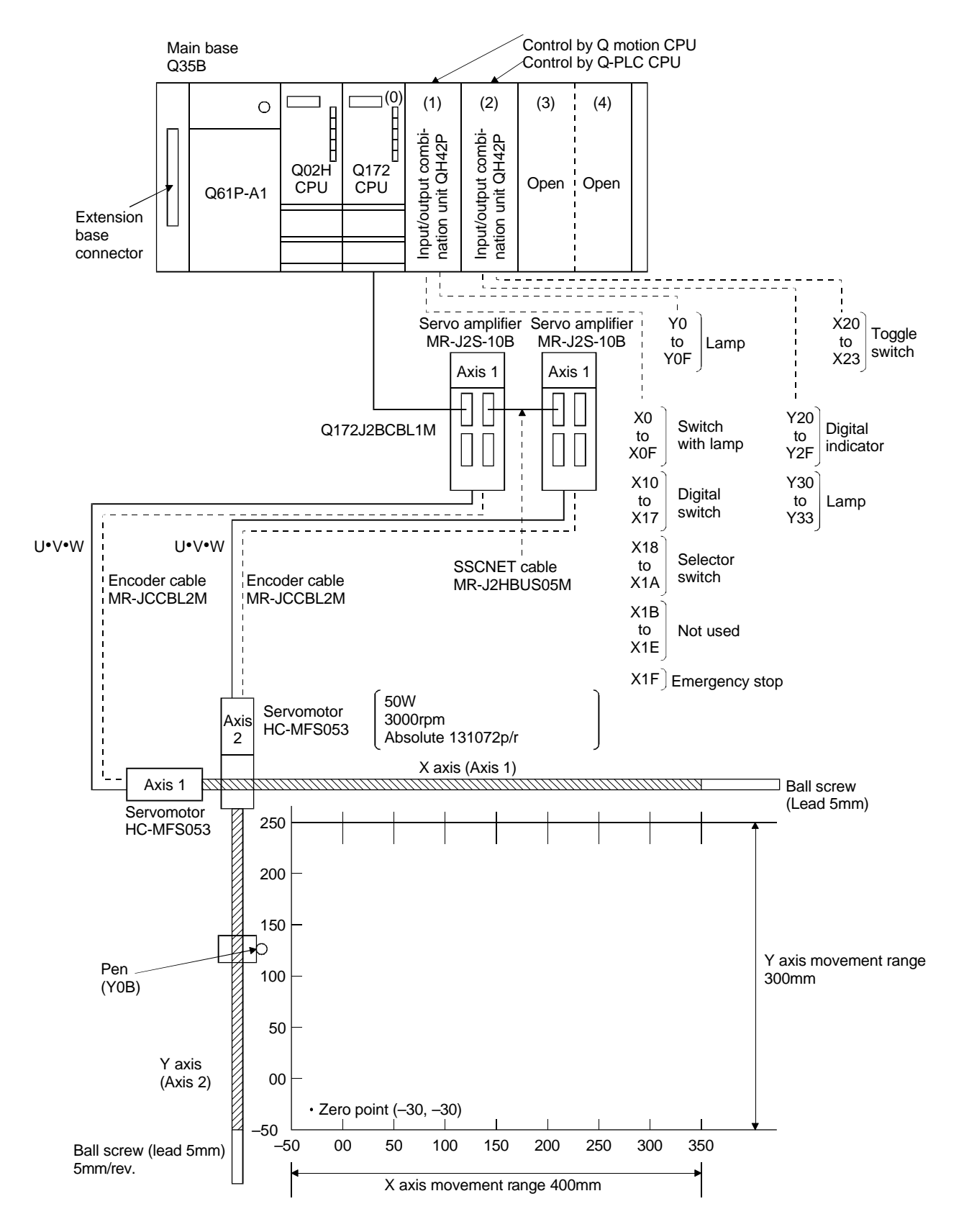

#### Practice machine operation panel

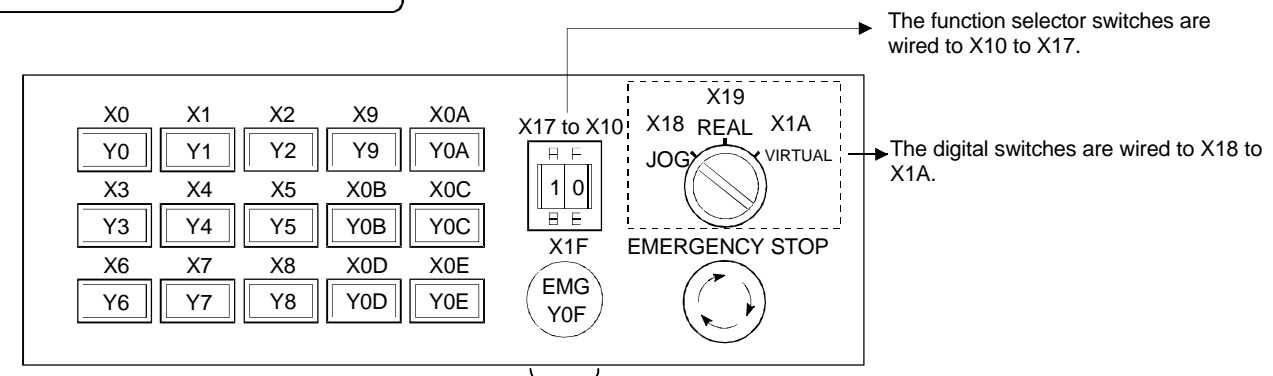

(0 to The b

The input signal switches are wired to X0 to X0E. The lamps are wired to Y0 to Y0E. The basic settings for the Q motion CPU are set. The lamp is wired to Y0F.

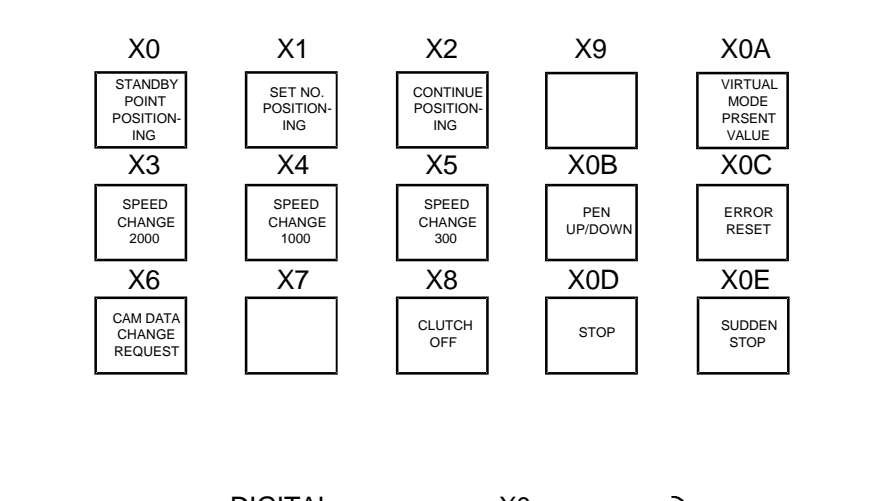

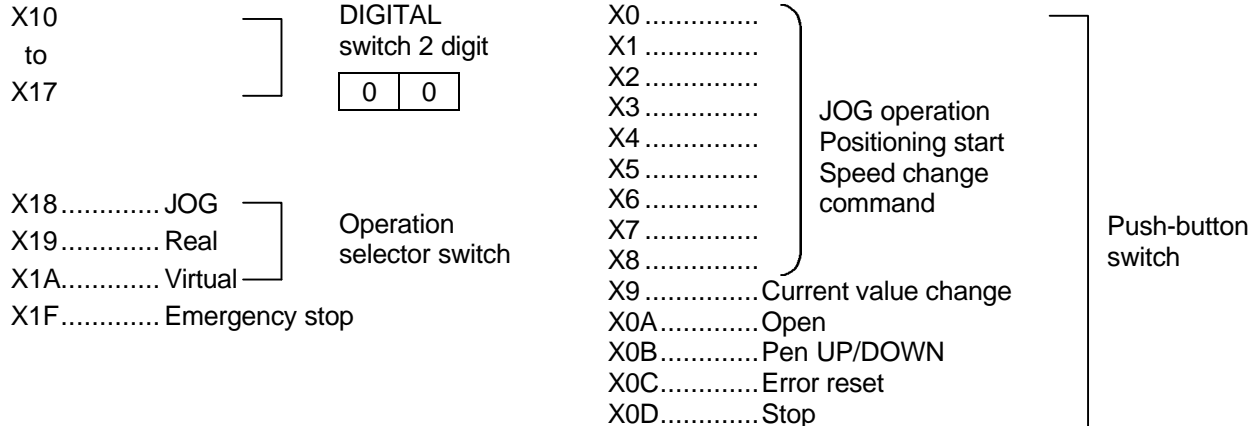

X0E.....Sudden stop

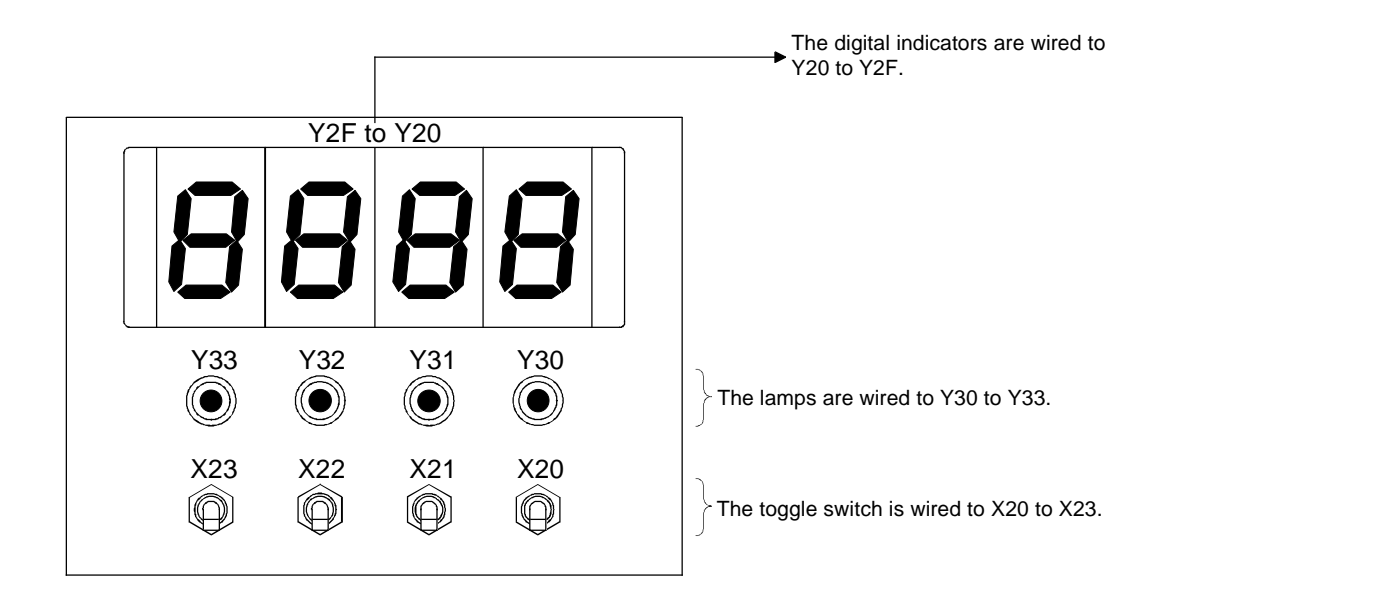

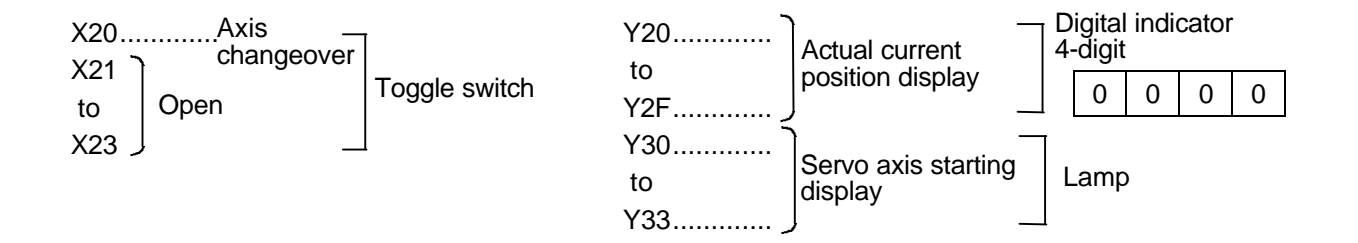

# 10.3 Practice SFC programs

| Normal execution                                                                                                    | Start by sequence program                                                        | Start by SFC program                                                                                                    |
|----------------------------------------------------------------------------------------------------|----------------------------------------------------------------------------------|----------------------------------------------------------------------------------------------------|
| Sequence program                                                                                                    |                                                                                  |                                                                                                    |
| 0 M200 M201<br>0 X18 X19<br>X18 X19<br>X18 X19<br>X18 X19<br>X18 X19<br>SP. SFCS H3E1 K10 M800 D800 ]<br>X18 X19<br>SP. SFCS H3E1 K0 M801 D801 ]<br>X1A<br>SP. SFCS H3E1 K130 M802 D802 ]<br>(Discri/outbles stars) OFO second second SEC | • [JOG operation]<br>SFC program No.10<br>• [Real mode main]<br>SFC program No.0 | Automatic<br>start                                                                                                    |
| • [Start/sudden stop] SFC program No. 40                                                                                                    | │                                                                                | •/Waiting point positioning]                                                                                                    |
| • [Speed change] SFC program No. 60                                                                                                    |                                                                                  | or o program No. 20                                                                                                    |
| • [Actual current value read]                                                                                                    | │                                                                                | <ul> <li>[Servo program execution]</li> </ul>                                                                                                    |
| • [M code read] SEC program No. 90                                                                                                    |                                                                                  | SFC program No. 30                                                                                                    |
| <ul> <li>[M code read] SFC program No. 90</li> <li>[Error detection_Reset_EMG]<br/>SFC program No. 110</li> <li>[Push-button] SFC program No. 120</li> <li>[Initial setting] SFC program No. 210</li> </ul>                               |                                                                                  | <ul> <li>[Current value change]<br/>SFC program No. 60</li> <li>[Servo program continuation]<br/>SFC program No. 80</li> <li>[Address indirect<br/>designation]<br/>SFCpreaster No. 100</li> </ul> |

The sequence programs and SFC programs used for practice are listed below. Refer to the following explanations for details on each program.

# SFC program parameters

| No. | Program name                 | AUTO<br>start | END operation | Number<br>of shifts | Execution timing |
|-----|------------------------------|---------------|---------------|---------------------|------------------|
| 0   | Real mode main               | No            |               |                     | Normal           |
| 10  | JOG operation                | No            |               |                     | Normal           |
| 20  | Waiting point positioning    | No            |               |                     | Normal           |
| 30  | Servo program execution      | No            |               |                     | Normal           |
| 40  | Stop/sudden stop             | Yes           |               |                     | Normal           |
| 50  | Current value change         | No            |               |                     | Normal           |
| 60  | Speed change                 | Yes           |               |                     | Normal           |
| 70  | Actual current value read    | Yes           |               |                     | Normal           |
| 80  | Servo program continuation   | No            |               |                     | Normal           |
| 90  | M code read                  | Yes           |               |                     | Normal           |
| 100 | Address indirect designation | No            |               |                     | Normal           |
| 110 | Error detection_Reset_EMG    | Yes           |               |                     | Normal           |
| 120 | Push-button                  | Yes           |               |                     | Normal           |
| 210 | Initial setting              | Yes           |               |                     | Normal           |

## • Program started by SFC program (1)

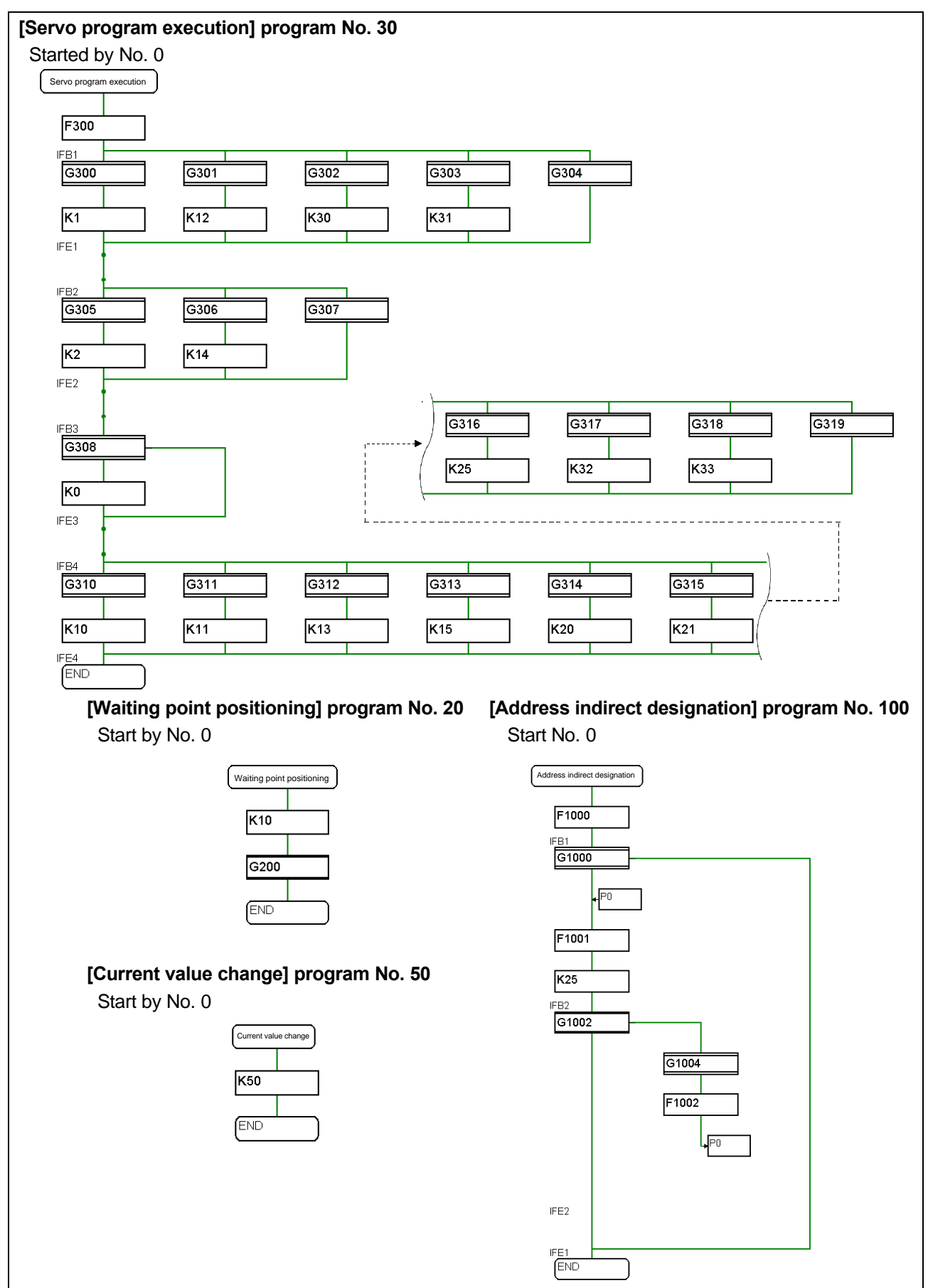

# • Program started by SFC program (2)

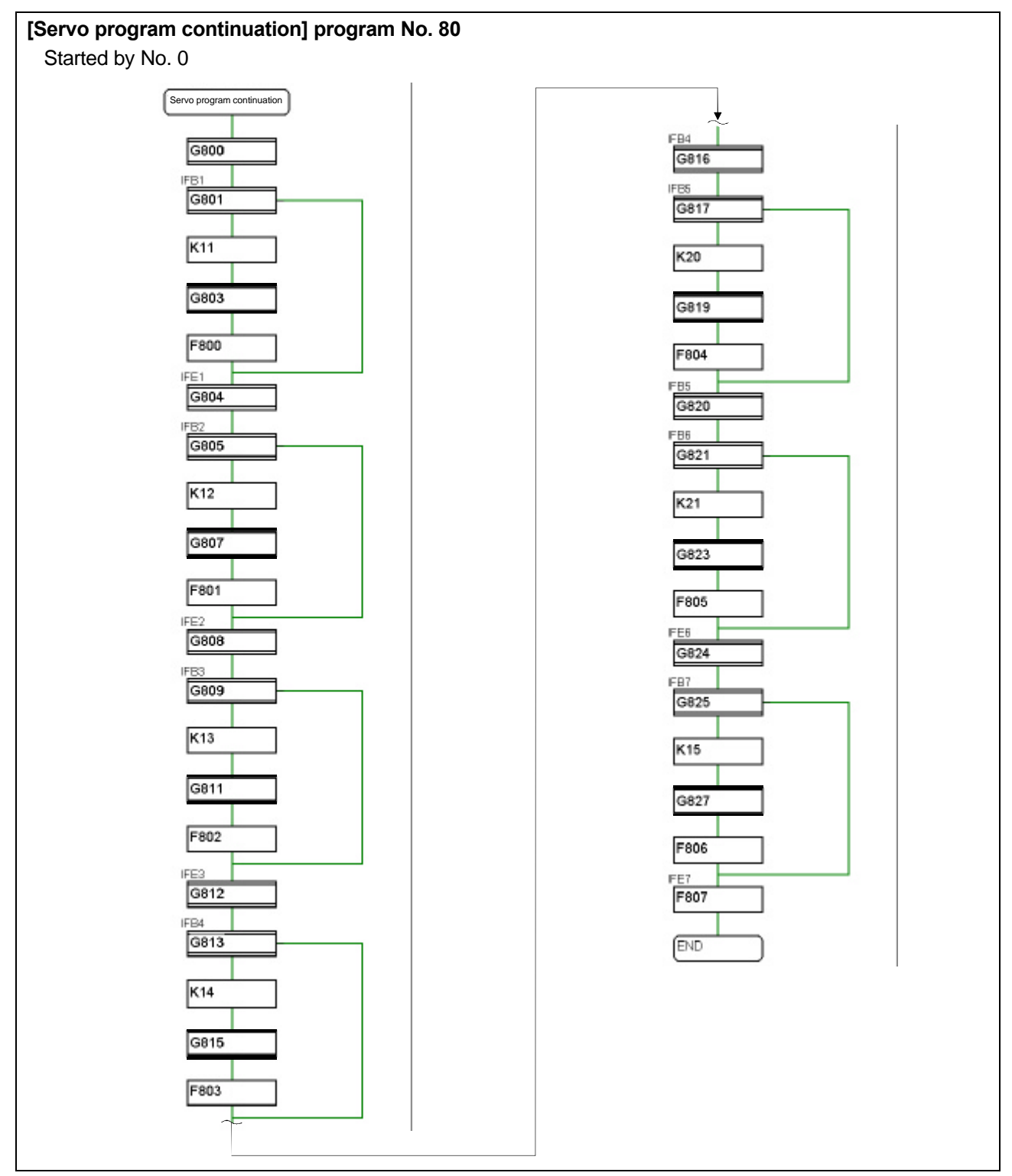

## Program started by sequence program

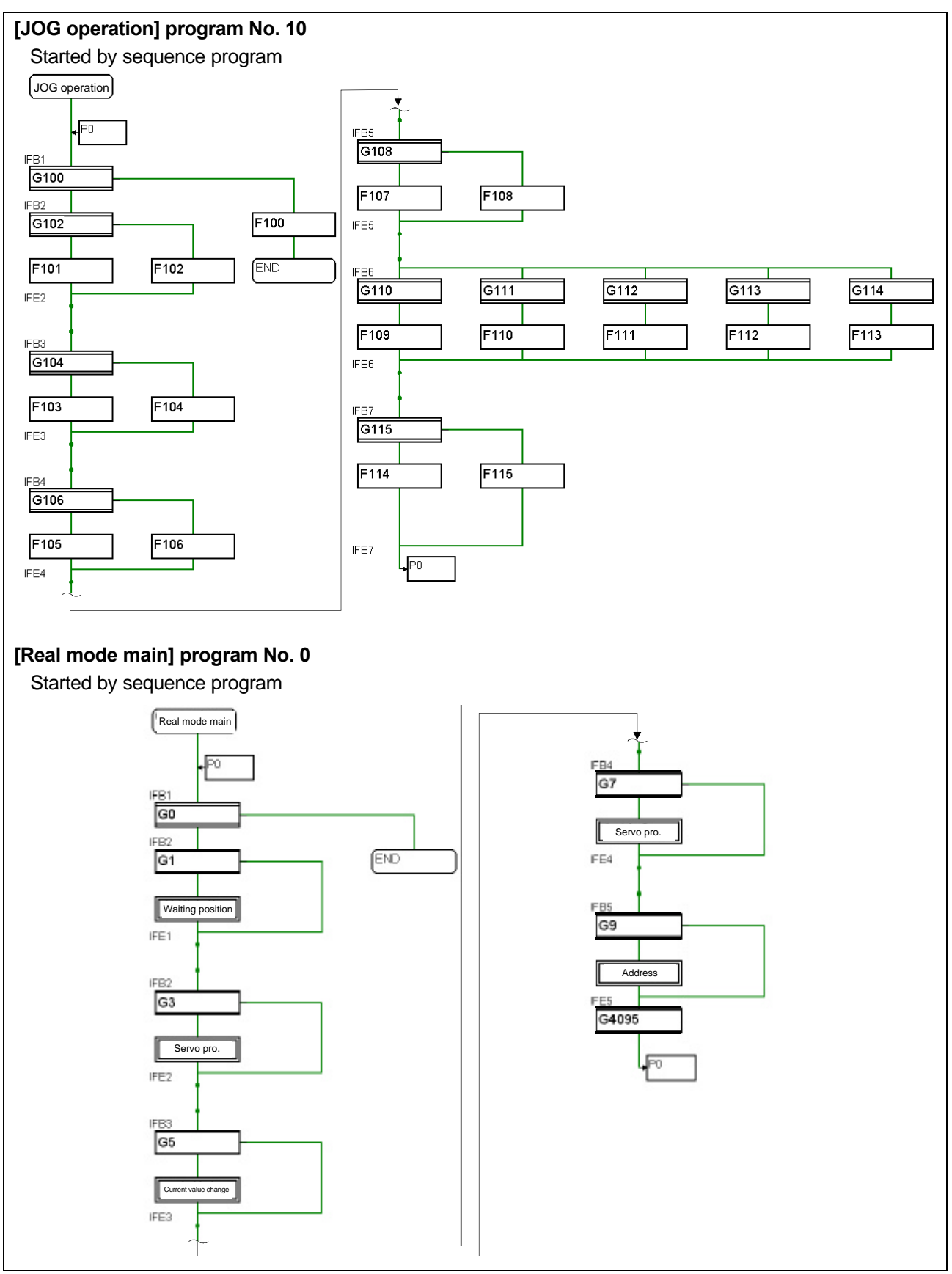
#### • Normal execution program

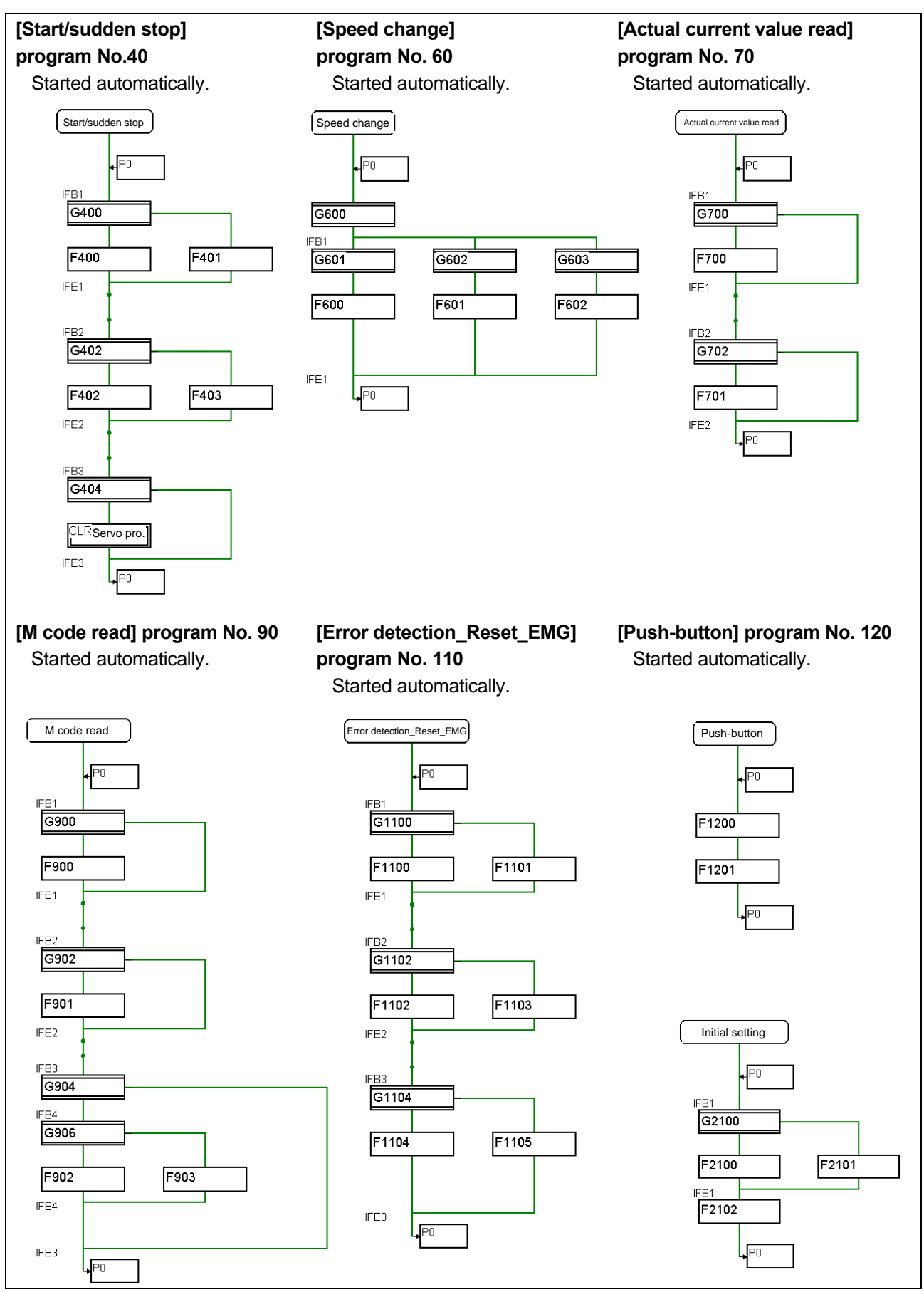

#### Q02H sequence program

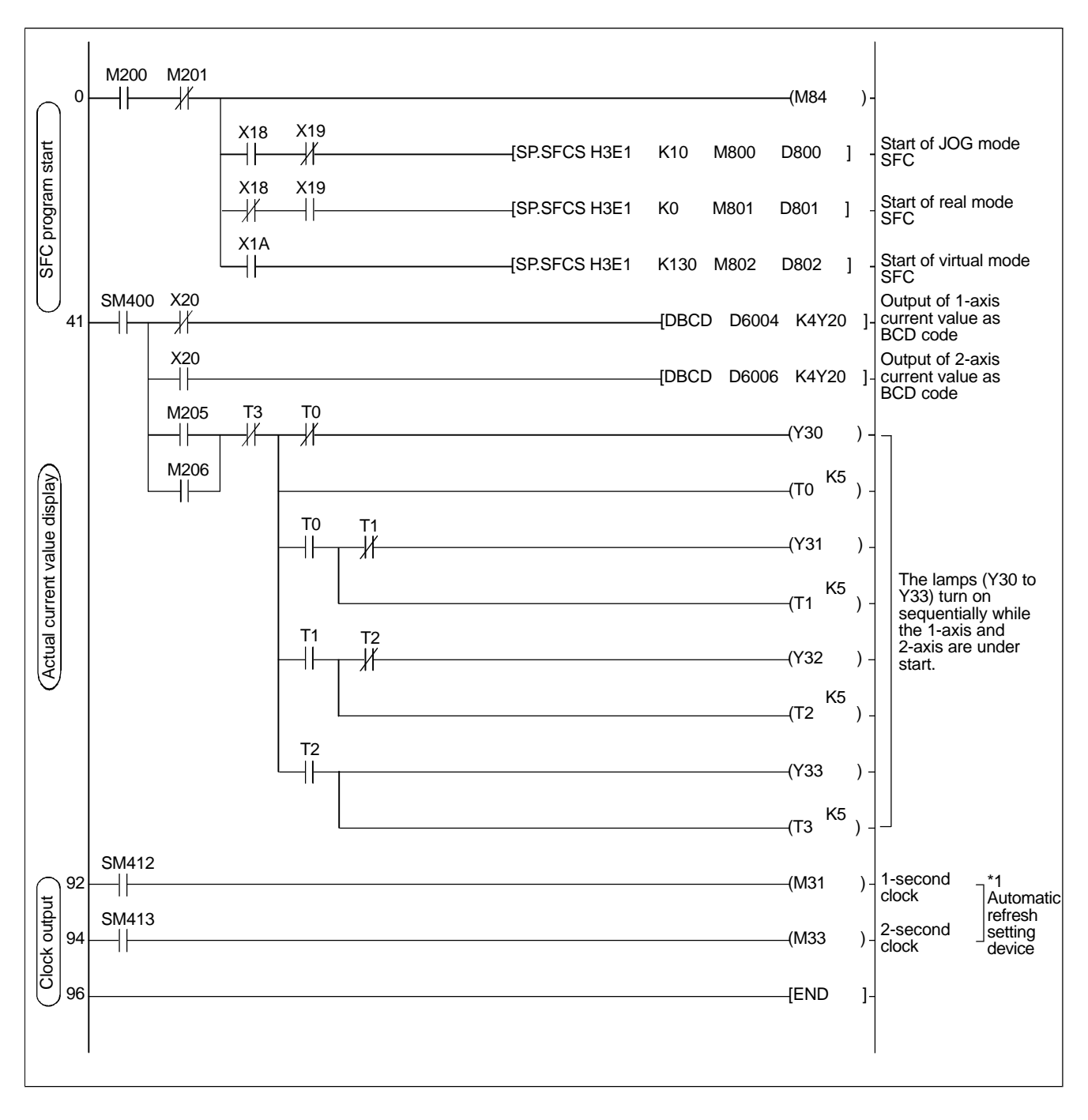

\*1 When the clock relay is refreshed for automatic refresh operation, it may not be refreshed at correct timing depending on automatic refresh timing.

## 10.4 Writing to the motion CPU

Write the servo setting data and SFC program to the Q172CPU. Read the existing program from the folder destination path  $\underline{C:Q172}$ , project name SFC.

## (1) Reading from existing program file

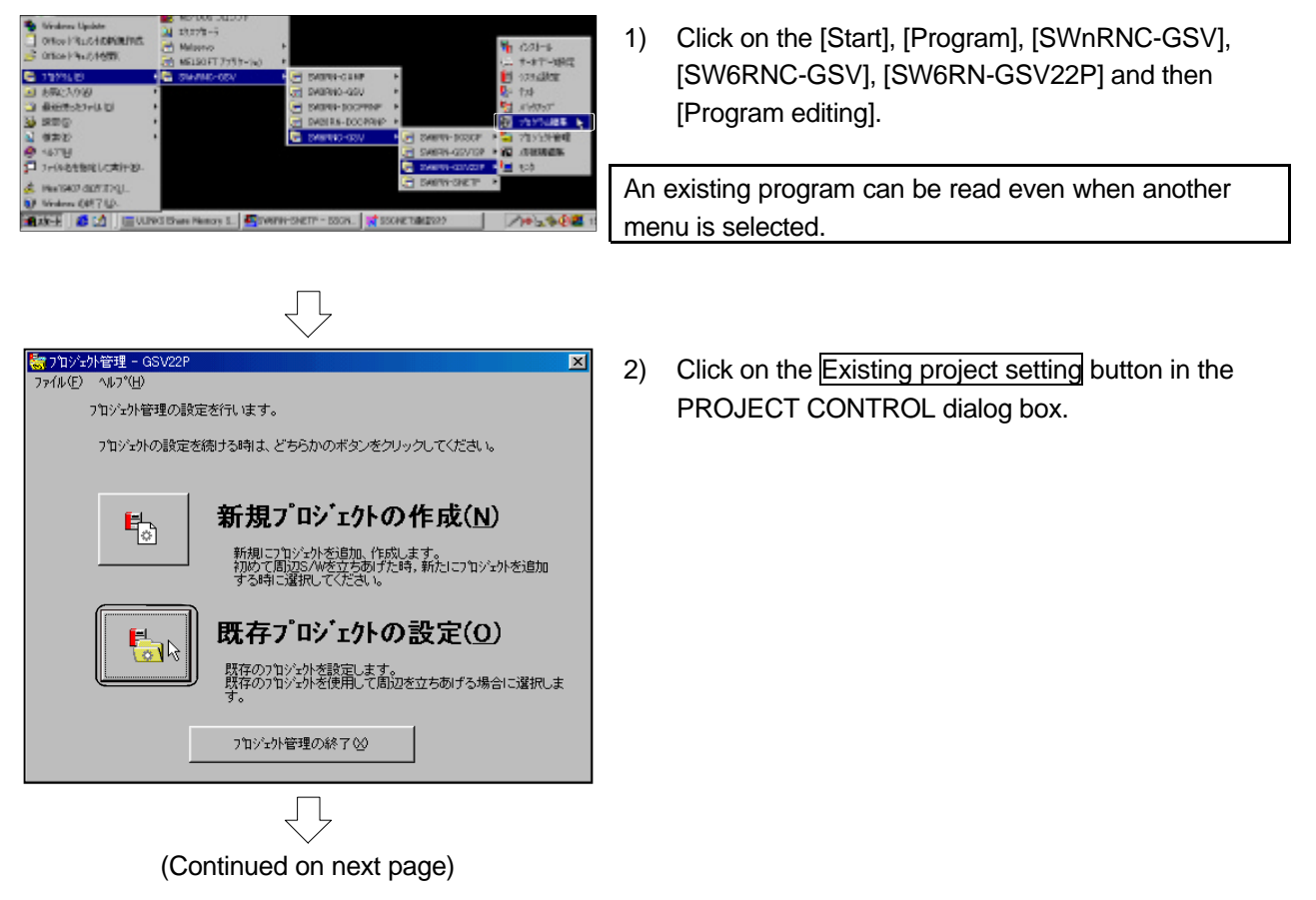

| (Continued from previous page)                          |  |  |
|---------------------------------------------------------|--|--|
|                                                         |  |  |
| 3 5日/2州管理 - 65/029 24/50銀伝先を選択してください。                   |  |  |
| - 7.46岁先                                                |  |  |
| [Path]                                                  |  |  |
| ())2/2016) SFC                                          |  |  |
| - CPUb(7' 06b/7'<br>G172 SV22 [/注意 1.FPL'ラ(7)法指定        |  |  |
|                                                         |  |  |
|                                                         |  |  |
|                                                         |  |  |
| MELSEO                                                  |  |  |
| Program Files                                           |  |  |
| H - 21 SEO<br>— ECVCLED                                 |  |  |
|                                                         |  |  |
|                                                         |  |  |
| 0K@ 2 46/48@                                            |  |  |
| $\overline{\Box}$                                       |  |  |
| ×<br>▶ 711/2小管理 - GSV22P                                |  |  |
| 7766 M3 B                                               |  |  |
| 2ーサファイルを広め7536から読むします。                                  |  |  |
| 2ーザウォイルをこの2+ル別にする場合は[0K]を押してください。                       |  |  |
| 2449を変更したい場合は、D449の変更発行して、変更してくだ                        |  |  |
| CV.                                                     |  |  |
| - 7a1/3*                                                |  |  |
|                                                         |  |  |
| 1-1X/2/2010                                             |  |  |
| JANY USAR                                               |  |  |
|                                                         |  |  |
| Ç                                                       |  |  |
| ※701555時間 - 65%2P                                       |  |  |
| (こと) (1) (1) (1) (1) (1) (1) (1) (1) (1) (1             |  |  |
| インツル設定支持ナジョウス、何れかのポタンをクリックしてください。                       |  |  |
| 241.7                                                   |  |  |
|                                                         |  |  |
| 新規作成(N)                                                 |  |  |
| 新期に2-サフィルを作成。ます。                                        |  |  |
|                                                         |  |  |
| (ビリン) すでに存在しているファイルをHDまたはまFDからあみ<br>出ます。                |  |  |
|                                                         |  |  |
| までに手ついと思った。素が注まれていたパウトウ、<br>カルウェンド・ハンスは一方に素が注まれていたパウトウ、 |  |  |
| Covering #10.0 (++++=================================   |  |  |
|                                                         |  |  |
|                                                         |  |  |

 Check that the [Path] under "Folder destination" is set to 'C:\Q172', and that the [Project name] is 'SFC'. Then click on the OK button.

4) Click on the OK button in the PROJECT CONTROL dialog box.

5) Click on the File read button after the screen changes.

| (Continued from previous page)                                                      |
|-------------------------------------------------------------------------------------|
| <b>國7744法出</b>                                                                      |
| 既存フォルタウルらユーサファイルを読み出します。                                                            |
| よろしいをすか。                                                                            |
| -既存74/4 <sup></sup>                                                                 |
| I P                                                                                 |
| - 読み出し元フォルダーー                                                                       |
| CHO1724SFCH                                                                         |
|                                                                                     |
| (                                                                                   |
| $\overline{\Box}$                                                                   |
| 表 実行完了                                                                              |
| ユーサウァイルの読出を完了しました。                                                                  |
| アフツクーションを続ける場合は、[他メニューへの切換え]を選ん<br>でください。アンツケーションを終了する場合は、[イニシャル設定<br>の終了]を選んでください。 |
| - 7 <i>オ</i> ルダ                                                                     |
| C.¥Q172¥SFC¥                                                                        |
|                                                                                     |
| 7田9至98名: SFC<br>王 王                                                                 |
| OK@ }                                                                               |

6) The FILE READ dialog box will open, so click on the <u>YES</u> button.

7) The EXECUTION COMPLETED dialog box will open, so click on the OK button.

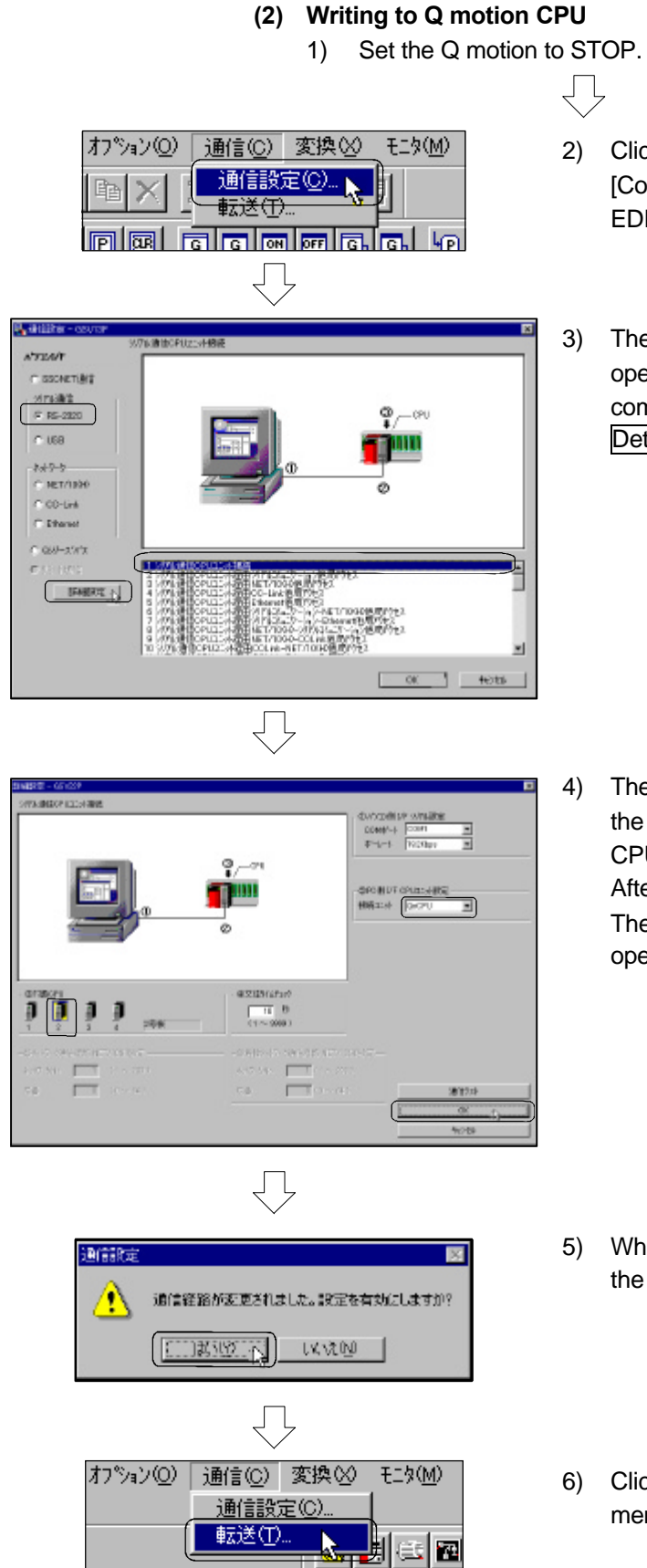

- Click on the [Communication] and then the [Communication setting] menu on the PROGRAM EDIT window.
- The COMMUNICATION SETTING dialog box will open, so check "RS-232C", select "1. Serial communication CPU connection" and click on the Detail setting button.

The DETAIL SETTING dialog box will open, so set the "PC side I/F CPU" to 'QnCPU', and the "Object CPU" to '#2 machine'. After setting, click on the OK button.

The COMMUNICATION SETTING dialog box will open again, so click on the OK button.

- 5) When the message shown at left appears, click on the OK button.
- 6) Click on the [Communication] and then the [Transfer] menu in PROGRAM EDIT screen.

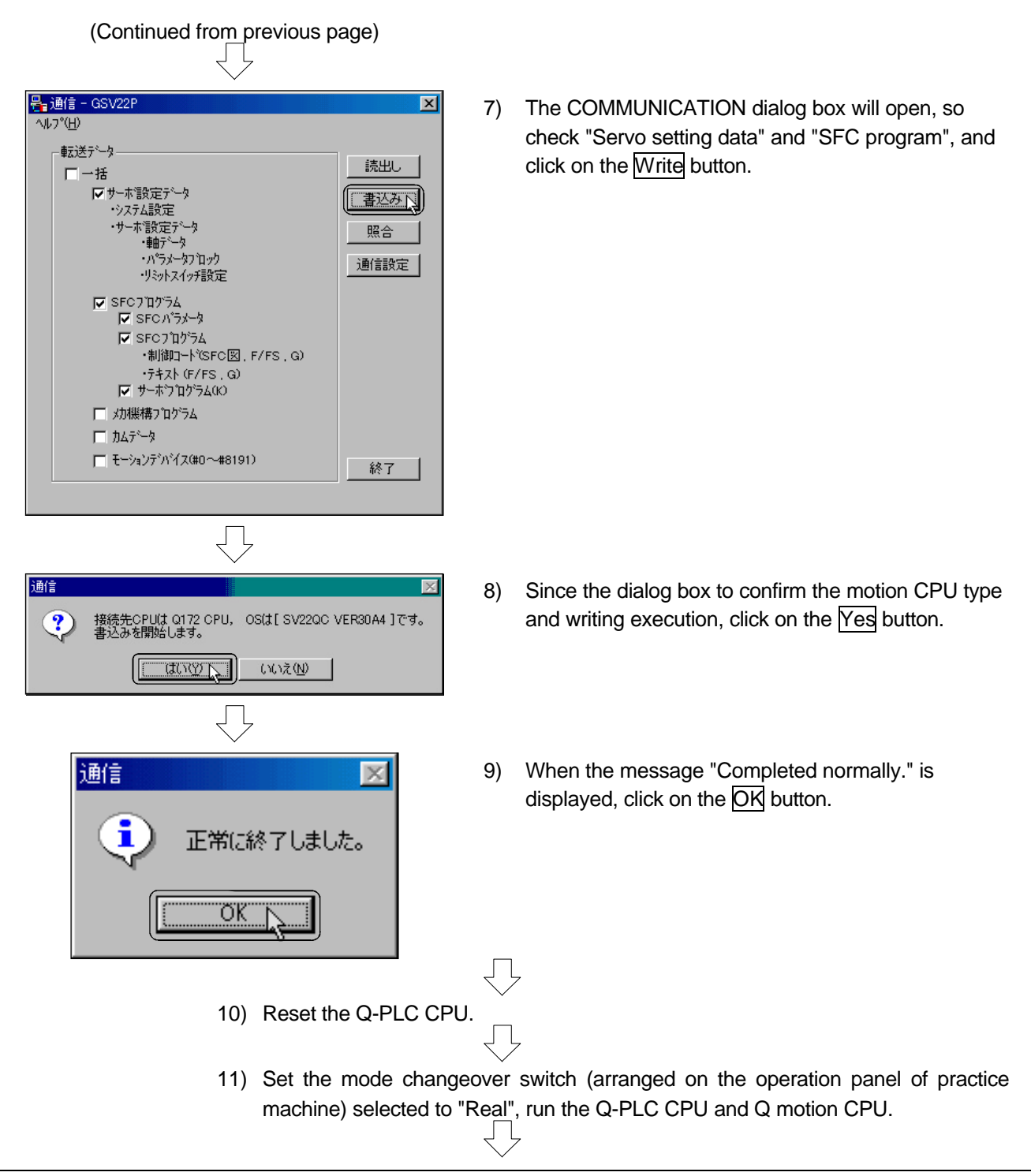

The state is normal if "RUN" of Q02HCPU and "RUN/M.RUN" of Q172CPU turn ON.

## 10.5 Program for operation

This operation sequence/SFC program has been prepared for the SW6RN-GSV22P (for Q172). The explanatory drawing of the practice machine's operation panel, is shown in section 9.2. For initial setting program and independent JOG operation start, refer to the section 9.9.

## 10.5.1 JOG operation

The JOG operation can be executed with independent start or simultaneous start. For independent start, refer to section 9.9.2.

## Simultaneous start

- JOG operation of multiple designated axes is started simultaneously.
- (1) Simultaneous JOG start axis setting area: D710 to D713
  - Set the axis for JOG operation in D710 to D713.

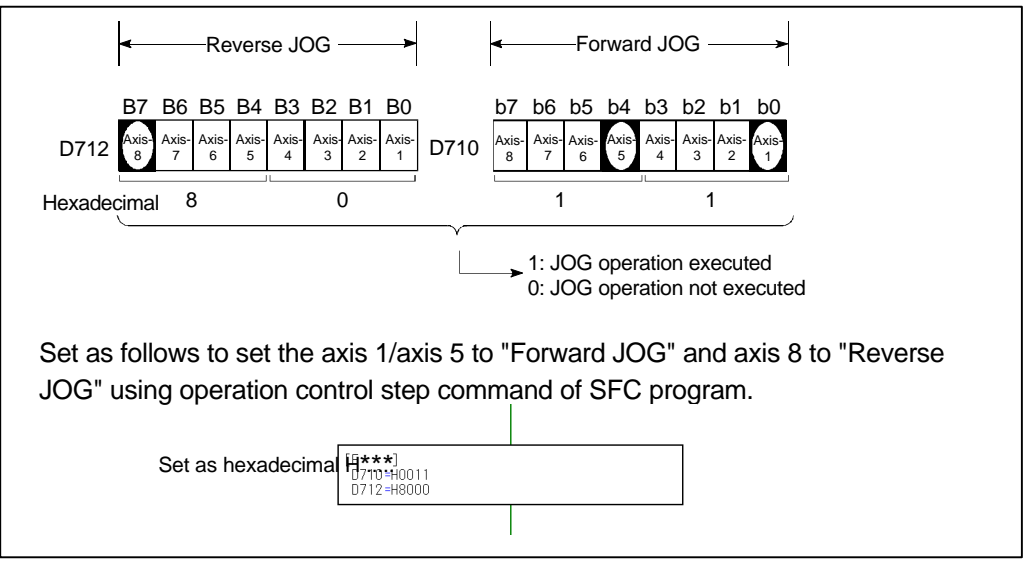

## (2) JOG simultaneous start command flag (M2048)

JOG operation is executed at the JOG operation speed register value set for each axis while the JOG simultaneous start command flag (M2048) is ON, and is decelerated to a stop when the M2048 is OFF.

The acceleration/deceleration is controlled according to the contents of the parameter block set by the JOG operation data.

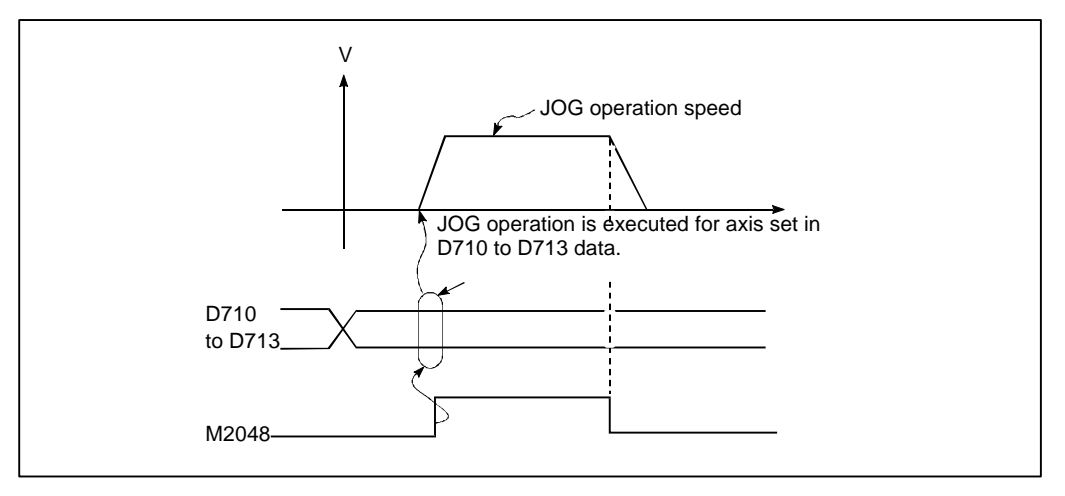

## (3) Program example

1) JOG operation conditions

| Item                | Condition  |            |
|---------------------|------------|------------|
| Axis used           | Axis 1     | Axis 2     |
| JOG operation speed | 1500mm/min | 1500mm/min |

## 2) SFC program example when axis 1 and axis 2 are started simultaneously

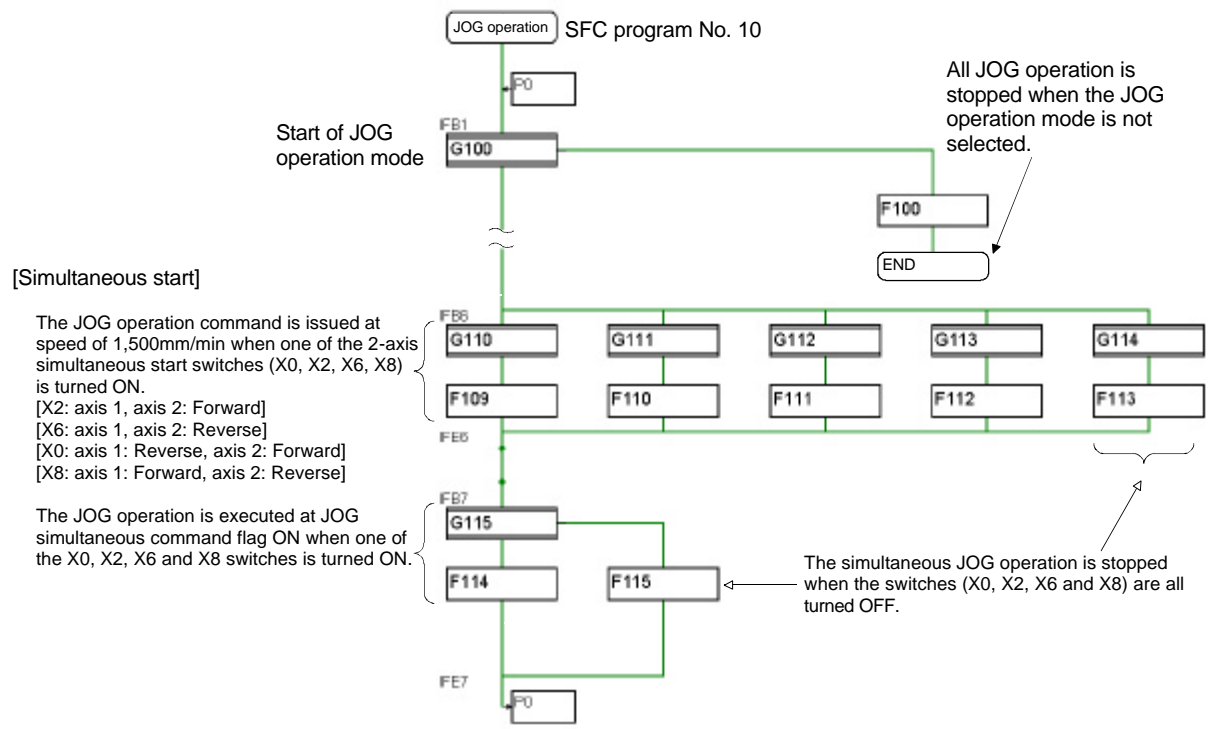

|                    | G110                     | G111                     |
|--------------------|--------------------------|--------------------------|
|                    | PX2 * !PX6 * !PX0 * !PX8 | PX6 * !PX2 * !PX0 * !PX8 |
|                    | G112                     | G113                     |
| [ I ransition]     | PX0 * !PX2 * !PX6 * !PX8 | PX8 * !PX2 * !PX6 * !PX0 |
|                    | G114                     | G115                     |
|                    | !(PX2 + PX6 + PX0 + PX8) | PX2 + PX6 + PX0 + PX8    |
|                    | F100                     | F109                     |
|                    | RST M3202                | D710 = H0003             |
|                    | RST M3203                | D712 = H0000             |
|                    | RST M3222                | D640L = K150000          |
|                    | RST M3233                | D642L = K150000          |
|                    | RST M2048                |                          |
|                    | F110                     | F111                     |
|                    | D710 = H0000             | D710 = H0002             |
| [Operation control | D712 = H0003             | D712 = H0001             |
| step]              | D640L = K150000          | D640L = K150000          |
|                    | D642L = K150000          | D642L = K150000          |
|                    | F112                     | F113                     |
|                    | D710 = H0001             | RST M2048                |
|                    | D712 = H0002             |                          |
|                    | D640L = K150000          |                          |
|                    | D642L = K150000          |                          |
|                    | F114                     | F115                     |
|                    | SET M2048                | RST M2048                |

| M2048        | : Simultaneous JOG start command flag     |         |
|--------------|-------------------------------------------|---------|
| D710 to D713 | 3 : Simultaneous JOG operation start axis | Axis 2  |
|              | setting area                              |         |
| PX2          | : Forward JOG command for axis 1, axis 2  |         |
| PX6          | : Reverse JOG command for axis 1, axis 2  |         |
| PX0          | : Reverse JOG command for axis 1,         |         |
|              | forward JOG command for axis 2            |         |
| PX8          | : Forward JOG command for axis 1,         |         |
|              | reverse JOG command for axis 2            | 1       |
| D641, D640   | : JOG speed setting register for axis 1   | <u></u> |
| D643, D642   | : JOG speed setting register for axis 2   |         |

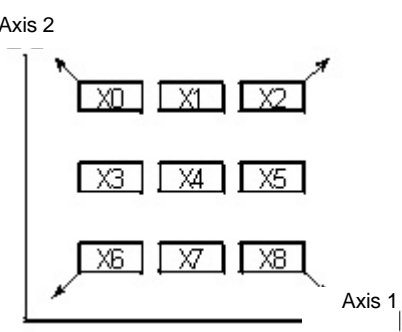

## [Timing chart]

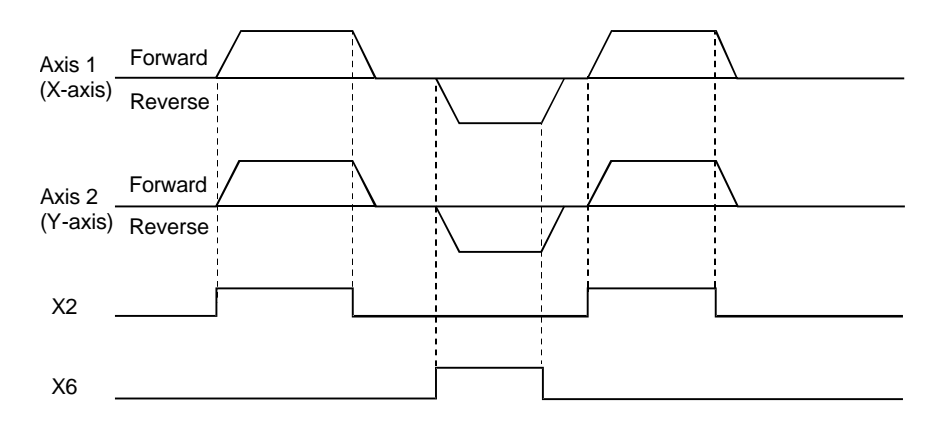

## 10.5.2 Main routine SFC program (real mode operation)

This a SFC program executed in the main routine when the real mode is selected. It is used to start other SFC programs (from this main routine SFC program) to execute various operations in the real mode.

| SFC program No. | Program name                 | Description section |
|-----------------|------------------------------|---------------------|
| 20              | Waiting point positioning    | 10.5.3              |
| 30              | Servo program execution      | 10.5.3              |
| 50              | Current value change         | 10.5.6              |
| 80              | Servo program continuation   | 10.5.9              |
| 110             | Indirect address designation | 10.5.10             |

## (1) SFC program started from main routine SFC program

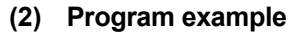

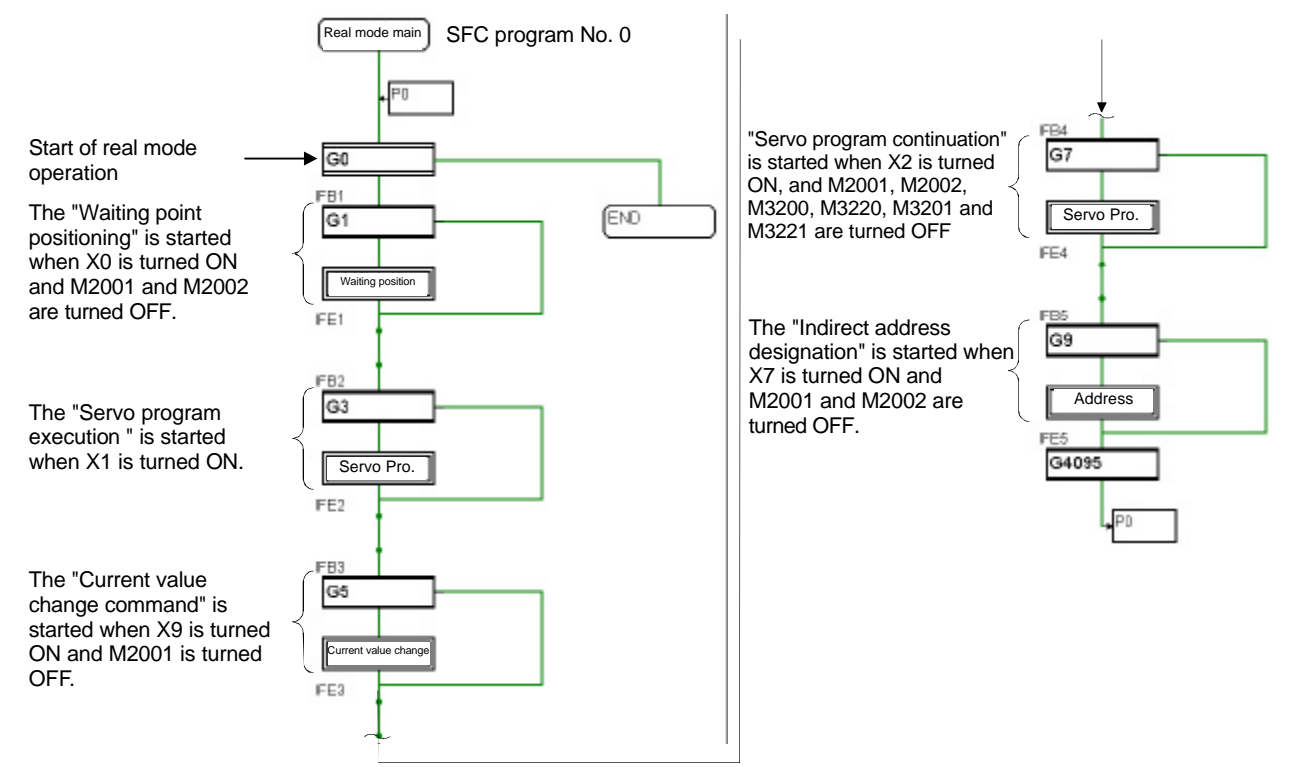

|              | G0                                     | G1                    |
|--------------|----------------------------------------|-----------------------|
|              | PX19                                   | PX0*!M2001*!M2002     |
|              | G3                                     | G5                    |
|              | PX1                                    | PX09*!M2001           |
| [Transition] | G7                                     | G9                    |
|              | PX2*!M2001*!M2002*!M3200*!M3220*!M3201 | PX7 * !M2001 * !M2002 |
|              | *!M3221                                |                       |
|              | G4095                                  |                       |
|              | NOP                                    |                       |

- M2001 : Axis 1 start accept flag
- M3200 : Axis 1 stop command
- M3220 : Axis 2 stop command
- PX0 : Positioning start command
- PX2 : Positioning start command
- PX9 : Current value change command
- M2002 : Axis 2 start accept flag
- M3201 : Axis 1 sudden stop command
- M3221 : Axis 2 sudden stop command
- PX1 : Servo program execution command
- PX7 : Indirect setting address receiving command

## 10.5.3 Execution of servo program (motion control step)

When the servo program is executed at the motion control step of the SFC program, the operation is executed according to the contents of the data and parameter block for executed servo program.

**Example 1** Example of SFC program used to execute the servo program No.10 (to execute the linear interpolation of axis 1 and axis 2)

#### [Servo program]

| Program No.: Mode<br>Axis linear interpolation command | [K 10 : <b>Real</b> ]<br>1 ABS-2 |         |           |
|--------------------------------------------------------|----------------------------------|---------|-----------|
| Axis 1 address                                         | AXIS 1                           | 0.0     | ll m      |
| Axis 2 address                                         | AXIS 🧳                           | ññ      | // m      |
| Positioning speed                                      | COMPOSITE VELOCITY               | 4000 00 | mm /min   |
| r ookioning op ood hinnin hinnin                       | DWELL                            | 4000.00 | 1007/0111 |
|                                                        | 0.11222                          | 100     | msec      |

#### [SFC program]

[Real mode main] program

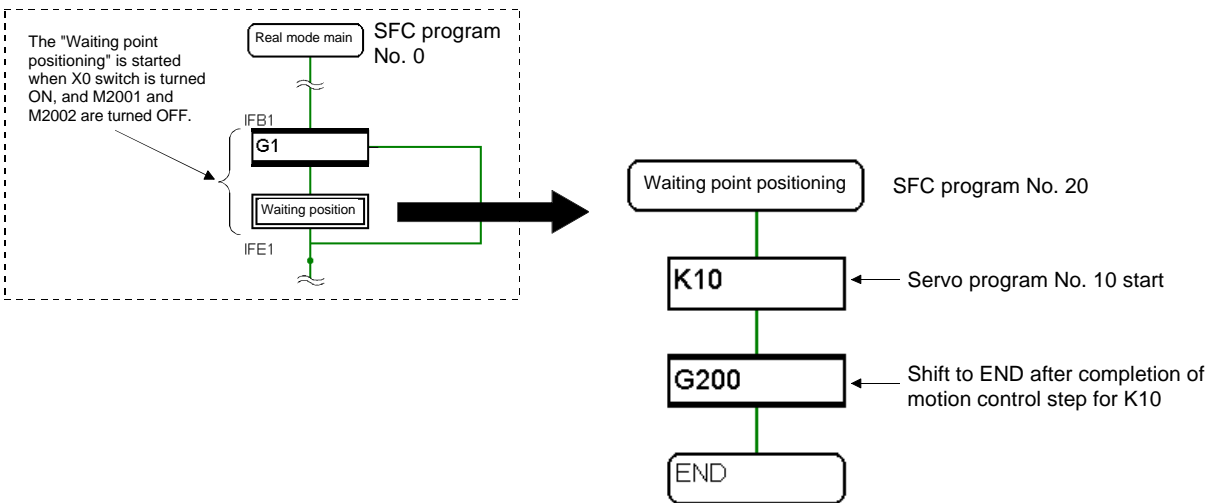

| [Transition]          | G200<br>NOP                                                                                                    |
|-----------------------|----------------------------------------------------------------------------------------------------|
| [Motion control step] | K10: REAL           1 ABS-2           AXIS         1,           0.0 μm           AXIS         2,           COMPOSITE VELOCITY         4000.00 mm/min           DWELL         100 msec |

PX0 : Positioning start command

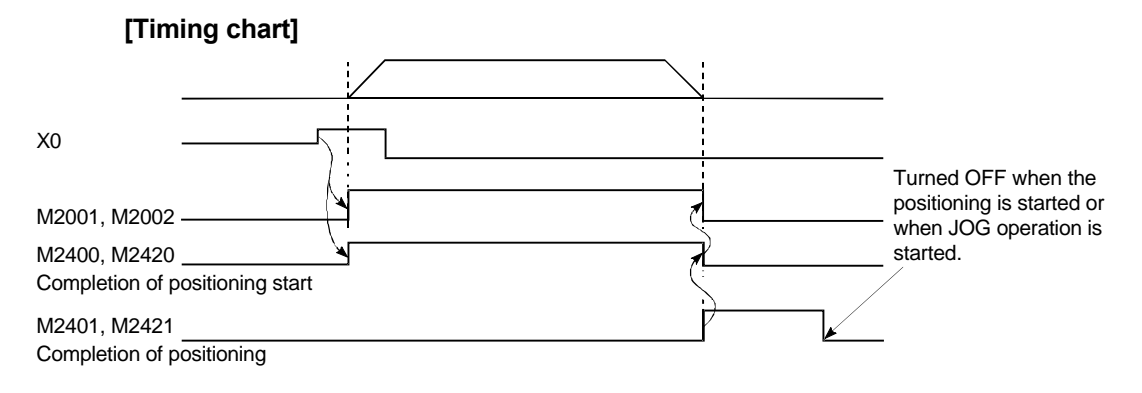

# **Example 2** Example of SFC program used to execute the servo program No. (designated by two digits of digital switch (X10 to X17)) with indirect settings.

When the servo program No. to be started is prepared as shown below

| Axis to control | Servo program No.      |
|-----------------|------------------------|
| Axis 1          | 1, 12, 30, 31          |
| Axis 2          | 2, 14                  |
| Axis 1, axis 2  | 0 and other than above |

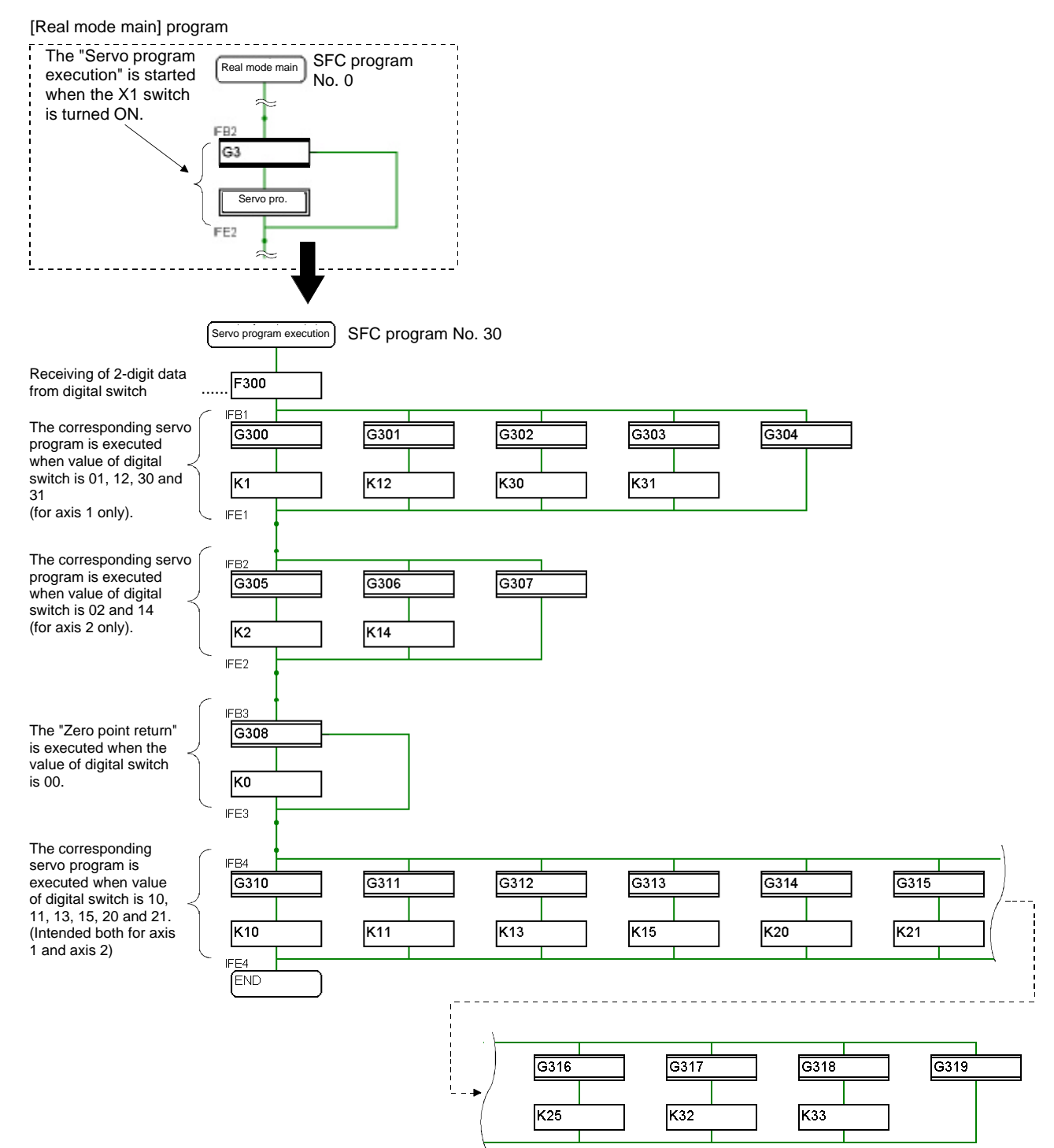

|                       | G300                                                                                                    | G301                                                  |
|-----------------------|----------------------------------------------------------------------------------------------------|-------------------------------------------------------|
|                       | (D4000 - K1) * IM2410 * IM2001                                                                                                    | (D4000 - K12) * IM2001                                |
|                       | G302                                                                                                    | G303                                                  |
|                       | (D4000 - K30) * [M2001]                                                                                                    | (D4000 - K31) * IM2001                                |
|                       | G204                                                                                                    | G205                                                  |
|                       | $(D_{4000} - K_1) + (D_{4000} - K_{12}) + (D_{4000} - K_{20})$                                                                                                    | (D4000 - K2) * IM2420 * IM2002                        |
|                       | (D4000=K1)+(D4000=K12)+(D4000=K30)<br>+(D4000=K31))                                                                                                    | (D4000==K2) !W12430 !W12002                           |
|                       | -(D4000(01))                                                                                                    | 0207                                                  |
|                       | (D4000 K14) * M2002                                                                                                    |                                                       |
|                       | (D4000==K14) !W2002                                                                                                    | !((D4000 == K2)+(D4000 == K14))                       |
|                       | (D4000 K0)*!/M2440 M2420 M2004 M2002)                                                                                                    | (D4000 K40)*I(M2004 M2002)                            |
| [Tronsition]          | (D4000==K0) !(M2410+W2430+W2001+W2002)                                                                                                    | (D4000==K10) $!(W2001+W2002)$                         |
|                       | (D4000 - K44)*I(M0004 - M0000)                                                                                                    | G312<br>(D4000 - K42)*!(M0004 - M0000)                |
|                       | $(D4000==K11)^{1}(M2001+M2002)$                                                                                                    | $(D4000==K13)^{n}(W2001+W2002)$                       |
|                       | (513)<br>(54000 - K45)*(M0004 - M0000)                                                                                                    | G314 (D4000) + (400) + (40004 - M0000)                |
|                       | (D4000==K15)"(M2001+M2002)                                                                                                    | $(D4000==K20)^{n}(M2001+M2002)$                       |
|                       | (D4000 - K04)*!(M0004 - M0000)                                                                                                    | G316<br>(D4000 - K05)*!(M0004 - M0000)                |
|                       | (D4000==K21)^!(M2001+M2002)                                                                                                    | (D4000==K25) <sup>*</sup> !(M2001+M2002)              |
|                       |                                                                                                    |                                                       |
|                       | $(D4000==K32)^{(M2001+M2002)}$                                                                                                    | (D4000==K33) <sup>*</sup> !(M2001+M2002)              |
|                       |                                                                                                    |                                                       |
|                       | !((D4000=K10)+(D4000=K11)+(D4000=K13))                                                                                                    |                                                       |
|                       | +(D4000=K25)+(D4000=K20)+(D4000=K21)                                                                                                    |                                                       |
|                       | +(D4000=K25)+(D4000=K33))                                                                                                    |                                                       |
|                       | F300                                                                                                    |                                                       |
| [Operation control    | DIN D4000,PX10                                                                                                    |                                                       |
| stepj                 | D4000=D4000%H100<br>D4000=B[N](D4000)                                                                                                    |                                                       |
|                       |                                                                                                    |                                                       |
|                       |                                                                                                    | KI: REAL                                              |
|                       |                                                                                                    |                                                       |
|                       |                                                                                                    | AXIS I                                                |
|                       |                                                                                                    |                                                       |
|                       |                                                                                                    |                                                       |
|                       | K2: REAL                                                                                                    | K10: REAL                                             |
|                       | 1 ZERO                                                                                                    | 1 ABS-2                                               |
|                       | AXIS 2                                                                                                    | AXIS 1, 0.0µm                                         |
|                       |                                                                                                    |                                                       |
|                       |                                                                                                    |                                                       |
|                       |                                                                                                    |                                                       |
|                       | KII. REAL                                                                                                    | KIZ: REAL                                             |
|                       | 1 ABS-2                                                                                                    | 1 ABS-1                                               |
|                       | AXIS 1, 2000.0μm                                                                                                    | AXIS 1, 300000.0µm                                    |
|                       | AXIS 2, 2000.0µm<br>COMPOSITE VELOCITY 5000.00mm/min                                                                                                    | VELOCITY 4000.00mm/min                                |
|                       |                                                                                                    |                                                       |
|                       | K13: REAL                                                                                                    | K14: REAL                                             |
|                       | 1 ABS-2                                                                                                    | 1 ABS-1                                               |
| [Mation control aton] | AXIS 1, 20000.0μm                                                                                                    | AXIS 2, 20000.0µm                                     |
| [wouldn control step] | COMPOSITE VELOCITY 7000.00mm/min                                                                                                    |                                                       |
|                       | M CODE 3                                                                                                    | MICOBE 3                                              |
|                       |                                                                                                    |                                                       |
|                       |                                                                                                    |                                                       |
|                       |                                                                                                    | 1 AD3-2<br>AXIS 1 200000 0um                          |
|                       | $\Delta XIS 2 0.0 \mu m$                                                                                                    | ΔXIS 2 150000.0μm                                     |
|                       | COMPOSITE VELOCITY 5000.00mm/min                                                                                                    | COMPOSITE VELOCITY 5000.00mm/min                      |
|                       | K21: REAL                                                                                                    | K25: REAL                                             |
|                       |                                                                                                    | 1 ABS 2                                               |
|                       |                                                                                                    | $\Delta XIS 1$ D 4006µm                               |
|                       | AXIS 1, 200000.0µm                                                                                                    | AXIS 2 D 4008µm                                       |
|                       | VELOCITY 6000.00mm/min                                                                                                    | COMPOSITE VELOCITY 5000.00mm/min                      |
|                       | CENTER POINT 1. 250000.0um                                                                                                    |                                                       |
|                       |                                                                                                    |                                                       |
|                       | CENTER POINT 2, 150000.0µm                                                                                                    |                                                       |
|                       | CENTER POINT 2, 150000.0µm<br>M CODE 4                                                                                                    |                                                       |
|                       | CENTER POINT 2, 150000.0µm<br>M CODE 4<br>K30: REAL                                                                                                    | K31: REAL                                             |
|                       | CENTER POINT 2, 150000.0µm<br>M CODE 4<br>K30: REAL<br>1 VF                                                                                                    | K31: REAL                                             |
|                       | CENTER POINT 2, 150000.0µm<br>M CODE 4<br>K30: REAL<br>1 VF<br>AXIS 1                                                                                              | K31: REAL<br>1 VR<br>AXIS 1                           |
|                       | CENTER POINT         2,         150000.0µm           M CODE         4           K30: REAL         1           1 VF         AXIS           4         2500.00 mm/min | K31: REAL<br>1 VR<br>AXIS 1<br>VELOCITY 2500.00mm/min |

|                       | K32: REAL |               | K33: REAL                 |
|-----------------------|-----------|---------------|---------------------------|
|                       | 1 VPF     | •             | 8 CPSTART2                |
|                       | AXIS 1.   | 100000.0µm    | AXIS 1                    |
|                       | VELOCITY  | 5000.00mm/min | AXIS 2                    |
|                       |           |               | VELOCITY 4000.00mm/min    |
|                       |           |               | 1 ABS-2                   |
|                       |           |               | AXIS 1, 25000.0μm         |
|                       |           |               | AXIS 2, 25000.0µm         |
|                       |           |               | * FOR-TIMES               |
|                       |           |               | SET VALUE K 6             |
|                       |           |               | 2 INC-2                   |
|                       |           |               | AXIS 1, 0.0µm             |
|                       |           |               | AXIS 2, 175000.0µm        |
|                       |           |               | 3 INCr                    |
|                       |           |               | AXIS 1, 25000.0µm         |
|                       |           |               | AXIS 2, 0.0µm             |
|                       |           |               | AUXILIARY P 1, 125000.0µm |
| [Motion control step] |           |               | AUXILIARY P 2, 125000.0µm |
|                       |           |               | 4 INC-2                   |
|                       |           |               | AXIS 1, 0.0μm             |
|                       |           |               | AXIS 2, –175000.0µm       |
|                       |           |               | 5 INC IT                  |
|                       |           |               | AXIS 1, 25000.0μm         |
|                       |           |               | AXIS 2, 0.0µm             |
|                       |           |               | AUXILIARY P 1, 12500.0µm  |
|                       |           |               | AUXILIARY P 2, –12500.0µm |
|                       |           |               | * NEXT                    |
|                       |           |               | 6 INC-2                   |
|                       |           |               | AXIS 1, 0.0μm             |
|                       |           |               | AXIS 2, 175000.0µm        |
|                       |           |               | 7 ABS-2                   |
|                       |           |               | AXIS 1, 0.0μm             |
|                       |           |               | AXIS 2, 0.0µm             |
|                       |           |               | M CODE 0                  |
|                       |           |               | 8 CPEND                   |

- M2410 : Axis 1 zero point return completed
- M2430 : Axis 2 zero point return completed
- M2001 : Axis 1 start accept flag
- M2002 : Axis 2 start accept flag
- PX1 : Servo program execution command
- D4000 : Name of device designated indirectly

## 10.5.4 Stopping

It is possible to stop the operation either by "Deceleration stop" or "Sudden stop".

| (1) Decelera                   | ation              | n stop sig                | gnal and                | sudden     | stop sigi   | nal        |                          |                    |           |
|--------------------------------|--------------------|---------------------------|-------------------------|------------|-------------|------------|--------------------------|--------------------|-----------|
| Control a                      | kis                | Axis 1                    | Axis 2                  | Axis 3     | Axis 4      | Axis 5     | Axis 6                   | Axis 7             | Axis 8    |
| Deceleration                   | stop               | M3200                     | M3220                   | M3240      | M3260       | M3280      | M3300                    | M3320              | M3340     |
| Sudden st                      | ор                 | M3201                     | M3221                   | M3241      | M3261       | M3281      | M3301                    | M3321              | M3341     |
| [Example 1]                    | SFC                | C program                 | n used to               | stop the   | axis 1 an   | d axis 2   | suddenly                 |                    |           |
|                                | The                | axis 1 a                  | nd axis 2               | 2 are stop | pped at th  | ne sudder  | n stop de                | celeration         | n time    |
| (Essential of                  | des                | ignated b                 | y parame                | eter block | (No. 1      |            |                          |                    |           |
| [Example 2]                    | SFU                | program                   | n usea to<br>and avia   | decelera   | ite the axi | docolorat  | axis 2 to a<br>tion time | a stop<br>docignat | od by     |
|                                | nara               | axis i a<br>ameter bli    | nu axis<br>ock No 1     | 2 are sit  | ppeu ai     | uecelera   |                          | uesignat           | eu by     |
|                                | pure               |                           | Stop/                   | sudden sto |             | rogram No  | 40                       |                    |           |
|                                |                    |                           |                         |            |             | iogram No. | 40                       |                    |           |
|                                |                    |                           |                         | En .       |             |            |                          |                    |           |
| lden stop]                     |                    |                           |                         |            |             |            |                          |                    |           |
|                                |                    |                           | IFB1                    |            | =           |            |                          |                    |           |
| When the XE swite              | ch is t            | urned ON,                 | the G4                  | -00        |             |            |                          |                    |           |
| M3201 and M322 <sup>2</sup>    | l are t            | turned ON t               |                         |            |             |            |                          |                    | <br> <br> |
|                                | 1 0/13             | 2 Sudderny                | . <b>F</b> 4            | 00         |             | F401       |                          |                    | 1         |
|                                |                    |                           | IFE1                    |            |             |            |                          |                    | 1         |
|                                |                    |                           |                         |            |             |            |                          |                    |           |
| ·                              |                    |                           | IFB2                    | · †        |             |            |                          |                    | ·         |
|                                |                    |                           | , ( <b>G</b> 4          | 02         |             |            |                          |                    |           |
| M3200 and M3220                | ch is t<br>) are t | turned ON,<br>turned ON t | tne   <b>└─</b><br>:o ≺ |            |             |            |                          |                    |           |
| decelerate to a sto<br>axis 2. | p the              | axis 1 and                | F4                      | 02         |             | F403       |                          |                    |           |
|                                |                    |                           |                         |            |             |            |                          |                    | i<br>i    |
|                                |                    |                           |                         |            |             |            |                          |                    | <u>i</u>  |
|                                |                    |                           | 1550                    | +          |             |            |                          |                    |           |
| When the XD and XE             | = ara i            |                           |                         | . <u></u>  |             |            |                          |                    |           |
| and M9076 is turned            | OFF,               | the execut                | ion 🖯 🗳                 |            |             |            |                          |                    |           |
| continuation" is stop          | ped to             | ogram<br>terminate t      | the CL                  |            |             |            |                          |                    |           |
| operation.                     |                    |                           |                         |            | <u></u>     |            |                          |                    |           |
|                                |                    |                           | IFE3                    | Γοη        |             |            |                          |                    |           |
|                                |                    |                           |                         |            |             |            |                          |                    |           |

| [Transition]       | G400<br>PX0E                   | G402<br>PX0D*!M3201*!M3221     |
|--------------------|--------------------------------|--------------------------------|
|                    | G404<br>PXD + PXE + !M9076     |                                |
| [Operation control | F400<br>SET M3201<br>SET M3221 | F401<br>RST M3201<br>RST M3221 |
| step]              | F402<br>SET M3200<br>SET M3220 | F403<br>RST M3200<br>RST M3220 |

PX0D: Deceleration stop commandPX0E: Sudden stop commandM9076: Emergency stop input flag

## 10.5.5 Error reset

When an error occurs, the error detection signal (M2407/axis 1) is turned ON, causing the minor error code or major error code to be stored in the monitor data register.

When a servo error occurs, on the other hand, the servo error detection signal (M2408/ axis 1) is turned ON, causing the servo error code to be stored in the monitor data register.

When the error is reset after correcting the contents of error, it is possible to clear the error detection signal and object monitor data register.

| Control axis    | Axis 1 | Axis 2 | Axis 3 | Axis 4 | Axis 5 | Axis 6 | Axis 7 | Axis 8 |
|-----------------|--------|--------|--------|--------|--------|--------|--------|--------|
| Error detection | M2407  | M2427  | M2447  | M2467  | M2487  | M2507  | M2527  | M2547  |
| Minor error     | D6     | D26    | D46    | D66    | D86    | D106   | D126   | D146   |
| Major error     | D7     | D27    | D47    | D67    | D87    | D107   | D127   | D147   |
| Servo error     | M2408  | M2428  | M2448  | M2468  | M2488  | M2508  | M2528  | M2548  |
| Servo error     | D8     | D28    | D48    | D68    | D88    | D108   | D128   | D148   |

## (1) Error detection signal and error storage register

## (2) Error reset signal

| Control axis | Axis 1 | Axis 2 | Axis 3 | Axis 4 | Axis 5 | Axis 6 | Axis 7 | Axis 8 |
|--------------|--------|--------|--------|--------|--------|--------|--------|--------|
| Error reset  | M3207  | M3227  | M3247  | M3267  | M3287  | M3307  | M3327  | M3347  |
| Servo error  | M3208  | M3228  | M3248  | M3268  | M3288  | M3308  | M3328  | M3348  |

## (3) Example of SFC program to reset axis 1/axis 2 error

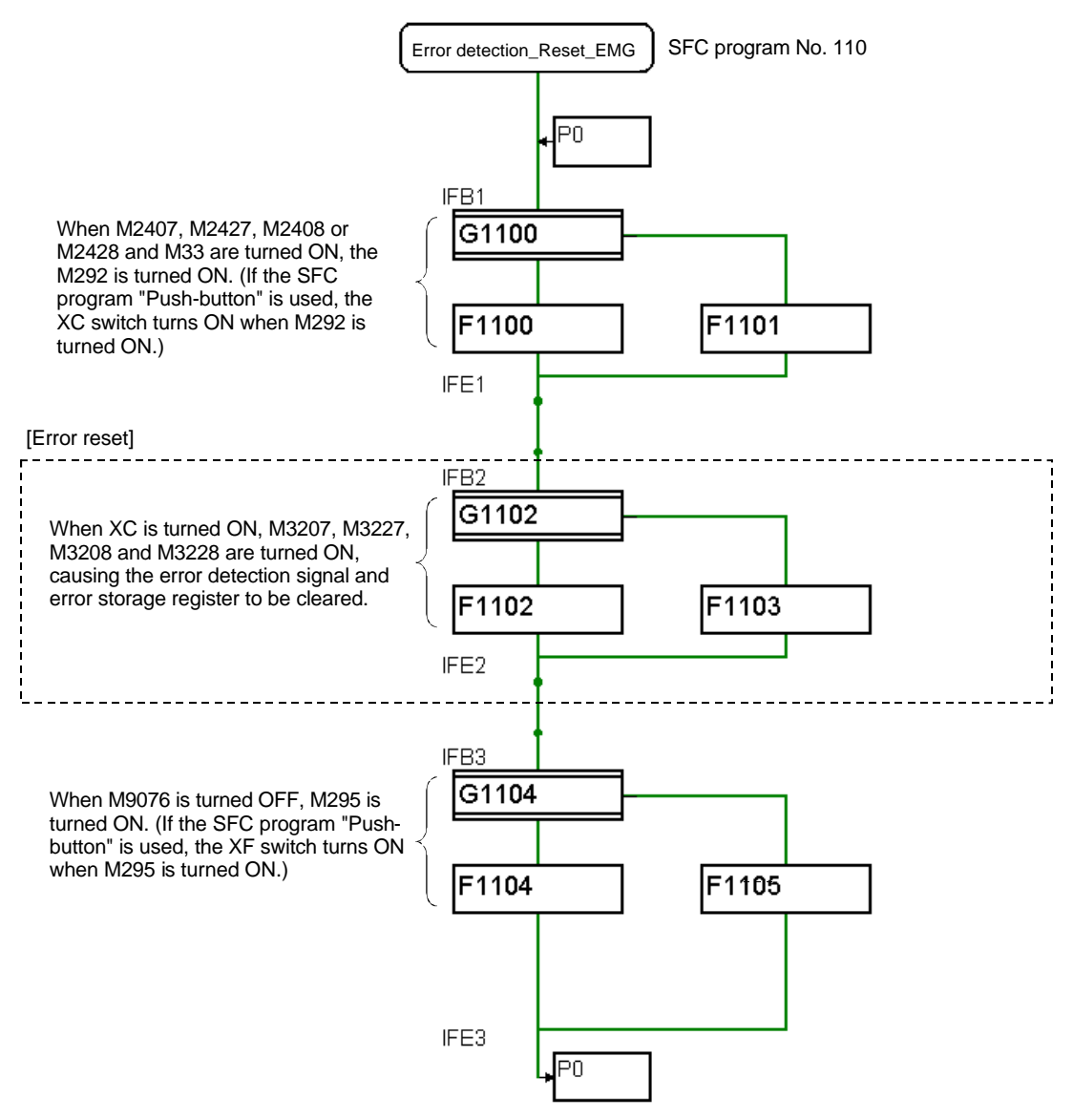

|                    | G1100<br>(M2407, M2427, M2408, M2428)*M23 | G1102     |
|--------------------|-------------------------------------------|-----------|
| [Transition]       | G1104                                     |           |
|                    | !M9076                                    |           |
|                    | F1100                                     | F1101     |
|                    | SET M292                                  | RST M292  |
|                    | F1102                                     | F1103     |
| [Operation control | SET M3207                                 | RST M3207 |
| [Operation control | SET M3227                                 | RST M3227 |
| step]              | SET M3208                                 | RST M3208 |
|                    | SET M3228                                 | RST M3228 |
|                    | F1104                                     | F1105     |
|                    | SET M295                                  | RST M295  |

PXC : Error reset switch

PXF : EMG switch

## 10.5.6 Current value change

Change the position at which the axis designated by CHGA command (change address) of servo program is stopped to the set address.

## CAUTION

Changing the current value during start may cause a minor error (code 300) to occur, causing it to be unable to be executed.

#### (1) Current value change setting range

| Current value change setting range        |                          |                                           |                            |                  |                           |                                           |       |  |  |
|-------------------------------------------|--------------------------|-------------------------------------------|----------------------------|------------------|---------------------------|-------------------------------------------|-------|--|--|
| m                                         | m                        | in                                        | ch                         | deg              | ree                       | pulse                                     |       |  |  |
| Setting<br>range                          | Unit                     | Setting<br>range                          | Unit                       | Setting<br>range | Unit                      | Setting<br>range                          | Unit  |  |  |
| -2 <sup>31</sup> to<br>2 <sup>31</sup> -1 | × 10 <sup>-4</sup><br>mm | -2 <sup>31</sup> to<br>2 <sup>31</sup> -1 | × 10 <sup>-5</sup><br>inch | 0 to<br>36999999 | × 10 <sup>-5</sup><br>deg | -2 <sup>31</sup> to<br>2 <sup>31</sup> -1 | pulse |  |  |

## CAUTION

- Even if the set value is out of stroke range, it will not result in an error.
- $-2^{31} = -2147483648$
- 2<sup>31</sup>–1 = +2147483647

## (2) Program example

1) Current value change condition

| Control axis         | Axis 1    | Axis 2 |
|----------------------|-----------|--------|
| Address after change | 111.222mm |        |

2) Example of SFC program to execute the servo program No.50 (to change the current value of the stopped axis 1 forcibly to 111.222mm)

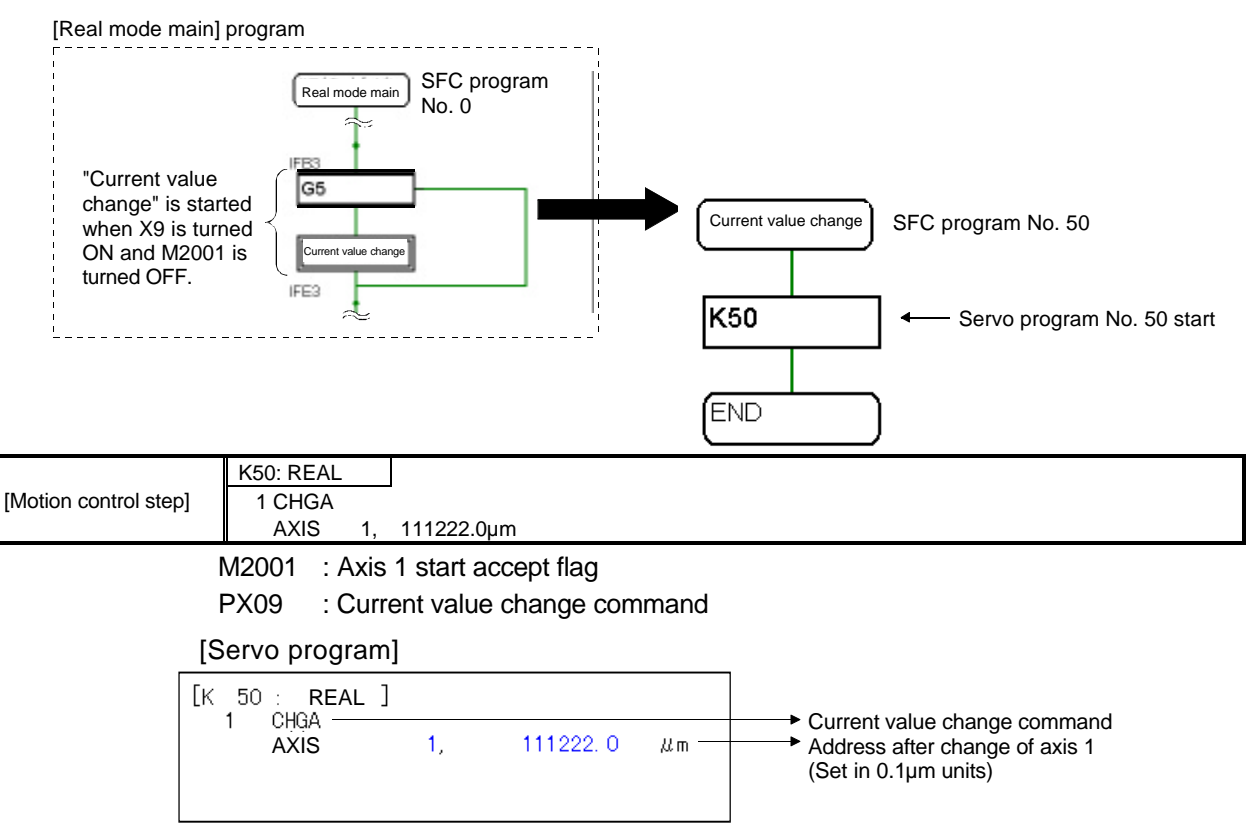

## 10.5.7 Speed change (CHGV)

The motion dedicated function CHGV command (change velocity) is used to forcibly change the speed set during positioning control (excluding circular interpolation) and JOG operation.

## (1) CHGV speed change request command

This item describes the number of the axis for which the speed is to be changed and the new speed.

CHGV (K1, K30000)

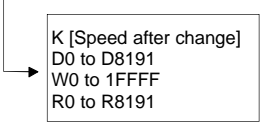

--> Axis No. (1 to 8) for which speed is to be changed

## (2) Speed change setting range

| Speed change setting range |                              |                            |                               |                                 |                                  |                          |         |  |  |
|----------------------------|------------------------------|----------------------------|-------------------------------|---------------------------------|----------------------------------|--------------------------|---------|--|--|
| m                          | mm inch                      |                            |                               | deg                             | ree                              | pu                       | pulse   |  |  |
| Setting<br>range           | Unit                         | Setting<br>range           | Unit                          | Setting<br>range                | Unit                             | Setting<br>range         | Unit    |  |  |
| -600000000<br>to 600000000 | × 10 <sup>-2</sup><br>mm/min | -600000000<br>to 600000000 | ×10 <sup>-3</sup><br>inch/min | -2147483648<br>to<br>2147483648 | × 10 <sup>-3</sup><br>degree/min | -10000000 to<br>10000000 | pulse/s |  |  |

## POINT

When setting the speed using the CHGV command, set the value given by multiplying the actual speed by 100 (mm)/1,000 (inch, degree).

## (3) Program example

1) Speed change condition

| Items         |    | Conditions                     |        |  |  |
|---------------|----|--------------------------------|--------|--|--|
| Control ax    | is | Axis 1                         | Axis 2 |  |  |
|               | Х3 | Speed after change: 2000mm/min |        |  |  |
| Speed change  | X4 | Speed after change: 1000mm/min |        |  |  |
| command input | X5 | Speed after change: 300mm/min  |        |  |  |

| Example       |                                            |   |
|---------------|--------------------------------------------|---|
| To change the | e speed to 10,000.00mm/min, set '1000000'. | ļ |

#### 2) Speed change program example

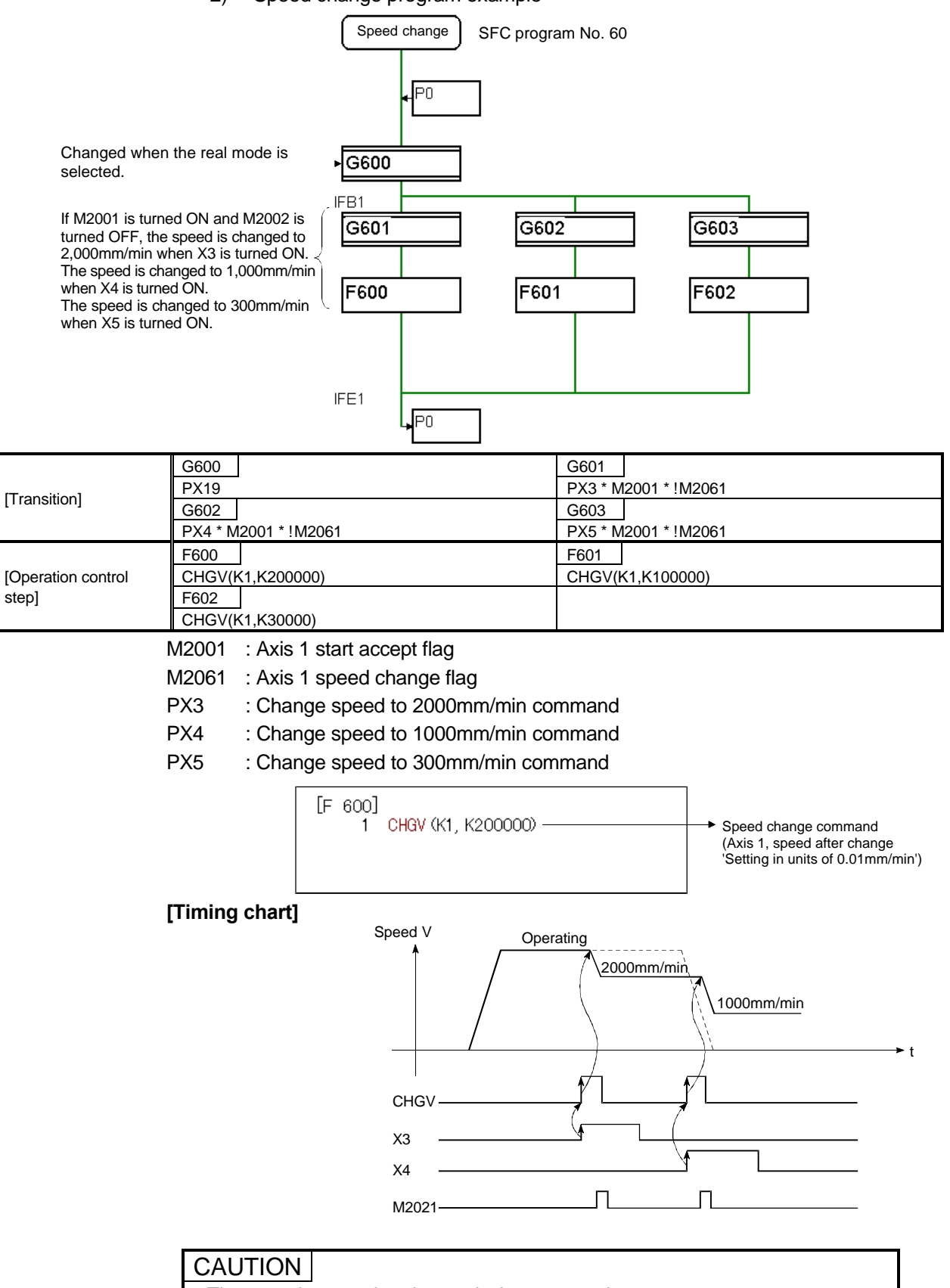

- The speed cannot be changed when stopped.
- The speed cannot be changed during zero point return, circular interpolation or deceleration.
- The speed can be changed within range of 1 to speed limit value.

## 10.5.8 Reading actual current value

The monitor data includes D0 to D159 stored in the actual current value storage register (shown below). Consequently, a read program does not need to be created.

|                | Axis 1 | Axis 2 | Axis 3 | Axis 4 | Axis 5 | Axis 6 | Axis 7 | Axis 8 |
|----------------|--------|--------|--------|--------|--------|--------|--------|--------|
| Actual current | D2     | D22    | D42    | D62    | D82    | D102   | D122   | D142   |
| value          | D3     | D23    | D43    | D63    | D83    | D103   | D123   | D143   |

**Example** SFC program and sequence program used to output the actual current value of axis 1 and axis 2 to the digital display unit (controlled by Q-PLC CPU) in [mm] units

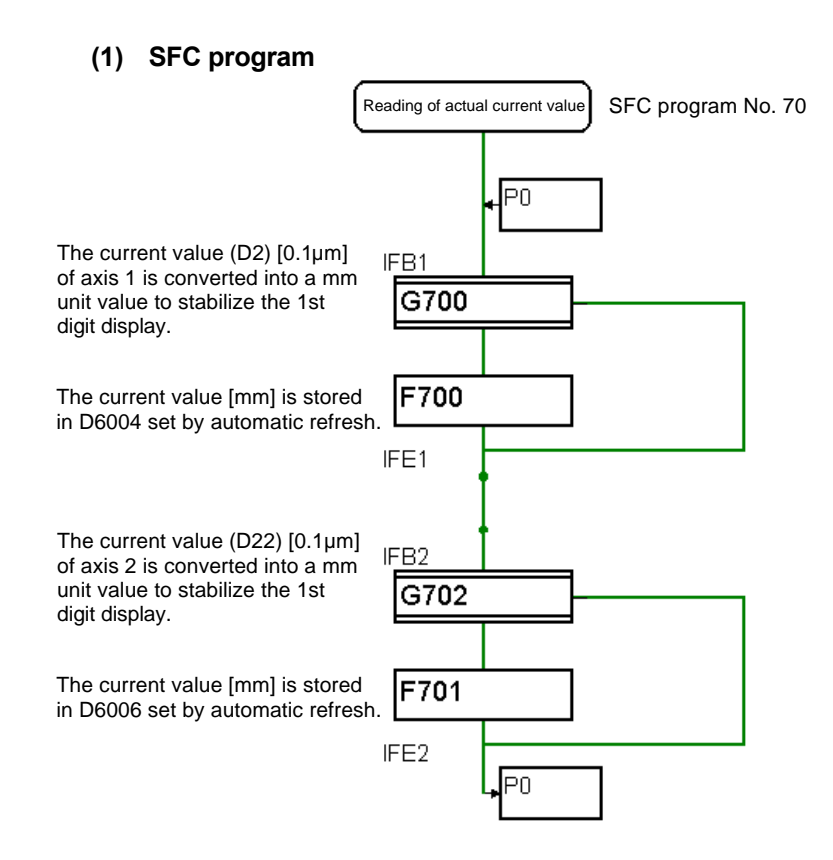

| [Transition]       | G700<br>D4016L=D2L/K10<br>D4014L=D4016L<br>(K0==D4014L)*(k | 0000<br>%K10<br>{0<=D4016L)   | G702<br>D4020L=D22L/K10000<br>D4018L=D4020L%K10<br>(K0==D4018L)*(K0<=D4020L) |
|--------------------|------------------------------------------------------------|-------------------------------|------------------------------------------------------------------------------|
| [Operation control | F700                                                       |                               | F701                                                                         |
| step]              | D6004L=D4016L                                              |                               | D6006L=D4020L                                                                |
|                    | D3, D2                                                     | : Axis 1 actual current value | e storage register                                                           |
|                    | D23, D22                                                   | : Axis 2 actual current value | storage register                                                             |
|                    | D6004, D6005                                               | : Axis 1 actual current value | e (Automatic refresh setting device)                                         |
|                    | D6006, D6007                                               | : Axis 2 actual current value | (Automatic refresh setting device)                                           |
|                    |                                                            |                               |                                                                              |

| REFERENCE                                                                                     |
|-----------------------------------------------------------------------------------------------|
| Since the actual current value is stored as a 32-bit data in $[0.1\mu m]$ unit, it is divided |
| by 10,000 to convert into a [mm] unit.                                                        |

## 10 - 30

## (2) Q02HCPU sequence program

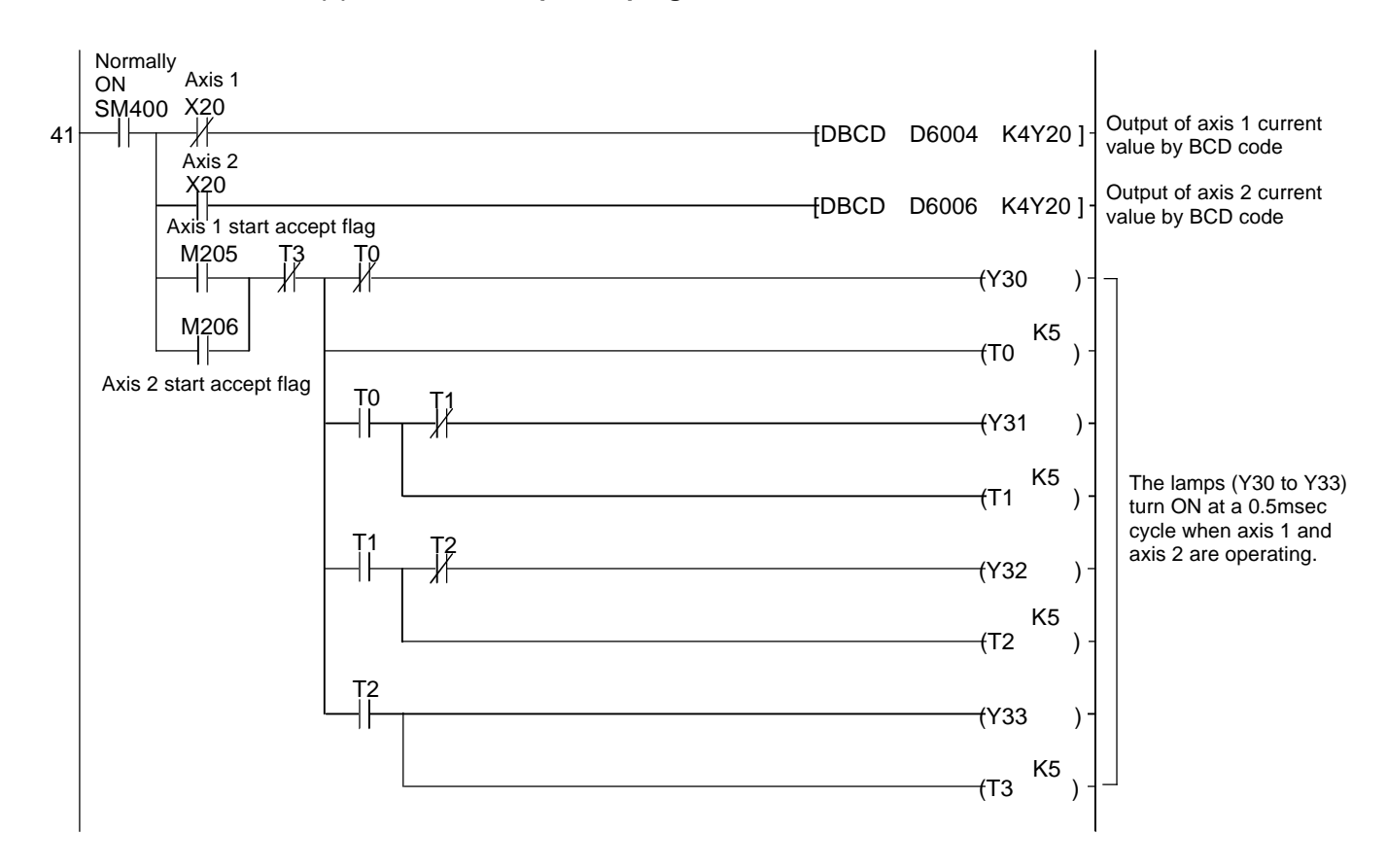

## 10.5.9 Continuous positioning

To execute the servo program in the sequence of 11, 12, 13, 14, 20, 21 and 15, use the transition of 'WAIT' type after the motion control step (servo program) to shift to the succeeding motion control step (servo program) after completion of servo program under execution.

When the servo program is interrupted during execution, re-execute the program continuously from the interrupted servo program.

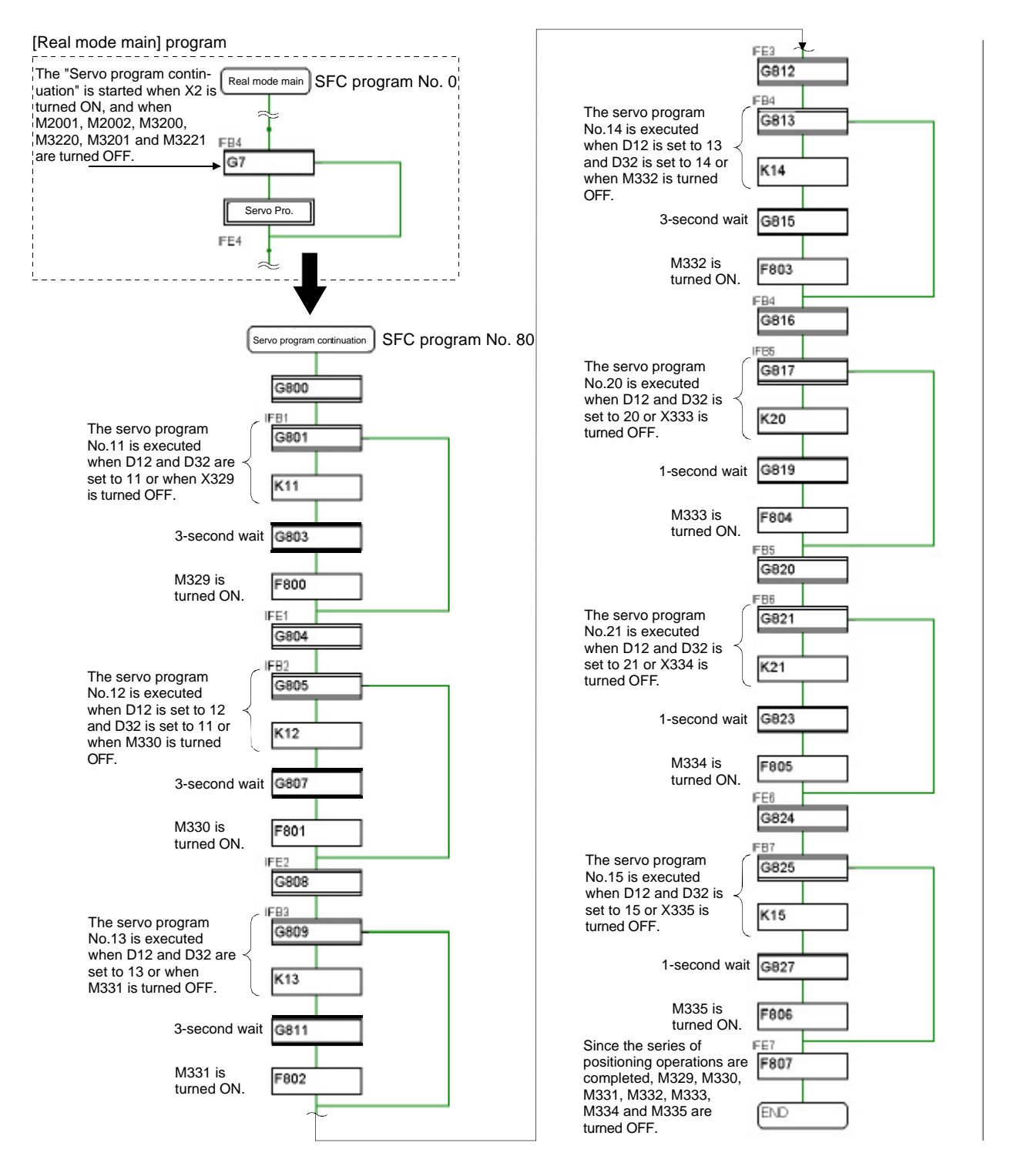

|                                                                                                    | G800                                                    | G801<br>((D12 K11)*(D22 K11))+ IM220         |  |
|----------------------------------------------------------------------------------------------------|---------------------------------------------------------|----------------------------------------------|--|
|                                                                                                    | G803                                                    | G804                                         |  |
|                                                                                                    | ТІМЕ К3000                                              | PX19                                         |  |
|                                                                                                    | G805                                                    | G807                                         |  |
|                                                                                                    | $\frac{(U12 = K12)^{-}(U32 = K11) + !M330}{G808}$       | G809                                         |  |
|                                                                                                    | PX19                                                    | ((D12 == K13)*(D32 == K13))+ !M331           |  |
|                                                                                                    | G811                                                    | G812                                         |  |
| <b></b>                                                                                                    | G813                                                    | G815                                         |  |
| [Iransition]                                                                                                    | ((D12 == K13)*(D32 == K14 ))+ !M332                     | TIME K3000                                   |  |
|                                                                                                    | G816<br>BX10                                            | <u>G817</u><br>((D12 K20)*(D22 K20 ))+ (M222 |  |
|                                                                                                    | G819                                                    | ((D12 == K20) (D32 == K20))+ !W333<br>G820   |  |
|                                                                                                    | TIME K1                                                 | PX19                                         |  |
|                                                                                                    | <u>G821</u><br>((D12 K21)*(D32 K21))+ IM334             | G823<br>TIME K1                              |  |
|                                                                                                    | G824                                                    | G825                                         |  |
|                                                                                                    | PX19                                                    | ((D12 == K15)*(D32 == K15 ))+ !M335          |  |
|                                                                                                    | G827<br>TIME K1000                                      |                                              |  |
|                                                                                                    | F800                                                    | F801                                         |  |
|                                                                                                    | SET M329                                                | SET M330                                     |  |
|                                                                                                    | SET M331                                                | SET M332                                     |  |
|                                                                                                    | F804                                                    | F805                                         |  |
| Operation control                                                                                                    | SET M333                                                | SET M334                                     |  |
| step]                                                                                                    | SET M335                                                | RST M329                                     |  |
|                                                                                                    |                                                         | RST M330                                     |  |
|                                                                                                    |                                                         | RST M331<br>RST M332                         |  |
|                                                                                                    |                                                         | RST M333                                     |  |
|                                                                                                    |                                                         | RST M334<br>RST M335                         |  |
|                                                                                                    | K11: REAL                                               | K12: REAL                                    |  |
|                                                                                                    | 1 ABS-2<br>AXIS 1 2000 0µm                              | 1 ABS-1<br>AXIS 1 300000 0µm                 |  |
|                                                                                                    | AXIS 1, 2000.0µm<br>AXIS 2, 2000.0µm                    | VELOCITY 4000.00mm/min                       |  |
|                                                                                                    | COMPOSITE VELOCITY 5000.00mm/min                        | M CODE 3                                     |  |
|                                                                                                    | 1 ABS-2                                                 | 1 ABS-1                                      |  |
|                                                                                                    | AXIS 1, 20000.0μm                                       | AXIS 2, 20000.0μm                            |  |
|                                                                                                    | AXIS 2, 200000.0µm<br>COMPOSITE VELOCITY 7000.00mm/min  | VELOCITY 4000.00mm/min<br>M CODE 3           |  |
|                                                                                                    | M CODE 3                                                |                                              |  |
| [Motion control step]                                                                                                    | K15: REAL                                               | K20: REAL                                    |  |
|                                                                                                    | AXIS 1, 0.0μm                                           | AXIS 1, 200000.0µm                           |  |
|                                                                                                    | AXIS 2, 0.0µm                                           | AXIS 2, 150000.0µm                           |  |
|                                                                                                    | K21: REAL                                               |                                              |  |
|                                                                                                    |                                                         |                                              |  |
|                                                                                                    | AXIS 1, 20000.0μm<br>AXIS 2, 150000.0μm                 |                                              |  |
|                                                                                                    | VELOCITY 6000.00mm/min                                  |                                              |  |
|                                                                                                    | CENTER POINT 1, 250000.0µm<br>CENTER POINT 2 150000.0µm |                                              |  |
|                                                                                                    | M CODE 4                                                |                                              |  |
|                                                                                                    | D12 : Program No. executed by axis 1                    |                                              |  |
|                                                                                                    | D13 : Program No. executed by axis 2                    |                                              |  |
|                                                                                                    | M329 : Completion of servo program No.11                |                                              |  |
| M330 : Completion of servo program No.12<br>M331 : Completion of servo program No.13<br>M332 : Completion of servo program No.14 |                                                         | 12                                           |  |
|                                                                                                    |                                                         | 14                                           |  |
|                                                                                                    | M333 : Completion of servo program No.2                 | 20                                           |  |
|                                                                                                    | M334 : Completion of servo program No.2                 | 21                                           |  |
|                                                                                                    | M335 : Completion of servo program No.                  | 15                                           |  |

## 10.5.10 M code function

The M code No. ranges from 0 to 255, and is added to the servo program. When this servo program is executed, the M code is set in the M code monitor register.

Since the M code is known when it is checked using the compare command in the sequence program, pre-determined work can be executed.

(1) Example of servo program (with M code added)

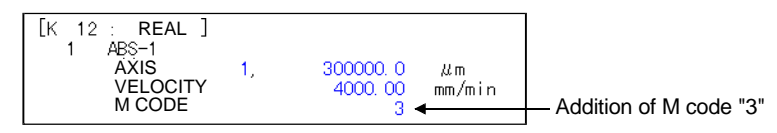

## (2) Practice conditions

- When the M code '3' is detected, the pen is lowered.
- When the M code '0' is detected, the pen is raised.
- When the M code '4' is detected, the pen is raised/lowered repeatedly.
- The solenoid to move the pen is wired to the Y0B. (The pen is lowered when the solenoid is excited.)

## (3) SFC program

It is necessary to create a program to read the M code and to raise/lower the pen.

1) Read the M code.

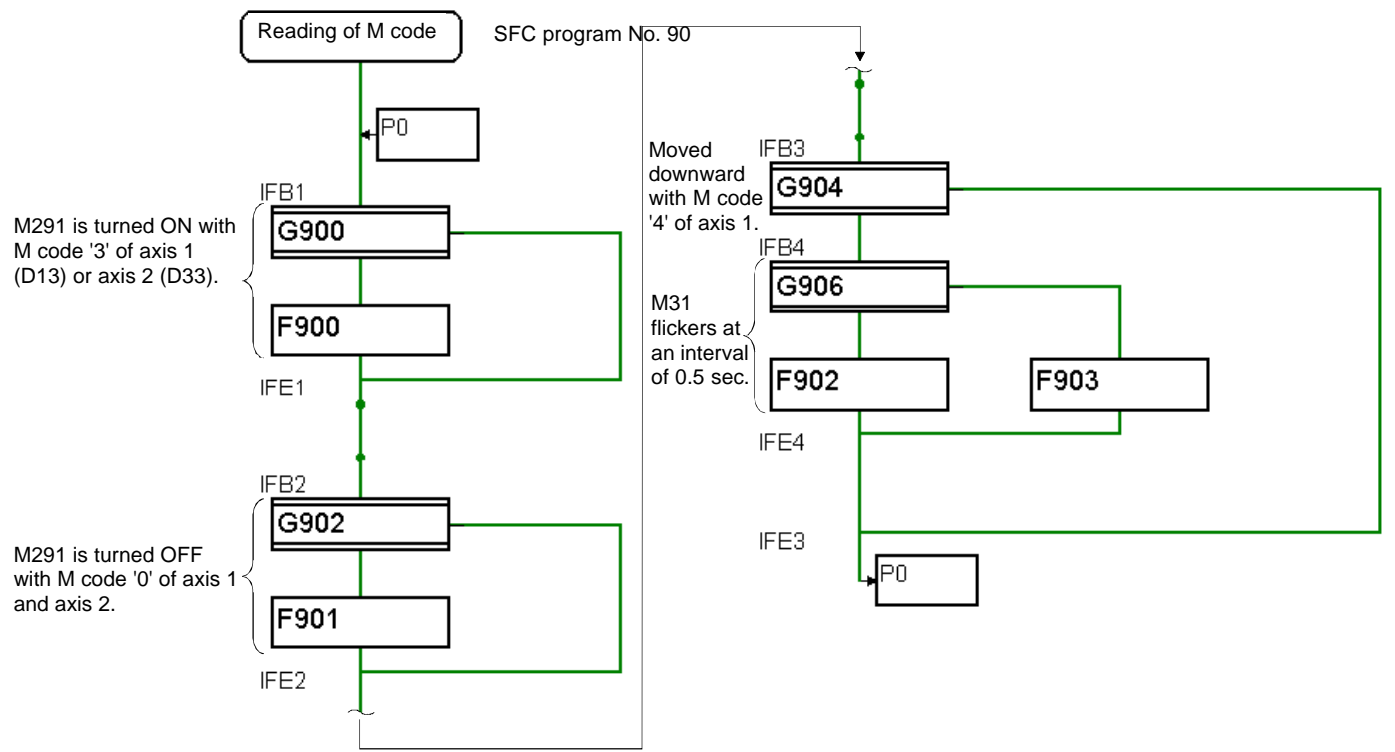

|                    | G900                  | G902                |
|--------------------|-----------------------|---------------------|
| [Tronsition]       | (D13==K3)+(D33==K3)   | (D13==K0)*(D33==K0) |
| [Transition]       | G904                  | G906                |
|                    | (D13==K4)*M2001*M2002 | M31                 |
|                    | F900                  | F901                |
| [Operation control | SET M291              | RST M291            |
| step]              | F902                  | F903                |
|                    | SET M291              | RST M291            |

2) Substitute the M code read out to the other device to raise/lower the pen.

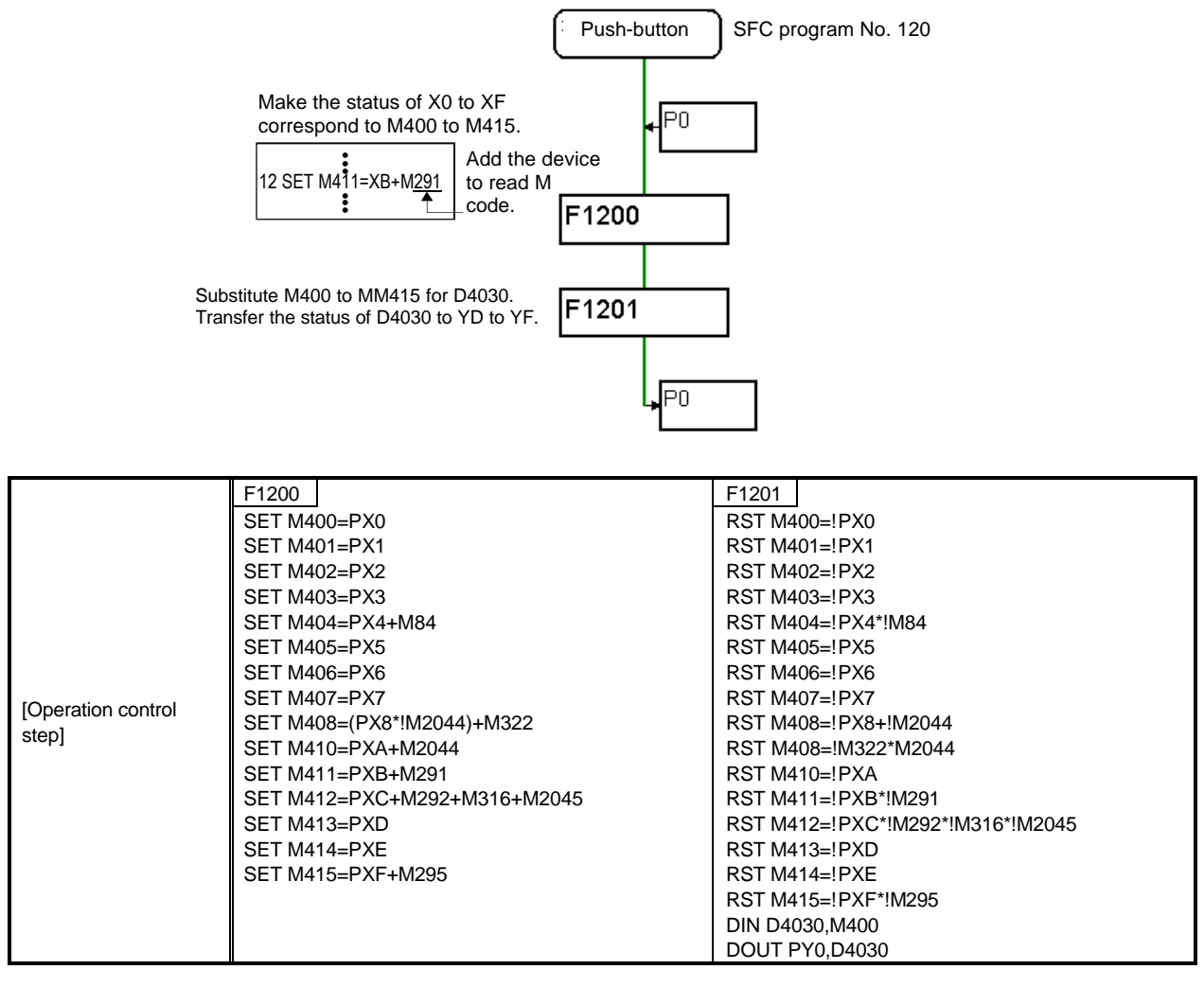

When M291 is turned ON, M411 is turned ON. M411 functions to turn ON Y0B with the DIN command and DOUT command to lower the pen.

| D13   | : M code No. of axis 1                                       |
|-------|--------------------------------------------------------------|
| D13   | : M code No. of axis 2                                       |
| M31   | : 0.5-second timing block (automatic refresh setting device) |
| M2001 | : Axis 1 start accept flag                                   |
| M2002 | : Axis 2 start accept flag                                   |

DIN command : Inputs the bit device (handled as a word) to the word device.

DOUT command: Outputs the word device to the bit device (handled as a word).

## 10.5.11 Indirect setting of servo program address

Indirect settings enable use of the even-number address of un-used data registers (D), link registers (W) and motion devices (#).

In addition to the address, the speed, dwell, M code and parameter block can be set indirectly.

## (1) Practice conditions

Set the positioning address for axis 1/axis 2 indirectly in servo program No.25 using the ABS-2 command.

- Input the pre-determined position as a two-digit number using the digital switches (X10 to X17).
- The indirect setting device uses 32 bits of D4006, D4007, D4008 and D4009.

#### (2) Servo program

Indirectly set the address of axis 1 in servo program No.25.

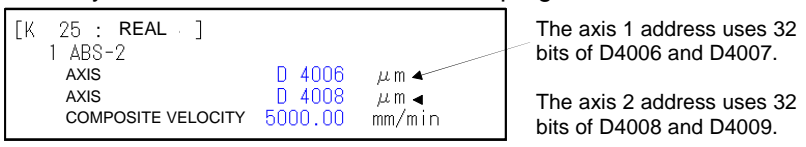

In addition to the servo command and axis No. indirect settings can be made using the data register (D), link register (W) or motion device (#).

## (3) SFC program

Calculate the axis 1 and axis 2 addresses from the digital switch value, and store in the D4006, D4007, D4008 and D4009.

Execute the servo program No.25 using the calculated addresses.

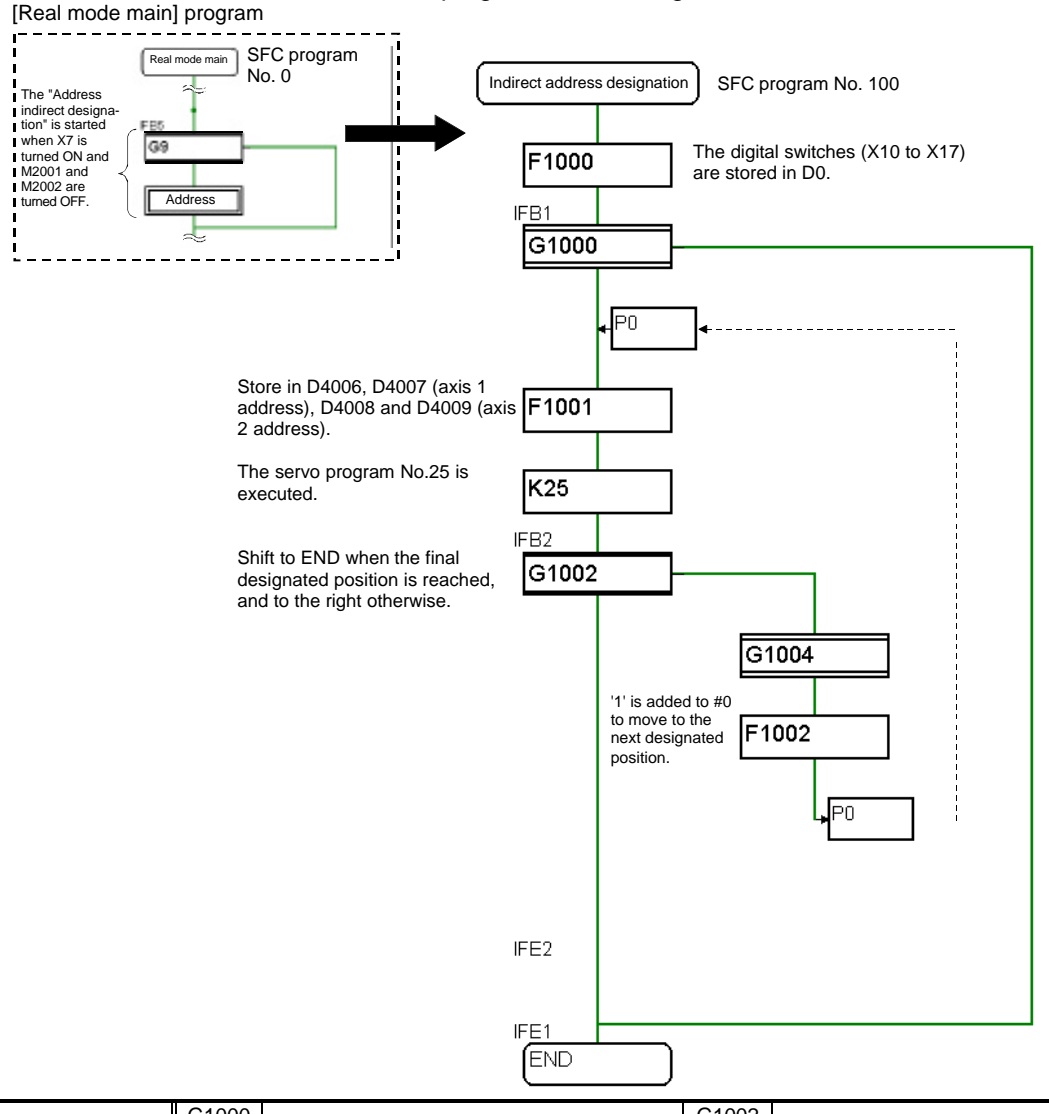

| [Transition]                | G1000<br>(#0>=K0)*(#0<=K99)<br>G1004<br>TIME K1500                                                        |                                       | G1002<br>(#0 == K99)+PXD+PXE                                                               |
|-----------------------------|----------------------------------------------------------------------------------------------------|---------------------------------------|--------------------------------------------------------------------------------------------|
| [Operation control<br>step] | F1000<br>DIN D4000L,PX10<br>D4000L=D4000L&HFF<br>D4000L=BIN(D4000L)<br>#0L=D4000L-K1<br>F1002<br>#0=#0+K1 |                                       | F1001<br>#8L=#0L/K10<br>#6L=#0L%K10<br>D4006L=K100000*#6L<br>D4008L=K1800000-(#8L*K200000) |
| [Motion control step]       | K25: REAL<br>1 ABS-2<br>AXIS 1,<br>AXIS 2,<br>COMPOSITE VELOCITY                                          | D 4006µm<br>D 4008µm<br>5000.00mm/min |                                                                                            |

PX7 : Indirect address designation command

PX10 to PX17: Digital switch input device

D4000 : Value of digital switch (designated point)

#0 : Storage of address calculation value (designated point-1)

#8, #9 : For calculation of axis 1 address

#6, #7 : For calculation of axis 2 address D4008, D4008: Storage of axis 2 address

D4006, D4007: Storage of axis 1 address

## 10.6 Operating the practice machine

## 10.6.1 Operation

The servomotor movement is monitored with the servo monitor using the SW6RN-GSV22P.

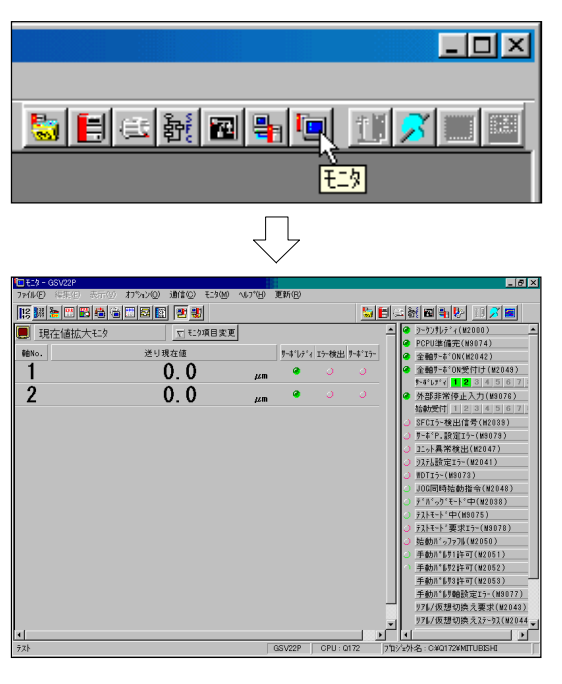

- 1) Click on the monitor tool button on the TEST window.
- 2) The MONITOR window will open and the enlarged current value monitor will appear.

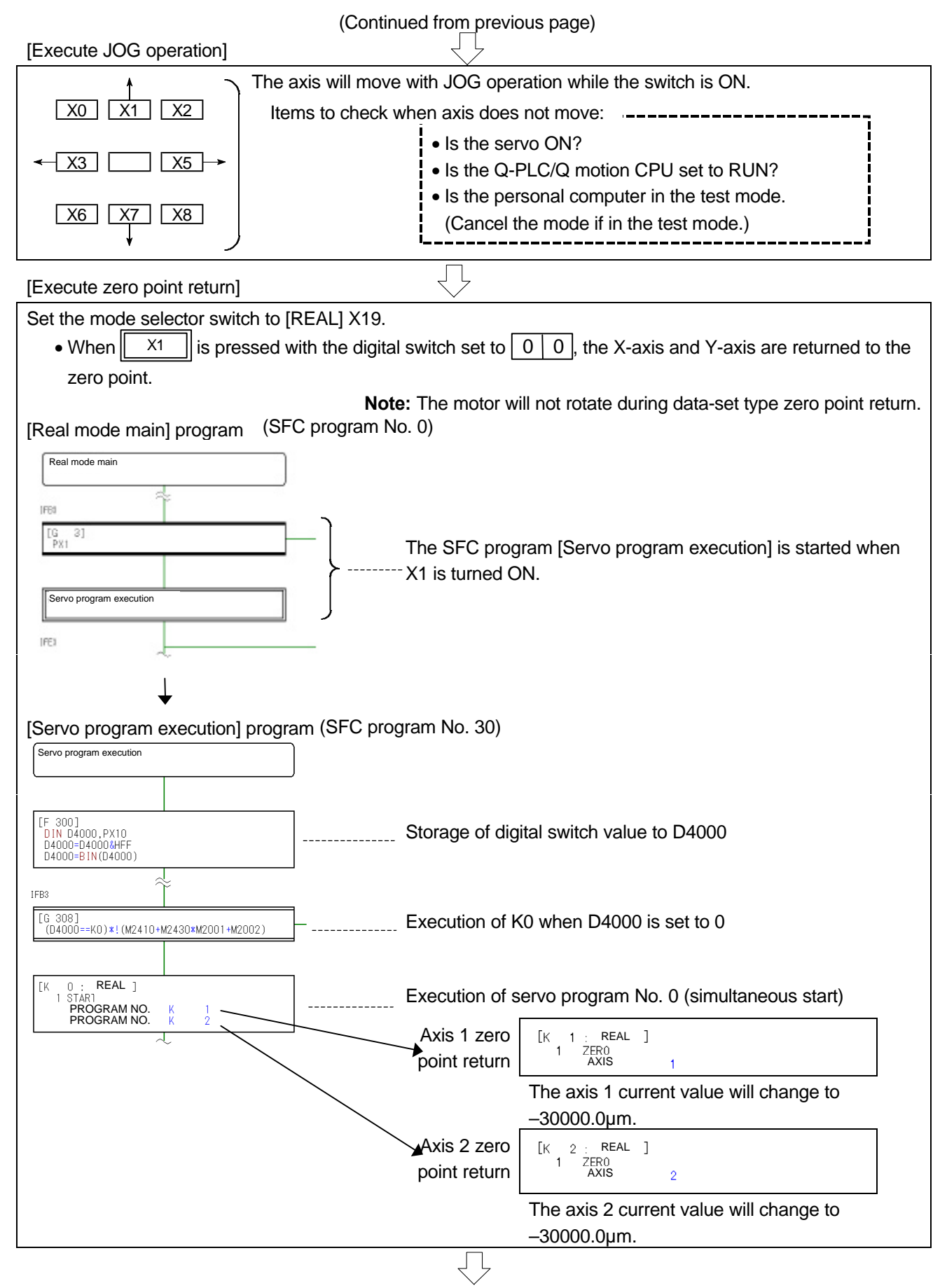

(Continued on next page)

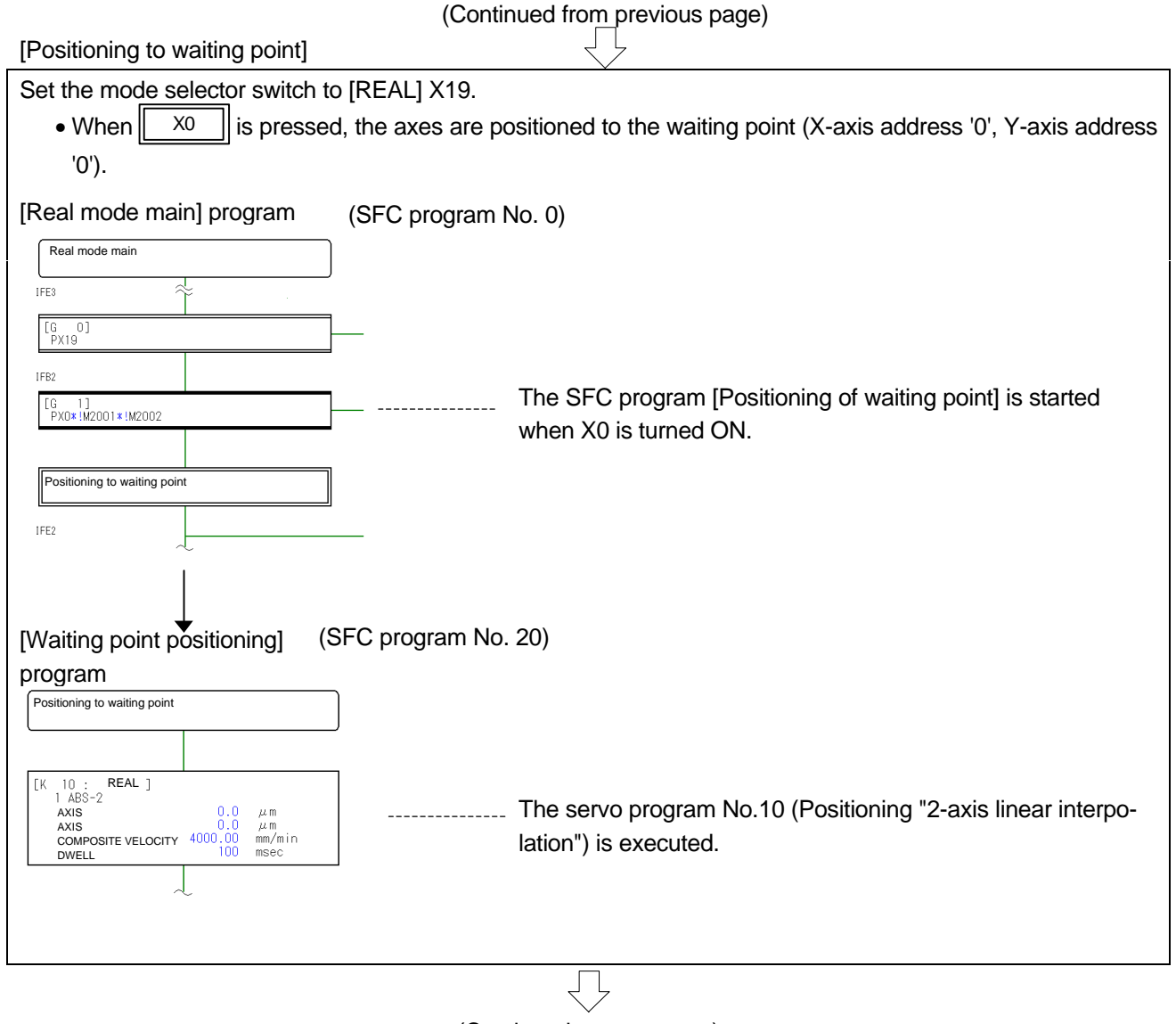

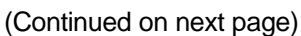

| (Continued from previous page)                                                                                                    |                                                                           |                                                            |  |
|----------------------------------------------------------------------------------------------------|---------------------------------------------------------------------------|------------------------------------------------------------|--|
| [Items to confirm during operation]                                                                                                    |                                                                           |                                                            |  |
| (1) Pen UP/DOWN<br>• When X0B is turned ON                                                                                                    | L the pen DOWN display lamp ti                                            | Axis 1 and axis 2 are                                      |  |
| [Push-button] program (SEC progr                                                                                                    | • When <u>xob</u> is turned ON, the pen DOWN display lamp turned suddenly |                                                            |  |
| Push-button                                                                                                    |                                                                           | ON.                                                        |  |
|                                                                                                    |                                                                           |                                                            |  |
| [F1200]<br>SET M400=PX0<br>SET M402=PX2<br>SET M403=PX3<br>SET M403=PX4+M84<br>SET M405=PX6<br>SET M405=PX6<br>SET M406=PX6<br>SET M407=PX7<br>SET M408=(PX8*!M2044)+M322<br>SET M410=PXA+M2044<br>SET M410=PXA+M2044<br>SET M410=PXB+M291<br>SET M412=PXC+M292=M316+M2045<br>SET M413=PXD<br>SET M415=PXF+M295<br>SET M415=PXF+M295                                                                                                    | M411 is turned ON.<br>when XB is turned ON.                               | Axis 1 and axis 2 are<br>stopped when X0D is<br>turned ON. |  |
| [F1201]         RST M400=!PX0         RST M401=!PX1         RST M403=!PX2         RST M404=!PX4*!M84         RST M404=!PX4*!M84         RST M405=!PX3         RST M405=!PX3         RST M405=!PX3         RST M405=!PX3         RST M405=!PX3         RST M405=!PX3         RST M405=!PX3         RST M405=!PX3         RST M405=!PX3         RST M405=!PX3         RST M405=!PX3         RST M410=!PX4*!M2044         RST M410=!PX4*!M2044         RST M413=!PX0         RST M413=!PX0         RST M414=!PXE         Substitute the status of M400 to M415 in D4030.         UDUT PY0.U4030         UDUT PY0.U4030         Output the contents of D4030 to Y0 to YF. |                                                                           |                                                            |  |
| <ul><li>(2) Stopping during operation</li><li>The operation is stopped wh</li></ul>                                                                                                    | en 🛛 🔀 not is turned ON.                                                  |                                                            |  |
| <ul> <li>The operation is stopped such</li> </ul>                                                                                                    | ddenly when XOE is turned (                                               | ON.                                                        |  |
| [Stop/sudden stop] program (SFC                                                                                                    | program No.40)                                                            |                                                            |  |
| Stop/sudden stop                                                                                                    |                                                                           |                                                            |  |
| IFB1                                                                                                    |                                                                           |                                                            |  |
| [G 400]<br>PXDE                                                                                                    |                                                                           |                                                            |  |
|                                                                                                    |                                                                           |                                                            |  |
| [F 400]<br>SET M3201<br>SET M3221                                                                                                    | [F 401]<br>RST M3201<br>RST M3221                                         |                                                            |  |
| IFE1                                                                                                    |                                                                           |                                                            |  |
|                                                                                                    |                                                                           |                                                            |  |
| IFB2                                                                                                    |                                                                           |                                                            |  |
| [G 402]<br>PXOD*!M3201*!M3221                                                                                                    |                                                                           |                                                            |  |
|                                                                                                    |                                                                           |                                                            |  |
| LF 4U2J<br>SET M3200<br>SET M3220                                                                                                    | RST M3200<br>RST M3220                                                    |                                                            |  |
| IFE2                                                                                                    |                                                                           |                                                            |  |
|                                                                                                    | $\overline{\Box}$                                                         |                                                            |  |

|                                                                                                    | (Continued from pre                                             | vious page)                                                          |
|----------------------------------------------------------------------------------------------------|-----------------------------------------------------------------|----------------------------------------------------------------------|
| (3) Error reset                                                                                                    |                                                                 |                                                                      |
| • When xoc is turned ON, the occurring error can be reset.                                                                                                    |                                                                 |                                                                      |
| [Error detection_Reset_EMG] progr                                                                                                    | ram (SFC program No.110)                                        |                                                                      |
|                                                                                                    |                                                                 | When XC is turned ON. the axis 1 error is reset.                     |
| IFB2                                                                                                    |                                                                 | - When XC is turned ON, the axis 2 error is reset.                   |
| PXC -                                                                                                    |                                                                 | When XC is turned ON, the axis 1 servo error is reset.               |
| [F1102]                                                                                                    | <br><br>[F1103]                                                 | reset.                                                               |
| SET M3207<br>SET M3227<br>SET M3208<br>SET M3228                                                                                                    | RST M3207<br>RST M3227<br>RST M3208<br>RST M3228                |                                                                      |
| IFE2                                                                                                    |                                                                 |                                                                      |
|                                                                                                    |                                                                 |                                                                      |
| (4) Speed change (operation durin                                                                                                    | ng continuous positioning, unifo                                | rm speed control, speed control)                                     |
| • When X3 is turned ON,                                                                                                    | , the speed is changed to 2000r                                 | mm/min.                                                              |
| • When X4 is turned ON,                                                                                                    | , the speed is changed to 1000r                                 | mm/min.                                                              |
| • When <u>x5</u> is turned ON,                                                                                                    | , the speed is changed to 300m                                  | ım/min.                                                              |
| (The speed may be changed repeat                                                                                                    | tedly during operation.                                         |                                                                      |
| However, the speed must not be ch                                                                                                    | nanged during zero point return                                 | , circular interpolation or deceleration. A minor                    |
|                                                                                                    |                                                                 |                                                                      |
| [Speed change] program (SFC prog                                                                                                    | gram No.60)                                                     |                                                                      |
| Speed change                                                                                                    |                                                                 |                                                                      |
| IFB1                                                                                                    |                                                                 |                                                                      |
| [G 601]<br>PX3*M2001*!M2021                                                                                                    | [G 602]<br>PX4*M2001*!M2021                                     | [G 603]<br>PX5*M2001*!M2021                                          |
|                                                                                                    |                                                                 |                                                                      |
| [F 600]<br>CHGV(K1,K200000)                                                                                                    | [F 601]<br>CHGV(K1,K100000)                                     | [F 602]<br>CHGV(K1,K30000)                                           |
| $\sim$                                                                                                    | $\sim$                                                          | $\downarrow$                                                         |
| The axis 1 speed is changed to 2,000mm/min when X3 is turned ON.                                                                                                 | The axis 1 speed is changed<br>1,000mm/min when X4 is tu<br>ON. | d to The axis 1 speed is changed to 300 mm/min when X3 is turned ON. |
| <ul> <li>(5) Current display value change</li> <li>When the yang switch is turned OFF, the current value of axis 1 is displayed as a [mm] upit on the</li> </ul> |                                                                 |                                                                      |
| - when the X20 switch is turned OFF, the current value of axis it is displayed as a [mm] that on the                                                             |                                                                 |                                                                      |
| • When the $x_{20}$ switch is turned ON, on the other hand, the current value of axis 2 is displayed as a                                                        |                                                                 |                                                                      |
| [mm] unit on the digital display.                                                                                                    |                                                                 |                                                                      |
| (The lamps (Y30 to Y33) seque                                                                                                    | ,<br>entially turn ON at a 0.5ms cycl                           | e when axis 1 or axis 2 is operating.)                               |
|                                                                                                    |                                                                 |                                                                      |
|                                                                                                    | ۲ ۲                                                             |                                                                      |

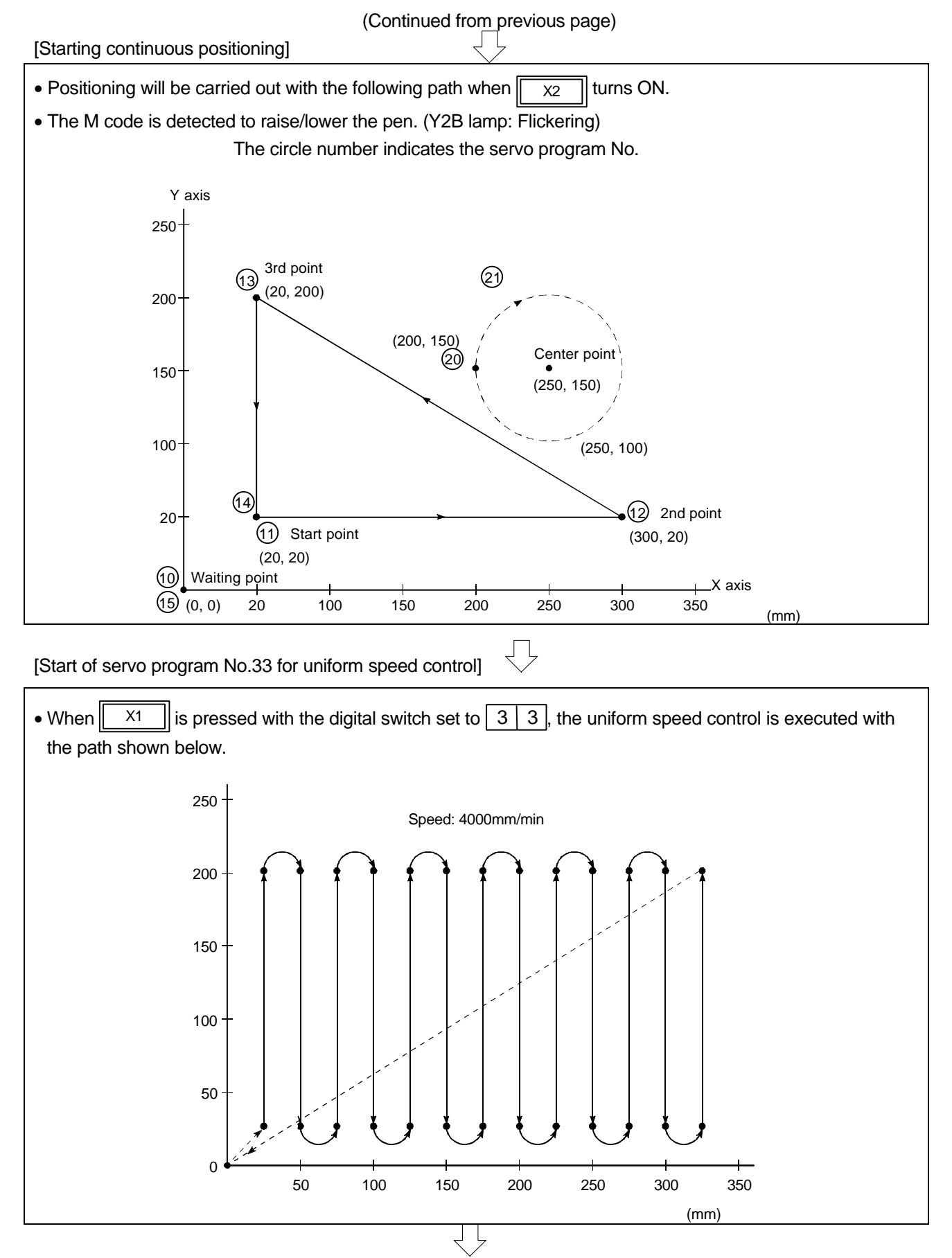

(Continued on next page)

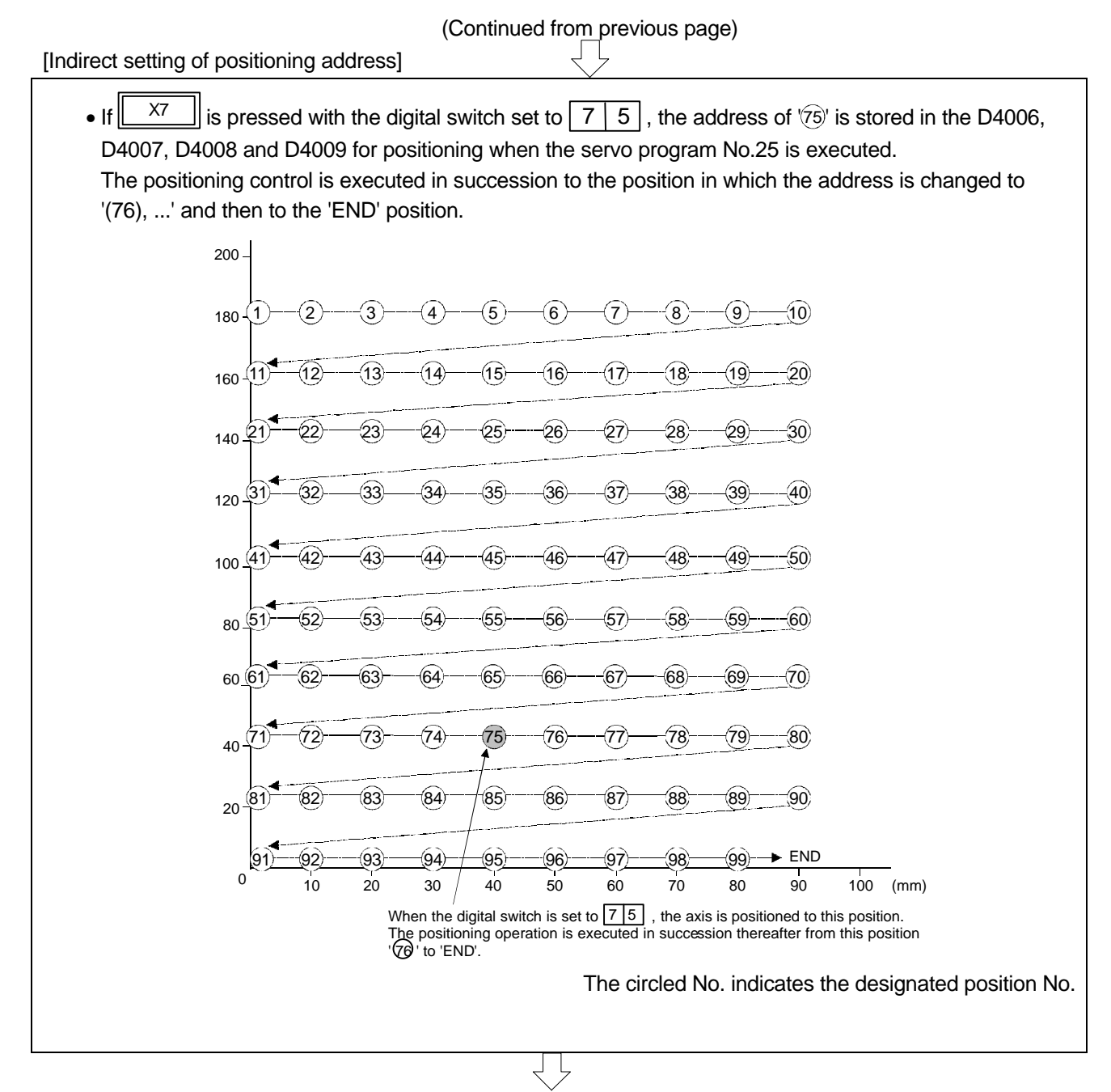
| (Continued from previous page)                                                                                                    |          |  |  |  |
|----------------------------------------------------------------------------------------------------|----------|--|--|--|
| [Speed control]                                                                                                    |          |  |  |  |
| ↓ · · · · · · · · · · · · · · · · · · ·                                                                                                   |          |  |  |  |
| Set the mode selector switch to [REAL] X19.                                                                                               |          |  |  |  |
| • For speed control, the actual current value will be set to zero when starting, and the current value will be set to zero when starting. | vill not |  |  |  |
| increase/decrease during operation.                                                                                                    |          |  |  |  |
| • Turn ON X1 with the digital switch set to 3 0. Forward run will start.                                                                  |          |  |  |  |
| Turn ON (stop) or the (sudden stop) to stop the operation.                                                                                |          |  |  |  |
| • Turn ON X1 with the digital switch set to 3 1. Reverse run will start.                                                                  |          |  |  |  |
| Turn ON XOD (stop) or the XOE (sudden stop) to stop the operation.                                                                        |          |  |  |  |
| • When the speed change X3, X4 or X5 is turned ON during operation, the speed be changed.                                                 | can      |  |  |  |
| [Real mode main] program (SFC program No. 0)                                                                                              |          |  |  |  |
| Real mode main                                                                                                    |          |  |  |  |
| (2000mm//min) (1000mm//hfth)/9(900AAA/min)                                                                                                |          |  |  |  |
| Execution of K30 when D4000 is                                                                                                    | 1        |  |  |  |
|                                                                                                    |          |  |  |  |
| The SFC program [Servo program execution] is started w                                                                                    | /hen     |  |  |  |
| Storage of digital switch value to D4000                                                                                                  | !        |  |  |  |
| IFE3                                                                                                    |          |  |  |  |
| A Evention of K24 when D4000 in                                                                                                    |          |  |  |  |
| [Servo program execution] program (SFC program No. 30)                                                                                    |          |  |  |  |
| Servo program execution                                                                                                    |          |  |  |  |
|                                                                                                    |          |  |  |  |
|                                                                                                    |          |  |  |  |
| [F 300]<br>DIN D4000,PX10<br>D4000=D4000&HFF<br>D4000-BIN(04000)                                                                          |          |  |  |  |
|                                                                                                    |          |  |  |  |
|                                                                                                    |          |  |  |  |
| U4UUU==K1)X:M24 UX:M2UU1         U4UUU==K3U)X:M2UU1         U4UUU==K31)X:M2UU1                                                            |          |  |  |  |
| [K 1: REAL]         [K 30: REAL]         [K 31: REAL]           1 ZER0         1 VF         1 VR           Avis         1         Avis    |          |  |  |  |
| VELOCITY 2500.00 mm/min VELOCITY 2500.00 mm/min                                                                                           |          |  |  |  |
|                                                                                                    |          |  |  |  |
| Execution of servo program No.30 Execution of servo program No.31 (forward speed) (reverse speed)                                         |          |  |  |  |
| • When the speed control is executed, the address will be set to zero so zero point return will be executed.                              |          |  |  |  |
| Press X1 with the digital switch set to 0 0.                                                                                              |          |  |  |  |
| Note: For data-set type zero point return, the motor will not rotate.                                                                     |          |  |  |  |
| $\langle \neg \rangle$                                                                                                    |          |  |  |  |
| $\checkmark$                                                                                                    |          |  |  |  |

End of operation

| <br>Memo - |  |  |
|------------|--|--|
|            |  |  |
|            |  |  |
|            |  |  |
|            |  |  |
|            |  |  |
|            |  |  |
|            |  |  |
|            |  |  |
|            |  |  |
|            |  |  |
|            |  |  |
|            |  |  |
|            |  |  |
|            |  |  |
|            |  |  |
|            |  |  |
|            |  |  |
|            |  |  |
|            |  |  |
|            |  |  |
|            |  |  |
|            |  |  |
|            |  |  |
|            |  |  |

## Chapter 11 Practicing with the SV22 Virtual Mode

## 11.1 Mechanism program

The mechanism program used for control in the virtual mode is configured of the mechanism module connection diagram and mechanism module parameters.

## 11.1.1 Mechanism module connection diagram

This is the virtual mechanism system diagram created by arranging virtual mechanism modules on the screen. (The following diagram is for the Q172.)

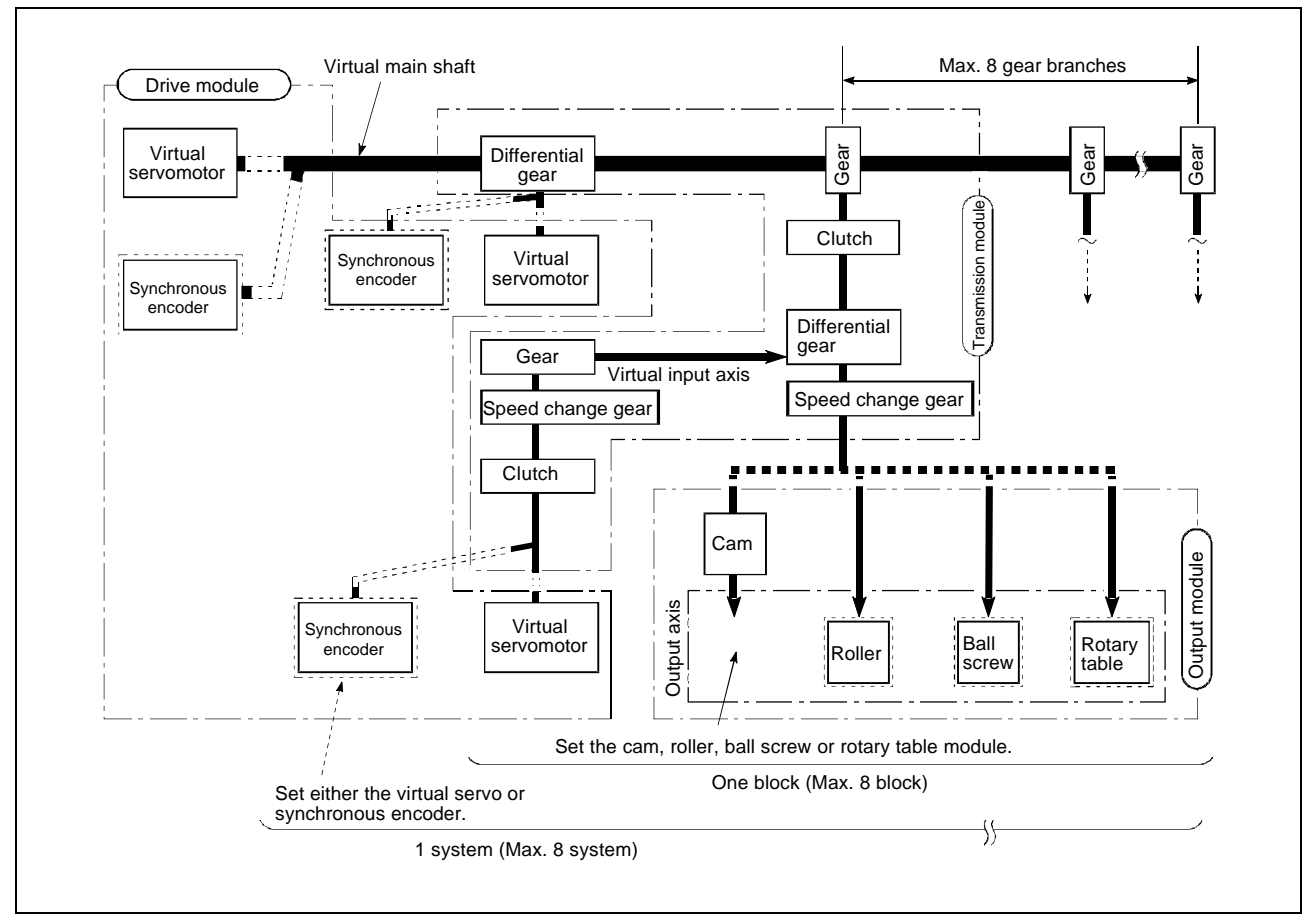

## 11.1.2 List of mechanism modules

The number of mechanism modules that can be used in the mechanism module connection diagram for the virtual mode is shown below. (The quantity for the Q172 is shown.)

|                    | Mechanism module                |                 | Usable quantity |               |              |                |                       |                       |                 |
|--------------------|---------------------------------|-----------------|-----------------|---------------|--------------|----------------|-----------------------|-----------------------|-----------------|
| Mechanism<br>class | Name                            | Appear-<br>ance | Quant<br>CF     | ity per<br>PU | Quant<br>sys | ity per<br>tem | Quantit<br>Connection | ty per bl<br>Auxiliai | ock<br>ry input |
| Drive              | Virtual servomotor              | ļ.              | 8               | Total         | 8            | Total          | -                     | -                     |                 |
| module             | Synchronous<br>encoder          |                 | 8               | 16            | 8            | 16             | -                     | -                     | -               |
|                    | Virtual main shaft              | _               | 8               |               |              | 1              | _                     | -                     | _               |
| Virtual axis       | Virtual auxiliary<br>input axis | _               | 8               | l otal<br>16  | Ę            | 3              | -                     | -                     | _               |
|                    | Gear                            |                 | 1               | 6             | 1            | 6              | 1                     | 1                     | 1               |
|                    | Direct clutch                   |                 | - 16            |               | 16           |                |                       | 1                     |                 |
| Transmi-<br>ssion  | Smoothing clutch                |                 |                 |               |              |                | I                     |                       |                 |
| module             | Speed change<br>gear            |                 | 16              |               | 16           |                | 1                     | 1                     | 1               |
|                    |                                 |                 |                 |               | 8            |                | 1                     |                       |                 |
|                    | Differential gear               | ferential gear  |                 | 8             |              | 1              |                       | -                     |                 |
|                    | Roller                          |                 | 8               |               | 8            |                |                       |                       |                 |
| Output<br>module   | Ball screw                      |                 | 8               | Total 8       | 8            | Total 8        | 1                     | 1                     | 1               |
|                    | Rotary table                    |                 | 8               |               | 8            |                |                       |                       |                 |
|                    | Cam                             |                 | 8               |               | 8            |                |                       |                       |                 |

#### 11.1.3 Virtual servomotor

The virtual servomotor is used to operate the virtual axis with the servo program or JOG operation.

| Ţ |  |
|---|--|
| Ţ |  |

| No.                | Parameter setting item      | Default value            | Setting range                                |
|--------------------|-----------------------------|--------------------------|----------------------------------------------|
| 1 Virtual axis No. |                             |                          | 1 to 8                                       |
| 2                  | Stroke upper limit value    | 2 <sup>31</sup> -1 pulse | $-2^{31}$ to $2^{31}$ $-1$ pulse             |
| 3                  | Stroke lower limit value    | 0 pulse                  | -2 <sup>31</sup> to 2 <sup>31</sup> -1 pulse |
| 4                  | Command in-position range   | 100 pulse                | 1 to 32767 pulse                             |
| 5                  | JOG parameter block         | 1                        | 1 to 64                                      |
| 6                  | JOG speed limit value       | 20000 pulse/s            | 1 to 1000000 pulse/s                         |
| 7                  | Operation mode during error | Intermittent             | Intermittent/clutch OFF                      |

#### 11.1.4 Synchronous encoder

The synchronous encoder is used to operate the virtual axis with pulses input from the external encoder (A, B phase type can be connected; serial type cannot be connected).

| No. | Parameter setting item      | Default value | Setting range           |
|-----|-----------------------------|---------------|-------------------------|
| 1   | Encoder No.                 |               | 1 to 3                  |
| 2   | Operation mode during error | Intermittent  | Intermittent/clutch OFF |

|                                        | $\text{P1/E1} \rightarrow 1$        |
|----------------------------------------|-------------------------------------|
|                                        | $\text{P2/E2} \rightarrow \text{2}$ |
| Servo input unit connection positions: | $\text{P3/E3} \rightarrow \text{3}$ |
|                                        | $\text{P4/E4} \rightarrow \text{4}$ |
|                                        | $\text{P5/E5}\rightarrow 5$         |
|                                        | $\text{P6/E6}\rightarrow 6$         |
|                                        | $\text{P7/E7} \rightarrow \text{7}$ |
|                                        | $\text{P8/E8}\rightarrow\text{8}$   |
|                                        |                                     |

## 11.1.5 Virtual axis

The virtual axes include the virtual main shaft and virtual auxiliary input axis. The rotation of the drive module is conveyed to the conveyance module.

There are no parameters to be set for the virtual axis.

#### 11.1.6 Gears

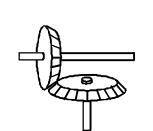

The gears are used to convey, to the output shaft, the number of pulses obtained by multiplying the movement amount (number of pulses) of the drive module (virtual servomotor, synchronous encoder) by the gear ratio set in the gear parameters, and to determine the output shaft rotation direction.

| No. | Parameter setting item         |                                       | Default value | Setting range      |
|-----|--------------------------------|---------------------------------------|---------------|--------------------|
| 1   | Gear<br>ratio                  | Number of input axis gear teeth (GI)  | 1             | 1 to 65535         |
|     |                                | Number of output axis gear teeth (GO) | 1             | 1 to 65535         |
| 2   | Output rotation direction (GS) |                                       | Forward       | Forward<br>Reverse |

Note) The number of teeth can be indirectly designated with D and W.

(These parameters cannot be changed during operation.)

The smoothing clutch and direct clutch can be used.

The control includes the ON/OFF mode (X, Y, M, L, B, F), address mode (D, W) and external input mode (TREN tracking enable signal of Q172EX serial ABS synchronous encoder input unit).

The address mode is always used together with the ON/OFF mode. In addition, the address clutch reference setting (M3213/Axis 1) must be turned and the reference must be set.

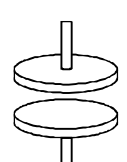

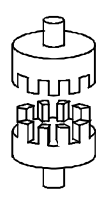

| No. | Parameter setting item                       | Default value             | Setting range                                     |                                                |                                                       |
|-----|----------------------------------------------|---------------------------|---------------------------------------------------|------------------------------------------------|-------------------------------------------------------|
| 1   | Control mode                                 | ON/OFF<br>mode            | ON/OFF mode                                       | ON/OFF mode and<br>address mode<br>combination | ON/OFF mode and<br>external input<br>mode combination |
| 2   | Mode setting device<br>(1-word)              | -                         | _                                                 | Word device<br>D,W                             |                                                       |
| 3   | Clutch ON/OFF<br>designation device          | -                         | Bit device X, Y, M, L, T, C, B, F                 |                                                |                                                       |
| 4   | Clutch ON address<br>setting device (2-word) |                           |                                                   | Even number of                                 |                                                       |
| 5   | Clutch OFF address setting device (2-word)   | _                         |                                                   | D, W                                           | _                                                     |
| 6   | Clutch status storage device                 | -                         |                                                   |                                                |                                                       |
| 7   | Clutch type                                  | Direct clutch             | Direc                                             | ct clutch/smoothing                            | clutch                                                |
| 8   | Smoothing method                             | Time constant designation | Time constant designation/slip amount designation |                                                | ount designation                                      |
| 9   | Smoothing time<br>constant                   | 0                         | 0 to 65535ms                                      |                                                |                                                       |
| 10  | Smoothing amount setting device (2-word)     | -                         | Even nu                                           | umber of word devic                            | es D, W                                               |

#### (a) Smoothing clutch

When the clutch turns ON/OFF, the acceleration/deceleration process (smoothing process) set with parameter No. 8 to 10 is carried out, and the control is output to the output shaft.

#### (b) Direct clutch

When the clutch turns ON/OFF, as nothing is set in parameter No. 8 to 10, the smoothing acceleration/deceleration process is not carried out, and the control is output to the output shaft.

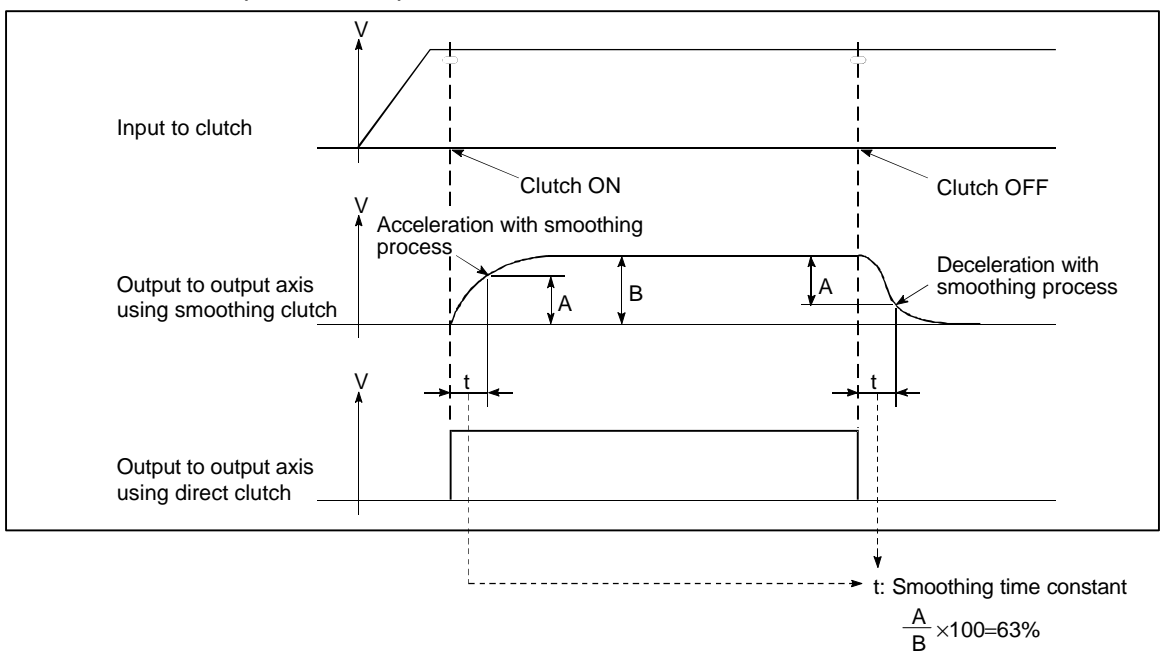

## 11.1.8 Transmission

To lower the roller output speed, the transmission conveys, to the output shaft, the speed obtained by multiplying the input axis speed with the transmission ratio set in the speed ratio setting device. (The gears are used to increase the speed.)

| ج.                              | No. | Parameter setting item                     | Default value | Setting range    |
|---------------------------------|-----|--------------------------------------------|---------------|------------------|
|                                 | 1   | Transmission ratio upper limit value       | 10000         | 1 to 10000       |
| lhum                            | 2   | Transmission ratio lower limit value       | 1             | 1 to 10000       |
| 3 Transmission<br>device (1-wor |     | Transmission ratio setting device (1-word) | _             | Word device D, W |
|                                 | 4   | Smoothing time constant                    | 0             | 0 to 65535 (ms)  |

(It is possible to change it from motion SFC during operation.)

## 11.1.9 Differential gears

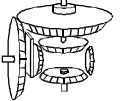

- Used to deviate the phase of output module or to adjust the operation start position.
- Independent operation, separated from the virtual main shaft, is possible.

To realize the above operations, the differential gears subtract the auxiliary input axis movement amount from the input axis movement amount, and convey the results to the output axis.

There are no parameters to be set for the differential gears.

## 11.1.10 Rollers

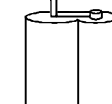

The rollers are controlled at the speed obtained by multiplying the conveyance module's gear ratio and transmission ratio with the drive module's speed. These are used when the final output is speed control.

| No. | Parameter setting item                     | Default value | Setting range               |                              |  |
|-----|--------------------------------------------|---------------|-----------------------------|------------------------------|--|
| 1   | Output axis No.                            | 0             | 1 to 8                      |                              |  |
| 2   | Unit setting                               | mm            | mm                          | inch                         |  |
| 3   | Roller diameter (L)                        | 0             | 0.1 to 214748364.7µm        | 0.00001 to 21474.83647inch   |  |
| 4   | No. of pulses per roller rotation (NL)     | 0             | 1 to 2147483647 pulse       |                              |  |
| 5   | Tolerable droop pulse value                | 65535         | 1 to 65535 pulse            |                              |  |
| 6   | Speed limit value (VL)                     | 0             | 0.01 to 6000000.00 mm/min   | 0.001 to 600000.000 inch/min |  |
| 7   | Torque limit value setting device (1-word) | _             | – (300%) / Word device D, W |                              |  |
| 8   | Comment                                    | None          | 16 kanji c                  | characters                   |  |

## 11.1.11 Ball screw

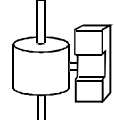

The ball screw outputs the movement amount obtained by multiplying the drive module's movement amount with the conveyance module's gear ratio. This is used when the final output is linear positioning.

| No. | Parameter setting item                     | Default value      | Setting range               |                              |  |
|-----|--------------------------------------------|--------------------|-----------------------------|------------------------------|--|
| 1   | Output axis No.                            | 0                  | 1 t                         | o 8                          |  |
| 2   | Unit setting                               | mm                 | mm                          | inch                         |  |
| 3   | Ball screw pitch (P)                       | 0                  | 0.1 to 214748364.7          | 0.00001 to 21474.83647inch   |  |
| 4   | No. of pulses per ball screw rotation (NP) | 0                  | 1 to 2147483647 pulse       |                              |  |
| 5   | Tolerable droop pulse value                | 65535              | 1 to 65535 pulse            |                              |  |
| 6   | Stroke limit upper limit value             | 2 <sup>31</sup> –1 | -214748364.8 to             | -21474.83648 to              |  |
| 7   | Stroke limit lower limit value             | 0                  | 214748364µm                 | 21474.8364inch               |  |
| 8   | Speed limit value (VL)                     | _                  | 0.01 to 6000000.00 mm/min   | 0.001 to 600000.000 inch/min |  |
| 9   | Limit switch output                        | Not used           | ON/OFF                      |                              |  |
| 10  | Torque limit value setting device (1-word) | _                  | – (300%) / Word device D, W |                              |  |
| 11  | Comment                                    | None               | 16 kanji d                  | characters                   |  |

## 11.1.12 Rotary table

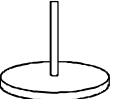

The rotary table outputs the movement amount obtained by multiplying the drive module movement amount with the conveyance module's gear ratio. This is used when the final output is angle control.

| No. | Parameter setting item                                                                              | Default value | Setting range                   |
|-----|----------------------------------------------------------------------------------------------------|---------------|---------------------------------|
| 1   | Output axis No.                                                                                     | 0             | 1 to 8                          |
| 2   | No. of pulses per rotary table rotation (ND)                                                        | _             | 1 to 2147483647 (pulse)         |
| 3   | Tolerable droop pulse value                                                                         | 65535         | 1 to 65535 (pulse)              |
| 4   | Stroke limit upper limit value                                                                      | 0             | 0 to 359.99999 (degree)         |
| 5   | Stroke limit lower limit value                                                                      | 0             | 0 to 359.99999 (degree)         |
| 6   | Speed limit value (VL)                                                                              | 0             | 0.01 to 6000000.00 (degree/min) |
| 7   | Limit switch output                                                                                 | Not used      | ON/OFF                          |
| 8   | Torque limit value setting device (1-word)                                                          | _             | – (300%) / Word device D, W     |
| 9   | Comment                                                                                             | None          | 16 kanji characters             |
| 10  | Current value per virtual axis<br>rotation storage device, main<br>shaft side (2-word)              | _             | – / Word device D, W even No.   |
| 11  | Current value per virtual axis<br>rotation storage device,<br>auxiliary input axis side<br>(2-word) | _             | – / Word device D, W even No.   |

Note) The current value per virtual axis rotation is valid when using the clutch in the address mode.

## 11.1.13 Cam

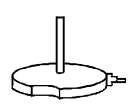

The cam carries out cam output based on the cam stroke and cam curve data created with SW3RN-CAMP, and outputs the movement amount obtained by multiplying the drive module movement amount with the conveyance module's gear ratio.

This is used when the final output is reciprocating cam control or feed cam control.

| No. | Parameter setting item                                                                              | Default value | Setting range                 |                       |       |
|-----|----------------------------------------------------------------------------------------------------|---------------|-------------------------------|-----------------------|-------|
| 1   | Output axis No.                                                                                     | 0             |                               | 1 to 8                |       |
| 2   | No. of pulses per cam axis rotation (Nc)                                                            | 0             | 1 to 2147483647 (pulse)       |                       | e)    |
| 3   | Applicable cam No.                                                                                  | _             |                               | _                     |       |
| 4   | Cam No. setting device (1-word)                                                                     | _             |                               | Word device D, W      |       |
| 5   | Tolerable droop pulse value                                                                         | 65535 (pulse) |                               | 1 to 65535 (pulse)    |       |
| 6   | Unit setting                                                                                        | mm            | mm                            | inch                  | pulse |
| 7   | Stroke amount setting device (2-word)                                                               | _             | Word device D, W even No.     |                       | No.   |
| 8   | Limit switch output                                                                                 | Not used      | ON/OFF                        |                       |       |
| 9   | Torque limit value setting device (1-word)                                                          | _             | – (300%) / Word device D, W   |                       | ), W  |
| 10  | Comment                                                                                             | None          |                               | 16 kanji characters   |       |
| 11  | Stroke lower limit value storage device (2-word)                                                    | _             | – / Word device D, W even No. |                       | No.   |
| 12  | Current value per virtual axis<br>rotation storage device, main<br>shaft side (2-word)              | _             | -/ V                          | Vord device D, W ever | n No. |
| 13  | Current value per virtual axis<br>rotation storage device,<br>auxiliary input axis side<br>(2-word) | _             | -/W                           | Vord device D, W ever | ו No. |

Note) The current value per virtual axis rotation is valid when using the clutch in the address mode.

#### [Cam data created with SW3RN-CAMP]

6

Cam curve

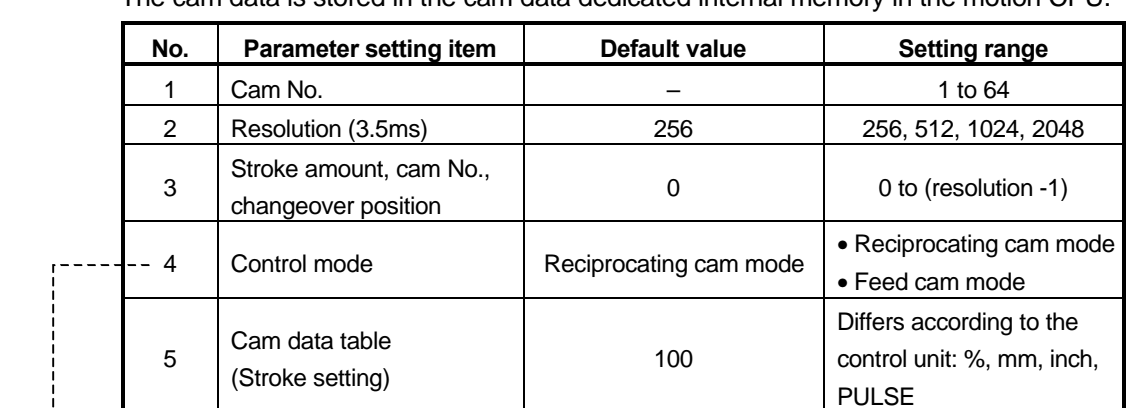

The cam data is stored in the cam data dedicated internal memory in the motion CPU.

Selection

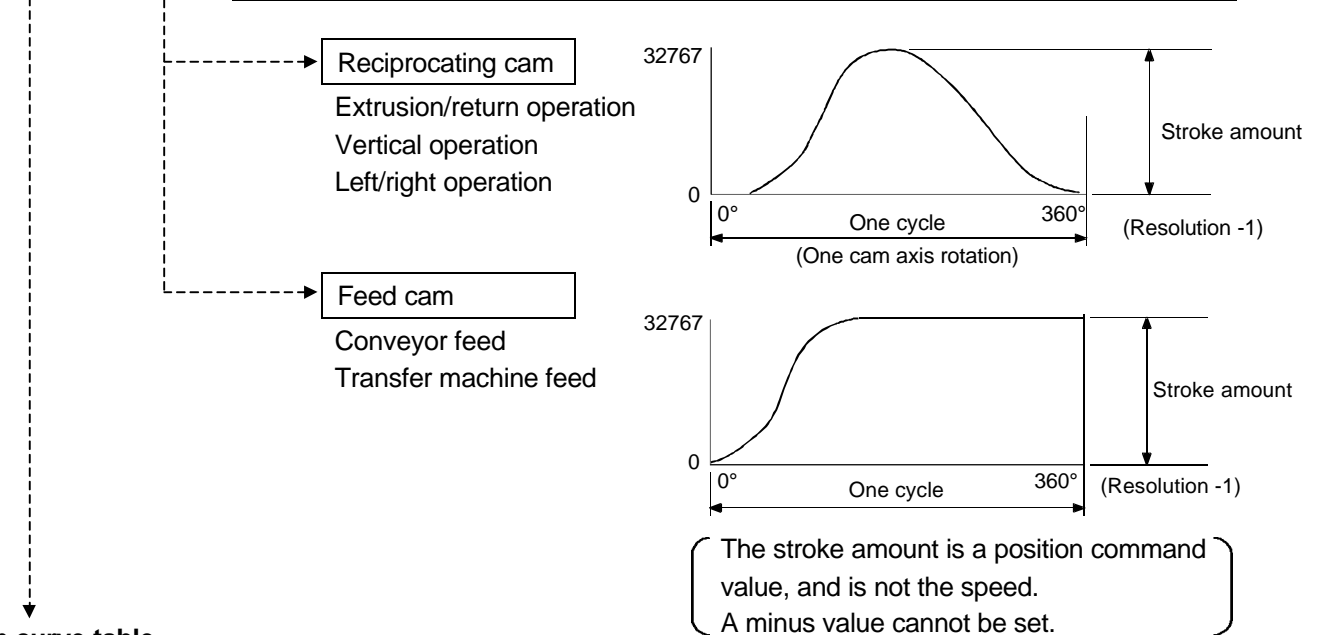

Cam curve table

|                      | Class                  | Cam curve name             | Acceleration curve shape | Vm   | Am             | (A•V)m         | (V•V)m | (S•V)m | Remarks               |
|----------------------|------------------------|----------------------------|--------------------------|------|----------------|----------------|--------|--------|-----------------------|
| Non-continuous curve |                        | Uniform speed              | <u>t</u> ;               | 1.00 | -              | _              | 1.00   | 1.00   |                       |
|                      |                        | Uniform acceleration       |                          | 2.00 | ±4.00          | ±8.00          | 4.00   | 1.09   |                       |
|                      |                        | 5th power                  | $\langle \rangle$        | 1.88 | ±5.77          | ±6.69          | 3.52   | 1.19   |                       |
| Ð                    |                        | Cycloidal                  | $\langle \rangle$        | 2.00 | ±6.28          | ±8.16          | 4.00   | 1.26   |                       |
| 2nc                  | Symmetrical            | Modified trapezoid         | $\mathcal{P}$            | 2.00 | ±4.89          | ±8.09          | 4.00   | 1.20   | Ta = 1/8              |
| lell o               | curve                  | Modified sine              | $\langle \rangle$        | 1.76 | ±5.53          | ±5.46          | 3.10   | 1.13   | Ta = 1/8              |
| rise-dw              |                        | Modified constant<br>speed |                          | 1.28 | ±8.01          | ±5.73          | 1.63   | 1.07   | Ta = 1/16<br>Ta = 1/4 |
| Dwell                | Unsymmetrical<br>curve | Trapechloid                | $\widehat{}$             | 2.18 | ±6.17          | ±10.84         | 4.76   | 1.28   | m = 1                 |
| One-dwell curve      |                        | Multi-chord                | $\langle$                | 2.04 | +5.55<br>-9.87 | +7.75<br>-9.89 | 4.16   | 1.39   |                       |
| No                   | dwell curve            | Harmonic                   | 8                        | 1.57 | ±4.93          | ±3.88          | 2.47   | 1.02   |                       |

V ... Dimensionless speed, A ... Dimensionless acceleration, S ... Dimensionless displacement, m ... Maximum value

## 11.2 Details of practice

The X axis (axis 1) and Y axis (axis 2) are synchronously operated using the mechanical support language.

The X axis (axis 1) carries out left/right reciprocation with the ball screw, and the Y axis (axis 2) carries out forward/backward reciprocation with the cam output.

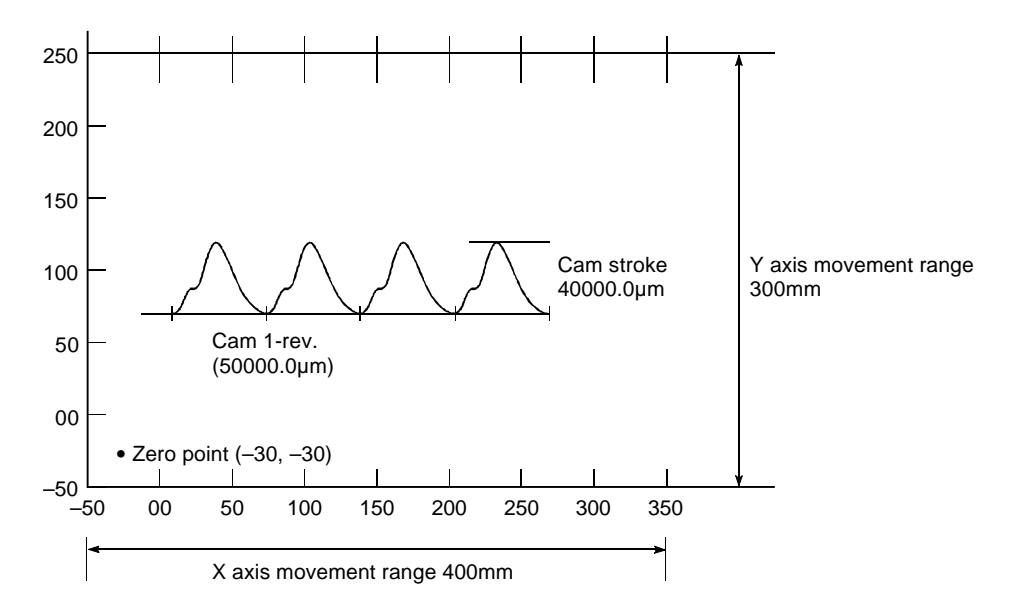

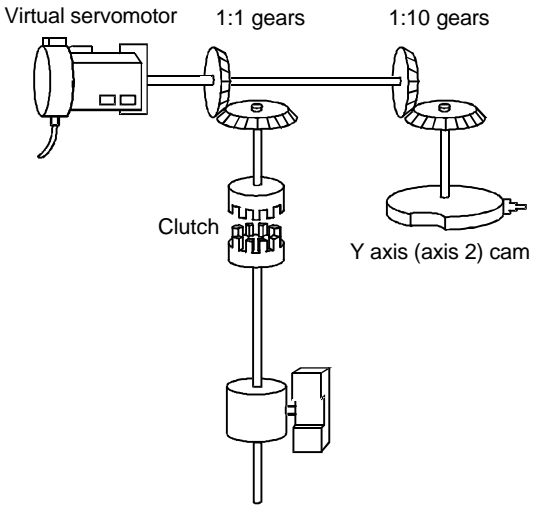

X axis (axis 1) ball screw

#### Ideology for moving along path

- The X axis (axis 1) ball screw is set to 5mm/rotation (131072 pulse/rotation), so the axis 1 output module is set as the "ball screw", and the No. of pulses per rotation is set to 131072 pulse with the ball screw parameter.
- The Y axis (axis 2) ball screw is also set to 5mm/rotation (131072 pulse/rotation), so to establish a 50mm/rotation movement amount rotary cam in the X axis direction, the No. of pulses per rotation is set to 131072 pulses with the cam parameter, and the gear ratio is set to 1:10.

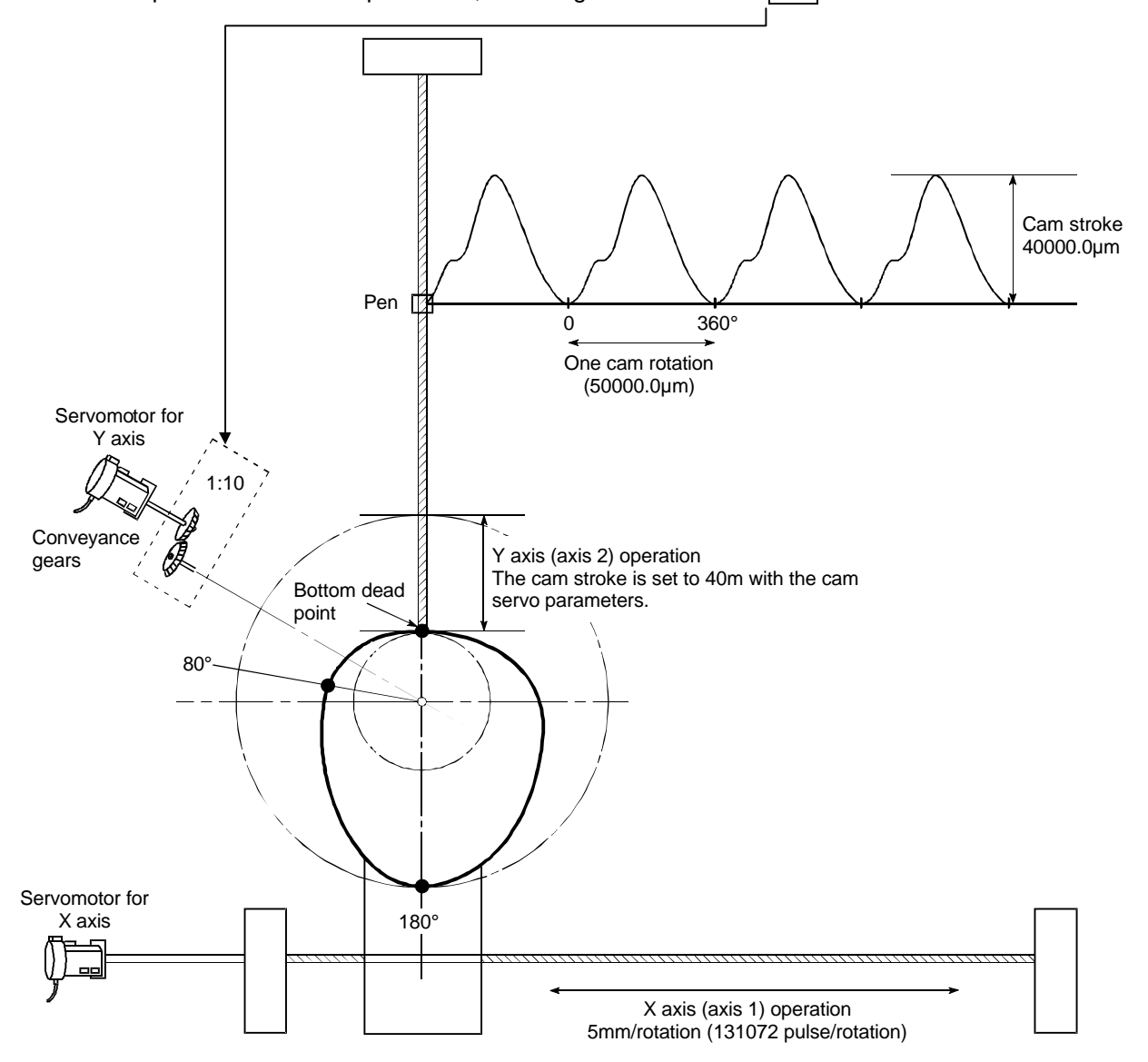

Thus, to rotate the cam four times, 200mm (50mm  $\times$  4-fold) is set, and as the ball screw lead is 5mm, the X axis (axis 1) servomotor will rotate 40 times.

## 11.3 Starting up SW3RN-CAMP and creating the cam

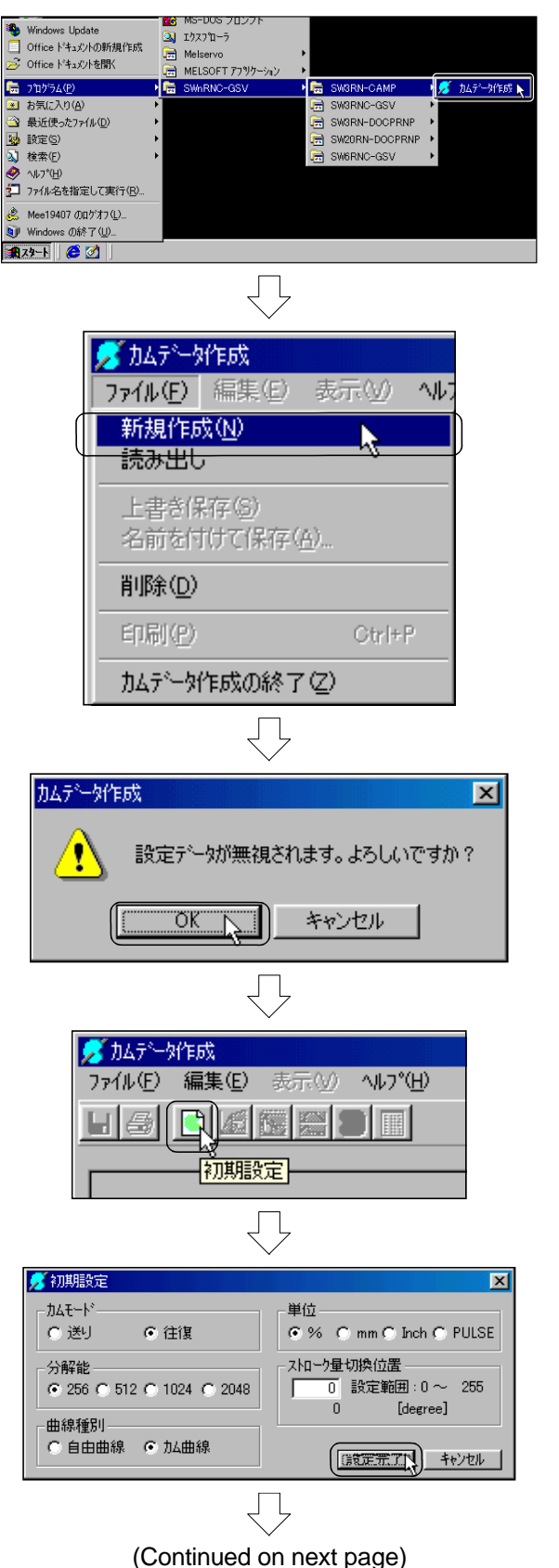

1) Click on [Start], [Program], [SWnRNC-GSV], [SW3RN-CAMP] and then [Cam data creation].

2) The CAM DATA CREATION window will open, so click on [File], and then the [New creation] menu.

- 3) The dialog box to confirm the new creation will open, so click on the OK button.
- 4) Click on the initial setting tool button.
- 5) The INITIAL SETTING dialog box will open, so set as follows.
  - "Cam mode""Resolution"
- : 'Reciprocating'
- : '256'
  - : 'Cam curve' : '%'
- "Curve type""Unit"
- "Stroke rate change position" : '0'
- Click on the Setting completed button.

#### (Continued from previous page)

4 4

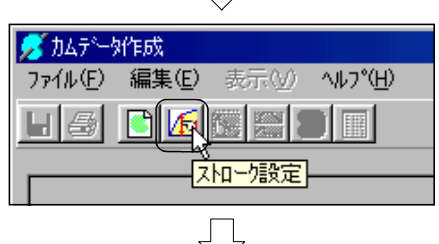

| 9 | 🕇 ストローク                                                                                                    | 設定          |             |           |     | × |
|---|----------------------------------------------------------------------------------------------------|-------------|-------------|-----------|-----|---|
|   | 区間No.                                                                                                    | 開始角[degree] | 終了角[degree] | ストローク [%] | 加曲線 |   |
|   | 1                                                                                                    | 0.0         | 80.0        | 30.00     |     |   |
|   | 2                                                                                                    |             | 180.0       | 100.00    |     |   |
|   | 3                                                                                                    |             | 0.0         | 0.00      |     |   |
|   | 4                                                                                                    |             |             |           |     |   |
|   | 5                                                                                                    |             |             |           |     |   |
|   | 6                                                                                                    |             |             |           |     |   |
|   | 7                                                                                                    |             |             |           |     |   |
|   | ストローク設定範囲         [Z <u>打工一2設定完了]]</u> 最小値         0.00         最大値         100.00           設定範囲:         0.00~         100.00[%]         計上曲/線/進択完了           キャンセル         1         1 |             |             |           |     |   |

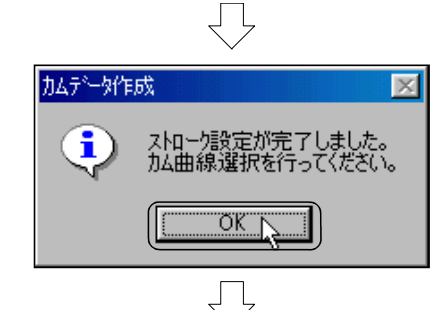

| 🗾 为山曲線選択                     | ×                                 |
|------------------------------|-----------------------------------|
| - 加曲線一覧                      | 7.111-7比                          |
| ○ 等速度 ○ 変形台形                 |                                   |
| ○ 等加速度 ○ 変形正弦                |                                   |
| C 5次 C 変形等速度                 |                                   |
| ● 単弦 ○ トラへやカロイト*             |                                   |
| ○ サイクロイト ○ 逆トラヘックロイト ○       | 加速度                               |
| - 片停留<br>- C 複弦              |                                   |
| 詳細設定<br>始点 00000 ~ 終点 1.0000 |                                   |
| 区間1 区間2                      | - カム曲線の割付範囲<br>0.0 ~ 80.0[degree] |
|                              | 設定完了                              |

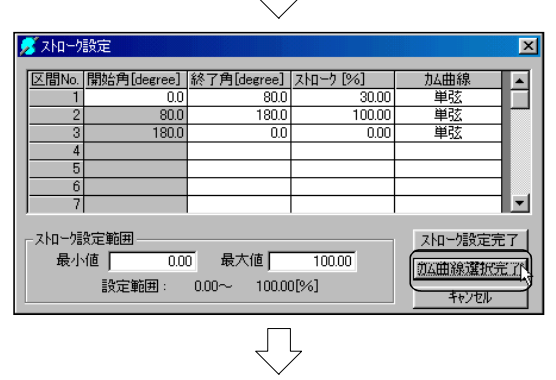

(Continued on next page)

- 6) Click on the Stroke setting tool button.
- 7) Set in the STROKE SETTING dialog box as shown in the following table.

| Area No. | Start angle | End angle | Stroke |
|----------|-------------|-----------|--------|
| 1        | 0.0         | 80.0      | 30.00  |
| 2        |             | 180.0     | 100.00 |
| 3        |             | 0.0       | 0.00   |

- Stroke setting range "Minimum value": 0.00, "Maximum value": 100.00 Click on the Stroke setting completed button.
- 8) Click on the OK button.

- 9) Set the "Cam curve list" to 'Harmonic' in the CAM CURVE SELECTION dialog box. (The cam curve for area No.1 is selected.)
  For area No.2 and No.3, click on the Next area button in succession and select 'Harmonic'.
  After setting, click on the Setting completed button.
- 10) Click on the Cam curve selection completed button.

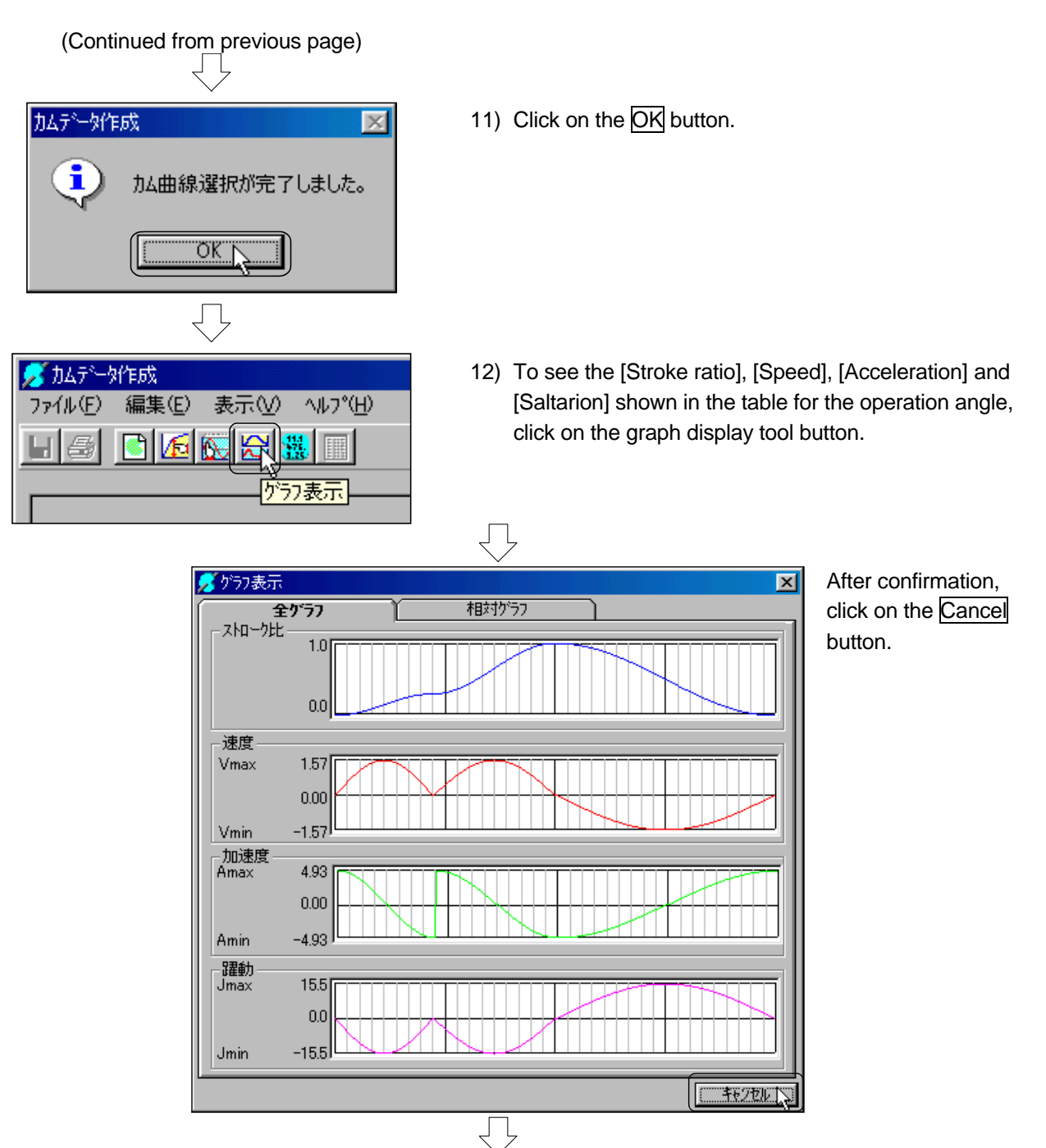

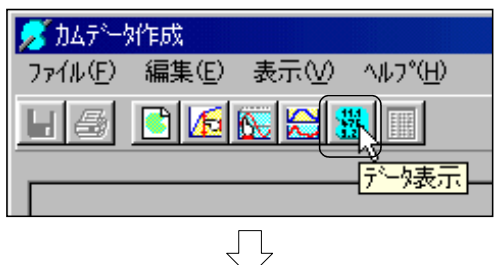

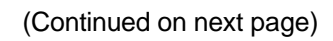

 To see the [Stroke ratio], [Speed], [Acceleration] and [Saltarion] for the operation angle as a value, click on the graph display tool button.

# (Continued from previous page) $\sqrt{-1}$

| テーフルNo | 絶対角   | ストローク比  | 速度   | 加速度  | 躍動    | 加曲線 | カムデータ |   |
|--------|-------|---------|------|------|-------|-----|-------|---|
| 0      | 0.00  | 0.00000 | 0.00 | 4.93 | 0.0   | 単弦  | 0000  | Γ |
| 1      | 1.41  | 0.00023 | 0.09 | 4.93 | -0.9  | 単弦  | 0007  |   |
| 2      | 2.81  | 0.00091 | 0.17 | 4.90 | -1.7  | 単弦  | 001 E |   |
| 3      | 4.22  | 0.00205 | 0.26 | 4.87 | -2.6  | 単弦  | 0043  |   |
| 4      | 5.63  | 0.00364 | 0.34 | 4.81 | -3.4  | 単弦  | 0077  |   |
| 5      | 7.03  | 0.00568 | 0.43 | 4.75 | -4.2  | 単弦  | 00BA  |   |
| 6      | 8.44  | 0.00816 | 0.51 | 4.67 | -5.0  | 単弦  | 010B  |   |
| 7      | 9.84  | 0.01107 | 0.59 | 4.57 | -5.8  | 単弦  | 016B  |   |
| 8      | 11.25 | 0.01440 | 0.67 | 4.46 | -6.6  | 単弦  | 01 D8 |   |
| 9      | 12.66 | 0.01815 | 0.75 | 4.34 | -7.4  | 単弦  | 0253  |   |
| 10     | 14.06 | 0.02230 | 0.82 | 4.20 | -8.1  | 単弦  | 02DB  |   |
| 11     | 15.47 | 0.02683 | 0.90 | 4.05 | -8.8  | 単弦  | 036F  |   |
| 12     | 16.88 | 0.03175 | 0.97 | 3.89 | -9.5  | 単弦  | 0410  |   |
| 13     | 18.28 | 0.03702 | 1.03 | 3.72 | -10.2 | 単弦  | 04BD  |   |
| 14     | 19.69 | 0.04264 | 1.10 | 3.53 | -10.8 | 単弦  | 0575  |   |
| 15     | 21.09 | 0.04859 | 1.16 | 3.34 | -11.4 | 単弦  | 0638  |   |
| 16     | 22.50 | 0.05484 | 1.21 | 3.13 | -12.0 | 単弦  | 0705  |   |
| 17     | 23.91 | 0.06139 | 1.27 | 2.92 | -12.5 | 単弦  | 07DB  |   |
|        |       |         |      |      |       |     |       |   |

After confirmation, click on the Cancel button.

The table is arranged from No.0 to No.255, and can be displayed by scrolling.

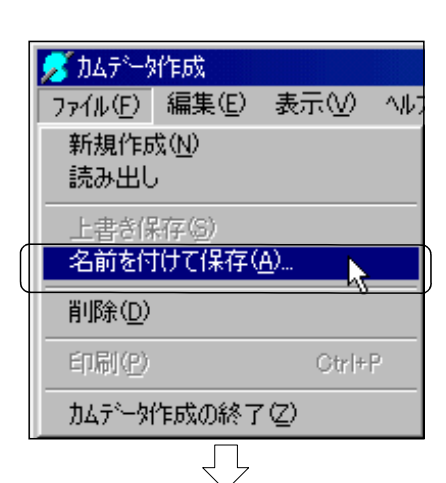

| ¥                             |
|-------------------------------|
| 🗾 名前を付けて保存 🛛 🗙 🗙              |
| フォルタの設定先を入力、または選択してください。      |
| 7ォルタ洗                         |
|                               |
| C:¥<br>A Program Files<br>Cam |
| 🚔 Usr                         |
|                               |
|                               |
|                               |
|                               |
|                               |
|                               |
| C:¥Program Files¥Cam¥Usr¥     |
|                               |
| 機械名                           |
| 書込みし、キャンセル                    |
| $\overline{\Box}$             |
|                               |

(Continued on next page)

14) To save the set cam data, click on [File] and then the Save as] menu in the CAM DATA CREATION window.

15) Set the "Machine name" to 'Q172', and the "Cam No." to '1' in the SAVE AS dialog box, and then click on the Write button.

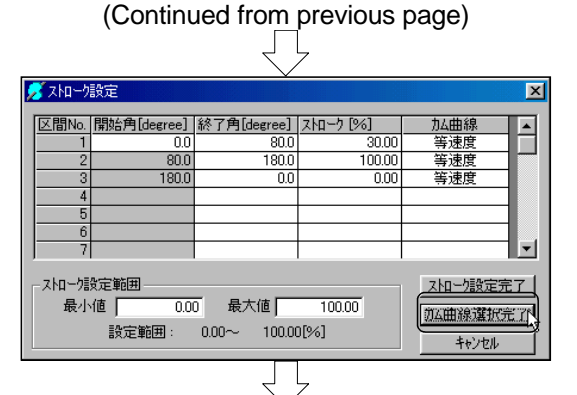

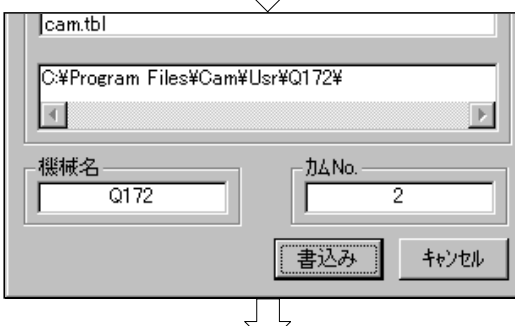

| ļ | 🕇 ストローク                                                               | 設定          |             |          |                    | × |  |
|---|-----------------------------------------------------------------------|-------------|-------------|----------|--------------------|---|--|
|   | 区間No.                                                                 | 開始角[degree] | 終了角[degree] | Հ№-ウ [%] | 加曲線                |   |  |
|   | 2                                                                     | 0.0         | 80.0        | 30.00    | 7 <u>異52</u><br>雑成 |   |  |
|   | 3                                                                     | 150.0       | 220.0       | 100.00   | 複弦                 |   |  |
|   | 4                                                                     | 220.0       | 310.0       | 0.00     | 複弦<br>雑弦           |   |  |
|   | 6                                                                     |             |             |          | 18.44              |   |  |
|   | 7                                                                     |             |             |          |                    |   |  |
|   | ストローク設定範囲     最小値 0.00 最大値 100.00     設定範囲: 0.00~ 100.00[%]     キャンセル |             |             |          |                    |   |  |

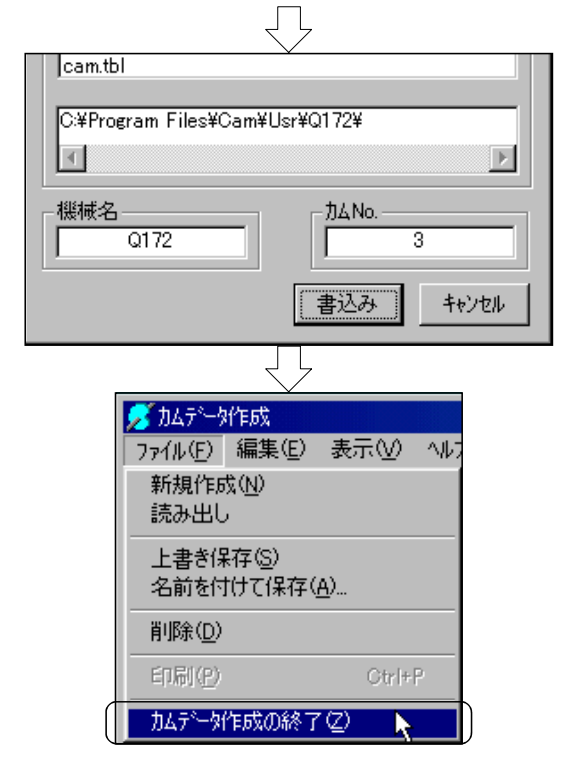

- 16) Create the cam data for cam No.2 with the same procedure as for cam No.1.
  For cam No.2, change the "Cam curve selection" of cam No.1, to 'Uniform speed'.
  (The other items are the same as cam No.1.)
  Select [Edit] and then [Cam curve selection], and set the full-stroke to 'Uniform speed'.
- 17) When saving the data with 'Save as', set the "Cam No." to '2'.

18) Set the cam No.3 with the same procedure. Set the "Stroke setting" as shown below.

| Area No. | Start angle | End angle | Stroke |
|----------|-------------|-----------|--------|
| 1        | 0.0         | 80.0      | 30.00  |
| 2        |             | 150.0     | 100.00 |
| 3        |             | 220.0     | 100.00 |
| 4        |             | 310.0     | 0.00   |
| 5        |             | 0.0       | 0.00   |

Stroke setting range "Minimum value": 0.00, "Maximum value": 100.00 Set the "Stroke setting range" to 'Double circle'.

 When saving the data with 'Save as', set the "Cam No." to '3'.

20) Click on [File], and then the [Cam data creation completed] menu.This completes creation of the cam data.

## 11.4 SFC program for virtual mode

| No. | Program name                      | Automatic<br>start | END operation | Number of shifts | Execution timing |
|-----|-----------------------------------|--------------------|---------------|------------------|------------------|
| 130 | Virtual mode main                 | No                 |               |                  | Normal           |
| 140 | Virtual mode JOG operation        | Yes                |               |                  | Normal           |
| 150 | Virtual servo program             | No                 |               |                  | Normal           |
| 160 | Virtual axis current value change | No                 |               |                  | Normal           |
| 170 | Virtual stop/sudden stop          | Yes                |               |                  | Normal           |
| 180 | Virtual error detection           | Yes                |               |                  | Normal           |
| 190 | Cam change                        | Yes                |               |                  | Normal           |
| 200 | Clutch ON/OFF                     | Yes                |               |                  | Normal           |

The following lists the SFC programs in the virtual mode.

## Program started by SFC program

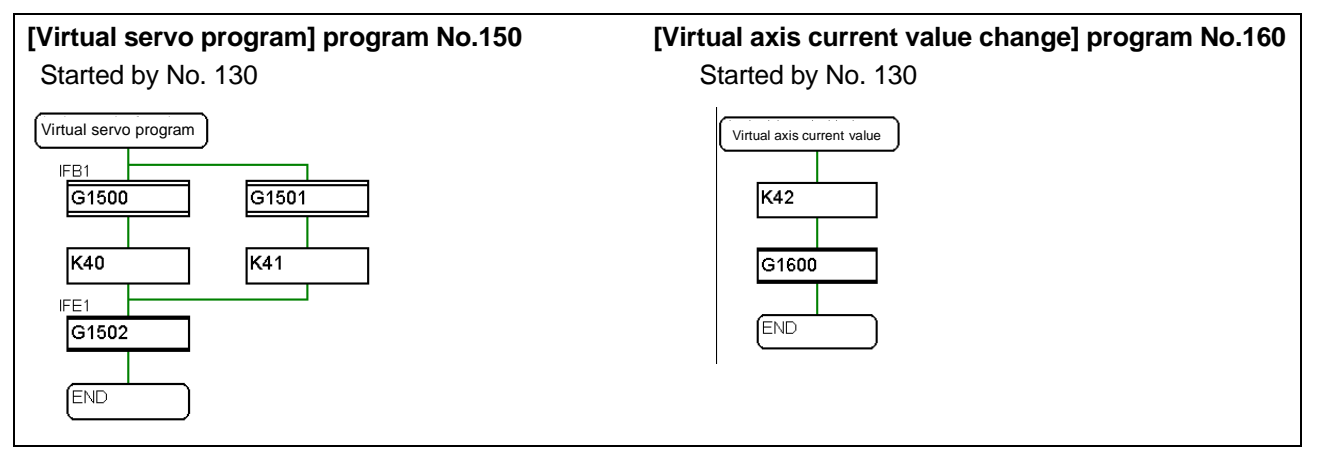

## • Program started by sequence program

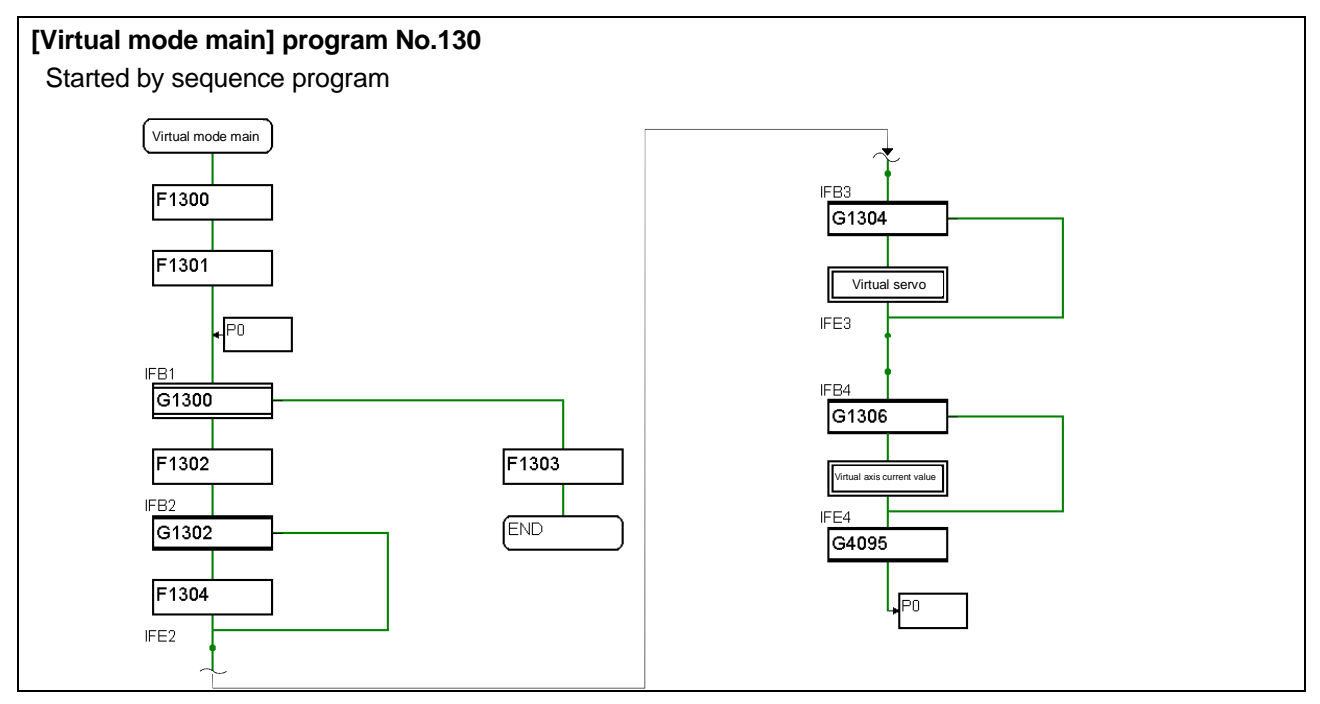

#### Normal execution program

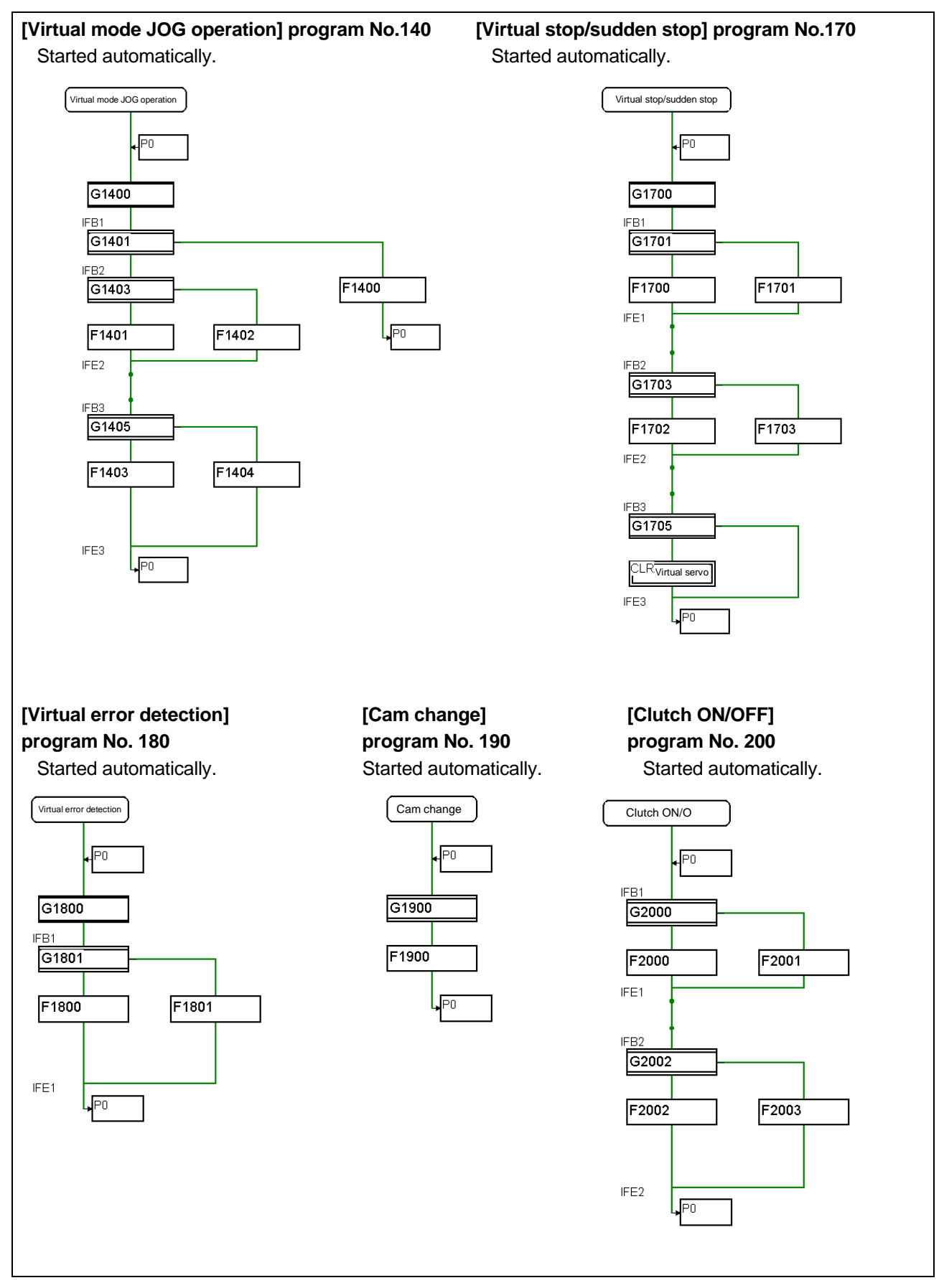

## 11.4.1 New creation of SFC program for virtual mode

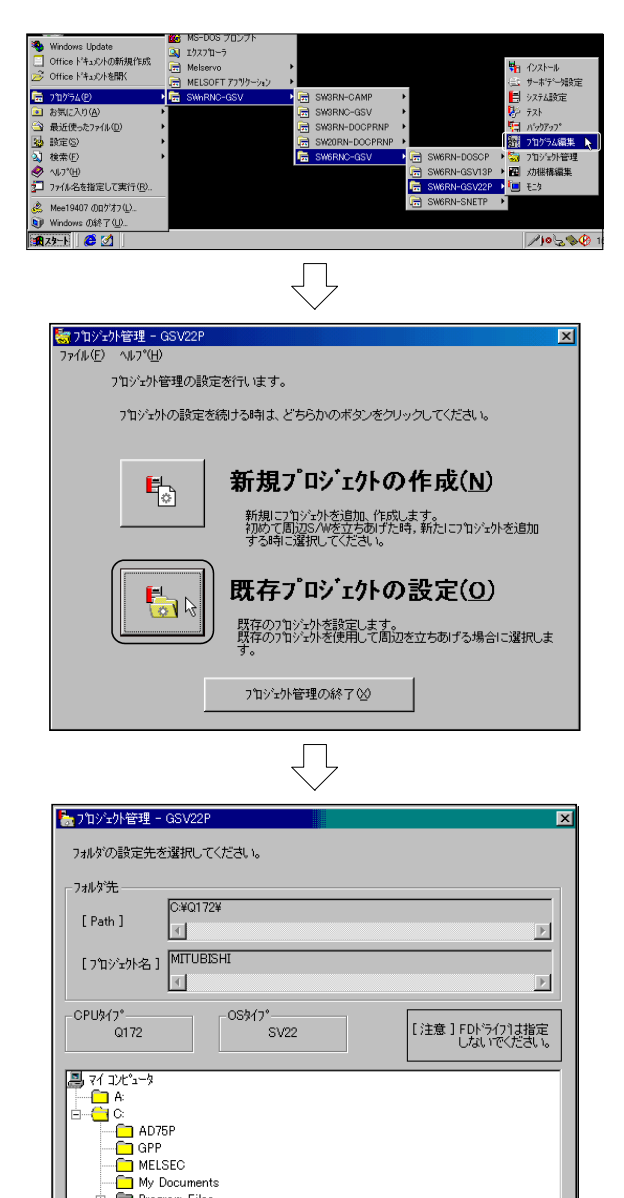

- Click on [Start], [Program], [SWnRNC-GSV], [SW6RNC-GSV], [SW6RN-GSV22P] and then the [Program edit].
- 2) The PROJECT CONTROL dialog box will open, so click on the EXISTING PROJECT SETTING button.

 Check that the "Path" is set to 'C:\Q172', and that the "Project name" is the same as the project name set in the real mode. Then, click on the OK button.

(Continued on next page)

\_

ок@ № |)

キャンセル(©)

My Documents Program Files Q172 Program Files Q172 Program Files Program Files Q172 Program Files Program Files Program Files Q172 Program Files Program Files Prog

| (Continued from previous page)                                                                                                    |    |                                                                                                    |
|----------------------------------------------------------------------------------------------------|----|----------------------------------------------------------------------------------------------------|
| ・ アンシント管理 - GSV22P         アイル・E へいり * ビリ         ユーサウァイルを広のフォルタ1こ設定します。         ユーサウァイルをこのフォルタ1こする場合はIOK]を押してください。         フォルダを変更したい場合は、Dォルタの変更を押して、変更してくだ         さい。         マオルダ         マロークロークロークロークロークロークロークロークロークロークロークロークロークロ                                                                                                    | 4) | Check that the folder for setting the user file is the project folder set in the real mode, and click on the OK button. |
| アイル・ジー・ビー・マンシントロー・ジー・シー・レー・レー・レー・レー・レー・レー・レー・レー・レー・シー・レー・レー・レー・シー・レー・レー・レー・レー・レー・レー・レー・レー・レー・レー・レー・レー・レー                                                                                                    | 5) | Click on the FILE READ button.                                                                                          |
| (Carting and a state of the state of the state of | 6) | Click on the YES button.                                                                                                |

(Continued from previous page) ĻĻ × 🚼 実行完了 ユーサファイルの読出を完了しました。 アフツクーションを続ける場合は、[他メニューへの切換え]を選ん でください。アフツクーションを終了する場合は、[イニシャル設定 の終了]を選んでください。 フォルダ C:¥Q172¥MITUBISHI¥ ▶ プロジェクト名: MITUBISHI ► OK(0) | x nts¥Q172¥ 1 ▶ [プロシ \*ェ外名] MITS Þ Cブログラム NO. ブログラム名 ● 設定プログラムのみ表示 すべて選択 リアルモードメイン JOG運転 待機点位置決め サーポィア・ロン・法実行 停止/急停止 現在値変更 注意変更 10 20 30 40 50 60 70 80 90 100 110 120 200 ○ 全プログラム表示 OK リーボ・アログ・込実行 停止・アログ・協定 現在値変更 速度変更 実現在値読出 リーボージログ・記述 ジーボンのひり アドレス間接指定 エラー検出りしか1 エラー検出りしか1 イニシャル処理 4+>>til フ°ロク、うもNO加重 ○ プログ沾名称順 ログラムを新規に設定 SFC: します。 プログラム名称を Cブログラムを削除 Ĺ 🛃 新規作成 × SFCブログラムを新規に設定します。 (0~255) SFCプログラム名称 仮想モードメイン SFC7℃クラム中での、サフルーチン呼出/起動、 りアステップでは、「SFC7℃クラム名称」を指定します。 (最大 半角16文字 /全角 8文字) OK キャンセル

(Continued on next page)

7) Click on the OK button in the EXECUTION COMPLETED dialog box.

8) Click on the New creation button.

9) The NEW CREATION dialog box will open, so input the '130' for the SFC program No. and 'Virtual mode main' for the "SFC program name" before starting. After input, click on the OK button. (Continued from previous page)  $\begin{tabular}{c} \end{tabular}$ 

| <b>┌SFCブログラム</b> |                       |  |  |  |  |
|------------------|-----------------------|--|--|--|--|
| NO.              | プログラム名称               |  |  |  |  |
| 0                | リアルモート・メイン            |  |  |  |  |
| 10               | JOG運転                 |  |  |  |  |
| 20               | 待機点位置決め               |  |  |  |  |
| 30               | サーボプログラム実行            |  |  |  |  |
| 40               | 停止/急停止                |  |  |  |  |
| 50               | 現在位置変更                |  |  |  |  |
| 60               | 速度変更                  |  |  |  |  |
| 70               | 実現在値読出                |  |  |  |  |
| 80               | サーボプログラム連続            |  |  |  |  |
| 90               | Mコート <sup>®</sup> 読取り |  |  |  |  |
| 100              | アドレス間接指定              |  |  |  |  |
| 110              | Iラ-検出_Utoph_EMG       |  |  |  |  |
| 120              | 押しボタン                 |  |  |  |  |
| 130              | 仮想モードンイン              |  |  |  |  |
| 140              | 仮想モードJOG運転            |  |  |  |  |
| 150              | 仮想炒煮了。02.54           |  |  |  |  |
| 160              | 仮想軸現在値変更              |  |  |  |  |
| 170              | 仮想停止/急停止              |  |  |  |  |
| 180              | 仮想17-検出               |  |  |  |  |
| 190              | カム変更                  |  |  |  |  |
| 200              | クラッチON/OFF            |  |  |  |  |
| 210              | イニシャル設定               |  |  |  |  |
|                  |                       |  |  |  |  |

(The specific procedures for creating the SFC program are not described in this section. Refer to the section "SFC program for operation" and create the program later.)

 The set SFC programs will be listed. Click on the <u>New creation</u> button again to create the SFC programs as shown below.

| No. | Program name                      |  |  |
|-----|-----------------------------------|--|--|
| 130 | Virtual mode main                 |  |  |
| 140 | Virtual mode JOG operation        |  |  |
| 150 | Virtual servo program             |  |  |
| 160 | Virtual axis current value change |  |  |
| 170 | Virtual stop/sudden stop          |  |  |
| 180 | Virtual error detection           |  |  |
| 190 | Cam change                        |  |  |
| 200 | Clutch ON/OFF                     |  |  |

## 11.4.2 Inputting the motion control steps for the virtual mode

Set the motion control steps for the virtual mode.

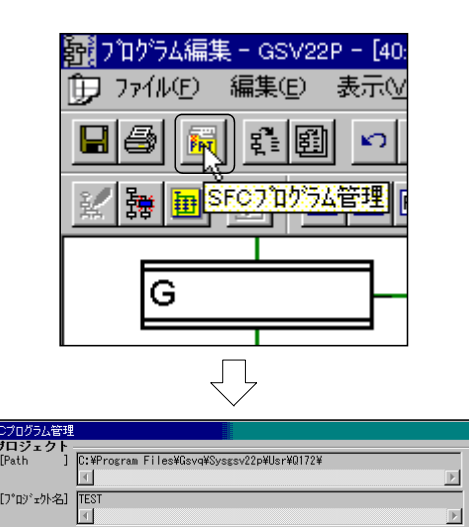

設定プログ込のみ表示

○ 全プロジ込表示

⊙ 7°¤2°56N0

て選択

 Create the SFC program for the virtual servo program.
 Click on the SFC program control tool button on the PROGRAM EDIT screen.

- 2) Select "150 virtual servo program" from SFC program list in the SFC PROGRAM CONTROL dialog box, and click on the OK button.
- 3) Create an SFC program to change the current value as shown on the left.

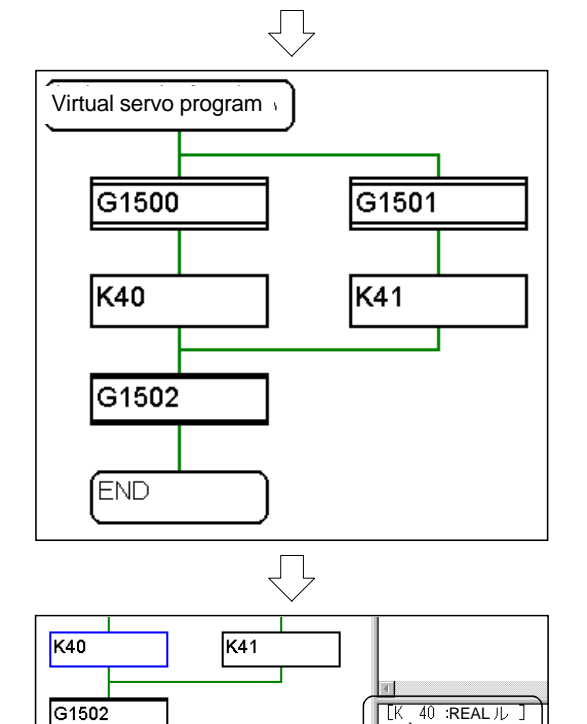

ΓL

(Continued on next page)

END

R

4) Click on the motion control step 'K40', and doubleclick on the PROGRAM EDIT screen.

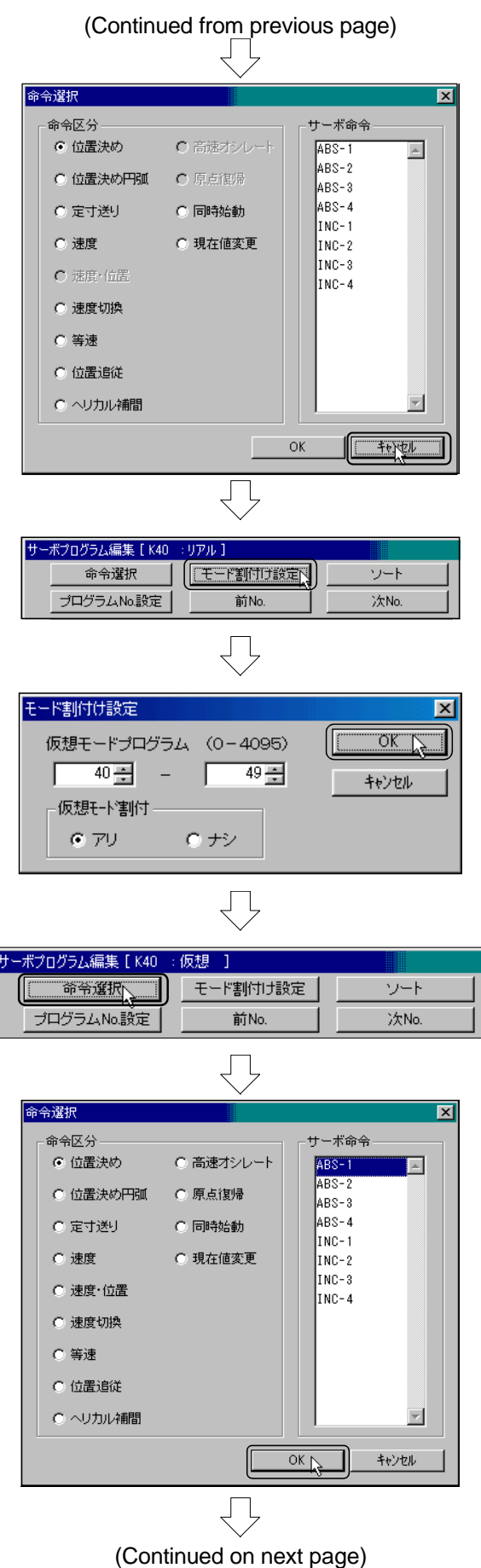

5) Click on the Cancel button in the COMMAND SELECTION dialog box.

- 6) Click on the Mode assignment setting button in the SERVO PROGRAM EDIT dialog box.
- Set the "Virtual mode program" between '40' and '49', 7) and the "Virtual mode assignment" to 'Yes' in the MODE ASSIGNMENT SETTING dialog box, and click on the OK button.
- Click on the Command selection button in the 8) SERVO PROGRAM EDIT dialog box.
- Set the "Command division" to 'Positioning' and the 9) "Servo command" to 'ABS-1' in the COMMAND SELECTION dialog box, and click on the OK button.

| (Continued from previous page)                                                     |  |  |  |  |
|------------------------------------------------------------------------------------|--|--|--|--|
|                                                                                    |  |  |  |  |
| 1 ABS-1                                                                            |  |  |  |  |
| 理 I, U FLS<br>速度 640000 PLS/sec                                                    |  |  |  |  |
|                                                                                    |  |  |  |  |
|                                                                                    |  |  |  |  |
|                                                                                    |  |  |  |  |
|                                                                                    |  |  |  |  |
| 軸: 1 0                                                                             |  |  |  |  |
| プログラムステップ数: 4                                                                      |  |  |  |  |
| $\overline{\Box}$                                                                  |  |  |  |  |
| 総ステップ数 : 13312                                                                     |  |  |  |  |
|                                                                                    |  |  |  |  |
|                                                                                    |  |  |  |  |
|                                                                                    |  |  |  |  |
| Ţ                                                                                  |  |  |  |  |
| サーボプログラム編集 [ K40 : 仮想 ]                                                            |  |  |  |  |
| 命令選択         モード割付け設定         ソート           「プログラムNo設定N」         前No.         次No. |  |  |  |  |
|                                                                                    |  |  |  |  |
|                                                                                    |  |  |  |  |
|                                                                                    |  |  |  |  |
| 010754番号         OK           K         41 号         (0 ~ 4095)                    |  |  |  |  |
| ++>=                                                                               |  |  |  |  |
| $\overline{\mathbb{Q}}$                                                            |  |  |  |  |
|                                                                                    |  |  |  |  |
| LK 41 : VIRTUAL J<br>1 ABS-1                                                       |  |  |  |  |
| AXIS I, 5242880 PLS<br>VELOCITY 640000 PLS/sec                                     |  |  |  |  |
|                                                                                    |  |  |  |  |
| (Continued on next page)                                                           |  |  |  |  |

10) Input '1' and '0' in the "Axis: " text box, and '640000' in the "Speed" text box.

11) Click on the Store button.

- 12) Click on the Program No. setting button in the SERVO PROGRAM EDIT dialog box.
- 13) Set '41' for the "Program No." in the PROGRAM NO. SETTING dialog box, and click on the OK button.
- 14) Edit the program No.41 as shown on the left, and click on the Store button.After editing, close the PROGRAM EDIT dialog box.

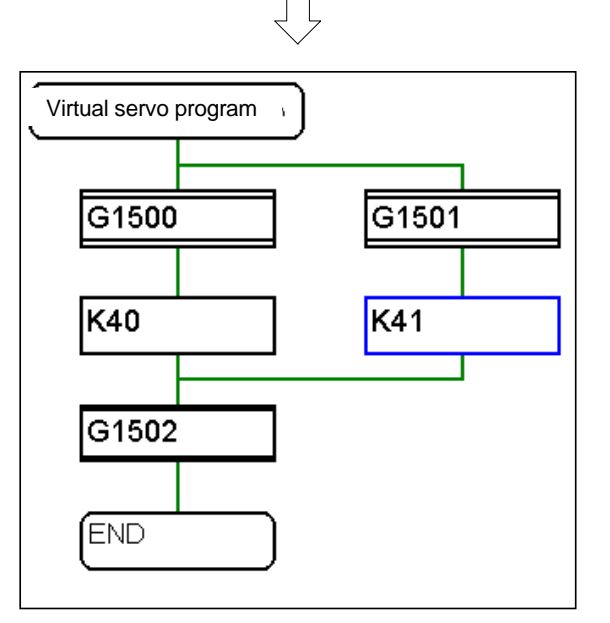

(Continued from previous page)

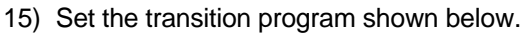

| [G1500] | PX0*!M2001     |
|---------|----------------|
| [G1501] | PX1*!M2001     |
| [G1502] | !(M2001*M2002) |

- ファイル(E) 編集(E) 表示(M) オフジョ

  上書ぎ保存(S) Ctrl+S

  日印刷(P) Ctrl+P

  SFC71ログラム管理(E)... サーホウログラムを閉じる(C)

  フログラム編集の終了(M)

  GSV22Pの終了(Z)
- 16) To save the edited servo program, click on [File] and then the [Save] menu.

This completes editing of the servo programs No. 40 and No. 41 for the virtual mode.

## 11.5 Editing the mechanism

The drive module, conveyance module and output modules for the virtual mode are set on the screen with the mouse.

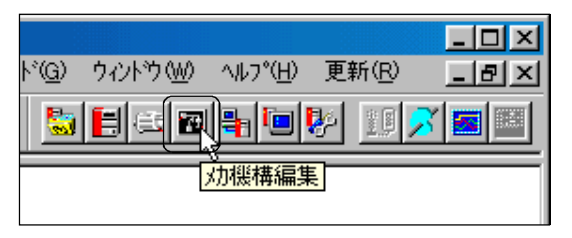

 Click on the mechanism editing tool button in the PROGRAM EDIT window.
 After the MECHANISM EDIT window opens, close the PROGRAM EDIT window.

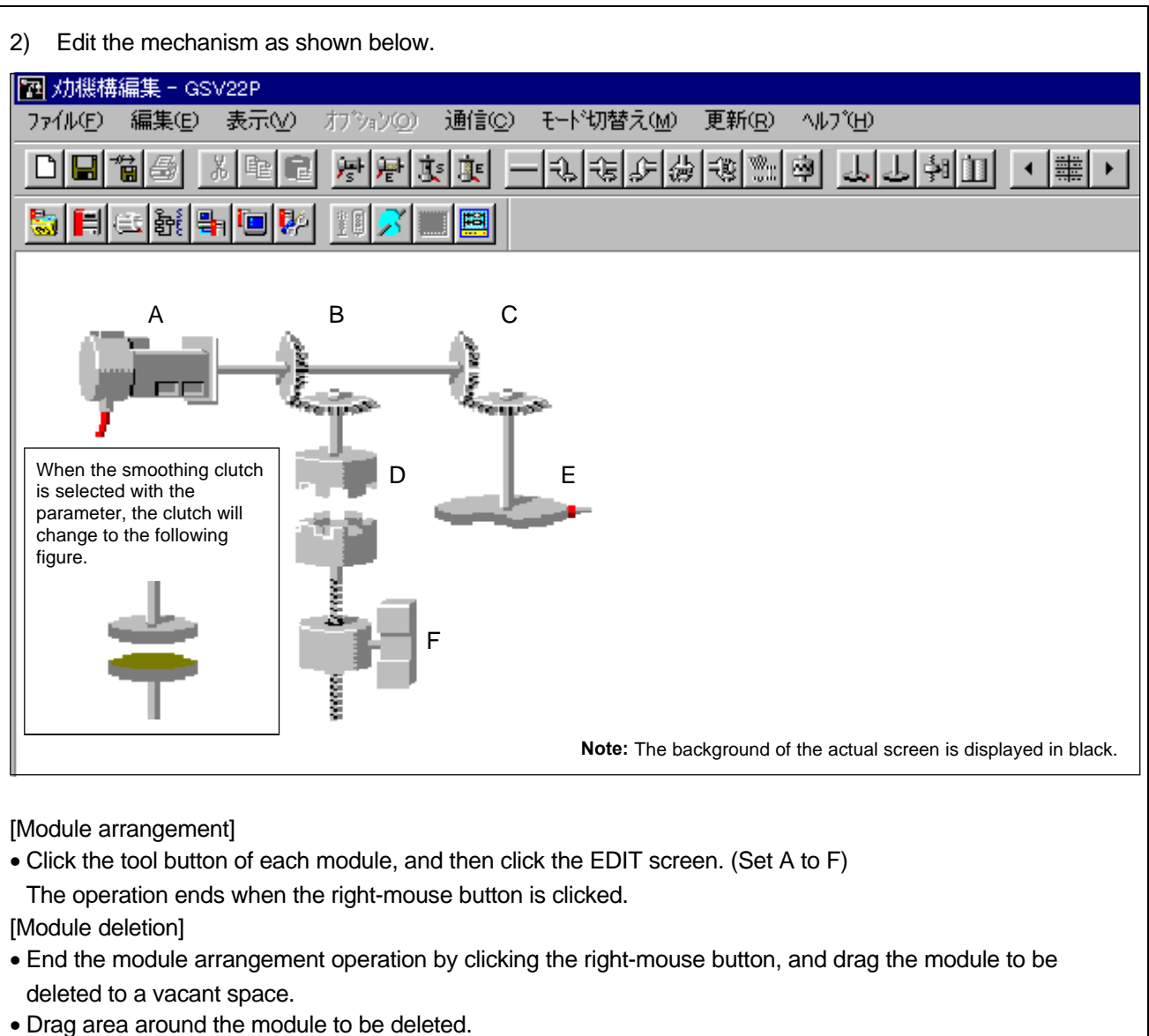

ſ

- Drag area around the module to be deleted.
   (In this case, drag an area slightly larger than the module to be deleted.)
- When the module is enclosed in a yellow frame, press the Delete key.

# (Continued on next page)

Double-click on the module A (virtual servomotor), and set the parameters as shown below. 3) After setting, click on the OK button. 仮想サーボモータ・パラメータ × エラー時の運転モードー T 仮想軸番号 維続 2147483647 pulse ストロークリミット上限値 ○ クラッチOFF -2147483647 pulse ストロークリミット下限値 設定範囲 100 ~ 1000000 pulse 指令インポシション範囲 JOG運転時のパラメータ T パラメータフロックNO. 1000000 JOG速度制限値 pulse/sec ÖΚ キャンセル  $\int$ 

(Continued from previous page)

 Double-click on the module B (gear) and set the parameters as shown below. After setting, click on the OK button.

| ギヤ・パラメータ                                      | ×                                                                |
|-----------------------------------------------|------------------------------------------------------------------|
| ギャ比 入力軸側歯数 1<br>出力軸側歯数 1<br>出力軸回転方向 • 正転 • 逆転 | 設定範囲<br>1 ~ 65535<br>D800 ~ D3069<br>D3080 ~ D8191<br>W0 ~ W1FFF |
| <u> </u>                                      |                                                                  |
| Ţ                                             |                                                                  |

Double-click on the module C (gear) and set the parameters as shown below.
 After setting, click on the OK button.

| ギヤ・パラメータ                  | ×                                                                |
|---------------------------|------------------------------------------------------------------|
| キャド 入力軸側歯数 1<br>出力軸側歯数 10 | 設定範囲<br>1 ~ 65535<br>D800 ~ D3069<br>D3080 ~ D8191<br>W0 ~ W1FFF |
| 出力軸回転方向 💿 正転 🔿 逆          |                                                                  |
| <u> </u>                  | ++>tu                                                            |

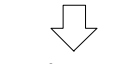

(Continued on next page)

6) Double-click on the module D (clutch) and set the parameter as shown below. After setting, click on the OK button. クラッチ・パラメー<u>タ</u> × 設定範囲  $\begin{array}{l} \text{XO} \sim \text{X1FFF} \\ \text{MO} \sim \text{M8191} \\ \text{FO} \sim \text{F2047} \end{array}$  $\rm Y0 \sim Y1 FFF$  M9000  $\sim$  M9255 B0  $\sim$  B1FFF M320 クラッチON/OFF指令デバイス 動作モードー クラッチの種類 ● ダイレクトクラッチ ⊙ ON/OFFモード ○ スムーシングウラッチ ○ 外部入力モード € 時定数方式 ○ アドレス, ON/OFF, ワンショット併用モード msec スムージング時定数 ○ 滑り量方式 滑り量設定デバイス OFFアドレス設定テンバイス ÖΚ キャンセル  $\sqrt{}$ 

(Continued from previous page)

7) Double-click on the module E (ball screw) and set the parameters as shown below. After setting, click on the OK button.

| ホ <sup>*</sup> ールネシビッチ<br>1回転ハ*ルス数<br>1ハ*ルス当りの移動量<br>溜りハ*ルス許容値 | 5000.0<br>131072<br>0.0<br>65535<br>= 2500.0 | μm<br>pulse<br>μm<br>pulse<br>μm | 出力の単位<br>・mm ・ inch<br>・ いり制限<br>・ 300%(デウォルト)<br>・ デッパイスによる間接指定 |
|----------------------------------------------------------------|----------------------------------------------|----------------------------------|------------------------------------------------------------------|
| 速度制限値<br>ストロークリミット上限値<br>ストロークリミット下限値                          | 10000.00<br>214748364.7<br>-210000000.0      | mm/min<br>µm<br>µm               | 】<br>──214748364.8 ~ 214748364.7                                 |
| - リミットヌイヤチ出力<br>● 未使用                                          | C 使用                                         | ]                                | <br>ОК<br>4+)/⊅//                                                |

(Continued on next page)

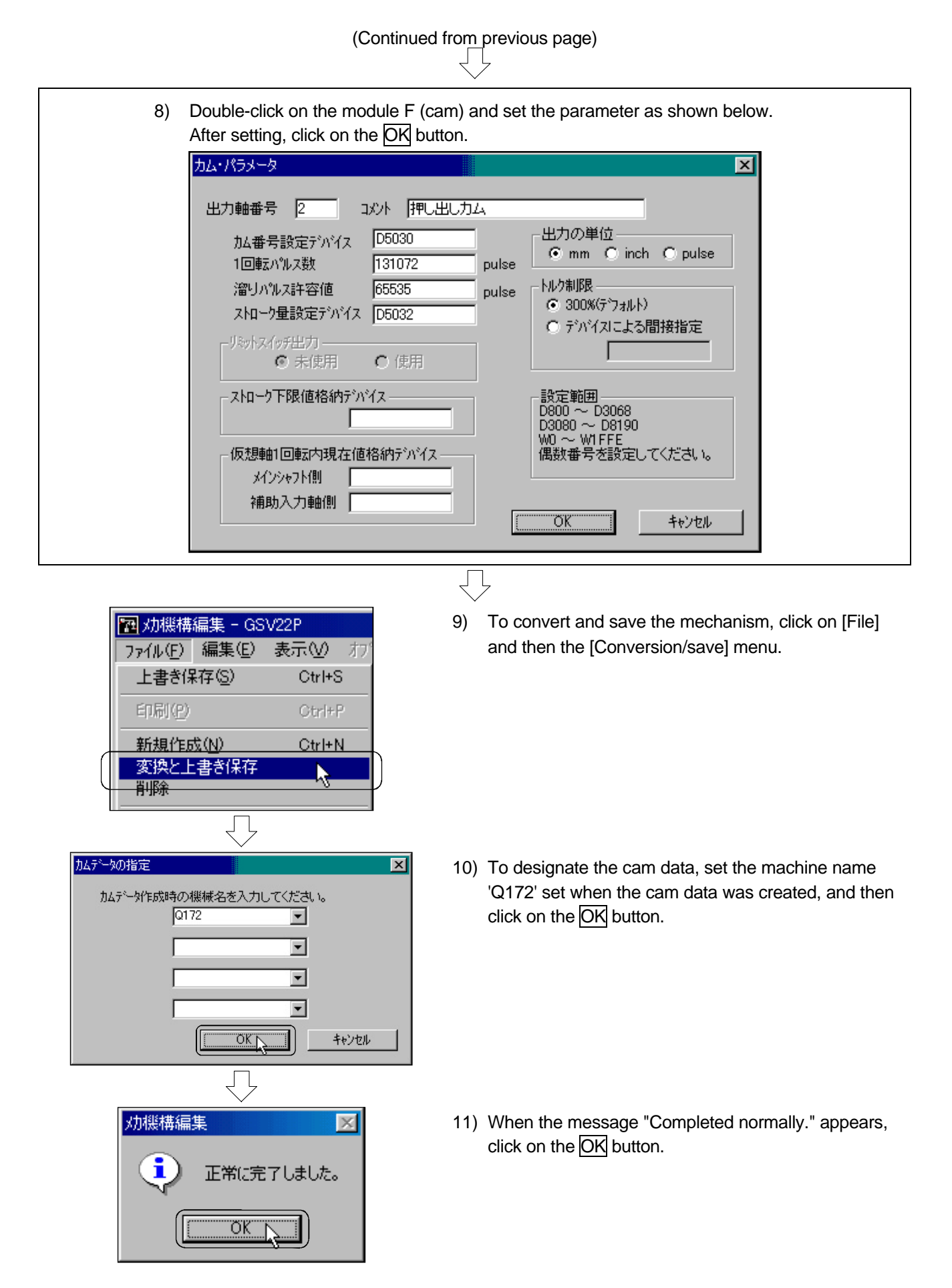

## 11.6 Writing to the motion CPU

Write the following data to the motion CPU:

- Servo programs
- Mechanism programs
- Cam data

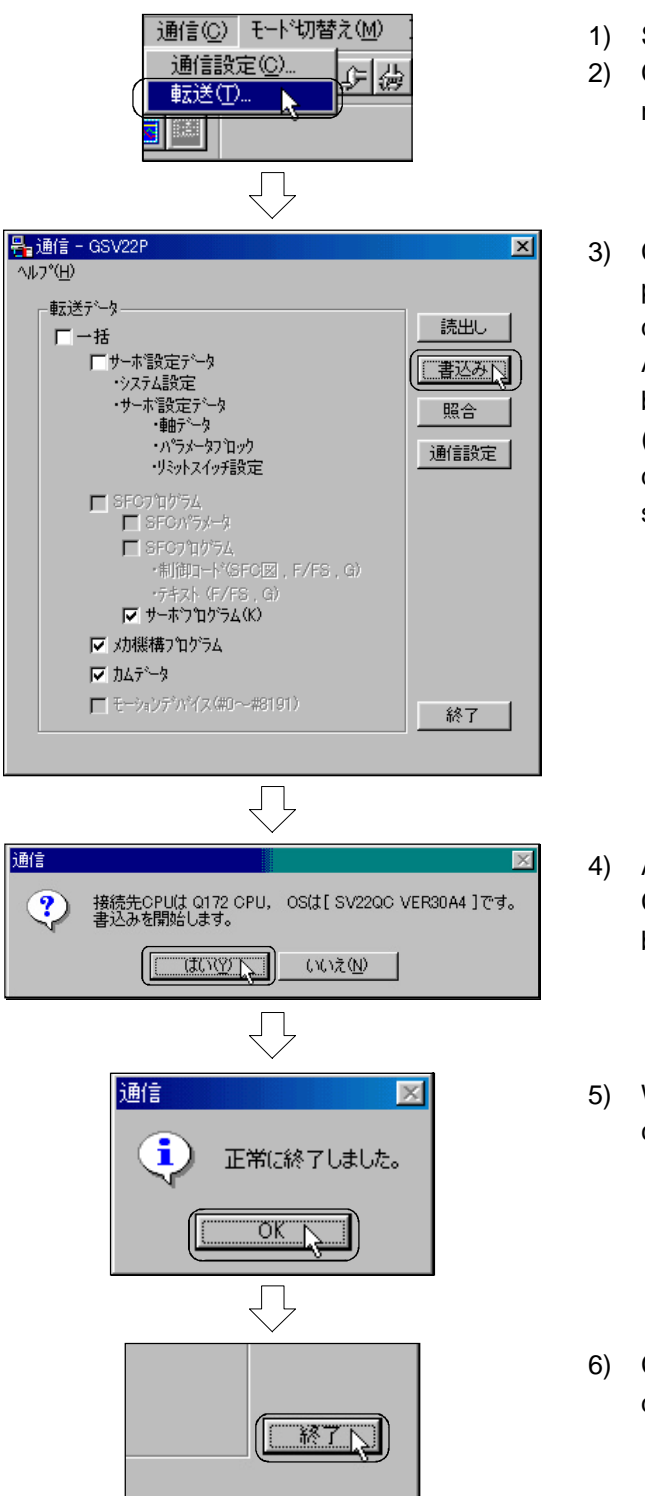

- 1) Stop the Q motion CPU.
- 2) Click on [Communication] and then the [Transfer] menu in the MECHANISM EDIT window.
- Click and select the 'Servo program', 'Mechanism program' and then the 'Cam data' under "Transfer data" in the COMMUNICATION dialog box. After selecting the data to transfer, click on the Write button.

(The servo setting data (system setting/servo setting data) does not need to be written as the same settings as the real mode set in chapter 6 are used)

- A dialog box to confirm the connection destination CPU and main unit OS will open, so click on the YES button.
- 5) When the message "Completed normally." appears, click on the OK button.
- 6) Click on the END button in the COMMUNICATION dialog box to close the dialog box.
- Reset the Q-PLC CPU to start the Q motion CPU.
   This completes writing of the data to the Q motion CPU.

## 11.7 Reading of sequence program from Q-PLC CPU

(When the sequence program has been read from FD during "Practice with real mode" in Chapter 9, it is not necessary to execute this operation.) In this practice, do not create the sequence program, but read it from the Q-PLC CPU, and monitor the circuit during practice operation.

1) Click on [Start], [Program], [MELSOFT application] and then the [GX Developer], to start the GX Developer.

|                                                                                                    | Ź  | 7                                                                                                    |
|----------------------------------------------------------------------------------------------------|----|----------------------------------------------------------------------------------------------------|
| (F) 表示(V) オンライン(Q) 診断(Q)         プロジェクト新規作成(N)       Ctrl+N         プロジェクト新規作成(N)       Ctrl+N         プロジェクトを開く(Q)       Otrl+O         プロジェクトを開く(Q)       Otrl+O         プロジェクトを開いる(Q)       Otrl+O         プロジェクトを開いる(Q)       Otrl+O         プロジェクトを開いる(Q)       Otrl+O         プロジェクトを開いる(Q)       Otrl+O         プロジェクトを開いる(Q)       Otrl+O         プロジェクトのと書き保存(G)       Otrl+S         プロジェクトの名前を付けて保存(A)       O | 2) | Click on [Project] and then the [Project new creation] menu.                                                                                                    |
| アロゾェ小新規作成     ×       PCジリーズ <sup>°</sup> ○K       QCPU(Qt-ト <sup>°</sup> )     ・       PCダイ7°     ・       QO2(H)     マ       710ゲラム種別     ・       ○ ラダー     「       ○ SFC     「       アロゲェクト名設定     □       710ゲェクト名を設定する     ト'ライフゲハ*ス       ドライフゲハ*ス     ○¥MELSEC¥GPPW       フロジェクト名     参照       見出し文     ●                                                                                                    | 3) | The PROJECT NEW CREATION dialog box will open<br>so set the "PC series" to 'QCPU (Q mode)', the "PC<br>type" to 'Q02(H)' and the "Program type" to 'Ladder'.<br>Then, click on the OK button. |
| オンライン(①) 診断(①) ツール(①) ウ.<br>接続先指定(○)<br>PC読出(R)<br>PC書込(W)<br>PC書込(⑦<br>PC書込(フラッシュROM)① ▶<br>(Continued on next page)                                                                                                    | 4) | When the project is newly created, click on [Online] and then the [PC read] menu.                                                                                                    |

| (Continued from previous page                                                                                                    | 9)                                                                                                    |
|----------------------------------------------------------------------------------------------------|----------------------------------------------------------------------------------------------------|
| NAAS           NAAS           NAAS | 区<br>東行 [1]<br>周辺<br>水水で一登地工<br>参数地<br>単型<br>参数地<br>和<br>のの<br>・<br>、<br>水で一登地工<br>・<br>の<br>の<br>・<br>、<br>水で一登地工<br>・<br>の<br>の<br>・<br>、<br>、<br>、<br>、<br>、<br>、<br>、<br>、<br>、<br>、<br>、<br>、<br>、 |
| $\overline{\Box}$                                                                                                    |                                                                                                    |
| GX Developer 区<br>完了しました。<br>のK<br>し<br>し                                                                                                    |                                                                                                    |
|                                                                                                    |                                                                                                    |

5) The PC READ dialog box will open, so click on the Parameter + Program button to select the data to be read.

After selecting, click on the Execute button.

6) When the message "Completed." appears, click on the OK button.

7) Click on the Close button to close the PC READ dialog box.
 This completes reading of the sequence program from the Q-PLC CPU.

Click on [On-line], [Monitor] and then the [Monitor mode] menu to execute the circuit monitor.

## 11.8 SFC program for practice

#### Virtual mode main SFC program No. 130 Setting of axis 2 cam reference F1300 position (lower dead point) . (M3234) One digit from digital switch is stored in D5030 (cam F1301 No.), and the cam stroke (40mm) in D5032. .PO EB The virtual mode changeover G1300 request is reset unless the virtual Start of virtual mode mode is selected. F1302 F1303 Virtual mode changeover request ► END G1302 M3234 is reset when the M2044 is turned ON. F1304 FE2 G1304 The "Virtual servo program" is started when X0 or X1 is $\prec$ turned ON. Virtual se l 5 FE3 FB4 The "Virtual axis current value G1306 change" is started when XA is turned ON and M2001 is Virtual axi I turned OFF. IFE4 G4095

#### [Virtual mode main] program No. 130

|                    | G1300<br>PX1A |                                     | G1302<br>M2044     |  |
|--------------------|---------------|-------------------------------------|--------------------|--|
|                    | G1304         |                                     | G1306              |  |
| [Transition]       | PX0+PX1       |                                     | PXA*!M2001         |  |
|                    | G4095         |                                     |                    |  |
|                    | NOP           |                                     |                    |  |
|                    | F1300         |                                     | F1301              |  |
|                    | SET M3234     |                                     | DIN D5028,PX10     |  |
|                    |               |                                     | D5028 = D5028&HF   |  |
|                    |               |                                     | D5030 = BIN(D5028) |  |
| [Operation control |               |                                     | D5032L = K400000   |  |
| step]              | F1302         |                                     | F1303              |  |
|                    | SET M2043     |                                     | RST M2043          |  |
|                    |               |                                     | RST M3234          |  |
|                    | F1304         |                                     |                    |  |
|                    | RST M3234     |                                     |                    |  |
|                    | M2043         | : Real/virtual mode select re       | equest             |  |
| M2004<br>M3234     |               | : Real/virtual mode select status   |                    |  |
|                    |               | : Cam reference position setting    |                    |  |
| X0                 |               | : Servo program No.40 start command |                    |  |
|                    | X1            | : Servo program No.41 star          | t command          |  |
| ХА                 |               | : Virtual mode select               |                    |  |

D5030 : Cam No.

D5032, D5033 : Can stroke rate

#### [Virtual mode JOG operation] program No.140

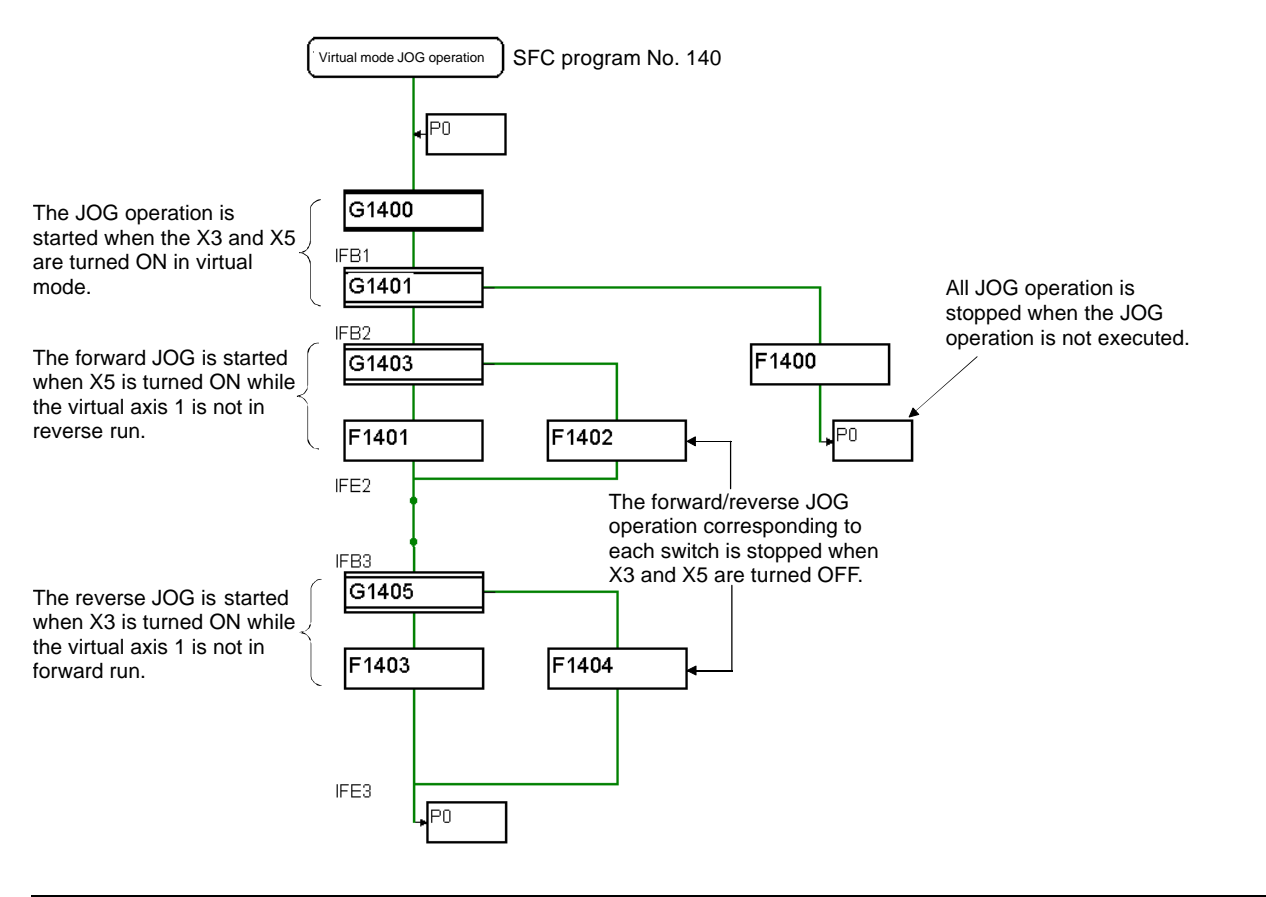

|                    | G1400      |                                      | G1401           |
|--------------------|------------|--------------------------------------|-----------------|
| [Transition]       | M2044      |                                      | M2044           |
|                    | G1403      |                                      | G1405           |
|                    | PX5*!M4803 |                                      | PX3*!M4802      |
|                    | F1400      |                                      | F1401           |
|                    | RST M4802  |                                      | D640L = K320000 |
|                    | RST M4803  |                                      | SET = M4802     |
| [Operation control | F1402      |                                      | F1403           |
| step]              | RST M4802  |                                      | D640L = K320000 |
|                    |            |                                      | SET = M4803     |
|                    | F1404      |                                      |                 |
|                    | RST M4803  |                                      |                 |
|                    | M4802      | : Virtual axis 1 forward JOG s       | tart            |
|                    | M4083      | : Virtual axis 1 reverse JOG start   |                 |
| X5                 |            | : Virtual axis 1 forward JOG command |                 |
| Х3                 |            | : Virtual axis 1 reverse JOG command |                 |
| D640, D641         |            | : Axis 1 JOG speed setting register  |                 |
### [Virtual servo program] program No. 150

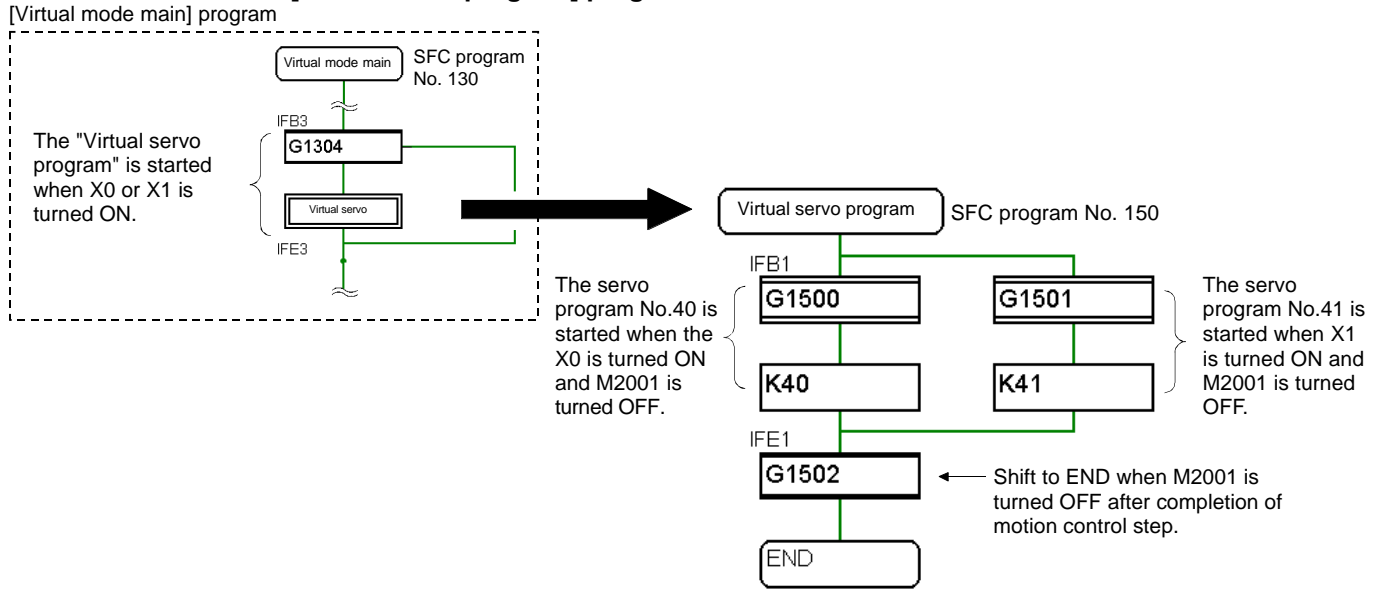

| [Tronoition]          | G1500<br>PX0*!M2001                           |                         | G1501<br>PX1*!M2001                           |                               |  |
|-----------------------|-----------------------------------------------|-------------------------|-----------------------------------------------|-------------------------------|--|
| [ I ransition]        | G1502<br>!M2001                               |                         |                                               |                               |  |
| [Motion control step] | K40 VIRTUAL<br>1 ABS-1<br>AXIS 1,<br>VELOCITY | 0 PLS<br>640000 PLS/sec | K41 VIRTUAL<br>1 ABS-1<br>AXIS 1,<br>VELOCITY | 5242880 PLS<br>640000 PLS/sec |  |

M2001 : Axis 1 start accept flag

X0 : Servo program No. 40 start command

X1 : Servo program No. 41 start command

### [Virtual axis current value change] program No. 160

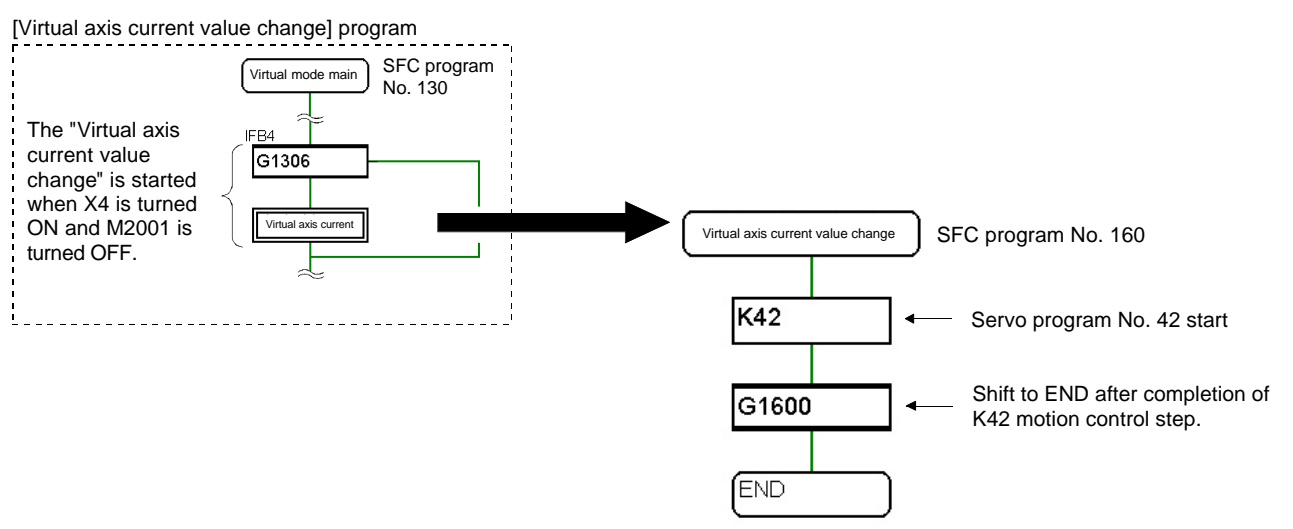

| [Transition]          | G1600<br>NOP |       |  |  |
|-----------------------|--------------|-------|--|--|
| [Motion control step] | K42 VIRTUAL  |       |  |  |
|                       | 1 CHGA       |       |  |  |
|                       | AXIS 1,      | 0 PLS |  |  |

M2001 : Axis 1 start accept flag

### [Virtual stop/sudden stop] program No. 170

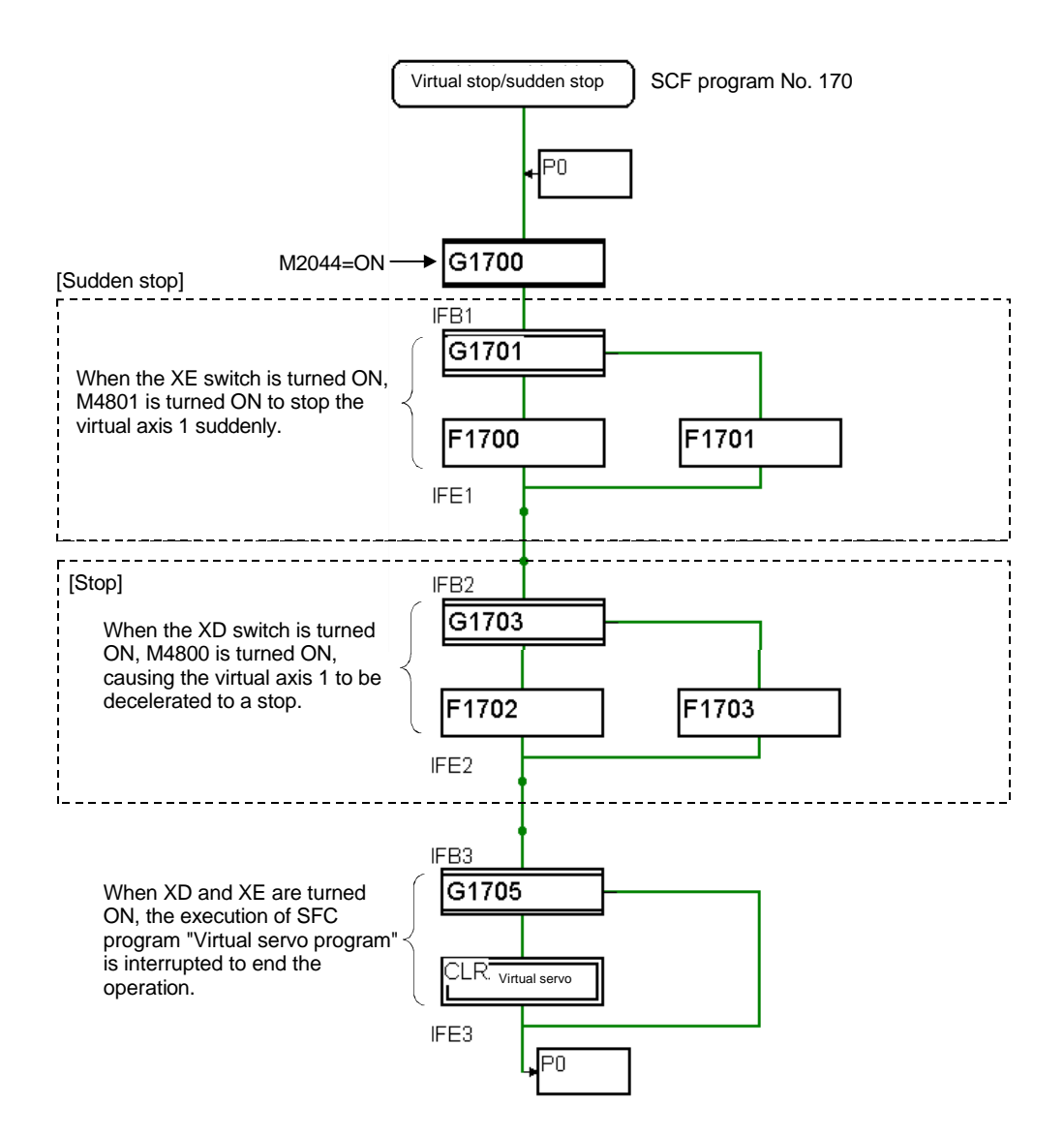

|                          | G1700      | G1701     |  |
|--------------------------|------------|-----------|--|
|                          | M2044      | PXE       |  |
| [ I ransition]           | G1703      | G1705     |  |
|                          | PXD*!M4801 | PXD+PXE   |  |
|                          | F1700      | F1701     |  |
| [Operation control step] | SET M4801  | RST M4801 |  |
|                          | F1702      | F1703     |  |
|                          | SET M4800  | RST M4800 |  |

M4808 : Deceleration stop signal

M4801 : Sudden stop signal

XD : Deceleration stop command

XE : Sudden stop command

### [Virtual error detection] program No. 180

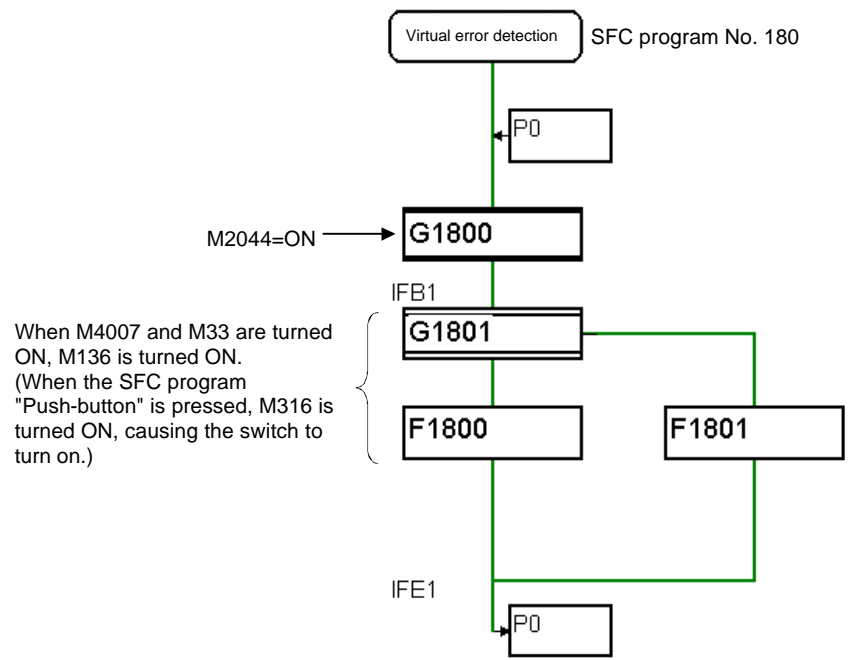

| [Transition]       | G1800    | G1801     |  |
|--------------------|----------|-----------|--|
| [Transition]       | M2044    | M4007*M33 |  |
| [Operation control | F1800    | F1401     |  |
| step]              | SET M316 | RST M316  |  |

M33 : 2-second clock

M316 : Error detection signal

M4007 : Virtual servo error detection

### [Cam change] program No. 190

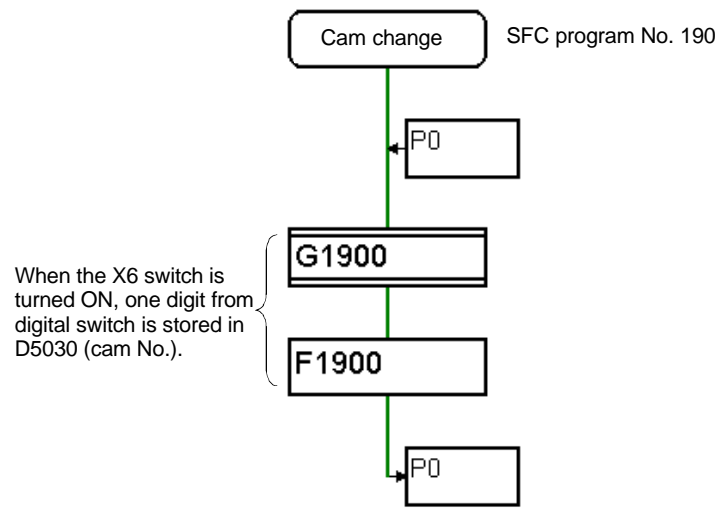

| [Transition]                | G1900<br>PX6                                                        |
|-----------------------------|---------------------------------------------------------------------|
| [Operation control<br>step] | F1900<br>DIN D5028,PX10<br>D5028 = D5028 & HF<br>D5030 = BIN(D5028) |
|                             | M6 : Cam No. change command                                         |

D5030 : Cam No.

### [Clutch ON/OFF] program No. 200

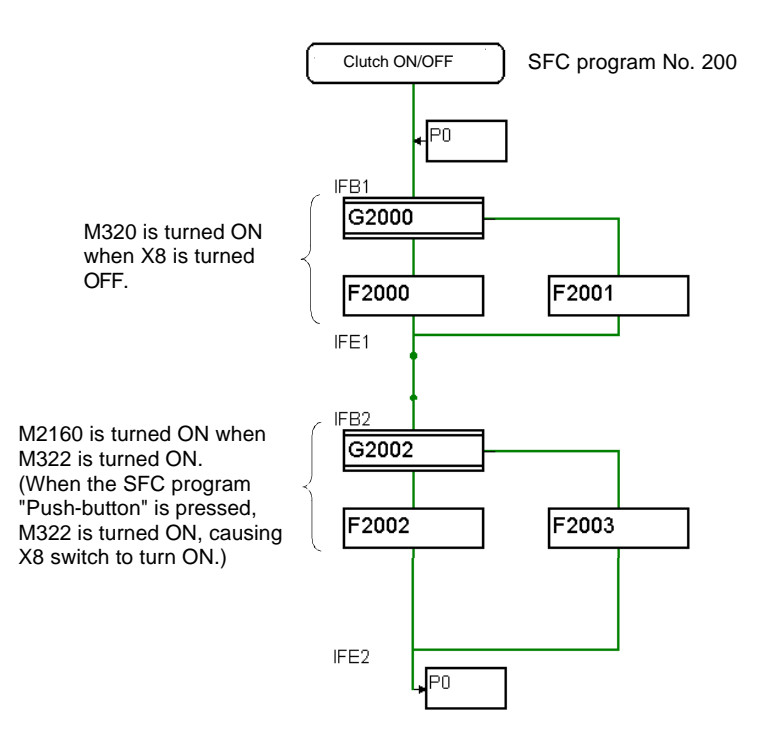

| [Tronsition]                | G2000    | G2002    |
|-----------------------------|----------|----------|
| [Transmon]                  | IPX8     | M2160    |
| [Operation control<br>step] | F2000    | F2001    |
|                             | SET M320 | RST M320 |
|                             | F2002    | F2003    |
|                             | SET M322 | RST M322 |

M320 : Clutch ON/OFF command device

M322 : Clutch ON signal

M2106 : 1-axis clutch status (main shaft)

#### Precautions for creation of virtual mode program

To use the cam, change the mode to the virtual mode and turn ON M2043 while the cam reference value (lower dead point) setting M3214 and axis 1 are on.

If the reference value is determined, M3214/axis 1 do not need to be turned ON/OFF each time. Note that turning M3214/axis 1 unnecessarily may cause the reference value to change, resulting in trouble.

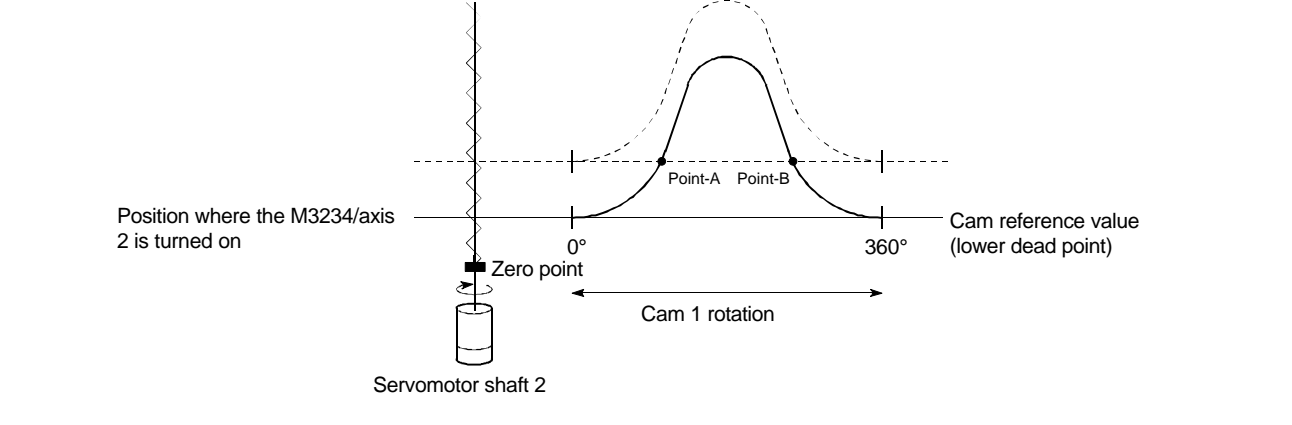

If the cam is stopped at the point A or point B during the operation shown with the solid line, turn ON/OFF M3214/axis 1. The reference value (lower dead point) will change to the position where the cam is stopped, and the operation will follow the dotted line when started next.

# 11.9 Practice machine operations

Monitor the operation with the X-Y table movement and a personal computer.

|                                                     | 1)                                                                              | Click on the monitor tool button in the MECHANISM EDIT window.      |  |  |  |
|-----------------------------------------------------|---------------------------------------------------------------------------------|---------------------------------------------------------------------|--|--|--|
|                                                     | 2)                                                                              | The CURRENT VALUE ENLARGED MONITOR will open in the MONITOR window. |  |  |  |
| Start the Q-PLC CPU and Q motion CPU.               |                                                                                 |                                                                     |  |  |  |
| [Execution of zero point return]                    | $\overline{\nabla}$                                                             |                                                                     |  |  |  |
| Set the mode selector switch to [REAL] X19.         |                                                                                 |                                                                     |  |  |  |
| Set the digital switches X10 to X17 to 0            | Set the digital switches X10 to X17 to 0 0.                                     |                                                                     |  |  |  |
| When the X1 switch is pressed, axis                 | When the X1 switch is pressed, axis 1 and axis 2 will return to the zero point. |                                                                     |  |  |  |
|                                                     |                                                                                 |                                                                     |  |  |  |
| The current feed value will change to -30000.0µm fo | r both                                                                          | n axis 1 and axis 2.                                                |  |  |  |
| [Positioning to waiting point]                      | $\overline{\bigcirc}$                                                           |                                                                     |  |  |  |
| When 10 is pressed, the axis will be                | posit                                                                           | tioned the waiting point (X-axis address: '0', Y-axis               |  |  |  |
| address: '0').                                      |                                                                                 |                                                                     |  |  |  |
| [Setting of cam No.1 to '1']                        | $\underline{\Box}$                                                              |                                                                     |  |  |  |
| Set the digital switches X10 to X17 to 0 1.         |                                                                                 |                                                                     |  |  |  |
|                                                     | $\overline{\zeta}$                                                              |                                                                     |  |  |  |
| (Continued                                          | d on r                                                                          | next page)                                                          |  |  |  |

| (Continued from previous page)                                                               |                                            |  |  |  |
|----------------------------------------------------------------------------------------------|--------------------------------------------|--|--|--|
| [Changing to virtual mode]                                                                   |                                            |  |  |  |
| Set the mode selector switch from [REAL] (X19 ON) to [VIRTUAL] (X1A ON).                     |                                            |  |  |  |
| The virtual mode is entered if the X0A lamp is on.                                           |                                            |  |  |  |
| ► If the X0A lamp does not turn on, and the                                                  | e XOC error lamp flickers, check the       |  |  |  |
| details of the error, and correct the settings.                                              |                                            |  |  |  |
| Confirming the error                                                                         | 1                                          |  |  |  |
| $[\text{Error list}] \rightarrow [\text{Error list}] \text{ menu}$                           |                                            |  |  |  |
| עד-יועדי LED [                                                                               | 1                                          |  |  |  |
| No. 軸 <sup>サーキ*P.</sup> エラーコート <sup>*</sup> エラーカ容<br><b>り換</b> <u>払No.設定すずがく</u> れこ丸LNo.を設定し | <u>設定データ</u><br>たない状態で、、                   |  |  |  |
| 0802 M2U43をUFF->UNした。(カムNo.設定                                                                | デルイムかりのとさ)                                 |  |  |  |
|                                                                                              |                                            |  |  |  |
| [Virtual drive servomotor axis 1                                                             |                                            |  |  |  |
| Enlarge the current value monitor in the MONITOR window.                                     |                                            |  |  |  |
| [Mechanism monitor]                                                                          |                                            |  |  |  |
| Change the window to the MECHANISM EDIT window (activ                                        | ve window).                                |  |  |  |
| Click on [Mode change] and then the [Monitor] menu in the N                                  | AECHANISM EDIT window.                     |  |  |  |
|                                                                                              |                                            |  |  |  |
|                                                                                              | If the current value change XOA            |  |  |  |
|                                                                                              | for virtual axis 1 is pressed when the     |  |  |  |
| 指令アドレス 0 pulse 重度エラー 0                                                                       | "Current feed value" is not '0', the       |  |  |  |
| 指令速度 40000 pulse/sec                                                                         | value will be set to 0.                    |  |  |  |
| 実行プログラムNO. 40<br>Mコード 0 OK                                                                   | Click on the OK button to close the window |  |  |  |
|                                                                                              |                                            |  |  |  |
| [Starting in the virtual mode (cam No. 1)]                                                   |                                            |  |  |  |
| • When X1 is pressed, the cam curve will be drawn.                                           |                                            |  |  |  |
| ([FEED PRE. VAL.] will stop at 5242880 pulse.)                                               |                                            |  |  |  |
| • The axis will return to the standby point when x0 is pressed.                              |                                            |  |  |  |
| ([FEED PRE. VAL.] will stop at 0 pulse.)                                                     |                                            |  |  |  |
| • XOD stop and XOE sudden stop are valid during this operation.                              |                                            |  |  |  |
|                                                                                              |                                            |  |  |  |
| X05 forward jog and X03 reverse jog are valid whe                                            | n stopped.                                 |  |  |  |

(Continued on next page)

|                                                                                         | (Continued from previous pa                                                                                                  | ge)                                                                                                    |  |  |
|-----------------------------------------------------------------------------------------|----------------------------------------------------------------------------------------------------|----------------------------------------------------------------------------------------------------|--|--|
| [Mechanism monitor]                                                                     |                                                                                                    |                                                                                                    |  |  |
| Close the virtual servomotor's DETAIL                                                   | S MONITOR dialog box.                                                                                                    |                                                                                                    |  |  |
| Double-click on the cam position to display the CAM DETAILS MONITOR dialog box.         |                                                                                                    |                                                                                                    |  |  |
|                                                                                         | <ul> <li>X1 Move to the right</li> <li>X0 Move to the left</li> <li>'1' is displayed for<br/>"Execution cam No.".</li> </ul> | カム     ×       出力軸番号 2     ジリ現在値     00 µm     ビラート*       実現在値     06 µm     重度エラー     0       偏差カウタ     -1 pulse     重度エラー     0       小か制限値     300 %     実行カムNO.     1       ストローウ下脱値     00 µm     ウトネエラー     0       メトローウ下脱値     00 µm     カム軸1回転が現在値     00 µm       カム軸1回転が現在値     0 µlse     仮想軸1回転が現在値     pulse       メワシップト創     pulse     アロSe       イロシブト創     Pulse     pulse       ステータス信号     サーホON/OFF ON     FLS OFF       インオンディン     ON     FLS OFF       STOP DEF     OK |  |  |
| [Setting of cam No. to '2']                                                             | $\overline{\Box}$                                                                                                    |                                                                                                    |  |  |
| • Set the digital switches X10                                                          |                                                                                                    |                                                                                                    |  |  |
| • Press X6 cam data ch                                                                  | hange request.                                                                                                    |                                                                                                    |  |  |
| • '2' will appear at "Execution                                                         | Cam No."                                                                                                    |                                                                                                    |  |  |
| [Start in the virtual mode (cam No. 2)]                                                 | $\sum_{i=1}^{n}$                                                                                                    |                                                                                                    |  |  |
| X1 Move to the right                                                                    |                                                                                                    |                                                                                                    |  |  |
| X0 Move to the left                                                                     |                                                                                                    |                                                                                                    |  |  |
| [Setting of cam No. to '3']                                                             | $\overline{\Box}$                                                                                                    |                                                                                                    |  |  |
| Set the digital switches X10     Press X6 cam data ch     '3' will appear at "Execution | to X17 to 0 3.<br>nange request.<br>Cam No."                                                                                 |                                                                                                    |  |  |
| [Start in the virtual mode (cam No. 3)]                                                 | $\overline{\mathbf{V}}$                                                                                                    |                                                                                                    |  |  |
| X1 Move to the right                                                                    |                                                                                                    |                                                                                                    |  |  |
| X0 Move to the left                                                                     |                                                                                                    |                                                                                                    |  |  |
| ·                                                                                       | $\overline{\Box}$                                                                                                    |                                                                                                    |  |  |

(Continued on next page)

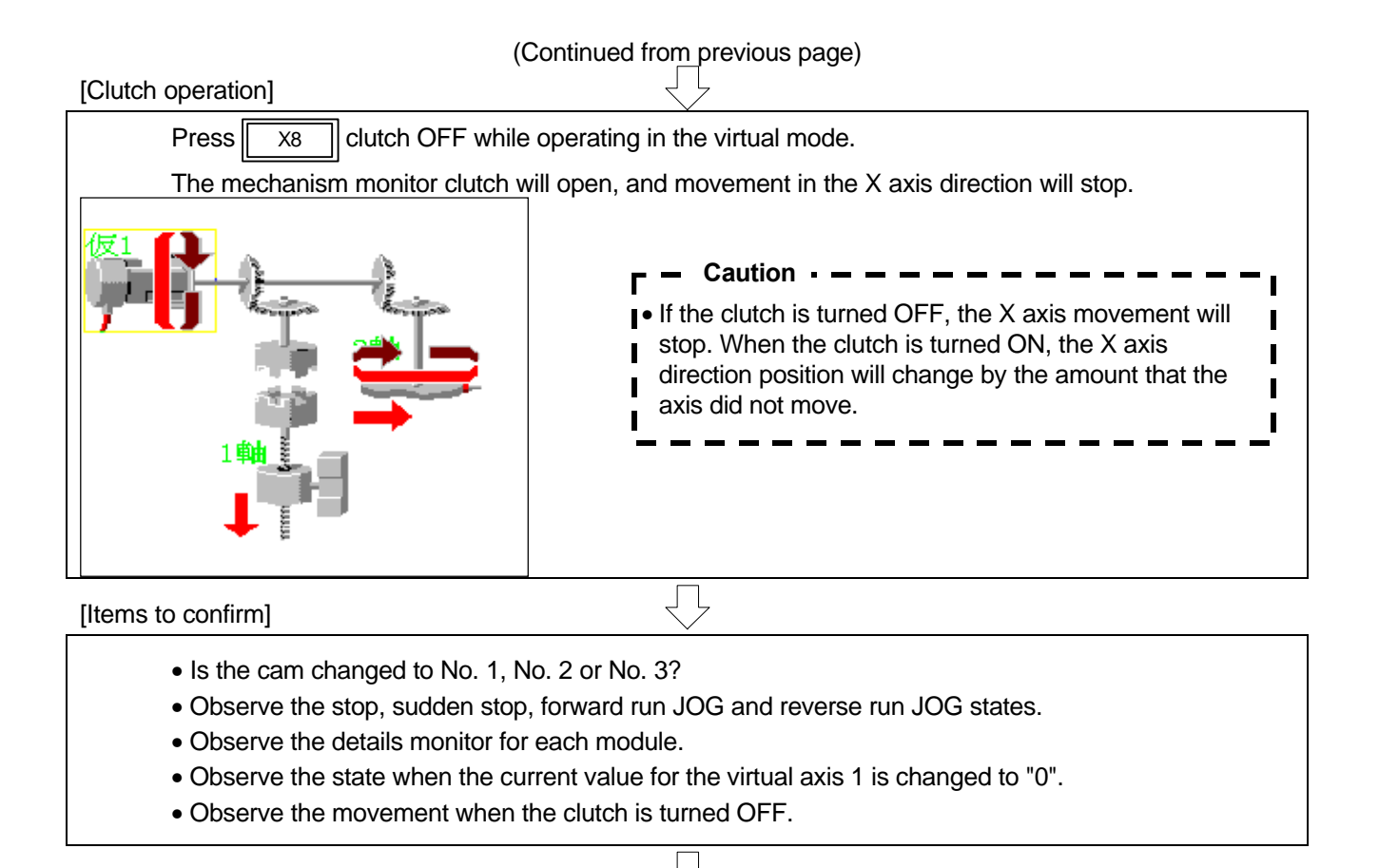

The practice session is done when the series of operations are completed.

### REMARK

The window for each SW6RN-GSV22P function or GX Developer window can be changed with one-touch operations.

Click on the windows task bar icon for the window to be opened.

| 🕞 GX | Devel | 四劝 | 態構 | E-F | 为一 G |
|------|-------|----|----|-----|------|
|      |       |    |    |     |      |

- The window clicked on will open.

### [END operation]

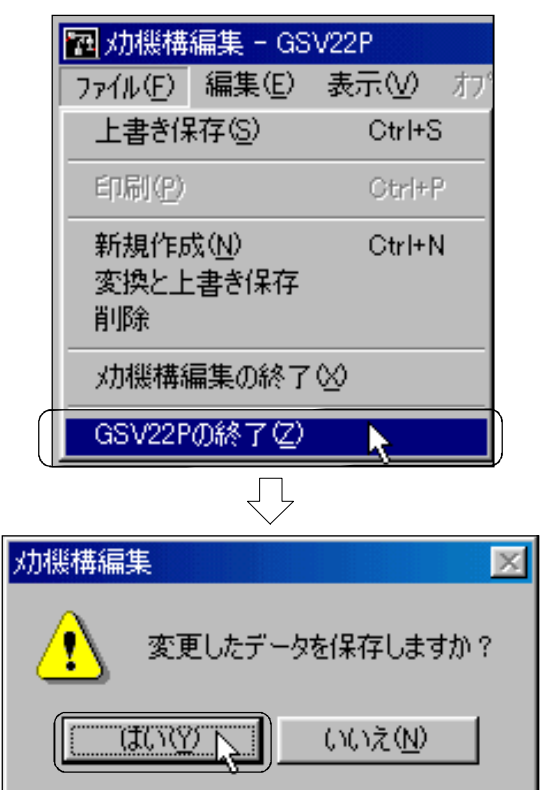

1) Click on [File] and then the [GSV22P END] menu in the MECHANISM EDIT window.

2) If the edited data is not saved, a dialog to confirm the overwriting of the data will appear. Click on the YES button.

This completes the operation.

# 11.10 Exercise (Roller setting)

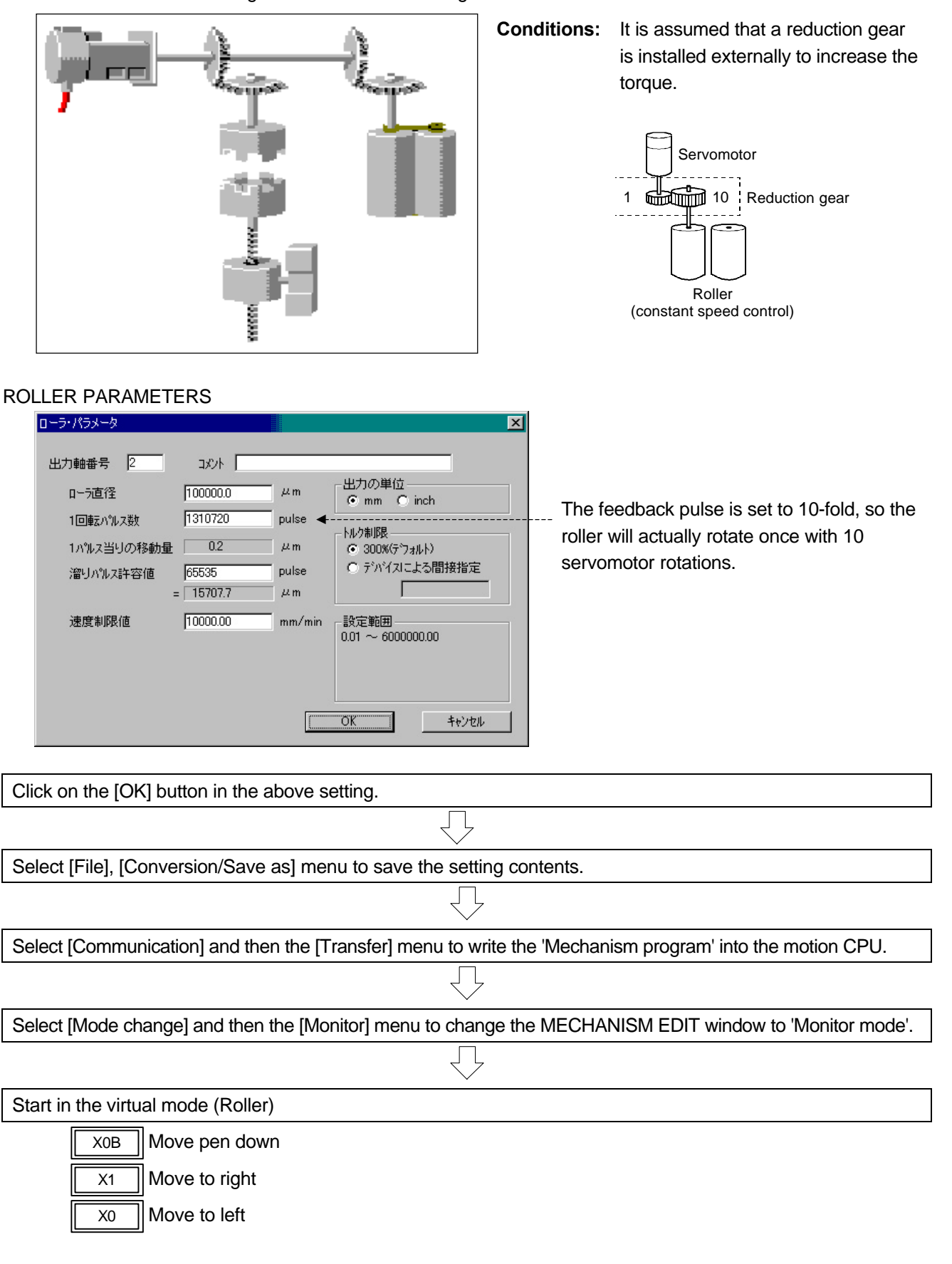

Change the cam to the following roller and move it.

# Appendix

# Appendix 1 Examples of programs for SV22 virtual mode

| Program example 1 | A-2 |
|-------------------|-----|
| Program example 2 | A-4 |
| Program example 3 | A-6 |
| Program example 4 | A-8 |
|                   |     |

# Program example 1

- (1) Synchronously operate axis 1, axis 2, axis 3, axis 4, axis 5, axis 6, axis 7 and axis 8 with virtual servomotor Axis 1.
- (2) Wire synchronous encoder to P2, and make auxiliary input to axis 6.

# System settings

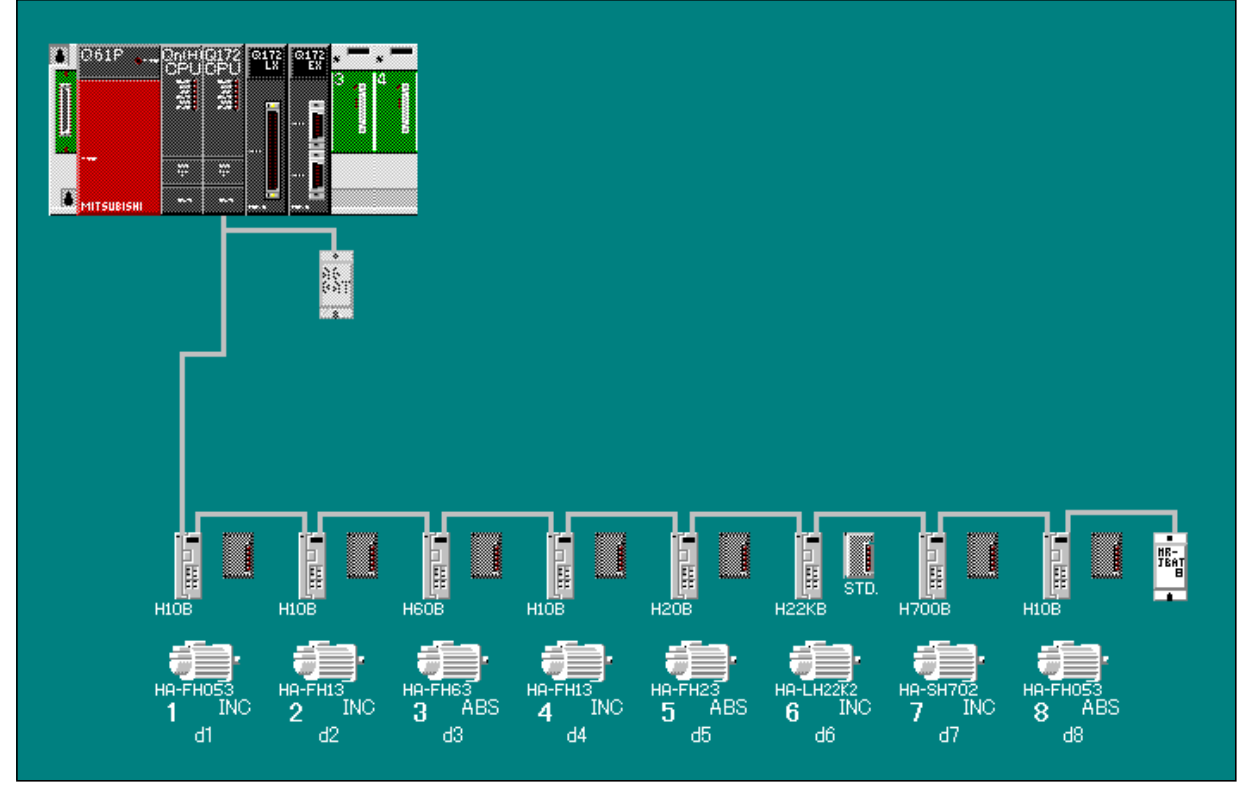

# Mechanism connection diagram

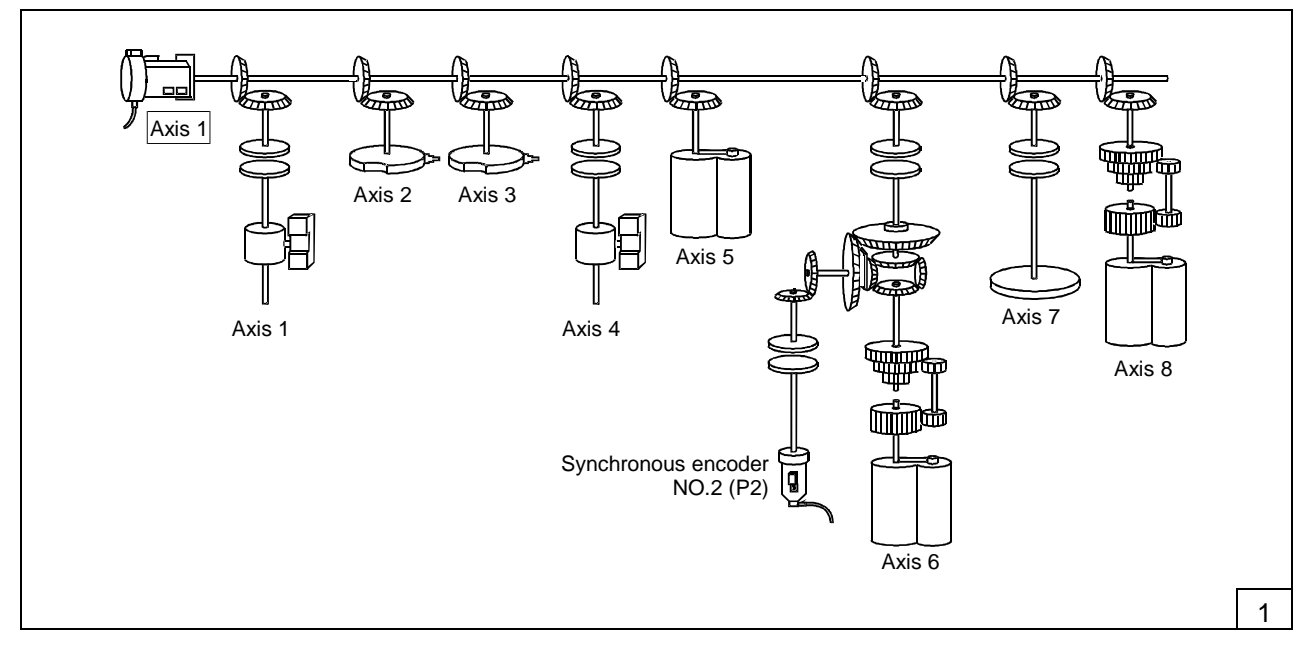

### Servo program

| [K 44 : VIRTUAL]<br>1 VF ◀<br>AXIS<br>SPEED | 1 | 50000 | PLS/sec | Speed control forward run<br>The drive module's virtual servomotor axis 1 will       |
|---------------------------------------------|---|-------|---------|--------------------------------------------------------------------------------------|
|                                             |   |       |         | move in the forward run direction.                                                   |
| [K 45 : VIRTUAL]<br>1 VR ◀                  |   |       |         | Speed control reverse run                                                            |
| SPEED                                       |   | 50000 | PLS/sec | The drive module's virtual servomotor axis 1 will move in the reverse run direction. |

# Program example 2

Control details

Synchronously operate axis 1, axis 2, and axis 3 with virtual servomotor Axis 1.
 Wire synchronous encoder to P1, and make auxiliary input to axis 4.

# System settings

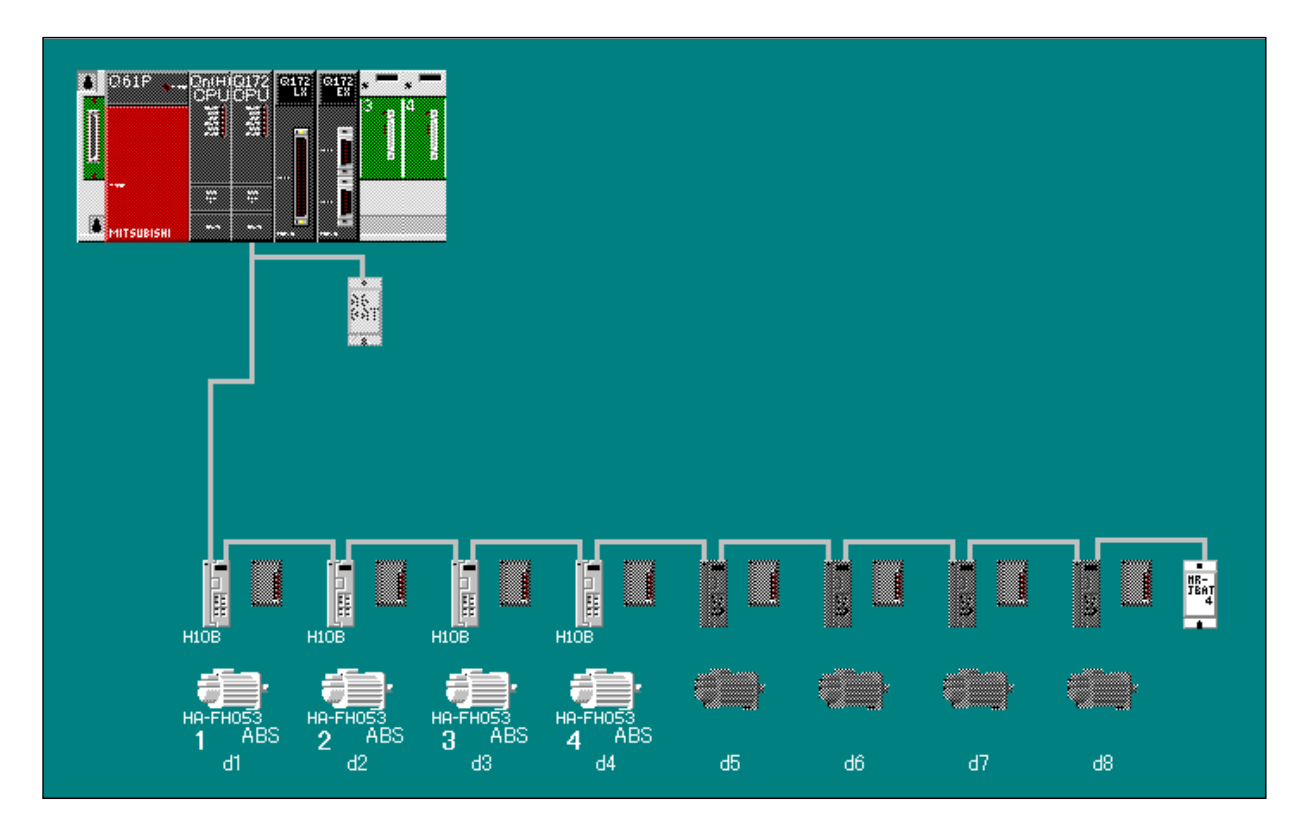

### Mechanism connection diagram

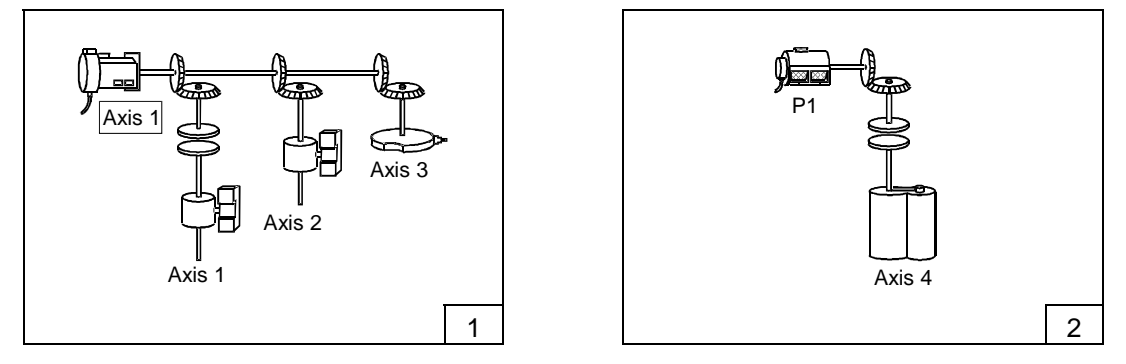

# Servo program

| [K 44 VIRTUAL]<br>1 VF ◀<br>AXIS<br>SPEED   | 1 | 50000 | PLS/sec | Speed control forward run<br>The drive module's virtual servomotor axis 1 will<br>move in the forward run direction. |
|---------------------------------------------|---|-------|---------|----------------------------------------------------------------------------------------------------|
| [K 45 : VIRTUAL]<br>1 VR ◀<br>AXIS<br>SPEED | 1 | 50000 | PLS/sec | Speed control reverse run<br>The drive module's virtual servomotor axis 1 will<br>move in the reverse run direction. |

### Program example 3

Control details

- (1) Synchronously operate axis 1, axis 2, and axis 3 with virtual servomotor Axis 1.
- (2) Synchronously operate axis 4 and axis 5 with virtual servomotor Axis 2.
- (3) Carry out 3-axis linear interpolation or 2-axis circular interpolation of axis 6, axis 7 and axis 8 with virtual servomotors Axis 3, Axis 4 and Axis 5.

### System settings

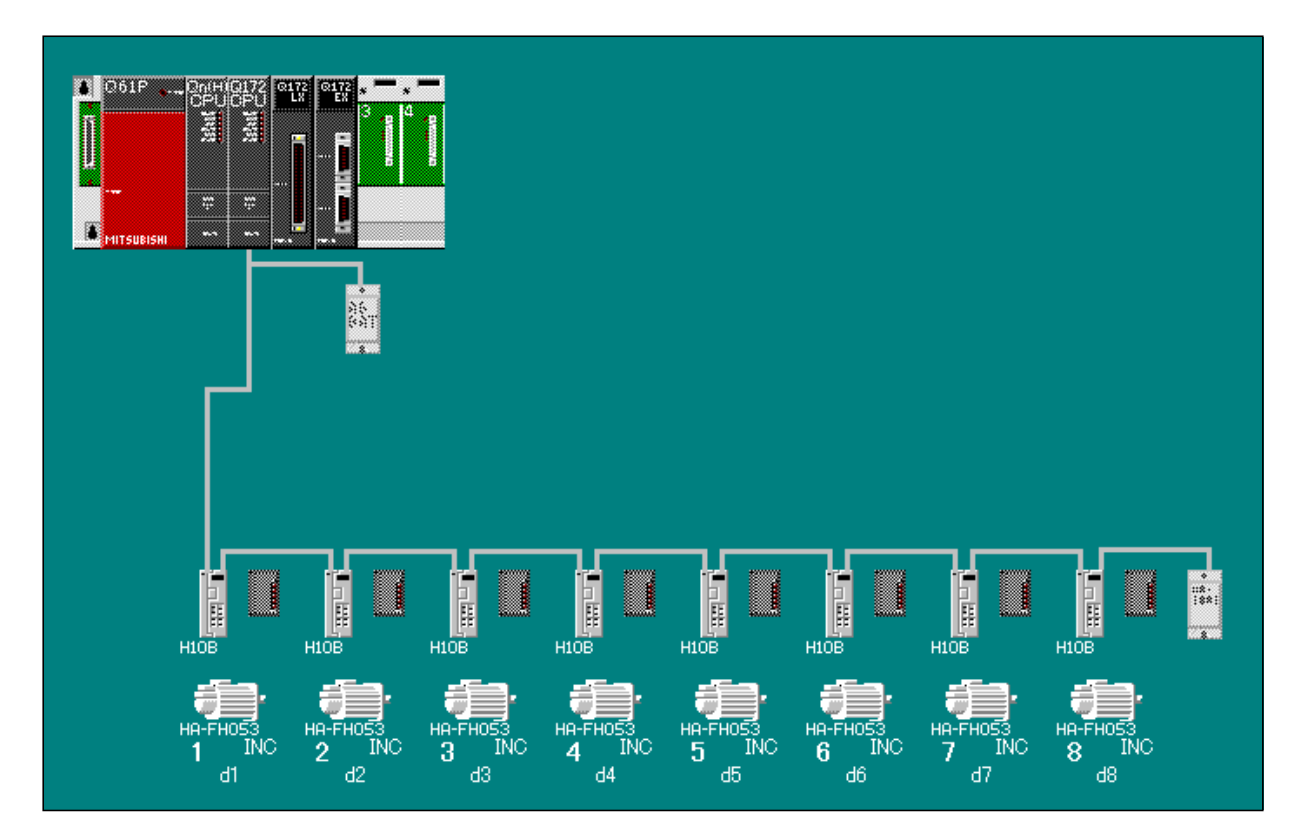

#### Mechanism connection diagram

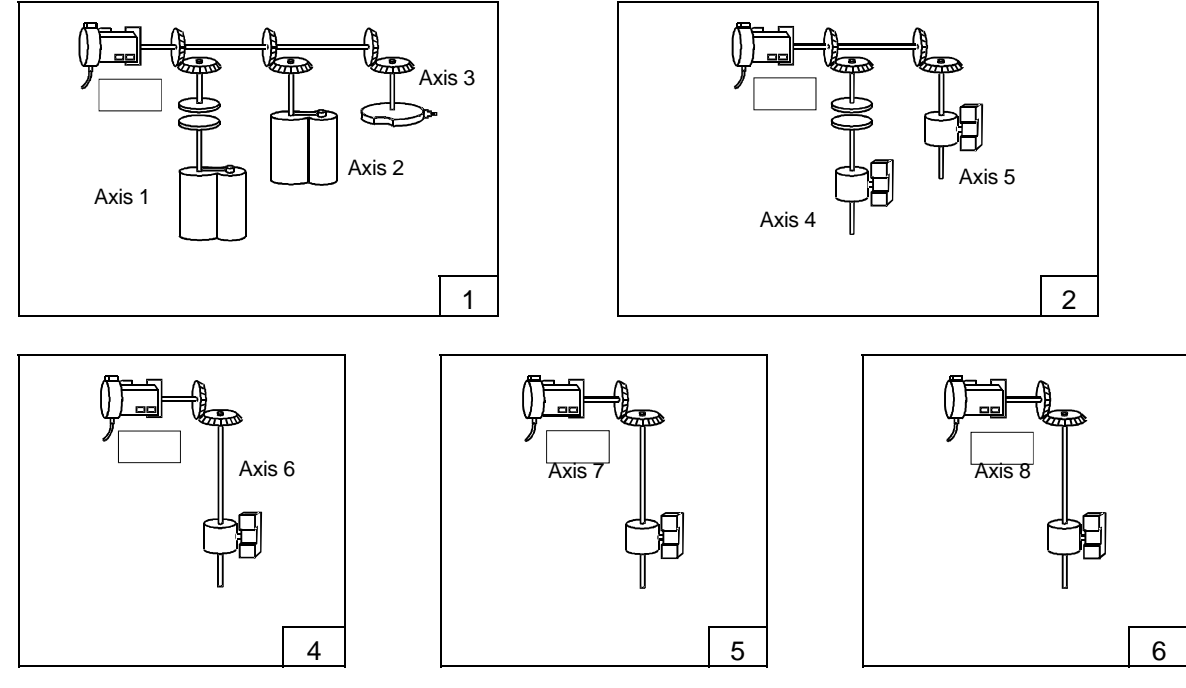

### Servo program

| [K 44 : VIRTUAL]<br>1 VF ◀<br>AXIS<br>SPEED                         | 1              | 50000                                 | PLS/sec                      | Speed control forward run<br>The drive module's virtual servomotor axis 1 will<br>move in the forward run direction.                                          |
|---------------------------------------------------------------------|----------------|---------------------------------------|------------------------------|----------------------------------------------------------------------------------------------------|
| [K 45 : VIRTUAL]<br>1 VR ◀<br>AXIS<br>SPEED                         | 1              | 50000                                 | PLS/sec                      | Speed control reverse run<br>The drive module's virtual servomotor axis 1 will<br>move in the reverse run direction.                                          |
| [K 46 : VIRTUAL]<br>1 ABS-1 ◀<br>AXIS<br>SPEED                      | 2,             | 0<br>40000                            | PLS<br>PLS/sec               | Absolute 1-axis linear control<br>The drive module's virtual servomotor axis 2<br>rotates to address "0".                                                     |
| [K 47 : VIRTUAL]<br>1 ABS-1 ◀<br>AXIS<br>SPEED                      | 2,             | 655360<br>40000                       | PLS<br>PLS/sec               | Absolute 1-axis linear control<br>The drive module's virtual servomotor axis 2<br>rotates to address "655360".<br>(Rotates 40 times at 16384 pulse/rotation.) |
| [K 42 : VIRTUAL ]<br>1 ABS-3 ◀<br>AXIS<br>AXIS<br>AXIS<br>SYN. SPEE | 3,<br>4,<br>5, | 655360<br>1310720<br>1966080<br>50000 | PLS<br>PLS<br>PLS<br>PLS/sec | Absolute 3-axis linear interpolation control<br>The drive module's virtual servomotor axis 3,<br>axis 4 and axis 5 rotate to the designated<br>address.       |

# Program example 4

Control details

- (1) Synchronously operate axis 1 and axis 2 with virtual servomotor Axis1.
- (2) Carry out 3-axis linear interpolation of axis 3, axis 4 and axis 5 with virtual servomotors Axis 3, Axis 4 and Axis 5.
- (3) Carry out 2-axis circular interpolation of axis 6 and axis 7 with virtual servomotors Axis 6 and Axis 7.

### System settings

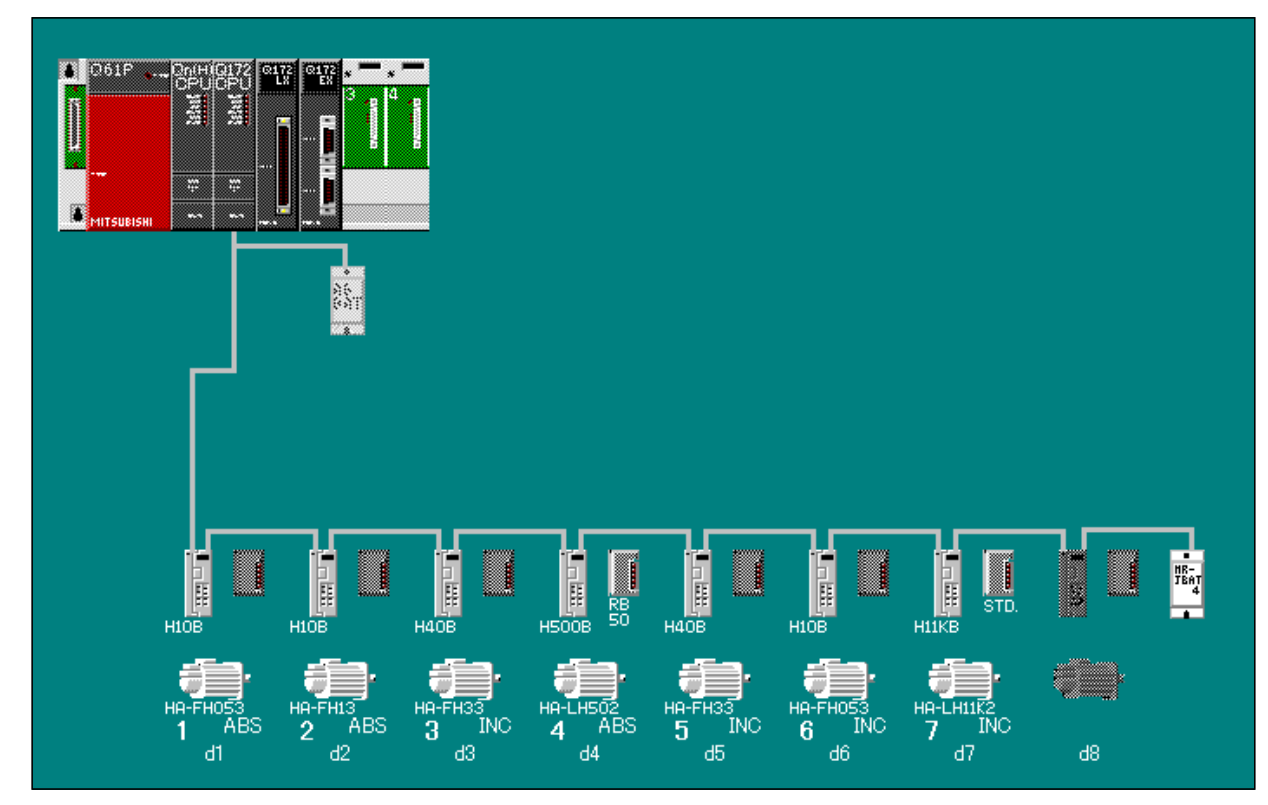

#### Mechanism connection diagram

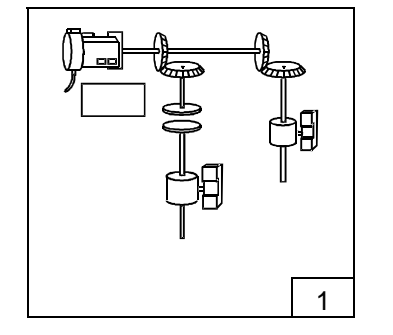

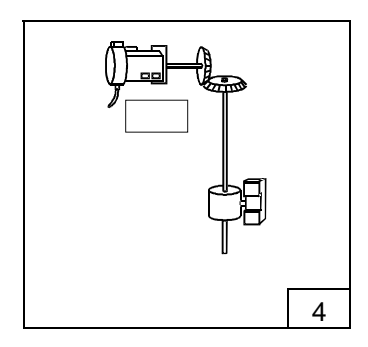

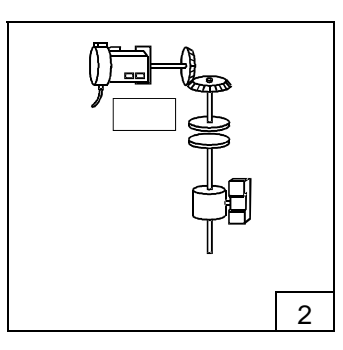

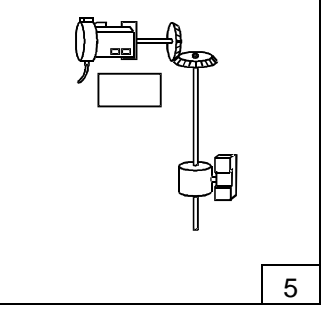

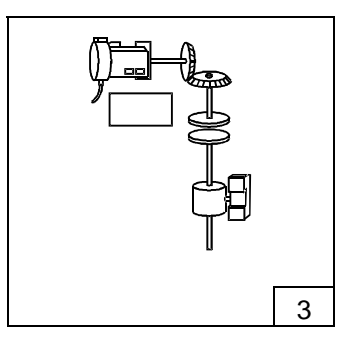

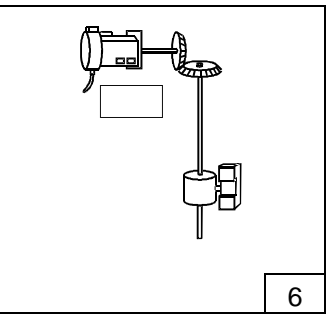

# Servo program

| [K 44 VIRTUAL]<br>1 VF 4<br>AXIS<br>SPEED                                   | 1                    | 50000                                         | PL\$/sec                            | The drive module's virtual servomotor axis 1 will move in the forward run direction.                                                                                                    |
|-----------------------------------------------------------------------------|----------------------|-----------------------------------------------|-------------------------------------|----------------------------------------------------------------------------------------------------|
| [K 45 : VIRTUAL]<br>1 VR ◀<br>AXIS<br>SPEED                                 | 1                    | 50000                                         | PLS/sec                             | The drive module's virtual servomotor axis 1 will move in the reverse run direction.                                                                                                    |
| [K 42 : VIRTUAL]<br>1 ABS-3<br>AXIS<br>AXIS<br>AXIS<br>AXIS<br>SYN. SPEE    | 3,<br>4,<br>5,       | 655360<br>1310720<br>1966080<br>50000         | PLS<br>PLS<br>PLS<br>PLS/sec        | Absolute 3-axis linear interpolation control<br>The drive module's virtual servomotor axis 3, axis 4<br>and axis 5 rotate to the designated address.                                                                           |
| [K 43 : VIRTUAL]<br>1 ABS∕ 4<br>AXIS<br>AXIS<br>SPEED<br>PAS-PT.<br>PAS-PT. | 6,<br>7,<br>6,<br>7, | 655360<br>655360<br>50000<br>163840<br>491520 | PLS<br>PLS<br>PLS/sec<br>PLS<br>PLS | Absolute auxiliary point designation circular interpolation<br>control<br>The drive module's virtual servomotor Axis 6 and<br>Axis 7 rotate to the end point address while passing<br>through the designated auxiliary points. |

# Appendix 2 Sample motion SFC

The sample program stops all motion control upon reception of emergency stop input, and re-starts motion control when reset. This sample program also monitors the dedicated positioning devices on the PLC side.

### (1) Sample program functions

This sample program is provided with the following functions.

| No. | ltem                             | Contents                                                                         |  |  |  |  |  |
|-----|----------------------------------|----------------------------------------------------------------------------------|--|--|--|--|--|
| 1   | Monitor of dedicated positioning | Reflects the status of Q173CPU(N) and dedicated positioning device               |  |  |  |  |  |
|     | device                           | (#2 machine) in the M2400 and following, and D0 and following of                 |  |  |  |  |  |
|     |                                  | QnHCPU (#1 machine).                                                             |  |  |  |  |  |
| 2   | Clock data reading               | Turns ON the clock data read request (M9028) so that the clock data is           |  |  |  |  |  |
|     |                                  | set in the error history.                                                        |  |  |  |  |  |
| 3   | Emergency stop                   | Turns ON the servo for all axes when the emergency stop input                    |  |  |  |  |  |
|     |                                  | assigned to PX0 is turned ON (emergency stop reset), and executes                |  |  |  |  |  |
|     |                                  | motion control.                                                                  |  |  |  |  |  |
|     |                                  | Stops the servo amplifier in an emergency state when the emergency               |  |  |  |  |  |
|     |                                  | stop input is turned OFF and stops the motion control. The actual                |  |  |  |  |  |
|     |                                  | output (PY) is also turned OFF.                                                  |  |  |  |  |  |
| 4   | Motion control                   | Executes the motion control in each mode shown below according to                |  |  |  |  |  |
|     |                                  | the status of PX1, PX2.                                                          |  |  |  |  |  |
|     |                                  | PX2:OFF PX1:OFF "JOG mode"                                                       |  |  |  |  |  |
|     |                                  | • PX2:OFF PX1:ON "Manual pulse generator mode"                                   |  |  |  |  |  |
|     |                                  | PX2:ON PX1:OFF Zero point return mode"                                           |  |  |  |  |  |
|     |                                  | PX2:ON PX1:ON Program operation mode"                                            |  |  |  |  |  |
| 5   | JOG mode                         | Executes the following JOG operations when the signals PX3 to PX6                |  |  |  |  |  |
|     |                                  | are turned ON.                                                                   |  |  |  |  |  |
|     |                                  | PX3: 1-axis forward JOG                                                          |  |  |  |  |  |
|     |                                  | • PX4: 1-axis reverse JOG                                                        |  |  |  |  |  |
|     |                                  | PX5: 2-axis forward JOG                                                          |  |  |  |  |  |
|     |                                  | PX6: 2-axis reverse JOG                                                          |  |  |  |  |  |
| 6   | Manual pulse generator mode      | Executes the following manual pulse generator operation.                         |  |  |  |  |  |
|     |                                  | <ul> <li>Executes the manual pulse generator operation of 1-axis with</li> </ul> |  |  |  |  |  |
|     |                                  | manual pulse generator P1.                                                       |  |  |  |  |  |
|     |                                  | <ul> <li>Executes the manual pulse generator operation of 2-axis with</li> </ul> |  |  |  |  |  |
|     |                                  | manual pulse generator P2.                                                       |  |  |  |  |  |
| 7   | Zero point return mode           | Executes the following zero point return.                                        |  |  |  |  |  |
|     |                                  | • When the PX3 is turned ON, the 1-axis is returned to the zero point.           |  |  |  |  |  |
|     |                                  | • When the PX4 is turned ON, the 2-axis is returned to the zero point.           |  |  |  |  |  |
| 8   | Program operation mode           | Executes the following program operations.                                       |  |  |  |  |  |
|     |                                  | Waits for 1,000ms when the PX3 is detected to change from OFF                    |  |  |  |  |  |
|     |                                  | to ON after the 1-axis is positioned to position the 2-axis.                     |  |  |  |  |  |
|     |                                  | • Executes the in-position check when the PX4 is turned ON afte                  |  |  |  |  |  |
|     |                                  | the 1-axis and 2-axis positioned for linear interpolation to position            |  |  |  |  |  |
|     |                                  | the 1-axis and 2-axis for linear interpolation, and to wait until the            |  |  |  |  |  |
|     |                                  | PX4 is turned OFF.                                                               |  |  |  |  |  |

#### (2) Q173CPU(N) system setting

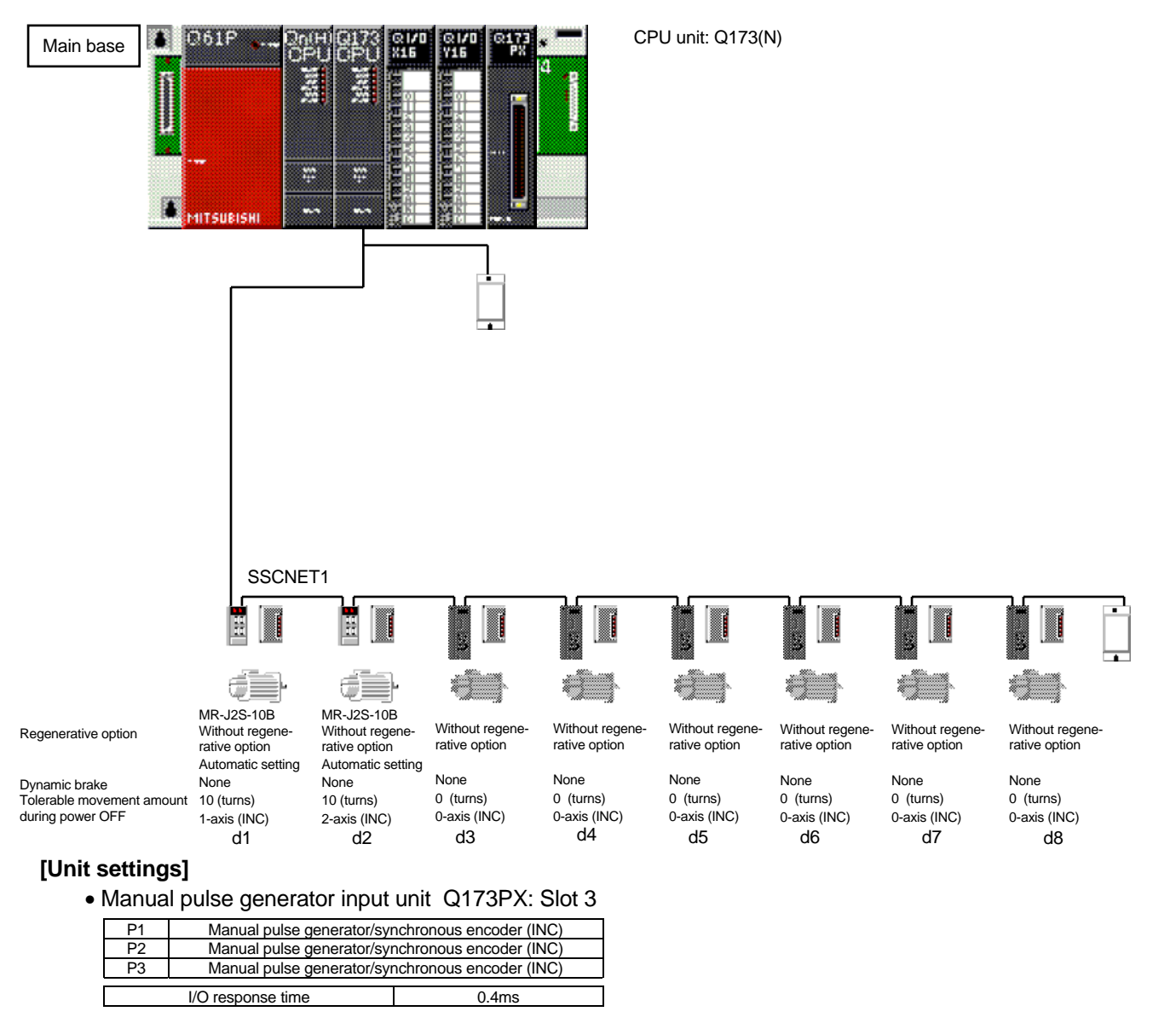

### **Basic settings**

[Multi-CPU settings]

| Number of multi-CPUs | 2 units                                  |
|----------------------|------------------------------------------|
| Operation mode       | All machines are stopped due to error in |
|                      | No. 1 machine/No. 2 machine.             |
|                      |                                          |

#### Automatic refresh setting 1

|               | 5                |                |                 |      |     |
|---------------|------------------|----------------|-----------------|------|-----|
|               | Transmissi       | on range of ea | CPU side device |      |     |
| CPU           | CPU s            | hared memor    | Head device     | WO   |     |
|               | Number of points | Head           | End             | Head | End |
| No. 1 machine | 0                |                |                 |      |     |
| No. 2 machine | 50               | 0800           | 0831            | W0   | W31 |
| No. 3 machine |                  |                |                 |      |     |
| No 4 machine  |                  |                |                 |      |     |

For No. 1 machine, set to "M2400". (For Q173CPU(N) side, the monitor bit device is transferred to W0 and following by motion SFC program.)

#### • Automatic refresh setting 2

|               | Transmiss        | ion range of ea | CPU side device |      |      |
|---------------|------------------|-----------------|-----------------|------|------|
| CPU           | CPU s            | shared memory   | Head device     | W100 |      |
|               | Number of points | Head            | End             | Head | End  |
| No. 1 machine | 0                |                 |                 |      |      |
| No. 2 machine | 640              | 0832            | 0AB1            | W100 | W37F |
| No. 3 machine |                  |                 |                 |      |      |
| No. 4 machine |                  |                 |                 |      |      |

For No. 1 machine, set to "D0". (For Q173CPU(N) side, the monitor word device is transferred to W100 and following by the motion SFC program.)

### • Automatic refresh setting 3

|               | Transmissio      | on range of e | CPU side device |      |     |
|---------------|------------------|---------------|-----------------|------|-----|
| CPU           | CPU sl           | hared memor   | Head device     | W100 |     |
|               | Number of points | Head          | End             | Head | End |
| No. 1 machine |                  |               |                 |      |     |
| No. 2 machine |                  |               |                 |      |     |
| No. 3 machine |                  |               |                 |      |     |
| No. 4 machine |                  |               |                 |      |     |

#### • Automatic refresh setting 4

|               | Transmissio      | on range of e | CPU side device |      |     |
|---------------|------------------|---------------|-----------------|------|-----|
| CPU           | CPU sl           | hared memor   | Head device     | W100 |     |
|               | Number of points | Head          | End             | Head | End |
| No. 1 machine |                  |               |                 |      |     |
| No. 2 machine |                  |               |                 |      |     |
| No. 3 machine |                  |               |                 |      |     |
| No. 4 machine |                  |               |                 |      |     |

Use for applications other than positioning device for monitor.

#### [Basic system settings]

| Operation cycle setting      | Automatic setting                      |
|------------------------------|----------------------------------------|
| Operation mode               | M2000 turns ON when the switch changes |
| ·                            | from STOP to RUN.                      |
| Emergency stop input setting | PX0                                    |

#### • Latch range

|                | Symbol | Latch (1) head | Latch (1) end | Latch (2) head | Latch (2) end |
|----------------|--------|----------------|---------------|----------------|---------------|
| Internal relay | М      |                |               |                |               |
| Link relay     | В      |                |               |                |               |
| Annunciator    | F      |                |               |                |               |
| Data register  | D      |                |               |                |               |
| Link register  | W      |                |               |                |               |

Latch (1): Range that can be cleared by Latch clear

Latch (2): Range that cannot be cleared by Latch clear

#### [PLC setting list]

| Unit type | Number of points | Occupied I/O No. | Base      | Slot No. | I/O response time |
|-----------|------------------|------------------|-----------|----------|-------------------|
| Input     | 16               | 000-00F          | Main base | 1        | 10ms              |
| Output    | 16               | 010-01F          | Main base | 2        |                   |

# (3) No. 1 machine QnHCPU PC parameter

| 1 | Number of CPUs              |               | 2 units                                       |                              |                                             |             |       |  |  |
|---|-----------------------------|---------------|-----------------------------------------------|------------------------------|---------------------------------------------|-------------|-------|--|--|
| 2 | Operation mode              |               | Error operation mode in the event of CPU stop |                              |                                             |             |       |  |  |
|   |                             | No. 1 machine |                                               | All machine                  | All machines are stopped due to stop error. |             |       |  |  |
|   | No. 2 machine               |               | All machines are stopped due to stop error.   |                              |                                             |             |       |  |  |
| 3 | Out-of-group input setting  |               |                                               | The status is retrieved.     |                                             |             |       |  |  |
|   | Out-of-group output setting |               |                                               | The status is not retrieved. |                                             |             |       |  |  |
| 4 | Re                          | fresh setting |                                               |                              |                                             |             |       |  |  |
|   | Setting 1 Transmiss         |               |                                               | ion range of                 | each CPU                                    | CPU side    |       |  |  |
|   | CPU                         |               | CPU shared memory G                           |                              |                                             | Head device | M2400 |  |  |
|   |                             |               | Number<br>of points                           | Head                         | End                                         | Head        | End   |  |  |
|   |                             | No. 1 machine | 0                                             |                              |                                             |             |       |  |  |
|   |                             | No. 2 machine | 50                                            | 0800                         | 0831                                        | M2400       | M3199 |  |  |
|   | Setting 2                   |               | Transmission range of each CPU                |                              |                                             | CPU side    |       |  |  |
|   | CPU                         |               | CPU shared memory G                           |                              |                                             | Head device | D0    |  |  |
|   |                             |               | Number<br>of points                           | Head                         | End                                         | Head        | End   |  |  |
|   |                             | No. 1 machine | 0                                             |                              |                                             |             |       |  |  |
|   |                             | No. 2 machine | 640                                           | 0832                         | 0AB1                                        | D0          | D639  |  |  |

# (4) SFC program list

| No. | Program name      | Task   | Auto-<br>matic<br>start | END operation | Setting of number<br>of continuous<br>shifts |                                            | Contents of processing                                                                              |
|-----|-------------------|--------|-------------------------|---------------|----------------------------------------------|--------------------------------------------|----------------------------------------------------------------------------------------------------|
| 0   | Positioning       | Normal | Yes                     | _             | 3                                            | (1) Star                                   | rted automatically, and executed at all times when                                                  |
|     | device            |        |                         |               |                                              | the                                        | Q173CPU(N) is running.                                                                              |
|     |                   |        |                         |               |                                              | (2) Tran                                   | insfers the dedicated positioning device (bit data)                                                 |
|     |                   |        |                         |               |                                              | for r                                      | monitor to W0 and following.                                                                        |
|     |                   |        |                         |               |                                              | (3) I rai                                  | Insters the dedicated positioning device (word                                                      |
|     |                   |        |                         |               |                                              | auto                                       | a) for monitor to wrote and following, when                                                         |
|     |                   |        |                         |               |                                              | assi                                       | signed to the QnHCPU's M2400 and following and                                                      |
|     |                   |        |                         |               |                                              | W10                                        | 00 and following to D0 and following                                                                |
| 20  | Main              | Normal | Yes                     | -             | 3                                            | (1) Star                                   | rted automatically, and executed at all times when                                                  |
|     |                   |        |                         |               |                                              | the                                        | Q173CPU(N) is running.                                                                              |
|     |                   |        |                         |               |                                              | (2) Turi                                   | ns ON the clock data read request (M9028).                                                          |
|     |                   |        |                         |               |                                              | (3) Star                                   | irts the "No.110: Motion control" subroutine when                                                   |
|     |                   |        |                         |               |                                              | (4) Stor                                   | ins the "No 110. Motion control" in the event of                                                    |
|     |                   |        |                         |               |                                              | eme                                        | ergency stop, and turns OFF the actual output                                                       |
|     |                   |        |                         |               |                                              | (PY                                        | ().                                                                                                 |
| 110 | Motion control    | Normal | No                      | -             | 3                                            | (1) Turr                                   | rns ON the servo for all axes.                                                                      |
|     |                   |        |                         |               |                                              | (2) Call                                   | lls the following program subroutines depending on                                                  |
|     |                   |        |                         |               |                                              | stat                                       | tus of PX1, PX2.                                                                                    |
|     |                   |        |                         |               |                                              | • P/                                       | X2:OFF PX1:OFF "No. 120: JOG"                                                                       |
|     |                   |        |                         |               |                                              | • P7                                       | AZ.OFF PAT.ON No. 130. Manual pulse                                                                 |
|     |                   |        |                         |               |                                              | • P>                                       | X2:ON PX1:OFF "No. 140: Zero point return"                                                          |
|     |                   |        |                         |               |                                              | • P>                                       | X2:ON PX1:ON "No. 150: Program operation"                                                           |
| 120 | JOG               | Normal | No                      | _             | 3                                            | (1) Sets                                   | ts the JOG operation speed for 1-axis and 2-axis.                                                   |
|     |                   |        |                         |               |                                              | (2) Turr                                   | rns ON the 1-axis JOG forward run command when                                                      |
|     |                   |        |                         |               |                                              | PX3                                        | 3 is turned ON, and turns ON the reverse run                                                        |
|     |                   |        |                         |               |                                              | com                                        | nmand when PX4 is turned ON.                                                                        |
|     |                   |        |                         |               |                                              | (3) Turi                                   | The second second terms on the reverse run                                                          |
|     |                   |        |                         |               |                                              | COM                                        | nmand when PX6 is turned ON                                                                         |
|     |                   |        |                         |               |                                              | (4) Exe                                    | ecutes the above steps (2) and (3) repeatedly                                                       |
|     |                   |        |                         |               |                                              | whe                                        | en PX2 and PX1 are turned OFF (JOG mode).                                                           |
|     |                   |        |                         |               |                                              | In o                                       | other cases, the JOG forward run command and                                                        |
|     |                   |        |                         |               |                                              | JOC                                        | G reverse run command for 1-axis/2-axis are                                                         |
| 100 |                   |        |                         |               |                                              | turn                                       | ned OFF to end the program.                                                                         |
| 130 | Manual pulse      | Normal | NO                      | -             | 3                                            | <ol> <li>(1) Sets</li> <li>avis</li> </ol> | is the 1-pulse input magnification for 1-axis and 2-                                                |
|     | generator         |        |                         |               |                                              | (2) Sets                                   | s.<br>ts to control the 1-axis by P1_and the 2-axis by P2                                           |
|     |                   |        |                         |               |                                              | to tu                                      | urn OFF the manual pulse generator permit flag for                                                  |
|     |                   |        |                         |               |                                              | P1 a                                       | and P2.                                                                                             |
|     |                   |        |                         |               |                                              | (3) Whe                                    | en PX2 not OFF and PX1 not ON (manual pulse                                                         |
|     |                   |        |                         |               |                                              | gen                                        | nerator mode), the manual pulse generator permit                                                    |
| 140 | Zara paint raturn | Normal | No                      |               | 2                                            | (1) Stor                                   | Is turned OFF for P1 and P2 to end the program.                                                     |
| 140 | Zero point return | normai | INU                     | _             | 3                                            | (I) Star<br>whe                            | en PX3 is turned ON and the "K141 2-axis zero                                                       |
|     |                   |        |                         |               |                                              | poir                                       | nt return program" when PX4 is turned ON.                                                           |
|     |                   |        |                         |               |                                              | (2) Whe                                    | en PX2 is not turned ON and PX1 is not turned                                                       |
| L   |                   |        |                         |               |                                              | OFF                                        | F (zero point return mode), the program is ended.                                                   |
| 150 | Program           | Normal | No                      | -             | 3                                            | (1) Wai                                    | its for 1,000ms after positioning the 1-axis when                                                   |
|     | operation         |        |                         |               |                                              | PX3                                        | 3 changes from OFF to ON to position the 2-axis.                                                    |
|     |                   |        |                         |               |                                              | (2) Exe                                    | ecutes the in-position check after positioning the 1-                                               |
|     |                   |        |                         |               |                                              |                                            | prz-axis ion internation when PA4 is turned<br>positions the 1-axis/2-axis for linear internolation |
|     |                   |        |                         |               |                                              | in o                                       | opposite direction at a double speed, and waits until                                               |
|     |                   |        |                         |               |                                              | PX4                                        | 4 is turned OFF.                                                                                    |
|     |                   |        |                         |               |                                              | (3) End                                    | ds the program when PX1 and PX2 are turned ON                                                       |
|     |                   |        |                         |               |                                              | (pro                                       | ogram operation mode).                                                                              |

#### (5) Motion SFC program detail

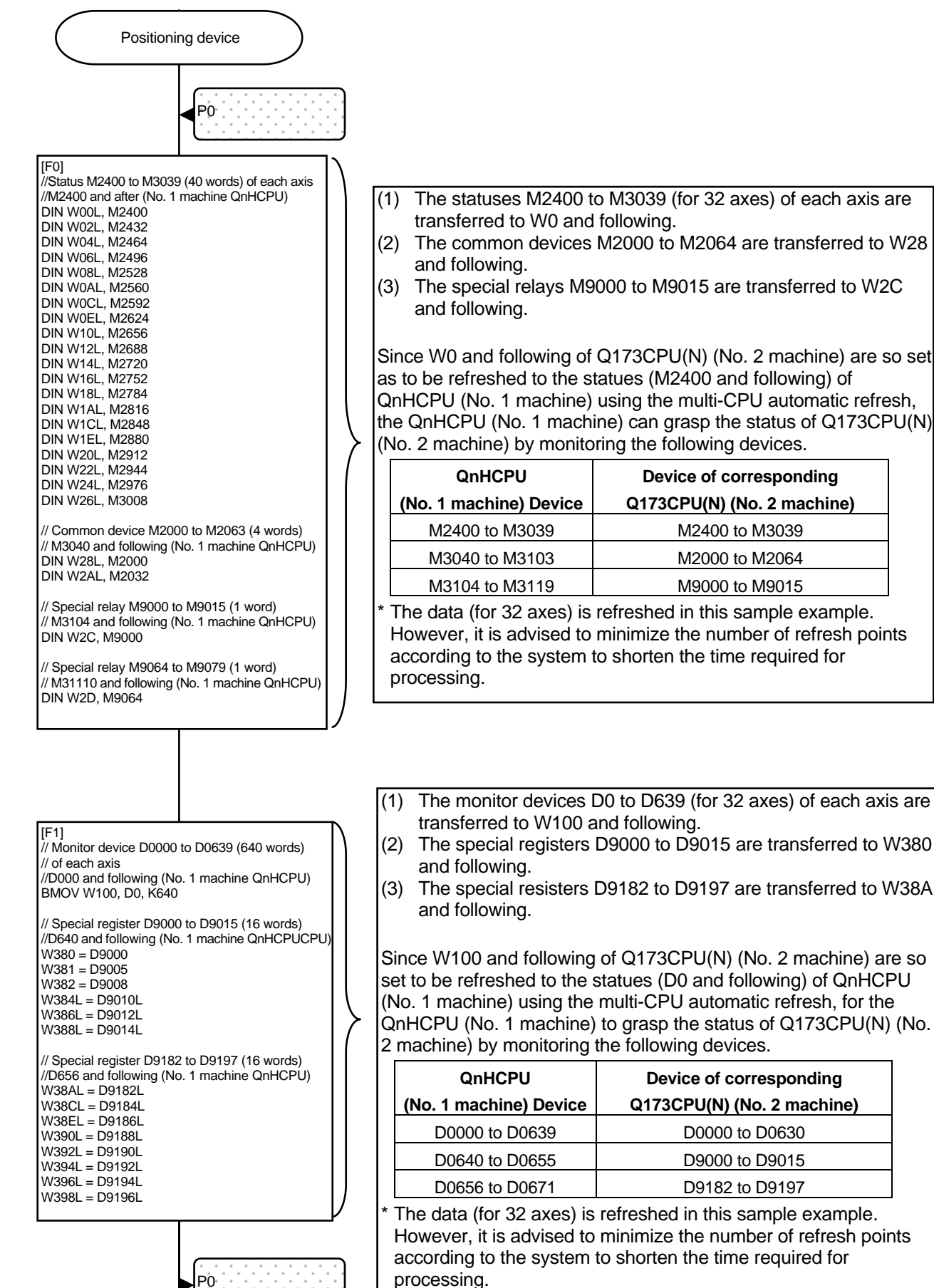

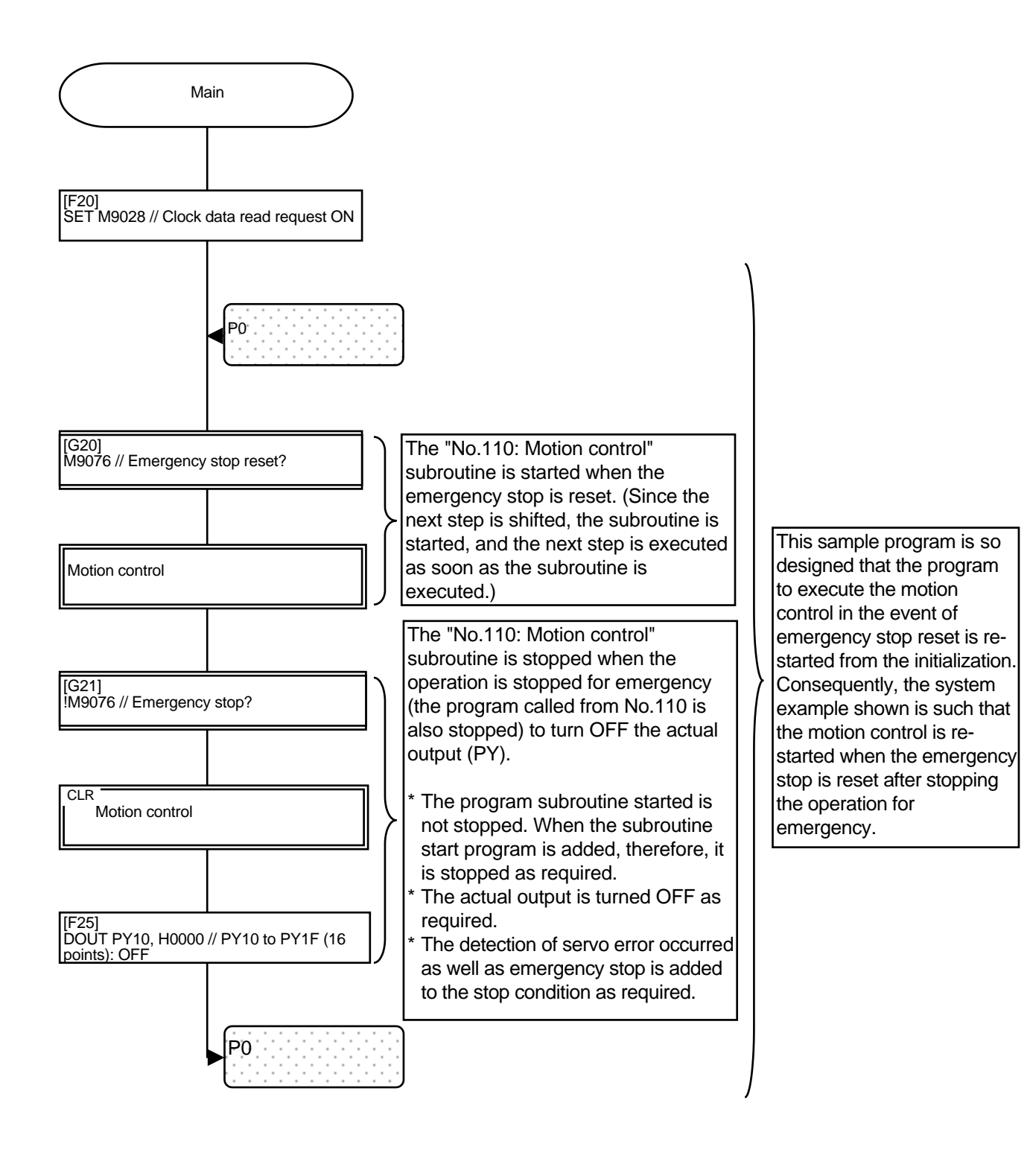

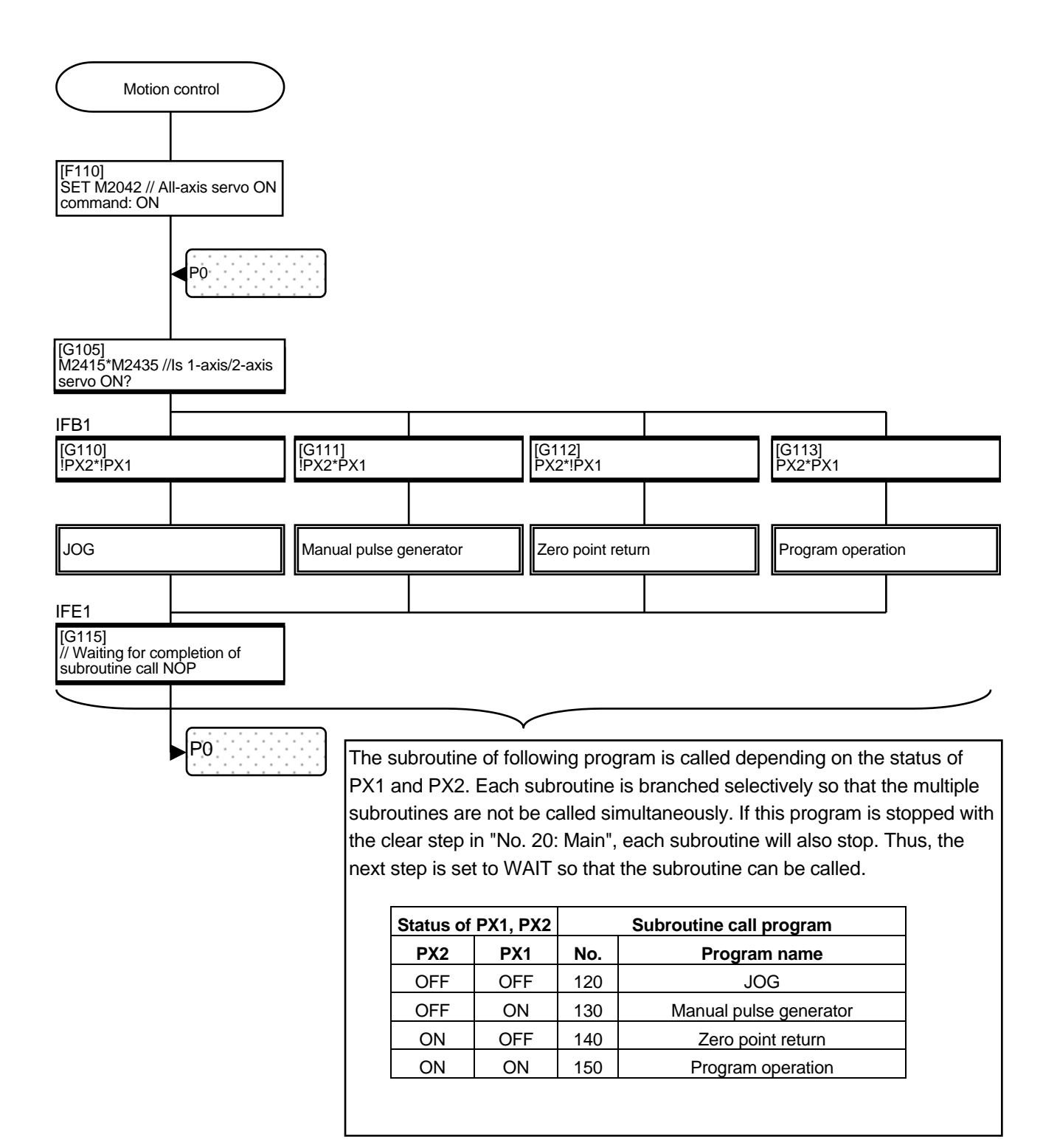

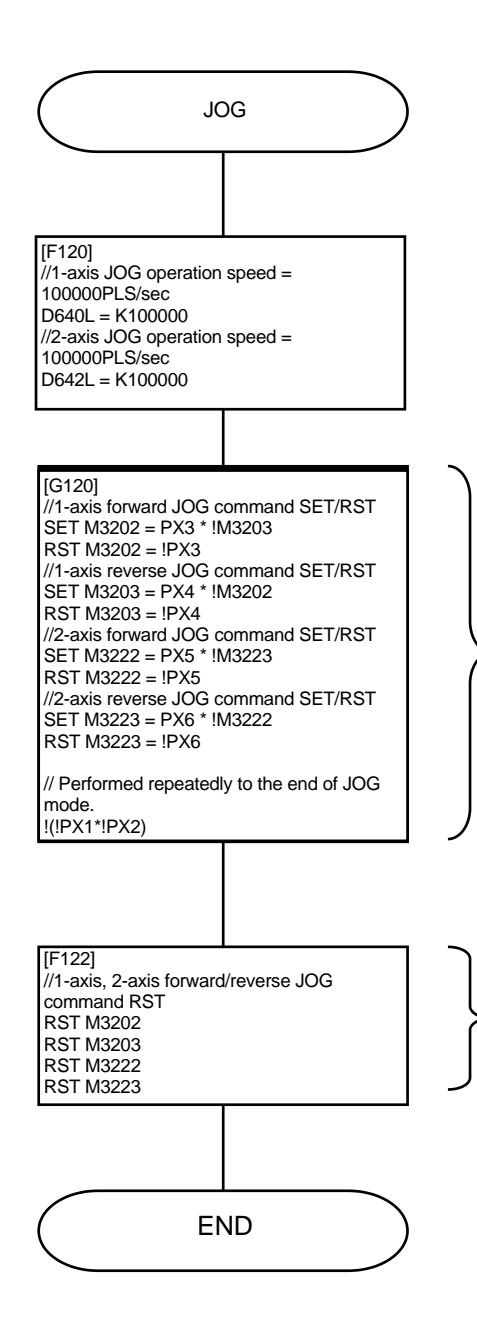

The corresponding JOG command device is set or reset when the PX3 to PX6 signals are turned ON and OFF. In this case, be careful not to allow the forward JOG command and reverse JOG command for the same axis to be turned ON at the same time.

| Signal name |     | Corresponding JOG command device |
|-------------|-----|----------------------------------|
|             | PX3 | M3202 (1-axis forward JOG)       |
|             | PX4 | M3203 (1-axis reverse JOG)       |
|             | PX5 | M3222 (2-axis forward JOG)       |
|             | PX6 | M3223 (2-axis reverse JOG)       |

\* The ON/OFF judgment of each signal can be described with the Y/N transition. However, if the process can only be described with SEE/RST=:, the number of steps can be reduced and the processing time can be shortened by describing as shown on the left.

For safety purposes, the 1-axis/2-axis forward/reverse JOG command is turned OFF at the end of the JOG mode, so that the JOG operation does not continue after transferring to another mode.

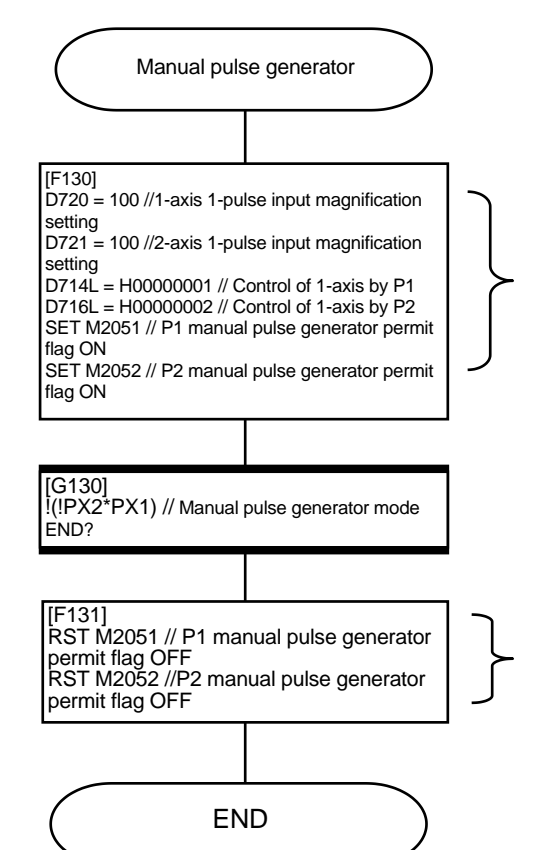

Set as follows to execute the manual pulse generator operation of 1-axis using manual pulse generator P1, and that of 2-axis using manual pulse generator P2.

Set the 1-pulse input magnification for 1-axis, 2-axis.
Set the manual pulse generator axis setting register to control 1-axis with P1 and 2-axis with P2.

• Turn ON the P1 and P2 manual pulse generator permit flag.

For safety purposes, the manual pulse generator permit flag is turned OFF at the end of manual pulse generator mode, so that the manual pulse generator operation is not continued after transferring to another mode.

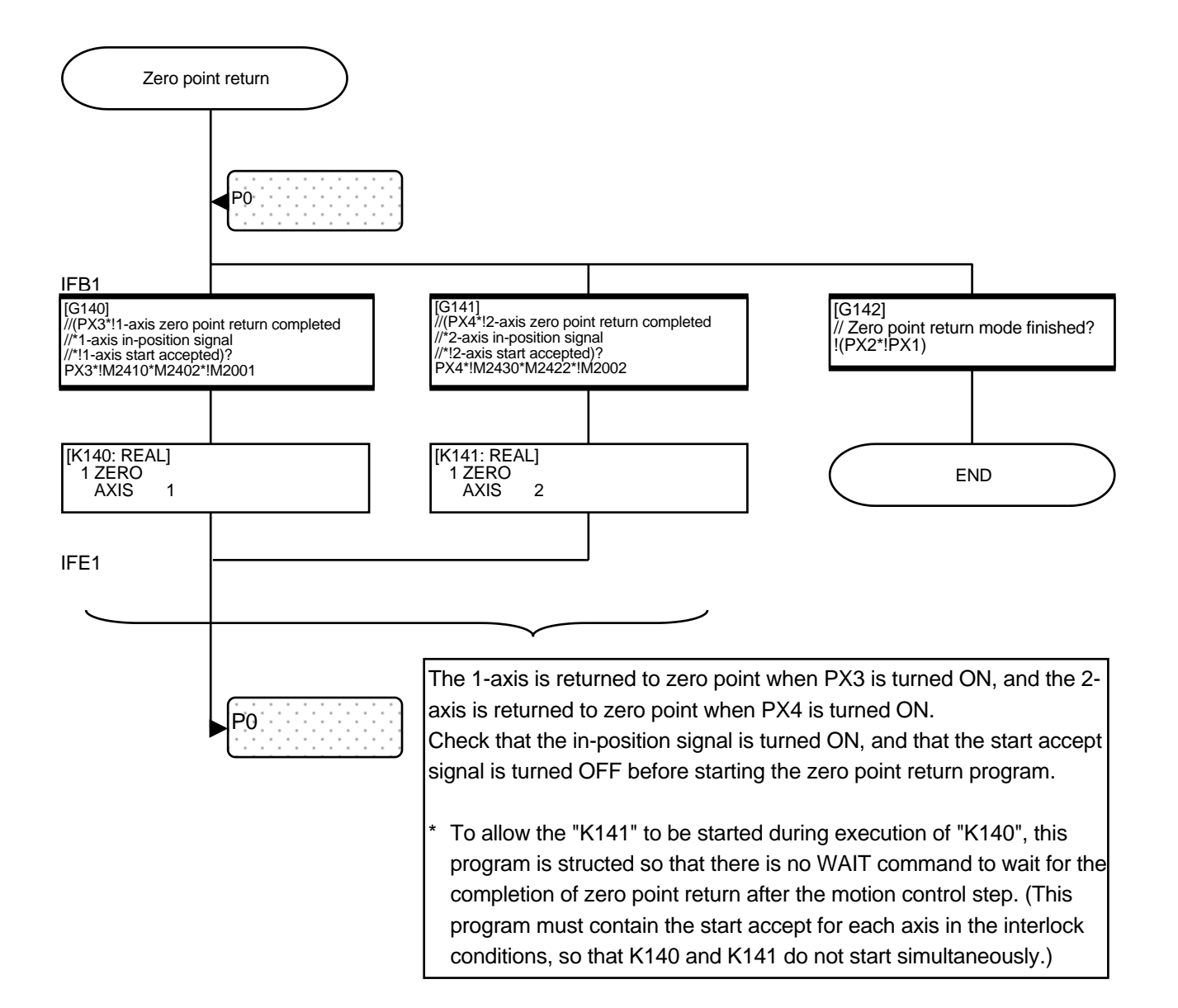

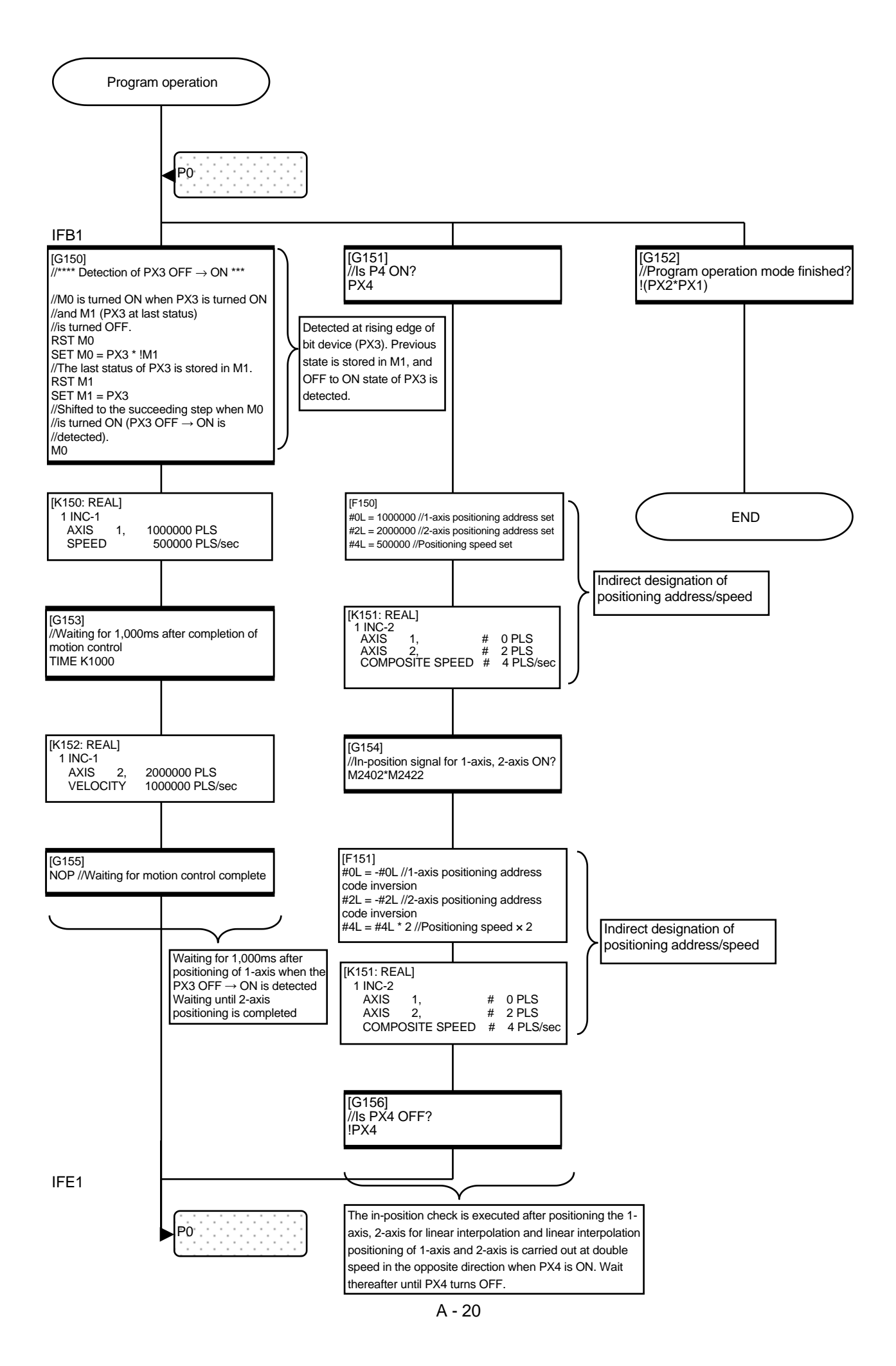

# Appendix 3 Operating the Windows personal computer

### Appendix 3.1 Backing up an FD

Back up your school textbook.

1) Insert a formatted FD in the FD drive, and click on [Start], [Program] and then [Explorer] to start up Explorer.

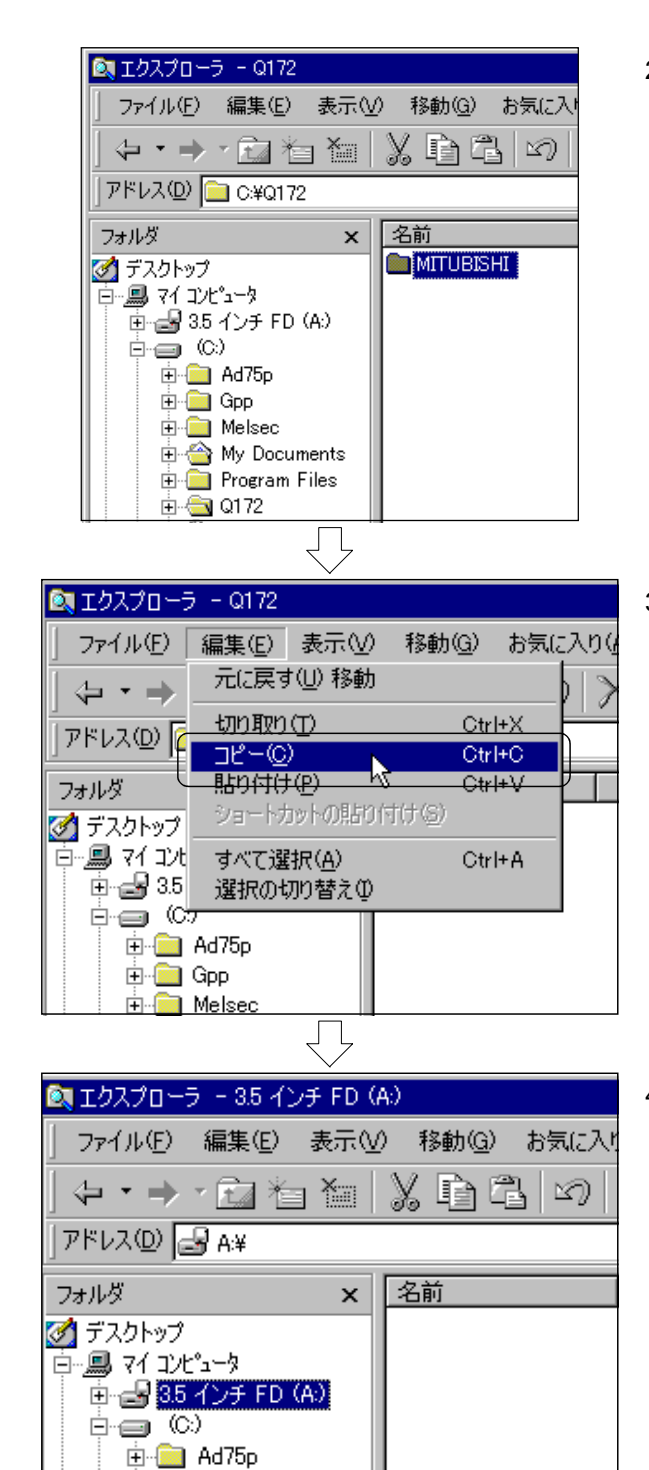

L

2) Select the project folder created with Explorer.

3) Click on [Edit] and then the [Copy] menu in Explorer.

4) Select drive A (3.5-inch FD) with Explorer.

A - 21

| (Continued from previous page) |                                          |                                       |        |  |  |  |  |
|--------------------------------|------------------------------------------|---------------------------------------|--------|--|--|--|--|
| ✓ エクスプローラ - 3.5 インチ FD (A)     |                                          |                                       |        |  |  |  |  |
| 」 ファイル(E)<br>〈与 ・ ➡            | 編集(E) 表示(⊻)<br>元(:戻す(U) 移動               | 移動( <u>G</u> ) お気に<br> <br>           | 71<br> |  |  |  |  |
| ] アドレス(D) [e                   | 切り取り(T)<br>コピー(C)                        | OtrI+X<br>OtrI+C                      |        |  |  |  |  |
| フォルダ                           | <u>貼り付け(P)</u><br><del>ショートカットの貼り作</del> | <del>](†</del> © <mark>)Ctrl+V</mark> |        |  |  |  |  |
| □                              |                                          |                                       |        |  |  |  |  |
| i                              |                                          |                                       |        |  |  |  |  |
| $\overline{\mathbf{Q}}$        |                                          |                                       |        |  |  |  |  |
| 🚉 エクスプローラ                      | テー 3.5 インチ FD(A:)                        |                                       |        |  |  |  |  |
| ] ファイル( <u>E</u> )             | 編集(E) 表示(⊻)                              | 移動( <u>G</u> ) お気に                    | λŗ     |  |  |  |  |
| ↔ • → · @ h h h \ B B   9      |                                          |                                       |        |  |  |  |  |
| アドレス(D) 🛃 A¥                   |                                          |                                       |        |  |  |  |  |
| フォルダ                           | ×                                        | 名前                                    |        |  |  |  |  |
| 📝 デスクトップ                       |                                          | 🗎 MITUBISHI                           |        |  |  |  |  |
|                                |                                          |                                       |        |  |  |  |  |
|                                | )                                        |                                       |        |  |  |  |  |

É⊷ (in Ad75p E⊷ (in Gpp E⊷ (in Ad75p) Belsec 5) Click on [Edit] and then the [Paste] menu.

6) Copying of the data is completed when the project folder is saved in drive A (3.5-inch FD).
(SW6RN-GSV22P cannot directly recognize a folder in the FD. Read the file after designating the project.)

### Appendix 3.2 Installing SW6RN-GSV22P

(1) The SW6RNC-GSV general start-up support software includes the following, each of which is installed as required.

Install SW3RN-SNETP. The other software packages may be installed thereafter in any sequence.

|                                              | Type name                                     | Item name                           | Contents                                                                                                    |  |  |
|----------------------------------------------|-----------------------------------------------|-------------------------------------|----------------------------------------------------------------------------------------------------|--|--|
| User<br>application<br>design<br>environment | SW6RN-SNETP                                   | SSCNET<br>communication<br>software | Makes an access to the data at high speed with the motion<br>controller connected to the PC through the SSCNET<br>communication.<br>Supports the communication API for user application software<br>(VB, VC++).                                                        |  |  |
|                                              | SW6RN-GSV13P Independent<br>transfer software |                                     | Supports programming, monitor, and test for main unit OS (SW13).                                                                                                    |  |  |
|                                              | SW6RN-GSV22P Automatic machine software       |                                     | Supports programming, monitor, and test for main unit OS (SW22).                                                                                                    |  |  |
| Control<br>program<br>design                 | SW3RN-CAMP Cam data creation software         |                                     | Creates the cam pattern for cam control of the main unit OS (SY22).<br>It is necessary when using the cam.                                                                                                    |  |  |
| environment                                  | SW3RN-DOCPRNP<br>SW20RN-DOCPRNP               | Document printing software          | Converts the program and parameter data set by GSV13P,<br>GSV22P and CAMP into a Word/Excel file format, and to<br>supports printing. Converts the sampling data saved by<br>DOSCP into a Word/Excel file format, dumps it, creates a<br>graph, and supports printing. |  |  |
| Maintenance<br>engineering<br>environment    | SW6RN-DOSCP                                   | Digital<br>oscilloscope<br>software | Provides the maintenance engineering environment.<br>Displays the control status of motion system as a waveform,<br>which is effective for the investigation, error cause investigation<br>and analysis.                                                               |  |  |
| Contents of<br>HELP                          | SW3RN-GSVHELP HELP software                   |                                     | Contains the HELP contents for software shown above.                                                                                                    |  |  |

(2) The following operation environments are available for installing the SW6RN-GSV22P.

Refer to the SW6RNC-GSV/GSVHELP Installation Manual before installing other software as the required open HD capacity differs according to each software.

| Item                    | Contents                                                                                                    |  |  |  |  |
|-------------------------|----------------------------------------------------------------------------------------------------|--|--|--|--|
| Computer main unit      | Personal computer (PC/AT compatible) in which Windows NT/98 is<br>running (with Pentium133MHz or larger mounted), or personal<br>computer (PC/AT compatible) in which Windows2000 is running<br>(with Pentium233MHz or larger mounted) |  |  |  |  |
| Basic software          | Windows NT 4.0 (Service Pack2 or after), Japanese version<br>Windows 98, Japanese version<br>Windows 2000, Japanese version                                                                                                    |  |  |  |  |
| Memory required         | Recommended: 32MB or more (Windows NT/98)<br>Recommended: 64MB or more (Windows 2000)                                                                                                    |  |  |  |  |
| Open hard disk capacity | 15MB or more                                                                                                    |  |  |  |  |
| Disk drive              | 3.5-inch (1.44MB) floppy disk drive<br>CD-ROM drive                                                                                                    |  |  |  |  |
| Display                 | SVGA resolution (800 x 600) dots, display color: 256 colors or more                                                                                                    |  |  |  |  |

(3) The SW6RN-GSV22P installation procedures are described below.

The other software packages may differ in part, however, the installation procedures are the same.

Refer to SW6RNC-GSV/GSVHELP Installation Manual for details.

1) Turn the personal computer ON, start up Windows, and insert the CD-ROM disk in the CD-ROM drive.

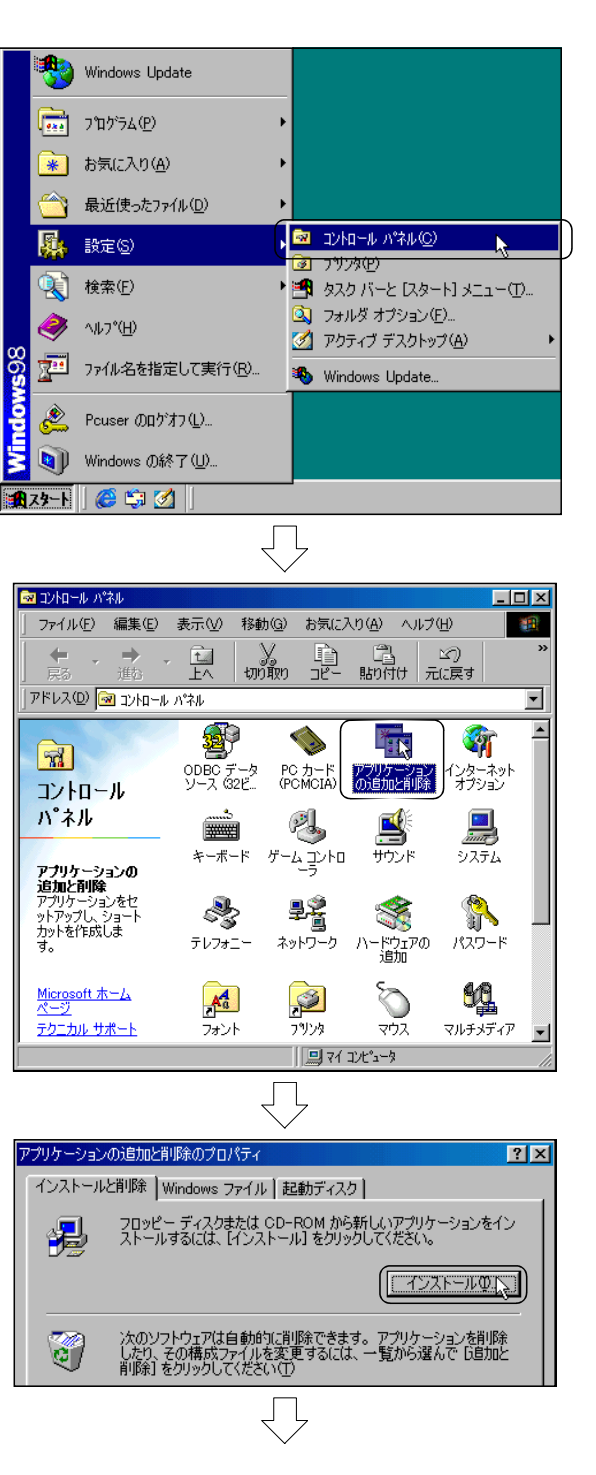

2) Click on [Start], [Setting] and then [Control Panel] in the task bar.

 Double-click on the Control Panel's "Add/Remove Programs" icon.

4) The ADD/REMOVE PROGRAM dialog box will open, so click on the Install button.

| (Continued from previous page)                                                                         |  |  |  |  |
|----------------------------------------------------------------------------------------------------|--|--|--|--|
| ~~~                                                                                                    |  |  |  |  |
| フロッピー ディスクまたは CD-ROM からのインストール     ▼       1 水目のフロッピー ディスクまたは CD-ROM を挿入し、 Dたへ] を分り<br>ックして (たさい。      |  |  |  |  |
| < 戻る(B) (法へ(W))(本や)セル                                                                                  |  |  |  |  |
| $\langle \cdot \rangle$                                                                                |  |  |  |  |
| インストール プログラムの実行                                                                                        |  |  |  |  |
| インストール・プログラムが見つかりませんでした。 戻る1 をグリックして、<br>ち/一度自動検索するが、(参照)をグリックしてインストール プログラム<br>を探してください。              |  |  |  |  |
| 1)ストール プログラムのコマンド ライン(Q).                                                                              |  |  |  |  |
|                                                                                                    |  |  |  |  |
|                                                                                                    |  |  |  |  |
|                                                                                                    |  |  |  |  |
| < 戻る(2) 完了(5) キャンセル                                                                                    |  |  |  |  |
| <u></u>                                                                                                |  |  |  |  |
| ファイルの参照 21×1                                                                                           |  |  |  |  |
| 77f1ルの場所仰: G disk1 室 區 函 醉 團 圖                                                                         |  |  |  |  |
| ファイル名(½)         Setup.exe         開K(型) と           ファイルの種類(1):         プログラム         ▼         キャンセル |  |  |  |  |
|                                                                                                    |  |  |  |  |
|                                                                                                    |  |  |  |  |
| インストールプログラムの実行                                                                                         |  |  |  |  |
| くただし、自分でインスドールプログラム省探索場合は、「後純」をジョ<br>ックしていたとい。                                                         |  |  |  |  |
| インストール オロガラムのコマンド ライン(2):<br>○GSV(Wer00A_1003)WSW6RN_GSV/22PW00AWdisk1WSetup.exe<br>●駅(19)-            |  |  |  |  |
| < 戻る(£) ((売了位)) キャンセル                                                                                  |  |  |  |  |
| Ţ                                                                                                    |  |  |  |  |
| (Continued on next page)                                                                               |  |  |  |  |

5) The INSTALL FROM FLOPPY DISK OR CD-ROM dialog box will open. Click on the Next button.

6) The EXECUTE INSTALLATION PROGRAM dialog box will open, so click on th Reference button.

 The FILE REFERENCE dialog box will open. Designate the drive and folder in the following sequence.
 "CD-ROM drive" → "SW6RN-GSV22P" → "00h" → "disk1"

Select the 'Set-up' file in the "disk1" folder, and click on the Open button.

 Check that the path and file name are displayed at "Installation Program Command Line" in the EXECUTE INSTALLATION PROGRAM dialog box, and click on the Completed button.

| (Continued from previous page)                                                                                                    |     |                                                                                                    |
|----------------------------------------------------------------------------------------------------|-----|----------------------------------------------------------------------------------------------------|
| SWSRH-GSV22P セットアッ7'<br>SWGRH-GSV22PffØ0InstallShield 9; f9*-ト*へようこそ<br>SWGRH-GSV22PffØ0InstallShield 9; f9*-ト*へようこそ<br>PatalShield(P) ウ, f9*-ト1は、SWGRH-GSV22Pf2)だ3別に<br>パストールよます。bなへき的カルて、統行してください。                                                                                                    | 9)  | A screen showing the cautions and warnings will<br>open.<br>Click the <u>Next</u> button.                                                                                                    |
| (戻ろ(P) 広へ切) キャンセル     (只ろう(P) 広へ切) キャンセル     (     (     (     (     (     (     (     (     (     (     (     (     (     (     (     (     (     (     (     (     (     (     (     (     (     (     (     (     (     (     (     (     (     (     (     (     (     (     (     (     (     (     (     (     (     (     (     (     (     (     (     (     (     (     (     (     (     (     (     (     (     (     (     (     (     (     (     (     (     (     (     (     (     (     (     (     (     (     (     (     (     (     (     (     (     (     (     (     (     (     (     (     (     (     (     (     (     (     (     (     (     (     (     (     (     (     (     (     (     (     (     (     (     (     (     (     (     (     (     (     (     (     (     (     (     (     (     (     (     (     (     (     (     (     (     (     (     (     (     (     (     (     (     (     (     (     (     (     (     (     (     (     (     (     (     (     (     (     (     (     (     (     (     (     (     (     (     (     (     (     (     (     (     (     (     (     (     (     )                                                                                                    | 10) | Input your "Name" and "Company name", and click<br>on the <u>Next</u> button.                                                                                                    |
| (東る(2) (次への))、 キャンセル     (東る(2) (次への))、 キャンセル     (東る(2) (次への))、 キャンセル     (マスト・45の73     (マスト・45の73     (マスト・45の7345)     (マスト・45の7345)     (マスト・45の745)     (マスト・45の745)     (マスト・45の745)     (マスト・45の745)     (マスト・45の745)     (マスト・45の745)     (マスト・45の745)     (マスト・45の745)     (マスト・45の745)     (マスト・45の745)     (マスト・45の745)     (マスト・45の745)     (マスト・450745)     (マスト・450745)     ((T)(10))     ((T)(10)) | 11) | The SELECT INSTALLATION DESTINATION dialog<br>box will open<br>The default is 'C:\Program files\'.<br>If the installation destination does not need to be<br>changed, click on the <u>Next</u> button to skip to step 13).<br>If the installation destination must be changed, click<br>on the <u>Reference</u> button to advance to step 12). |
| (東る④) 次へ処入 キャンセル     (東る④) 次へ処入 キャンセル     ・     ・     ・     ・     ・     ・     ・     ・     ・     ・     ・     ・     ・     ・     ・     ・     ・     ・     ・     ・     ・     ・     ・     ・     ・     ・     ・     ・     ・     ・     ・     ・     ・     ・     ・     ・     ・     ・     ・     ・     ・     ・     ・     ・     ・     ・     ・     ・     ・     ・     ・     ・     ・     ・     ・     ・     ・     ・     ・     ・     ・     ・     ・     ・     ・     ・     ・     ・     ・     ・     ・     ・     ・     ・     ・     ・     ・     ・     ・     ・     ・     ・     ・     ・     ・     ・     ・     ・     ・     ・     ・     ・     ・     ・     ・     ・     ・     ・     ・     ・     ・     ・     ・     ・     ・     ・     ・     ・     ・     ・     ・     ・     ・     ・     ・     ・     ・     ・     ・     ・     ・     ・     ・     ・     ・     ・     ・     ・     ・     ・     ・     ・     ・     ・     ・     ・     ・     ・     ・     ・     ・     ・     ・     ・     ・     ・     ・     ・     ・     ・     ・     ・     ・     ・     ・     ・     ・     ・     ・     ・     ・     ・     ・     ・     ・     ・     ・     ・     ・     ・     ・     ・     ・     ・     ・     ・     ・     ・     ・     ・     ・     ・     ・     ・     ・     ・     ・     ・     ・     ・     ・     ・     ・     ・     ・     ・     ・     ・     ・     ・     ・     ・     ・     ・     ・     ・     ・     ・     ・     ・     ・     ・     ・     ・     ・     ・     ・     ・     ・     ・     ・     ・     ・     ・     ・     ・     ・     ・     ・     ・     ・     ・     ・     ・     ・     ・     ・     ・     ・     ・     ・     ・     ・     ・     ・     ・     ・     ・     ・     ・     ・     ・     ・     ・     ・     ・     ・     ・     ・     ・     ・     ・     ・     ・     ・     ・     ・     ・     ・     ・     ・     ・     ・     ・     ・     ・     ・     ・     ・     ・     ・     ・     ・     ・     ・     ・     ・     ・     ・     ・     ・     ・     ・     ・     ・     ・     ・     ・     ・     ・     ・     ・     ・     ・     ・     ・     ・     ・     ・     ・     ・     ・     ・     ・     ・     ・     ・     ・     ・     ・     ・     ・     ・     ・     ・     ・     ・     ・     ・     ・     ・     ・     ・ | 12) | Select the folder to be installed from the SELECT<br>DIRECTORY dialog box, and click on the OK button.<br>Check that the selected folder is displayed at "Install<br>destination folder" in the SELECT INSTALLATION<br>DESTINATION dialog box, and click on the Next<br>button.                                                                |
|                                                                                                    |     |                                                                                                    |

(Continued on next page)
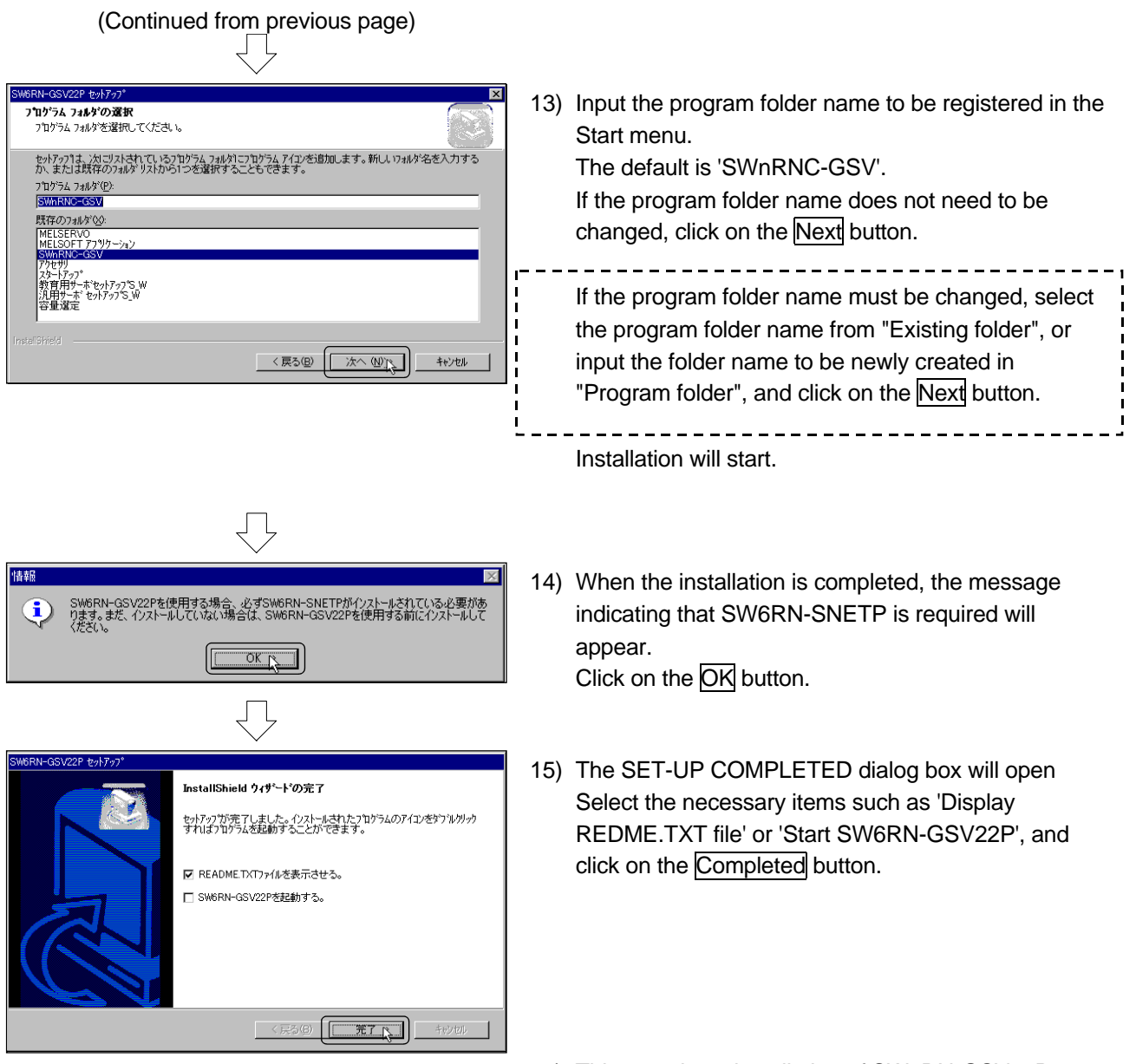

16) This completes installation of SW6RN-GSV22P.

# Appendix 4 Comparison between A173UHCPU/A172SHCPUN

|         | Item                                                                                           |                                             |                                                                          | Q173CPU(N)         | Q172CPU(N)                                                                                                    | A173UHCPU                                                                                                    | A172SHCPUN                                                                                                    |                                                                           |  |
|---------|------------------------------------------------------------------------------------------------|---------------------------------------------|--------------------------------------------------------------------------|--------------------|----------------------------------------------------------------------------------------------------|----------------------------------------------------------------------------------------------------|----------------------------------------------------------------------------------------------------|---------------------------------------------------------------------------|--|
|         |                                                                                                | Number of                                   | of control axe                                                           | s                  | 32-axis                                                                                                    | 8-axis                                                                                                    | 32-axis                                                                                                    | 8-axis                                                                    |  |
|         | Control of                                                                                     | noration                                    | S\                                                                       | /13                | 1 to 8-axis: 0.88ms<br>9 to 16-axis: 1.77ms<br>17 to 32-axis: 3.55ms<br>(Settable by parameter)                          | 1 to 8-axis: 0.88ms<br>(Settable by parameter)                                                                          | 1 to 20-axis: 3.55ms<br>21 to 32-axis: 7.11ms                                                                  | 1 to 8-axis: 3.55ms                                                       |  |
|         | cycle                                                                                          |                                             | SV22                                                                     |                    | 1 to 4-axis: 0.88ms<br>5 to 12-axis: 1.77ms<br>13 to 24-axis: 3.55ms<br>25 to 32-axis: 7.11ms<br>(Settable by parameter) | 1 to 4-axis: 0.88ms<br>5 to 8-axis: 1.77ms<br>(Settable by parameter)                                                   | 1 to 12-axis: 3.55ms<br>13 to 24-axis: 7.11ms<br>25 to 32-axis: 14.22ms                                        | 1 to 8-axis: 3.55ms                                                       |  |
|         |                                                                                                | Progra                                      | am capacity                                                              |                    |                                                                                                    | At step of 14K                                                                                                    |                                                                                                    | At step of 13K                                                            |  |
|         | Number of positioning points                                                                   |                                             |                                                                          | nts                | 32,000 points/axis<br>(Indirect setting possible)                                                                        |                                                                                                    |                                                                                                    |                                                                           |  |
| trol    | Program tool                                                                                   |                                             |                                                                          |                    | PC/AT compatible machine PC/AT PC9800 Series compatible (A30TU, A31TU)                                                   |                                                                                                    | s compatible machine<br>A31TU)                                                                                 |                                                                           |  |
| on cor  |                                                                                                | Periph                                      | eral unit I/F                                                            |                    | USB (12Mbps), RS-232C (Max. 115Kbps),<br>SSCNET (5.6Mbps)                                                                |                                                                                                    | RS-422 (9600bps)/SSCNET (5.6Mbps)                                                                              |                                                                           |  |
| Motic   | Zero point return function                                                                     |                                             |                                                                          | n                  | Contact dog ty<br>data set type 1,                                                                                       | pe, count type,<br>data set type 2                                                                                      | Contact dog type, count type, data set type 1                                                                  |                                                                           |  |
|         | Manual                                                                                         | pulse gene                                  | erator operatio                                                          | n function         | 40 <sup>11</sup>                                                                                                    | 3 units are connectable.                                                                                                | 4 11                                                                                                    | 1 unit is connectable.                                                    |  |
|         | Synchi                                                                                         | ronous enc                                  | oder operation                                                           | function           | 12 units are<br>connectable                                                                                              | 8 units are<br>connectable                                                                                              | 4 units are<br>connectable                                                                                     | 1 unit is connectable.                                                    |  |
|         |                                                                                                |                                             |                                                                          |                    |                                                                                                    | -                                                                                                    | ON/OFF setting point of each axis can be set<br>up to 10 points.                                               |                                                                           |  |
|         |                                                                                                | Limit Switch                                | n output function                                                        | n                  |                                                                                                    |                                                                                                    | (Number of output points: 8 points/axis)                                                                       |                                                                           |  |
|         |                                                                                                |                                             |                                                                          |                    | Number of output                                                                                                    | points: 32 points, watch                                                                                                | dog data: motion control o                                                                                     | data/word device                                                          |  |
|         |                                                                                                | Number o                                    | f SSCNET I/F                                                             | \$                 | 5CH *1                                                                                                    | 2CH                                                                                                    | 4CH                                                                                                    | 2CH                                                                       |  |
|         | Number of motion slots                                                                         |                                             |                                                                          |                    | 64 slots<br>(Number of stages ex<br>7 stages                                                                             | s (max.)<br>xtended for Q Series:<br>s, max.)                                                                           | 8 slots                                                                                                    | 2 slots                                                                   |  |
|         | Pulse generator, synchronous encoder<br>External signal input unit<br>Number of units attached |                                             |                                                                          | encoder<br>t<br>d  | It is possible to use 4 Q172LX units.<br>It is possible to use 6 Q172EX units.<br>It is possible to use 4 Q173PX units.  | It is possible to use 1 Q172LX units.<br>It is possible to use 4 Q172EX units.<br>It is possible to use 3 Q173PX units. | It is possible to use 4<br>A172SENC units.                                                                     | It is possible to use 1<br>A172SENC units.                                |  |
|         | Normal task                                                                                    |                                             |                                                                          | k                  |                                                                                                    | Executed at mo                                                                                                    | tion main cycle.                                                                                               |                                                                           |  |
|         | Execution<br>specifica-<br>tion                                                                | cution<br>cifica- Execu-                    | Execu-<br>tion task                                                      | Constant cycle     | Executed at every co<br>1.77ms, 3.55ms, 7.1                                                                              | Executed at every constant cycle (0.88ms, 1.77ms, 3.55ms, 7.11ms and 14.22ms).                                          |                                                                                                    | Executed at every constant cycle<br>(1.77ms, 3.55ms, 7.11ms and 14.22ms). |  |
|         |                                                                                                |                                             |                                                                          | External interrupt | Executed when the setting inputs of those (16 points) input to the external interrupt unit QI60 are turned ON.           |                                                                                                    | Executed when the setting inputs of those (16 points) input to the external interrupt unit Al61 are turned ON. |                                                                           |  |
|         |                                                                                                | tion task                                   |                                                                          | PLC<br>interrupt   | Executed at inte                                                                                                    | Executed at interrupt from PLC.                                                                                         |                                                                                                    | Executed at interrupt (1 point) from PLC.                                 |  |
|         |                                                                                                |                                             | NMI                                                                      | task               | Executed when the set<br>points) input to the external<br>are turn                                                       | ting inputs of those (16<br>ernal interrupt unit QI60<br>ned ON.                                                        | g inputs of those (16<br>al interrupt unit QI60<br>ON. are tur                                                 |                                                                           |  |
|         | Number of input/output (X/Y) points                                                            |                                             |                                                                          | points             |                                                                                                    | 8192 points                                                                                                    | 2048 points                                                                                                    |                                                                           |  |
| Ę       | Number of actual input/output (PX/PY) points                                                   |                                             |                                                                          | /PY) points        |                                                                                                    | 256 points                                                                                                    |                                                                                                    |                                                                           |  |
| functio |                                                                                                | Number<br>Numbe                             | mber of internal relay (M) points<br>umber of latch relays (L) points    |                    | 8,192 points: Total for M and L                                                                                          |                                                                                                    | 8,192 points: Total for<br>M and L (S)                                                                         | 2,048 points: Total for<br>M and L (S)                                    |  |
| ö       |                                                                                                | Numb                                        | Number of link relay (B) points<br>Number of annunciator (F) points      |                    | 8192 points                                                                                                    |                                                                                                    | 1024 points                                                                                                    |                                                                           |  |
| S I     |                                                                                                | Numbe                                       |                                                                          |                    | 2048 points                                                                                                    |                                                                                                    | 2019                                                                                                    | 256 points                                                                |  |
| ťior    | <b>D</b> .                                                                                     | Number                                      | or timer contac                                                          | (TC) points        | -                                                                                                    |                                                                                                    | 2048 points                                                                                                    | 256 points                                                                |  |
| Μo      | Only for<br>inside of                                                                          | Numbe                                       | Number of counter contact (CT)                                           |                    |                                                                                                    |                                                                                                    | 2040 points                                                                                                    | 200 points                                                                |  |
|         |                                                                                                | points                                      |                                                                          | -                  |                                                                                                    | 1024 points                                                                                                    | 256 points                                                                                                    |                                                                           |  |
|         |                                                                                                | Number of special relay (M) points          |                                                                          | 256 points         |                                                                                                    | 256 points                                                                                                    | 256 points                                                                                                    |                                                                           |  |
| 1       |                                                                                                | Number                                      | Number of data register (D) points<br>Number of link register (W) points |                    | 8192 points                                                                                                    |                                                                                                    | 8192 points                                                                                                    | 1024 points                                                               |  |
| 1       |                                                                                                | Number                                      |                                                                          |                    | 8192 points                                                                                                    |                                                                                                    | 8192 points                                                                                                    | 1024 points                                                               |  |
|         | motion<br>CPU                                                                                  | Number of current timer value (T)<br>points |                                                                          | _                  |                                                                                                    | 2048 points                                                                                                    | 256 points                                                                                                    |                                                                           |  |
|         |                                                                                                | Number of current counter value (C) points  |                                                                          | -                  |                                                                                                    | 1024 points                                                                                                    | 256 points                                                                                                    |                                                                           |  |
|         |                                                                                                | Number                                      | of special regis                                                         | ter (D) points     | 256 p                                                                                                    | points                                                                                                    | 256 points                                                                                                    |                                                                           |  |
| 1       |                                                                                                | Number                                      | of motion devi                                                           | ce (#) points      | 8192                                                                                                    | points                                                                                                    | 8192                                                                                                    | points                                                                    |  |
| 1       | 1                                                                                              | Number                                      | r of coast time                                                          | · (⊢T) points      | 1 point                                                                                                    | (888µs)                                                                                                    | 1 point (                                                                                                    | 888µs)                                                                    |  |

The following shows the comparison between Q173CPU(N)/Q172CPU(N) and A173UHCPU/A172SHCPUN.

\*1 The wire dividing unit (Q173DV) or branch cable (Q173J2BACBLIM/Q173HBACBLIM) is used.

| Items  |                                     |                               | Q173CPU(N)                                                                                     | Q172CPU(N)                                                                                   | A173UHCPU                                                            | A172SHCPUN |
|--------|-------------------------------------|-------------------------------|------------------------------------------------------------------------------------------------|----------------------------------------------------------------------------------------------|----------------------------------------------------------------------|------------|
|        | Device memory                       |                               | Independent                                                                                    |                                                                                              | Common                                                               |            |
|        | Data exchange between PCPU and SCPU |                               | Data exchange method using automatic refresh<br>between multi-CPU                              |                                                                                              | Direct data exchange method using device<br>memory for 2-port memory |            |
|        | Fixed                               | Number of pulses per rotation | 1 to 2147483647 [pls]                                                                          |                                                                                              | 1 to 65535 [pls]                                                     |            |
|        | parameter                           | Movement amount per rotation  | Unit setting PLS: 1 to 2147483647 [pls]                                                        |                                                                                              | Unit setting PLS: 1 to 65535 [pls]                                   |            |
|        |                                     | Unit magnification            | -                                                                                              |                                                                                              | ×1, ×10, ×100, ×1000                                                 |            |
| Others | PLC READY flag (X2000)              |                               | M2000 is set to RUN wh<br>from STOP to RUN, or M<br>the switch changes from<br>setting registe | nen the switch changes<br>2000 is turned ON when<br>STOP to RUN and the<br>er is set to "1". | Execution of M2000 from sequence program                             |            |
|        | Emergency stop input                |                               | Optional bit device (P)<br>param                                                               | K, M) is designated by<br>neter.                                                             | Emergency stop terminal for main base                                |            |
|        | Back-up battery for internal memory |                               | Secondary battery (b<br>If the power interruption<br>month, an external type<br>is installed a | uilt-in charging type)<br>continues for over one<br>primary battery (A6BAT)<br>additionally. | Primary battery (A6BAT)                                              |            |
|        | Outside dimension [mm]              |                               | 122.4(H) × 27.4<br>Q173CPU/<br>104.4(H) × 27.4<br>Q173CPUN/                                    | 4(W) × 89.3(D):<br>'Q172CPU<br>(W) × 114.3(D):<br>'Q172CPUN                                  | 130(H) × 220(W) × 110(D)                                             |            |

# Additional function/applicable version list

The combination of versions to which additional function is applicable is as shown below.

| Functions                                                      |                                                                 | Main unit OS | Peripheral  | CPU version (*2) |         |
|----------------------------------------------------------------|-----------------------------------------------------------------|--------------|-------------|------------------|---------|
|                                                                |                                                                 | version (*1) | S/W version | Q173CPU          | Q172CPU |
| RON                                                            | 1 operation function                                            | Н            | Н           | Ν                | М       |
| Impr<br>merr                                                   | ovement of automatic refresh function for shared<br>hory of CPU | н            | Н           | Ν                | М       |
| Com                                                            | munication through network                                      | Н            | Н           | Ν                | М       |
| Mair                                                           | a cyclic monitor                                                | D            | D           | _                | _       |
| Reading of servo parameters from servo amplifier               |                                                                 | D            | _           | _                | _       |
| Motion SFC command                                             |                                                                 |              |             |                  |         |
|                                                                | MULTR                                                           | D            | D           | _                | _       |
|                                                                | MULTW                                                           | D            | D           | К                | J       |
|                                                                | OUT                                                             | D            | D           | _                | _       |
|                                                                | FROM                                                            | Н            | Н           | -                | -       |
|                                                                | ТО                                                              | Н            | Н           | -                | _       |
| Addition of dedicated motion CPU commands (SVST command, etc.) |                                                                 | Н            | _           | Ν                | М       |

(\*1) Same version for all SV13/SV22

(\*2) The countermeasure has been taken to all Q172CPUN/Q173CPUN (fan-less product).

# Appendix 5 Sequence command dedicated to motion

This appendix describes the details of the SVST command, CHGA current value change command, CHGV speed change command and CHGT torque change command.

#### Appendix 5.1 SVST servo program start request command

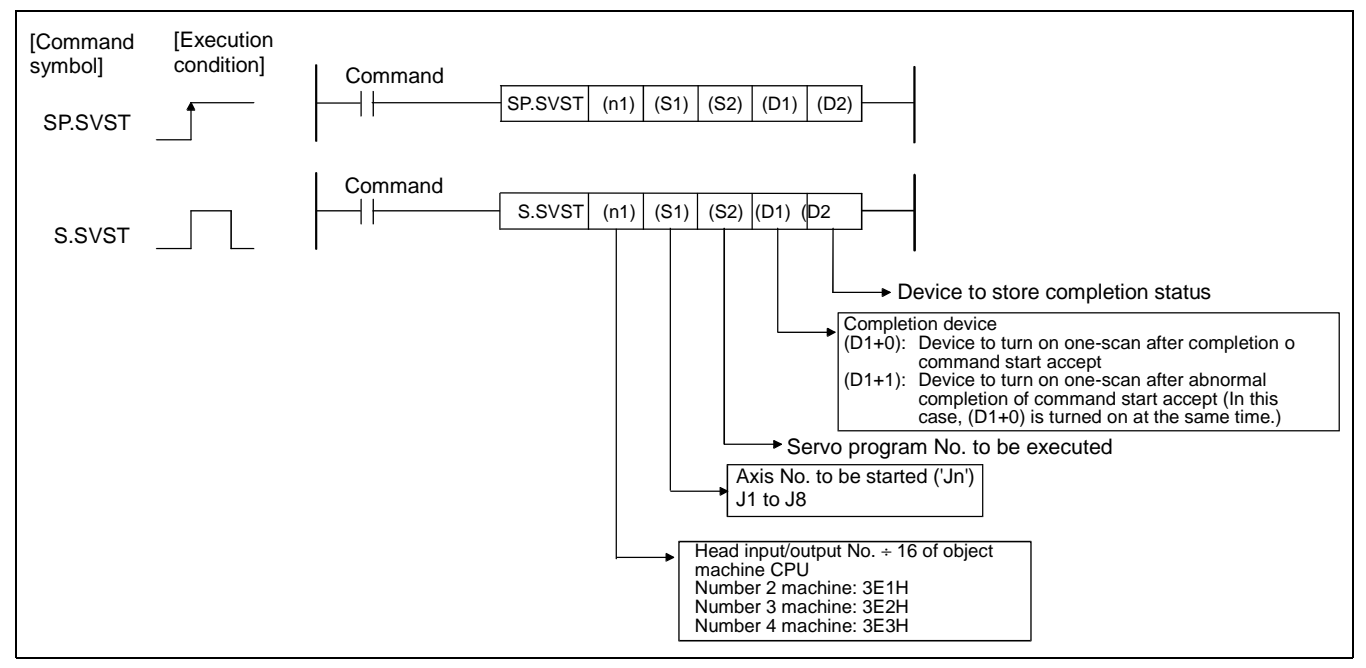

This command is used to request starting of the designated servo program for start.

#### (1) SVST command program example

This program is used by the No. 1 machine's PLC CPU to request starting of the servo program No.10 for the axis No. 1 and 2 of the No. 2 machine's motion CPU.

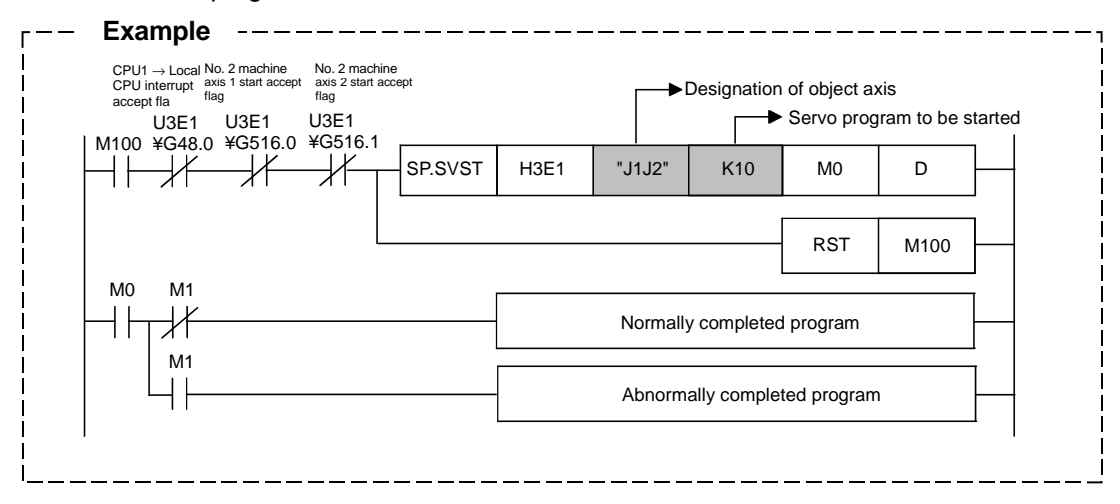

#### (2) Execution timing

Starting of the designated servo program is requested at the rising edge of the SVST command (OFF  $\rightarrow$  ON).

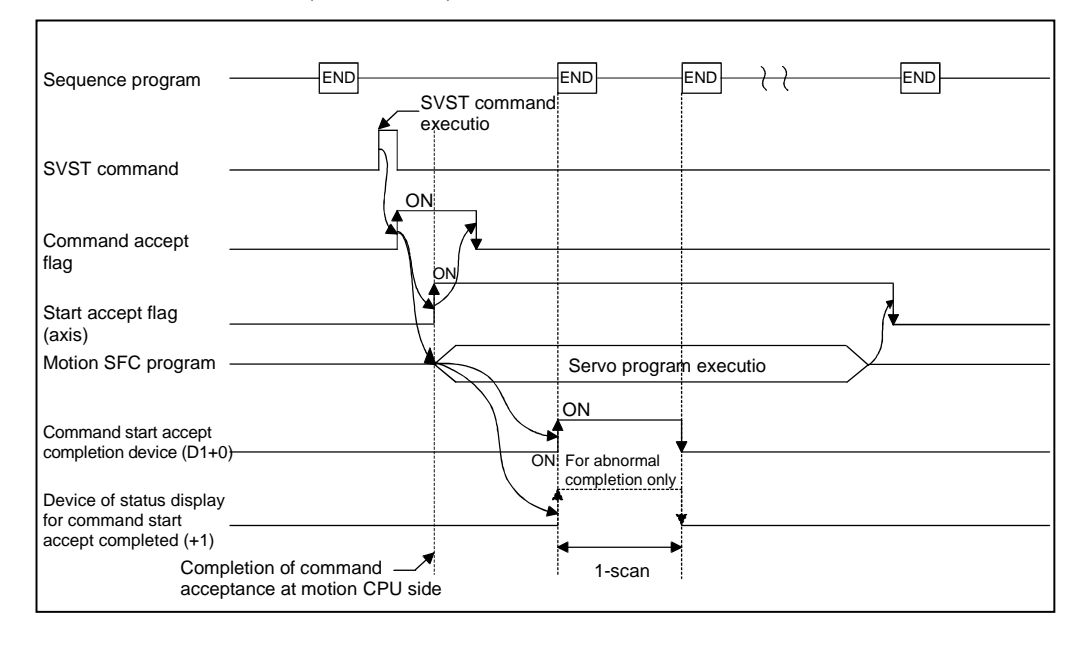

#### (3) Operation error conditions

An operation error occurs in the following cases and the SVST command is not executed.

- (a) When the machine (set for reservation) is designated by object machine CPU head No. input/output No.  $\div$  16 [nl]
- (b) When the local machine is designated by object machine CPU head No. input/output No. ÷ 16 [nl]
- (c) When a CPU other than Q motion CPU is designated by object machine CPU head No. input/output No. ÷ 16 [nl]
- (d) When the command is configured of devices other than usable device
- (e) When 0 to 3DFH, 3E4H and following are designated by object machine CPU head No. input/output No. ÷ 16 [nl]

# Appendix 5.2 CHGA current value change command

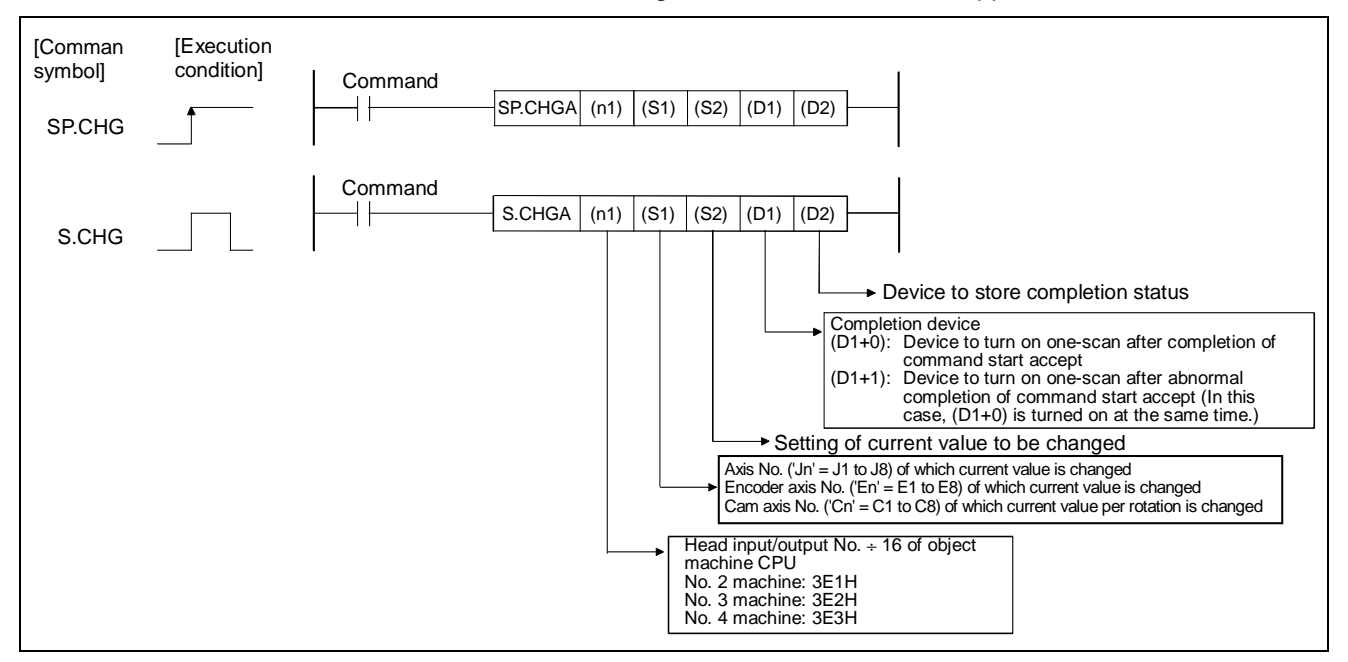

This command is used to change the current value of a stopped axis.

#### (1) CHGA command program example

This program is used to change the current value of axis No. 1 (No. 2 machine motion CPU) from that of axis No. 1 (No. 1 machine PLC CPU) to "10".

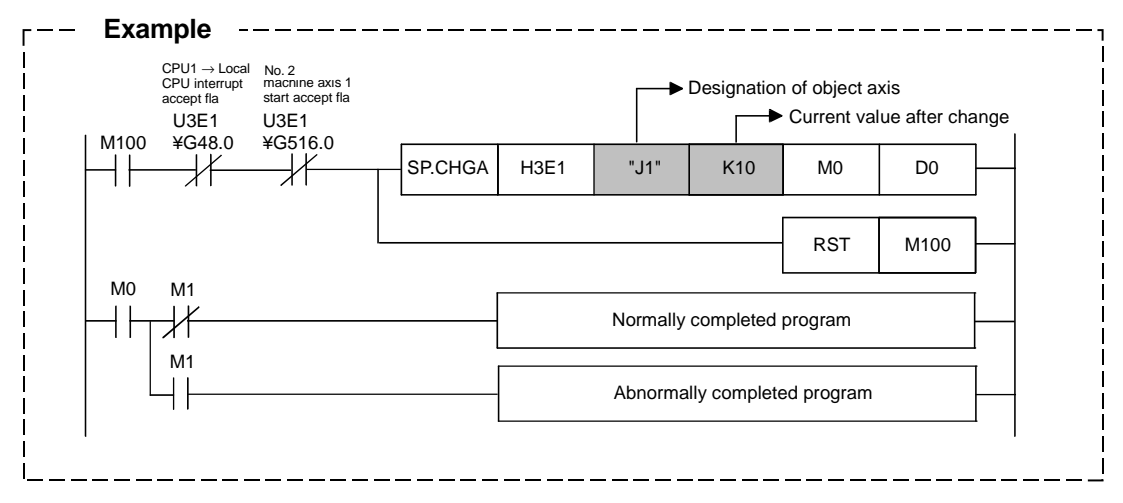

#### (2) Execution timing

The current value is changed for a designated axis at the rising edge (OFF  $\rightarrow$  ON) of the CHGA command.

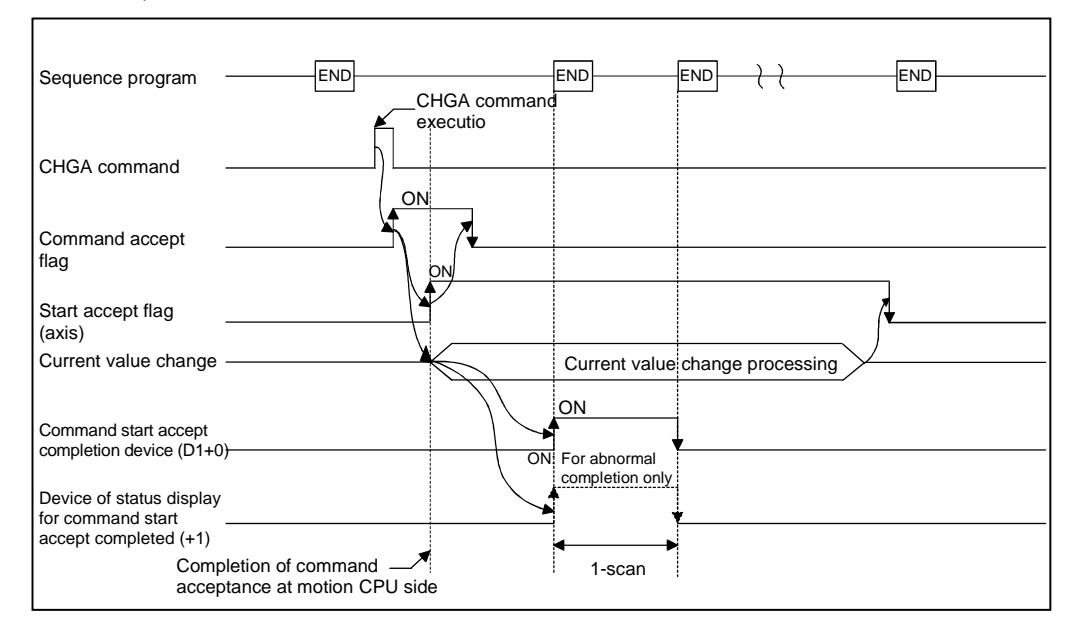

#### (3) Operation error conditions

An operation error occurs in the following cases and the SVST command is not executed.

- (a) When the machine (set for reservation) is designated by object machine CPU head No. input/output No. ÷ 16 [nl]
- (b) When the local machine is designated by object machine CPU head No. input/output No. ÷ 16 [nl]
- (c) When a CPU other than Q motion CPU is designated by object machine CPU head No. input/output No. ÷ 16 [nl]
- (d) When the command is configured of devices other than usable device
- (e) When 0 to 3DFH, 3E4H and following are designated by object machine CPU head No. input/output No. ÷ 16 [nl]

# Appendix 5.3 CHGV speed change command

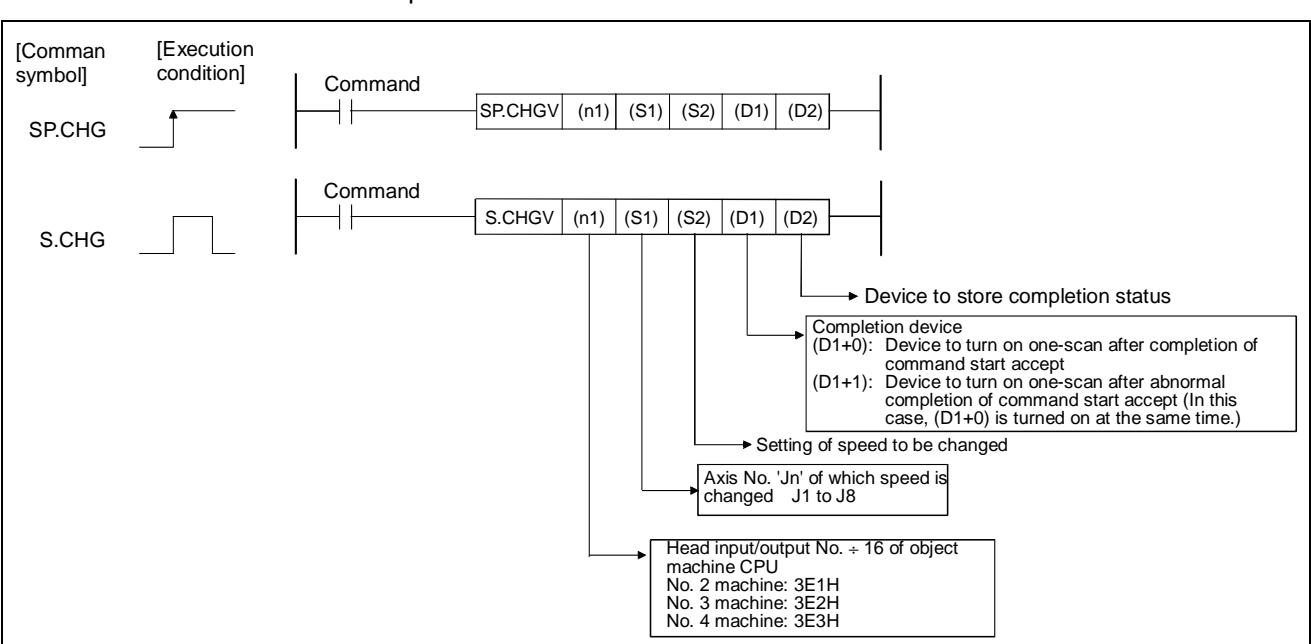

The CHGV speed change command is used to change the speed during positioning and JOG operation.

#### (1) CHGV command program example

This program is used to change the positioning speed of axis No. 1 (No. 2 machine motion CPU) from that of axis No. 1 (No. 1 machine PLC CPU) to "1000".

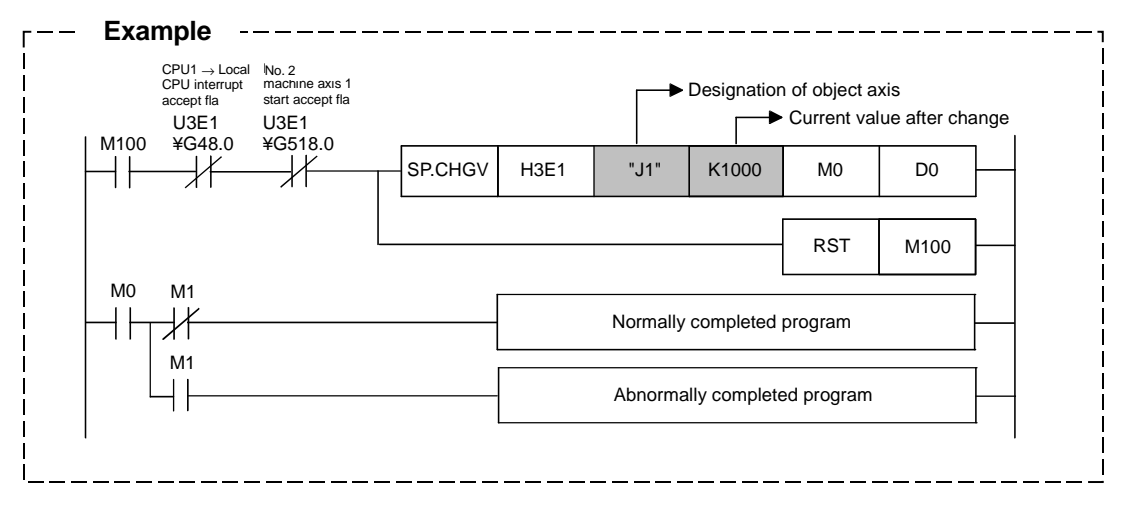

#### (2) Execution timing

The speed is changed for the designated axis at the rising edge (OFF  $\rightarrow$  ON) of the CHGV command.

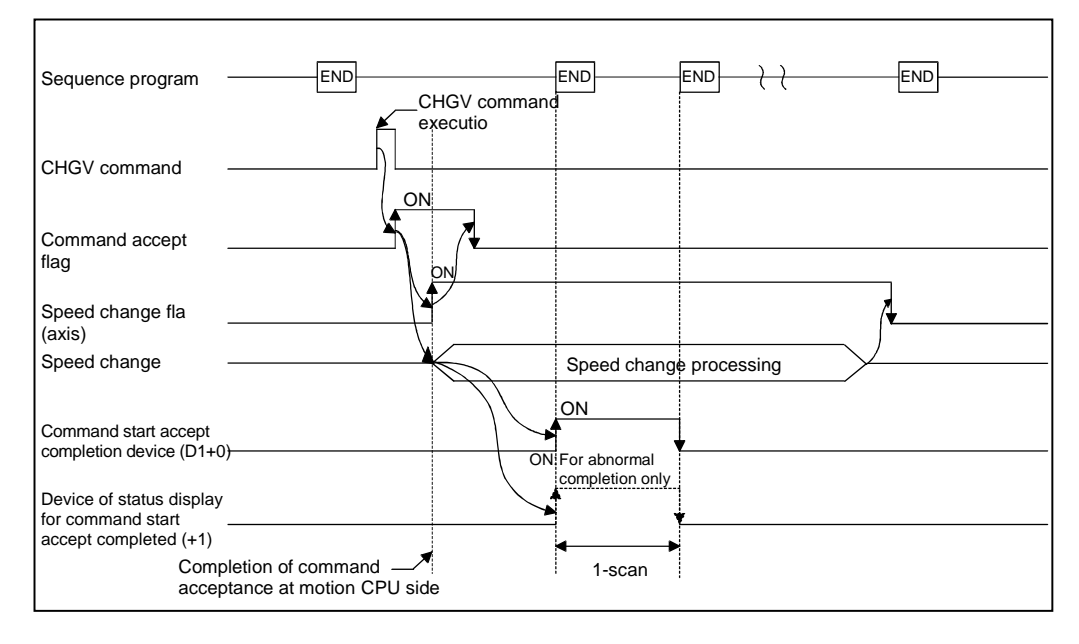

#### (3) Operation error conditions

An operation error occurs in the following cases and the SVST command is not executed.

- (a) When the machine (set for reservation) is designated by object machine CPU head No. input/output No.  $\div$  16 [nl]
- (b) When the local machine is designated by object machine CPU head No. input/output No. ÷ 16 [nl]
- (c) When a CPU other than Q motion CPU is designated by object machine CPU head No. input/output No. ÷ 16 [nl]
- (d) When the command is configured of devices other than usable device
- (e) When 0 to 3DFH, 3E4H and following are designated by object machine CPU head No. input/output No. ÷ 16 [nl]

### Appendix 5.4 CHGT torque limit value change request command

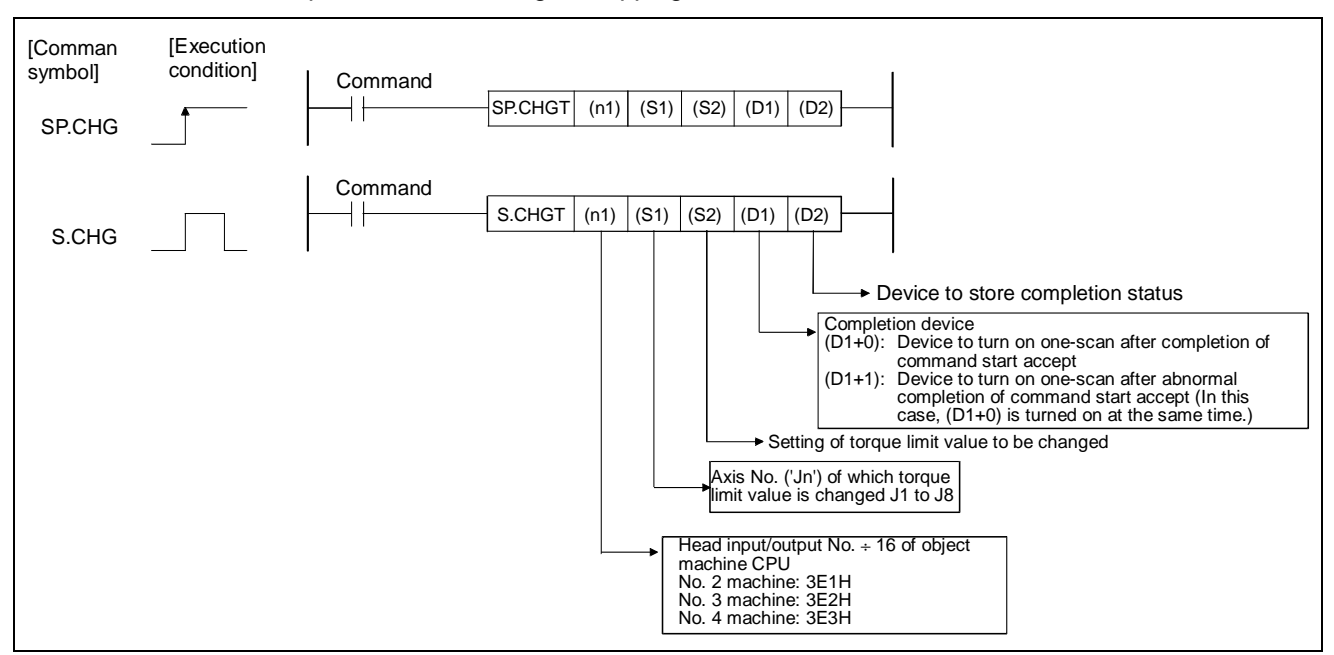

This command is used to change the torque limit value regardless of whether the operation is executing or stopping in the real mode.

#### (1) CHGT command program example

This program is used to change the torque limit value of axis No. 1 (No. 2 machine motion CPU) from that of axis No. 1 (No. 1 machine PLC CPU) to "10%".

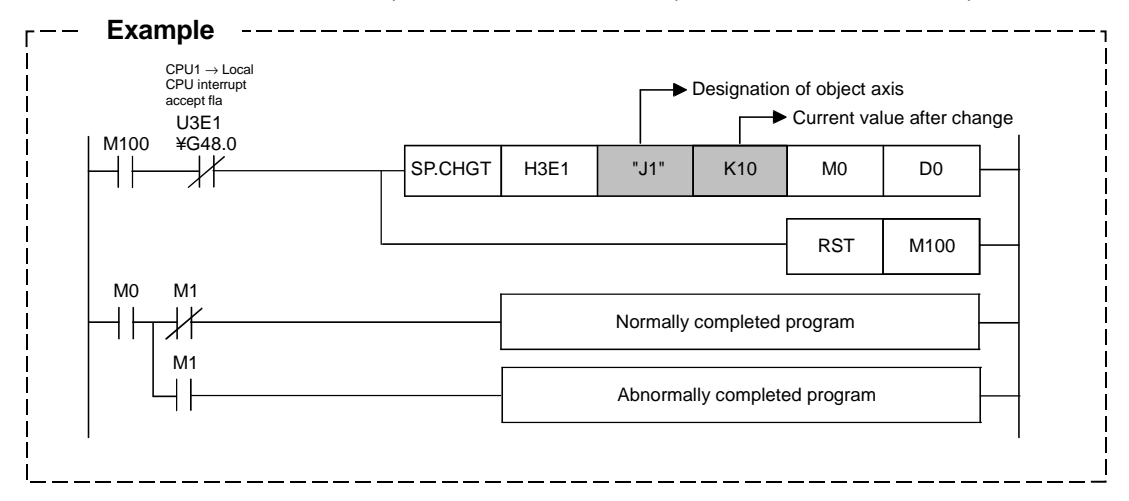

#### (2) Execution timing

The torque limit value is changed for the designated axis at the rising edge (OFF  $\rightarrow$  ON) of the CHGT command.

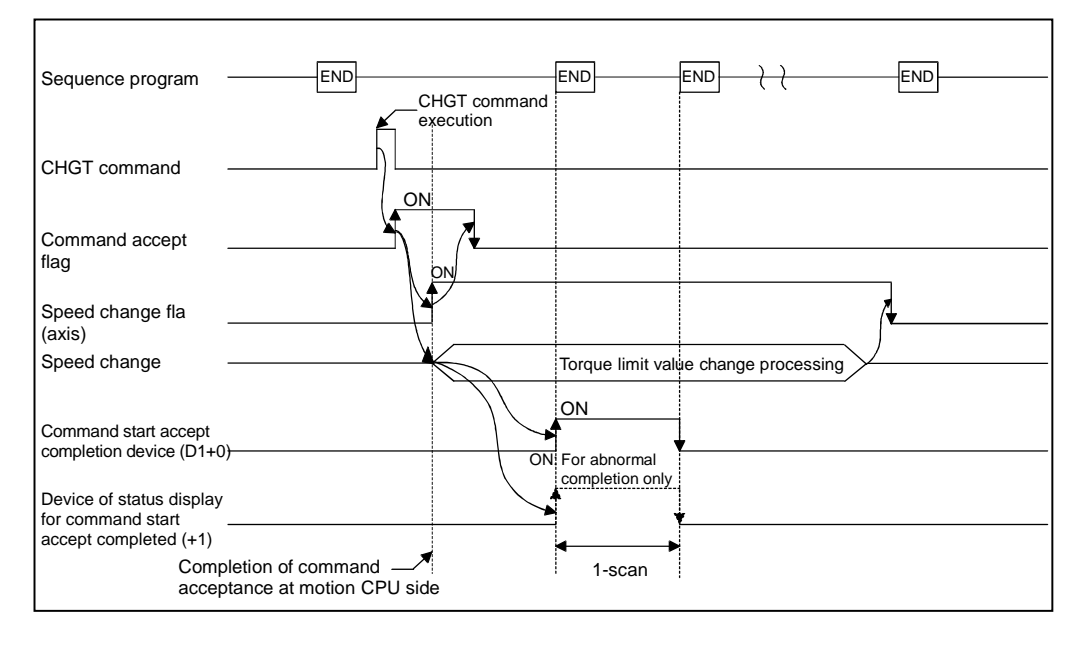

#### (3) Operation error conditions

An operation error occurs in the following cases and the SVST command is not executed.

- (a) When the machine (set for reservation) is designated by object machine CPU head No. input/output No.  $\div$  16 [nl]
- (b) When the local machine is designated by object machine CPU head No. input/output No. ÷ 16 [nl]
- (c) When a CPU other than Q motion CPU is designated by object machine CPU head No. input/output No. ÷ 16 [nl]
- (d) When the command is configured of devices other than usable device
- (e) When 0 to 3DFH, 3E4H and following are designated by object machine CPU head No. input/output No. ÷ 16 [nl]

# Appendix 6 Explanation of terms

# A ACCELERATION

Refers to the cam's dimensionless acceleration rate.

The dimensionless acceleration rate is the dimensionless speed differentiated by the dimensionless time.

The maximum value is expressed as Am. Refer to the term "Am".

Refer to the term "V".

### ABSOLUTE ENCODER

This is a absolute position detector that enables the angle data within 1 motor rotation to be output to an external destination. Absolute encoders are generally able to output 360° in 8 to 12 bits.

Incremental encoders have a disadvantage in that the axis position is lost when a power failure occurs. However, with absolute encoders, the axis position is not lost even when a power failure occurs.

Various codes such as a binary code and BCD code can be output.

Absolute encoders are more expensive, more accurate, and larger than incremental encoders. Refer to "ENCODER".

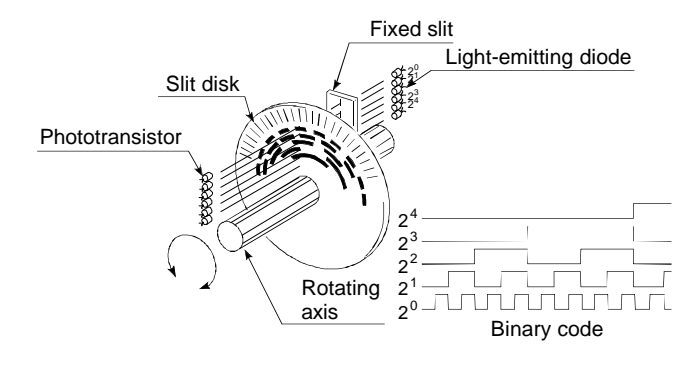

### ABSOLUTE POSITION SYSTEM

If zero point return is carried out once after starting up the positioning control devices, the current value will be backed up with a battery when the power is turned OFF, and the machine deviation will be compensated even if it occurs.

Thus, zero point return is not required after the power is turned ON again.

A servomotor with absolute position detector and a compatible servo amplifier are required to structure this system.

# ABSOLUTE SYSTEM

This is one system for expressing a positioning address.

This system uses 0 as a reference, and expresses the address as the distance from 0. The positioning direction is automatically determined, even when it is not designated. The other address system is the increment system.

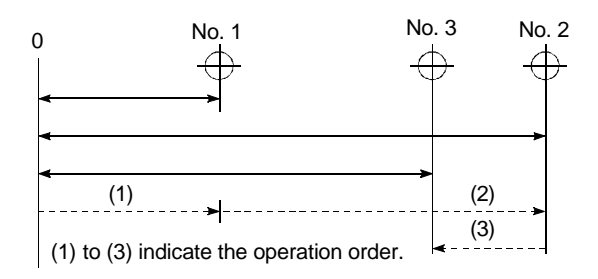

#### ACCELERATION

Acceleration is obtained from speed differentiated by time and refers to the change rate of speed. Acceleration is in proportion to stress. Refer to the term A

#### ACCELERATION TIME

Time for the full speed to be reached from the stopped state with the motion controller. The parameter acceleration/deceleration refers to the time to reach the speed limit value, and if the set speed is low, the time will be proportionally shorter.

This is determined by the machine's inertia, motor torque and load's resistance torque, etc.

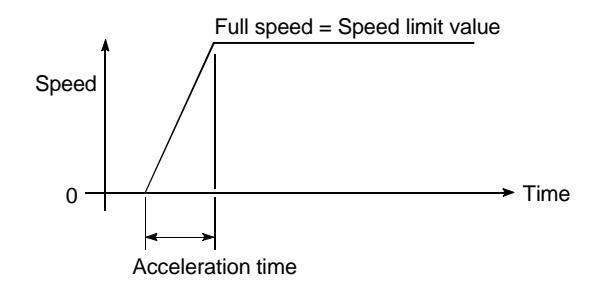

#### AC MOTOR DRIVE UNIT

The AC motor drive unit is a built-in type servo amplifier that can drive one connected servomotor.

# ACTUAL CURRENT VALUE

Number of pulses for real servo movement, calculated from the feedback pulses.

# ADDRESS

 The memory address. Many addresses are stored in the memory. An address is read or written after it is designated.

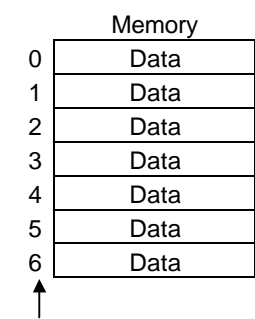

(Address)

 For positioning, this is a numerical value to indicate the target position, designated in mm, inch, angle or No. of pulse units.

# Am ACCELERATION

Refers to the maximum value of the cam's dimensionless acceleration rate. Refer to the term "A".

#### ANALOG COMMAND

Converts command pulse to an analog voltage in positioning unit, and outputs converted analog voltage to servomotor drive unit. The motion controller has no dedicated unit that can command this analog command. This can be used independently with the MELSEC-A AD72 or AD70 type analog output positioning unit.

# AUTOMATIC TRAPEZOIDAL ACCELERATION/DECELERATION

Operation that creates a trapezoidal time and speed graph during positioning.

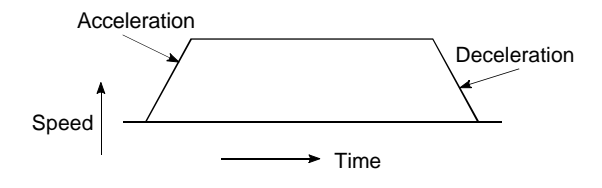

#### AUTO TUNING (Automatic Tuning)

Properties such as responsiveness and stability of machines driven with a servomotor are affected by changes in the inertia moment and rigidity due to changes in the machine load, etc.

This function automatically adjusts the speed loop gain and position loop gain to match the machine state, so the machine's performance can be maintained at its optimum state.

### BACKLASH COMPENSATION

When a forward run operation changes to a reverse run operation, there is sometimes play (backlash) in the mesh of the toothed gears. This also occurs when using a worm gear. Because of this backlash, a left feed of 1m carried out after a right feed of 1m will not be sufficient to return the machine to its original position. The machine cannot be positioned to its original position without an extra feed equivalent to the backlash amount. This is similar to the "play" of a car's handle.

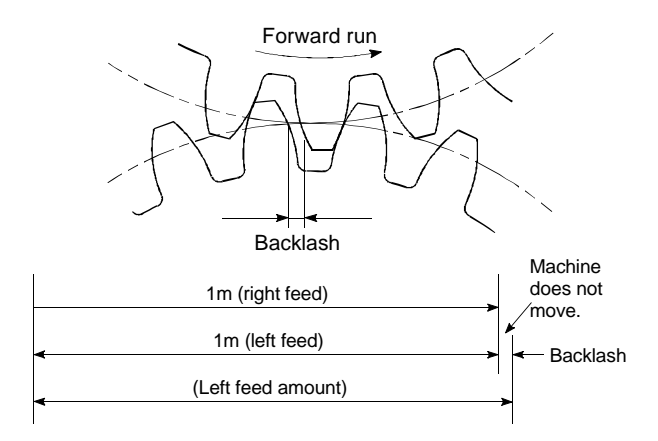

#### **BACKUP FUNCTION**

- Function that saves the sequence programs and device states in the PLC CPU's RAM memory even when the power is OFF.
- 2) Function that saves the current value for the absolute position compatible system even when the power is OFF.
- When the CPU unit is replaced, the CPU data (servo programs, servo parameters, absolute position compatible data, etc.) are read out, and reloaded after the CPU is replaced.

# **BALL SCREW**

This is a type of screw, with balls lined up in the threads like ball bearings. This is used for positioning as the backlash is small, and rotation is possible with little force. Refer to the term "FEED SCREW".

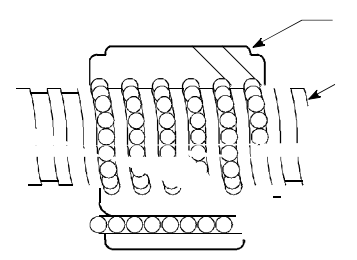

# **BASE SHUT-OFF**

The servo amplifier supplies power to the servomotor by switching the power transistor. Thus, the base is shut off to stop the power supply to the servomotor when the servo is turned OFF or when an alarm occurs, etc. The servomotor will be free run at this time.

#### **BLANK COVER MODULE**

An empty unit used to improve the appearance of blank slots in the main base and extension base.

### BOTTOM DEAD CENTER

Refers to the lower side of the machine installation path during reciprocating operation of the cam mechanism. Lowest section of the cam.

Refer to the terms "RECIPROCATING CAM" and "FEED CAM".

### CAM

Machine element that conveys a specific operation by directly contacting a section with a simple-shape contactor such as a knife edge, roller or plane.

### CAM CURVE

An operation curve of the follower member moved with the cam. this can be set with the software package (SW0SRX-CAMP). The cam curve names include uniform speed, uniform acceleration,

5th power, cycloidal, modified trapezoid, modified sine, modified constant speed, trapechloid, multi-chord and harmonic, etc.

#### CAMP

Refers to the software package (SW3RN-CAMP) used to create the cams for the virtual mode's cam output.

### CHANGE signal

The CHANGE signal is an external signal used to change the speed/position control from the speed control being executed to position control.

### CHARACTERISTICS OF CAM CURVES

Refers to the speed and acceleration of the cam curve.

# CIRCULAR INTERPOLATION

Automatic operation, in which the CPU makes calculations so that an arc can be drawn when positioning is carried out by simultaneously operating both the longitudinal feed and latitudinal feed motors.

Round shapes can be created by designating the auxiliary point, radius and center point, and if there are obstacles, these can be avoided. Refer to the term "LINEAR INTERPOLATION".

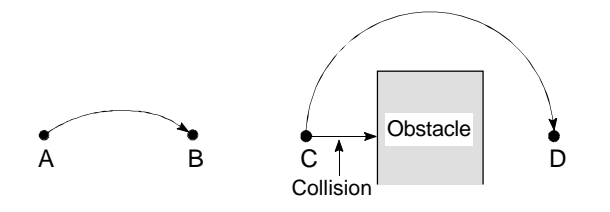

### COMMAND IN-POSITION

Signal that positioning data's fixed parameters, which detects the difference of the positioning address (command position) and current feed value, and turns ON when the result matches the setting value.

This is used to detect the positioning end point address slightly ahead of its position to carry out work beforehand.

# CONSTANT SPEED CONTROL (Uniform speed control)

With one start command, the positioning control to the preset pass point with linear or circular movement, and carries out positioning to the end positioning to the end point at a set speed.

The same control of the pass points can be repeated by using the FOR/NEXT command.

# CONSTANT VELOCITY CURVE

Suitable when uniform speed movement is required.

# CONTROL UNIT

This is one type of positioning reference data. The unit to be used is designated as mm, inch, degree, or pulse.

| In Japan, it's either mm or degree.    |                          |  |
|----------------------------------------|--------------------------|--|
| In the US, it's either inch or degree. | Tou can also use pulses: |  |
|                                        |                          |  |

# COPY

COPY means to transfer a part of the EDIT screen to another location.

# COUNT TYPE ZERO POINT RETURN

During zero point return, decelerates to the creep speed when the near-point dog turns ON. After moving the movement amount from after the near-point dog turns ON, sets the next zero point signal position as the zero point address.

The near-point dog length can be ignored with this method.

Refer to the term "ZERO POINT RETURN METHOD".

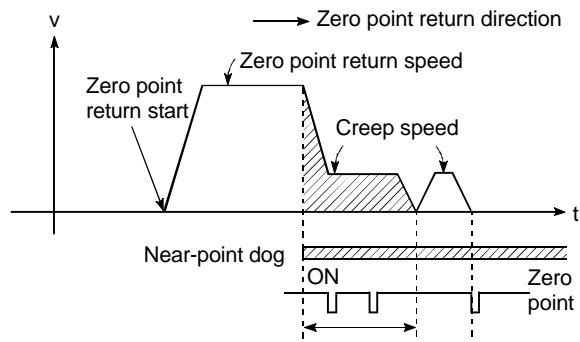

Movement amount after Near-point dog ON

#### CP CONTROL (Continuous Path Control) Continuous path is a control method in which a path is followed without interrupting such as in uniform speed control.

# CREEP SPEED

Speed at which the axis moves at slightly before the zero point when returning to the zero point during positioning. It is difficult for the machine to stop accurately when running at high speed, so the movement must first be changed to the creep speed before stopping. Refer to the term "NEAR-POINT DOG TYPE ZERO POINT RETURN".

# CURRENT FEED VALUE

The number of pulses calculated to correspond to the movement distance output from the motion controller.

# CURRENT LOOP MODE

Also called the torque loop mode. Refer to "POSITIONING LOOP MODE".

### CURRENT VALUE

Current address in positioning control.

# CURRENT VALUE CHANGE, CURRENT VALUE REWRITE

Refers to teaching the temporary approximate value as the current value for positioning when assembling the machine and connecting with the motion controller.

This function can also be used to write a temporary current value when the current value has been lost due to accidents, etc. If a zero point return is carried out after that, the motion controller will recognize the zero point. The current value can be changed with the CHGA command while positioning is stopped.

#### CURSOR

This is the point on the display screen of a peripheral device, CRT, etc., which shows the operator where the next character will appear.

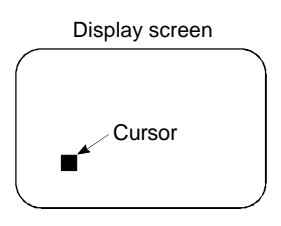

#### CUT

Cut refers to storing the parts on the Edit screen into the system buffer.

The parts stored in the system buffer with cut can be redisplayed on the Edit screen using paste.

# CYCLOID CURVE

This is abbreviated as CY curve, and is known as a continuous curve. This curve has few acceleration frequency elements, and is suitable for high speeds. High characteristics values for speed, acceleration and inertia torque are a disadvantage.

# DATA SET TYPE ZERO POINT RETURN

The currently stopped position is used as the zero point address.

A near-point dog switch is not required. Refer to the term "ZERO POINT RETURN METHOD".

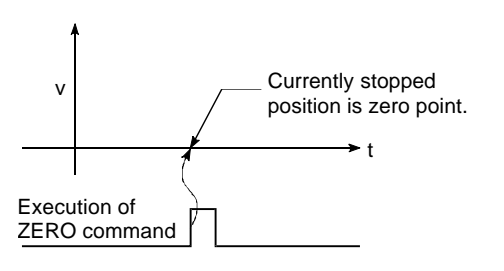

### DELETE

Delete refers to deleting a part from the Edit screen.

#### **DEVIATION COUNTER**

Counter built into the drive unit for positioning. The feedback pulses are subtracted from the motion controller's command pulses, and the deviation value (droop pulses) of the commanded pulse sand feedback pulses are sent to the D/A converter to operate the motor. When there are no more command pulses, the motor is run until the droop pulses reaches 0.

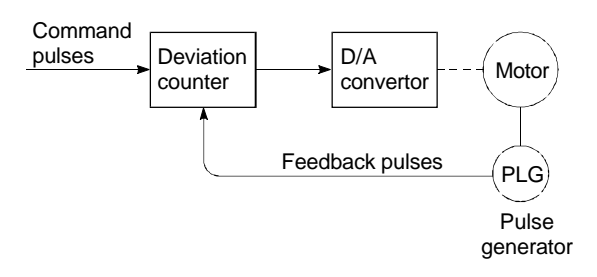

### DIFFERENTIAL GEAR

One of the conveyance modules for the mechanism program in the virtual mode. These gears make an auxiliary input according to the main shaft rotation.

### DIFFERENTIAL OUTPUT

This is a type of encoder feedback pulse output.

When transmitting one signal, by transmitting a reversed-polarity signal as a pair, the receiver can make a judgment with the signal's logic. This allows high-speed signals with a pulse train resistant to noise to be transmitted.

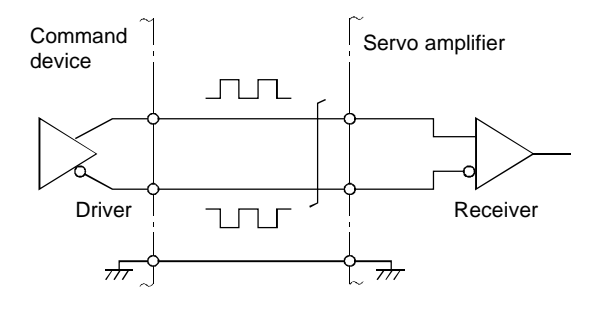

# DIGITAL BUS CONNECTION

Generally, the commands output from the motion controller to the servo amplifier are pulse train or analog output commands. However, a bus line can be connected to command with digital values. This allows a highly reliably, fast and high-accuracy system to be structured.

#### DIRECT CLUTCH

One of the mechanism programs for the virtual mode.

This is the conveyance module clutch, and is a clutch with zero setting time for which the smoothing time constant is not set. Refer to the term "SMOOTHING CLUTCH".

### DISCONTINUOUS CURVE

This refers to a uniform speed curve or uniform acceleration curve that does not have a continuous acceleration speed between the interval containing the start end and final end of a cam curve.

### DOG SIGNAL

The near-point dog of the zero point return.

### DRIVE MODULE

One of the mechanism programs for the virtual mode.

Refers to the virtual servomotor and synchronous encoder that rotate the main shaft and auxiliary input shaft.

### **DRIVE UNIT**

The commands output from the motion controller are low-voltage, low-current commands with insufficient energy to run the motor. The drive unit increases the width of these commands so the motor can be run.

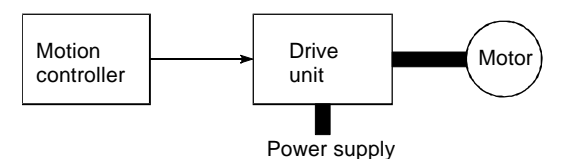

### DRIVE UNIT READY

This signal is output when the drive unit for the motor is in a READY state.

This signal remains OFF when the drive unit power is OFF, or during faults, etc.

#### DROOP PULSE

Because of inertia (GD2) in the machine, it will lag behind and not be able to track if the positioning module speed commands are issued in their normal state.

Thus, for a servomotor, a method is used in which the speed command pulses are delayed by accumulation in a deviation counter. These accumulated pulses are called the droop pulse.

The deviation counter emits all pulses and returns to 0 when the machine stops. In accurate terms, the difference of the feed pulse and feedback pulse is the droop pulse.

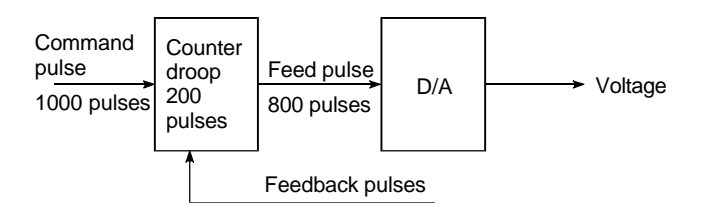

# DWELL TIME

This is the time taken immediately after the positioning is completed to adjust for the droop pulses in the deviation counter. The positioning will not be accurate if this time is too short, so set a longer time as the dwell time.

# DWELL

Dwell refers to the state that is temporarily stopped without the follower member's displacement changing as time elapses.

### DWELL PERIOD

This is the rotation angle of the input axis when the output axis is in the dwell state. The sum with the assigned angle is 360°.

### DYNAMIC BRAKE

When protection circuits operate due to power failures, emergency stops (EMG signal) etc., this function is used to short-circuit between servomotor terminals via a resistor, thermally consume the rotation energy, and cause a sudden stop without allowing coasting of the motor.

Braking power is generated by electromagnetic brakes only when running motors with which a large brake torque can be obtained. Because electromagnetic brakes have no holding power, they are used in combination with mechanical brakes to prevent dropping of the vertical axis.

# EIA

Refers to the EIA codes (EIA Standards) punched into the paper punch paper to instruct machining to the NC unit. In addition to NC language, ISO Codes (ISO Standards) and JIS Codes (JIS Standards) can be used.

# EIA CODE

Tape code established by the Electronic Industries Association used for paper punching tape used with NC control machines. Configured of eight tracks containing 6 bits indicating the information, an odd parity bit and EOB character (End Of Block).

# ELECTROMAGNETIC BRAKE

This function is supplied on motors with electromagnetic brakes. Electromagnetic brakes are used to prevent slipping during power failures and faults when driving a vertical axis, or as a protective function when the machine is stopped.

These brakes are activated when not excited.

# ELECTRONIC GEAR

Function that allows the feed amount per feed pulse to be freely changed during positioning. The feed pulse and feedback pulse ratio, or P rate, is selected according to the machine, but this allows the setting to be made regardless of the machine system.

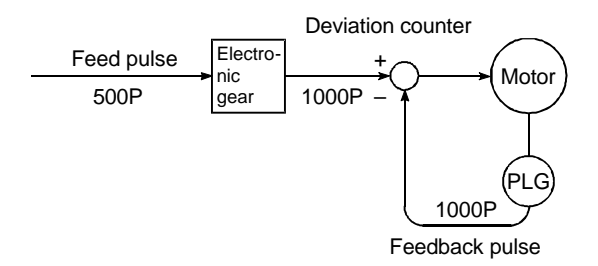

# EMERGENCY STOP

Emergency stop or a program to safety stop is placed in the PLC program. In addition, a circuit must be provided outside the PLC to ensure that the system stops.

This is provided because the emergency stop could be invalidated in the sequence program because of an unexpected PLC fault or because of the PLC power ON/OFF timing. Disconnection and contact faults can be easily detected by using a b contact for the input device.

Using the EMG signal is recommended.

# EMG SIGNAL

Emergency stop for all axes using a b contact for the external switch. This switch is always ON.

When operated, all axes will stop, the external emergency stop input flag (M9076) will turn OFF, and the motor will coast.

Caution is required during use as the address will deviate.

#### ENCODER

This refers to an encoding device, such as a pulse generator, that inputs the position information into the control unit.

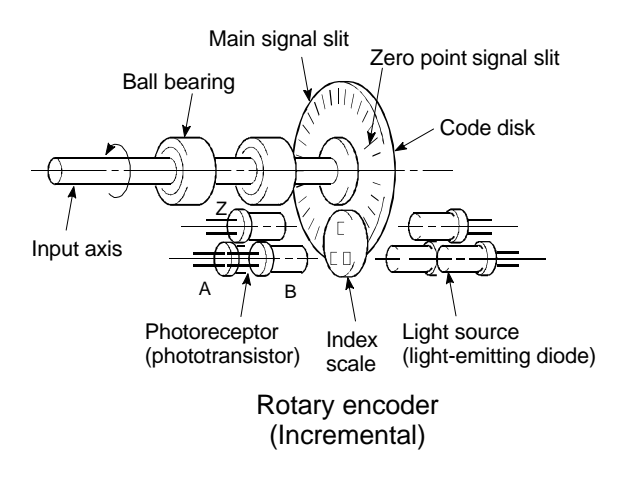

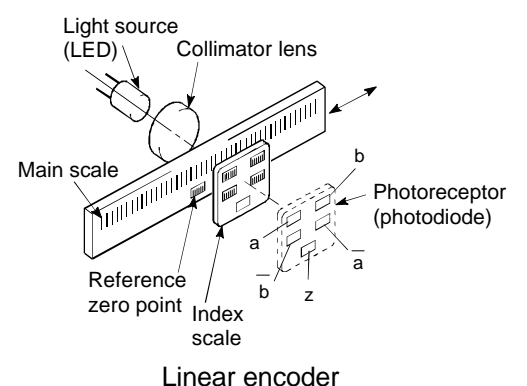

A binary output method, including the

incremental method and absolute method, is used.

Refer to the term "ABSOLUTE ENCODER". Refer to the term "INCREMENTAL ENCODER".

#### ERROR COMPENSATION

If there is a dimension error in the machine, and that error is larger or smaller than 1m regardless of a 1m command being sent from the unit, the motion controller will compensate that error amount. For example, if the actual feed amount is smaller than 1m, extra pulses will be set to compensate the position to 1m.

# EXTERNAL REGENERATIVE BRAKE RESISTOR

This is also called the regenerative brake. When a machine is moved with a motor, power is normally supplied to the motor from an amplifier. However, the rotation energy in the motor and machine counterflows (regenerates) to the amplifier when the motor is decelerating or when driving a descending load. The external regenerative resistor consumes this regeneration energy with resistance, obtains the regenerative brake torque, and enables the full capacity of the regeneration system during stopping. It is used when carrying out highly repetitive acceleration/deceleration.

# FEEDBACK PULSE

This is a pulse train returned to confirm that the machine moved according to the commands issued with automatic control. If the machine did not faithfully operate according to the commands, a correction command is issued. For example, if a command is issued for 10,000 pulses, and a feedback pulse of 10,000 pulses is returned, then the balance becomes 0 and it can be judged that the command was faithfully followed. Refer to the term "DEVIATION COUNTER".

### FEED CAM

Feed operation, equivalent to the stroke amount from the stroke lower limit position (bottom dead position), is continuously carried out, allowing conveyor feed and transfer machine feed.

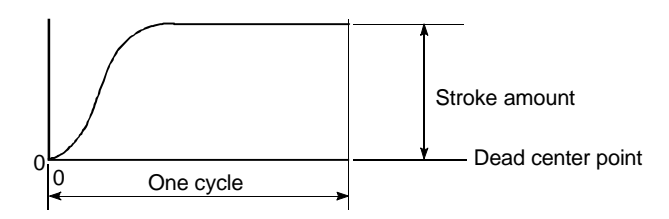

# FEED FORWARD CONTROL

Used to reduce the motor delay and improve the servo tracking performance in respect to the position control command. (Invalid during automatic tuning.) Set in the range of 0 to 150%.

# FEED PULSE

Pulses issued to the servo unit or stepping motor from a command device such as a positioning unit. Also called the command pulse.

# FEED SCREW

Machine that positions with the screw rotation, and functions as the basic screw. Ball screws are often used to reduce backlash and dimension error.

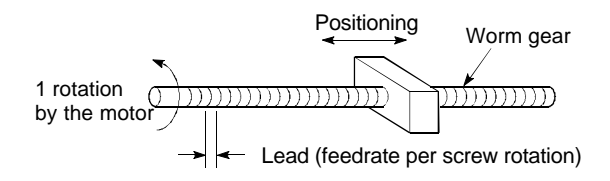

# 5TH POWER POLYNOMIAL CURVE

This curve with smooth and good characteristics has five boundary conditions.

### FILE NAME

Name assigned when writing data or programs into the FD or HD.

Configured of the system name and machine name, using up to 8 characters. An index character is attached.

Refer to the term "MACHINE NAME".

# FIXED-DIMENSION FEED

This is the feeding of a set dimension for cutting sheet and bar workpieces into the designated dimensions. Increment system positioning is often used. The current value is not incremented, even when the feed operation is repeated.

FEED-1, FEED-2 and FEED-3 are available.

### FOLLOWER MEMBER

Generic term of the partner element (rod that moves back and forth) which contacts with the cam, or the load system following that element.

#### FORMATTING

Refers to initializing the HD or FD disk. Operation to write the personal computer rules and directly, etc., into the disk. The disk memory size will decrease according to the format.

The disk is for general-purpose use, so it must be formatted according to the personal computer. Formatting only needs to be carried out once.

#### FORWARD LIMIT SWITCH SIGNAL

This is the positioning control device input signal used to notify that the external upper limit switch (b contact configuration, normally ON) outside the movement range at which positioning control is carried out was activated. The positioning operation stops when the external FLS signal (b contact) turns OFF (non-continuity status).

# FULLY CLOSED CONTROL

The closed encoder is installed on the machine's movement mechanism to detect the direct movement distance and minimized the machine system error for the conveyance system mechanisms (gear, ball screw, timing belt, etc.) installed between the motor and machine.

Allows positioning control with a mechanism having slip to be optimized.

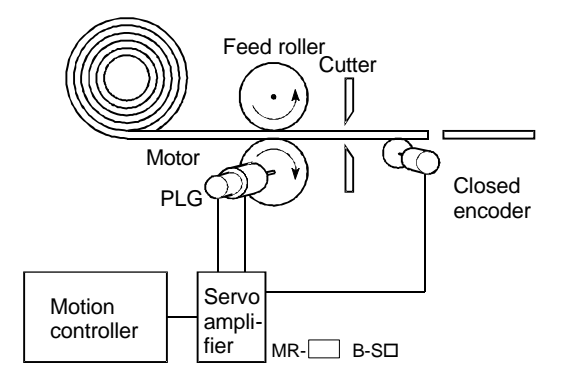

Using the closed encoder, the workpiece length can be directly detected, so the workpiece cutting length will be constant regardless of the feed roller slip. The relation with GD2 is issued with 4gl using the gravitational acceleration as g.

#### GEAR

A conveyance module used in the mechanism program for the virtual mode, which branches the main shaft rotation to the output module. The gear ratio and rotation direction can be set.

#### GRID

Reference horizontal lines and vertical lines handy for laying out parts on the MECHANISM EDIT screen.

#### HARMONIC MOTION

This is a type of cam curve.

With this movement, the displacement X can be expressed with the following expression for a right angle element in uniform speed circular movement:

 $X = a^{\circ} cos \ (\omega t + \Phi 0)$ 

Where, a is the vibration,  $\omega$  is the amplitude, ( $\omega$ t +  $\Phi$ 0) is the phase angle and  $\Phi$ 0 is the default phase angle

#### INCREMENTAL ENCODER

A device that simply outputs ON/OFF pulses by the rotation of the axis. 1-phase types output only A pulses, and do not indicate the axis rotation direction. 2-phase types output both A and B pulse trains, and can judge the rotation direction. The direction is judged to be forward if the B pulse train turns ON when A is ON, and judged to be reverse if A turns ON when B is ON. There is also another type of incremental encoder with a zero point signal. The most commonly used incremental encoders output between 100 and 10,000 pulses per axis rotation. Refer to "ENCODER".

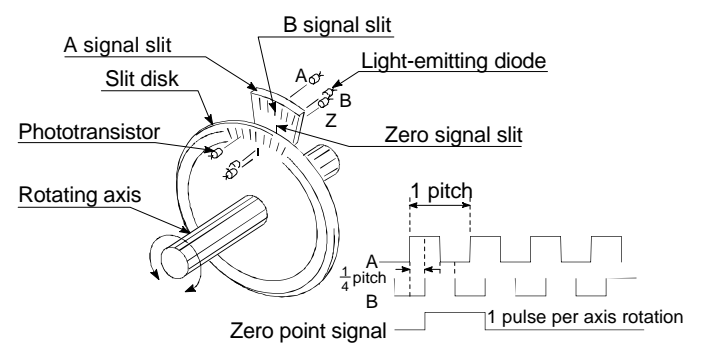

Output waveform 2-phase + zero point output

#### INCREMENTAL MODE

With this method, the stop point during positioning is 0, and the position is indicated with the designated direction and distance. Also called the relative address system. This system is used in fixed-dimension feed, etc. Compare ABSOLUTE SYSTEM.

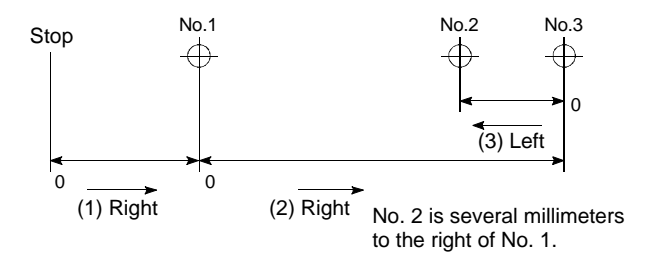

#### **INERTIA**

The property of an object, when not being affected by external forces, where it tries to maintain its current condition. The inertia moment.

#### IN POSITION

Signal that relies on the positioning data's servo parameters. The droop pulse amount in the deviation counter (difference of position feedback from position command value and servomotor) is detected, and if the result matches the setting value, this signal turns ON.

This can be used to disregard fractional droop pulses, and start the next positioning.

### INSTALLATION FUNCTION

The OS (operating system) in the motion controller can be rewritten with a peripheral device. The OS includes SV13 for the transfer assembly machine, SVC22 for the automatic machine, SV43 for the machine tool peripheral device and SCV41 for the dedicated robot. Usage that matches each machine can be realized by installing the OS.

#### **INVERTER**

This refers to a device to change a direct current (DC) to an alternating current (AC). The device actually changes the motor speed by changing 50Hz or 60Hz of commercial frequency to direct current once, then changing it again to a 5 to 120Hz alternating current and controlling the motor speed.

#### JERK

The acceleration rate is differentiated by time to indicate the acceleration rate change rate.

# JOG

This refers to moving the tool in small steps at a time. Inching.

JOG operation can be carried out with test operation of a peripheral device, and from the sequence program by writing in the parameters and JOG speed.

#### **kPPS**

This is the abbreviation for "kilopulses per second". 80kPPS equals 80,000 pulses per second.

#### LINEAR INTERPOLATION

Automatic operation, in which the CPU makes calculations so that the axis moves along a straight line when positioning is carried out by simultaneously operating both the longitudinal feed and latitudinal feed motors.

The types include ABS-2, INC-2, ABS-4 and INC-4.

An example of 2-axis linear interpolation is shown on the right.

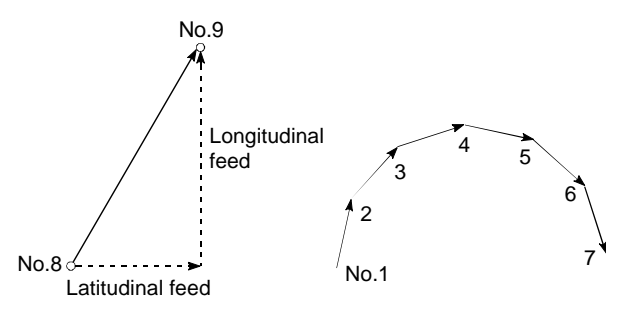

# LINE MONITORING

Refers to monitoring the control status of the PLC and controller during operation.

### LOAD INERTIA RATIO

 $GD_L^2/GD_M^2$ Refer to "GD<sup>2</sup>".

### LOW-INERTIA MOTOR

This is a motor used when frequent acceleration/deceleration is repeated. Lowinertia motors are longitudinally longer, to decrease the rotor diameter and cover the torque. This enables their inertia moment to be reduced up to 1/3 that of standard motors. The ideal load inertia ratio is 1 or less.

### MACHINE NAME (System Name)

This is a sign of up to 8 characters that the user can choose and assign to a file name. Alphabetic characters (uppercase), numerals, and minus (–) signs can be used. The first character is an alphabetic character. Refer to the term "FILE NAME".

#### MANUAL PULSE GENERATOR

The handle of this device is manually rotated to generate pulses. This device is used when manually carrying out accurate positioning.

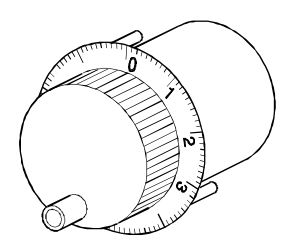

### MARGIN

This refers to the cam and cam follower contact rate, and usually is 60% or more.

# M CODE

Signal for auxiliary functions such as drill replacement, clamp tightening/loosening, welding electrode up/down and various displays carried out in sequence with positioning.

The user can assign (1: clamp, 2: loosen, etc.) the codes 1 to 255.

M is the abbreviation of M.

#### MASTER AXIS

When carrying out interpolation operations for positioning, this is the side on which the positioning data is executed in priority. This refers to the interpolation control unit set in the parameter block.

#### MECHANISM PROGRAM

Refers to the program configured of the mechanism connection diagram containing drive modules (virtual servomotor, synchronous encoder), virtual main shaft, conveyance modules (gears, clutch, transmission, differential gears), output module (cam, roller, ball screw, rotary table), and the parameters for each module.

#### MECHANISM SUPPORT LANGUAGE

By using software to process the synchronous control that mechanically combines the mechanisms such as the conventional main shaft, gears and cam, etc., the positioning control is switched to control(roller output, ball screw output, rotary table output, cam output) by the servomotor.

Refer to the term "MECHANISM PROGRAM".

# MODEL ADAPTIVE CONTROL

When operation is actually carried out, the status amount of the actual control will differ from the ideal control's status amount. This enables optimum loop gain control based on this difference, and always carries out control with the best performance.

# MODIFIED CONSTANT VELOCITY CURVE (Modified uniform speed)

This is abbreviated as MCV curve, and has a uniform speed interval at the center of the curve. This is used when the maximum speed needs to be dropped to reduce the pressure angle, or when a uniform speed section is required.

Suitable for medium-speed, heavy loads.

#### MODIFIED SINE CURVE

This is abbreviated as MS curve, and is a standard curve commonly used. This curve is often used when the maximum speed or cam axis torque coefficient is small, the acceleration is relatively small, and the load properties are unknown. Suitable for high-speed, medium loads.

### MODIFIED TRAPEZOID CURVE

This is abbreviated as MT curve, and is a standard curve developed to reduce the maximum acceleration value. This curve is suitable for high-speed light loads.

#### MONITORING TRACE GRAPH

This is a monitor function that traces (records) the values of the position command, position droop, monitor speed, motor current and speed command during positioning, and displays these as a waveform.

#### MOTION CONTROL

Refers to positioning control.

#### MOVEMENT AMOUNT PER PULSE

When using mm, inch, or angle units, the movement amount is calculated and output from the machine side showing how much the motor shaft moves per pulse. Equivalent to the positioning detection units. Positioning accuracy in smaller units is not possible. On the motor side, the movement amount per axis rotation is normally designed as a reference, so it is calculated as follows.

Movement amount per pulse =

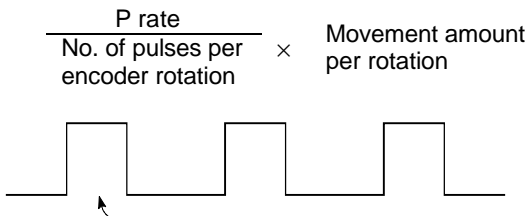

Amount the motor moves (travel) per pulse.

# MULTIPLICATION RATIO SETTING

This refers to the P rate. Refer to the term "P RATE".

# NC LANGUAGE (Numerical Control Language)

This is the language punched into the paper tape that instructs the machining to the NC module.

The NC language consists of EIA codes (EIA language), ISO codes (ISO standards), and JIS codes (JIS standards).

# NEAR-POINT DOG TYPE ZERO POINT RETURN

During zero point return, the axis starts to decelerate when the near-point dog turns ON. When the axis has moved to near-point dog OFF at the creep speed, the first zero point signal position is set as the zero point address. The length of the near-point dog is the point. Refer to the term "ZERO POINT RETURN METHOD".

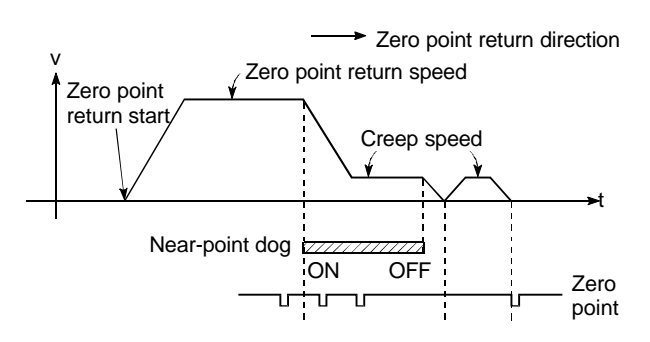

#### NO-DWELL MOTION

At the start end and final end of the operation, reciprocation is continued with the random acceleration value with no dwelling. This reduces the acceleration (A) value.

# NOTCH FILTER

The notch frequency is set according to the machine system's resonance frequency.

| Setting value | Notch frequency (Hz) |  |  |
|---------------|----------------------|--|--|
| 0             | Not used             |  |  |
| 1             | 1125                 |  |  |
| 2             | 750                  |  |  |
| 3             | 562                  |  |  |
| 4             | 450                  |  |  |
| 5             | 375                  |  |  |
| 6             | 321                  |  |  |
| 7             | 281                  |  |  |

#### NUMERICAL CONTROLLER

Advanced positioning carried out using a device called a numerical control module (NC module). This control can be used to carry out high-accuracy, high-speed control of 3 or more axes. It is possible to control movement for complex curved lines and curved surfaces.

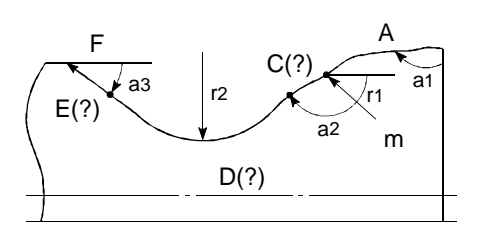

#### ONE-DWELL MOTION, DWELL-RISE-DWELL MOTION

If the start end or final end of the stroke is stationary, and the same curve is returned for the rising stroke or lowering stroke, this can be used to reduce the acceleration and make the movement smooth.

#### **OPTION SLOT**

Slot for mounting motion unit or MELSEC-Q Series to match working purposes.

#### **OUTPUT MODULE**

Module that moves the servomotor in the virtual mode. Includes the roller, ball screw, rotary table and cam.

#### PANCAKE MOTOR

The axial dimension of this motor is approx. 100mm shorter than that of a standard motor. This type of motor is used when the servomotor installation space is narrow.

#### PARABOLIC CURVE

This is abbreviated as PB curve. This curve features the smallest dimensionless maximum acceleration, and enables short-time control under conditions that suppress the acceleration's maximum value. Acceleration can be noncontinuous and vibration can occur easily.

# PARAMETERS

This specifies the PLC functions. The user can set the memory size, relay or timer type, status latch selection and comment size, etc., in parameters. Default settings to set the basic functions are provided. Fixed parameters and servo parameters for positioning are also provided.

### PARAMETER BLOCK

This is used to easily change the control conditions used for the positioning process, such as the acceleration/deceleration control data.

### PASTE

Paste refers to redisplaying the parts cut from the Edit screen and stored in the system buffer.

### PCPU

Positioning control CPU used in the motion controller's CPU configuration. There is also a sequence control CPU called the SCPU.

#### PG0 (PG ZERO)

Refer to the term "ZERO POINT SIGNAL".

# PLC READY

This signal indicates that the PLC CPU is ready. The special function unit's function can be used only in this state.

#### PLURAL HARMONIC MOTION

This is a type of cam curve. With this movement, the acceleration pattern moves in the same manner as several right angle axis elements in uniform circular motion. "Single harmonic motion" has been improved so vibration does not occur as easily.

#### POSITIONING

Moving the machine from a point to the next determined point. For example, used to determine the length in a mm unit, or to find the hole drilling position. Servomotor is used to drive the motion controller which issues the position command.

### POSITIONING COMPLETION SIGNAL

Signal Xn1 which turns ON when the positioning dwell time is completed. Used to start a separate work (clamping, etc.) after positioning with this signal.

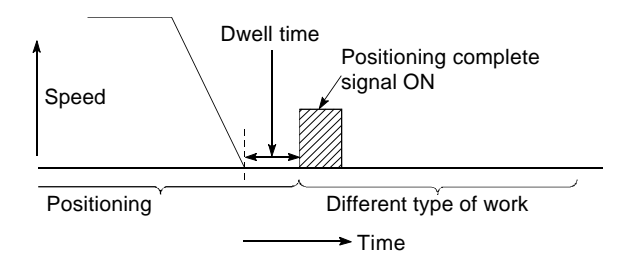

### POSITIONING DEVICES

This refers to the input/output signals, internal relays, data registers, special relays and special registers used to exchange signals between the SPCU (PLC CPU) and PCPU (positioning CPU).

#### POSITIONING PARAMETERS

This is basic data for carrying out positioning control. Types of data include the system settings set to match the servomotor and servo amplifier being used, the control unit, movement amount per pulse, speed limit value, upper and lower stroke limit values, and acceleration/deceleration time, etc.

# POSITION LOOP GAIN

This is an item in the positioning data's servo parameters, and indicates the speed of the control response during positioning control. The No. of droop pulses in the deviation counter is specified during operation, and if the setting value is high, the droop pulses decrease allowing the settling time when stopping to be shortened. However, if too high, undershooting may occur during stopping, or there may be vibration when stopping. If the setting value is small, the droop pulses will increase, thereby causing the settling time when stopping to increase. This may allow smooth stopping, but will increase the stopping error.

```
Position loop gain = \frac{\text{Command pulse frequency}}{\text{Droop pulses}} (sec<sup>-1</sup>)
```

### POSITION LOOP MODE

This is one servo control mode used in positioning. It is a mode for carrying out position control. The other servo control modes are the speed loop mode for carrying out speed control, and the torque loop mode for carrying out torque control (current control).

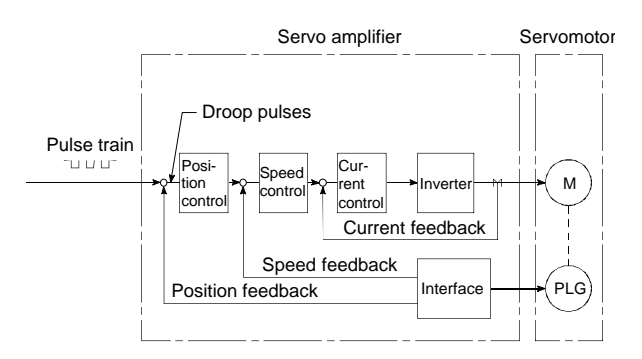

#### PTP Control (Point To Point Control)

This is a type of positioning control. With this control method, the points to be passed are designated at random locations on the path. Movement only to a given target positioning is requested. Path control is not required during movement from a given point to the next value.

#### PULSE

Refers to the current (voltage) turning ON and OFF within a short time. Similar to the human's pulse. A pulse train is a sequence of pulses. The MELSEC AD71 is a unit that generates pulses.

AD61 is a unit that receives and counts the pulses.

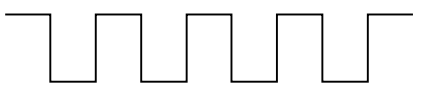

# PULSE COMMAND

Command that turns ON only one cycle (1 scan) of the program when the condition is ON. With the MELSEC-A, one scan time is the rising edge of when the signal turns ON. Commands include the PLS command that turns ON, and the PLF command that turns one scan time ON at the falling edge of the OFF command.

### PULSE GENERATOR

This is a device that generates pulses. Examples include devices installed on the motor shaft that create pulses when the shaft rotates, and digital devices.

1-phase types output one pulse train. 2-phase types output two pulse trains with a phase difference. From 600 to 1,000,000 pulses can be output per shaft rotation. Generators with a ZERO POINT signal function to output 1 or 2 pulses per shaft rotation. Abbreviated as PLG. Refer to the term "ENCODER".

#### PULSE RATE (P RATE)

Coefficient that doubles, triples, halves or thirds the feedback pulses per motor axis rotation during positioning. Ratio of the feed pulse and feedback pulse. For example, if the P rate is set to 2 when the pulses per rotation are 2400, this will be equivalent to 1200 pulses. The axis rotation per pulse for 2400 pulses is 0.15°, but with 1200 pulses, this becomes 0.3°. The positioning accuracy drops as the P rate increases.

Refer to the term "ELECTRONIC GEAR".

### PULSE TRAIN COMMAND

Positioning control proportional to the number of pulses can be carried out by continuously outputting the number of pulses corresponding to the machine's movement distance from the motion controller to the servomotor's servo amplifier.

#### **READY (M9074)**

State in which the PCPU or servo amplifier power has been turned ON and is in the normal operation state.

### **REVERSE LIMIT SWITCH**

This is the positioning control device input signal used to notify that the external lower limit switch (b contact configuration, normally ON) outside the movement range at which positioning control is carried out was activated. The positioning operation stops when the external RLS signal (b contact) turns OFF (non-continuity status).

### REAL MODE

Refers to directly controlling the servomotor with the servo program.

REAL-TIME AUTO TUNING (Real-time Automatic Tuning) Refer to "AUTO TUNING".

#### RECIPROCATING CAM

Reciprocating operation, equivalent to the stroke from the stroke lower limit position (bottom dead position), is continuously carried out, allowing extrusion/return operations, vertical operations, and left/right operations.

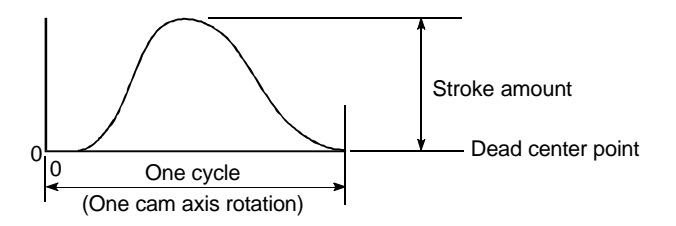

### REGENERATIVE BRAKE OPTION

This function is an option. It is used when carrying out highly repetitive acceleration/deceleration. Refer to "EXTERNAL REGENERATIVE RESISTOR".

# RESOLVER

This is also called a 2-phase synchronizer. Compared to the 1-phase voltage input, one rotation of the axis rotation angle is converted into a right angle 2-phase voltage (analog) and output.

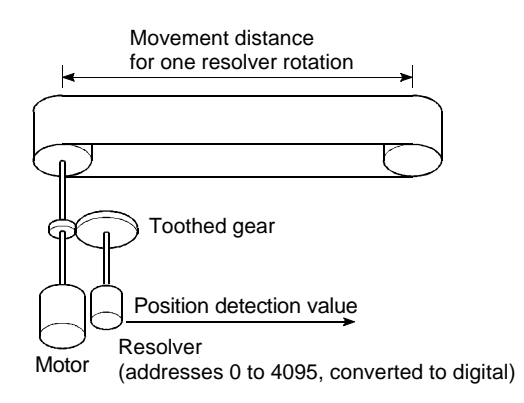

#### ROLLER

A cylindrical rotating item that feeds and rolls paper or steel plates, etc.

The roller output can be set as a virtual mode output module.

#### ROTARY TABLE

A round table on which the workpiece is placed. Positioning control is carried out while rotating the workpiece in a 360° range.

# SCPU

Sequence CPU used in the motion controller CPU configuration.

There is also a positioning control CPU called the PCPU.

# SCROLL

Refers to continuously moving up/down the CRT screen. The screen changes according to the movement of the machine being controlled or according to the keys being operated.

# SEQUENCE CONTROL

This means a sequence program in which the completion of one of a series of operations is detected by a switch, and operations such as the start of the next operation by that signal are carried out in order and controlled.

### SERVO AMPLIFIER

The amplifier includes the type built-into the controller base and the external type. This amplifier outputs the rotation command to the servomotor, receives the feedback pulses and controls the servomotor.

# SERVO LOCK

In positioning using a servomotor, stepping motor, etc., working power is required to hold the machine at the stop position.

(The position will be lost if the machine is moved by external power.)

This kind of state is called servo lock or servo lock torque.

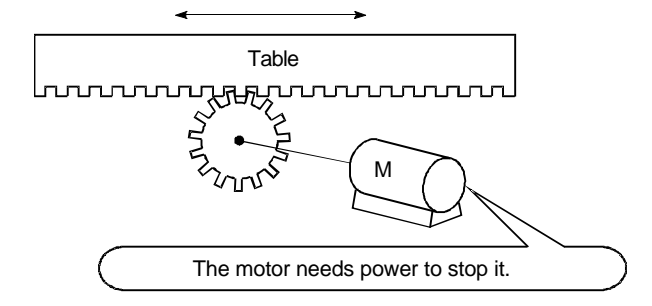

# SERVOMOTOR

A motor that rotates true to the command. Servomotors are highly responsive, and can carry out frequent high-speed and highaccuracy starts and stops. DC and AC types are available, as well as large-capacity motors. A pulse generator accessory for speed detection is common, and feedback control is often carried out. In other words, this motor moves according to the command values while detecting the current value, and minimizes the difference between the command value and current value.

# SERVO ON

Positioning cannot be started unless the drive unit is normal and servo ON is set to ON.

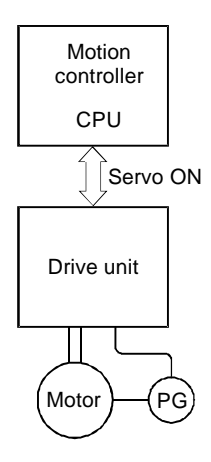

# SERVO PARAMETERS

Refer to the term "POSITIONING PARAMETERS".

### SERVO PROGRAM

Program to control the servo program. The commands include independent linear control, linear interpolation control, circular interpolation control, fixed-dimension feed, speed control, uniform speed control and zero point return, etc.

#### SERVO RESPONSE

Set the responsiveness for automatic tuning. Optimum response corresponding to the machine's rigidity can be selected. The higher the machine's rigidity is, the higher the responsiveness can be set. This allows the tracking of the command to be improved, and the settling time to be shortened.

|                 |                  |                           | Position                                         |                                                                                         |                                                                                                 |  |
|-----------------|------------------|---------------------------|--------------------------------------------------|-----------------------------------------------------------------------------------------|-------------------------------------------------------------------------------------------------|--|
| Machine<br>type | Setting<br>value | Responsive-ness           | Guideline to<br>applicable<br>machine's rigidity | Load<br>inertia<br>target<br>GD <sub>L</sub> <sup>2</sup> /GD <sub>M</sub> <sup>2</sup> | settling time<br>guideline =<br>GDL <sup>2</sup> /GD <sub>M</sub> <sup>2</sup><br>within 5-fold |  |
|                 | 1                | Low response Low rigidity |                                                  | 5 to 300ms                                                                              |                                                                                                 |  |
|                 | 2                |                           | to                                               |                                                                                         |                                                                                                 |  |
| Normal          | 3                | Medium response           | Medium rigidity                                  |                                                                                         | 1 to 70ms                                                                                       |  |
|                 | 4                |                           | to                                               |                                                                                         |                                                                                                 |  |
|                 | 5                | High response             | High rigidity                                    | 1 to 10 fold                                                                            | 1 to 30ms                                                                                       |  |
|                 | 8                | Low response              | Low rigidity                                     | 1 10 10-1010                                                                            | 70 to 400ms                                                                                     |  |
| l arne          | 9                |                           | to                                               |                                                                                         |                                                                                                 |  |
| friction        | A                | Medium response           | Medium rigidity                                  |                                                                                         | 10 to 100ms                                                                                     |  |
| mouon           | В                |                           | to                                               |                                                                                         |                                                                                                 |  |
|                 | С                | High response             | High rigidity                                    |                                                                                         | 10 to 50ms                                                                                      |  |

### SETTING TIME

This refers to the delay time from the time stop command is completed to when the servomotor stops (time for droop pulse to increment by one).

### SFC (Sequential Function Chart)

A sequential function chart is a programming method optimally structured for running a machine's automatic control in sequence with the PLC.

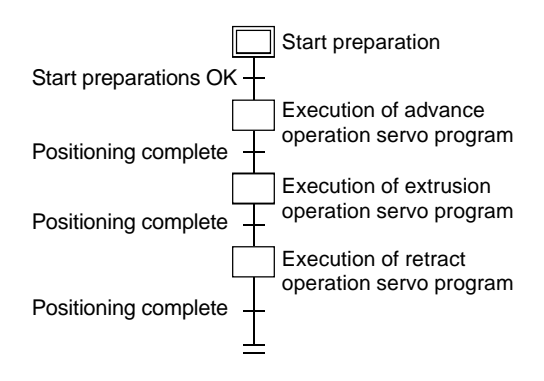

### SIMPLE HARMONIC MOTION

This is a type of cam curve.

With this movement, the acceleration pattern moves in the same manner as a right angle axis element in uniform circular motion. This curve has smooth and good

characteristics so is suitable for low-speed applications.

Acceleration can be noncontinuous and vibration can occur easily.

#### SIMULTANEOUS START CONTROL

A START command that simultaneously executes two to three types of servo programs, and starts several servomotors simultaneously. Multiple axes designated in the special registers for JOG operation are simultaneously started by the special relay.

### SKIP FUNCTION

Function that allows the next positioning to be started if the external STOP signal turns ON during positioning control or if the external STOP signal remains ON while stopped. If the external STOP signal input invalid flag is turned ON during deceleration and the start accept flag is turned OFF, the next positioning will start with the SVST command.

#### SLAVE AXIS

Refer to the term "MASTER AXIS".

### SMOOTHING CLUTCH

Clutch used as a conveyance module in the virtual mode. The smoothing time constant is set for this clutch.

The rotation operation can be smoothly conveyed when the clutch is ON and OFF. The direct clutch refers to when the smoothing time constant is set to zero.

### SMOOTHING TIME CONSTANT t

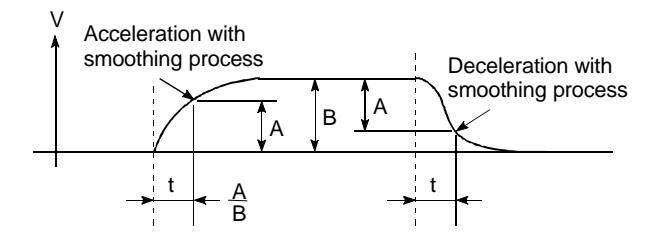

Refer to the term "SMOOTHING CLUTCH".

#### SPEED CHANGE

Refer to the term "DSFLP COMMAND".

#### SPEED CHANGE GEAR

This is a transmission module in the mechanism program for the virtual mode. The main shaft's rotation speed is changed and conveyed to the roller output module.

# SPEED CHANGEOVER CONTROL

With this control, positioning is carried out to the end point of the movement amount while changing the speed at the speed changeover point during positioning control.

### SPEED CONTROL

This control is suitable for endless rotation in a single direction, such as for a conveyor. Commands include the VF forward run, VR reverse run commands (position loop) and VVF forward run, VVR reverse run commands (speed loop). The current feed value is cleared to zero simultaneously with starting. Rotation takes place at the preset speed, the current feed value is not incremented/decremented, and the axis decelerates to a stop when the stop command is input.

The upper and lower limit values for the stroke limit are ignored.

# SPEED INTEGRAL COMPENSATION

This is one item in the servo parameters of the positioning data. It is used to raise the frequency response during speed control, and improve transient characteristics. When adjusting the speed loop gain, raising this value is effective if the overshooting during acceleration/deceleration remains large. This compensation is set in ms units.

### SPEED LIMIT VALUE

This is the max. speed for positioning. Even if other data is mistakenly set to a higher speed than this, the positioning will be carried out at this speed limit value when it is set in the parameters. The acceleration time becomes the time to accelerate from a stopped state to the speed limit value, and the deceleration time becomes the time to decelerate from the speed limit value to a stopped state.

#### SPEED LOOP GAIN

This is one item in the servo parameters of the positioning data. It expresses the speed of the control response during speed control. When the load inertia moment ratio increases, the control system speed response decreases and the operation may become unstable. If this happens, the operation can be improved by raising this setting value. The overshoot will become larger if the speed

loop gain is raised too far, and motor vibration noise will occur during operation and when stopped.

# SPEED LOOP MODE

Refer to the term "POSITION LOOP MODE".

# SPEED/POSITION CONTROL

Incremental positioning control is carried out when a changeover signal is input from an external device during speed control.

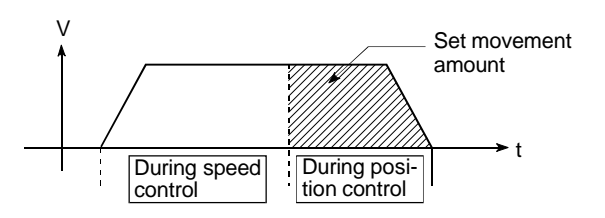

# SSCNET

Abbreviation of Servo System Controller Network.

Connection method that improves the reliability through high-speed serial communication between the motion controller and servo amplifier.

Wiring work has been simplified with a one-touch connector.

### START COMPLETE

This signal gives an immediate response notifying the user that the motion controller that was started is now in a normal state and can start positioning.

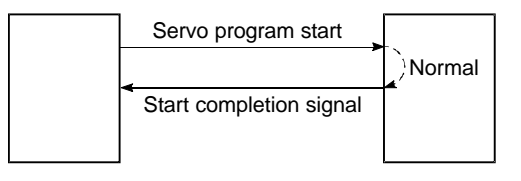

#### STARTING AXIS

This is the axis to be started, and refers to axis 1 to axis 8/32.

### STATUS

Device that indicates the status. Generic name of signal that turns ON (turns to 1) with the clutch status, virtual mode status or zero point return request, etc.

### STEPPING MOTOR

A motor that rotates a given angle (example: 0.15°) when 1 pulse is generated. For that reason, a rotation proportional to the No. of pulses can be obtained. 2-phase to 5-phase stepping motors are available. In the 3-phase type, the rotor rotates in order from A to C when a voltage is applied. Often found in compact motors, stepping motors rotate accurately without feedback. Be careful of step out when rotation is not accurate.

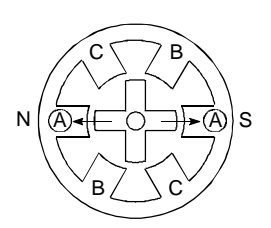

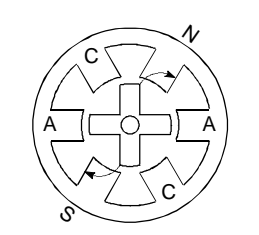

1) First, the A phase is excited by a pulse.

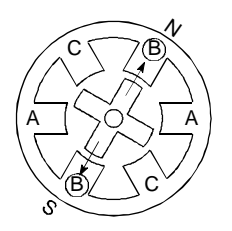

 The nearest tooth to the B phase is attracted, and the rotation stops. 2) When the B phase is then excited, the force works in the direction shown by the arrows.

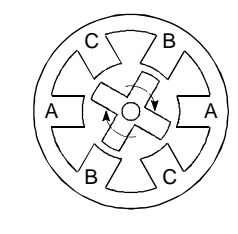

 As the excitation phase is continuously changed, the rotor rotates in a clockwise direction.

#### STOPPER-FORCED STOP

Method of zero point return during positioning, which places a stopper at the zero on and presses against the stopper to stop. If the axis is kept pressed against the stopper, the motor could burn or the stopper could be damaged. Thus, provide a timer and turn the motor OFF after a set time, or provide means to detect a sudden increase in the motor torque when pressing and turn the motor OFF, etc.

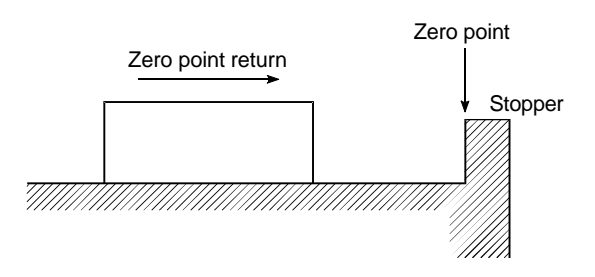

### STROKE

The stroke is the variation in the operation by the distance from a stopped state to the next stopped state after a movement.

# STROKE LIMIT

This is the range in which a positioning operation is possible, or the range in which the machine can be moved without damage occurring. For operations using a worm gear, the stroke limit is determined by the length of the screw. For operations using a fixeddimension feed, it is determined by the max. dimension to be cut.

The upper and lower limits are set with the parameters. However, for safety purposes, a separate limit switch wired to the external signal input unit should be provided so that the operation can be stopped automatically.

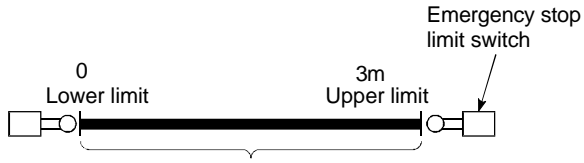

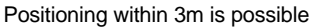

# SUDDEN STOP

A stop carried out in a shorter time than the deceleration time designated in the parameters.

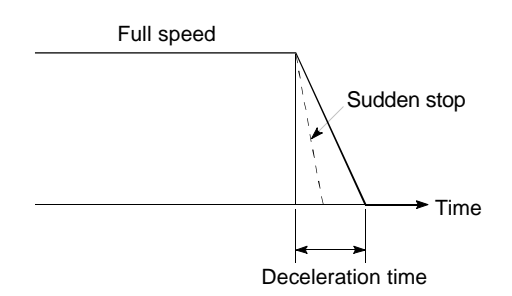

# STOP SIGNAL

In positioning control, this is the positioning control device input signal that directly stops the movement from an external source. The operation stops when the external STOP signal (a contact) turns ON (continuity), and XnD turns ON.

### SV12

Special specifications for the motion controller OS. Compared to SV13, linear interpolation and uniform speed control can be commanded for 1 to 8 axes.

# SV13

Motion controller OS prepared for transfer and assembly. 1 to 4-axis linear interpolation, 2axis circular interpolation, CPU control (uniform speed control) and speed control, etc., can be executed, making this suitable for applications such as transfer machines and assembly machines.

Order control is possible with SFC.

### SV22

Motion controller OS prepared for automatic machines. Multiple servomotors can be synchronously controlled, and the cam can be controlled with the software, making this suitable for applications such as automatic machines.

#### SV43

Motion controller OS prepared for machine tool peripheral devices. Linear interpolation, 2-axis circular interpolation, CP control (uniform speed control) and speed control, etc., can be carried out with NC language (EIA), making this suitable applications such as machine tools.

# SV51

Motion controller OS prepared for dedicated robots. 3D linear interpolation, 3D circular interpolation and 3D CP control, etc., can be carried out, making this suitable for dedicated robots (painting machines, transfer machines, etc.).

# SYNCHRONIZED CONTROL

The virtual mode drive module that rotates the main shaft while synchronizing several output modules (servomotors) via the conveyance module.

# SYNCHRONOUS ENCODER

One of the virtual mode drive modules which inputs the encoder pulses for the external machine and operates the output module in synchronization with these pulses.

### TEACHING

Function for the operator to indicate and teach the position during positioning, when the address is unclear, or when the point is to be matched to the actual part.

For example, it is bothersome to write in all of the address for points in a complicated shape such as a drawing, so if the points are taught while following a model, positioning can be realized later.

# TEACHING PLAYBACK FUNCTION

Using the teaching unit (A30TU/A31UT), the machine can be actually moved to set the positioning points with the address teach function, and to simultaneously create the servo program and set the positioning points with the program teach function.

#### **TEACHING UNIT**

Device that allows teaching such as writing/reading data, operation and monitor during positioning. The A30TU/A31TU type teaching unit is available.

### THREE-DIMENSIONAL CAM

This cam uses three-dimensional movements allowing the generally occupied space to be reduced compared to the flat cam, and also allows a positive motion locked cam to be realized.

# THREE-DIMENSIONAL INTERPOLATION CP CONTROL

This machine control servo command [CPSTART XYZ command] is used with the SV51 dedicated robot, and controls the XYZ axes (3-axis orthogonal) and C axis (1-axis rotation) at a uniform speed.

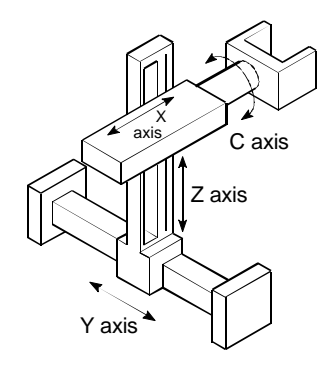

### TOP DEAD CENTER

Refers to the upper side of the machine installation path during reciprocating operation of the cam mechanism.

### TORQUE

Torque is obtained by multiplying the size of the force applied on the axis by the arm length to the function line of that force. The unit is N.m (kgf.m).

### TORQUE LOOP MODE

Also called the current loop mode. Refer to "POSITIONING LOOP MODE".

#### TORQUE RIPPLE

Torque width variations, deviations in the torque.

# TRACKING

In this function, positioning is carried out at a speed relative to a moving target object by inputting the movement amount from an external encoder and adding it to the servo command value.

#### TRANSMISSION MODULE

One of the transmission modules for the mechanism program in the virtual mode. Refers to a gear, clutch, speed change gear, or differential gear that conveys the drive module's rotation to the output module.

# TRAPECLOID CURVE

This is abbreviated as TRP curve. This curve can suppress the residual vibration after input has stop, and has high shake-proof properties.

#### TRAVEL

Refer to the term "STROKE".

# TWO-DWELL MOTION

Motion with dwelling at both ends of the stroke.

### UNIT SETTING

Refers to changing the actual address unit or movement amount unit to be positioned to. Use mm, inch, degree or pulse unit.

### UNSYMMETRICAL

With this curve, the proportion of the first and latter acceleration ranges is different, so it is manually used to improve the deceleration range characteristics for high-speed specifications.

#### VICINITY PASSAGE

This allows the pass points to be moved smoothly during 3D interpolation CP control of the SV51 dedicated robot.

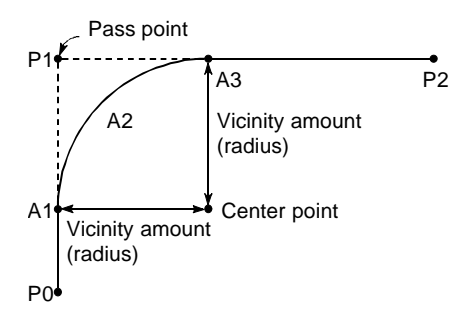

When the vicinity passage is zero: The path will follow  $P0 \rightarrow P1 \rightarrow P2$ .

When vicinity passage is designated:

The path will follow P0  $\rightarrow$  A1  $\rightarrow$  A2  $\rightarrow$  A3  $\rightarrow$  P2.

#### VIRTUAL AUXILIARY INPUT

One of the mechanism programs for the virtual mode.

Incremental or decremental rotation is applied from the auxiliary axis' virtual servomotor or synchronous encoder.

### VIRTUAL MAIN SHAFT

One of the mechanism programs for the virtual mode.

The drive module's rotation is coupled to the conveyance module's gears with this shaft.

# VIRTUAL MODE

A method of operating the mechanism program drive modules with the servo program or external encoder, and driving the servomotor.

Conversely, the method of directly driving the servomotor with a servo program is called the real mode.

Refer to the term "MECHANISM PROGRAM".

# VIRTUAL MODE STATUS

Special relay M2044, a monitor that allows the virtual mode to be confirmed.

#### VIRTUAL SERVOMOTOR

A drive module used in the mechanism program for the virtual mode, which is started by the servo program. The main shaft is coupled to the virtual servomotor.

#### Vm VELOCITY

Refers to the cam's maximum dimensionless speed.

Refer to the term "V".

#### **V VELOCITY**

Refers to the cam's dimensionless speed. This is the dimensions displacement (movement displacement expressed as 0 to 1 from start to stop) differentiated by the dimensionless time (operation time expressed as 0 to 1 from start to stop).

Refer to the term "Vm".

#### WDT ERROR (Watchdog Timer Error)

This is read as a watchdog timer error. It means that an error occurred in the PCPU. M9073 turns ON when an error occurs.

#### WINDOW

This refers to the selection screen displayed on the SW6RN-GSV22P or CAMP screen by the peripheral device.

- Menu selection window
- Mode function selection window
- Sub-function selection window
- Execution/setting selection window

#### WORD

This refers to a data unit. With the MELSEC-A Series, one word has 16 bits, and the values handled are -32,768 to 32767 as a decimal or 0 to FFFF as a hexadecimal. Note that there are 32-bit commands. In this case, one word will have 32 bits, and the values will be -2,147,483,648 to 2,147,483,647. As a hexadecimal, the values will be 0 to FFFFFFF.

#### WORD DEVICES

This is a device used in the PLC, and is an element having data. One point is a device configured of one word. Word devices include the timer (T), counter (C) and various registers (D, R, W, Z, V, A), etc.

# X AXIS

Two-dimensional left/right horizontal direction.

### **XY TABLE**

Device that can move the table in the X (horizontal direction) and Y (vertical direction) to simplify positioning work.

Used to drill holes in the plate, or to draw figures.

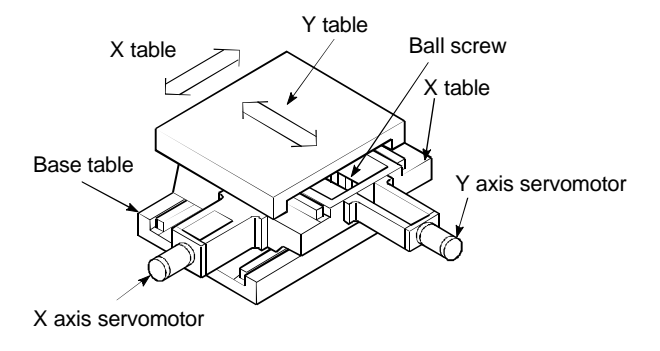

# Y AXIS

Two-dimensional forward/backward direction.

# Z AXIS

Three-dimensional up/down movement.

### ZERO POINT

This is the reference position for positioning. Positioning cannot start without a reference point.

This point is the reference.

Zero point

# ZERO POINT RETURN DATA

Data required by the motion controller to return to the zero point. This value is determined by the machine design, and requires the machine design to be changed to change to value later. This point is the reference for zero point positioning, so if a power failure occurs during positioning, or if the power is turned OFF and the axis is moved manually, the current value in the motion controller will deviate. In this case, carry out zero point return. When zero point return is started, it will search for the near-point dog, regardless of the current value, and will change to the creep speed.

# ZERO POINT RETURN METHOD

The zero-point dog type, count type or data set type can be used.

# ZERO POINT RETURN REQUEST

This signal turns ON in the following cases when using the increment method.

- 1) When the power is turned ON.
- 2) When the PLC READY signal turns OFF.
- When the parameters or zero point return data are written from the peripheral device.
- 4) When the following is selected during the peripheral device's test mode Zero point return Positioning JOG operation Manual pulse generator Whether to carry out zero point return in these cases is up to the user.

# ZERO POINT SIGNAL

1 pulse (or 2 pulses) generated per axis rotation of the pulse generator. This signal is used in the positioning zero point return. Also called a Z phase, Z signal or PG0. Refer to "PULSE GENERATOR".

# Z PHASE

Also called PG zero. Refer to the term "ZERO POINT SIGNAL".